cisco

**Cisco Desk、Board、**および **Room Series** ワ イヤレス LAN 導入ガイド

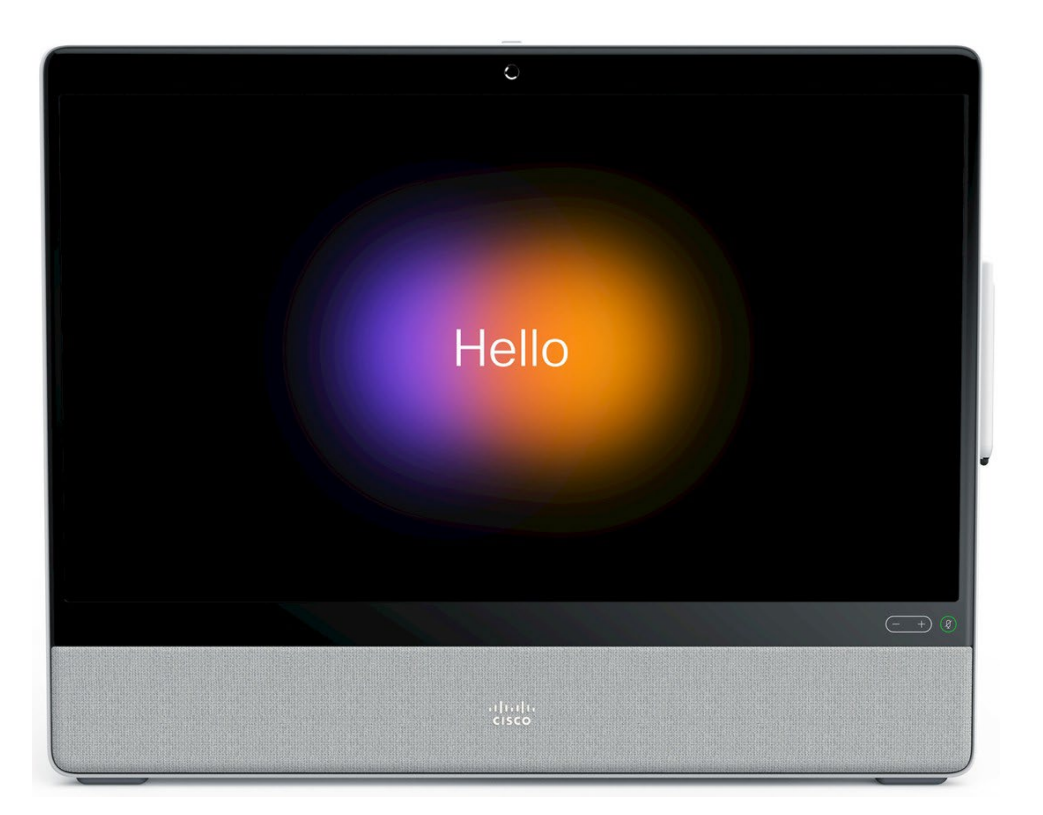

Cisco RoomOS Series は、企業の主要な事業所で働く従業員向けの業界初の次世代 IP

エンドポイントです。魅力的かつ強力に統合され、常時接続でセキュア、ミッションクリティカルなユニファイド コミュニケーションと、HD

ビデオおよびクラウドコンピューティング体験を含むコラボレーションを組み合わせ、そのインタラクティブで使いやすく、カスタマイズ可能なパーソナライゼーションとワークフローのオプションは、エンタープライズグレードのプラットフォームから使用することができます。

#### Cisco RoomOS Series

は、従業員の生産性に新しい時代をひらきます。コラボレーション対応のビジネスプロセスとワークフローに新しい機会を生成し、ビジネス上の効果を促進します。

Cisco RoomOS Series は、業界や地域、職場や家庭において現在および将来に新しく発生するニーズに対応します。

このガイドでは、ネットワーク管理者がワイヤレス LAN 環境内でこの Cisco RoomOS Series を展開するのに役立つ情報と手引きを提供します。

# 更新履歴

| 日付       | コメント          |
|----------|---------------|
| 07/14/21 | 10.5(1) リリース  |
| 10/19/21 | 10.8(1) リリース  |
| 01/17/22 | 10.11(1) リリース |
| 03/25/22 | 10.13(1) リリース |
| 02/15/24 | 11.13(1) リリース |

# 目次

| Models                                                                                                    |                                                                                                    |
|----------------------------------------------------------------------------------------------------|----------------------------------------------------------------------------------------------------|
|                                                                                                    | •••••                                                                                                    |
| Requirements                                                                                                    |                                                                                                    |
| Site Survey                                                                                                    |                                                                                                    |
| Call Control                                                                                                    |                                                                                                    |
| Wireless LAN                                                                                                    |                                                                                                    |
| Protocols                                                                                                    |                                                                                                    |
| Wi-Fi                                                                                                    |                                                                                                    |
| Regulatory                                                                                                    |                                                                                                    |
| Bluetooth                                                                                                    |                                                                                                    |
| Languages                                                                                                    |                                                                                                    |
| Video Calls                                                                                                    |                                                                                                    |
| Device Care                                                                                                    |                                                                                                    |
| ireless LAN Design                                                                                                    |                                                                                                    |
| 802.11 Network                                                                                                    |                                                                                                    |
| 5 GHz (802.11a/n/ac/ax)                                                                                                    |                                                                                                    |
| 2.4 GHz (802.11b/g/n/ax)                                                                                                    |                                                                                                    |
| Signal Strength and Coverage                                                                                                    |                                                                                                    |
| Data Rates                                                                                                    |                                                                                                    |
| Rugged Environments                                                                                                    |                                                                                                    |
| Security                                                                                                    |                                                                                                    |
| Extensible Authentication Protocol - Flexible Authentication via Secure Tunneling (EAP-FAST)                                                                                                    |                                                                                                    |
| Extensible Authentication Protocol - Transport Layer Security (EAP-TLS)                                                                                                    | 1                                                                                                    |
|                                                                                                    |                                                                                                    |
| Extensible Authentication Protocol – Tunneled Transport Layer Security (EAP-TTLS)                                                                                                    |                                                                                                    |
| Extensible Authentication Protocol – Tunneled Transport Layer Security (EAP-TTLS)<br>Protected Extensible Authentication Protocol (PEAP)                                                                                                    | 4<br>                                                                                                    |
| Extensible Authentication Protocol – Tunneled Transport Layer Security (EAP-TTLS)<br>Protected Extensible Authentication Protocol (PEAP)<br>Quality of Service (QoS)                                                                                                    | 4<br>                                                                                                    |
| Extensible Authentication Protocol – Tunneled Transport Layer Security (EAP-TTLS)<br>Protected Extensible Authentication Protocol (PEAP)<br><i>Quality of Service (QoS)</i><br>Call Admission Control (CAC)                                                                                                    | 4<br>4<br>4<br>4<br>4<br>4                                                                                                    |
| Extensible Authentication Protocol – Tunneled Transport Layer Security (EAP-TTLS)<br>Protected Extensible Authentication Protocol (PEAP)<br><i>Quality of Service (QoS)</i><br>Call Admission Control (CAC)<br>Wired QoS                                                                                                    | 4<br>4<br>4<br>4<br>4<br>4<br>4<br>4                                                                                                    |
| Extensible Authentication Protocol – Tunneled Transport Layer Security (EAP-TTLS)<br>Protected Extensible Authentication Protocol (PEAP)<br><i>Quality of Service (QoS)</i><br>Call Admission Control (CAC)<br>Wired QoS                                                                                                    | 4<br>4<br>4<br>4<br>4<br>4<br>4                                                                                                    |
| Extensible Authentication Protocol – Tunneled Transport Layer Security (EAP-TTLS)<br>Protected Extensible Authentication Protocol (PEAP)<br><i>Quality of Service (QoS)</i><br>Call Admission Control (CAC)<br>Wired QoS<br><i>Roaming</i><br>Interband Roaming                                                                                                    | 4<br>4<br>4<br>4<br>4<br>4<br>4<br>4<br>4<br>4<br>4                                                                                                    |
| Extensible Authentication Protocol – Tunneled Transport Layer Security (EAP-TTLS)<br>Protected Extensible Authentication Protocol (PEAP)<br>Quality of Service (QoS)<br>Call Admission Control (CAC)<br>Wired QoS<br>Roaming<br>Interband Roaming<br>Power Management                                                                                                    | 4<br>4<br>4<br>4<br>4<br>4<br>4<br>4<br>4<br>4<br>4<br>4<br>4<br>4<br>4<br>4                                                                                                    |
| Extensible Authentication Protocol – Tunneled Transport Layer Security (EAP-TTLS)<br>Protected Extensible Authentication Protocol (PEAP)<br><i>Quality of Service (QoS)</i><br>Call Admission Control (CAC)<br>Wired QoS<br><i>Roaming</i><br>Interband Roaming<br><i>Power Management</i><br><i>Call Canacity</i>                                                                                                    | 4<br>4<br>4<br>4<br>4<br>4<br>4<br>4<br>4<br>4<br>4<br>4<br>4<br>4<br>4<br>4<br>4<br>4<br>4                                                                                                    |
| Extensible Authentication Protocol – Tunneled Transport Layer Security (EAP-TTLS)<br>Protected Extensible Authentication Protocol (PEAP)<br><i>Quality of Service (QoS)</i><br>Call Admission Control (CAC)<br>Wired QoS<br><i>Roaming</i><br>Interband Roaming<br><i>Power Management</i><br><i>Call Capacity</i>                                                                                                    | 4<br>4<br>4<br>4<br>4<br>4<br>4<br>4<br>4<br>4<br>4<br>4<br>4<br>4<br>4<br>4<br>4                                                                                                    |
| Extensible Authentication Protocol – Tunneled Transport Layer Security (EAP-TTLS)<br>Protected Extensible Authentication Protocol (PEAP)<br><i>Quality of Service (QoS)</i><br>Call Admission Control (CAC)<br>Wired QoS<br><i>Roaming</i><br>Interband Roaming<br><i>Power Management</i><br><i>Call Capacity</i>                                                                                                    | 4<br>4<br>4<br>4<br>4<br>4<br>4<br>4<br>4<br>4<br>4<br>4<br>4<br>4<br>4<br>4<br>4                                                                                                    |
| Extensible Authentication Protocol – Tunneled Transport Layer Security (EAP-TTLS)<br>Protected Extensible Authentication Protocol (PEAP)<br><i>Quality of Service (QoS)</i><br>Call Admission Control (CAC)<br>Wired QoS<br><i>Roaming</i><br>Interband Roaming<br><i>Power Management</i><br><i>Call Capacity</i><br><i>Multicast</i>                                                                                                    | 4<br>4<br>4<br>4<br>4<br>4<br>4<br>4<br>4<br>4<br>4<br>4<br>4<br>4<br>4<br>4<br>4<br>4<br>4                                                                                                    |
| Extensible Authentication Protocol – Tunneled Transport Layer Security (EAP-TTLS)<br>Protected Extensible Authentication Protocol (PEAP)<br>Quality of Service (QoS)<br>Call Admission Control (CAC)<br>Wired QoS<br>Roaming<br>Interband Roaming<br>Power Management<br>Call Capacity<br>Multicast<br><b>nfiguring the Cisco Wireless LAN</b> .<br>Cisco AireOS Wireless LAN Controller and Lightweight Access Points                                                                                                    | 4<br>4<br>4<br>4<br>4<br>4<br>4<br>4<br>4<br>4<br>4<br>4<br>4<br>4<br>4<br>4<br>4<br>4<br>4                                                                                                    |
| Extensible Authentication Protocol – Tunneled Transport Layer Security (EAP-TTLS)<br>Protected Extensible Authentication Protocol (PEAP)                                                                                                    | 4<br>4<br>4<br>4<br>4<br>4<br>4<br>4<br>4<br>4<br>4<br>4<br>4<br>4<br>4<br>4<br>4<br>4<br>4                                                                                                    |
| Extensible Authentication Protocol – Tunneled Transport Layer Security (EAP-TTLS)<br>Protected Extensible Authentication Protocol (PEAP)<br><i>Quality of Service (QoS)</i><br>Call Admission Control (CAC)<br>Wired QoS<br><i>Roaming</i><br>Interband Roaming<br><i>Power Management</i><br><i>Call Capacity</i><br><i>Multicast</i><br><i>Multicast</i><br><i>Solution Controller and Lightweight Access Points</i><br>802.11 Network Settings<br>WLAN Settings                                                                                                    | 4<br>4<br>4<br>4<br>4<br>4<br>4<br>4<br>4<br>4<br>4<br>4<br>4<br>4<br>4<br>4<br>4<br>4<br>4                                                                                                    |
| Extensible Authentication Protocol – Tunneled Transport Layer Security (EAP-TTLS)<br>Protected Extensible Authentication Protocol (PEAP)                                                                                                    | $ \begin{array}{c} 4\\ 4\\ 4\\ 4\\ 4\\ 4\\ 4\\ 4\\ 4\\ 4\\ 4\\ 4\\ 4\\ $                                                                                                    |
| Extensible Authentication Protocol – Tunneled Transport Layer Security (EAP-TTLS)<br>Protected Extensible Authentication Protocol (PEAP)                                                                                                    | $ \begin{array}{c}     4 \\     4 \\     4 \\     4 \\     4 \\     4 \\     4 \\     4 \\     4 \\     4 \\     4 \\     4 \\     4 \\     4 \\     4 \\     4 \\     4 \\     4 \\     4 \\     4 \\     4 \\     4 \\     5 \\     6 \\     6 \\     6 \\   \end{array} $ |
| Extensible Authentication Protocol – Tunneled Transport Layer Security (EAP-TTLS)<br>Protected Extensible Authentication Protocol (PEAP)                                                                                                    | $ \begin{array}{c} \begin{array}{c} \begin{array}{c} \begin{array}{c} \begin{array}{c} \begin{array}{c} \begin{array}{c} \begin{array}{c}$                                                                                                    |
| Extensible Authentication Protocol – Tunneled Transport Layer Security (EAP-TTLS)<br>Protected Extensible Authentication Protocol (PEAP)<br><i>Quality of Service (QoS)</i><br>Call Admission Control (CAC)<br>Wired QoS<br><i>Roaming</i><br>Interband Roaming<br><i>Power Management</i><br><i>Call Capacity</i><br><i>Multicast</i><br><i>mfiguring the Cisco Wireless LAN</i><br><i>Cisco AireOS Wireless LAN Controller and Lightweight Access Points</i><br>802.11 Network Settings.<br>WLAN Settings<br>Controller Settings<br>Controller Settings<br>Call Admission Control (CAC)<br>RF Profiles<br>FlexConnect Groups                                                                                                    | 4<br>4<br>4<br>4<br>4<br>4<br>4<br>4<br>4<br>4<br>4<br>4<br>4<br>4<br>4<br>4<br>4<br>4<br>4                                                                                                    |
| Extensible Authentication Protocol – Tunneled Transport Layer Security (EAP-TTLS)<br>Protected Extensible Authentication Protocol (PEAP)                                                                                                    |                                                                                                    |
| Extensible Authentication Protocol – Tunneled Transport Layer Security (EAP-TTLS)<br>Protected Extensible Authentication Protocol (PEAP)<br>Quality of Service (QoS)<br>Call Admission Control (CAC)<br>Wired QoS<br>Roaming<br>Interband Roaming<br>Power Management<br>Call Capacity<br>Multicast<br>Multicast<br>onfiguring the Cisco Wireless LAN<br>Cisco AireOS Wireless LAN<br>Cisco AireOS Wireless LAN<br>Controller settings.<br>WLAN Settings<br>Controller Settings<br>WLAN Settings<br>Controller Settings<br>Controller S | 4<br>4<br>4<br>4<br>4<br>4<br>4<br>4<br>4<br>4<br>4<br>4<br>4<br>4<br>4<br>4<br>4<br>4<br>4                                                                                                    |
| Extensible Authentication Protocol – Tunneled Transport Layer Security (EAP-TTLS)<br>Protected Extensible Authentication Protocol (PEAP)                                                                                                    | 4<br>4<br>4<br>4<br>4<br>4<br>4<br>4<br>4<br>4<br>4<br>4<br>4<br>4<br>4<br>4<br>4<br>4<br>4                                                                                                    |
| Extensible Authentication Protocol – Tunneled Transport Layer Security (EAP-TTLS)<br>Protected Extensible Authentication Protocol (PEAP)<br><i>Quality of Service (QoS)</i><br>Call Admission Control (CAC)<br>Wired QoS<br><i>Roaming</i><br>Interband Roaming<br><i>Power Management</i><br><i>Call Capacity</i><br><i>Multicast</i><br><i>mfiguring the Cisco Wireless LAN</i> .<br><i>Cisco AireOS Wireless LAN Controller and Lightweight Access Points</i><br>802.11 Network Settings.<br>WLAN Settings<br>Controller Settings<br>Controller Settings<br>Call Admission Control (CAC)<br>RF Profiles<br>FlexConnect Groups<br>Multicast Direct<br>QoS Profiles.<br>Advanced Settings                                                                                                    | 4<br>4<br>4<br>4<br>4<br>4<br>4<br>4<br>4<br>4<br>4<br>4<br>4<br>4<br>4<br>4<br>4<br>4<br>4                                                                                                    |

| WLAN Settings                                        |     |
|------------------------------------------------------|-----|
| Controller Settings                                  |     |
| Mobility Settings                                    |     |
| Call Admission Control (CAC)                         |     |
| Mulucast                                             |     |
| Sample Configuration                                 |     |
| Cisco Mohility Express and Lightweight Access Points | 122 |
| Controller Settings                                  |     |
| 802.11 Network Settings                              |     |
| WLAN Settings                                        |     |
| RF Profiles                                          |     |
| Multicast Direct                                     |     |
| Cisco Autonomous Access Points                       |     |
| 802.11 Network Settings                              |     |
| WLAN Settings                                        |     |
| Call Admission Control (CAC)                         |     |
| QOS FOIICIES<br>Power Management                     |     |
| Sample Configuration                                 |     |
| Cisco Marabi Accass Points                           | 161 |
| Creating the Wireless Network                        | 101 |
| SSID Configuration                                   |     |
| Radio Settings                                       |     |
| Firewall and Traffic Shaping                         |     |
| Configuring Cisco Call Control                       | 171 |
|                                                      |     |
| Webex                                                |     |
| Personal Usage                                       |     |
| Shared Usage                                         |     |
| Cisco Unified Communications Manager                 |     |
| Device Enablement                                    |     |
| Device Pools<br>Phone Button Templates               |     |
| Security Profiles                                    |     |
| SIP Profiles                                         |     |
| QoS Parameters                                       |     |
| Audio and Video Bit Rates                            |     |
| Product Specific Configuration Options               |     |
| Configuring the Cisco RoomOS Series                  | 241 |
| W: E: Duefle Conformation                            |     |
| W1-F1 Profile Configuration                          |     |
| Certificate Management                               |     |
| Installing Certificates                              |     |
| Removing Certificates                                |     |
| Call Control Configuration                           |     |
| Bluetooth Settings                                   |     |
| Upgrading Firmware                                   |     |
| Using the Cisco RoomOS Series                        |     |
| Troubleshooting                                      |     |
| About Device                                         |     |
| Network Connection Status                            |     |
| Cisco RoomOS DX Series ワイヤレス LAN 違入ガイド               |     |
|                                                      | 4   |

| Advanced Wi-Fi Details                       |     |
|----------------------------------------------|-----|
| Issues and Diagnostics                       |     |
| Device Webpages                              |     |
| System Information                           |     |
| Setup                                        |     |
| Customization                                |     |
| System Maintenance                           |     |
| Restoring Factory Defaults                   |     |
| Capturing a Screenshot of the Device Display |     |
| Additional Documentation                     | 279 |

# Cisco RoomOS Series 概要

Cisco RoomOS Series は、企業内のコラボレーションを提供するプラットフォームです。無線および有線の Cisco Unified Communication デバイスの強固な基盤として、Cisco Unified Communication アプリケーションの機能を統合します。

#### Cisco @ 802.11

ソリューションにより、音声やビデオといった、時間に影響を受けるアプリケーションをキャンパス全体の無線 LAN (WLAN)環境で効率的に使用できます。無線 LAN 環境の拡張により、アクセス

ポイント間のローミング時にセキュリティを維持しながら、高速ローミング機能とほぼシームレスなマルチメディ ア トラフィックのフローが実現します。

#### WLAN

はライセンス不要の周波数帯を使用しているため、ライセンス不要の同一周波数帯を使用する他のデバイスから干 渉を受ける可能性があります。また、Bluetooth ヘッドセット、電子レンジやコードレス電話など、2.4 GHz 周波数帯を使用するデバイスは急増しており、2.4 GHz 周波数帯では他の周波数帯とゆえタイの短続が発生する可能性またります。5 CH-

周波数帯では他の周波数帯よりも多くの輻輳が発生する可能性もあります。5 GHz

周波数帯で動作するデバイスは非常に少数であるため、Cisco RoomOS Seriesの運用において最大限の 802.11a/n/ac/ax データレートを活用するにはこの周波数帯が推奨されます。

#### Cisco では Cisco RoomOS Series

に最適化を行ってはいますが、ライセンスのない周波数帯を使用している以上、中断されない通信は保証できず、 マルチメディア通話中に数秒の音声のギャップが生じる可能性があります。この導入ガイドラインに従うことで、 このような音声のギャップが発生する可能性は低減されますが、完全には解消されません。

ライセンス不要の周波数帯を使用しているため、WLAN デバイスへのメッセージの配信は保証されません。Cisco RoomOS Series は医療機器として使用されることを意図しておらず、医療診断用途では使用できません。

# モデル

次の Cisco RoomOS シリーズ モデルを使用できます。

下記は、各モデルでサポートされるピークアンテナゲイン、周波数範囲とチャンネルの概要です。

### Cisco RoomOS Series 1

| モデル             | 製品番号         | ピーク                                   | 周波数範囲                            | チャネル                  |
|-----------------|--------------|---------------------------------------|----------------------------------|-----------------------|
|                 |              | アンテナ                                  |                                  | セット (チャ               |
|                 |              | ゲイン                                   |                                  | ネル数)                  |
| Cisco Board 55  | CS-BOARD55   | 2.4 GHz = 4.23 dBi                    | $2.412\sim 2.472~\mathrm{GHz}$   | $1 \sim 13$ (13)      |
|                 |              | 5 GHz = 6.00 dBi                      | $5.180 \sim 5.240~\mathrm{GHz}$  | 36、40、44、48(4)        |
| Cisco Board 55s | CS-BOARD55S  | 2.4 GHz = 4.50 dBi                    | $5.260 \sim 5.320 \text{ GHz}$   | 52、56、60、64(4)        |
|                 |              | 5 GHz = 5.80 dBi                      | $5.500 \sim 5.720  \mathrm{GHz}$ | $100 \sim 144$ (12)   |
|                 |              |                                       | $5.745 \sim 5.825~\mathrm{GHz}$  | 149, 153, 157, 161, 1 |
| Cisco Board 70  | CS-BOARD70   | $2.4 \text{ GHz} = 4.23 \text{ dB}_1$ |                                  | 65 (5)                |
|                 |              | 5  GHz = 6.00  dBi                    |                                  |                       |
| Cisco Board 70s | CS-BOARD70S= | 2.4  GHz = 4.40  dBi                  |                                  |                       |

|                            |                | 5 GHz = 5.50 dBi   |  |
|----------------------------|----------------|--------------------|--|
| Cisco Board 85s            | CS-BOARD85S    | 2.4 GHz = 4.40 dBi |  |
|                            |                | 5  GHz = 4.40  dBi |  |
| Cisco Board Pro 55         | CS-BRD55P      | 2.4 GHz = 5.91 dBi |  |
|                            |                | 5 GHz = 5.72 dBi   |  |
| Cisco Board Pro 75         | CS-BRD75P      | 2.4 GHz = 6.17 dBi |  |
|                            |                | 5 GHz = 4.95 dBi   |  |
| Cisco Codec Plus           | CS-CODEC-PLUS  | 2.4 GHz = 3.28 dBi |  |
|                            |                | 5 GHz = 5.12 dBi   |  |
| Cisco Codec Pro            | CS-CODEC-PRO   | 2.4 GHz = 4.58 dBi |  |
|                            |                | 5 GHz = 4.48 dBi   |  |
| Cisco Desk Limited Edition | CS-DESK-LE     | 2.4 GHz = 4.13 dBi |  |
|                            |                | 5 GHz = 5.95 dBi   |  |
| Cisco Desk Pro             | CS-DESKPRO     | 2.4 GHz = 4.13 dBi |  |
|                            |                | 5 GHz = 5.95 dBi   |  |
| Cisco Room 55              | CS-ROOM55      | 2.4 GHz = 4.00 dBi |  |
|                            |                | 5 GHz = 7.10 dBi   |  |
| Cisco Room 55 Dual         | CS-ROOM55D     | 2.4 GHz = 7.00 dBi |  |
|                            |                | 5 GHz = 7.18 dBi   |  |
| Cisco Room 70 Single       | CS-ROOM70S     | 2.4 GHz = 7.00 dBi |  |
|                            |                | 5 GHz = 7.18 dBi   |  |
| Cisco Room 70 Dual         | CS-ROOM70D     | 2.4 GHz = 7.00 dBi |  |
|                            |                | 5 GHz = 7.18 dBi   |  |
| Cisco Room 70 Single G2    | CS-ROOM70SG2   | 2.4 GHz = 7.00 dBi |  |
|                            |                | 5 GHz = 7.18 dBi   |  |
| Cisco Room 70 Dual G2      | CS-ROOM70DG2   | 2.4 GHz = 7.00 dBi |  |
|                            |                | 5 GHz = 7.18 dBi   |  |
| Cisco Room 70 Panorama     | CS-ROOM70-PANO | 2.4 GHz = 7.00 dBi |  |
|                            |                | 5 GHz = 7.18 dBi   |  |
| Cisco Room Panorama        | CS-ROOM-PANO85 | 2.4 GHz = 7.00 dBi |  |
|                            |                | 5 GHz = 7.18 dBi   |  |
| Cisco Room Kit             | CS-KIT         | 2.4 GHz = 4.30 dBi |  |
|                            |                | 5 GHz = 5.70 dBi   |  |
| Cisco Webex Room Kit Mini  | CS-KITMINI     | 2.4 GHz = 3.70 dBi |  |
|                            |                | 5 GHz = 5.30 dBi   |  |

| Cisco Room USB | CS-ROOM-USB | 2.4 GHz = 3.70 dBi |
|----------------|-------------|--------------------|
|                |             | 5 GHz = 5.30 dBi   |

### **Cisco RoomOS Series 2**

| モデル             | 製品番号        | 製品番号 ピーク 周波数範      |                                  | チャネル                |
|-----------------|-------------|--------------------|----------------------------------|---------------------|
|                 |             | アンテナ               |                                  | セット (チャ             |
|                 |             | ゲイン                |                                  | ネル数)                |
| シスコデスク          | CS-DESK     | 2.4 GHz = 3.40 dBi | $2.412\sim 2.472~\mathrm{GHz}$   | $1 \sim 13$ (13)    |
|                 |             | 5 GHz = 6.10 dBi   | $5.180 \sim 5.240~\mathrm{GHz}$  | 36、40、44、48(4)      |
| Cisco Desk Mini | CS-DESKMINI | 2.4 GHz = 5.00 dBi | $5.260 \sim 5.320~\mathrm{GHz}$  | 52、56、60、64(4)      |
|                 |             | 5 GHz = 4.90 dBi   | $5.500 \sim 5.720 \mathrm{~GHz}$ | $100 \sim 144$ (12) |
| Cisco Room Bar  | CS-BAR      | 2.4 GHz = 4.96 dBi | $5.745 \sim 5.825 \text{ GHz}$   | 149、153、157、161、1   |
|                 |             | 5 GHz = 7.85 dBi   |                                  | 65 (5)              |

### **Cisco RoomOS Series 3**

| モデル                | 製品番号        | ピーク                | 周波数範囲                            | チャネル                |
|--------------------|-------------|--------------------|----------------------------------|---------------------|
|                    |             | アンテナ               |                                  | セット (チャ             |
|                    |             | ゲイン                |                                  | ネル数)                |
| Cisco Codec EQ     | CS-CODEC-EQ | 2.4 GHz = 3.50 dBi | $2.412\sim 2.472~\mathrm{GHz}$   | $1 \sim 13$ (13)    |
|                    |             | 5 GHz = 3.40 dBi   | $5.180 \sim 5.240~\mathrm{GHz}$  | 36、40、44、48(4)      |
| Cisco Room Bar Pro | CS-BARPRO   | 2.4 GHz = 6.70 dBi | $5.260 \sim 5.320 \mathrm{~GHz}$ | 52、56、60、64(4)      |
|                    |             | 5 GHz = 5.70 dBi   | $5.500 \sim 5.720 \mathrm{~GHz}$ | $100 \sim 144$ (12) |
|                    |             |                    | $5.745 \sim 5.825~\mathrm{GHz}$  | 149、153、157、161、1   |
|                    |             |                    |                                  | 65 (5)              |

注:実際に使用されるチャンネルは、地域の規制によって異なります。 802.11j(チャネル34、38、42、46)はサポートされていません。 日本用のチャネル14はサポートされていません。

# 要件

Cisco RoomOS Series は、音声、ビデオ、およびデータ通信を提供する IEEE 802.11a/b/g/n/ac/ax コラボレーションデバイスです。 ワイヤレス LAN の検証を行って、Cisco RoomOS Series の展開に必要な要件が満たされているか確認する必要があります。

### サイト調査

Cisco RoomOS Series を実稼働環境に展開する前に、先進的なワイヤレス LAN を専門とするCisco

認定パートナーによるサイト調査を実施する必要があります。サイト調査時に、RF

周波数帯を分析して、対象帯域(5 GHz または 2.4 GHz)内で使用可能なチャンネルを決定できます。一般に、5 GHz 帯域では干渉が少なく、オーバーラップしないチャンネルが多く存在します。そのため動作帯域は 5 GHz が推奨されています。特に Cisco RoomOS Series

を基幹業務で使用する場合は強く推奨されます。サイト調査には、その場所の対象カバレッジ プランを示すヒートマップも含まれます。また、サイト調査では、アクセスポイントのプラットフォーム タイプ、アンテナタイプ、 アクセスポイントの構成(チャネルおよび送信電力)を決定します。条件の厳しくない環境(オフィス、医療機関 、教育、サービス業など)に対しては内蔵アンテナを持つアクセスポイントを選択し、条件の厳しい環境(製造、 倉庫、小売業など)に対しては、外部アンテナを必要とするアクセス ポイント プラットフォームを推奨します。

ワイヤレス LAN の検証を行って、Cisco RoomOS Series の展開に必要な要件が満たされているか確認する必要があります。

#### 電波状態表示

セルエッジは、-67 dBm の信号レベルで隣接アクセスポイントとの間に 20 ~ 30 % のオーバーラップを維持する必要があります。

#### これにより、Cisco RoomOS Series

で十分な強さの信号が維持されます。パケット損失のトリガーではなく信号ベースのトリガーが利用され ている環境では、シームレスにローミングするのに十分な時間信号を保持できます。

#### また、Cisco RoomOS Series

からのアップストリーム信号が、送信データレートに関するアクセスポイントの受信感度に適合している 必要もあります。基本的な要件として、アクセスポイントの受信信号は -67 dBm 以上になるように設定してください。

セルサイズは、Cisco RoomOS Series シリーズが信号を5 秒以上保持できるように設計することを推奨します。

#### <u>チャンネルの使用率</u>

チャンネル使用率レベルは40%未満に維持される必要があります。

#### <u>ノイズ</u>

ノイズレベルは -92 dBm を超過しないようにします。それにより、-67 dBm の信号が維持される場合に 25 dB の信号対雑音比(SNR)が実現します。

#### また、Cisco RoomOS Series

からのアップストリーム信号が、送信データレートに関するアクセスポイントの信号対雑音比に適合して いる必要もあります。

#### <u>パケット損失/遅延</u>

音声ガイドラインによると、パケット損失は1%を超過しない必要があります。1% を超過すると、音声品質が大幅に低下する可能性があります。

ジッタは最小(100 ms 未満)に維持される必要があります。

#### 再試行回数

802.11 再送信は 20% 未満である必要があります。

#### マルチパス

マルチパスは、nullを生成し、信号レベルを低下させる可能性があるため、最小限に維持する必要があります。

#### コール制御

Cisco RoomOS Series は、次の呼制御プラットフォームでサポートされています。

### • Cisco RoomOS Series 1

- o Webex
- Cisco Unified Communications

Manager (CUCM) 、最小 = 10.5(2) 推奨 = 11.5(1)、12.0(1)、12.5(1)、14.0(1) 以降

#### • Cisco RoomOS Series 2

- o Webex
- o Cisco Unified Communications

Manager (CUCM) 、最小=11.5(1)

推奨=12.5(1)、14.0(1)以降

### • Cisco RoomOS Series 3

- o Webex
- Cisco Unified Communications

Manager (CUCM) 、最小=12.5(1) 推奨=14.0(1)以降

**注:** Cisco Unified Communications Manager では、Cisco RoomOS Series デバイスサポートを有効にするために、デバイスパッケージまたはサービス リリース アップデートのインストールが必要です。

Cisco Unified Communications Manager 用のデバイスパッケージは、<u>https://software.cisco.com/download/home/278875240</u>から入手できます。

# ワイヤレス LAN

Cisco RoomOS Series は、次の Cisco ワイヤレス LAN ソリューションでサポートされています。

- Cisco AireOS ワイヤレス LAN コントローラおよび Cisco Lightweight アクセスポイント、最小=8.3.143.0 推奨=8.3.150.0、8.5.182.0、8.8.130.0、8.10.190.0
- Cisco IOS ワイヤレス LAN コントローラおよび Cisco Lightweight アクセスポイント、最小=16.12.1s
  - 推奨=17.3.8a、17.6.6a、17.9.4a、17.12.2、17.13.1
- Cisco Mobility Express および Cisco Lightweight

アクセスポイント、最小=8.3.143.0

- 推奨=8.3.150.0、8.5.182.0、8.8.130.0、8.10.190.0
- Cisco Autonomous (自律) アクセス ポイント

最小=15.2(4)JB6、推奨=

15.3(3)JPP

• Cisco Meraki アクセスポイント

最小=MR 25.9、MX 13.33

推奨=MR 30.5、MX 18.107.2

### アクセスポイント

サポートされるシスコのアクセスポイントを以下に示します。 一覧にないアクセスポイントモデルはサポートされません。 Cisco RoomOS Series は、次の Cisco Aironet アクセスポイント プラットフォームでサポートされています。

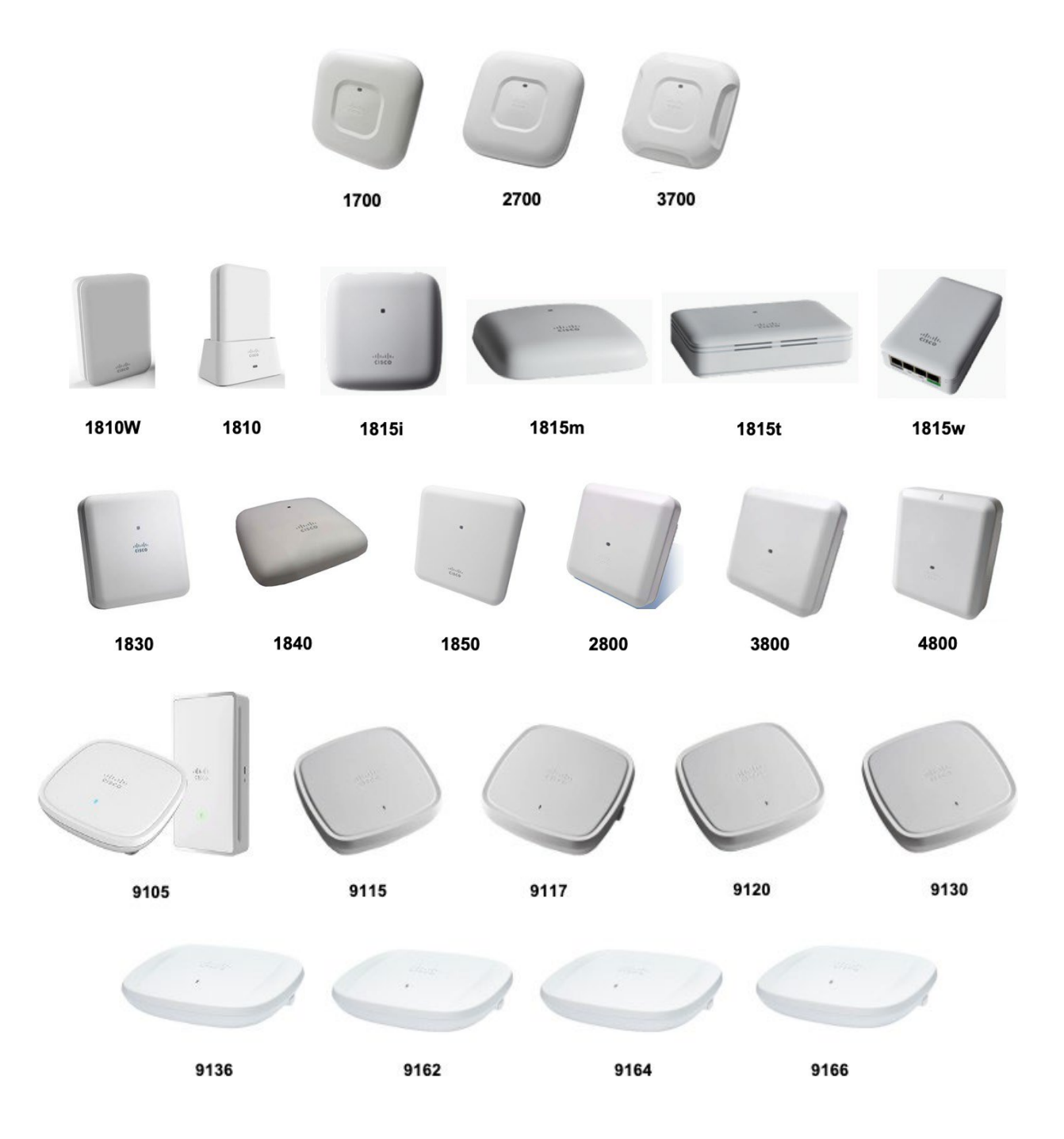

次の表に、各 Cisco Aironet アクセスポイントでサポートされるモードを示します。

| Cisco<br>AP | 802.11a | 802.11b | 802.11g | 802.11n | 802.11ac | 802.11ax | 軽量 | Mobility<br>Express | 自律型 |
|-------------|---------|---------|---------|---------|----------|----------|----|---------------------|-----|
| シリー         |         |         |         |         |          |          |    | -                   |     |

| ズ     |    |    |    |    |    |     |    |                                  |     |
|-------|----|----|----|----|----|-----|----|----------------------------------|-----|
|       |    |    |    |    |    |     |    |                                  |     |
|       |    |    |    |    |    |     |    |                                  |     |
| 1700  | はい | はい | はい | はい | はい | いいえ | 0  | いいえ                              | 0   |
| 1810  | はい | はい | はい | はい | はい | いいえ | 0  | いいえ                              | いいえ |
| 1810W | はい | はい | はい | はい | はい | いいえ | 0  | いいえ                              | いいえ |
| 1815  | はい | はい | はい | はい | はい | いいえ | 0  | はい(1<br>815t<br>ではあ<br>りませ<br>ん) | いいえ |
| 1830  | はい | はい | はい | はい | はい | いいえ | 0  | はい                               | いいえ |
| 1840  | はい | はい | はい | はい | はい | いいえ | 0  | はい                               | いいえ |
| 1850  | はい | はい | はい | はい | はい | いいえ | 0  | はい                               | いいえ |
| 2700  | はい | はい | はい | はい | はい | いいえ | 0  | いいえ                              | 0   |
| 2800  | はい | はい | はい | はい | はい | いいえ | 0  | はい                               | いいえ |
| 3700  | はい | はい | はい | はい | はい | いいえ | 0  | いいえ                              | 0   |
| 3800  | はい | はい | はい | はい | はい | いいえ | 0  | はい                               | いいえ |
| 4800  | はい | はい | はい | はい | はい | いいえ | 0  | はい                               | いいえ |
| 9105  | はい | はい | はい | はい | はい | はい  | はい | いいえ                              | いいえ |
| 9115  | はい | はい | はい | はい | はい | はい  | はい | いいえ                              | いいえ |
| 9117  | はい | はい | はい | はい | はい | はい  | はい | いいえ                              | いいえ |
| 9120  | はい | はい | はい | はい | はい | はい  | はい | いいえ                              | いいえ |
| 9124  | はい | はい | はい | はい | はい | はい  | はい | いいえ                              | いいえ |
| 9130  | はい | はい | はい | はい | はい | はい  | はい | いいえ                              | いいえ |
| 9136  | はい | はい | はい | はい | はい | はい  | はい | いいえ                              | いいえ |
| 9162  | はい | はい | はい | はい | はい | はい  | はい | いいえ                              | いいえ |
| 9164  | はい | はい | はい | はい | はい | はい  | はい | いいえ                              | いいえ |
| 9166  | はい | はい | はい | はい | はい | はい  | はい | いいえ                              | いいえ |

Cisco RoomOS Series は、次の Cisco Meraki アクセスポイント プラットフォームでサポートされています。

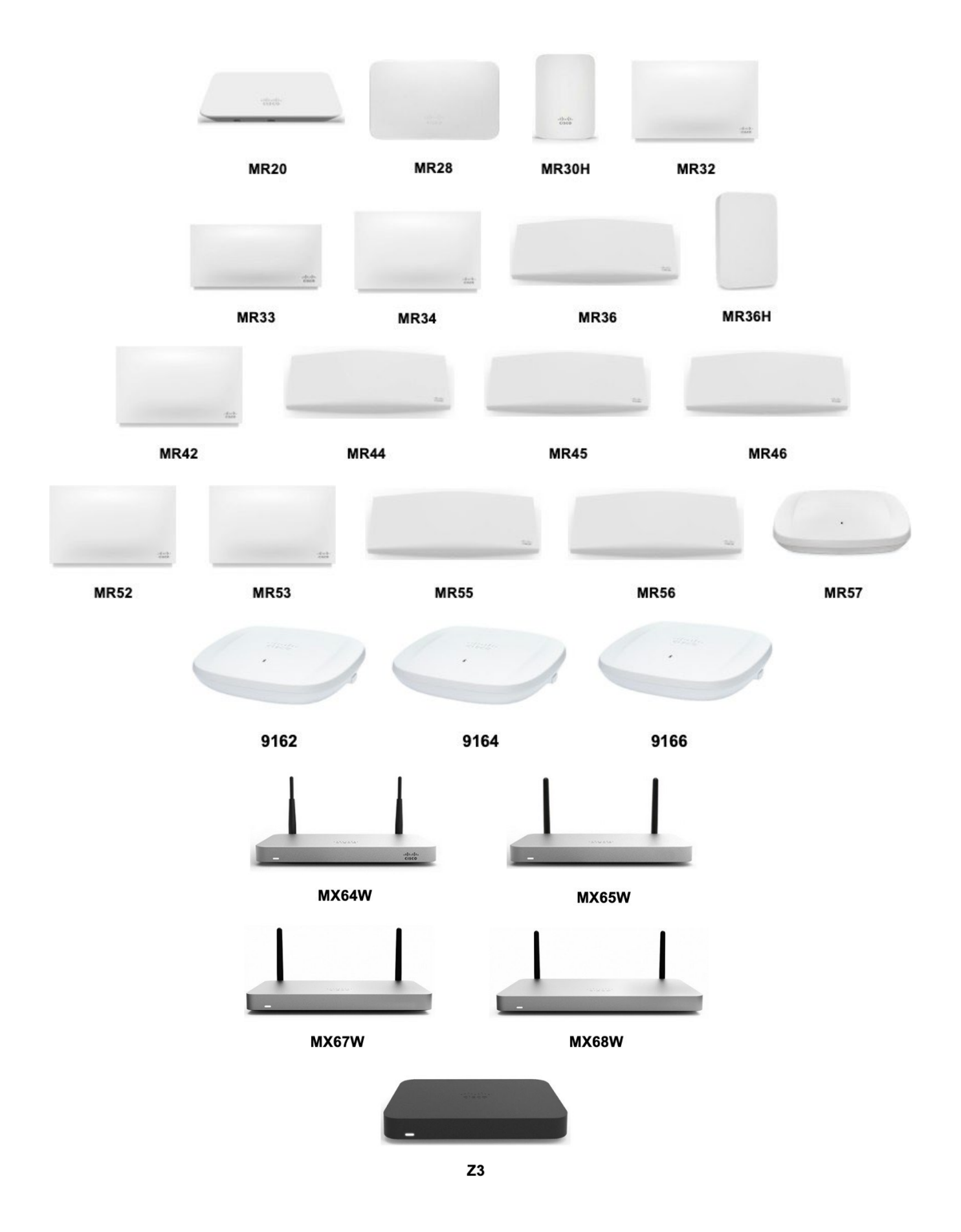

| Meraki AP<br>シリー<br>ズ | 802.11a | 802.11b | 802.11g | 802.11n | 802.11ac | 802.11ax |
|-----------------------|---------|---------|---------|---------|----------|----------|
| 9162                  | はい      | はい      | はい      | はい      | はい       | はい       |
| 9164                  | はい      | はい      | はい      | はい      | はい       | はい       |
| 9166                  | はい      | はい      | はい      | はい      | はい       | はい       |
| MR20                  | はい      | はい      | はい      | はい      | はい       | いいえ      |
| MR28                  | はい      | はい      | はい      | はい      | はい       | はい       |
| MR30H                 | はい      | はい      | はい      | はい      | はい       | いいえ      |
| MR32                  | はい      | はい      | はい      | はい      | はい       | いいえ      |
| MR33                  | はい      | はい      | はい      | はい      | はい       | いいえ      |
| MR34                  | はい      | はい      | はい      | はい      | はい       | いいえ      |
| MR36                  | はい      | はい      | はい      | はい      | はい       | はい       |
| MR36H                 | はい      | はい      | はい      | はい      | はい       | はい       |
| MR42                  | はい      | はい      | はい      | はい      | はい       | いいえ      |
| MR44                  | はい      | はい      | はい      | はい      | はい       | はい       |
| MR45                  | はい      | はい      | はい      | はい      | はい       | はい       |
| MR46                  | はい      | はい      | はい      | はい      | はい       | はい       |
| MR52                  | はい      | はい      | はい      | はい      | はい       | いいえ      |
| MR53                  | はい      | はい      | はい      | はい      | はい       | いいえ      |
| MR55                  | はい      | はい      | はい      | はい      | はい       | はい       |
| MR56                  | はい      | はい      | はい      | はい      | はい       | はい       |
| MR57                  | はい      | はい      | はい      | はい      | はい       | はい       |
| MX64W                 | はい      | はい      | はい      | はい      | はい       | いいえ      |
| MX65W                 | はい      | はい      | はい      | はい      | はい       | いいえ      |
| MX67W                 | はい      | はい      | はい      | はい      | はい       | いいえ      |

| 次の表に、 | 各 Cisco | o Meraki ア | クセスポイ | ントでサプ | ポートされ | るモード | を示します。 |
|-------|---------|------------|-------|-------|-------|------|--------|
|-------|---------|------------|-------|-------|-------|------|--------|

| MX68W | はい | はい | はい | はい | はい | いいえ |
|-------|----|----|----|----|----|-----|
| Z3    | はい | はい | はい | はい | はい | いいえ |

**注**:上に明記されていないアクセスポイントモデルはサポートされません。C

isco Aironet 1500

シリーズ屋外用アクセスポイントは、現在サポートされていません。

MESH モードで動作するアクセス ポイント モデルはサポートされません。

サードパーティのアクセスポイントに対しては、相互運用性テストが実行されていないため、サードパーティのア クセスポイントとの相互運用性は保証できません。ただし、Wi-Fi 準拠のアクセスポイントに接続している場合は、基本的な機能があるはずです。

主な機能の一部を以下に示します。

- 5 GHz (802.11a/n/ac/ax)
- Wi-Fi Protected Access v3 (WPA3+AES)
- Wi-Fiマルチメディア (WMM)
- DiffServ コードポイント (DSCP)
- サービスクラス (CoS/802.1p)

### アンテナシステム

一部の Cisco アクセスポイントでは、外部アンテナが必須または使用可能です。

Cisco Aironet アクセスポイントでサポートされる外部アンテナのリストとの設置方法については、次の URL を参照してください。

https://www.cisco.com/c/en/us/products/collateral/wireless/aironet-antennasaccessories/product\_data\_sheet09186a008008883b.html

**注:**一体型内部アンテナを搭載したアクセスポイント(壁取り付け用モデルを除く)は、無指向性アンテナを装備 しており、壁面への設置を想定していないため、天井に取り付ける必要があります。

# プロトコル

次の音声およびワイヤレス LAN のプロトコルがサポートされています。

- 802.11a, b, d, e, g, h, i, n, ac, ax
- Wi-Fiマルチメディア(WMM)
- Session Initiation Protocol (SIP)
- Real Time Protocol (RTP)
  - o AAC-LD、Opus、G.722、G.711、G.722.1、G.729
  - oH.264、H.263
- Dynamic Host Configuration Protocol (DHCP)
- Trivial File Transfer Protocol (TFTP)
- Hypertext Transfer Protocol (HTTP)

# Wi-Fi

次の表は、Cisco RoomOS Series で使用される各 802.11 モードのデータレートごとの最大送信電力と受信感度の情報を示しています。

# Cisco RoomOS Series 1

# 5 GHz の仕様

| モデル                                          | 5 GHz - 802.11a        | データレート               | 空間ス<br>トリー  | 変調            |
|----------------------------------------------|------------------------|----------------------|-------------|---------------|
| Cisco Board 55                               | 最大 Tx パワー=20 dBm       | 6 Mbps               | 1           | OFDM - BPSK   |
| Cisco Board 55s                              | (地域によって異なる)            | 9 Mbps               | 1           | OFDM - BPSK   |
| Cisco Board 70                               |                        | 12 Mbps              | 1           | OFDM - QPSK   |
| Cisco Board 70s                              |                        | 18 Mbps              | 1           | OFDM - QPSK   |
| Cisco Board 85s                              |                        | 24 Mbps              | 1           | OFDM - 16 QAM |
| Cisco Board Pro 75                           |                        | 36 Mbps              | 1           | OFDM - 16 QAM |
| Cisco Codec Plus                             |                        | 48 Mbps              | 1           | OFDM - 64 QAM |
| Cisco Codec Pro                              |                        | 54 Mbps              | 1           | OFDM - 64 QAM |
| Cisco Desk Limited Edition<br>Cisco Desk Pro | 5 GHz - 802.11n (HT20) | データレート               | 空間ス<br>トリー  | 変調            |
| Cisco Room 55 Cisco<br>Room 55 Dual          | 最大送信電力=19              | 7 Mbps (MCS 0)       | 1           | OFDM - BPSK   |
| Cisco Room 70 Single                         | dBm(地域によって異なる)         | 14 Mbps (MCS 1)      | 1           | OFDM - QPSK   |
| Cisco Room 70 Dual                           |                        | 21 Mbps (MCS 2)      | 1           | OFDM - QPSK   |
| Cisco Room 70 Single G2                      |                        | 29 Mbps (MCS 3)      | 1           | OFDM - 16 QAM |
| Cisco Room 70 Dual G2                        |                        | 43 Mbps (MCS 4)      | 1           | OFDM - 16 QAM |
| Cisco Room 70 Panorama                       |                        | 58 Mbps (MCS 5)      | 1           | OFDM - 64 QAM |
| Cisco Room Kit                               |                        | 65 Mbps (MCS 6)      | 1           | OFDM - 64 QAM |
| Cisco Webex Room Kit Mini                    |                        | 72 Mbps (MCS 7)      | 1           | OFDM - 64 QAM |
| Cisco Room USB                               |                        | 14 Mbps (MCS 8)      | 2           | OFDM - BPSK   |
|                                              |                        | 28 Mbps (MCS 9)      | 2           | OFDM - QPSK   |
|                                              |                        | 43 Mbps (MCS         | 2           | OFDM - QPSK   |
|                                              |                        | 58 Mbps (MCS         | 2           | OFDM - 16 QAM |
|                                              |                        | 87 Mbps (MCS         | 2           | OFDM - 16 QAM |
|                                              |                        | 116 Mbps (MCS<br>13) | 2           | OFDM - 64 QAM |
|                                              |                        | 130 Mbps (MCS<br>14) | 2           | OFDM - 64 QAM |
|                                              |                        | 144 Mbps(MCS<br>付近)  | 2           | OFDM - 64 QAM |
|                                              | 5 GHz - 802.11n (HT40) | データレート               | 空間<br>ストリーム | 変調            |
|                                              | 最大 Tx パワー = 18 dBm     | 15 Mbps (MCS 0)      | 1           | OFDM - BPSK   |
|                                              | (地域によって異なる)            | 30 Mbps (MCS 1)      | 1           | OFDM - QPSK   |
|                                              |                        | 45 Mbps (MCS 2)      | 1           | OFDM - QPSK   |
|                                              |                        | 60 Mbps (MCS 3)      | 1           | OFDM - 16 QAM |

|                          | 90 Mbps (MCS 4)                                                           | 1                          | OFDM - 16 QAM  |
|--------------------------|---------------------------------------------------------------------------|----------------------------|----------------|
|                          | 120 Mbps (MCS 5)                                                          | 1                          | OFDM - 64 QAM  |
|                          | 135 Mbps (MCS 6)                                                          | 1                          | OFDM - 64 QAM  |
|                          | 150 Mbps (MCS 7)                                                          | 1                          | OFDM - 64 QAM  |
|                          | 30 Mbps (MCS 8)                                                           | 2                          | OFDM - BPSK    |
|                          | 60 Mbps (MCS 9)                                                           | 2                          | OFDM - QPSK    |
|                          | 90 Mbps (MCS 10)                                                          | 2                          | OFDM - QPSK    |
|                          | 120 Mbps (MCS<br>11)                                                      | 2                          | OFDM - 16 QAM  |
|                          | 180 Mbps (MCS<br>12)                                                      | 2                          | OFDM - 16 QAM  |
|                          | 240 Mbps (MCS<br>13)                                                      | 2                          | OFDM - 64 QAM  |
|                          | 270 Mbps (MCS<br>14)                                                      | 2                          | OFDM - 64 QAM  |
|                          | 300 Mbps (MCS 15)                                                         | 2                          | OFDM - 64 QAM  |
| 5 GHz - 802.11ac (VHT20) | データレート                                                                    | 空間ス<br>トリー<br>ム            | 変調             |
|                          | 7 Mbps (MCS 0)                                                            | 1                          | OFDM - BPSK    |
| dBm (地域によって異たろ)          | $\frac{14 \text{ Mbps}}{14 \text{ Mbps}} (\text{MCS } 1)$                 | 1                          | OFDM - OPSK    |
|                          | $\frac{21 \text{ Mbps} (\text{MCS } 1)}{21 \text{ Mbps} (\text{MCS } 2)}$ | 1                          | OFDM - OPSK    |
|                          | 29 Mbps (MCS 3)                                                           | 1                          | OFDM - 16 OAM  |
|                          | 43 Mbps (MCS 4)                                                           | 1                          | OFDM - 16 OAM  |
|                          | 58 Mbps (MCS 5)                                                           | 1                          | OFDM - 64 OAM  |
|                          | 65 Mbps (MCS 6)                                                           | 1                          | OFDM - 64 QAM  |
|                          | 72 Mbps (MCS 7)                                                           | 1                          | OFDM - 64 QAM  |
|                          | 87 Mbps (MCS 8)                                                           | 1                          | OFDM - 256 QAM |
|                          | 14 Mbps (MCS 0)                                                           | 2                          | OFDM - BPSK    |
|                          | 28 Mbps (MCS 1)                                                           | 2                          | OFDM - QPSK    |
|                          | 43 Mbps (MCS 2)                                                           | 2                          | OFDM - QPSK    |
|                          | 58 Mbps (MCS 3)                                                           | 2                          | OFDM - 16 QAM  |
|                          | 87 Mbps (MCS 4)                                                           | 2                          | OFDM - 16 QAM  |
|                          | 116 Mbps (MCS 5)                                                          | 2                          | OFDM - 64 QAM  |
|                          | 130 Mbps (MCS 6)                                                          | 2                          | OFDM - 64 QAM  |
|                          | 144 Mbps (MCS 7)                                                          | 2                          | OFDM - 64 QAM  |
|                          | 173 Mbps (MCS 8)                                                          | 2                          | OFDM - 256 QAM |
| 5 GHz - 802.11ac (VHT40) | データレート                                                                    | 空間ス<br>トリー<br><sup>ム</sup> | 変調             |
| <br>                     | 15  Mbps (MCS 0)                                                          | 1                          | OFDM - BPSK    |
| 取八心山电月-10                | $\frac{10 \text{ WOPS}}{30 \text{ Mbps}} (\text{WCS} 1)$                  | 1                          | OFDM - OPSK    |
|                          | JU MUPS (MCSI)                                                            | 1                          | OLDM - GLOK    |

| i de la constante de la constante de |                                                                                                    |                                                                                                    |                                                                                                    |
|----------------------------------------------------------------------------------------------------|----------------------------------------------------------------------------------------------------|----------------------------------------------------------------------------------------------------|----------------------------------------------------------------------------------------------------|
| dBm(地域によって異なる)                                                                                                    | 45 Mbps (MCS 2)                                                                                                    | 1                                                                                                    | OFDM - QPSK                                                                                                    |
|                                                                                                    | 60 Mbps (MCS 3)                                                                                                    | 1                                                                                                    | OFDM - 16 QAM                                                                                                    |
|                                                                                                    | 90 Mbps (MCS 4)                                                                                                    | 1                                                                                                    | OFDM - 16 QAM                                                                                                    |
|                                                                                                    | 120 Mbps (MCS 5)                                                                                                    | 1                                                                                                    | OFDM - 64 QAM                                                                                                    |
|                                                                                                    | 135 Mbps (MCS 6)                                                                                                    | 1                                                                                                    | OFDM - 64 QAM                                                                                                    |
|                                                                                                    | 150 Mbps (MCS 7)                                                                                                    | 1                                                                                                    | OFDM - 64 QAM                                                                                                    |
|                                                                                                    | 180 Mbps (MCS 8)                                                                                                    | 1                                                                                                    | OFDM - 256 QAM                                                                                                    |
|                                                                                                    | 200 Mbps (MCS 9)                                                                                                    | 1                                                                                                    | OFDM - 256 QAM                                                                                                    |
|                                                                                                    | 30 Mbps (MCS 0)                                                                                                    | 2                                                                                                    | OFDM - BPSK                                                                                                    |
|                                                                                                    | 60 Mbps (MCS 1)                                                                                                    | 2                                                                                                    | OFDM - QPSK                                                                                                    |
|                                                                                                    | 90 Mbps (MCS 2)                                                                                                    | 2                                                                                                    | OFDM - QPSK                                                                                                    |
|                                                                                                    | 120 Mbps (MCS 3)                                                                                                    | 2                                                                                                    | OFDM - 16 QAM                                                                                                    |
|                                                                                                    | 180 Mbps (MCS 4)                                                                                                    | 2                                                                                                    | OFDM - 16 QAM                                                                                                    |
|                                                                                                    | 240 Mbps (MCS 5)                                                                                                    | 2                                                                                                    | OFDM - 64 QAM                                                                                                    |
|                                                                                                    | 270 Mbps (MCS 6)                                                                                                    | 2                                                                                                    | OFDM - 64 QAM                                                                                                    |
|                                                                                                    | 300 Mbps (MCS 7)                                                                                                    | 2                                                                                                    | OFDM - 64 QAM                                                                                                    |
|                                                                                                    | 360 Mbps (MCS 8)                                                                                                    | 2                                                                                                    | OFDM - 256 QAM                                                                                                    |
|                                                                                                    | 400 Mbps (MCS 9)                                                                                                    | 2                                                                                                    | OFDM - 256 QAM                                                                                                    |
| 5 GHz -                                                                                                    | データレート                                                                                                    | 空間ス                                                                                                    | 変調                                                                                                    |
| 802.11ac (VHT80)                                                                                                    |                                                                                                    | トリー                                                                                                    |                                                                                                    |
|                                                                                                    |                                                                                                    | <i>I</i> .                                                                                                    |                                                                                                    |
|                                                                                                    | 22  Ming (MCS 0)                                                                                                    |                                                                                                    | OEDM DDSV                                                                                                    |
| 最大送信電力=18<br>dPm (地域によって異なる)                                                                                                    | 33 Mbps (MCS 0)                                                                                                    | 1<br>1                                                                                                    | OFDM - BPSK                                                                                                    |
| 最大送信電力=18<br>dBm(地域によって異なる)                                                                                                    | 33 Mbps (MCS 0)<br>65 Mbps (MCS 1)<br>08 Mbps (MCS 2)                                                                                                    | 1<br>1<br>1                                                                                                    | OFDM - BPSK<br>OFDM - QPSK                                                                                                    |
| 最大送信電力=18<br>dBm(地域によって異なる)                                                                                                    | 33 Mbps (MCS 0)         65 Mbps (MCS 1)         98 Mbps (MCS 2)         120 Mbps (MCS 2)                                                                                                    | 1<br>1<br>1                                                                                                    | OFDM - BPSK<br>OFDM - QPSK<br>OFDM - QPSK                                                                                                    |
| 最大送信電力=18<br>dBm(地域によって異なる)                                                                                                    | 33 Mbps (MCS 0)         65 Mbps (MCS 1)         98 Mbps (MCS 2)         130 Mbps (MCS 3)         195 Mbps (MCS 4)                                                                                                    | 1       1       1       1       1       1       1                                                                                                    | OFDM - BPSK<br>OFDM - QPSK<br>OFDM - QPSK<br>OFDM - 16 QAM                                                                                                    |
| 最大送信電力=18<br>dBm(地域によって異なる)                                                                                                    | 33 Mbps (MCS 0)         65 Mbps (MCS 1)         98 Mbps (MCS 2)         130 Mbps (MCS 3)         195 Mbps (MCS 4)         260 Mbps (MCS 5)                                                                                                    | 1       1       1       1       1       1       1       1       1                                                                                                    | OFDM - BPSK<br>OFDM - QPSK<br>OFDM - QPSK<br>OFDM - 16 QAM<br>OFDM - 16 QAM                                                                                                    |
| 最大送信電力=18<br>dBm(地域によって異なる)                                                                                                    | 33 Mbps (MCS 0)         65 Mbps (MCS 1)         98 Mbps (MCS 2)         130 Mbps (MCS 3)         195 Mbps (MCS 4)         260 Mbps (MCS 5)         203 Mbps (MCS 6)                                                                                                    | L       1       1       1       1       1       1       1       1       1       1       1                                                                                                    | OFDM - BPSK<br>OFDM - QPSK<br>OFDM - QPSK<br>OFDM - 16 QAM<br>OFDM - 16 QAM<br>OFDM - 64 QAM                                                                                                    |
| 最大送信電力=18<br>dBm(地域によって異なる)                                                                                                    | 33 Mbps (MCS 0)         65 Mbps (MCS 1)         98 Mbps (MCS 2)         130 Mbps (MCS 3)         195 Mbps (MCS 4)         260 Mbps (MCS 5)         293 Mbps (MCS 6)         325 Mbps (MCS 7)                                                                                                    | 1       1       1       1       1       1       1       1       1       1       1       1       1       1       1                                                                                                          | OFDM - BPSK<br>OFDM - QPSK<br>OFDM - QPSK<br>OFDM - 16 QAM<br>OFDM - 16 QAM<br>OFDM - 64 QAM<br>OFDM - 64 QAM                                                                                                    |
| 最大送信電力 = 18<br>dBm(地域によって異なる)                                                                                                    | 33 Mbps (MCS 0)         65 Mbps (MCS 1)         98 Mbps (MCS 2)         130 Mbps (MCS 3)         195 Mbps (MCS 4)         260 Mbps (MCS 5)         293 Mbps (MCS 6)         325 Mbps (MCS 7)         390 Mbps (MCS 8)                                                                                                    | L       1       1       1       1       1       1       1       1       1       1       1       1       1       1       1       1       1       1                                                                                                    | OFDM - BPSK         OFDM - QPSK         OFDM - QPSK         OFDM - 16 QAM         OFDM - 64 QAM         OFDM - 64 QAM         OFDM - 64 QAM         OFDM - 64 QAM                                                                                                    |
| 最大送信電力=18<br>dBm(地域によって異なる)                                                                                                    | 33 Mbps (MCS 0)         65 Mbps (MCS 1)         98 Mbps (MCS 2)         130 Mbps (MCS 3)         195 Mbps (MCS 4)         260 Mbps (MCS 5)         293 Mbps (MCS 6)         325 Mbps (MCS 7)         390 Mbps (MCS 8)         433 Mbps (MCS 9)                                                                                                    | L       1       1       1       1       1       1       1       1       1       1       1       1       1       1       1       1       1       1       1       1                                                                                                    | OFDM - BPSK         OFDM - QPSK         OFDM - QPSK         OFDM - 16 QAM         OFDM - 64 QAM         OFDM - 64 QAM         OFDM - 64 QAM         OFDM - 256 QAM                                                                                                    |
| 最大送信電力=18<br>dBm(地域によって異なる)                                                                                                    | 33 Mbps (MCS 0)         65 Mbps (MCS 1)         98 Mbps (MCS 2)         130 Mbps (MCS 3)         195 Mbps (MCS 4)         260 Mbps (MCS 5)         293 Mbps (MCS 6)         325 Mbps (MCS 7)         390 Mbps (MCS 8)         433 Mbps (MCS 0)                                                                                                    | A       1       1       1       1       1       1       1       1       1       1       1       1       1       1       1       1       1       1       2                                                                                                    | OFDM - BPSK         OFDM - QPSK         OFDM - QPSK         OFDM - 16 QAM         OFDM - 64 QAM         OFDM - 64 QAM         OFDM - 256 QAM         OFDM - 256 QAM                                                                                                    |
| 最大送信電力=18<br>dBm(地域によって異なる)                                                                                                    | 33 Mbps (MCS 0)         65 Mbps (MCS 1)         98 Mbps (MCS 2)         130 Mbps (MCS 3)         195 Mbps (MCS 4)         260 Mbps (MCS 5)         293 Mbps (MCS 6)         325 Mbps (MCS 7)         390 Mbps (MCS 8)         433 Mbps (MCS 9)         65 Mbps (MCS 0)         130 Mbps (MCS 1)                                                                                                    | 1       1       1       1       1       1       1       1       1       1       1       1       2       2       2       2                                                                                                    | OFDM - BPSK         OFDM - QPSK         OFDM - QPSK         OFDM - 16 QAM         OFDM - 64 QAM         OFDM - 64 QAM         OFDM - 256 QAM         OFDM - BPSK                                                                                                    |
| 最大送信電力=18<br>dBm(地域によって異なる)                                                                                                    | 33 Mbps (MCS 0)         65 Mbps (MCS 1)         98 Mbps (MCS 2)         130 Mbps (MCS 3)         195 Mbps (MCS 4)         260 Mbps (MCS 5)         293 Mbps (MCS 6)         325 Mbps (MCS 7)         390 Mbps (MCS 8)         433 Mbps (MCS 9)         65 Mbps (MCS 0)         130 Mbps (MCS 1)         195 Mbps (MCS 2)                                                                                                    | A       1       1       1       1       1       1       1       1       1       1       2       2       2       2       2       2       2       2       2       2       2       2       2       2                                                                                                    | OFDM - BPSK         OFDM - QPSK         OFDM - QPSK         OFDM - 16 QAM         OFDM - 64 QAM         OFDM - 64 QAM         OFDM - 256 QAM         OFDM - BPSK         OFDM - QPSK                                                                                                    |
| 最大送信電力=18<br>dBm(地域によって異なる)                                                                                                    | 33 Mbps (MCS 0)         65 Mbps (MCS 1)         98 Mbps (MCS 2)         130 Mbps (MCS 3)         195 Mbps (MCS 4)         260 Mbps (MCS 5)         293 Mbps (MCS 6)         325 Mbps (MCS 7)         390 Mbps (MCS 8)         433 Mbps (MCS 9)         65 Mbps (MCS 0)         130 Mbps (MCS 1)         195 Mbps (MCS 2)                                                                                                    | Image: Image and the second second | OFDM - BPSK         OFDM - QPSK         OFDM - QPSK         OFDM - 16 QAM         OFDM - 64 QAM         OFDM - 64 QAM         OFDM - 256 QAM         OFDM - BPSK         OFDM - QPSK         OFDM - QPSK         OFDM - QPSK         OFDM - QPSK                                                                                                    |
| 最大送信電力=18<br>dBm(地域によって異なる)                                                                                                    | 33 Mbps (MCS 0)         65 Mbps (MCS 1)         98 Mbps (MCS 2)         130 Mbps (MCS 3)         195 Mbps (MCS 4)         260 Mbps (MCS 5)         293 Mbps (MCS 6)         325 Mbps (MCS 7)         390 Mbps (MCS 9)         65 Mbps (MCS 0)         130 Mbps (MCS 1)         195 Mbps (MCS 2)         260 Mbps (MCS 3)                                                                                                    | I       1       1       1       1       1       1       1       1       1       1       2       2       2       2       2       2       2       2       2       2       2       2       2       2       2       2       2       2       2       2       2       2       2       2       2       2       2       2       2       2       2       2       2       2       2       2       2       2       2       2       2       2       2       2       2       2       2       2       2       2       2       2       2       2       2       2       2 <t< td=""><td>OFDM - BPSK         OFDM - QPSK         OFDM - QPSK         OFDM - 16 QAM         OFDM - 64 QAM         OFDM - 64 QAM         OFDM - 256 QAM         OFDM - BPSK         OFDM - QPSK         OFDM - 16 QAM         OFDM - 64 QAM         OFDM - 64 QAM         OFDM - 256 QAM         OFDM - QPSK         OFDM - QPSK         OFDM - 16 QAM</td></t<>                                                                                                    | OFDM - BPSK         OFDM - QPSK         OFDM - QPSK         OFDM - 16 QAM         OFDM - 64 QAM         OFDM - 64 QAM         OFDM - 256 QAM         OFDM - BPSK         OFDM - QPSK         OFDM - 16 QAM         OFDM - 64 QAM         OFDM - 64 QAM         OFDM - 256 QAM         OFDM - QPSK         OFDM - QPSK         OFDM - 16 QAM                                                                                                    |
| 最大送信電力=18<br>dBm(地域によって異なる)                                                                                                    | 33 Mbps (MCS 0)         65 Mbps (MCS 1)         98 Mbps (MCS 2)         130 Mbps (MCS 3)         195 Mbps (MCS 4)         260 Mbps (MCS 5)         293 Mbps (MCS 6)         325 Mbps (MCS 7)         390 Mbps (MCS 8)         433 Mbps (MCS 0)         130 Mbps (MCS 1)         195 Mbps (MCS 2)         260 Mbps (MCS 3)         390 Mbps (MCS 2)         260 Mbps (MCS 2)         260 Mbps (MCS 4)                                                                                                    | A       1       1       1       1       1       1       1       1       1       1       2       2       2       2       2       2       2       2       2       2       2       2       2       2       2       2       2       2       2       2       2       2       2       2       2       2       2       2       2       2       2       2       2       2       2       2       2       2       2       2       2       2       2       2       2       2       2       2       2       2       2       2       2       2       2       2       2 <t< td=""><td>OFDM - BPSK         OFDM - QPSK         OFDM - QPSK         OFDM - 16 QAM         OFDM - 64 QAM         OFDM - 64 QAM         OFDM - 256 QAM         OFDM - 256 QAM         OFDM - QPSK         OFDM - 16 QAM         OFDM - 64 QAM         OFDM - 64 QAM         OFDM - 64 QAM         OFDM - 64 QAM         OFDM - 16 QAM         OFDM - 16 QAM         OFDM - 16 QAM</td></t<>                                                                                                    | OFDM - BPSK         OFDM - QPSK         OFDM - QPSK         OFDM - 16 QAM         OFDM - 64 QAM         OFDM - 64 QAM         OFDM - 256 QAM         OFDM - 256 QAM         OFDM - QPSK         OFDM - 16 QAM         OFDM - 64 QAM         OFDM - 64 QAM         OFDM - 64 QAM         OFDM - 64 QAM         OFDM - 16 QAM         OFDM - 16 QAM         OFDM - 16 QAM                                                                                                    |
| 最大送信電力=18<br>dBm(地域によって異なる)                                                                                                    | 33 Mbps (MCS 0)         65 Mbps (MCS 1)         98 Mbps (MCS 2)         130 Mbps (MCS 3)         195 Mbps (MCS 4)         260 Mbps (MCS 5)         293 Mbps (MCS 6)         325 Mbps (MCS 7)         390 Mbps (MCS 8)         433 Mbps (MCS 0)         130 Mbps (MCS 7)         390 Mbps (MCS 8)         433 Mbps (MCS 0)         130 Mbps (MCS 1)         195 Mbps (MCS 1)         195 Mbps (MCS 2)         260 Mbps (MCS 4)         520 Mbps (MCS 5)         585 Mbps (MCS 6)                                                                                                    | A       1       1       1       1       1       1       1       1       1       1       1       1       2       2       2       2       2       2       2       2       2       2       2       2       2       2       2       2       2       2       2       2       2       2       2       2       2       2       2       2       2       2       2       2       2       2       2       2       2       2       2       2       2       2       2       2       2       2       2       2       2       2       2       2       2       2       2 <t< td=""><td>OFDM - BPSK         OFDM - QPSK         OFDM - QPSK         OFDM - QPSK         OFDM - 16 QAM         OFDM - 64 QAM         OFDM - 64 QAM         OFDM - 256 QAM         OFDM - QPSK         OFDM - QPSK         OFDM - QPSK         OFDM - 16 QAM         OFDM - 16 QAM         OFDM - 04 QAM         OFDM - 256 QAM         OFDM - 10 QAM         OFDM - 04 QAM         OFDM - 04 QAM         OFDM - 04 QAM         OFDM - 04 QAM         OFDM - 16 QAM         OFDM - 64 QAM</td></t<>                                                                                                    | OFDM - BPSK         OFDM - QPSK         OFDM - QPSK         OFDM - QPSK         OFDM - 16 QAM         OFDM - 64 QAM         OFDM - 64 QAM         OFDM - 256 QAM         OFDM - QPSK         OFDM - QPSK         OFDM - QPSK         OFDM - 16 QAM         OFDM - 16 QAM         OFDM - 04 QAM         OFDM - 256 QAM         OFDM - 10 QAM         OFDM - 04 QAM         OFDM - 04 QAM         OFDM - 04 QAM         OFDM - 04 QAM         OFDM - 16 QAM         OFDM - 64 QAM                         |
| 最大送信電力=18<br>dBm(地域によって異なる)                                                                                                    | 33 Mbps (MCS 0)         65 Mbps (MCS 1)         98 Mbps (MCS 2)         130 Mbps (MCS 3)         195 Mbps (MCS 4)         260 Mbps (MCS 5)         293 Mbps (MCS 6)         325 Mbps (MCS 7)         390 Mbps (MCS 8)         433 Mbps (MCS 0)         130 Mbps (MCS 7)         390 Mbps (MCS 1)         195 Mbps (MCS 2)         260 Mbps (MCS 3)         390 Mbps (MCS 4)         520 Mbps (MCS 5)         585 Mbps (MCS 6)         650 Mbps (MCS 7)                                                                                                    | A       1       1       1       1       1       1       1       1       1       1       1       1       2       2       2       2       2       2       2       2       2       2       2       2       2       2       2       2       2       2       2       2       2       2       2       2       2       2       2       2       2       2       2       2       2       2       2       2       2       2       2       2       2       2       2       2       2       2       2       2       2       2       2       2       2       2       2 <t< td=""><td>OFDM - BPSK         OFDM - QPSK         OFDM - QPSK         OFDM - QPSK         OFDM - 16 QAM         OFDM - 64 QAM         OFDM - 64 QAM         OFDM - 256 QAM         OFDM - 256 QAM         OFDM - QPSK         OFDM - QPSK         OFDM - QPSK         OFDM - 16 QAM         OFDM - 256 QAM         OFDM - 256 QAM         OFDM - 100 QAM         OFDM - 00000000000000000000000000000000000</td></t<>                                                                                                    | OFDM - BPSK         OFDM - QPSK         OFDM - QPSK         OFDM - QPSK         OFDM - 16 QAM         OFDM - 64 QAM         OFDM - 64 QAM         OFDM - 256 QAM         OFDM - 256 QAM         OFDM - QPSK         OFDM - QPSK         OFDM - QPSK         OFDM - 16 QAM         OFDM - 256 QAM         OFDM - 256 QAM         OFDM - 100 QAM         OFDM - 00000000000000000000000000000000000                                                                                                    |
| 最大送信電力=18<br>dBm(地域によって異なる)                                                                                                    | 33 Mbps (MCS 0)         65 Mbps (MCS 1)         98 Mbps (MCS 2)         130 Mbps (MCS 3)         195 Mbps (MCS 4)         260 Mbps (MCS 5)         293 Mbps (MCS 6)         325 Mbps (MCS 7)         390 Mbps (MCS 8)         433 Mbps (MCS 0)         130 Mbps (MCS 7)         390 Mbps (MCS 1)         195 Mbps (MCS 0)         130 Mbps (MCS 1)         195 Mbps (MCS 2)         260 Mbps (MCS 3)         390 Mbps (MCS 4)         520 Mbps (MCS 5)         585 Mbps (MCS 6)         650 Mbps (MCS 7)         780 Mbps (MCS 8)                                                                                                    | Image: Constraint of the second state of the second state of the seco | OFDM - BPSK         OFDM - QPSK         OFDM - QPSK         OFDM - QPSK         OFDM - 16 QAM         OFDM - 64 QAM         OFDM - 64 QAM         OFDM - 256 QAM         OFDM - 256 QAM         OFDM - QPSK         OFDM - 16 QAM         OFDM - 64 QAM         OFDM - 64 QAM         OFDM - 64 QAM         OFDM - 0PSK         OFDM - 16 QAM         OFDM - 16 QAM         OFDM - 64 QAM         OFDM - 64 QAM         OFDM - 64 QAM         OFDM - 64 QAM         OFDM - 64 QAM         OFDM - 64 QAM |
| 最大送信電力=18<br>dBm(地域によって異なる)                                                                                                    | 33 Mbps (MCS 0)         65 Mbps (MCS 1)         98 Mbps (MCS 2)         130 Mbps (MCS 3)         195 Mbps (MCS 4)         260 Mbps (MCS 5)         293 Mbps (MCS 6)         325 Mbps (MCS 7)         390 Mbps (MCS 8)         433 Mbps (MCS 0)         130 Mbps (MCS 7)         390 Mbps (MCS 0)         130 Mbps (MCS 1)         195 Mbps (MCS 0)         390 Mbps (MCS 1)         195 Mbps (MCS 2)         260 Mbps (MCS 1)         195 Mbps (MCS 2)         260 Mbps (MCS 3)         390 Mbps (MCS 4)         520 Mbps (MCS 4)         520 Mbps (MCS 5)         585 Mbps (MCS 6)         650 Mbps (MCS 7)         780 Mbps (MCS 8)         867 Mbps (MCS 9) | I       1       1       1       1       1       1       1       1       1       1       1       1       1       2       2       2       2       2       2       2       2       2       2       2       2       2       2       2       2       2       2       2       2       2       2       2       2       2       2       2       2       2       2       2       2       2       2       2       2       2       2       2       2       2       2       2       2       2       2       2       2       2       2       2       2       2       2 <t< td=""><td>OFDM - BPSK         OFDM - QPSK         OFDM - QPSK         OFDM - QPSK         OFDM - 16 QAM         OFDM - 64 QAM         OFDM - 64 QAM         OFDM - 256 QAM         OFDM - QPSK         OFDM - 04 QAM         OFDM - 256 QAM         OFDM - 16 QAM         OFDM - 04 QAM         OFDM - 256 QAM         OFDM - 16 QAM         OFDM - 16 QAM         OFDM - 64 QAM         OFDM - 64 QAM         OFDM - 64 QAM         OFDM - 64 QAM         OFDM - 256 QAM         OFDM - 256 QAM</td></t<>                                                                                                    | OFDM - BPSK         OFDM - QPSK         OFDM - QPSK         OFDM - QPSK         OFDM - 16 QAM         OFDM - 64 QAM         OFDM - 64 QAM         OFDM - 256 QAM         OFDM - QPSK         OFDM - 04 QAM         OFDM - 256 QAM         OFDM - 16 QAM         OFDM - 04 QAM         OFDM - 256 QAM         OFDM - 16 QAM         OFDM - 16 QAM         OFDM - 64 QAM         OFDM - 64 QAM         OFDM - 64 QAM         OFDM - 64 QAM         OFDM - 256 QAM         OFDM - 256 QAM                  |

# **2.4 GHz** の仕様

| モデル                                                  | 2.4 GHz - 802.11b        | データレート                      | 空間ス<br>トリー | 変調            |
|------------------------------------------------------|--------------------------|-----------------------------|------------|---------------|
|                                                      |                          |                             | Д          |               |
| Cisco Board 55 Cisco                                 | 最大送信電力=19                | 1 Mbps                      | 1          | DSSS - BPSK   |
| Board 55s                                            | dBm(地域によって異なる)           | 2 Mbps                      | 1          | DSSS - QPSK   |
| Cisco Board 70                                       |                          | 5.5 Mbps                    | 1          | DSSS - CCK    |
| Cisco Board 70s                                      |                          | 11 Mbps                     | 1          | DSSS - CCK    |
| Cisco Board 85s                                      | 2.4 GHz - 802.11g        | データレート                      | 空間ス        | 変調            |
| Cisco Board Pro 55                                   |                          |                             | トリー        |               |
| Cisco Desk Pro                                       |                          |                             | Д          |               |
| Cisco Desk Limited                                   | 最大送信電力=19                | 6 Mbps                      | 1          | OFDM - BPSK   |
| Edition                                              | dBm(地域によって異なる)           | 9 Mbps                      | 1          | OFDM - BPSK   |
| Cisco Room 55 Cisco                                  |                          | 12 Mbps                     | 1          | OFDM - QPSK   |
| Room 55 Dual                                         |                          | 18 Mbps                     | 1          | OFDM - QPSK   |
| Cisco Room 70 Single                                 |                          | 24 Mbps                     | 1          | OFDM - 16 QAM |
| Room 70 Single G2 Cisco                              |                          | 36 Mbps                     | 1          | OFDM - 16 QAM |
| Room 70 Dual G2 Cisco                                |                          | 48 Mbps                     | 1          | OFDM - 64 QAM |
| Room 70 Panorama Cisco                               |                          | 54 Mbps                     | 1          | OFDM - 64 QAM |
| Room Panorama Cisco<br>Room Kit                      | 2.4 GHz - 802.11n (HT20) | データレート                      | 空間ス<br>トリー | 変調            |
| Cisco Room Kit Mini                                  |                          |                             | Д          |               |
| Cisco Room Kit Plus Cisco<br>Room Kit Pro Cisco Room | 最大送信電力=19                | 7 Mbps (MCS 0)              | 1          | OFDM - BPSK   |
| USB                                                  | dBm(地域によって異なる)           | 14 Mbps (MCS 1)             | 1          | OFDM - QPSK   |
|                                                      |                          | 21 Mbps (MCS 2)             | 1          | OFDM - QPSK   |
|                                                      |                          | 29 Mbps (MCS 3)             | 1          | OFDM - 16 QAM |
|                                                      |                          | 43 Mbps (MCS 4)             | 1          | OFDM - 16 QAM |
|                                                      |                          | 58 Mbps (MCS 5)             | 1          | OFDM - 64 QAM |
|                                                      |                          | 65 Mbps (MCS 6)             | 1          | OFDM - 64 QAM |
|                                                      |                          | 72 Mbps (MCS 7)             | 1          | OFDM - 64 QAM |
|                                                      |                          | 14 Mbps (MCS 8)             | 2          | OFDM - BPSK   |
|                                                      |                          | 28 Mbps (MCS 9)             | 2          | OFDM - QPSK   |
|                                                      |                          | 43 Mbps (MCS 10)            | 2          | OFDM - QPSK   |
|                                                      |                          | 58 Mbps (MCS 11)            | 2          | OFDM - 16 QAM |
|                                                      |                          | 87 Mbps (MCS 12)            | 2          | OFDM - 16 QAM |
|                                                      |                          | 116 Mbps (MCS               | 2          | OFDM - 64 QAM |
|                                                      |                          | 13)<br>130 Mbps (MCS<br>14) | 2          | OFDM - 64 QAM |
|                                                      |                          | 144 Mbps (MCS<br>15)        | 2          | OFDM - 64 QAM |

# Cisco RoomOS Series 2

# 5 GHz の仕様

| モデル              | 5 GHz - 802.11a        | データレート               | 空間ス<br>トリー<br>ム | 変調            |
|------------------|------------------------|----------------------|-----------------|---------------|
| Cisco Desk Cisco | 最大送信電力=19              | 6 Mbps               | 1               | OFDM - BPSK   |
| Desk Mini Cisco  | dBm(地域によって異なる)         | 9 Mbps               | 1               | OFDM - BPSK   |
| Room Bar         |                        | 12 Mbps              | 1               | OFDM - QPSK   |
|                  |                        | 18 Mbps              | 1               | OFDM - QPSK   |
|                  |                        | 24 Mbps              | 1               | OFDM - 16 QAM |
|                  |                        | 36 Mbps              | 1               | OFDM - 16 QAM |
|                  |                        | 48 Mbps              | 1               | OFDM - 64 QAM |
|                  |                        | 54 Mbps              | 1               | OFDM - 64 QAM |
|                  | 5 GHz - 802.11n (HT20) | データレート               | 空間ス<br>トリー<br>ム | 変調            |
|                  | 最大送信電力=19              | 7 Mbps (MCS 0)       | 1               | OFDM - BPSK   |
|                  | dBm(地域によって異なる)         | 14 Mbps (MCS 1)      | 1               | OFDM - QPSK   |
|                  |                        | 21 Mbps (MCS 2)      | 1               | OFDM - QPSK   |
|                  |                        | 29 Mbps (MCS 3)      | 1               | OFDM - 16 QAM |
|                  |                        | 43 Mbps (MCS 4)      | 1               | OFDM - 16 QAM |
|                  |                        | 58 Mbps (MCS 5)      | 1               | OFDM - 64 QAM |
|                  |                        | 65 Mbps (MCS 6)      | 1               | OFDM - 64 QAM |
|                  |                        | 72 Mbps (MCS 7)      | 1               | OFDM - 64 QAM |
|                  |                        | 14 Mbps (MCS 8)      | 2               | OFDM - BPSK   |
|                  |                        | 28 Mbps (MCS 9)      | 2               | OFDM - QPSK   |
|                  |                        | 43 Mbps (MCS<br>10)  | 2               | OFDM - QPSK   |
|                  |                        | 58 Mbps (MCS<br>11)  | 2               | OFDM - 16 QAM |
|                  |                        | 87 Mbps (MCS<br>12)  | 2               | OFDM - 16 QAM |
|                  |                        | 116 Mbps (MCS<br>13) | 2               | OFDM - 64 QAM |
|                  |                        | 130 Mbps (MCS<br>14) | 2               | OFDM - 64 QAM |

|                          | 144 Mbps(MCS<br>付近)                                      | 2          | OFDM - 64 QAM  |
|--------------------------|----------------------------------------------------------|------------|----------------|
| 5 GHz - 802.11n(HT40)    | データレート                                                   | 空間ス        | 変調             |
|                          |                                                          | トリー        |                |
|                          |                                                          |            |                |
| 最大送信電刀=18                | 15  Mbps (MCS 0)                                         | 1          | OFDM - BPSK    |
| dBm(地域によって異なる)           | 30 Mbps (MCS I)                                          | 1          | OFDM - QPSK    |
|                          | 45 Mbps (MCS 2)                                          | 1          | OFDM - QPSK    |
|                          | 60 Mbps (MCS 3)                                          | 1          | OFDM - 16 QAM  |
|                          | 90 Mbps (MCS 4)                                          | 1          | OFDM - 16 QAM  |
|                          | 120 Mbps (MCS 5)                                         | 1          | OFDM - 64 QAM  |
|                          | 135 Mbps (MCS 6)                                         | 1          | OFDM - 64 QAM  |
|                          | 150 Mbps (MCS 7)                                         | 1          | OFDM - 64 QAM  |
|                          | 30 Mbps (MCS 8)                                          | 2          | OFDM - BPSK    |
|                          | 60 Mbps (MCS 9)                                          | 2          | OFDM - QPSK    |
|                          | 90 Mbps (MCS 10)                                         | 2          | OFDM - QPSK    |
|                          | 120 Mbps (MCS<br>11)                                     | 2          | OFDM - 16 QAM  |
|                          | 180 Mbps (MCS<br>12)                                     | 2          | OFDM - 16 QAM  |
|                          | 240 Mbps (MCS<br>13)                                     | 2          | OFDM - 64 QAM  |
|                          | 270 Mbps (MCS<br>14)                                     | 2          | OFDM - 64 QAM  |
|                          | 300 Mbps (MCS<br>15)                                     | 2          | OFDM - 64 QAM  |
| 5 GHz - 802.11ac (VHT20) | データレート                                                   | 空間ス<br>トリー | 変調             |
|                          |                                                          |            | OFDM DRGV      |
|                          | / Mbps (MCS 0)                                           | 1          | OFDM OPSK      |
| dBm(地域によつ(異なる)           | $\frac{14 \text{ Mbps}}{14 \text{ Mbps}} (\text{MCS I})$ | 1          | OFDM - QPSK    |
|                          | $\frac{21 \text{ Mbps}}{20 \text{ MCS}} (\text{MCS} 2)$  | 1          | OFDM - QPSK    |
|                          | 29 Mbps (MCS 3)                                          | 1          | OFDM - 16 QAM  |
|                          | 43 Mbps (MCS 4)                                          | 1          | OFDM - 16 QAM  |
|                          | 58 Mbps (MCS 5)                                          | 1          | OFDM - 64 QAM  |
|                          | 65 Mbps (MCS 6)                                          | 1          | OFDM - 64 QAM  |
|                          | 72 Mbps (MCS 7)                                          | 1          | OFDM - 64 QAM  |
|                          | 87 Mbps (MCS 8)                                          | 1          | OFDM - 256 QAM |
|                          | 14 Mbps (MCS 0)                                          | 2          | OFDM - BPSK    |
|                          | 28 Mbps (MCS 1)                                          | 2          | OFDM - QPSK    |
|                          | 43 Mbps (MCS 2)                                          | 2          | OFDM - QPSK    |
|                          | 58 Mbps (MCS 3)                                          | 2          | OFDM - 16 QAM  |
|                          | 87 Mbps (MCS 4)                                          | 2          | OFDM - 16 QAM  |

|                            | 116 Mbps (MCS 5) | 2               | OFDM - 64 QAM  |
|----------------------------|------------------|-----------------|----------------|
|                            | 130 Mbps (MCS 6) | 2               | OFDM - 64 QAM  |
|                            | 144 Mbps (MCS 7) | 2               | OFDM - 64 QAM  |
|                            | 173 Mbps (MCS 8) | 2               | OFDM - 256 QAM |
| 5 GHz - 802.11ac (VHT40)   | データレート           | 空間ス<br>トリー      | 変調             |
|                            |                  | 4               |                |
| 最大送信電力=18                  | 15 Mbps (MCS 0)  | 1               | OFDM - BPSK    |
| dBm(地域によって異なる)             | 30 Mbps (MCS 1)  | 1               | OFDM - QPSK    |
|                            | 45 Mbps (MCS 2)  | 1               | OFDM - QPSK    |
|                            | 60 Mbps (MCS 3)  | 1               | OFDM - 16 QAM  |
|                            | 90 Mbps (MCS 4)  | 1               | OFDM - 16 QAM  |
|                            | 120 Mbps (MCS 5) | 1               | OFDM - 64 QAM  |
|                            | 135 Mbps (MCS 6) | 1               | OFDM - 64 QAM  |
|                            | 150 Mbps (MCS 7) | 1               | OFDM - 64 QAM  |
|                            | 180 Mbps (MCS 8) | 1               | OFDM - 256 QAM |
|                            | 200 Mbps (MCS 9) | 1               | OFDM - 256 QAM |
|                            | 30 Mbps (MCS 0)  | 2               | OFDM - BPSK    |
|                            | 60 Mbps (MCS 1)  | 2               | OFDM - QPSK    |
|                            | 90 Mbps (MCS 2)  | 2               | OFDM - QPSK    |
|                            | 120 Mbps (MCS 3) | 2               | OFDM - 16 QAM  |
|                            | 180 Mbps (MCS 4) | 2               | OFDM - 16 QAM  |
|                            | 240 Mbps (MCS 5) | 2               | OFDM - 64 QAM  |
|                            | 270 Mbps (MCS 6) | 2               | OFDM - 64 QAM  |
|                            | 300 Mbps (MCS 7) | 2               | OFDM - 64 QAM  |
|                            | 360 Mbps (MCS 8) | 2               | OFDM - 256 QAM |
|                            | 400 Mbps (MCS 9) | 2               | OFDM - 256 QAM |
| 5 GHz -<br>802.11ac(VHT80) | データレート           | 空間ス<br>トリー<br>ム | 変調             |
| 最大送信電力=17                  | 33 Mbps (MCS 0)  | 1               | OFDM - BPSK    |
| dBm(地域によって異なる)             | 65 Mbps (MCS 1)  | 1               | OFDM - QPSK    |
|                            | 98 Mbps (MCS 2)  | 1               | OFDM - QPSK    |
|                            | 130 Mbps (MCS 3) | 1               | OFDM - 16 QAM  |
|                            | 195 Mbps (MCS 4) | 1               | OFDM - 16 QAM  |
|                            | 260 Mbps (MCS 5) | 1               | OFDM - 64 QAM  |
|                            | 293 Mbps (MCS 6) | 1               | OFDM - 64 QAM  |
|                            | 325 Mbps (MCS 7) | 1               | OFDM - 64 QAM  |
|                            | 390 Mbps (MCS 8) | 1               | OFDM - 256 QAM |
|                            | 433 Mbps (MCS 9) | 1               | OFDM - 256 QAM |
|                            | 65 Mbps (MCS 0)  | 2               | OFDM - BPSK    |
|                            | 130 Mbps (MCS 1) | 2               | OFDM - QPSK    |

| 195 Mbps (MCS 2) | 2 | OFDM - QPSK    |
|------------------|---|----------------|
| 260 Mbps (MCS 3) | 2 | OFDM - 16 QAM  |
| 390 Mbps (MCS 4) | 2 | OFDM - 16 QAM  |
| 520 Mbps (MCS 5) | 2 | OFDM - 64 QAM  |
| 585 Mbps (MCS 6) | 2 | OFDM - 64 QAM  |
| 650 Mbps (MCS 7) | 2 | OFDM - 64 QAM  |
| 780 Mbps (MCS 8) | 2 | OFDM - 256 QAM |
| 867 Mbps (MCS 9) | 2 | OFDM - 256 QAM |

### **2.4 GHz** の仕様

| モデル              | 2.4 GHz - 802.11b       | データレート          | 空間ス | 変調            |
|------------------|-------------------------|-----------------|-----|---------------|
|                  |                         |                 | トリー |               |
|                  |                         |                 | Д   |               |
| Cisco Desk Cisco | 最大送信電力=22               | 1 Mbps          | 1   | DSSS - BPSK   |
| Desk Mini Cisco  | dBm(地域によって異なる)          | 2 Mbps          | 1   | DSSS - QPSK   |
| Room Bar         |                         | 5.5 Mbps        | 1   | DSSS - CCK    |
|                  |                         | 11 Mbps         | 1   | DSSS - CCK    |
|                  | 2.4 GHz - 802.11g       | データレート          | 空間ス | 変調            |
|                  |                         |                 | トリー |               |
|                  |                         |                 | Д   |               |
|                  | 最大送信電力=21               | 6 Mbps          | 1   | OFDM - BPSK   |
|                  | dBm(地域によって異なる)          | 9 Mbps          | 1   | OFDM - BPSK   |
|                  |                         | 12 Mbps         | 1   | OFDM - QPSK   |
|                  |                         | 18 Mbps         | 1   | OFDM - QPSK   |
|                  |                         | 24 Mbps         | 1   | OFDM - 16 QAM |
|                  |                         | 36 Mbps         | 1   | OFDM - 16 QAM |
|                  |                         | 48 Mbps         | 1   | OFDM - 64 QAM |
|                  |                         | 54 Mbps         | 1   | OFDM - 64 QAM |
|                  | 2.4 GHz - 802.11n(HT20) | データレート          | 空間ス | 変調            |
|                  |                         |                 | トリー |               |
|                  |                         |                 | 4   |               |
|                  | 最大送信電力=20               | 7 Mbps (MCS 0)  | 1   | OFDM - BPSK   |
|                  | dBm(地域によって異なる)          | 14 Mbps (MCS 1) | 1   | OFDM - QPSK   |
|                  |                         | 21 Mbps (MCS 2) | 1   | OFDM - QPSK   |
|                  |                         | 29 Mbps (MCS 3) | 1   | OFDM - 16 QAM |
|                  |                         | 43 Mbps (MCS 4) | 1   | OFDM - 16 QAM |
|                  |                         | 58 Mbps (MCS 5) | 1   | OFDM - 64 QAM |
|                  |                         | 65 Mbps (MCS 6) | 1   | OFDM - 64 QAM |
|                  |                         | 72 Mbps (MCS 7) | 1   | OFDM - 64 QAM |
|                  |                         | 14 Mbps (MCS 8) | 2   | OFDM - BPSK   |
|                  |                         | 28 Mbps (MCS 9) | 2   | OFDM - QPSK   |

# Cisco RoomOS Series 3

# 5 GHz の仕様

| モデル                | 5 GHz - 802.11a       | データレート              | 空間ス       | 変調            |
|--------------------|-----------------------|---------------------|-----------|---------------|
|                    |                       |                     | トリーム      |               |
| Cisco Codec EQ     | 最大送信電力=19             | 6 Mbps              | 1         | OFDM - BPSK   |
| Cisco Room Bar Pro | dBm(地域によって異なる)        | 9 Mbps              | 1         | OFDM - BPSK   |
|                    |                       | 12 Mbps             | 1         | OFDM - QPSK   |
|                    |                       | 18 Mbps             | 1         | OFDM - QPSK   |
|                    |                       | 24 Mbps             | 1         | OFDM - 16 QAM |
|                    |                       | 36 Mbps             | 1         | OFDM - 16 QAM |
|                    |                       | 48 Mbps             | 1         | OFDM - 64 QAM |
|                    |                       | 54 Mbps             | 1         | OFDM - 64 QAM |
|                    | 5 GHz - 802.11n(HT20) | データレート              | 空間ス       | 変調            |
|                    |                       |                     | トリー       |               |
|                    |                       |                     | <u></u> Д |               |
|                    | 最大送信電力=19             | 7 Mbps (MCS 0)      | 1         | OFDM - BPSK   |
|                    | dBm(地域によって異なる)        | 14 Mbps (MCS 1)     | 1         | OFDM - QPSK   |
|                    |                       | 21 Mbps (MCS 2)     | 1         | OFDM - QPSK   |
|                    |                       | 29 Mbps (MCS 3)     | 1         | OFDM - 16 QAM |
|                    |                       | 43 Mbps (MCS 4)     | 1         | OFDM - 16 QAM |
|                    |                       | 58 Mbps (MCS 5)     | 1         | OFDM - 64 QAM |
|                    |                       | 65 Mbps (MCS 6)     | 1         | OFDM - 64 QAM |
|                    |                       | 72 Mbps (MCS 7)     | 1         | OFDM - 64 QAM |
|                    |                       | 14 Mbps (MCS 8)     | 2         | OFDM - BPSK   |
|                    |                       | 28 Mbps (MCS 9)     | 2         | OFDM - QPSK   |
|                    |                       | 43 Mbps (MCS<br>10) | 2         | OFDM - QPSK   |

|                         | 58 Mbps (MCS 11)            | 2               | OFDM - 16 QAM |
|-------------------------|-----------------------------|-----------------|---------------|
|                         | 87 Mbps (MCS                | 2               | OFDM - 16 QAM |
|                         | 12)<br>116 Mbps (MCS<br>13) | 2               | OFDM - 64 QAM |
|                         | 130 Mbps (MCS<br>14)        | 2               | OFDM - 64 QAM |
|                         | 144 Mbps(MCS<br>付近)         | 2               | OFDM - 64 QAM |
| 5 GHz - 802.11n (HT40)  | データレート                      | 空間ス<br>トリー<br>ム | 変調            |
| 最大送信電力=18               | 15 Mbps (MCS 0)             | 1               | OFDM - BPSK   |
| dBm(地域によって異なる)          | 30 Mbps (MCS 1)             | 1               | OFDM - QPSK   |
|                         | 45 Mbps (MCS 2)             | 1               | OFDM - QPSK   |
|                         | 60 Mbps (MCS 3)             | 1               | OFDM - 16 QAM |
|                         | 90 Mbps (MCS 4)             | 1               | OFDM - 16 QAM |
|                         | 120 Mbps (MCS 5)            | 1               | OFDM - 64 QAM |
|                         | 135 Mbps (MCS 6)            | 1               | OFDM - 64 QAM |
|                         | 150 Mbps (MCS 7)            | 1               | OFDM - 64 QAM |
|                         | 30 Mbps (MCS 8)             | 2               | OFDM - BPSK   |
|                         | 60 Mbps (MCS 9)             | 2               | OFDM - QPSK   |
|                         | 90 Mbps (MCS 10)            | 2               | OFDM - QPSK   |
|                         | 120 Mbps (MCS<br>11)        | 2               | OFDM - 16 QAM |
|                         | 180 Mbps (MCS<br>12)        | 2               | OFDM - 16 QAM |
|                         | 240 Mbps (MCS<br>13)        | 2               | OFDM - 64 QAM |
|                         | 270 Mbps (MCS<br>14)        | 2               | OFDM - 64 QAM |
|                         | 300 Mbps (MCS<br>15)        | 2               | OFDM - 64 QAM |
| 5 GHz - 802.11ac(VHT20) | データレート                      | 空間ス<br>トリー<br>ム | 変調            |
| 最大送信電力=19               | 7 Mbps (MCS 0)              | 1               | OFDM - BPSK   |
| dBm (地域によって異なる)         | 14 Mbps (MCS 1)             | 1               | OFDM - QPSK   |
|                         | 21 Mbps (MCS 2)             | 1               | OFDM - QPSK   |
|                         | 29 Mbps (MCS 3)             | 1               | OFDM - 16 QAM |
|                         | 43 Mbps (MCS 4)             | 1               | OFDM - 16 QAM |
|                         | 58 Mbps (MCS 5)             | 1               | OFDM - 64 QAM |
|                         | 65 Mbps (MCS 6)             | 1               | OFDM - 64 QAM |

|                          | 72 Mbps (MCS 7)  | 1        | OFDM - 64 QAM  |
|--------------------------|------------------|----------|----------------|
|                          | 87 Mbps (MCS 8)  | 1        | OFDM - 256 QAM |
|                          | 14 Mbps (MCS 0)  | 2        | OFDM - BPSK    |
|                          | 28 Mbps (MCS 1)  | 2        | OFDM - QPSK    |
|                          | 43 Mbps (MCS 2)  | 2        | OFDM - QPSK    |
|                          | 58 Mbps (MCS 3)  | 2        | OFDM - 16 QAM  |
|                          | 87 Mbps (MCS 4)  | 2        | OFDM - 16 QAM  |
|                          | 116 Mbps (MCS 5) | 2        | OFDM - 64 QAM  |
|                          | 130 Mbps (MCS 6) | 2        | OFDM - 64 QAM  |
|                          | 144 Mbps (MCS 7) | 2        | OFDM - 64 QAM  |
|                          | 173 Mbps (MCS 8) | 2        | OFDM - 256 QAM |
| 5 GHz - 802.11ac (VHT40) | データレート           | 空間ス      | 変調             |
|                          |                  | トリー      |                |
|                          |                  | <u> </u> |                |
| 最大送信電力=18                | 15 Mbps (MCS 0)  | 1        | OFDM - BPSK    |
| dBm(地域によって異なる)           | 30 Mbps (MCS 1)  | 1        | OFDM - QPSK    |
|                          | 45 Mbps (MCS 2)  | 1        | OFDM - QPSK    |
|                          | 60 Mbps (MCS 3)  | 1        | OFDM - 16 QAM  |
|                          | 90 Mbps (MCS 4)  | 1        | OFDM - 16 QAM  |
|                          | 120 Mbps (MCS 5) | 1        | OFDM - 64 QAM  |
|                          | 135 Mbps (MCS 6) | 1        | OFDM - 64 QAM  |
|                          | 150 Mbps (MCS 7) | 1        | OFDM - 64 QAM  |
|                          | 180 Mbps (MCS 8) | 1        | OFDM - 256 QAM |
|                          | 200 Mbps (MCS 9) | 1        | OFDM - 256 QAM |
|                          | 30 Mbps (MCS 0)  | 2        | OFDM - BPSK    |
|                          | 60 Mbps (MCS 1)  | 2        | OFDM - QPSK    |
|                          | 90 Mbps (MCS 2)  | 2        | OFDM - QPSK    |
|                          | 120 Mbps (MCS 3) | 2        | OFDM - 16 QAM  |
|                          | 180 Mbps (MCS 4) | 2        | OFDM - 16 QAM  |
|                          | 240 Mbps (MCS 5) | 2        | OFDM - 64 QAM  |
|                          | 270 Mbps (MCS 6) | 2        | OFDM - 64 QAM  |
|                          | 300 Mbps (MCS 7) | 2        | OFDM - 64 QAM  |
|                          | 360 Mbps (MCS 8) | 2        | OFDM - 256 QAM |
|                          | 400 Mbps (MCS 9) | 2        | OFDM - 256 QAM |
| 5 GHz - 802.11ac (VHT80) | データレート           | 空間ス      | 変調             |
|                          |                  | トリーム     |                |
| 最大送信電力=17                | 33 Mbps (MCS 0)  | 1        | OFDM - BPSK    |
| dBm(地域によって異なる)           | 65 Mbps (MCS 1)  | 1        | OFDM - QPSK    |
|                          | 98 Mbps (MCS 2)  | 1        | OFDM - QPSK    |
|                          | 130 Mbps (MCS 3) | 1        | OFDM - 16 QAM  |
|                          | 195 Mbps (MCS 4) | 1        | OFDM - 16 QAM  |
|                          |                  |          |                |

| 260 Mbps (MCS 5) | 1 | OFDM - 64 QAM  |
|------------------|---|----------------|
| 293 Mbps (MCS 6) | 1 | OFDM - 64 QAM  |
| 325 Mbps (MCS 7) | 1 | OFDM - 64 QAM  |
| 390 Mbps (MCS 8) | 1 | OFDM - 256 QAM |
| 433 Mbps (MCS 9) | 1 | OFDM - 256 QAM |
| 65 Mbps (MCS 0)  | 2 | OFDM - BPSK    |
| 130 Mbps (MCS 1) | 2 | OFDM - QPSK    |
| 195 Mbps (MCS 2) | 2 | OFDM - QPSK    |
| 260 Mbps (MCS 3) | 2 | OFDM - 16 QAM  |
| 390 Mbps (MCS 4) | 2 | OFDM - 16 QAM  |
| 520 Mbps (MCS 5) | 2 | OFDM - 64 QAM  |
| 585 Mbps (MCS 6) | 2 | OFDM - 64 QAM  |
| 650 Mbps (MCS 7) | 2 | OFDM - 64 QAM  |
| 780 Mbps (MCS 8) | 2 | OFDM - 256 QAM |
| 867 Mbps (MCS 9) | 2 | OFDM - 256 QAM |

# **2.4 GHz** の仕様

| モデル                | 2.4 GHz - 802.11b       | データレート          | 空間ス<br>トリー<br>ム | 変調            |
|--------------------|-------------------------|-----------------|-----------------|---------------|
| Cisco Codec EQ     | 最大送信電力=22               | 1 Mbps          | 1               | DSSS - BPSK   |
| Cisco Room Bar Pro | dBm(地域によって異なる)          | 2 Mbps          | 1               | DSSS - QPSK   |
|                    |                         | 5.5 Mbps        | 1               | DSSS - CCK    |
|                    |                         | 11 Mbps         | 1               | DSSS - CCK    |
|                    | 2.4 GHz - 802.11g       | データレート          | 空間ス<br>トリー<br>ム | 変調            |
|                    | 最大送信電力=21               | 6 Mbps          | 1               | OFDM - BPSK   |
|                    | dBm (地域によって異なる)         | 9 Mbps          | 1               | OFDM - BPSK   |
|                    |                         | 12 Mbps         | 1               | OFDM - QPSK   |
|                    |                         | 18 Mbps         | 1               | OFDM - QPSK   |
|                    |                         | 24 Mbps         | 1               | OFDM - 16 QAM |
|                    |                         | 36 Mbps         | 1               | OFDM - 16 QAM |
|                    |                         | 48 Mbps         | 1               | OFDM - 64 QAM |
|                    |                         | 54 Mbps         | 1               | OFDM - 64 QAM |
|                    | 2.4 GHz - 802.11n(HT20) | データレート          | 空間ス<br>トリー<br>ム | 変調            |
|                    | 最大送信電力=20               | 7 Mbps (MCS 0)  | 1               | OFDM - BPSK   |
|                    | dBm (地域によって異なる)         | 14 Mbps (MCS 1) | 1               | OFDM - QPSK   |
|                    |                         | 21 Mbps (MCS 2) | 1               | OFDM - QPSK   |

| · · · · · · · · · · · · · · · · · · · |                   |   |               |
|---------------------------------------|-------------------|---|---------------|
|                                       | 29 Mbps (MCS 3)   | 1 | OFDM - 16 QAM |
|                                       | 43 Mbps (MCS 4)   | 1 | OFDM - 16 QAM |
|                                       | 58 Mbps (MCS 5)   | 1 | OFDM - 64 QAM |
|                                       | 65 Mbps (MCS 6)   | 1 | OFDM - 64 QAM |
|                                       | 72 Mbps (MCS 7)   | 1 | OFDM - 64 QAM |
|                                       | 14 Mbps (MCS 8)   | 2 | OFDM - BPSK   |
|                                       | 28 Mbps (MCS 9)   | 2 | OFDM - QPSK   |
|                                       | 43 Mbps (MCS 10)  | 2 | OFDM - QPSK   |
|                                       | 58 Mbps (MCS 11)  | 2 | OFDM - 16 QAM |
|                                       | 87 Mbps (MCS 12)  | 2 | OFDM - 16 QAM |
|                                       | 116 Mbps (MCS 13) | 2 | OFDM - 64 QAM |
|                                       | 130 Mbps (MCS 14) | 2 | OFDM - 64 QAM |
|                                       | 144 Mbps (MCS 15) | 2 | OFDM - 64 QAM |

注:受信感度は、特定のデータレートでパケットをデコードするのに最低限必要な信号強度です。 上記の値は、純粋な無線仕様であって、一体型デュアルアンテナのゲインは考慮されていません。 802.11n/ac/ax 接続を実現するには、Cisco RoomOS Series をアクセスポイントから約 30 m(100 フィート)以内に配置することをお勧めします。

### 規制

ワールドモード(802.11d)では、さまざまな領域でクライアントを使用できます。ローカル環境のアクセスポイントによってアドバタイズされるチャンネルと送信電力の使用に対してクライアントを適合させることができます。
Cisco RoomOS Series は、アクセスポイントが 802.11d
に対応していて、地域ごとに使用するチャンネルと送信電力を決定できる場合に最適に動作します。
アクセスポイントが設置されている国に応じて、ワールドモード(802.11d)を有効にします。
一部の 5 GHz チャンネルはレーダー技術でも使用されており、該当レーダー周波数(DFS
チャネル)を使用するには、802.11 クライアントとアクセスポイントが 802.11h
に準拠している必要があります。802.11h では、802.11dを有効にする必要があります。
Cisco RoomOS Series は、まず DFS

チャンネルをパッシブスキャンしてから、それらのチャンネルのアクティブスキャンを実行します。

802.11d が有効になっていない場合、Cisco RoomOS Series は、少ない送信電力でアクセスポイントへの接続を試みます。

Cisco RoomOS Series のサポート対象となる国とその 802.11d コードは次のとおりです。

| オーストラリア(AU) | ハンガリー(HU)  | フィリピン(PH)  |
|-------------|------------|------------|
| オーストリア(AT)  | アイスランド(IS) | ポーランド(PL)  |
| バーレーン(BH)   | インド(IN)    | ポルトガル(PT)  |
| ベルギー (BE)   | アイルランド(IE) | プエルトリコ(PR) |
| ブラジル(BR)    | イスラエル(IL)  | ルーマニア (RO) |

| ブルガリア(BG)   | イタリア(IT)      | ロシア連邦(RU)    |
|-------------|---------------|--------------|
| カナダ(CA)     | 日本 (JP)       | サウジアラビア(SA)  |
| チリ(CL)      | 韓国(KR)        | セルビア(RS)     |
| 中国(CN)      | ラトビア(LV)      | シンガポール(SG)   |
| コロンビア (CO)  | リヒテンシュタイン(LI) | スロバキア(SK)    |
| コスタリカ(CR)   | リトアニア(LT)     | スロベニア (SI)   |
| クロアチア(HR)   | ルクセンブルク(LU)   | 南アフリカ (ZA)   |
| キプロス (CY)   | マケドニア(MK)     | スペイン (ES)    |
| チェコ共和国(CZ)  | マレーシア (MY)    | スウェーデン(SE)   |
| デンマーク (DK)  | マルタ(MT)       | スイス (CH)     |
| ドミニカ共和国(DO) | メキシコ (MX)     | 台湾(TW)       |
| エクアドル (EC)  | モナコ(MC)       | タイ(TH)       |
| エジプト(EG)    | モンテネグロ(ME)    | トルコ (TR)     |
| エストニア (EE)  | オランダ (NL)     | ウクライナ (UA)   |
| フィンランド(FI)  | ニュージーランド (NZ) | アラブ首長国連邦(AE) |
| フランス(FR)    | ナイジェリア(NG)    | イギリス(GB)     |
| ドイツ (DE)    | ノルウェー (NO)    | アメリカ合衆国(US)  |
| ジブラルタル(GI)  | パナマ(PA)       | ウルグアイ(UY)    |
| ギリシャ(GR)    | パラグアイ (PY)    | ベトナム (VN)    |
| 香港(HK)      | ペルー(PE)       |              |

注: コンプライアンス情報は、Cisco Product Approval Status Web サイト、<u>https://cae-cnc-</u> prd.cisco.com/pdtcncで入手できます。

# [Bluetooth]

Cisco RoomOS Series は Bluetooth テクノロジーをサポートしており、ワイヤレスヘッドセット通信が可能です。

Bluetooth では、30 フィートの範囲内であれば低帯域幅のワイヤレス接続が可能ですが、Bluetooth デバイスは常に Cisco RoomOS Series から 10 フィート以内で使用することを推奨します。

#### Bluetooth

デバイスは、電話機から直接見通せる場所にある必要はありませんが、壁や扉などの障害物があると、品質に悪影響を及ぼす可能性があります。

Bluetooth は、802.11b/g/n/ax や他の多くのデバイス(電子レンジ、コードレス電話機など)と同様に 2.4 GHz の周波数を使用します。そのため、Bluetooth

の品質は、こうした免許申請の必要のない周波数の使用による干渉の影響を受ける可能性があります。

#### Bluetooth プロファイル

Cisco RoomOS Series は、次の Bluetooth プロファイルをサポートしています。

- 高度なオーディオ配信プロファイル (A2DP)
- オーディオ/ビデオリモート制御プロファイル (AVRCP)
- 汎用アクセスプロファイル (GAP)
- 汎用オーディオ/ビデオ配信プロファイル (GAVDP)
- ハンズフリープロファイル (HFP)

#### 共存(802.11b/g/n/ax + Bluetooth)

802.11b/g/n/ax と Bluetooth を共存させて同時に使用する場合、両方とも 2.4 GHz の周波数範囲を利用するので、いくつかの制限と導入要件を考慮する必要があります。

### <u>容量</u>

802.11b/g/n/ax + Bluetooth を共存させる場合、802.11g/n/ax と Bluetooth の送受信を保護する CTS の利用により、コール キャパシティが減少します。

### <u>マルチキャストオーディオ</u>

共存を使用する場合、プッシュツートーク(PTT)、Multicast Music on Hold(MMOH)、および他のアプリケーションからのマルチキャストオーディオはサポートされません。

### <u>音声品質</u>

現在のデータレート設定に応じて、共存モードの使用時に Bluetooth 転送を保護するために CTS を送信できます。 一部の環境では、6 Mbps を有効にする必要があります。

**注**: 802.11b/g/n/ax と Bluetooth は両方とも 2.4 GHz を利用しますが、上記の制限もあるため、Bluetooth を使用する場合には 802.11a/n/ac/ax を使用することを推奨します。

### 言語

Cisco RoomOS Series は、次の言語をサポートしています。

| アラビア語 | フランス語  | ポーラン |
|-------|--------|------|
|       |        | ド語   |
| カタロニア | ドイツ語   | ポルトガ |
| 語     |        | ル語   |
| 中国語   | ヘブライ語  | ロシア語 |
| チェコ語  | ハンガリー語 | スペイン |
|       |        | 語    |
| デンマーク | イタリア語  | スウェー |
| 語     |        | デン語  |
| オランダ語 | 日本語    | トルコ語 |
| 英語    | 韓国語    |      |
| フィンラン | ノルウェー語 |      |
| ド語    |        |      |

### ビデオ コール

Cisco RoomOS Series は、高解像度マルチタッチカラー LCD と内蔵カメラによるビデオコールをサポートしています。

Cisco RoomOS Series は、他の Cisco RoomOS Series エンドポイント、Cisco TelePresence Systems、および他のビデオ対応エンドポイントとのビデオ通話を確立できます。

H.264 は 30

fps (フレーム/秒) がサポートされるビデオストリームで使用されるプロトコルです。サポ

ートするオーディオコーデックの1

つを使用する音声セッション用に別のストリームがあります。

#### Cisco RoomOS Series

は、ビデオ帯域幅適応をサポートしており、現在のネットワーク接続が高いビデオ解像度をサポートできない場合 、ビデオ ビットレートを必要に応じて調整します。

次のビデオ形式がサポートされます:

- QnHD 180p (320 x 180)
- CIF 288p (512×288)
- nHD 360p (640 X 360)
- SD 448p (768×448)
- WSVGA 576p (1024 x 576)
- HD 720p (1280 X 720)
- HD 1080p (1920 X 1080)

デバイスの手入れ

Cisco RoomOS Series をクリーニングするには、柔らかい布を湿らせてデバイスを拭いてください。 デバイスを損傷する可能性があるため、液体や粉末をデバイスに直接塗布 しないでください。デバイスの清掃に漂白剤などの腐食作用のある製品を 使用しないでください。

デバイスを損傷する可能性があるため、デバイスのクリーニングに圧縮空気を使用しないでください。

詳細については、次の URL にある『Cisco RoomOS Series ユーザーガイド』を参照してください。

http://www.cisco.com/c/en/us/support/collaboration-endpoints/desktop-collaboration-experience-dx600-series/products-user-guide-list.html

# ワイヤレス LAN の設計

Cisco RoomOS Series に対して十分なカバレッジ、コール キャパシティ、およびシームレスなローミングを実現するためには、次のネットワーク設計ガイドラインに従う必 要があります。

# 802.11 ネットワーク

次のガイドラインを使用して、各ワイヤレス環境でのチャネル使用を計画します。

# 5 GHz (802.11a/n/ac/ax)

5 GHz は、Cisco RoomOS Series の運用で使用するように推奨されている周波数帯域です。

通常は、アクセスポイントに手動でチャネルを割り当てる代わりに、アクセス ポイントで自動チャネル選択を使用することを推奨します。

断続的な干渉源が存在する場合は、そのエリアにサービスを提供しているアクセス ポイントにチャネルを静的に割り当てる必要があります。

Cisco RoomOS Series は、802.11h の動的周波数選択(DFS)と Transmit Power Control (TPC) をサポートしています。これらは、5.260~5.720 GHz で動作するチャンネルを使用する場合に必要です。使用可能な 25 チャンネルのうち 16 チャンネルがこれに該当します。

802.11a/n/ac/ax 環境に Cisco RoomOS Series を展開する場合は、隣接チャンネルと 20%

以上オーバーラップさせる必要があります。これにより、シームレスなローミングが実現します。重要なエリアで は、Cisco RoomOS Series

がアクセスポイントの受信感度(現在のデータレートに必要な信号レベル)を満たしながら、少なくとも2 台のアクセスポイントで -67 dBm 以上の信号レベルを確保できるように、オーバーラップを増やす(30 % 以上)ことを推奨します。

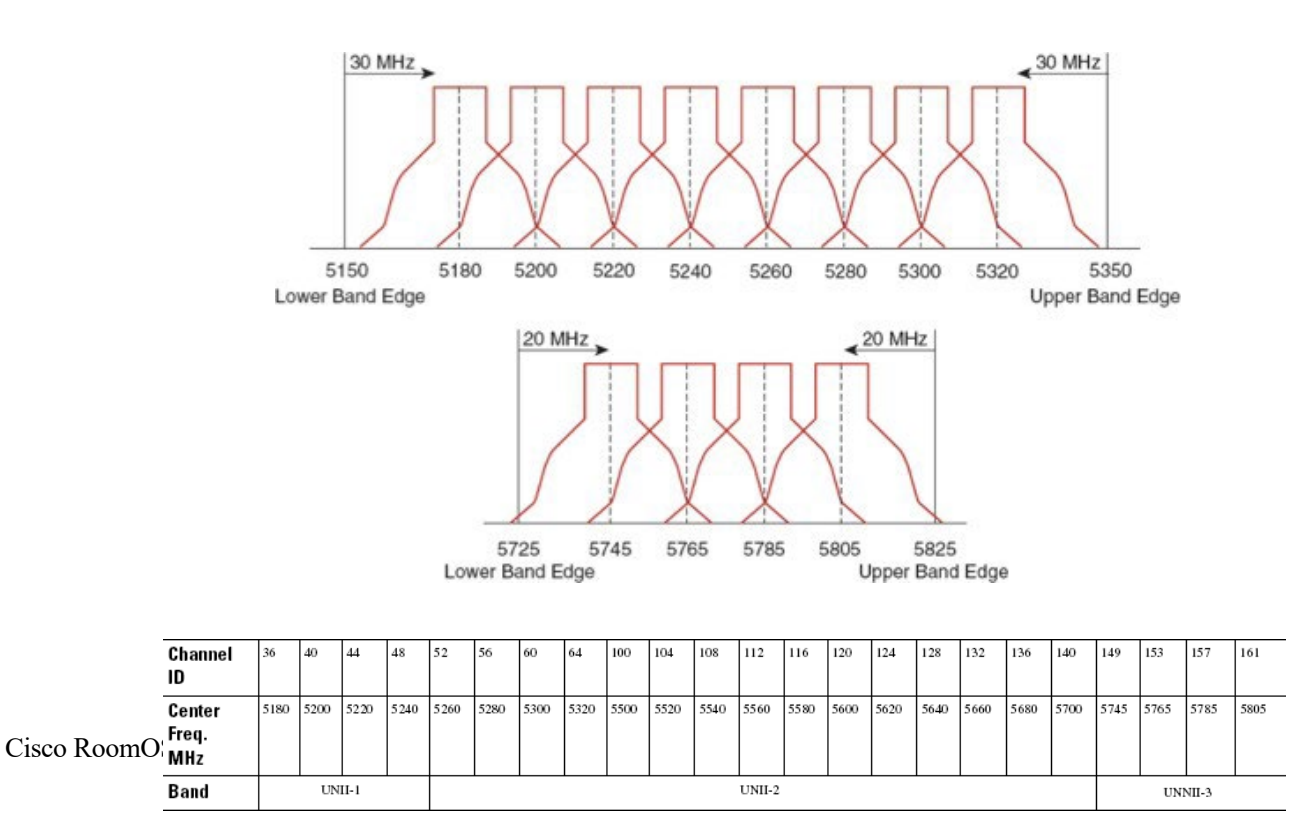

39

## 動的周波数選択 (DFS)

DFS

は、レーダー信号を検出すると、トランスミッタに対して他のチャンネルにスイッチするように動的に指示します 。アクセスポイントでレーダーが検出されると、アクセスポイントが他の使用可能なチャンネルのパッシブスキャ ンを実行する間、そのアクセスポイント上の無線は、少なくとも 60 秒間、保留状態になります。

TPC

ではクライアントとアクセスポイントが情報を交換できるため、クライアントは送信電力を動的に調整できます。 クライアントは、アクセスポイントとのアソシエーションを所定のデータレートで維持するために、必要最低限の エネルギーを使用します。結果として、クライアントが隣接セルの干渉原になる可能性が低下するため、より密集 したパフォーマンスの高いワイヤレス LAN を実現できます。

アクセスポイントでレーダーイベントが繰り返し検出される場合(誤検出も含む)、レーダー信号が単一チャ ンネル(ナローバンド)または複数のチャンネル(ワイドバンド)に影響を与えているかどうかを特定し、ワ イヤレス LAN における該当チャンネルの使用を無効にします。

非 DFS チャンネルにアクセスポイントが存在する場合は、音声の中断を最小限に抑えられます。

レーダーアクティビティに備えて、非 チャネル (UNII-DFS 1)を使用するアクセスポイントをエリアごとに少なくとも 1 つ設置します。これにより、新しい使用可能チャンネルのスキャン中にアクセスポイントの無線がホールド オフ期間になっているときもチャネルを使用できます。

UNII-3 チャンネル (5.745 ~ 5.825

GHz)は(利用可能であれば)任意で使用できます。次に、5 GHz

ワイヤレス LAN の導入例を示します。

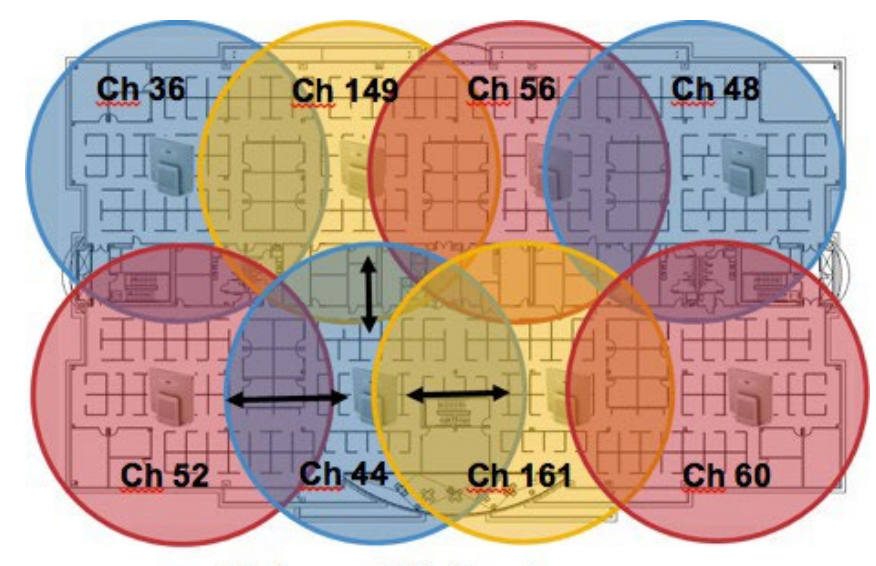

Minimum 20% Overlap

5 GHz の場合、南・北・中央アメリカでは 25 チャネル、欧州では 16 チャネル、日本では 19 チャネルを使用できます。 UNII-3 を使用可能な場所では、UNII-1、UNII-2、および UNII-3 を使用して 12 チャネル セットを利用することが推奨されます。 Cisco RoomOS DX Series ワイヤレス LAN 導入ガイド

UNII-2 拡張チャネル(チャネル100~144)の使用を予定している場合は、アクセスポイント上でUNII-2(チャネル52~64)を無効にして、有効になるチャネルの数が多くなり過ぎないようにすることが推奨されます。 ワイヤレスLANで多数の5GHzチャネルを有効にすると、新しいアクセスポイントの検出が遅れる可能性があります。

# 2.4 802.11 (b/g/n/ax)

通常は、アクセスポイントに手動でチャネルを割り当てる代わりに、アクセス ポイントで自動チャネル選択を使用することを推奨します。 断続的な干渉源が存在する場合は、そのエリアにサービスを提供しているアクセス ポイントにチャネルを静的に割り当てる必要があります。

## 2.4 GHz (802.11b/g/n/ax) 環境では、VoWLAN

を導入するとき、帯域の重なりのないチャネルだけを利用する必要があります。帯域の重なりのないチャネルとは、22 MHz の間隔があり、少なくとも5 チャネル離れたもののことです。

2.4 GHz 周波数範囲には、オーバーラップのないチャネルは3つしか存在しません(チャネル1、6、11)。

## 802.11b/g/n/ax 環境に Cisco RoomOS Series

を展開する場合は、帯域の重なりのないチャネルを使用する必要があり、隣接チャネルとのオーバーラップは少な くとも 20%許容される必要があります。これにより、シームレスなローミングが実現します。

1、5、9、13などのオーバーラップチャネルセットの使用は、サポートされていない設定です。

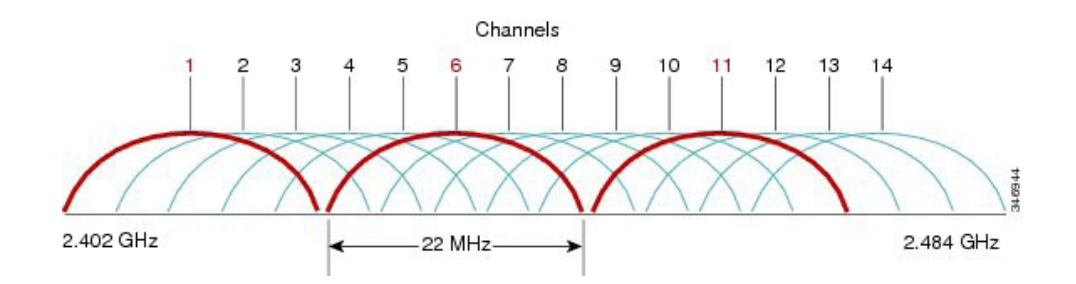

次に、2.4 GHz ワイヤレス LAN の導入例を示します。

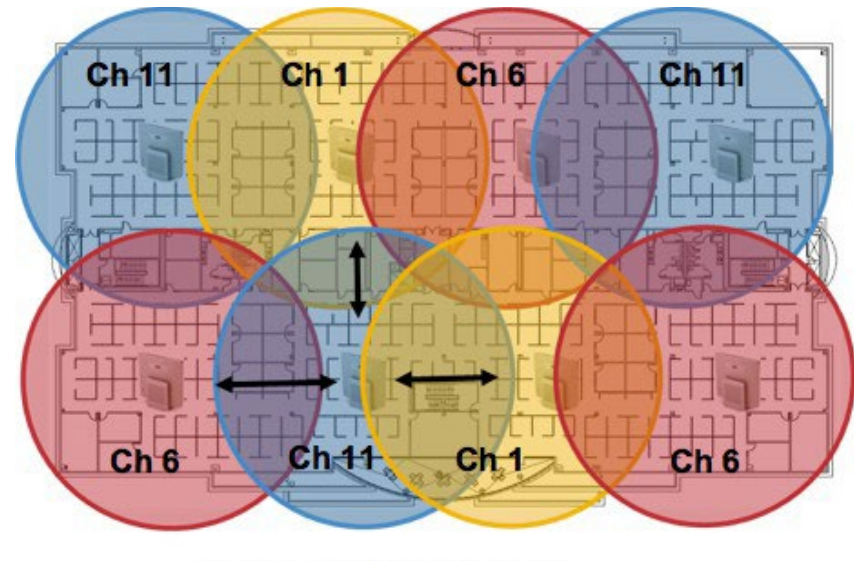

Minimum 20% Overlap

# 信号強度とカバレッジ

許容可能な音声品質を保証するため、Cisco RoomOS Series は 5 GHz または 2.4 GHz を使用する際、-67 dBm 以上の信号を常に維持します。これはまた、アクセスポイントの受信機感度で、送信されたデータレートに対応す るために必要な信号レベルを満たすことにもなります。

Packet Error Rate (PER) が1%を超えていないことを確認してください。

少なくとも 25 dB の信号対雑音比(SNR)、つまり -67 dBm の信号に対して -92 dBm のノイズ レベルを維持する必要があります。

冗長性を持たせるために、オーバーラップのないチャネル上に SNR が 25 dB の最低でも -67 dBm の信号を持つアクセス ポイントを 2 つ以上設置することが推奨されます。

最大のキャパシティとスループットを実現するには、ワイヤレス LAN を 24 Mbps に設計する必要があります。それよりも高いデータ レートを活用できる音声専用以外のアプリケーションに関して、そのような高いデータ レートを任意で有効にすることもできます。

2.4 GHz の場合は最小データレートを 11 Mbps または 12 Mbps に(802.11b クライアント サポート ポリシーに従う)、5 GHz の場合は最小データレートを 12 Mbps に設定することが推奨されます。これは、唯一の必須/基本レートとして設定する必要もあります。 一部の環境では、必須/基本レートとして 6 Mbps

を有効する必要があります。上記の各要件を考慮すると、シングル

チャネル計画は導入すべきではありません。

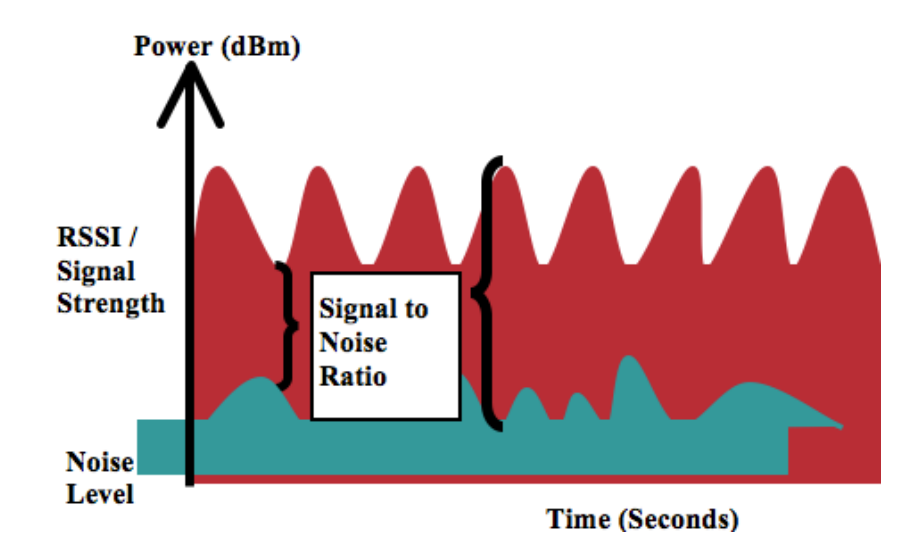

アクセス

ポイントの設置を設計するときには、必ず、すべての重要エリアが適切にカバー(信号が到達)されるようにしてください。

データ専用アプリケーションのための一般的なワイヤレス LAN 導入では、エレベータ、階段、屋外通路といった、VoWLAN サービスで必要とされる一部のエリアにはカバレッジが提供されません。

電子レンジ、2.4 GHz コードレス電話、Bluetooth デバイス、および 2.4 GHz 帯で動作する他の電子機器は、ワイヤレス LAN に干渉します。

電子レンジは、2450 MHz で動作します。これは、802.11b/g/n/ax のチャネル8と9 の間に位置します。一部の電子レンジは他のものよりもシールドが強化されており、エネルギーの拡散が低減され ています。電子レンジのエネルギーは、チャネル11 に悪影響を及ぼす可能性もあります。さらに一部の電子レンジは、周波数範囲全体(チャネル1~ 11)に影響します。電子レンジの干渉を回避するために、電子レンジの近くに配置されるアクセスポイントでは、 チャネル1を使用してください。 ほとんどの電子レンジ、Bluetooth、および周波数ホッピングデバイスは、5 GHz

はとんどの電子レンシ、Bluetooth、およい周波数ホッピンクテハイスは、5 GHZ 周波数に対しても同様の悪影響を与えることはありません。802.11a/n/ac/ax テクノロジーでは、帯域の重なりのないチャネルが増えるため、通常、初期 RF 使用率はより低くなります。音声展開の場合、音声には 802.11a/n/ac/ax を使用し、データには 802.11b/g/n/ax を使用することを推奨します。 Cisco RoomOS DX Series ワイヤレス LAN 導入ガイド ただし、免許申請の必要のない5 GHz 周波数を利用する製品も存在します(たとえば、5.8 GHz コードレス電話機も、UNII-3 チャネルに悪影響を及ぼす可能性があります)。

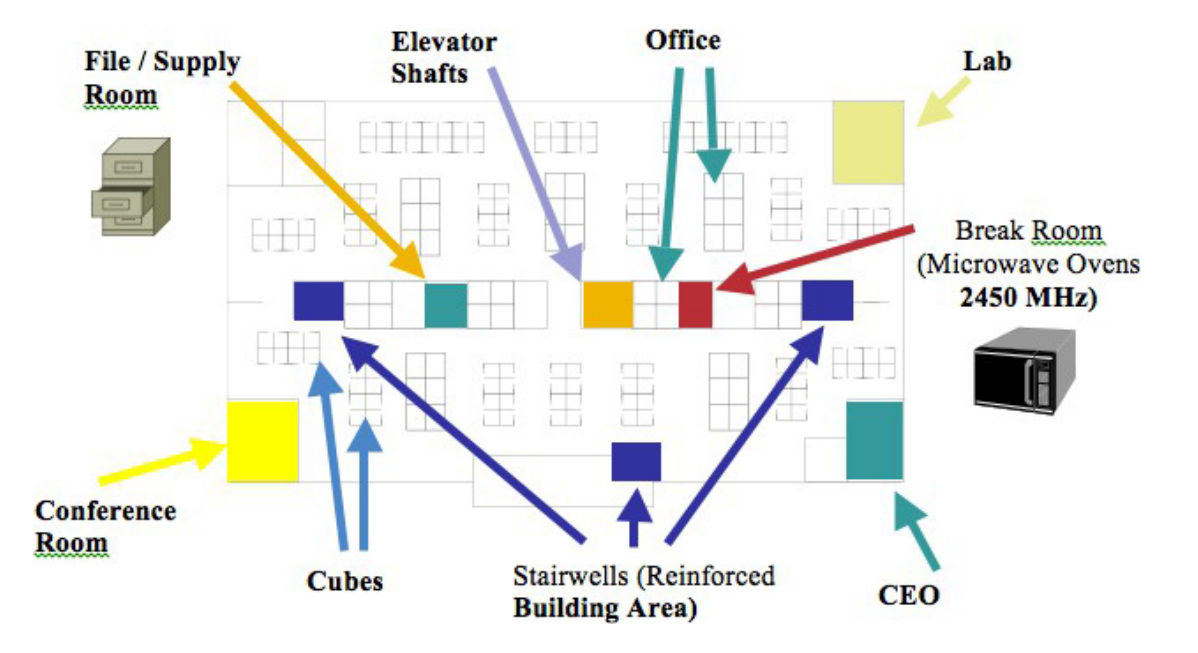

下のチャートは、環境に存在する可能性のあるさまざまな物質の減衰レベルを示しています。

| 材料  | Advertised<br>Attenuation Level |
|-----|---------------------------------|
| ウッド | 低                               |
| レンガ | 中規模                             |
| 具体的 | High                            |
| 金属  | 非常に高い                           |

Cisco Prime Infrastructure を使用して、信号強度とカバレッジを確認できます。

| ites / S1/ | SI-21/3rd Floor 4 5 | Gidt * Coverson * | Recompute Refresh                                                                                               | O Search on man    |                       |                                  | Edit Data Charts Segments Tools     |
|------------|---------------------|-------------------|----------------------------------------------------------------------------------------------------|--------------------|-----------------------|----------------------------------|-------------------------------------|
| 1007 007   |                     | GHZ · Coverage ·  | Recompute Reliesh                                                                                               | o dearen en map    |                       |                                  | Luit Data Charts Segments Tools     |
| 0          | OR THE              | 50 m              |                                                                                                    | 150 m 200 m        | 25                    | 0 m 300 m                        | Access Points (43)                  |
| ŏ          | D(L)A)              | sjc21-32a-ap2     | 000                                                                                                    | 000                | 000                   | sjc21-31a-ap6                    | Display Label Name                  |
| 1          | sjc21-32a-ap1       | in ante           | sjc21-32a-ap3                                                                                                   | sjc21-31a-ap4      | sjc21-31a-ap5         | 18 8 3 1 1 8 8                   | Air Quality OAverage AQ CMinimum AQ |
| 35         | 4<br>9              |                   | And the state                                                                                                   | and and a start of | (21-31a:an11)         | 542 0 142 0 1                    | Heatmap Opacity (%)                 |
| Im         | 004                 | sjc21-32a-ap8     | 600                                                                                                    | sic21-31a-an10     | ,                     | (CLO)                            | 0 10 20 30 40 50 60 70 80 90 100    |
|            | sjc21-32a-ap7       | 1 INTERNA         | sjc21-32a-ap9                                                                                                   | COLUMN STREET      |                       | sjc21-31a-ap12                   |                                     |
|            |                     |                   | MARTIN ALE TALK                                                                                                 |                    | 1361                  | ALL AND A                        | 0 10 20 30 40 50 60 70 80 90 100    |
|            | I I I I I I I       | and the second    | - 000                                                                                                    | 600                | 000                   | <b>600</b>                       | KSSI Cut on (dBm)                   |
|            | sic21,32a,a013      | (CO)              | sic21-32a-an15                                                                                                  | sic21-31a-ap16     | sjc21-31a-ap17        | sjc21-31a-ap18                   |                                     |
|            | e star star spins   | 5)C21-328-8014    |                                                                                                    | - 0g0 g            |                       | no los significantes             | 60 63 66 69 77 75 78 81 84 87 90    |
|            | 10                  | 4 D               | toria di                                                                                                    | 2000               |                       | Contraction of the second second | Map Opacity (%)                     |
|            | 600                 | March March       | AND COM                                                                                                    | - Maria            | 100                   |                                  | 0 10 20 30 40 50 60 70 80 90 100    |
|            | sjc21-32a-ap1       | 9                 |                                                                                                    | sic21-31a          | -ap23                 | 000                              |                                     |
|            |                     | The second second | sjc21-328-ap21                                                                                                  | 000                | sjc2                  | 1-31a-ap24                       | 0 10 20 30 40 50 60 70 80 90 100    |
|            | -                   | 5jc21-32a-ap20    |                                                                                                    | sjc21-31a-ap22     | HAT                   |                                  | Show Mobility Express Off           |
|            | 100                 | Barri and         | P.                                                                                                    | -                  |                       | 600                              | Overlay Objects                     |
|            | sjc21-32a-ap25      | 000               | 600)<br>sjc21-32a-ap27                                                                                          | sic21-31a-ap28     | 31a-ap29              | sjc21-31a-ap30                   | MSE / CMX Settings                  |
|            |                     | Jc21-328-8026     | 1 1 1 1 1 1 1 1 1 1 1 1 1 1 1 1 1 1 1                                                                           | The second second  |                       |                                  | Map Properties                      |
|            | 900                 | · ·               | Telet                                                                                                    | 1 Later -          |                       |                                  |                                     |
|            | e sjc21-32a-ap31    | 60.0              | 000                                                                                                    | sic21-31a-an34     | 6 C 0                 | sjc21-31a-ap36                   |                                     |
|            | R                   | sjc21-32a-ap32    | sjc21-32a-ap33                                                                                                  |                    | 5/21-518-8955         |                                  |                                     |
|            | 100                 | La partienzam     | the second second second second second second second second second second second second second second second se | 000                | and the second second | The second second                |                                     |
|            | 600                 | Tomas 12          | (blba) sjc2                                                                                                    | 1-31a-ap40         | (CL)                  | 6.0.0                            |                                     |
|            | sjc21-32a-ap37      | Cic21-222-2028    | sjc21-32a-ap39                                                                                                  | sic21-31a-ap       | sjc21-31a-ap42        | sjc21-31a-ap43                   |                                     |

# データ レート

最良の結果を得るにはキャパシティと範囲が重要な要因となるため、5 GHz 導入の場合は 12 Mbps 未満のレートを、2.4 GHz 導入の場合は 12 Mbps 未満のレートを無効にすることをお勧めします。

Cisco RoomOS Series にはデュアルアンテナがあるため、802.11nの最大 MCS 15

データレートをサポートします(最大 300 Mbps)。802.11ac の場合、Cisco RoomOS Series は最大 VHT80 MCS 9 2SS をサポートします(最大 867 Mbps)。

802.11ax の場合、対応する Cisco RoomOS Series は最大 HE80 MCS 11 をサポートします(最大 1200 Mbps)。

一部の 802.11n/ac/ax クライアントは、MIMO(複数入力/出力)アンテナ テクノロジーを利用し、同じ帯域周波数でこれより高い MCS レートを使用できるので、より高いレートを有効にしておくこともできます。

ワイヤレス ネットワーク内で 802.11b クライアントが許可されない場合は、12 Mbps 未満のデータ レートを無効にすることが強く推奨されます。これにより、802.11b クライアントが OFDM フレームを検出できなくなるので、802.11g/n/ax 保護の CTS フレームを送信する必要性はなくなります。 802.11b クライアントがワイヤレス ネットワーク内に存在する場合は、802.11b

のレートを有効にする必要があります。802.11bのレートのみを必須/基本レートとして設定できます。

推奨されるデータレート設定は次のとおりです。

# <u>5 GHz</u>

| 802.11 モード | 必須      | サポートされる | 無効な     |
|------------|---------|---------|---------|
|            | データ レート | データ レート | データ レート |

| 802.11ax | 12 Mbps | 18 ~ 54 Mbps,<br>HE MCS 0 ~ MCS 11<br>1SS, HE MCS 0 ~ MCS 11<br>2SS                                          | 6、9 Mbps |
|----------|---------|----------------------------------------------------------------------------------------------------|----------|
| 802.11ac | 12 Mbps | $18 \sim 54 \text{ Mbps}$                                                                                    | 6、9 Mbps |
|          |         | VHT MCS 0 $\sim$ MCS 91SS、VHT MCS 0 $\sim$ MCS 92SS、(VHT MCS 0 $\sim$ MCS9 3SS)、(VHT MCS 0 $\sim$ MCS 9 4SS) |          |
| 802.11n  | 12 Mbps | 18 ~ 54 Mbps、<br>HT MCS 0 - MCS 15、<br>(HT MCS 16 - MCS 31)                                                  | 6、9 Mbps |
| 802.11a  | 12 Mbps | $18 \sim 54 \text{ Mbps}$                                                                                    | 6、9 Mbps |

# 2.4 GHz

| 802.11 モード | 必須      | サポートされる                                                            | 無効な                    |
|------------|---------|--------------------------------------------------------------------|------------------------|
|            | データ レート | データ レート                                                            | データ レート                |
| 802.11ax   | 12 Mbps | 18 ~ 54 Mbps、<br>HE MCS 0 ~ MCS 11<br>1SS、HE MCS 0 ~ MCS 11<br>2SS | 1、2、5.5、6、9、11<br>Mbps |
| 802.11n    | 12 Mbps | 18 ~ 54 Mbps、<br>HT MCS 0 - MCS 15、<br>(HT MCS 16 - MCS 31)        | 1、2、5.5、6、9、11<br>Mbps |
| 802.11g    | 12 Mbps | $18 \sim 54 \text{ Mbps}$                                          | 1、2、5.5、6、9、11<br>Mbps |
| 802.11b    | 11 Mbps | なし                                                                 | 1、2、5.5 Mbps           |

音声専用アプリケーションでは、24

Mbps

よりも高いデータ

レートを有効にも、無効にも選択できますが、キャパシティとスループットには影響しません。また、これら のレートを有効にすると、データフレームの再試行回数が増える可能性があります。

ビデオなどの他のアプリケーションでは、24 Mbps よりも高いデータ

レートを有効にすると、恩恵が受けられる場合があります。高いキャパシティとスループッ

トを維持するには、24 Mbps 以上のデータレートを有効にしてください。

過度の再試行数が問題となる可能性がある環境への展開の場合、データレートの制限付きセットを使用できます。 この場合、最低の有効なレートは必須/基本レートです。

条件の厳しい環境または最大距離を必要とする配置では、必須/基本レートとして6 Mbps を有効にすることが推奨されます。

# 注:環境によっては、レガシークライアント、環境要因、または最大範囲を使用する必要があるため、有効なデー タレートを下げる必要があります。

単一必須/基本レートとして、有効な最低データレートだけを設定します。マルチキャスト パケットは、有効な最高必須/基本データレートで送信されます。

有効にするレートを下げると、キャパシティとスループットが減少することに注意してください。

# 条件の厳しい環境

Cisco RoomOS Series

を条件の厳しい環境(製造、倉庫、小売業など)に展開する場合、標準の推奨事項に追加の調整が必要となることがあります。

条件の厳しい環境にワイヤレス LAN を導入する場合に注意する重要なポイントは次のとおりです。

#### アクセス ポイントおよびアンテナの選択

条件の厳しい環境では、外部アンテナを必要とするアクセスポイント プラットフォームを選択することを推奨します。条件の厳しい環境で適切に機能するアンテナ タイプを選択することも大切です。

#### アクセス ポイントの配置

Cisco

RoomOS

Series

とアクセスポイント間の障害物を最小限にし、アクセスポイントのアンテナからの見通しが可能なように することが重要です。アクセス

ポイントまたはアンテナ、またはその両方が障害物の背後または金属面やガラス面の近くに配置されてい ないことを確認します。

ー部のエリアで一体型内部アンテナを搭載したアクセス ポイントを使用する場合は、アクセス ポイントを天井に取り付けることを推奨します。これらのアクセス

ポイントは無指向性アンテナを装備しており、壁面への設置を想定していません。

#### 周波数帯域

これまで通り、5 GHzの使用が推奨されます。2.4 GHz

を使用すると、正常に機能しない場合があります。802.11b レートが有効な場合は特に注意が必要です。 5 GHz チャネル セットでは、8 または 12

チャネル計画のみを使用することを推奨します。可能な場合は、UNII-2 拡張チャネルを無効にします。

#### データ レート

マルチパスが高いレベルにある場合は、標準の推奨データレート セットが適切に機能しない可能性があります。そのため、低いデータレート(6 Mbps など)を有効にしてこのような環境での運用を改善させることを推奨します。 音声専用に使用する場合は、24 Mbpsを超えるデータ

レートを無効にして最初の伝送成功率を上げることができます。同じ帯域をデータ、ビデオ、その他のア プリケーションにも使用する場合は、より高いデータレートを有効にすることをお勧めします。

#### 送信電力

条件の厳しい環境ではマルチパスが高くなる可能性があることから、アクセスポイントと Cisco RoomOS Series の送信電力にも制限をかける必要があります。これは、条件の厳しい環境に 2.4 GHz を導入しようと計画している場合にさらに重要です。

自動送信電力を使用する場合は、アクセス

ポイントの送信電力が指定した範囲(最大および最小の電力レベル)を使用するように設定して、アクセス ポイント出力の過不足を防ぎます(5 GHz の場合、最低 11 dBm、最小 16 dBm)。

CiscoRoomOSSeriesは、アクセスポイントの設定でDTPCが有効になっている場合、アクセスポイントの現在の送信電力設定を基に送信フレームの送信電力を決定します。

#### 高速ローミング

高速ローミングには 802.11r/Fast Transition (FT)の使用が推奨されています。また 802.11r (FT)を有効にすると、2 つのフレームのみにローミングする場合にハンドシェイクのフレーム数も減少します。ローミング中にフ レーム数が減ると、ローミングが成功する確率が向上します。 802.1x認証を使用している場合は、推奨された EAPOL キー設定を使用することが大切です。

#### Quality of Service (QoS)

音声、ビデオ、およびコール制御フレームの WMM UP タグが正しく設定されるように、DSCP

値が有線ネットワーク全体で保持されることを確認する必要があります。

#### ビームフォーミング

Cisco 802.11n/ac/ax 対応アクセスポイントを使用している場合は、ビーム フォーミング(ClientLink)を有効にするべきです。これは、クライアントからの電波の受信に役立ちます。

# マルチパス

RF 信号が送信元から宛先まで複数の経路をたどると、マルチパスが発生します。

信号の一部が宛先に到達する一方、信号の別の部分は障害にぶつかり、その後に宛先に到達します。その結果、一部の信号では遅延が発生し、宛先までの経路が長くなるので、信号エネルギーが損失します。

異なる波形を組み合わせると歪みが発生し、信号品質が低下するため、受信機のデコード機能にも悪影響を与えま す。

マルチパスは、反射面(金属やガラスなど)の存在する環境で発生する場合があります。このような反射面には、 アクセスポイントを取り付けないでください。

次に、マルチパスの影響を示します。

## データ破損

マルチパスが非常に激しいために、送信された情報を受信機が検出できない場合に発生します。

#### 信号の空白

反射した波長が、メイン信号とちょうど位相がずれて到達し、メイン信号を完全に打ち消すような場合 に発生します。

#### <u>信号振幅の増大</u>

反射された波形が、メイン信号と位相が一致して到達し、メイン信号と重なり合って信号強度を増大させる場合に発生します。

#### 信号振幅の減少

反射された電波が、ある程度メイン信号とずれた位相に到達し、そのためメイン信号の信号振幅が減少す る場合に発生します。

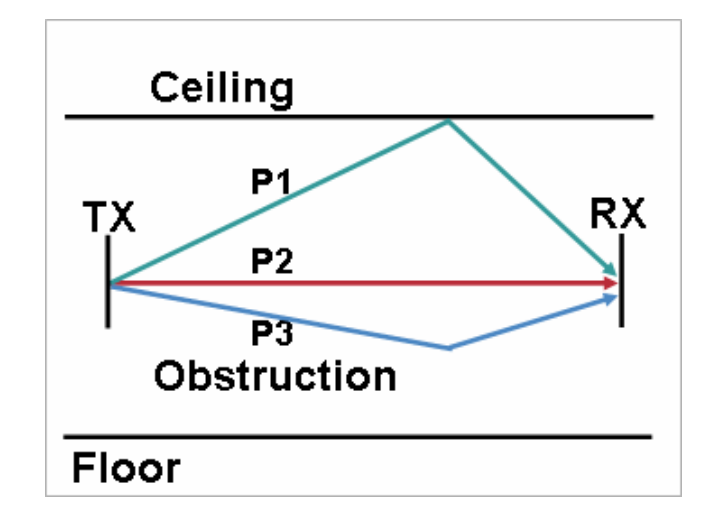

802.11a/n/ac/ax  $\geq$  802.11g/n/ax

で使用される直交周波数分割多重方式(OFDM)を使用することで、高マルチパス環境に見られる問題が軽減される場合があります。

高マルチパス環境で802.11bを使用する場合、それらのエリアには低いデータ

レートを使用してください(1 Mbps や 2 Mbps など)。このような環境には、ダイバーシティ

アンテナが役立つことがあります。

# セキュリティ

ワイヤレス LAN を導入する場合、セキュリティが不可欠です。

Cisco RoomOS Series は、次のワイヤレスセキュリティ機能をサポートしています。

# WLAN 認証

- エンタープライズ
  - WPA3 802.1x
    - EAP-FAST (Extensible Authentication Protocol Flexible Authentication via Secure Tunneling)
    - EAP-TLS (Extensible Authentication Protocol Transport Layer Security)
    - EAP-TTLS (Extensible Authentication Protocol-Tunneled Transport Layer Security)
    - **PEAP**(保護拡張認証プロトコル)
  - WPA2 802.1x
    - EAP-FAST (Extensible Authentication Protocol Flexible Authentication via Secure Tunneling)
    - EAP-TLS (Extensible Authentication Protocol Transport Layer Security)
    - EAP-TTLS (Extensible Authentication Protocol-Tunneled Transport Layer Security)
    - PEAP(保護拡張認証プロトコル)
- 個人
  - WPA3-SAE (Simultaneous Authentication of Equals)
  - WPA2-PSK (事前共有キー)
- なし

# WLAN 暗号化

- AES (Advanced Encryption Standard)
- TKIP/MIC (Temporal Key Integrity Protocol/Message Integrity Check)

注:TKIP はブロードキャスト/マルチキャスト暗号としてしか使用できないため、アクセスポイントは AES (CCMP128) をサポートしている必要があります。CCMP256、GCMP128、および GCMP256 暗号化方式はサポートされていません。

Cisco RoomOS Series は、次の追加のセキュリティ機能もサポートしています。

- イメージ認証
- デバイス認証
- ファイル認証
- シグナリング認証
- メディア暗号化 (SRTP)
- シグナリング暗号化 (TLS)
- 認証局プロキシ機能(CAPF)
- セキュアプロファイル
- 暗号化された設定ファイル

# Extensible Authentication Protocol - セキュアなトンネリング経由の柔軟な認証(EAP-FAST)

Extensible Authentication Protocol - Flexible Authentication via Secure Tunneling (EAP-FAST) は、アクセス ポイントと Cisco Access Control Server (ACS) や Cisco Identity Services Engine (ISE) などのリモート認証ダイヤルイン ユーザ サービス (RADIUS) サーバとの間でやり取りされる Transport Level Security (TLS) トンネル内の EAP トランザクションを暗号化します。 TLS トンネルでは、クライアント (Cisco RoomOS Series) と RADIUS サーバーの間の認証に Protected Access Credential (PAC) が使用されます。サーバは Authority

ID(AID)をクライアントに送信します。それを受けてクライアントは適切な PAC を選択します。クライアントは PAC-Opaque を RADIUS サーバに返します。サーバは、自身のマスターキーで PAC を復号します。これで両方のエンドポイントが同じ PAC キーを所有することになり、TLS

トンネルが構築されます。EAP-FAST は自動 PAC プロビジョニングをサポートしますが、RADIUS サーバ上で有効にする必要があります。

EAP-FAST を有効にするには、RADIUS サーバに証明書をインストールする必要があります。

現在、Cisco RoomOS Series では、PAC の自動プロビジョニングのみがサポートされています。そのため、RADIUS サーバー上で **[匿名インバンドPACプロビジョニングを許可する(Allow anonymous in-band PAC provisioning)]** を有効にしてください。

[匿名インバンド PAC プロビジョニングを許可する (Allow anonymous in-band PAC provisioning)]

が有効な場合、EAP-GTCと EAP-MSCHAPv2の両方も有効にする必要があります。EAP-FAST

では、認証サーバ上にユーザアカウントを作成する必要があります。

実稼働ワイヤレス LAN 環境内で匿名 PAC プロビジョニングが許可されていない場合は、Cisco RoomOS Series の初期 PAC プロビジョニング用として、ステージング RADIUS サーバーをセットアップできます。

これには、ステージング RADIUS サーバをスレーブ EAP-FAST

サーバとしてセットアップする必要があります。ユーザとグループのデータベースや EAP-FAST マスター キーとポリシー情報などの各コンポーネントが、実稼働マスター EAP-FAST サーバから複製されます。

EAP-FAST のマスターキーおよびポリシーがステージングスレーブ EAP-FAST RADIUS

サーバーに送信されるように、実稼働マスター EAP-FAST RADIUS

サーバーがセットアップされていることを確認します。これにより、Cisco RoomOS Series

では、**[匿名インバンドPACプロビジョニングを許可する(Allow anonymous in-band PAC provisioning)]** が無効となっている実稼働環境内でも、プロビジョニングされた PAC を使用できます。

PAC を更新するときは、認証済みのインバンド PAC

プロビジョニングが使用されます。そのため、[認証済みインバンド PAC プロビジョニングを許可する (Allow authenticated in-band PAC provisioning) ]が有効になっていることを確認します。

アクティブまたは期限切れのマスターキーで作成された既存の PAC を新しい PAC の発行に使用できる猶予期間中は、Cisco RoomOS Series がネットワークに接続されているようにします。

ステージング ワイヤレス LAN がステージング RADIUS

サーバだけをポイントするようにすること、およびステージング アクセス

ポイント無線を未使用時に無効にすることを推奨します。

## Extensible Authentication Protocol – Transport Layer Security (EAP-TLS)

Extensible Authentication Protocol-Transport Layer Security (EAP-TLS) は、TLS プロトコルを PKI と組み合わせて使用することで、認証サーバとの通信を保護しています。

TLS は、ユーザとサーバの両方の認証用およびダイナミック セッション

キーの生成用に、証明書を使用する方法を提供します。証明書をインストールする必要があります。

EAP-TLSは、高度なセキュリティを提供しますが、クライアント証明書の管理が必要となります。

EAP-TLS では、Cisco RoomOS Series

にインポートされた証明書の共通名と一致する認証サーバー上に、ユーザーアカウントを作成する必要が生じることがあります。

このユーザアカウントには複雑なパスワードを使用し、RADIUS サーバ上で有効にする EAP タイプは EAP-TLS のみにすることを推奨します。

# **Extensible Authentication Protocol - Tunneled Transport Layer Security**(拡張認証プロトコル - トン ネル方式トランスポート層セキュリティ、EAP-TTLS)

Extensible Authentication Protocol-Tunneled Transport Layer Security (EAP-TTLS; 拡張認証プロトコル-トンネル方式トランスポート層セキュリティ)は、トランスポート層セキュリティ (TLS)を拡張する EAP プロトコルです。

EAP-TTLS では、認証サーバー上にユーザーアカウントを作成する必要があります。

認証サーバーは、Cisco RoomOS Series に証明書をインポートして検証されます。

# Protected Extensible Authentication Protocol (PEAP)

## Protected Extensible Authentication

Protocol (PEAP) は、サーバ側の公開キー証明書を使用してクライアントを認証するために、クライアントと認証 サーバの間に暗号化された SSL/TLS トンネルを構築します。

構築後の認証情報の交換は暗号化されるため、ユーザクレデンシャルは盗聴から保護されます。PEAP-

NONE、PEAP-GTC と PEAP-MSCHAPv2 はサポートされている内部認証プロトコルです。

PEAP では、認証サーバ上にユーザアカウントを作成する必要があります。

認証サーバーは、Cisco RoomOS Series に証明書をインポートして検証されます。

# Quality of Service (QoS)

Quality of Service により、キューイングで音声トラフィックとビデオトラフィックを優先できます。

音声、インタラクティブビデオ、および呼制御トラフィック用に適切なキューイングを有効にするには、次のガイドライ ンに従ってください。

- アクセスポイント上で WMM が有効になっていることを確認します。
- アクセスポイント上で音声、インタラクティブビデオ、呼制御トラフィックに優先順位を与える QoS ポリシーを作成します。

| トラフィック<br>タイプ | コール<br>サーバ | DSCP         | 802.1p | WMM UP | プロトコル                      |
|---------------|------------|--------------|--------|--------|----------------------------|
| 音声            | CUCM       | CS4 (32)     | 4      | 5      | RTP (UDP 16384 - 32767)    |
|               | Webex      | EF (46)      | 5      | 6      | RTP (UDP 5004)             |
| TelePresence  | CUCM       | CS4 (32)     | 4      | 5      | RTP (UDP 16384 - 32767)    |
| Voice         | Webex      | EF (46)      | 5      | 6      | RTP (UDP 5004)             |
| TelePresence  | CUCM       | CS4 (32)     | 4      | 5      | RTP (UDP 16384 - 32767)    |
| ヒナオ           | Webex      | AF41 (34)    | 4      | 5      | RTP (UDP 5004)             |
| コール制御         | CUCM       | CS3 (24)     | 3      | 4      | SIP (TCP 5060 $\sim$ 5061) |
|               | Webex      | デフォルト(<br>0) | 0      | 0      | HTTPS (TCP 443)            |

- 音声、インタラクティブビデオ、および呼制御パケットが適切な QoS マーキングを持ち、他のプロトコルがそれと同じ QoS マーキングを使用していないことを確認します。
- Cisco IOS スイッチ上で Differentiated Services Code Point (DSCP) の保護を有効にします。

Cisco IP Phone 8861 および 8865 と Cisco Unified Communications Manager で使用される TCP ポートおよび UDP ポートの詳細については、次の URL にある『Cisco Unified Communications Manager TCP and UDP Port Usage』を参照してください。

https://www.cisco.com/c/en/us/td/docs/voice\_ip\_comm/cucm/port/10\_5\_x/cucm\_b\_port-usage-cucm-105x/cucm\_b\_port-usage-cucm-105x\_chapter\_00.html

Webex のネットワーク要件については、次の URL にある Webex Services ドキュメントのネットワーク要件を参照してください。

https://help.webex.com/en-us/article/WBX000028782/Network-Requirements-for-Webex-Services

# コール アドミッション制御 (CAC)

Cisco RoomOS Series は、現在、音声ストリームまたはビデオストリームのコール アドミッション コントロールをサポートしていません。

アクセスポイントで TSPEC

が音声またはビデオに対して有効になっている場合は、音声フレームとビデオフレームの優先順位が下がります。

# 有線 QoS

必要なネットワーク デバイスの QoS 設定と QoS ポリシーを設定します。

#### WLAN デバイスのCisco スイッチ ポートの設定

Cisco ワイヤレス LAN コントローラ、Cisco 製アクセス ポイントのスイッチ

ポート、および任意のアップリンク スイッチ ポートを設定します。Cisco IOS

スイッチを使用する場合は、次のスイッチポート設定を使用します。

#### Cisco ワイヤレス LAN コントローラに対して COS 信頼状態を有効にする

mls qos ! interface X mls qos trust cos

#### Cisco 製アクセス ポイントに対して DSCP 信頼状態を有効にする

mls qos ! interface X mls qos trust dscp

Cisco Meraki MS スイッチを使用する場合は、『Cisco Meraki MS Switch VoIP 導入ガイド』を参照してください。<u>https://meraki.cisco.com/lib/pdf/meraki\_whitepaper\_msvoip.pdf</u>

注: Cisco Wireless LAN Controller を使用する場合は、DSCP 信頼状態を実装する必要があります。つまり、QoS マーキングが正しく設定されるように、ワイヤレスパケットが通過するすべてのインターフェイス上で、Cisco Wireless LAN Controller によって使用される UDP データポート(CAPWAP = 5246 および 5247)を信頼状態にする必要があります。

# 有線 IP フォンのCisco スイッチ ポートの設定

Cisco 製の有線 IP フォンのスイッチ ポートでCisco

製電話機の信頼状態を有効にします。スイッチ設定の例を次に示

します。

mls qos

! Interface X mls qos trust device cisco-phone mls qos trust dscp

# ローミング

Cisco RoomOS Series は、両方の周波数セットを有効にします。これにより、Cisco RoomOS Series は 5 GHz または 2.4 GHz に接続でき、インターバンドローミングのサポートが有効になります。

802.11r (FT) を使用しない 802.1x

では、完全な再認証が必要になるため、ローミング中に遅延が発生する可能性があります。WPA

では、一時的なキーが追加されるため、ローミング時間が長くなる可能性があります。

802.11r(FT)を使用すると、ローミング時間を100

ミリ秒未満に短縮できます。アクセスポイント間の移行時間をユーザーが体感することはありません。

| セキュリティ<br>タイプ | ローミング時間 |
|---------------|---------|
| 個人            | 150 ミリ秒 |
| エンタープライズ      | 300 ミリ秒 |

Cisco RoomOS Series は、スキャンおよびローミングイベントを管理します。

大半のローミングは、現在の RSSI に基づく必須 RSSI

差分を満たしたことによってローミングがトリガーされている必要があります。これにより、シームレスなローミ ング(音声の中断なし)が実現します。

注:Webex Desk Series は現在、802.11r(FT)をサポートしていません。

# 帯域間のローミング

#### Cisco RoomOS Series

は両方の周波数セットを有効にし、インターバンドローミングを可能にし、その時点で最も強い信号を優先します。電力レベルが同じである場合、一般的に 2.4 GHz の方が信号強度がより強くなるので、2.4 GHz が 5 GHz よりも優先されます。

電源投入時に、Cisco RoomOS Series は、2.4 および 5 GHz

のすべてのチャンネルをスキャンし、利用可能な場合は、設定されたネットワークのアクセスポイントへの関連付けを試 行します。

対象帯域を有効化して帯域間のローミングを実現するためにも、周波数帯分析を実施することが推奨されます。

Cisco RoomOS Series にはバッテリが内蔵されていないため、ワイヤレス LAN モードを有効にするには、電源が必要です。

イーサネットを Cisco RoomOS Series に接続すると、ワイヤレス LAN は一時的に無効になります。ワイヤレス LAN が以前に有効化されていた場合は、イーサネットが切断された時点で、自動的に有効に復帰します。

Webex Desk Series は、アイドル状態または着信時に、主としてアクティブモード(Wi-Fi 節電なし)を使用します。電力節約なし(PS-NULL)フレームはオフチャネル スキャンで使用されます。

## Delivery Traffic Indicator Message (DTIM)

DTIM 周期を2、ビーコン周期を100ミリ秒に設定することを推奨します。

Cisco RoomOS Series がアクティブモードを使用するため、DTIM 周期は、ブロードキャストおよびマルチキャスト パケットおよびユニキャストパケットの確認のための周期的な起動のスケジュールには使用されません。

アクセスポイントに省電力対応のクライアントが関連付けられている場合、ブロードキャスト トラフィックとマルチキャスト トラフィックは、DTIM 周期になるまでキューイングされます。したがって、これらのパケットをクライアントにどれだけ早く届けられる かは DTIM によって決定されます。マルチキャスト アプリケーションを使用する場合は、より短い DTIM 周期を使用できます。

ワイヤレス LAN で複数のマルチキャスト ストリームが頻繁に発生する場合は、DTIM 周期を1 に設定することを推奨します。

コール キャパシティ

目的のコールキャパシティに対応するネットワークを設計します。

Cisco Access Point は、24 Mbps 以上のデータレートで 802.11a/n/ac/ax と 802.11g/n/ax の両方に対して最大 27 の双方向音声ストリームをサポートします。このキャパシティを実現するには、ワイヤレス LAN バックグラウンド トラフィックと初期無線周波数 (RF) 使用率を最小限にする必要があります。

コール数は、データレート、チャネルの初期使用率、および環境によって異なります。

#### オーディオのみのコール

次に、アクセス ポイント/チャネルごとにサポートされるオーディオのみのコール(単一の双方向音声ストリーム)の最大数を示します。

| 音声通話<br>の最大数 | 802.11 モード        | オデオコデク      | オーデ<br>イオ<br>ビット<br>レート | データ レート    |
|--------------|-------------------|-------------|-------------------------|------------|
| 13           | 5 GHz または 2.4 GHz | G.722/G.711 | 64 Kbps                 | 6 Mbps     |
| 20           | 5 GHz または 2.4 GHz | G.722/G.711 | 64 Kbps                 | 12 Mbps    |
| 27           | 5 GHz または 2.4 GHz | G.722/G.711 | 64 Kbps                 | 24 Mbps 以上 |

ビデオ コール

ワイヤレス LAN 上でビデオ コールを行うと、コール キャパシティが著しく低下します。 Cisco RoomOS DX Series ワイヤレス LAN 導入ガイド 以下は、各ビデオビットレートでの、アクセスポイント/チャンネルごとにサポートされるビデオコール(単一の 双方向の音声およびビデオストリーム)の最大数のリストです。

相互に通信する2台のCisco RoomOS Series のエンドポイントがある場合、2 つの双方向の音声およびビデオストリームになります。

| 最大数   | 802.11<br>チード        | オーディ        | オーディ    | ビデ<br>オタ  | ビデオ解<br><b></b> | ビデオ<br>ビット |
|-------|----------------------|-------------|---------|-----------|-----------------|------------|
| コール   |                      | オ           | ビット     | イプ        |                 | レート        |
|       |                      | デック         |         |           |                 |            |
| 2-11+ | 5 GHz または 2.4<br>GHz | G.722/G.711 | 64 Kbps | HD 720p   | 1280 X 720      | 1000 kbps  |
| 1-7+  | 5 GHz または 2.4<br>GHz | G.722/G.711 | 64 Kbps | FHD 1080p | 1920 X 1080     | 2500 Kbps  |

注:現在、コールアドミッションコントロールはサポートされていません。

# マルチキャスト

ワイヤレス LAN でマルチキャストを有効にする場合は、パフォーマンスおよびキャパシティに配慮する必要があります。 省電力モードのクライアントが関連付けられている場合、すべてのマルチキャスト パケットは、DTIM

周期までキューイングされます。

#### **Cisco RoomOS Series**

は、原則としてアクティブモードを利用するクライアントですが、省電力モードのクライアントが関連付けられている場 合は、DTIM 期間になるまですべてのマルチキャストパケットがキューイングされることになります。

マルチキャストでは、パケットがクライアントによって受信される保証はありません。

マルチキャスト トラフィックは、アクセス ポイント上で使用可能な最高の必須/基本データ レートで送信されます。そのため、唯一の必須/基本レートとして最低の有効なレートだけを確実に設定すること が必要になります。

クライアントは、マルチキャストストリームを受信するために、IGMP 加入要求を送信します。セッションを終了する場合、クライアントは、IGMP 脱退要求を送信します。

Cisco RoomOS Series は、IGMP クエリ機能をサポートしています。この機能を使用すれば、ワイヤレス LAN 上のマルチキャスト トラフィックの量を必要に応じて減らすことができます。

すべてのスイッチ上で IGMP スヌーピングも有効になっていることを確認します。

#### 注:802.11b/g/n/ax と Bluetooth

が同時に使用される共存モードを使用する場合、マルチキャスト音声はサポートされません。

# Cisco ワイヤレス LAN の構成

# Cisco AireOS ワイヤレス LAN コントローラおよび Lightweight アクセスポイント

Cisco ワイヤレス LAN コントローラおよび Lightweight アクセス ポイントを設定するときは、次のガイドラインを使用してください。

- [802.11r (FT)]と [CCKM] が必須として構成されていないことを確認します
- [Quality of Service (QoS)]を[プラチナ(Platinum)]に設定します。
- [WMMポリシー (WMM Policy)] を [必須 (Required)] に設定します
- [802.11k] が [無効 (Disabled) ] になっていることを確認します
- [802.11v] が [無効 (Disabled) ] になっていることを確認します
- [セッションのタイムアウト (Session Timeout)]が有効で、正しく設定されていることを確認します。
- [キーのブロードキャスト間隔 (Broadcast Key Interval)] が有効になっていて、正しく構成されていることを確認します
- [Aironet IE] が [有効(Enabled)] になっていることを確認します。
- [P2P (ピアツーピア) ブロッキング アクション (P2P (Peer to Peer) Blocking Action)] を無効にします。
- [クライアント除外 (Client Exclusion)]が正しく設定されていることを確認します。
- [DHCP アドレス割り当て必須(DHCP Address Assignment Required)]を無効にします。
- [保護された管理フレーム (PMF) (Protected Management Frame (PMF)] は、[任意 (Optional)]、[必須 (Required)] または [無効 (Disabled)] に設定する必要があります
- [MFPクライアント保護 (MFP Client Protection)]を、[任意 (Optional)]、[必須 (Required)]または [無効 (Disabled)]に設定します。
- [DTIM周期 (DTIM Period)] を [2] に設定します
- [クライアントロードバランシング (Client Load Balancing)]を[無効 (Disabled)]に設定します。
- [クライアントの帯域選択(Client Band Select)]を[無効(Disabled)]に設定します。
- [IGMPスヌーピング (IGMP Snooping)] を [有効 (Enabled)] に設定します。
- レイヤ3モビリティを使用している場合は、[シンメトリックモバイルトンネリングモード (Symmetric Mobile Tunneling Mode)]を有効にします
- Cisco 802.11n/ac/ax 対応のアクセスポイントを使用している場合は、[クライアントリンク (ClientLink)] を有効にします
- 必要に応じて [データレート (Data Rates)]を設定します。
- 必要に応じて [Auto RF] を設定します。
- [EDCAプロファイル (EDCA Profile)] を [音声の最適化 (Voice Optimized)] または [音声およびビデオの最適化 (Voice and Video Optimized)] に設定します
- [低遅延MACを有効にする(Enable Low Latency MAC)]を[無効(Disabled)]に設定します。
- [電力制限 (Power Constraint)] が [無効 (Disabled)] になっていることを確認します。
- [チャネル通知(Channel Announcement)]および[チャネル Quiet モード(Channel Quiet Mode)]を有効にします。
- 必要に応じて [高スループットデータレート (High Throughput Data Rates) ] を構成します
- [フレームの集約 (Frame Aggregation)] 設定を構成します

- CleanAir テクノロジーを搭載したCisco 製アクセスポイントを使用している場合は、[CleanAir] を有効にします。
- 必要に応じて [マルチキャストダイレクト機能 (Multicast Direct Feature)]を構成します
- Platinum QoS プロファイルの [プロトコルタイプ (Protocol Type)]を [なし (None)]に設定します。

802.11 ネットワークの設定

Cisco RoomOS Series は、5 GHz 帯域のみでの動作を推奨します。多数のチャンネルを使用できるうえ、2.4 GHz 帯域ほど干渉が多くないためです。

5 GHz を使用する場合は、802.11a/n/ac/ax ネットワークのステータスが

[有効(Enabled)]

に設定されていることを確認します。[ビーコン周期(Beacon Period)]

を [100 ms] に設定します。

Cisco 802.11n/ac/ax 対応のアクセスポイントを使用している場合は、[クライアントリンク(ClientLink)] が有効になっていることを確認します。

必要に応じて、[許可される最大クライアント数(Maximum Allowed Clients)] を設定できます。

必須(基本)レートとして 12 Mbps を、サポート対象(任意)レートとして 18 Mbps 以上をそれぞれ設定することをお勧めします。ただし、環境によっては、6 Mbps を必須(基本)レートとして有効にする必要があります。

| ululu<br>cisco                       | <u>M</u> ONITOR <u>W</u> LANS <u>C</u> ONTI | ROLLER W <u>I</u> RELESS | SECURITY                 | M <u>A</u> NAGEMENT C <u>O</u> MMA | NDS HELP  | <u>F</u> EEDBACK |
|--------------------------------------|---------------------------------------------|--------------------------|--------------------------|------------------------------------|-----------|------------------|
| Wireless                             | 802.11a Global Paramet                      | ers                      |                          |                                    |           |                  |
| Access Points     All APs     Radios | General                                     |                          |                          | Data Rates**                       |           |                  |
| Global Configuration                 | 802.11a Network Status                      | Enabled                  |                          | 6 Mbps                             | Disabled  | ٥                |
| Advanced                             | Beacon Period (millisecs)                   | 100                      |                          | 9 Mbps                             | Disabled  | ٥                |
| Mesh                                 | Fragmentation Threshold                     | 2346                     |                          | 12 Mbps                            | Mandatory | 0                |
| AP Group NTP                         | DTPC Support.                               | Enabled                  |                          | 18 Mbps                            | Supported | ۵                |
| > ATE                                | Maximum Allowed Clients                     | 100                      |                          | 24 Mbps                            | Supported | 0                |
| PE Profiler                          | RSSI Low Check                              | Enabled                  |                          | 36 Mbps                            | Supported | 0                |
| FlexConnect Groups                   | RSSI Threshold (-60 to -90                  | -80                      |                          | 48 Mbps                            | Supported | 0                |
| FlexConnect ACLs                     |                                             |                          |                          | 54 Mbps                            | Supported | ٥                |
| FlexConnect VLAN                     | 802.11a Band Status                         |                          | CCX Location Measurement |                                    |           |                  |
| Templates                            | Low Band                                    | Enabled                  |                          | Mode                               | Enabled   |                  |
| Network Lists                        | Mid Band                                    | Enabled                  |                          | Interval (seconds)                 | 60        |                  |
| ▼ 802.11a/n/ac/ax                    | High Band                                   | Enabled                  |                          | ,                                  |           |                  |
| Network<br>RRM                       |                                             |                          |                          | TWT Configuration *                | **        |                  |
| RF Grouping                          |                                             |                          |                          | Target Waketime                    | Enabled   |                  |
| TPC<br>DCA                           |                                             |                          |                          | Broadcast TWT Support              | Enabled   |                  |

2.4 GHz を使用する場合は、802.11b/g/n/ax ネットワークのステータスと 802.11g が

[有効(Enabled)]に設定されていることを確認します。[ビーコン周期(Beacon

Period) | を [100 ms] に設定します。

ロングプリアンブルを必要とするレガシークライアントがワイヤレス LAN に存在しない場合は、アクセスポイントの 2.4 GHz 無線設定で [ショートプリアンブル (Short Preamble)]を [有効(Enabled)]に設定します。ロング プリアンブルの代わりにショート プリアンブルを使用することによって、ワイヤレス ネットワークのパフォーマンスが向上します。

Cisco 802.11n/ac/ax 対応のアクセスポイントを使用している場合は、[クライアントリンク (ClientLink)] が有効になっていることを確認します。

必要に応じて、[許可される最大クライアント数(Maximum Allowed Clients)] を設定できます。

ワイヤレス LAN に接続する 802.11b のみのクライアントがない場合、必須(基本)レートとして 12 Mbps、サポート対象(任意)レートとして 18 Mbps を設定することをお勧めします。ただし、環境によっては、6

Mbps を必須(基本)レートとして有効にする必要があります。

802.11b クライアントが存在する場合は、必須(基本)レートとして11 Mbps、サポート対象(任意)レートとして12 Mbps以上をそれぞれ設定する必要があります。

| <br>cısco                 | <u>M</u> ONITOR <u>W</u> LANS <u>C</u> ONTR | OLLER W <u>I</u> RELESS | <u>S</u> ECURITY | MANAGEMENT            | C <u>O</u> MMANDS | HELP       | <u>F</u> EEDBACK |
|---------------------------|---------------------------------------------|-------------------------|------------------|-----------------------|-------------------|------------|------------------|
| Wireless                  | 802.11b/g Global Parame                     | ters                    |                  |                       |                   |            |                  |
| Access Points     All APs | General                                     |                         |                  | Data Rates*           | *                 |            |                  |
| Global Configuration      | 802.11b/g Network Status                    | Enabled                 |                  | 1 Mbps                | C                 | isabled    | 0                |
| Advanced                  | 802.11g Support                             | Enabled                 |                  | 2 Mbps                | D                 | isabled    | 0                |
| Mesh                      | Beacon Period (millisecs)                   | 100                     |                  | 5.5 Mbps              |                   | isabled    | 0                |
| AP Group NTP              | Short Preamble                              | Enabled                 |                  | 6 Mbps                |                   | isabled    | 0                |
| ATF                       | Fragmentation Threshold<br>(bytes)          | 2346                    |                  | 9 Mbps                |                   | Disabled 📀 |                  |
| PF Profiles               | DTPC Support.                               | Enabled                 |                  | 11 Mbps               |                   | isabled    | \$               |
| ElexConnect Groups        | Maximum Allowed Clients                     | 100                     |                  | 12 Mbps               | M                 | landatory  | ٥                |
| FlexConnect ACLs          | RSSI Low Check                              | Enabled                 |                  | 18 Mbps               | S                 | upported   | 0                |
| ElexConnect VI AN         | RSSI Threshold (-60 to -90                  | -80                     |                  | 24 Mbps               | s                 | upported   | 0                |
| Templates                 | abm)                                        |                         |                  | 36 Mbps               | S                 | upported   |                  |
| Network Lists             | CCX Location Measureme                      |                         | 48 Mbps          | S                     | upported          |            |                  |
| 802.11a/n/ac/ax           | Mode                                        | Enabled                 |                  | 54 Mbps               | S                 | upported   | 0                |
| 802.11b/g/n/ax<br>Network | Interval (seconds)                          | Interval (seconds) 60   |                  | TWT Configuration *** |                   |            |                  |
| ▼ RRM                     |                                             |                         |                  | Target Waket          | ime               |            | C Enabled        |
| RF Grouping<br>TPC        |                                             |                         |                  | Broadcast TW          | T Support         |            | 🗹 Enabled        |

# ビームフォーミング(ClientLink)

Cisco 802.11n/ac/ax 対応のアクセスポイントを使用している場合は、[クライアントリンク (ClientLink)]を有効にします。 次のコマンドを使用して、すべてのアクセスポイントにグローバルに、または個別アクセスポイントからの無線ビ ームフォーミング機能を有効にします。

(Cisco Controller) >config 802.11a beamforming global enable

(Cisco Controller) >config 802.11a beamforming ap <ap\_name> enable

(Cisco Controller) >config 802.11b beamforming global enable

(Cisco Controller) >config 802.11b beamforming ap <ap\_name> enable

次のコマンドを使用して、ビーム

フォーミング機能の現在のステータスを表示できます。(Cisco Controller)>show

802.11a (Cisco Controller) >show 802.11b

Legacy Tx Beamforming setting......Enabled

|   | uluilu<br>cisco                                       | MONITOR           | <u>W</u> LANs |                      | WIRELESS         | <u>S</u> ECURITY | MANAGEMENT | C <u>O</u> MMANDS         | HELP        | <u>F</u> EEDBACK |                                             |      |
|---|-------------------------------------------------------|-------------------|---------------|----------------------|------------------|------------------|------------|---------------------------|-------------|------------------|---------------------------------------------|------|
| W | ireless                                               | 802.11a/n         | /ac/ax C      | isco APs > C         | onfigure         |                  |            |                           |             |                  |                                             |      |
| • | Access Points<br>All APs<br>Radios<br>802.11a/n/ac/ax | Genera            | I             |                      |                  |                  |            | RF Chann                  | el Assig    | nment            |                                             |      |
|   | 802.11b/g/n/ax                                        | AP Na             | me            |                      | rtp9-31a         | i-ap1            |            | Current C                 | hannel      |                  | (48,44)                                     |      |
|   | Global Configuration                                  | Admin             | Status        |                      | Enable           | 0                |            | Channel V                 | Vidth *     |                  | 40 MHz 🗘                                    |      |
|   | Advanced                                              | Operat            | tional State  | s                    | UP               |                  |            | * Channel wi<br>mode      | dth can be  | e configured or  | nly when channel configuration is in custor | n    |
|   | Mesh                                                  | Slot #            |               |                      | 1                |                  |            | Assignme                  | nt Method   |                  | Global                                      |      |
| • | AP Group NTP                                          | 11n Pa            | rameter       | s                    |                  |                  |            |                           |             |                  | Custom                                      |      |
|   | ATF                                                   | -                 |               |                      |                  |                  |            | Radar Inf                 | ormatio     | n                |                                             |      |
|   | RF Profiles                                           | 11n Supported Yes |               |                      |                  |                  |            | ormatio                   |             |                  |                                             |      |
|   | FlexConnect Groups                                    | CleanA            | ir            |                      |                  |                  |            | Channel                   |             | Last Hea         | ard(Secs)                                   |      |
| • | FlexConnect ACLs                                      |                   |               |                      |                  |                  |            | No radar det              | ected char  | nnels            |                                             |      |
|   | FlexConnect VLAN                                      | CleanA            | Air Capable   |                      | Yes              |                  |            | 21203                     |             |                  |                                             |      |
|   | Templates                                             | CleanA            | Air Admin S   | Status               | Enable           |                  |            | Tx Power Level Assignment |             |                  |                                             |      |
|   | Network Lists                                         | * CleanA          | ir enable w   | ill take effect only | if it is enabled | on this band.    |            | Current T                 | e Power Le  | evel             | 1                                           |      |
| ۲ | 802.11a/n/ac/ax                                       | Numbe             | er of Spect   | rum Expert           | 0                |                  |            | Assignme                  | nt Method   |                  | Global                                      |      |
| Þ | 802.11b/g/n/ax                                        | connex            | Cuons         |                      |                  |                  |            |                           |             |                  | Custom                                      |      |
| Þ | Media Stream                                          | Antenn            | a Param       | eters                |                  |                  |            |                           |             |                  |                                             |      |
| Þ | Application Visibility<br>And Control                 | Antenr            | па Туре       |                      | Interna<br>A     |                  |            | Performa                  | nce Prof    | file             |                                             |      |
|   | Lync Server                                           | Antenr            | na            |                      | B<br>C           |                  |            | View and                  | edit Perfor | rmance Profile   | for this AP                                 |      |
|   | Country                                               |                   |               |                      | D                |                  |            | Perform                   | mance Pro   | ofile            |                                             |      |
|   | Timers                                                |                   |               |                      |                  |                  |            | Note: Chang               | ing any of  | the parameter    | rs causes the Padio to be temporarily disa  | blad |
| • | Netflow                                               |                   |               |                      |                  |                  |            | and thus ma               | y result in | loss of connec   | tivity for some clients.                    |      |
| • | QoS                                                   |                   |               |                      |                  |                  |            |                           |             |                  |                                             |      |
|   |                                                       |                   |               |                      |                  |                  |            |                           |             |                  |                                             |      |

# Auto RF (RRM)

Cisco ワイヤレス LAN コントローラを使用する場合は、Auto RF を有効にし、チャネルと送信電力の設定を管理することが推奨されます。

使用する周波数帯域(5 GHz または 2.4 GHz)に応じて、アクセス ポイントの送信電力レベルの割り当て方法を設定します。

自動電力レベルの割り当てを使用する場合は、電力の最大レベルと最小レベルを指定できます。

5 GHz

を使用する場合は、多数のチャンネルをスキャンするために発生するアクセスポイント検出の遅延の可能性を回避 するためにチャンネルの数を制限できます(例:12チャンネルのみ)。

Cisco 802.11n アクセス ポイントを使用している場合は 5 GHz チャネルの幅を 20 MHz または 40 MHz として構成でき、Cisco 802.11ac または 802.11ax アクセス ポイントを使用している場合はチャネルの幅を 20 MHz、40 MHz、または 80 MHz として構成できます。

すべてのアクセスポイントで同じチャネル幅を使用することを推奨します。

|   | uluili.<br>cisco                                                                                                    | <u>M</u> ONITOR                                                       | <u>W</u> LANs | CONTROLLER  | WIRELESS                                                                                              | SECURITY | MANAGEMENT | C <u>O</u> MMANDS | HELP | <u>F</u> EEDBACK |
|---|----------------------------------------------------------------------------------------------------|-----------------------------------------------------------------------|---------------|-------------|----------------------------------------------------------------------------------------------------|----------|------------|-------------------|------|------------------|
| 1 | Wireless                                                                                                    | 802.11a > RRM > Dynamic Channel Assignment (DCA)                      |               |             |                                                                                                    |          |            |                   |      |                  |
|   | <ul> <li>Access Points         <ul> <li>All APs</li> <li>Radios</li> <li>Global Configuration</li> </ul> </li> </ul> | Dynamic Channel Assignment Algorithm                                  |               |             |                                                                                                    |          |            |                   |      |                  |
| + |                                                                                                    | n Channel Assignment Method<br>Avoid Foreign AP interference          |               |             | OAutomatic     Interval: 10 minutes     OAutomatic     O       OFreeze     Invoke Channel Update Once |          |            |                   |      |                  |
|   | Advanced                                                                                                    |                                                                       |               |             |                                                                                                    |          |            |                   |      |                  |
|   | Mesh                                                                                                    |                                                                       |               |             | OFF                                                                                                   |          |            |                   |      |                  |
|   | AP Group NTP                                                                                                    |                                                                       |               |             | Enabled                                                                                               |          |            |                   |      |                  |
| • | ATF                                                                                                    | Avoid Cisco AP load                                                   |               |             | Enabled                                                                                               |          |            |                   |      |                  |
|   | RF Profiles                                                                                                    | Avoid non-802.11a noise<br>Avoid Persistent Non-WiFi Interference     |               |             | Enabled                                                                                               |          |            |                   |      |                  |
|   | ElexConnect Groups                                                                                                   |                                                                       |               |             | Enabled                                                                                               |          |            |                   |      |                  |
|   | ElexConnect ACLs                                                                                                    | Channel Assignment Leader                                             |               |             | RTP9-32A-WLC3 (10.81.6.70)                                                                            |          |            |                   |      |                  |
|   | FlexConnect VLAN<br>Templates                                                                                        | Last Auto Channel Assignment                                          |               |             | 556 secs ago                                                                                          |          |            |                   |      |                  |
|   |                                                                                                    | DCA Channel Sensitivity                                               |               |             | Medium ᅌ (15 dB)                                                                                      |          |            |                   |      |                  |
|   | Network Lists                                                                                                    | Channel Width                                                         |               |             | ○20 MHz                                                                                               |          |            |                   |      |                  |
|   | 802.11a/n/ac/ax                                                                                                    | Avoid chee                                                            | ck for non-l  | DFS channel | Enabled                                                                                               |          |            |                   |      |                  |
|   | Network<br>RRM RE Grouping                                                                                           | DCA Channel List                                                      |               |             |                                                                                                    |          |            |                   |      |                  |
|   | TPC<br>DCA<br>Coverage<br>General<br>Client Roaming<br>Media<br>EDCA Parameters                                      | 36, 40, 44, 48, 52, 56, 60, 64, 100, 153,<br>157, 161<br>DCA Channels |               |             |                                                                                                    |          |            |                   |      |                  |

2.4 GHz を使用する場合、DCA リストではチャネル1、6、および11 だけを有効にします。

2.4 GHz 帯域では使用可能なチャネルの数が限られているために、40 MHz に対応した Cisco 製の 802.11n/ax アクセスポイントを使用する場合でも、2.4 GHz 帯域では 20 MHz として構成することを推奨します。
| ululu<br>cisco                                 | MONITOR                 | <u>W</u> LANs | CONTROLLER         | WIRELESS                   | <u>S</u> ECURITY | MANAGEMENT     | C <u>O</u> MMANDS | HELP | <u>F</u> EEDBACK |  |  |  |
|------------------------------------------------|-------------------------|---------------|--------------------|----------------------------|------------------|----------------|-------------------|------|------------------|--|--|--|
| Wireless                                       | 802.11b >               | RRM >         | Dynamic Cha        | nnel Assigr                | nment (DC        | A)             |                   |      |                  |  |  |  |
| Access Points     All APs     Radios           | Dynamic                 | Channel       | Assignment A       | Igorithm                   | Interval         | 10 minutes     | AnchorTime        |      |                  |  |  |  |
| Global Configuration                           | channer                 | ssignment     | Hethou             | Crease                     | Terrela          | Channel Hadata | one l             |      |                  |  |  |  |
| Advanced                                       |                         |               |                    | OFfeeze                    | TUACK            | Channel Opdate | Once              |      |                  |  |  |  |
| Mesh                                           |                         |               |                    | OFF                        |                  |                |                   |      |                  |  |  |  |
| AP Group NTP                                   | Avoid For               | eign AP int   | erference          | Enabled                    |                  |                |                   |      |                  |  |  |  |
| ) ATE                                          | Avoid Cise              | co AP load    |                    | Enabled                    |                  |                |                   |      |                  |  |  |  |
| RF Profiles                                    | Avoid non-802.11b noise |               |                    | C Enabled                  |                  |                |                   |      |                  |  |  |  |
| FlexConnect Groups                             | Avoid Per               | sistent won   | -wiri interierence | Enabled                    |                  |                |                   |      |                  |  |  |  |
| FlexConnect ACLs                               | Channel A               | Assignment    | Leader             | RTP9-32A-WLC3 (10.81.6.70) |                  |                |                   |      |                  |  |  |  |
| ElevConnect VI AN                              | Last Auto               | Channel A     | ssignment          | 75 secs ago                |                  |                |                   |      |                  |  |  |  |
| Templates                                      | DCA Char                | nnel Sensiti  | vity               | Medium ᅌ                   | (10 dB)          |                |                   |      |                  |  |  |  |
| Network Lists                                  | DCA Chan                | nel List      |                    |                            |                  |                |                   |      |                  |  |  |  |
| 802.11a/n/ac/ax                                |                         |               |                    |                            |                  |                |                   |      |                  |  |  |  |
| <ul> <li>802.11b/g/n/ax<br/>Network</li> </ul> |                         | 1,            | 6, 11              |                            |                  |                |                   |      |                  |  |  |  |
| ▼ RRM                                          | DCA Char                | nnels         |                    |                            |                  |                |                   |      |                  |  |  |  |
| RF Grouping                                    |                         |               |                    |                            |                  |                |                   |      |                  |  |  |  |
| DCA                                            |                         |               |                    |                            | 11.              |                |                   |      |                  |  |  |  |
| Coverage                                       |                         |               |                    |                            |                  |                |                   |      |                  |  |  |  |

使用する周波数帯域に応じて 5 GHz または 2.4 GHz

にチャネルおよび送信電力をダイナミックに割り当てられるように、個々のアクセス ポイントの設定をグローバル設定よりも優先させることができます。

その他のアクセスポイントを自動割り当て方式と静的に設定されているアクセスポイントのアカウントに対して有 効にできます。

この設定は、エリア内に断続的な干渉が存在する場合に必要です。

Cisco 802.11n アクセス ポイントを使用している場合は 5 GHz チャネルの幅を 20 MHz または 40 MHz として構成でき、Cisco 802.11ac または 802.11ax アクセス ポイントを使用している場合はチャネルの幅を 20 MHz、40 MHz、または 80 MHz として構成できます。

チャネルボンディングは、5GHzを使用する場合にのみ使用することをお勧めします。

すべてのアクセスポイントで同じチャネル幅を使用することを推奨します。

|          | սիսիս<br>cisco                     | MONITOR                 | <u>W</u> LANs               |                      | WIRELESS         | <u>S</u> ECURITY | MANAGEMENT           | C <u>O</u> MMANDS      | HELP              | <u>F</u> EEDBACK                            |                                                |    |
|----------|------------------------------------|-------------------------|-----------------------------|----------------------|------------------|------------------|----------------------|------------------------|-------------------|---------------------------------------------|------------------------------------------------|----|
| Wir      | eless                              | 802.11a/n               | /ac/ax C                    | isco APs > C         | onfigure         |                  |                      |                        |                   |                                             |                                                |    |
| + /<br>+ | Access Points<br>All APs<br>Radios | Genera                  | al                          |                      |                  |                  |                      | RF Channe              | el Assig          | nment                                       |                                                |    |
|          | 802.11b/g/n/ax<br>Dual-Band Radios | AP Na<br>Admir          | ime<br>Status               |                      | rtp9-31a         | a-ap1            |                      | Current C<br>Channel V | hannel<br>Vidth * |                                             | (48,44)                                        |    |
| + /      | Global Configuration               | n Operational Status UP |                             |                      |                  |                  | * Channel wi<br>mode | idth can be            | e configured or   | nly when channel configuration is in custom |                                                |    |
|          | 1esh                               | Slot #                  |                             |                      | 1                |                  |                      | Assignme               | nt Method         |                                             | Global                                         |    |
| + /      | AP Group NTP                       | 11n Pa                  | rameter                     | s                    |                  |                  |                      |                        |                   |                                             | Custom                                         |    |
| + 1      | TF                                 |                         |                             |                      |                  |                  |                      | Radar Inf              | ormatio           | n                                           |                                                |    |
|          | RF Profiles                        | 11n Supported           |                             | Yes                  | Yes              |                  |                      |                        |                   |                                             | _8                                             |    |
|          | lexConnect Groups                  | CleanA                  | lir                         |                      |                  |                  |                      | Channel                |                   | Last Hea                                    | ard(Secs)                                      |    |
| E I      | FlexConnect ACLs                   |                         | 0.21.222                    |                      |                  |                  |                      | No radar det           | ected char        | nnels                                       |                                                |    |
|          | lexConnect VLAN                    | Clean                   | Air Capable                 |                      | Yes              |                  |                      | Tx Power               | Level A           | ssianment                                   |                                                |    |
|          | emplates                           | * CleanA                | Air Admin s<br>Air enable w | ill take effect only | if it is enabled | on this band.    |                      |                        |                   |                                             |                                                | 18 |
|          | Retwork Lists                      | Numb                    | er of Spect                 | rum Expert           |                  |                  |                      | Current T              | k Power Le        | evel                                        | 1                                              |    |
|          | 02.11a/11/ac/ax                    | conne                   | ctions                      | rum expert           | 0                |                  |                      | Assignme               | nt Method         |                                             | Global                                         |    |
|          | soz.110/g/n/ax                     | Antenr                  | na Param                    | eters                |                  |                  |                      |                        |                   |                                             | Custom                                         |    |
| 1        | redia Stream                       | Anten                   | na Type                     |                      | Interna          |                  |                      |                        |                   |                                             |                                                |    |
| + 1      | And Control                        |                         |                             |                      | A                |                  |                      | Performa               | nce Prof          | file                                        |                                                |    |
|          | ync Server                         | Anten                   | na                          |                      | B<br>C           |                  |                      | View and               | edit Perfor       | mance Profile                               | for this AP                                    |    |
|          | Country                            |                         |                             |                      | D                |                  |                      | Perform                | mance Pro         | ofile                                       |                                                |    |
| 1        | Timers                             |                         |                             |                      |                  |                  |                      | Note: Chang            | ing any of        | the parameter                               | rs causes the Radio to be temporarily disabled | -3 |
| ) I      | letflow                            |                         |                             |                      |                  |                  |                      | and thus ma            | y result in       | loss of connec                              | tivity for some clients.                       |    |
| + 0      | QoS                                |                         |                             |                      |                  |                  |                      |                        |                   |                                             |                                                |    |

### クライアントのローミング

Cisco RoomOS Series は、Cisco ワイヤレス LAN コントローラのクライアント ローミング セクションの RF パラメータを使用しません。スキャニングとローミングはデバイス側が独立して管理します。

### EDCA パラメータ

使用する周波数帯域に応じて、5 GHz または 2.4 GHz に対し、EDCA プロファイルを [音声の最適化(Voice Optimized)] または [音声とビデオの最適化(Voice & Video Optimized)]のいずれかに設定し、[低遅延MAC(Low Latency MAC)] は無効にします。

低遅延 MAC(LLM)を設定すると、アクセス ポイント プラットフォームによって1 パケットあたりの再送信回数が2~3回に減るので、複数のデータ レートが有効である場合に問題が生じるおそれがあります。

Cisco 802.11n/ac/ax アクセスポイントでは LLM はサポートされません。

| cisco                                                              | MONITOR       | <u>W</u> LANs |                    | WIRELESS       | <u>S</u> ECURITY | MANAGEMENT          | C <u>O</u> MMANDS | HELP  | <u>F</u> EEDBACK |
|--------------------------------------------------------------------|---------------|---------------|--------------------|----------------|------------------|---------------------|-------------------|-------|------------------|
| Wireless                                                           |               |               |                    |                |                  |                     |                   |       |                  |
| <ul> <li>Access Points</li> <li>All APs</li> <li>Radios</li> </ul> | General       | ile           |                    | Vaice          | & Video Ontim    | ized                |                   |       |                  |
| Global Configuration  Advanced  Mech                               | Enable Lov    | w Latency I   | MAC 1              |                |                  |                     |                   |       |                  |
| <ul> <li>AP Group NTP</li> <li>ATF</li> </ul>                      | Low latency I | Mac feature   | e is not supported | for 1140/1250, | /3500 platform   | s if more than 3 da | ta rates are enal | bled. |                  |

DFS (802.11h)

[電力制限 (Power Constraint)]は未設定のままにするか、0 dB に設定する必要があります。

[チャンネル通知 (Channel Announcement)] および [チャンネル静音モード (Channel Quiet Mode)] は [有効 (Enabled)] にする必要があります。

| uluili.<br>cisco                                                                                                    | MONITOR                                                       | <u>W</u> LANs                                                 | CONTROLLER                | W <u>I</u> REL | ESS | <u>S</u> ECURITY | M <u>A</u> NAGEMENT | C <u>O</u> MMANDS | HELP | <u>F</u> EEDBACK |
|----------------------------------------------------------------------------------------------------|---------------------------------------------------------------|---------------------------------------------------------------|---------------------------|----------------|-----|------------------|---------------------|-------------------|------|------------------|
| Wireless  Access Points All APs Radios Global Configuration                                                                    | 802.11h G                                                     | <b>Biobal P</b><br>nstraint                                   | int(0-30)                 | 0              | dB  |                  |                     |                   |      |                  |
| <ul> <li>Auvanced</li> <li>Mesh</li> <li>AP Group NTP</li> <li>ATF</li> <li>RF Profiles</li> <li>FlexConnect Groups</li> </ul> | Channel S<br>Channel A<br>Channel S<br>Channel C<br>Radar Bla | Switch A<br>Announcem<br>Switch Cour<br>Quiet Mode<br>Ocklist | nnouncement<br>lent<br>nt | 0              |     |                  |                     |                   |      |                  |
| FlexConnect ACLs                                                                                                    | Smart DF                                                      | S                                                             |                           |                |     |                  |                     |                   |      |                  |

### 高スループット(802.11n/ac/ax)

802.11n および 802.11ax のデータレートは、無線帯域(2.4 GHz および5

GHz) ごとに設定できます。802.11ac データレートは5 GHz にのみ適用できます。

**[WMM]** が有効になっていること、および **[WPA3 (AES)**]または **[WPA2 (AES)**] が 802.11n/ac/ax データレートを使用するように構成されていることを確認します。

### Cisco RoomOS Series は、HT MCS 0 $\sim$ MCS 15 と VHT MCS 0 $\sim$ MCS 9 1SS および 2SS

データレートのみをサポートしますが、同じ帯域を使用し、MIMO アンテナテクノロジーを利用する他の 802.11n/ac/ax クライアントが存在していて、より高いレートが利用可能な場合には、オプションでより高い MCS レートを有効にできます。

|    | uluilu<br>cisco                                                                                                    | MONITOR   | <u>W</u> LANs | CONTROLLER   | WIRELESS | <u>s</u> ecurit | Y M <u>A</u> NAGEM | ent c <u>o</u> | MMANDS | HELP | <u>F</u> EEDB | ACK                          |             |
|----|----------------------------------------------------------------------------------------------------|-----------|---------------|--------------|----------|-----------------|--------------------|----------------|--------|------|---------------|------------------------------|-------------|
| Wi | reless                                                                                                    | 802.11n/a | c/ax (5       | GHz) Through | put      |                 |                    |                |        |      |               |                              |             |
| •  | Access Points<br>All APs                                                                                                    | General   |               |              |          |                 |                    |                |        | MCS  | Data          | Rate <sup>1</sup> ) Settings |             |
|    | Radios<br>Global Configuration                                                                                                    | 11n Mode  |               |              | 🗹 Enat   | oled 3          |                    |                |        | 0    | (7            | Mbps)                        | Supported   |
|    | Advanced                                                                                                    | 11ac Mode | е             |              | 🗹 Enat   | oled 3          |                    |                |        | 1    | (14           | Mbps)                        | Supported   |
|    | Mesh                                                                                                    | 11ax Mod  | e             |              | 🗹 Enat   | oled 3          |                    |                |        | 2    | ( 21          | Mbps)                        | Supported   |
|    | AP Group NTP                                                                                                    | VUT MCC   | Dates         |              |          |                 |                    |                |        | 3    | ( 29          | Mbps)                        | Supported   |
| 1  | ATE                                                                                                    | VHIMCS    | Rates         |              |          |                 | 7.5                |                |        | 4    | (43           | Mbps)                        | Supported   |
| 1  | DE Drofilos                                                                                                    | SS1       |               |              |          |                 |                    |                |        | 5    | ( 58          | Mbps)                        | Supported   |
|    | ElexConnect Grouns                                                                                                    | 0-8       |               |              | Enat     | oled 4          |                    |                |        | 6    | ( 65          | Mbps)                        | Supported   |
|    | FlexConnect ACLs                                                                                                    | 0-9       |               |              | C Enat   | oled 4          |                    |                |        | 7    | (72           | Mbps)                        | Supported   |
|    | FlexConnect Acts                                                                                                    |           |               |              |          |                 |                    |                |        | 8    | (14           | Mbps)                        | Supported   |
|    | Templates                                                                                                    | SS2       |               |              |          |                 |                    |                |        | 9    | (29           | Mbps)                        | Supported   |
|    | Network Lists                                                                                                    | 0-8       |               |              | Enat     | oled 4          |                    |                |        | 10   | (43           | Mbps)                        | Supported   |
| •  | 802.11a/n/ac/ax                                                                                                    | 0-9       |               |              | Enat     | oled 4          |                    |                |        | 11   | ( 58          | Mbps)                        | Supported   |
|    | Network                                                                                                    | SS3       |               |              |          |                 |                    |                |        | 12   | (87           | Mbps)                        | Supported   |
| *  | RF Grouping                                                                                                    | 0-8       |               |              | Enat     | oled 4          |                    |                |        | 13   | ( 116         | Mbps)                        | Supported   |
|    | TPC                                                                                                    | 0-9       |               |              | C Enat   | oled 4          |                    |                |        | 14   | ( 130         | Mbps)                        | Supported   |
|    | Coverage                                                                                                    |           |               |              |          |                 |                    |                |        | 15   | ( 144         | Mbps)                        | Supported   |
|    | General                                                                                                    | SS4       |               |              |          |                 |                    |                |        | 16   | ( 22          | Mbps)                        | Supported   |
|    | Client Roaming<br>Media                                                                                                    | 0-8       |               |              | Enat     | oled 4          |                    |                |        | 17   | (43           | Mbps)                        | Supported   |
|    | EDCA Parameters                                                                                                    | 0-9       |               |              | Enat     | oled 4          |                    |                |        | 18   | ( 65          | Mbps)                        | Supported   |
|    | DFS (802.11h)<br>High Throughput                                                                                                    | HE MCS R  | ates          |              |          |                 |                    |                |        | 19   | (87           | Mbps)                        | Supported   |
|    | (802.11n/ac/ax)                                                                                                    |           |               |              |          |                 |                    |                |        | 20   | (130          | Mbps)                        | Supported   |
|    | CleanAir                                                                                                    | SS1       |               |              | SS2      |                 |                    |                |        | 21   | ( 173         | Mbps)                        | Supported   |
|    | 802.11b/g/n/ax                                                                                                    | 0-7       | ✓ E           | nabled       | 0-7      | 1               | Enabled            |                |        | 22   | ( 195         | Mbps)                        | Supported   |
| *  | Media Stream                                                                                                    | 0-9       | E             | nabled       | 0-9      | 1               | Enabled            |                |        | 23   | ( 217         | Mbps)                        | Supported   |
| F. | Application Visibility<br>And Control                                                                                                    | 0-11      | E             | nabled       | 0-11     |                 | Enabled            |                |        | 24   | (29           | Mbps)                        | Supported   |
|    | Lunc Server                                                                                                    | 553       |               |              | 554      |                 |                    |                |        | 25   | (58           | Mbps)                        | Supported   |
|    | Country                                                                                                    | 0-7       |               | nabled       | 0-7      |                 | Enabled            |                |        | 26   | (87           | Mbps)                        | 🗹 Supported |
|    | Timore                                                                                                    | 0-9       |               | nabled       | 0-0      |                 | Enabled            |                |        | 27   | ( 116         | Mbps)                        | Supported   |
|    | Netflow                                                                                                    | 0-11      |               | nabled       | 0-11     |                 | Enabled            |                |        | 28   | ( 173         | Mbps)                        | Supported   |
|    | Action and a second second sec | 0-11      |               | naoidu       | 0-11     |                 | LINGUICU           |                |        | 29   | ( 231         | Mbps)                        | Supported   |
| P  | Qos                                                                                                    | SS5       |               |              | SS6      |                 |                    |                |        | 30   | ( 260         | Mbps)                        | Supported   |
|    |                                                                                                    | 0-7       | ✓ E           | nabled       | 0-7      | $\checkmark$    | Enabled            |                |        | 31   | (289          | Mbps)                        | Supported   |

### フレームの集約

フレームの集約は複数の MAC プロトコル データ ユニット(MPDU)または MAC サービス データ ユニット(MSDU)を一緒にパッケージングして、順スループットとキャパシティが最適になる点でオーバーヘッ ドを低減するためのプロセスです。 MAC プロトコル データ ユニット(A-MPDU)の集約にはブロックの確認応答を使用する必要があります。

Cisco RoomOS Series の操作性を最適化するために、A-MPDU と A-MSDU の設定を次のように調整することが必要です。

#### A-MSDU

ユーザプライオリティ1、2=有効 ユーザプライオリティ0、3、4、5、6、7=無効

#### A-MPDU

ユーザプライオリティ0、3、4、5=有効 ユーザプライオリティ1、2、6、7=無効

次のコマンドを使用して、Cisco RoomOS Series の要件ごとに A-MPDU および A-MSDU 設定を行います。

5 GHzの設定を設定するには、802.11a ネットワークを最初に無効にし、変更が完了したら再び有効にする必要があります。

config 802.11a 11nSupport a-msdu tx priority 1 enable Cisco RoomOS DX Series ワイヤレス LAN 導入ガイド config 802.11a 11nSupport a-msdu tx priority 2 enable config 802.11a 11nSupport a-msdu tx priority 0 disable

config 802.11a 11nSupport a-msdu tx priority 3 disable config 802.11a 11nSupport a-msdu tx priority 4 disable config 802.11a 11nSupport a-msdu tx priority 5 disable config 802.11a 11nSupport a-msdu tx priority 6 disable config 802.11a 11nSupport a-msdu tx priority 7 disable config 802.11a 11nSupport a-mpdu tx priority 0 enable config 802.11a 11nSupport a-mpdu tx priority 3 enable config 802.11a 11nSupport a-mpdu tx priority 4 enable config 802.11a 11nSupport a-mpdu tx priority 5 enable config 802.11a 11nSupport a-mpdu tx priority 1 disable config 802.11a 11nSupport a-mpdu tx priority 2 disable config 802.11a 11nSupport a-mpdu tx priority 6 disable config 802.11a 11nSupport a-mpdu tx priority 7 disable 2.4 GHz の設定を設定するには、802.11b/g ネットワークを最初に無効にし、変更が完了したら再び有効にする必要があります。 config 802.11b 11nSupport a-msdu tx priority 1 enable config 802.11b 11nSupport a-msdu tx priority 2 enable config 802.11b 11nSupport a-msdu tx priority 0 disable config 802.11b 11nSupport a-msdu tx priority 3 disable config 802.11b 11nSupport a-msdu tx priority 4 disable config 802.11b 11nSupport a-msdu tx priority 5 disable config 802.11b 11nSupport a-msdu tx priority 6 disable config 802.11b 11nSupport a-msdu tx priority 7 disable config 802.11b 11nSupport a-mpdu tx priority 0 enable config 802.11b 11nSupport a-mpdu tx priority 3 enable

config 802.11b 11nSupport a-mpdu tx priority 4 enable config 802.11b 11nSupport a-mpdu tx priority 5 enable config 802.11b 11nSupport a-mpdu tx priority 1 disable config 802.11b 11nSupport a-mpdu tx priority 2 disable config 802.11b 11nSupport a-mpdu tx priority 6 disable config 802.11b 11nSupport a-mpdu tx priority 7 disable

A-MPDUと A-MSDUと現在の設定を表示するには、5 GHz の場合は show 802.11a、2.4 GHz の場合は show 802.11b を入力します。

| A-MSDU Tx: |     |            |   |
|------------|-----|------------|---|
| Priority 0 | [無効 | (Disabled) | ] |
| Priority 1 | 有効  |            |   |
| Priority 2 | 有効  |            |   |
| Priority 3 | [無効 | (Disabled) | ] |
| Priority 4 | [無効 | (Disabled) | ] |
| Priority 5 | [無効 | (Disabled) | ] |
| Priority 6 | [無効 | (Disabled) | ] |
| Priority 7 | 無効  |            |   |
| A-MPDU Tx: |     |            |   |

Cisco RoomOS DX Series ワイヤレス LAN 導入ガイド

802.11n Status:

Priority 0......有効 Priority 1......[無効(Disabled)]

| Priority 2 | .[無効 | (Disabled) | ] |
|------------|------|------------|---|
| Priority 3 | .有効  |            |   |
| Priority 4 | .有効  |            |   |
| Priority 5 | .有効  |            |   |
| Priority 6 | .[無効 | (Disabled) | ] |
| Priority 7 | .無効  |            |   |

### CleanAir

CleanAir テクノロジーを搭載したCisco 製のアクセスポイントを使用して既存の干渉を検出する場合は、[CleanAir] を [有効(Enabled)] にする必要があります。

| ululu<br>cisco                                                | MONITOR                                     | <u>W</u> LANs                            |                                                                | WIRELESS        | SECURITY      | MANAGEMENT         | C <u>O</u> MMANDS    | HELP      | <u>F</u> EEDBACK         |  |  |  |
|---------------------------------------------------------------|---------------------------------------------|------------------------------------------|----------------------------------------------------------------|-----------------|---------------|--------------------|----------------------|-----------|--------------------------|--|--|--|
| Wireless                                                      | 802.11a >                                   | CleanA                                   | ir                                                             | -               |               |                    |                      |           |                          |  |  |  |
| Access Points     All APs     Radios     Global Configuration | CleanAir/<br>CleanAir                       | Spectru                                  |                                                                |                 |               |                    |                      |           |                          |  |  |  |
| Advanced                                                      | Spectrum                                    | Intelligend                              |                                                                |                 |               |                    |                      |           |                          |  |  |  |
| Muvanceu                                                      | Report In                                   | terferers                                |                                                                |                 |               |                    |                      |           |                          |  |  |  |
| Mesn                                                          | Persistent                                  | t Device Pr                              |                                                                |                 |               |                    |                      |           |                          |  |  |  |
| P AP Group NTP                                                |                                             |                                          |                                                                |                 |               |                    |                      |           |                          |  |  |  |
| ▶ ATF                                                         | Interfer                                    | ences to I                               | gnore                                                          |                 | Interfe       | erences to Detect  |                      |           |                          |  |  |  |
| RF Profiles                                                   | Canop                                       | y                                        |                                                                |                 | TDD           | Transmitter        |                      |           |                          |  |  |  |
| FlexConnect Groups                                            | WiMax                                       | Fixed                                    |                                                                | >               | Jamn          | ner                | tor                  |           |                          |  |  |  |
| FlexConnect ACLs                                              | 51_FH:                                      | 55                                       |                                                                | <               | DECT          | -like Phone        | ller                 |           |                          |  |  |  |
| FlexConnect VLAN                                              |                                             |                                          |                                                                |                 | Video         | Camera             |                      |           |                          |  |  |  |
| Network Lists                                                 | Trap Conf                                   | rap Configurations                       |                                                                |                 |               |                    |                      |           |                          |  |  |  |
| ▼ 802.11a/n/ac/ax                                             | Enable AC                                   | QI(Air Qual                              |                                                                |                 |               |                    |                      |           |                          |  |  |  |
| Network                                                       | AQI Alarn                                   | n Threshold                              | i (1 to 100) <sup>2</sup>                                      |                 |               |                    | 35                   |           |                          |  |  |  |
| RF Grouping                                                   | Enable tra                                  | ap for Uncla                             | assified Interferend                                           | es              |               |                    |                      |           |                          |  |  |  |
| TPC                                                           | Threshold                                   | for Unclas                               | sified category tra                                            | p (1 to 99)     |               |                    |                      |           |                          |  |  |  |
| Coverage                                                      | Enable tra                                  | ap for Class                             | sified Interferences                                           |                 |               |                    | Enabled              |           |                          |  |  |  |
| General                                                       | Threshold                                   | for Classif                              | ied category trap (                                            | 1 to 99)        |               |                    | 0                    |           |                          |  |  |  |
| Client Roaming                                                | Enable In                                   | terference                               | For Security Alarm                                             |                 |               |                    | Enabled              |           |                          |  |  |  |
| EDCA Parameters                                               |                                             |                                          |                                                                |                 |               |                    |                      |           |                          |  |  |  |
| DFS (802.11h)                                                 | Do not t                                    | rap on the                               | ese types                                                      |                 | Trap o        | n these types      |                      |           |                          |  |  |  |
| High Throughput<br>(802.11n/ac/ax)                            | TDD Tr                                      | ransmitte                                | r                                                              |                 | Jamn          | ner                |                      | 1         |                          |  |  |  |
| CleanAir                                                      | Contin                                      | uous Trai                                | nsmitter                                                       | >               | WiFi          | Inverted           |                      |           |                          |  |  |  |
| 802.11b/g/n/ax                                                | DECT-I<br>Video (                           | like Phon<br>Camera                      | e                                                              | <               | WiFi          | Invalid Channel    |                      |           |                          |  |  |  |
| Media Stream                                                  | SuperA                                      | AG                                       |                                                                |                 |               |                    |                      |           |                          |  |  |  |
| Application Visibility     And Control                        | Event Driv                                  | ven RRM                                  | ( <u>Change Settings</u>                                       | D.              |               |                    |                      |           |                          |  |  |  |
| Lync Server                                                   | EDRRM                                       |                                          |                                                                | Disabled        |               |                    |                      |           |                          |  |  |  |
| Country                                                       | Sensitivit                                  | y Threshold                              | и н                                                            | I/A             |               |                    |                      |           |                          |  |  |  |
| Timers                                                        | Rogue Co                                    | ntribution                               | Ν                                                              | I/A             |               |                    |                      |           |                          |  |  |  |
| Netflow                                                       | Rogue Du                                    | ity-Cycle                                | Ν                                                              | I/A             |               |                    |                      |           |                          |  |  |  |
| ▶ QoS                                                         | (1)Device Se<br>(2)AQI value<br>(3)Spectrum | ecurity alar<br>100 is bes<br>Intelligen | ms, Event Driven I<br>st and 1 is worst<br>ce does not send ti | RRM and Persisi | ence Device A | voidance algorithm | n will not work if I | nterferer | s reporting is disabled. |  |  |  |

| սիսիս<br>cisco                                           | MONITOR WLANS CONTROLLER              | . WIRELESS SECURITY MANAGEMENT    | . COMMANDS HELP FEEDBAC                   | ж                                                 |  |  |
|----------------------------------------------------------|---------------------------------------|-----------------------------------|-------------------------------------------|---------------------------------------------------|--|--|
| Wireless                                                 | 802.11a/n/ac/ax Cisco APs >           | Configure                         |                                           |                                                   |  |  |
| Access Points     All APs     Radios     Ro2 112/p/oc/or | General                               |                                   | RF Channel Assignment                     |                                                   |  |  |
| 802.11b/g/n/ax                                           | AP Name                               | rtp9-31a-ap1                      | Current Channel                           | (48,44)                                           |  |  |
| Dual-Band Radios                                         | Admin Status                          | Enable ᅌ                          | Channel Width * 40 MHz 🗘                  |                                                   |  |  |
| Advanced                                                 | Operational Status                    | UP                                | * Channel width can be configured<br>mode | d only when channel configuration is in custom    |  |  |
| Mesh                                                     | Slot #                                | 1                                 | Assignment Method                         | Global                                            |  |  |
| AP Group NTP                                             | 11n Parameters                        |                                   |                                           | Custom                                            |  |  |
| ▶ ATF                                                    |                                       |                                   | Radar Information                         |                                                   |  |  |
| RF Profiles                                              | 11n Supported                         | Yes                               |                                           |                                                   |  |  |
| FlexConnect Groups                                       | CleanAir                              |                                   | Channel Last                              | Heard(Secs)                                       |  |  |
| FlexConnect ACLs                                         |                                       |                                   | No radar detected channels                |                                                   |  |  |
| FlexConnect VLAN                                         | CleanAir Capable                      | Yes                               | To Devent work Andrews                    |                                                   |  |  |
| Templates                                                | CleanAir Admin Status                 | Enable ᅌ                          | TX Power Level Assignme                   | nt                                                |  |  |
| Network Lists                                            | * CleanAir enable will take effect on | ly if it is enabled on this band. | Current Tx Power Level                    | 1                                                 |  |  |
| 802.11a/n/ac/ax                                          | Number of Spectrum Expert             | 0                                 | Assignment Method                         | Global                                            |  |  |
| 802.11b/g/n/ax                                           | connections                           |                                   |                                           | Custom                                            |  |  |
| Media Stream                                             | Antenna Parameters                    |                                   | -                                         | 0                                                 |  |  |
| Application Visibility<br>And Control                    | Antenna Type                          | Internal ᅌ<br>A 🗹                 | Performance Profile                       |                                                   |  |  |
| Lync Server                                              | Antenna                               | в 🗹<br>с 🗸                        | View and edit Performance Pro             | file for this AP                                  |  |  |
| Country                                                  |                                       | D 🗹                               | Performance Profile                       |                                                   |  |  |
| Timers                                                   |                                       |                                   | Note: Changing any of the param           | eters causes the Radio to be temporarily disabled |  |  |
| Netflow                                                  |                                       |                                   | and thus may result in loss of con        | nectivity for some clients.                       |  |  |
| ▶ QoS                                                    |                                       |                                   |                                           |                                                   |  |  |

### Rx SOPしきい値

[Rx Sopのしきい値 (Rx Sop Threshold)]にはデフォルト値を使用することを推奨します。

| <br>cısco                                                                                                    | MONITOR              | <u>W</u> LANs            | CONTROLLER                 | W <u>I</u> RELESS | <u>S</u> ECURITY | M <u>A</u> NAGEMENT | C <u>O</u> MMANDS | HELP | <u>F</u> EEDBACK |
|----------------------------------------------------------------------------------------------------|----------------------|--------------------------|----------------------------|-------------------|------------------|---------------------|-------------------|------|------------------|
| Wireless                                                                                                    | Rx Sop T             | hreshol                  | d                          | -                 |                  |                     |                   |      |                  |
| <ul> <li>Access Points         <ul> <li>All APs</li> <li>Radios</li> <li>Global Configuration</li> </ul> </li> </ul>                                                                             | Rx Sop T<br>Rx Sop T | hreshold 8<br>hreshold 8 | 02.11a Defa<br>02.11b Defa | ult ᅌ O           | Custom           |                     |                   |      |                  |
| <ul> <li>Advanced</li> <li>RF Management<br/>Flexible Radio<br/>Assignment<br/>Load Balancing<br/>DTLS<br/>Band Select<br/>Rx Sop Threshold<br/>Optimized Roaming<br/>Network Profile</li> </ul> | 1 Rxsop o            | nly suppor               | ted in Local,Flex,B        | ridge and Flex-   | -Bridge mode A   | ips.                |                   |      |                  |

### WLAN の設定

Cisco RoomOS Series には個別の SSID を使用することをお勧めします。

ただし、音声対応 Cisco Wireless LAN エンドポイントをサポートするように設定された既存の SSID がある場合、その WLAN を代わりに使用できます。

Cisco RoomOS Series で使用する SSID は、特定の 802.11 無線タイプにのみ適用するように構成できます(802.11a のみなど)。

Cisco RoomOS Series は、5 GHz 帯域のみでの動作を推奨します。多数のチャンネルを使用できるうえ、2.4 GHz 帯域ほど干渉が多くないためです。

選択した SSID が他の LAN Cisco RoomOS DX Series ワイヤレス LAN 導入ガイド に使用されていないことを確認してください。使用されている場合で、特に異なるセキュリティ タイプを使用している場合は、電源の投入時またはローミング中に障害が発生する可能性があります。

| .ılı.ılı.<br>cısco   | <u>M</u> ONITOR                  | <u>W</u> LANs | CONTROLLER        | W <u>I</u> RELESS | <u>S</u> ECURITY | M <u>A</u> NAGEMENT | C <u>O</u> MMANDS | HELP | <u>F</u> EEDBACK |
|----------------------|----------------------------------|---------------|-------------------|-------------------|------------------|---------------------|-------------------|------|------------------|
| WLANs                | WLANs >                          | New           |                   |                   |                  |                     |                   |      |                  |
| WLANs WLANs Advanced | Type<br>Profile Na<br>SSID<br>ID | me            | WLA<br>voice<br>6 | N O               |                  |                     |                   |      |                  |

| ،، ،،، ،،<br>cısco | <u>M</u> ONITOR <u>W</u> LANs <u>C</u> ON | ITROLLER WIRELESS SECURITY MANAGEMENT COMMANDS HELP FEEDBACK                                               |  |  |  |  |  |  |  |  |
|--------------------|-------------------------------------------|----------------------------------------------------------------------------------------------------|--|--|--|--|--|--|--|--|
| WLANs              | WLANs > Edit 'voice'                      |                                                                                                    |  |  |  |  |  |  |  |  |
| VLANs              | General Security                          | QoS Policy-Mapping Advanced                                                                                |  |  |  |  |  |  |  |  |
| Advanced           | Profile Name                              | voice                                                                                                    |  |  |  |  |  |  |  |  |
|                    | Туре                                      | WLAN                                                                                                    |  |  |  |  |  |  |  |  |
|                    | SSID                                      | voice                                                                                                    |  |  |  |  |  |  |  |  |
|                    | Status                                    | C Enabled                                                                                                  |  |  |  |  |  |  |  |  |
|                    | Security Policies                         | [WPA2][Auth(FT 802.1X)]<br>(Modifications done under security tab will appear after applying the changes.) |  |  |  |  |  |  |  |  |
|                    | Radio Policy                              | 802.11a only                                                                                               |  |  |  |  |  |  |  |  |
|                    | Interface/Interface<br>Group(G)           | rtp-9 voice                                                                                                |  |  |  |  |  |  |  |  |
|                    | Multicast Vlan Feature                    | Enabled                                                                                                    |  |  |  |  |  |  |  |  |
|                    | Broadcast SSID                            | Enabled                                                                                                    |  |  |  |  |  |  |  |  |
|                    | NAS-ID                                    | RTP9-32A-WLC3                                                                                              |  |  |  |  |  |  |  |  |
|                    | Lobby Admin Access                        |                                                                                                    |  |  |  |  |  |  |  |  |

[保護された管理フレーム (PMF) (Protected Management Frame (PMF)]を、[任意 (Optional)]、[必須 (Required)] または [無効 (Disabled)]に設定します。

AES 暗号化を使用した WPA2 ポリシーを有効にします。その後、802.1x-SHA2、802.1x-SHA1 または PSK のどれを使用するかに応じて、認証キー管理タイプとして FT 802.1x と PSK のどちらかを有効にします。

| uluulu<br>cisco          | MONITOR WLANS CONTROLLER WIRELESS SECURITY MANAGEMENT COMMANDS HELP FEEDBACK                                                                                                    |
|--------------------------|----------------------------------------------------------------------------------------------------|
| WLANs                    | WLANs > Edit 'voice'                                                                                                    |
| WLANs                    | General Security QoS Policy-Mapping Advanced                                                                                                    |
| Advanced                 | Layer 2         Layer 3         AAA Servers                                                                                                    |
|                          | Layer 2 Security 2 WPA+WPA2 3<br>Security Type Enterprise 3<br>MAC Filtering 2<br>WPA+WPA2 Parameters<br>WPA Policy<br>WPA2 Policy 3<br>WPA2 Encryption CCCMP128(AES) TKIP CCMP256 GCMP128 GCMP256<br>OSEN Policy<br>Fast Transition<br>Fast Transition Enable 3<br>Over the DS |
|                          | Reassociation Timeout 20 Seconds                                                                                                    |
| UIIIII<br>CISCO<br>WLANS | MONITOR WLANS CONTROLLER WIRELESS SECURITY MANAGEMENT COMMANDS HELP FEEDBACK                                                                                                    |
| WLANS                    | General Security QoS Policy-Mapping Advanced                                                                                                    |
| ▶ Advanced               | PMF       Disabled         Authentication Key Management 12         802.1X-SHA1       © Enable         802.1X-SHA2       Enable         FT 802.1X       ✓ Enable         CCKM       Enable         WPA GTK-randomize State 14       Disable                                     |

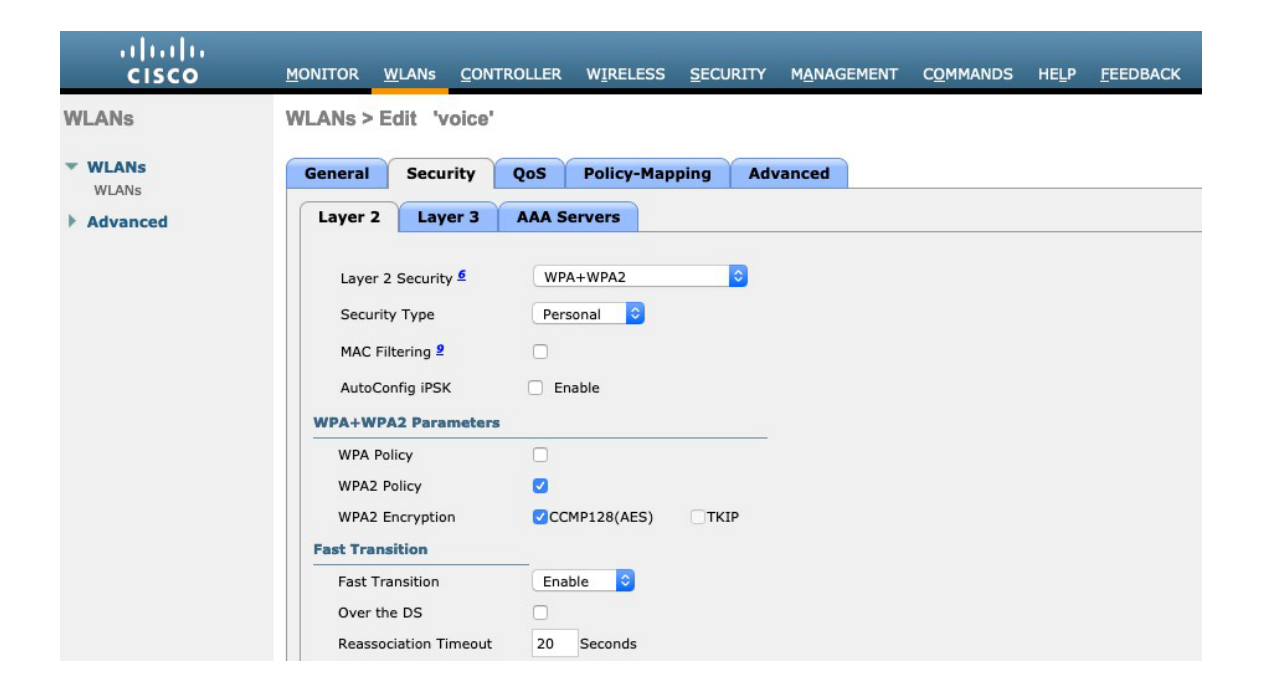

| ululu<br>cisco       | <u>M</u> ONITOR <u>W</u> LANS <u>C</u>    | ONTROLLER WIRELESS           | <u>s</u> ecurity M <u>A</u> I | NAGEMENT C <u>O</u> MM | ANDS HE <u>L</u> P <u>F</u> EEDBAC | ск |
|----------------------|-------------------------------------------|------------------------------|-------------------------------|------------------------|------------------------------------|----|
| WLANs                | WLANs > Edit 'voi                         | ce'                          |                               |                        |                                    |    |
| VLANS WLANS Advanced | General Security Protected Management PMF | y QoS Policy-Maj             | oping Advance                 | d                      |                                    |    |
|                      | PSK Format 21                             | ASCII ©                      |                               |                        |                                    |    |
|                      | PSK<br>PSK-SHA2                           | Enable     Enable     Enable |                               |                        |                                    |    |
|                      | WPA GTK-randomize Sta                     | te 14 Disable 😌              |                               |                        |                                    |    |

各種の音声クライアントに同じ SSID を使用する場合は、802.1x や PSK を使用するかどうかに応じて、802.11r(FT)、CCKM、PSK も有効にできます。

RADIUS 認証およびアカウントサーバーは、SSID レベルごとに設定して、グローバルリストを上書きできます。

[有効(Enabled)]にして、指定しない場合([なし(None)]に設定)、[セキュリティ(Security)]>[AAA]> [RADIUS] で定義された RADIUS サーバーのグローバルリストが使用されます。

グローバルレベルでのみ設定できる EAP ブロードキャストキー間隔を除き、すべての EAP パラメータは SSID ごとまたはグローバルレベルで設定できます。

SSID ごとのレベルで EAP パラメータを設定する場合は、EAP パラメータのセクションで [有効(Enable)] をオンにして、必要な値を入力します。

| uluili.<br>cisco                    | MONITOR WLANS CONTROLLER WIRELESS SECURITY MANAGEMENT COMMANDS HELP                                                                                                    | <u>F</u> EEDBACK                                                                                                    |
|-------------------------------------|----------------------------------------------------------------------------------------------------|----------------------------------------------------------------------------------------------------|
| VLANS<br>VLANS<br>VLANS<br>Advanced | MONITOR       WLANS       CONTROLLER       WIRELESS       SECURITY       MANAGEMENT       COMMANDS       HELP         WLANS > Edit       'voice'         General       Security       QoS       Policy-Mapping       Advanced         Layer 2       Layer 3       AAA Servers         Select AAA servers below to override use of default servers on this WLAN       RADIUS Servers         RADIUS Server Overwrite interface       Enabled         Authentication Servers       Cenabled         Server 1       None       Servers         Server 2       None       None         Server 3       None       None         Server 4       None       None         Server 5       None       None | EEEDBACK           but(200 to 5000 millisec)           400           es(0 to 4)           4           Timeout(1 to 120 sec)           30           Retries(1 to 20)           2           (1 to 120 sec)           30 |
|                                     | Server 6 None   None  Request Retries(1  Authorization ACA Server  Enabled                                                                                                    | 1 to 20) 2                                                                                                    |

Cisco RoomOS Series または他の WMM 対応電話機がこの SSID を使用する予定の場合にのみ、[WMMポリシー(WMM Policy)]を[必須(Required)] に設定する必要があります。

WLAN に非WMM クライアントが存在する場合、それらのクライアントを別のWLAN に配置することを推奨します。

他の非 WMM クライアントで Cisco RoomOS Series と同じ SSID を使用する必要がある場合は、WMM ポリシーが [許可(Allowed)]に設定されていることを 確認します。

### WMM を有効にすると、802.11e バージョンの QBSS が有効になります。

| cisco      | <u>M</u> ONITOR <u>W</u> LANS <u>C</u> ONT                                                                                                    | ROLLER W <u>I</u> RE                                                                                           | eless <u>s</u> ecur                                 | RITY M <u>A</u> NAGEMENT | C <u>O</u> MMANDS | HELP | <u>F</u> EEDBACK |
|------------|----------------------------------------------------------------------------------------------------|----------------------------------------------------------------------------------------------------|-----------------------------------------------------|--------------------------|-------------------|------|------------------|
| WLANs      | WLANs > Edit 'voice'                                                                                                    |                                                                                                    |                                                     |                          |                   |      |                  |
| WLANs      | General Security                                                                                                    | QoS Polic                                                                                                    | y-Mapping                                           | Advanced                 |                   |      |                  |
| ▶ Advanced | Quality of Service (QoS)<br>Application Visibility<br>AVC Profile<br>Flex AVC Profile<br>Netflow Monitor<br>Fastlane<br>Override Per-User Ban | Platinum (vo<br>Platinum (vo<br>Finaled<br>none<br>none<br>Disable<br>Disable<br>Disable<br>Disable<br>Disable | ice) O<br>C<br>acts (kbps) <sup>1</sup><br>UpStream | <u>e</u>                 |                   |      |                  |
|            | Average Data Rate                                                                                                    | 0                                                                                                    | 0                                                   |                          |                   |      |                  |
|            | Burst Data Rate                                                                                                    | 0                                                                                                    | 0                                                   |                          |                   |      |                  |
|            | Average Real-Time Rate                                                                                                    | 0                                                                                                    | 0                                                   |                          |                   |      |                  |
|            | Burst Real-Time Rate                                                                                                    | 0                                                                                                    | 0                                                   |                          |                   |      |                  |

| cisco          | MONITOR WLANS CONT                    | roller w <u>i</u> rei | LESS <u>S</u> ECURIT                | Y M <u>A</u> NAGEMENT | C <u>O</u> MMANDS | HE <u>L</u> P <u>F</u> EEDBACK |
|----------------|---------------------------------------|-----------------------|-------------------------------------|-----------------------|-------------------|--------------------------------|
| WLANs          | WLANs > Edit 'voice'                  |                       |                                     |                       |                   |                                |
| WLANS<br>WLANS | General Security Override Per-SSID Ba | QoS Policy            | -Mapping A<br>acts (kbps) <u>16</u> | Advanced              |                   |                                |
|                |                                       | DownStream            | UpStream                            |                       |                   |                                |
|                | Average Data Rate                     | 0                     | 0                                   |                       |                   |                                |
|                | Burst Data Rate                       | 0                     | 0                                   |                       |                   |                                |
|                | Average Real-Time Rate                | 0                     | 0                                   |                       |                   |                                |
|                | Burst Real-Time Rate                  | 0                     | 0                                   |                       |                   |                                |
|                | Clear                                 |                       |                                     |                       |                   |                                |
|                | WMM                                   |                       |                                     |                       |                   |                                |
|                | WMM Policy                            | Required ᅌ            | J.                                  | 70                    |                   |                                |
|                | 7920 AP CAC                           | Enabled               |                                     |                       |                   |                                |
|                | 7920 Client CAC                       | Enabled               |                                     |                       |                   |                                |
|                | Media Stream                          |                       |                                     | 28                    |                   |                                |
|                | Multicast Direct                      | Enabled               |                                     |                       |                   |                                |
|                | Lync Policy                           |                       |                                     |                       |                   |                                |
|                | Audio                                 | Silver                |                                     |                       |                   |                                |

必要に応じて[セッションタイムアウトの有効化(Enable Session Timeout)]を設定します。86400 秒のセッションタイムアウトを有効にして、音声通話中に発生する可能性のある中断を回避することをお勧めしま す。また、クライアントのログイン情報を定期的に再検証して、クライアントが有効なログイン情報を使用してい ることを確認することもお勧めします。

[Aironet 拡張機能 (Aironet IE)]を有効にします。

[ピアツーピア (P2P) のブロッキングアクション (Peer

to Peer (P2P) Blocking Action) ] は

[無効 (Disabled)]にします。必要に応じて

Cisco RoomOS DX Series ワイヤレス LAN 導入ガイド

#### [クライアント除外 (Client Exclusion)]を構成します。

必要に応じて、[AP無線機ごとに許可される最大クライアント数(Maximum Allowed Clients Per AP Radio)] を構成できます。

### [オフチャンネル スキャンの待機(Off Channel Scanning Defer)]

を調整することで、スキャンの待機時間だけでなく、特定のキューに対するスキャンを待機させることができます。

ベスト エフォート

アプリケーションを頻繁に使用する場合、または優先順位の高いアプリケーション(音声、呼制御など)の DSCP 値がアクセスポイントに保持されていない場合は、優先順位の高いキュー(4 ~

6) と共に優先順位の低いキュー(0~

3)を有効にしてオフチャンネルスキャンを待機させるとともに、場合によってはスキャンの待機時間を長くする ことを推奨します。

EAP エラーが頻繁に発生する展開では、プライオリティキュー7を有効にして、EAP 交換中にオフチャンネルスキャンを延期することをお勧めします。

[DHCPアドレス割り当て必須(DHCP Address Assignment Required)]は無効にします。

[管理フレーム保護] は、[任意 (Optional)]、[必須 (Required)] または

[無効 (Disabled) | に設定できます。[DTIM周期 (DTIM Period) ] を [2]

に、ビーコン周期を [100 ミリ秒] に設定します。

[クライアント ロード バランシング (Client Load Balancing)] と [クライアント帯域幅選択 (Client Band Select)] が無効になっていることを確認します。

コールがコントローラ間ローミングを実行した後に終了すると、ワイヤレス LAN

接続が短時間中断されることがあるので、[ローミングされた音声クライアントを再固定(Re-anchor Roamed Voice Clients)]を無効にすることを推奨します。

802.11k と 802.11v はサポートされていないため、無効にする必要があります。

| տիտիս<br>cisco                                  | MONITOR WLANS CONTROL                                                                                                    | LLER WIRELESS <u>S</u> ECURITY MANAGEMEN                                             | IT C <u>O</u> MMANDS HELP <u>F</u> EEDBACK                                                                                                    |
|-------------------------------------------------|----------------------------------------------------------------------------------------------------|--------------------------------------------------------------------------------------|----------------------------------------------------------------------------------------------------|
| WLANs                                           | WLANs > Edit 'voice'                                                                                                    |                                                                                      |                                                                                                    |
| <ul> <li>▼ WLANs</li> <li>▶ Advanced</li> </ul> | General     Security     Quadratic control of the security       Allow AAA Override     Coverage Hole Detection     Coverage Hole Detection       Enable Session Timeout     Coverage Hole Detection     Coverage Hole Detection | oS Policy-Mapping Advanced Carabled Sensabled Session Timeout (secs) Carabled        | DHCP DHCP Server DHCP Addr. Assignment Required Management Frame Protection (MFP)                                                                                                    |
|                                                 | Diagnostic Channel 18<br>Override Interface ACL IF<br>Layer2 Acl<br>URL ACL<br>P2P Blocking Action<br>Client Exclusion 3<br>Maximum Allowed Clients<br>8<br>Static IP Tunneling 11                                               | Enabled<br>Pv4 None © IPv6 None ©<br>None ©<br>Disabled ©<br>Enabled<br>0<br>Enabled | MFP Client Protection 4 Optional C<br>DTIM Period (in beacon intervals)<br>802.11a/n (1 - 255) 2<br>802.11b/g/n (1 - 255) 2<br>NAC<br>NAC State None C<br>Load Balancing and Band Select |
|                                                 | Maximum Allowed Clients                                                                                                    | 200                                                                                  | Client Load Balancing                                                                                                    |

|          | MONITOR WLANS CONT                         | ROLLER WIRELESS SECURITY MANAGEMENT | C <u>O</u> MMANDS HELP <u>F</u> EEDBACK |               |
|----------|--------------------------------------------|-------------------------------------|-----------------------------------------|---------------|
| WLANs    | WLANs > Edit 'voice'                       |                                     |                                         |               |
| WLANS    | General Security                           | QoS Policy-Mapping Advanced         |                                         |               |
| Advanced | Clear HotSpot                              |                                     | Passive Client                          |               |
|          | Configuration                              | Enabled                             | Passive Client                          |               |
|          | Client user idle                           |                                     | Voice                                   |               |
|          | timeout(15-100000)                         |                                     | Media Session Snooping                  | Enabled       |
|          | Client user idle threshold<br>(0-10000000) | 0 Bytes                             | Re-anchor Roamed Voice Clients          | Enabled       |
|          | Radius NAI-Realm                           |                                     | KTS based CAC Policy                    | Enabled       |
|          | 11ac MU-MIMO                               |                                     | Radius Client Profiling                 |               |
|          | WGB PRP                                    | Enabled                             | DHCP Profiling                          |               |
|          | MBO State                                  |                                     | HTTP Profiling                          |               |
|          | Off Channel Scanning Defe                  | r                                   | Local Client Profiling                  |               |
|          | Scan Defer Priority                        | 0 1 2 3 4 5 6 7                     | DHCP Profiling                          |               |
|          |                                            |                                     | HTTP Profiling                          |               |
|          | Scan Defer Time(msecs)                     | 100                                 | РМІР                                    |               |
|          | Stan Dater Time(insets)                    | 100                                 | PMIP Mobility Type                      | 0             |
|          | FlexConnect Local<br>Switching 2           | Enabled                             | PMIP NAI Type                           | Hexadecimal ᅌ |

| iiliiilii<br>cisco | MONITOR WLANS CONTROLLER WIRELESS        | SECURITY MANAGEMENT COM | IMANDS HELP FEEDBACK                                 |         |
|--------------------|------------------------------------------|-------------------------|------------------------------------------------------|---------|
| WLANs              | WLANs > Edit 'voice'                     |                         |                                                      |         |
| WLANS              | General Security QoS Policy-Mapp         | Advanced                |                                                      |         |
| Advanced           | FlexConnect Local Auth 12 Enabled        |                         | PMIP Profile                                         | None 📀  |
|                    | Learn Client IP Address 5 🗸 🗸 Enabled    |                         | PMIP Realm                                           |         |
|                    | Vian based Central                       |                         | Universal AP Admin Support                           |         |
|                    | Switching 13 Enabled                     |                         | Universal AP Admin                                   |         |
|                    | Central DHCP Processing Enabled          |                         | 11v BSS Transition Support                           |         |
|                    | Override DNS Enabled                     |                         | BSS Transition                                       | 0       |
|                    | NAT-PAT Enabled                          |                         | Disassociation Imminent                              |         |
|                    | Central Assoc Enabled                    |                         | Disassociation Timer(0 to 3000 TBTT)                 | 200     |
|                    | Lync                                     |                         | Optimized Roaming Disassociation Timer(0 to 40 TBTT) | 40      |
|                    | Lync Server Disabled ᅌ                   |                         | BSS Max Idle Service                                 | 0       |
|                    | 11k                                      |                         | Directed Multicast Service                           |         |
|                    | Neighbor List                            | Enabled                 | Tunneling                                            |         |
|                    | Neighbor List Dual Band                  | Enabled                 | Tunnel Profile                                       | None ᅌ  |
|                    | Assisted Roaming Prediction Optimization | Enabled                 | EOGRE Vlan Override                                  | 0       |
|                    | 802.11ax BSS Configuration               |                         | mDNS                                                 |         |
|                    | Down Link MU-MIMO                        | C Enabled               | mDNS Snooping                                        | Enabled |

| ،،ا،،،ا،،<br>cısco | MONITOR WLANS CONTROLLER   | WIRELESS SECURITY MANAGEMENT | C <u>O</u> MMANDS HELP <u>F</u> EEDBACK |          |
|--------------------|----------------------------|------------------------------|-----------------------------------------|----------|
| WLANs              | WLANs > Edit 'voice'       |                              |                                         |          |
| ▼ WLANs            | General Security QoS       | Policy-Mapping Advanced      |                                         |          |
| Advanced           | 802.11ax BSS Configuration |                              | mDNS                                    |          |
|                    | Down Link MU-MIMO          | Enabled                      | mDNS Snooping                           | Enabled  |
|                    | Up Link MU-MIMO            | Enabled                      | TrustSec                                |          |
|                    | Down Link OFDMA            | Enabled                      | Security Group Tag                      | 0        |
|                    | Up Link OFDMA              | Enabled                      | Umbrella                                |          |
|                    |                            |                              | Umbrella Mode                           | Ignore ᅌ |
|                    |                            |                              | Umbrella Profile                        | None ᅌ   |
|                    |                            |                              | Umbrella DHCP Override                  |          |
|                    |                            |                              | Fabric Configuration                    |          |
|                    |                            |                              | Fabric                                  | Enabled  |
|                    |                            |                              | Mobility                                |          |
|                    |                            |                              | Selective Reanchor                      | Enabled  |
|                    |                            |                              | U3 Interface                            |          |
|                    |                            |                              | U3 Interface                            | Enabled  |
|                    |                            |                              | U3 Reporting Interval                   | 30       |

## AP グループ

AP グループは、有効にする WLAN/SSID、マッピングする必要があるインターフェイスのほか、AP グループに割り当てられたアクセス ポイントに使用する必要がある RF プロファイル パラメータを指定するために作成できます。

| cisco                                           | MONITOR WLA                  | Ns <u>C</u> ONTROLLER | WIRELESS | <u>S</u> ECURITY | MANAGEMENT | C <u>O</u> MMANDS | HELP | <u>F</u> EEDBACK |
|-------------------------------------------------|------------------------------|-----------------------|----------|------------------|------------|-------------------|------|------------------|
| WLANs                                           | AP Groups                    |                       |          |                  |            |                   |      |                  |
| VLANs WLANs                                     | Add New AP G                 | roup                  |          |                  |            |                   |      |                  |
| <ul> <li>Advanced</li> <li>AP Groups</li> </ul> | AP Group Name<br>Description | Add Cancel            |          |                  |            |                   |      |                  |

| uluilu<br>cisco                                 | MONITOR WLANS CONTROLLER      | WIRELESS SECURITY | MANAGEMENT | C <u>O</u> MMANDS | HELP <u>F</u> EEDBACK |
|-------------------------------------------------|-------------------------------|-------------------|------------|-------------------|-----------------------|
| WLANs                                           | Ap Groups > Edit 'rtp'        |                   |            |                   |                       |
| WLANs                                           | General WLANs RF Prof         | ile APs 802.11u   | Location   | Ports/Module      | Intelligent Capture   |
| <ul> <li>Advanced</li> <li>AP Groups</li> </ul> |                               |                   |            | Apply             |                       |
|                                                 | AP Group Name                 | rtp               |            |                   |                       |
|                                                 | AP Group Description          |                   |            |                   |                       |
|                                                 | NAS-ID                        | RTP9-32A-WLC3     |            |                   |                       |
|                                                 | Enable Client Traffic QinQ    |                   |            |                   |                       |
|                                                 | Enable DHCPv4 QinQ 3          |                   |            |                   |                       |
|                                                 | QinQ Service Vlan Id 10       | 0                 |            |                   |                       |
|                                                 | Fabric ACL Template           | None ᅌ            |            |                   |                       |
|                                                 | CAPWAP Preferred Mode         | Not-Configured    |            |                   |                       |
|                                                 | Custom Web Override-Global 13 | Enable            |            |                   |                       |
|                                                 | External Web auth URL         | none              |            |                   |                       |
|                                                 | NTP Auth                      | Enable            |            |                   |                       |
|                                                 | NTP Server                    | None              |            |                   |                       |

[WLAN (WLANs)] タブで、対象 SSID と、マッピングするインターフェイスを選択して、[追加 (Add)]を押します。

| uluilu<br>cisco        | MONITOR                          | <u>W</u> LANs |             | W <u>I</u> RELESS | SECURITY | MANAGEMENT | r c <u>o</u> mmands | HELP <u>F</u> EEDBACK |  |
|------------------------|----------------------------------|---------------|-------------|-------------------|----------|------------|---------------------|-----------------------|--|
| WLANs                  | Ap Group                         | os > Edit     | 'rtp'       |                   |          |            |                     |                       |  |
| WLANs                  | General                          | WLA           | Ns RF Profi | le APs            | 802.11u  | Location   | Ports/Module        | Intelligent Capture   |  |
| Advanced     AP Groups | Add Nev                          | v             |             |                   |          |            |                     | Add New               |  |
|                        | WLAN S                           | SID           | voice(6)    |                   | \$       |            |                     |                       |  |
|                        | /Interfac<br>/Interfa<br>Group(0 | ce<br>G)      | rtp-9 voice |                   | \$       | 1          |                     |                       |  |
|                        | SNMP N                           | IAC State     | Enabled     | cel               |          |            |                     |                       |  |

[RFプロファイル (RF Profile)] タブで、対象の 802.11a または 802.11b RF プロファイルを選択して、[適用 (Apply)] を選択します。

アクセス ポイントが AP グループに結合された後で変更が加えられた場合、変更の適用後にアクセス ポイントが再起動します。

| WLANS Ap Groups > Edit 'rtp'<br>WLANS General WLANS R | RF Profile APs | 802.11u | Location | Ports/Module | Intelligent Capture |
|-------------------------------------------------------|----------------|---------|----------|--------------|---------------------|
| WLANS General WLANS R                                 | RF Profile APs | 802.11u | Location | Ports/Module | Intelligent Capture |
|                                                       |                |         |          |              |                     |
| Advanced     AP Groups     802.11a     none           | <b>&gt;</b>    |         |          | Арріу        |                     |

[AP (APs)]タブで、対象アクセスポイントを選択して、[APの追加 (Add APs)]を選択します。

#### その後、選択したアクセスポイントが再起動します。

| uluilu<br>cisco        | <u>M</u> ONITOR <u>W</u> LANS <u>C</u> | ONTROLLER WIRELESS | <u>s</u> ecurity | MANAGEMEN | IT C <u>O</u> MMANDS | HELP FEEDBAC   | ĸ       |
|------------------------|----------------------------------------|--------------------|------------------|-----------|----------------------|----------------|---------|
| WLANs                  | Ap Groups > Edit 'r                    | tp'                |                  |           |                      |                |         |
| WLANs                  | General WLANs                          | RF Profile APs     | 802.11u          | Location  | Ports/Module         | Intelligent Ca | pture   |
| Advanced     AP Groups | APs currently in the                   | Group              | Remove APs       | Add AP    | s to the Group       |                | Add APs |
|                        | AP Name                                | Ethernet MAC       |                  |           | lame                 | Group Name     |         |
|                        | 🗌 rtp9-31a-ap14                        | 00:81:c4:96:78:28  |                  |           |                      |                |         |
|                        | rtp9-32a-ap20                          | 00:81:c4:32:b9:b8  |                  |           |                      |                |         |
|                        | rtp9-32a-ap23                          | 00:81:c4:96:74:10  |                  |           |                      |                |         |

### コントローラの設定

Cisco ワイヤレス LAN コントローラのホスト名が正しく設定されていることを確認します。 Cisco ワイヤレス LAN コントローラで複数のポートを使用している場合はリンク集約(LAG)を有効にします。対 象の AP マルチキャスト モードを設定します。

| ululu<br>cisco       | MONITOR WLANS CONTROLLER         | WIRELESS SECURITY MANAGEMENT COMMANDS HELP FEEDBACK           |
|----------------------|----------------------------------|---------------------------------------------------------------|
| Controller           | General                          |                                                               |
| General              | Name                             | RTP9-32A-WLC3                                                 |
| Icons                | 802.3x Flow Control Mode         | Disabled 🗘                                                    |
| Inventory            | LAG Mode on next reboot          | Enabled 🗘                                                     |
| Interfaces           | Broadcast Forwarding             | Disabled 🗘                                                    |
| Interface Groups     | AP Multicast Mode 1              | Multicast 📀 239.1.1.9 Multicast Group Address                 |
| Multicast            | AP IPv6 Multicast Mode           | Multicast 📀 ff1e::239:100:100:21 IPv6 Multicast Group Address |
| Network Routes       | AP Fallback                      | Enabled 🗘                                                     |
| Fabric Configuration | CAPWAP Preferred Mode            | ipv4 ᅌ                                                        |
| Redundancy           | Fast SSID change                 | Enabled 🗘                                                     |
| Mobility Management  | Link Local Bridging              | Disabled 🗘                                                    |
| Ports                | Default Mobility Domain Name     | CTG-VoWLAN2                                                   |
| ▶ NTP                | RF Group Name                    | RTP9-VoWLAN2                                                  |
| + CDP                | User Idle Timeout (seconds)      | 300                                                           |
| ▶ PMIPv6             | ARP Timeout (seconds)            | 300                                                           |
| Tunneling            | ARP Unicast Mode                 | Disabled 🗘                                                    |
| ▶ IPv6               | Web Radius Authentication        | PAP 📀                                                         |
| ▶ mDNS               | Operating Environment            | Commercial (10 to 35 C)                                       |
| Advanced             | Internal Temp Alarm Limits       | 10 to 38 C                                                    |
| Lawful Intercention  | WebAuth Proxy Redirection Mode   | Disabled ᅌ                                                    |
| cawful interception  | WebAuth Proxy Redirection Port   | 0                                                             |
|                      | Captive Network Assistant Bypass | Disabled 🗘                                                    |
|                      | Global IPv6 Config               | Disabled 🗘                                                    |
|                      | Web Color Theme 2                | Default ᅌ                                                     |
|                      | HA SKU secondary unit            | Disabled ᅌ                                                    |
|                      | Nas-Id                           | RTP9-32A-WLC3                                                 |
|                      | HTTP Profiling Port              | 80                                                            |
|                      | DNS Server IP(Ipv4/Ipv6)         | 171.70.168.183                                                |
|                      | HTTP-Proxy Ip Address(Ipv4/Ipv6) | 0.0.0.0                                                       |
|                      | WGB Vlan Client                  | Disabled 🤤                                                    |

Multicast is not supported with FlexConnect on this platform. Multicast-Unicast mode does not support IGMP/MLD Snooping. Disable Global Multicast firs
 Changes in Web color Theme will get updated after browser Refresh.

マルチキャストを使用する場合は、[グローバルマルチキャストモードの有効化(Enable Global Multicast Mode)]および [IGMP スヌーピングの有効化(Enable IGMP Snooping)]を有効にする必要があります。

| cısco                         | MONITOR                 | <u>W</u> LANs              | <u>C</u> ONTROLLER  | WIRELESS      | <u>S</u> ECURITY | M <u>A</u> NAGEMENT  | C <u>O</u> MMANDS | HELP | <u>F</u> EEDBACK |
|-------------------------------|-------------------------|----------------------------|---------------------|---------------|------------------|----------------------|-------------------|------|------------------|
| Controller                    | Multicast               | 8                          | S                   |               |                  |                      |                   |      |                  |
| General<br>Icons<br>Inventory | Enable Glo<br>Enable IG | obal Multica<br>MP Snoopii | ast Mode            | 2             |                  |                      |                   |      |                  |
| Interfaces                    | IGMP Time               | eout (30-7                 | 200 seconds)        | 60            |                  |                      |                   |      |                  |
| Interface Groups              | IGMP Que                | ry Interval                | (15-2400 seconds    | 5) 20         |                  |                      |                   |      |                  |
| Multicast                     | Enable ML               | D Snoopin                  | g                   |               |                  |                      |                   |      |                  |
| Network Routes                | MLD Time                | out (30-72                 | 00 seconds)         | 60            |                  |                      |                   |      |                  |
| Fabric Configuration          | MLD Quer                | y Interval                 | (15-2400 seconds)   | 20            |                  |                      |                   |      |                  |
| Redundancy                    |                         |                            |                     |               |                  |                      |                   |      |                  |
| Mobility Management           |                         |                            |                     |               |                  |                      |                   |      |                  |
| Ports                         | Foot Notes              |                            |                     |               |                  |                      |                   |      |                  |
| ▶ NTP                         | Changing Glo            | bal Multica                | ast configuration p | arameters rem | oves configured  | d Multicast VLAN fro | om WLAN.          |      |                  |
| ► CDP                         |                         |                            |                     |               |                  |                      |                   |      |                  |

レイヤ3モビリティを使用している場合は、[シンメトリックモビリティトンネリング(Symmetric Mobility Tunneling)] を[有効(Enabled)]に設定する必要があります。

最新のバージョンでは、シンメトリックモビリティトンネリングがデフォルトで有効になり、設定することはできません。

| uluili.<br>cisco                                                                                                    | MONITOR                                                       | <u>W</u> LANs                                                     | CONTROLLER                                 | WIRELESS                | <u>S</u> ECURITY | MANAGEMENT | C <u>O</u> MMANDS | HELP | <u>F</u> EEDBACK |
|----------------------------------------------------------------------------------------------------|---------------------------------------------------------------|-------------------------------------------------------------------|--------------------------------------------|-------------------------|------------------|------------|-------------------|------|------------------|
| Controller<br>General<br>Icons<br>Inventory<br>Interfaces<br>Interface Groups<br>Multicast                                                                       | Mobility /<br>Keep Aliv<br>Keep Aliv<br>Symmetri<br>DSCP Vali | weaks<br>Anchor (<br>e Count<br>e Interval<br>ic Mobility T<br>ue | Config<br>(1-30 seconds)<br>Funneling mode | 3<br>10<br>Enabled<br>0 | SECORITY         | MANAGEMENT | COMMANDS          | неГь | FEEDBACK         |
| <ul> <li>Fabric Configuration</li> <li>Redundancy</li> <li>Mobility Management<br/>Mobility Groups<br/>Mobility Anchor Config<br/>Multicast Messaging</li> </ul> |                                                               |                                                                   |                                            |                         |                  |            |                   |      |                  |

複数のCisco ワイヤレス LAN コントローラを同じモビリティ グループに設定する場合、各Cisco ワイヤレス LAN コントローラの IP アドレスと MAC アドレスをスタティック モビリティ グループ メンバの設定に追加する必要があります。

|   | ဂျက်က<br>cisco                                                                          | MONITOR   | <u>W</u> LANs | CONTROLLER          | WIRELES    | s <u>s</u> ecurity | M <u>A</u> NAGEMENT | C <u>O</u> MMANDS | HELP   | <u>F</u> EEDBACK |
|---|-----------------------------------------------------------------------------------------|-----------|---------------|---------------------|------------|--------------------|---------------------|-------------------|--------|------------------|
| C | ontroller                                                                               | Static Mo | bility Gr     | oup Members         | 6          |                    |                     |                   |        |                  |
|   | General<br>Icons                                                                        | Local M   | obility Gro   | up CTG-VoV          | VLAN2      |                    |                     |                   |        |                  |
|   | Inventory<br>Interfaces                                                                 | MAC Ad    | dress         | IP<br>Address(Ipv4, | (Ipv6) Gro | oup Name           | M                   | ulticast IP       | Status |                  |
|   | Interface Groups                                                                        | 00:5d:7   | 3:1a:c3:49    | 10.81.6.70          | СТО        | G-VoWLAN2          | 0.0                 | 0.0.0             | Up     |                  |
|   | Multicast                                                                               |           |               |                     |            |                    |                     |                   |        |                  |
| Þ | Network Routes                                                                          |           |               |                     |            |                    |                     |                   |        |                  |
| ۴ | Fabric Configuration                                                                    |           |               |                     |            |                    |                     |                   |        |                  |
| Þ | Redundancy                                                                              |           |               |                     |            |                    |                     |                   |        |                  |
| • | Mobility Management<br>Mobility Groups<br>Mobility Anchor Config<br>Multicast Messaging |           |               |                     |            |                    |                     |                   |        |                  |

### コール アドミッション制御 (CAC)

[ボイス (Voice)]で[アドミッション制御必須 (Admission Control Mandatory)]を有効にして、使用する帯域 (5 GHz または 2.4

GHz)に対して最大帯域幅および予約済みのローミング帯域幅の各割合を設定することを推奨します。

音声に対する最大帯域幅のデフォルト設定は75%で、このうち6%はローミングクライアントに予約されています。

ローミングクライアントは予約済みのローミング帯域幅以外も使用できますが、その他の帯域幅がすべて使用され ている場合に備え、ローミングクライアント向けに一定のローミング帯域幅が予約されます。

CAC を有効にする場合は、[ロードベース CAC (Load Based CAC)]が有効になっていることを確認します。

[ロードベース CAC (Load Based CAC)]は、チャンネル上のすべての出力を考慮します。

| ululu<br>cisco                                                                                                    | MONITOR                                                                  | <u>W</u> LANs                                                                       | CONTROLLER                                                                                           | W <u>I</u> RELESS                                                                    | <u>s</u> ecurity                                                                | M <u>A</u> NAGEMENT                                           | C <u>O</u> MMANDS | HELP     | <u>F</u> EEDBACK |
|----------------------------------------------------------------------------------------------------|--------------------------------------------------------------------------|-------------------------------------------------------------------------------------|----------------------------------------------------------------------------------------------------|--------------------------------------------------------------------------------------|---------------------------------------------------------------------------------|---------------------------------------------------------------|-------------------|----------|------------------|
| Wireless                                                                                                    | 802.11a(5                                                                | i GHz) >                                                                            | Media                                                                                                |                                                                                      |                                                                                 |                                                               |                   |          |                  |
| <ul> <li>Access Points         <ul> <li>All APs</li> <li>Radios</li> <li>Global Configuration</li> </ul> </li> </ul>                                                               | Voice<br>Call Adm                                                        | Video<br>nission C                                                                  | Media<br>ontrol (CAC)                                                                                |                                                                                      |                                                                                 |                                                               |                   |          |                  |
| <ul> <li>Advanced</li> <li>Mesh</li> <li>AP Group NTP</li> <li>ATF</li> <li>RF Profiles</li> <li>FlexConnect Groups</li> <li>FlexConnect ACLs</li> <li>FlexConnect VLAN</li> </ul> | Admissi<br>CAC Me<br>Max RF<br>Reserve<br>Expedit                        | ion Control<br>ethod <b>4</b><br>Bandwidth<br>ed Roaming<br>ed bandwid<br>C Support | (ACM)<br>(5-85)(%)<br>Bandwidth (0-25)<br>th                                                         | <ul> <li>✓ Er</li> <li>Loa</li> <li>75</li> <li>6</li> <li>✓</li> <li>✓</li> </ul>   | nabled<br>d Based 🗘                                                             |                                                               |                   |          |                  |
| Templates                                                                                                    | Per-Call                                                                 | SIP Ban                                                                             | dwidth <sup>2</sup>                                                                                  |                                                                                      |                                                                                 |                                                               |                   |          |                  |
| × 802.11a/n/ac/av                                                                                                    | SIP Cod                                                                  | lec                                                                                 |                                                                                                    | G.7                                                                                  | 11 0                                                                            |                                                               |                   |          |                  |
| Network                                                                                                    | SIP Bar                                                                  | ndwidth (kb                                                                         | ps)                                                                                                  | 64                                                                                   |                                                                                 |                                                               |                   |          |                  |
| ▼ RRM                                                                                                    | SIP Voi                                                                  | ce Sample I                                                                         | interval (msecs)                                                                                     | 20                                                                                   | 0                                                                               |                                                               |                   |          |                  |
| TPC<br>DCA                                                                                                    | Traffic S                                                                | Stream M                                                                            | etrics                                                                                               |                                                                                      |                                                                                 |                                                               |                   |          |                  |
| Coverage<br>General<br>Client Roaming<br>Media                                                                                                    | Metrics                                                                  | Collection                                                                          |                                                                                                    |                                                                                      |                                                                                 |                                                               |                   |          |                  |
| EDCA Parameters<br>DFS (802.11h)<br>High Throughput<br>(802.11n/ac/ax)<br>CleanAir<br>802.11b/g/n/ax                                                                               | Foot Not<br>1 11a rat<br>11n rat<br>2 SIP CAO<br>3 SIP CAO<br>4 Static C | es<br>es(Kbps): 6<br>es(Kbps): 6<br>C should on<br>C will be su<br>CAC methoo       | 000,9000,12000,<br>5000,72200,1300<br>ly be used for pho<br>pported only if SIF<br>is radio based an | 18000,24000,3<br>000,144400,13<br>nes that suppo<br>snooping is er<br>d load-based C | 6000,48000,54<br>5000,150000,2<br>rt status code :<br>nabled.<br>AC method is c | 4000<br>270000,300000<br>17 and do not supp<br>channel based. | ort TSPEC-based   | admissio | n control.       |

[ビデオ (Video)]で[アドミッションコントロール必須 (Admission Control Mandatory)]を無効にします。

| cisco                                                                                                    | <u>m</u> onitor <u>w</u> lan                                                                                     | s <u>C</u> ONTROLLER                                                                                                | W <u>I</u> RELESS                                                                 | <u>S</u> ECURITY                                                              | M <u>A</u> NAGEMENT                                         | C <u>O</u> MMANDS | HELP     | <u>F</u> EEDBACK |
|----------------------------------------------------------------------------------------------------|----------------------------------------------------------------------------------------------------|----------------------------------------------------------------------------------------------------|-----------------------------------------------------------------------------------|-------------------------------------------------------------------------------|-------------------------------------------------------------|-------------------|----------|------------------|
| Wireless                                                                                                    | 802.11a(5 GHz)                                                                                                   | > Media                                                                                                    |                                                                                   |                                                                               |                                                             |                   |          |                  |
| <ul> <li>Access Points         <ul> <li>All APs</li> <li>Radios</li> <li>Global Configuration</li> </ul> </li> <li>Advanced</li> </ul>                                                     | Voice Video                                                                                                    | Media<br>Control (CAC)                                                                                              |                                                                                   |                                                                               |                                                             |                   |          |                  |
| Mesh                                                                                                    | Admission Cont                                                                                                   | ol (ACM)                                                                                                    | En En                                                                             | abled                                                                         |                                                             |                   |          |                  |
| AP Group NTP                                                                                                    | Max RF Bandwie                                                                                                   | lth (5-85)(%)                                                                                                    | o                                                                                 | ic v                                                                          |                                                             |                   |          |                  |
| ▶ ATF                                                                                                    | Reserved Roam                                                                                                    | ng Bandwidth (0-25)                                                                                                 | (%) 0                                                                             |                                                                               |                                                             |                   |          |                  |
| RF Profiles                                                                                                    | SIP CAC Suppor                                                                                                   | t 2                                                                                                    | 🗍 En                                                                              | abled                                                                         |                                                             |                   |          |                  |
| FlexConnect Groups                                                                                                    |                                                                                                    |                                                                                                    |                                                                                   |                                                                               |                                                             |                   |          |                  |
| FlexConnect VLAN<br>Templates                                                                                                    |                                                                                                    |                                                                                                    |                                                                                   |                                                                               |                                                             |                   |          |                  |
| Network Lists                                                                                                    |                                                                                                    |                                                                                                    |                                                                                   |                                                                               |                                                             |                   |          |                  |
| <ul> <li>802.11a/n/ac/ax</li> <li>Network</li> <li>RRM</li> <li>RF Grouping</li> <li>TPC</li> <li>DCA</li> <li>Coverage</li> <li>General</li> <li>Client Roaming</li> <li>Media</li> </ul> |                                                                                                    |                                                                                                    |                                                                                   |                                                                               |                                                             |                   |          |                  |
| EDCA Parameters<br>DFS (802.11h)<br>High Throughput<br>(802.11n/ac/ax)<br>CleanAir                                                                                                    | Foot Notes<br>1 11a rates(Kbps,<br>11n rates(Kbps,<br>2 SIP CAC should<br>3 SIP CAC will be<br>4 Static CAC meth | : 6000,9000,12000,1<br>: 65000,72200,1300<br>only be used for pho<br>supported only if SIP<br>ord is radio based an | 18000,24000,3<br>00,144400,13<br>nes that suppo<br>snooping is en<br>load-based C | 5000,48000,54<br>5000,150000,2<br>t status code :<br>abled.<br>AC method is c | 1000<br>70000,300000<br>17 and do not supp<br>hannel based. | ort TSPEC-based   | admissio | n control.       |

音声のコールアドミッション制御を有効にした場合は、次の設定を有効にする必要があります。この設定は 「show run-config」で表示できます。

コールアドミッション制御(CAC)設定
[音声 AC - アドミッション制御(Voice AC - Admission control (ACM))]
[有効(Enabled)]
[音声最大 RF 帯域幅(Voice max RF bandwidth)]
[6]
[音声予約ローミング帯域幅(Voice reserved roaming bandwidth)]
[6]
[音声負荷ベース CAC モード(Voice load-based CAC mode)]
有効
[音声 TSPEC 非アクティブタイムアウト(Voice tspec inactivity timeout)]
[無効(Disabled)]
[ビデオ AC - アドミッション制御(Video AC - Admission control (ACM))]
[無効(Disabled)]
[音声最大ストリームサイズ(Voice Stream-Size)]
84000
[音声最大ストリーム(Voice Max-Streams)]
[2]
[ビデオ最大 RF 帯域幅(Video max RF bandwidth)]
[6]

voice stream-size および voice max-streams

の値は、必要に応じて次のコマンドを使用により調整できます。SRTP を使用している場合は、音声 Stream-Size を増やす必要がある場合があります。

(Cisco Controller) >config 802.11a cac voice stream-size 84000 max-streams 2

WLAN 設定で QoS

Cisco RoomOS DX Series ワイヤレス LAN 導入ガイド

が正しくセットアップされていることを確認します。この設定は、次のコマンドを使って表示可能です

。 (Cisco Controller) > show wlan < WLAN id>

[サービス品質 (Quality of Service)] [プラチナ (音声) (Platinum (voice)] [WMM]......[必須 (Required)] [ドット11-電話モード (Dot11-Phone Mode (7920))] [ap-cac-limit] [優先プロトコル (Wired Protocol)] [なし (None)]

音声 TSPEC 非アクティブタイムアウトが無効になっていることを確認します。

(Cisco Controller) >config 802.11a cac voice tspec-inactivity-timeout

ignore (Cisco Controller) >config 802.11b cac voice tspec-inactivity-timeout ignore

メディアの設定で、**[ユニキャスト ビデオ リダイレクト(Unicast Video Redirect)]** と **[マルチキャスト ダイレクトの有効化(Multicast Direct Enable)]** を有効にする必要があります。

| uhuhu<br>cisco                                                                                                    | MONITOR                                                                | <u>W</u> LANs                                                           | CONTROLLER                                                                                               | W <u>I</u> RELESS                                                                       | <u>S</u> ECURITY                                                             | MANAGEMENT                                                    | C <u>O</u> MMANDS | HELP     | <u>F</u> EEDBACK |
|----------------------------------------------------------------------------------------------------|------------------------------------------------------------------------|-------------------------------------------------------------------------|----------------------------------------------------------------------------------------------------|-----------------------------------------------------------------------------------------|------------------------------------------------------------------------------|---------------------------------------------------------------|-------------------|----------|------------------|
| Wireless                                                                                                    | 802.11a(                                                               | 5 GHz) >                                                                | Media                                                                                                    |                                                                                         |                                                                              |                                                               |                   |          |                  |
| <ul> <li>Access Points</li> <li>All APs</li> <li>Radios</li> <li>Global Configuration</li> </ul>                                      | Voice                                                                  | Video                                                                   | Media                                                                                                    |                                                                                         |                                                                              |                                                               |                   |          |                  |
| <ul> <li>Advanced</li> <li>Mesh</li> <li>AP Group NTP</li> </ul>                                                                      | Unicast                                                                | Video Redi<br>st Direct                                                 | rect<br>Admission Co                                                                                     | Ø<br>ntrol                                                                              |                                                                              |                                                               |                   |          |                  |
| ATF     RF Profiles     FlexConnect Groups                                                                                            | Maximu<br>Client Maximu                                                | ım Media Bi<br>1inimum Ph<br>ım Retry Pe                                | andwidth (0-85(%<br>ny Rate 1<br>ercent (0-100%)                                                         | e)) 85<br>6000<br>80                                                                    |                                                                              |                                                               |                   |          |                  |
| <ul> <li>FlexConnect ACLs</li> <li>FlexConnect VLAN</li> <li>Templates</li> </ul>                                                     | Media S                                                                | tream - I                                                               | Multicast Dire                                                                                           | ct Paramete                                                                             | irs                                                                          |                                                               |                   |          |                  |
| Network Lists<br>• 802.11a/n/ac/ax<br>Network<br>• RRM<br>RF Grouping<br>TPC<br>DCA<br>Coverage<br>General<br>Client Roaming<br>Media | Multica<br>Max St<br>Max St<br>Best Ef                                 | st Direct En<br>reams per F<br>reams per C<br>fort QoS Ad               | able<br>Radio<br>Client<br>Imission                                                                      | Vo<br>No-<br>No-<br>Er                                                                  | limit 오<br>limit 😏<br>labled                                                 |                                                               |                   |          |                  |
| EDCA Parameters<br>DFS (802.11h)<br>High Throughput<br>(802.11n/ac/ax)<br>CleanAir<br>802.11b/g/n/ax                                  | Foot Not<br>1 11a rat<br>11n rat<br>2 SIP CA<br>3 SIP CA<br>4 Static C | es(Kbps): 6<br>es(Kbps): 6<br>C should on<br>C will be su<br>CAC method | 5000,9000,12000,<br>55000,72200,1300<br>Iy be used for pho<br>pported only if SIH<br>I is radio based an | 18000,24000,3<br>000,144400,13<br>ones that suppo<br>P snooping is en<br>d load-based C | 6000,48000,54<br>5000,150000,2<br>rt status code<br>abled.<br>AC method is c | 4000<br>170000,300000<br>17 and do not supp<br>thannel based. | ort TSPEC-based   | admissio | n control.       |

### RFプロファイル

RF プロファイルを作成し、アクセスポイントのグループが使用する必要がある周波数帯域、データレート、RRM 設定などを指定できます。Cisco RoomOS Series で使用する SSID は 5 GHz 無線にのみ適用することを推奨します。

Cisco RoomOS DX Series ワイヤレス LAN 導入ガイド

作成した RF プロファイルは、AP グループに適用されます。

RF プロファイルを作成する場合、[RF プロファイル名 (RF Profile Name)]と

[無線ポリシー(Radio Policy)]

を定義する必要があります。[無線ポリシー(Radio Policy)] で 802.11a または 802.11b/g を選択します。

| cisco                                | MONITOR WLANS CONTRO            | LER WIRELESS       | <u>S</u> ECURITY | M <u>A</u> NAGEMENT | C <u>O</u> MMANDS | HELP | <u>F</u> EEDBACK |
|--------------------------------------|---------------------------------|--------------------|------------------|---------------------|-------------------|------|------------------|
| Wireless                             | RF Profile > New                |                    |                  |                     |                   |      |                  |
| Access Points     All APs     Radios | RF Profile Name<br>Radio Policy | rtp-5<br>802.11a ᅌ |                  |                     |                   |      |                  |
| Global Configuration Advanced        | Use default RF Profile Template | None               |                  | 0                   |                   |      |                  |
| Mesh<br>AP Group NTP                 |                                 |                    |                  |                     |                   |      |                  |
| ATF     RF Profiles                  |                                 |                    |                  |                     |                   |      |                  |

[802.11] タブで、希望に応じてデータレートを設定します。

[必須(Mandatory)]として12 Mbps を、[サポート済み(Supported)]として18 Mbps 以上を有効にすることをお勧めします。ただし環境によっては、必須(基本)レートとして6 Mbps を有効にする必要が生じます。

| uluilu<br>cisco                                          | MONITOR    | <u>W</u> LANs | <u>C</u> ONTROLLER | W <u>I</u> R | ELESS   | <u>S</u> ECURITY | M <u>A</u> NAGEMENT | C <u>O</u> MMANDS | HELP | <u>F</u> EEDBACK |
|----------------------------------------------------------|------------|---------------|--------------------|--------------|---------|------------------|---------------------|-------------------|------|------------------|
| Wireless                                                 | RF Profile | > Edit        | 'rtp-5'            |              |         |                  |                     |                   |      |                  |
| Access Points                                            | General    | 802.1         | I1 RRM             | High         | Densit  | y Client         | Distribution        |                   |      |                  |
| <ul> <li>Radios</li> <li>Global Configuration</li> </ul> | Data Rat   | es <u>1</u>   | м                  | ICS Se       | ettings |                  |                     |                   |      |                  |
| Advanced                                                 |            |               |                    |              |         |                  |                     |                   |      |                  |
| Mesh                                                     | 6 Mbps     | Disable       | d 📀                | 0            | 🗹 Supp  | orted            |                     |                   |      |                  |
| AP Group NTP                                             | 9 Mbps     | Disable       | d ᅌ                | 1            | 🖸 Supp  | orted            |                     |                   |      |                  |
| ▶ ATF                                                    | 12 Mbps    | Mandat        | ory ᅌ              | 2            | 🖸 Supp  | orted            |                     |                   |      |                  |
| RF Profiles                                              | 18 Mbps    | Support       | ted ᅌ              | 3            | 🖸 Supp  | orted            |                     |                   |      |                  |
| FlexConnect Groups                                       | 24 Mbps    | Support       | ted ᅌ              | 4            | 🖸 Supp  | orted            |                     |                   |      |                  |
| FlexConnect ACLs                                         | 36 Mbps    | Support       | ted ᅌ              | 5            | 🖸 Supp  | orted            |                     |                   |      |                  |
| FlexConnect VLAN                                         | 48 Mbps    | Support       | ted 😒              | 6            | 🖸 Supp  | orted            |                     |                   |      |                  |
| Templates                                                | 54 Mbps    | Support       | ted ᅌ              | 7            | 🖸 Supp  | orted            |                     |                   |      |                  |
| Network Lists                                            |            |               |                    | 8            | 🖸 Supp  | orted            |                     |                   |      |                  |
| 802.11a/n/ac/ax                                          |            |               |                    | 9            | 🖸 Supp  | orted            |                     |                   |      |                  |
| 802.11b/g/n/ax                                           |            |               |                    | 10           | 🖸 Supp  | orted            |                     |                   |      |                  |
| Media Stream                                             |            |               |                    | 11           | 🖸 Supp  | orted            |                     |                   |      |                  |
| Application Visibility                                   |            |               |                    | 12           | 🖸 Supp  | orted            |                     |                   |      |                  |
| And Control                                              |            |               |                    | 13           | 🖸 Supp  | orted            |                     |                   |      |                  |
| Lync Server                                              |            |               |                    | 14           | Supp    | orted            |                     |                   |      |                  |
| Country                                                  |            |               |                    | 15           | Supp    | orted            |                     |                   |      |                  |
| Timers                                                   |            |               |                    | 16           | 🖸 Supp  | orted            |                     |                   |      |                  |
| Netflow                                                  | 0          |               |                    |              |         |                  |                     |                   |      |                  |
| ▶ QoS                                                    |            |               |                    |              |         |                  |                     |                   |      |                  |

[RRM] タブでは、[最大電力レベルの割り当て(Maximum Power Level Assignment)] および

Cisco RoomOS DX Series ワイヤレス LAN 導入ガイド

[最小電力レベルの割り当て (Minimum Power Level Assignment)]設定と、その他の [DCA]、[TPC]、および [カバレッジホール検出 (Coverage Hole Detection)]設定を構成できます。

| cisco                                                         | MONITOR WLANS CONTROLLER WIRELESS              | SECURITY MANAGEMENT          | COMMANDS HEL | LP <u>F</u> EEDBACK              |                |     |
|---------------------------------------------------------------|------------------------------------------------|------------------------------|--------------|----------------------------------|----------------|-----|
| Wireless                                                      | RF Profile > Edit 'rtp-5'                      |                              |              |                                  |                |     |
| Access Points     All APs     Radios     Clobal Configuration | General 802.11 RRM High Density                | Client Distribution          |              |                                  |                |     |
| Advanced                                                      | TPC                                            |                              | Co           | overage Hole Detection           |                |     |
| Mesh                                                          | Maximum Power Level Assignment (-10 to 30 dBm) | 30                           |              | Data RSSI(-90 to -60 dBm)        | -80            |     |
| AP Group NTP                                                  | Power Threshold v1(-80 to -50 dBm)             | -70                          |              | Coverage Exception(0 to 100 %)   | -80            |     |
| P AIF                                                         | Power Threshold v2(-80 to -50 dBm)             | -67                          |              | Coverage Level(1 to 200 Clients) | 3              |     |
| FlexConnect Groups                                            | DCA                                            |                              | Pr           | rofile Threshold For Traps       |                |     |
| FlexConnect ACLs                                              | Avoid Foreign AP interference                  | C Enabled                    |              | Interference (0 to 100%)         |                | 10  |
| Templates                                                     | Channel Width 🔷 20 MHz 🧿 40 MHz 🔷 80 MHz 🤇     | ) 160 MHz () 80+80 MHz () Be | st           | Clients (1 to 200)               |                | 12  |
| Network Lists                                                 |                                                |                              |              | Noise (-127 to 0 dBm)            |                | -70 |
| ▶ 802.11a/n/ac/ax                                             |                                                |                              |              | Utilization (0 to 100 %)         |                | 80  |
| 802.11b/g/n/ax                                                |                                                |                              | CII          | ient Network Preference          |                |     |
| Media Stream                                                  |                                                |                              |              | O Connectivity O Throughp        | ut 🧿 Automatic |     |
| Application Visibility     And Control                        |                                                |                              | Cli          | ient Aware                       |                |     |
| Lync Server                                                   |                                                |                              |              | Enable ODisable                  |                |     |
| Country                                                       | High-Speed Roam                                |                              |              |                                  |                |     |
| Timers                                                        | HSR mode                                       |                              | Enabled      |                                  |                |     |
| Netflow                                                       |                                                |                              |              |                                  |                |     |
| ▶ QoS                                                         |                                                |                              |              |                                  |                |     |

| iiliiilii<br>cisco            | NITOR <u>W</u> LANS <u>C</u> ONTROLLER WIRELESS <u>S</u> ECURITY M <u>A</u> NAGEMENT C <u>O</u> MMANDS HELP <u>F</u> EEDBACK |  |
|-------------------------------|----------------------------------------------------------------------------------------------------|--|
| Wireless                      | Profile > Edit 'rtp-5'                                                                                                    |  |
| Access Points                 | eneral 802.11 RRM High Density Client Distribution                                                                           |  |
| All APS<br>▶ Radios           | Client Aware                                                                                                    |  |
| Global Configuration          |                                                                                                    |  |
| Advanced                      | gh-Speed Roam                                                                                                    |  |
| Mesh                          | HSR mode Enabled                                                                                                    |  |
| AP Group NTP                  | Neighbor Timeout Factor 5                                                                                                    |  |
| ATF                           |                                                                                                    |  |
| RF Profiles                   | CA Channel List                                                                                                    |  |
| FlexConnect Groups            | 36, 40, 44, 48, 52, 56, 60, 64, 149, 153,                                                                                    |  |
| FlexConnect ACLs              | 157, 161                                                                                                    |  |
| FlexConnect VLAN<br>Templates | DCA Channels                                                                                                    |  |
| Network Lists                 |                                                                                                    |  |
| ▶ 802.11a/n/ac/ax             | Salart Channel                                                                                                    |  |
| 802.11b/g/n/ax                |                                                                                                    |  |
| Media Stream                  | 40                                                                                                    |  |
| Application Visibility        | ☑ 44                                                                                                    |  |
| And Control                   | 48                                                                                                    |  |
| Lync Server                   | S2 52                                                                                                    |  |
| Country                       |                                                                                                    |  |
| Timers                        | Extended UNII-2 channels Enabled                                                                                             |  |
| Netflow                       |                                                                                                    |  |
| 005                           |                                                                                                    |  |

[高密度(High Density)]タブでは、[最大クライアント数(Maximum Clients)]、[マルチキャスト データレート(Multicast Data Rates)]、および[Rx Sop のしきい値(Rx Sop Threshold)]
を設定できます。[Rx Sopのしきい値(Rx Sop Threshold)]
にはデフォルト値を使用することを推奨します。

| <br>cisco                                                                                                    | <u>M</u> ONITOR     | <u>W</u> LANs                                                          | CONTROLLER  | W <u>I</u> RELESS | <u>S</u> ECURITY | M <u>A</u> NAGEMENT | C <u>O</u> MMANDS | HELP | <u>F</u> EEDBACK |  |  |
|----------------------------------------------------------------------------------------------------|---------------------|------------------------------------------------------------------------|-------------|-------------------|------------------|---------------------|-------------------|------|------------------|--|--|
| Wireless                                                                                                    | RF Profile          | > Edit                                                                 | 'rtp-5'     |                   |                  |                     |                   |      |                  |  |  |
| <ul> <li>Access Points         <ul> <li>All APs</li> <li>Radios</li> <li>Global Configuration</li> </ul> </li> </ul> | General             | 802.1                                                                  | II RRM      | High Density      | Client           | Distribution        |                   |      |                  |  |  |
| <ul> <li>Advanced</li> <li>Mesh</li> <li>AP Group NTP</li> </ul>                                                     | Maximun<br>Rx Son T | Maximum Clients(1 to 200) 200 Multicast Data Rates <sup>2</sup> auto 😳 |             |                   |                  |                     |                   |      |                  |  |  |
| ATF<br>RF Profiles                                                                                                   | Rx Sop<br>Thresho   | Ide C                                                                  | Default ᅌ O | Custom            |                  |                     |                   |      |                  |  |  |

Cisco RoomOS DX Series ワイヤレス LAN 導入ガイド

FlexConnect グループ

FlexConnect モード用に設定されたすべてのアクセスポイントを FlexConnect グループに追加する必要があります。

|    | ဂျကျက<br>cisco                                             | MON        | IITOR         | <u>W</u> LANs            | CONTROLLER                    | WIRELESS    | <u>S</u> ECURITY     | MANAGEME     | NT C <u>O</u> MMANDS | HELP   | <u>F</u> EEDBACK |
|----|------------------------------------------------------------|------------|---------------|--------------------------|-------------------------------|-------------|----------------------|--------------|----------------------|--------|------------------|
| w  | ireless                                                    | Flex       | conn          | ect Gro                  | ups > New                     |             |                      |              |                      |        |                  |
| •  | Access Points<br>All APs<br>Radios<br>Global Configuration | G          | roup Nan      | ne rtp                   | -1                            |             |                      |              |                      |        |                  |
| Þ  | Advanced                                                   |            |               |                          |                               |             |                      |              |                      |        |                  |
|    | Mesh                                                       |            |               |                          |                               |             |                      |              |                      |        |                  |
| ۶  | AP Group NTP                                               |            |               |                          |                               |             |                      |              |                      |        |                  |
| ۲  | ATF                                                        |            |               |                          |                               |             |                      |              |                      |        |                  |
|    | <b>RF Profiles</b>                                         |            |               |                          |                               |             |                      |              |                      |        |                  |
|    | FlexConnect Grou                                           | ips        |               |                          |                               |             |                      |              |                      |        |                  |
|    |                                                            |            |               |                          |                               |             |                      |              |                      |        |                  |
| _  | a: a:                                                      |            |               |                          |                               |             |                      |              |                      |        |                  |
|    | cisco                                                      | MONITOR    | <u>W</u> LANs | CONTROLL                 | ER W <u>I</u> RELESS <u>S</u> | ECURITY MAN | AGEMENT C <u>O</u> M | IMANDS HELP  | FEEDBACK             |        |                  |
| Wi | reless                                                     | FlexConne  | oct Grou      | ps > Edit                | 'rtp-1'                       |             |                      | 200          |                      |        |                  |
|    | Access Points                                              |            |               |                          |                               |             |                      |              |                      |        |                  |
| ,  | All APs<br>Radios                                          | General    | Local /       | Authentica               | tion Image Up                 | grade ACL M | lapping Cer          | ntral DHCP W | LAN VLAN mapping     | WLAN A | VC mapping       |
|    | Global Configuration                                       | Group N    | ame           |                          | rtp-1                         |             |                      |              |                      |        |                  |
| *  | Advanced                                                   | VLAN Ter   | nplate Nam    | e                        | none ᅌ                        |             |                      |              |                      |        |                  |
|    | AP Group NTP                                               | Enable Al  | P Local Auth  | nentication <sup>2</sup> |                               |             |                      |              |                      |        |                  |
|    | ATF                                                        | FlexConner | t AP          |                          |                               |             |                      |              |                      |        |                  |
|    | RF Profiles                                                | HTTP-Pro   | xv            |                          |                               |             |                      |              |                      |        |                  |
|    | FlexConnect Groups                                         | In Addre   | es/Inv4/Inv   | (6)                      |                               |             |                      |              |                      |        |                  |
| •  | FlexConnect ACLs                                           | Port       | 55(1914)191   | )                        | 0                             |             |                      |              |                      |        |                  |
|    | Templates                                                  |            |               |                          |                               |             |                      |              |                      |        |                  |
|    | Network Lists                                              |            |               |                          | Add                           |             |                      |              |                      |        |                  |
| F  | 802.11a/n/ac/ax                                            | AAA        |               |                          |                               |             |                      |              |                      |        |                  |
| *  | 802.11b/g/n/ax                                             | Server I   | p Address     |                          |                               |             |                      |              |                      |        |                  |
|    | Media Stream                                               | Server T   | уре           |                          | Primary 💿                     |             |                      |              |                      |        |                  |
| ۲  | And Control                                                | Shared S   | Secret        |                          |                               |             |                      |              |                      |        |                  |
|    | Lync Server                                                | Confirm    | Shared Sec    | cret                     |                               |             |                      |              |                      |        |                  |
|    | Country                                                    | Port Nur   | nber          |                          | 1812                          |             |                      |              |                      |        |                  |
|    | Timers                                                     | Add        |               |                          |                               |             |                      |              |                      |        |                  |
| F  | Netflow                                                    |            |               |                          |                               |             |                      |              |                      |        |                  |
|    | Qos                                                        |            |               |                          |                               |             |                      |              |                      |        |                  |

FlexConnect グループごとに許可されるアクセスポイントの最大数は制限されており、これは WLC モデル固有です。

|                                 | <u>W</u> LANs                                                           |                                                                                                    | WIRELESS                                                                                                    | SECURITY                                                                                                    | M <u>A</u> NAGEMENT                                                                                                    | C <u>O</u> MMANDS                                                                                                    | HELP                                                                                                    | FEEDBACK                                                                                                    |                                                                                                    |
|---------------------------------|-------------------------------------------------------------------------|----------------------------------------------------------------------------------------------------|----------------------------------------------------------------------------------------------------|----------------------------------------------------------------------------------------------------|----------------------------------------------------------------------------------------------------|----------------------------------------------------------------------------------------------------|----------------------------------------------------------------------------------------------------|----------------------------------------------------------------------------------------------------|----------------------------------------------------------------------------------------------------|
| FlexConne                       | ct Gro                                                                  | up AP List                                                                                                    |                                                                                                    |                                                                                                    |                                                                                                    |                                                                                                    |                                                                                                    |                                                                                                    |                                                                                                    |
| Group Nar                       | ne                                                                      |                                                                                                    |                                                                                                    | rtp-1                                                                                                    |                                                                                                    |                                                                                                    |                                                                                                    |                                                                                                    |                                                                                                    |
| FlexConnec                      | ct APs                                                                  |                                                                                                    |                                                                                                    |                                                                                                    |                                                                                                    |                                                                                                    |                                                                                                    |                                                                                                    |                                                                                                    |
| Add AP<br>Entries 0<br>AP MAC A | - 0 of 0<br>Address                                                     | AP Name                                                                                                    | SI                                                                                                    | tatus                                                                                                    | АР Мо                                                                                                    | de                                                                                                    | Тур                                                                                                    | e                                                                                                    | Conflict with PnP                                                                                                    |
|                                 | MONITOR<br>FlexConner<br>Group Nat<br>FlexConner<br>Add AP<br>Entries 0 | MONITOR WLANS<br>FlexConnect Grou<br>Group Name<br>FlexConnect APS<br>Add AP<br>Entries 0 - 0 of 0<br>AP MAC Address | MONITOR WLANS CONTROLLER<br>FlexConnect Group AP List<br>Group Name<br>FlexConnect APs<br>Add AP<br>Entries 0 - 0 of 0<br>AP MAC Address AP Name | MONITOR WLANS CONTROLLER WIRELESS<br>FlexConnect Group AP List<br>Group Name<br>FlexConnect APs<br>Add AP<br>Entries 0 - 0 of 0<br>AP MAC Address AP Name Si | MONITOR     WLANS     CONTROLLER     WIRELESS     SECURITY       FlexConnect Group AP List     rtp-1       FlexConnect APs | MONITOR       WLANS       CONTROLLER       WIRELESS       SECURITY       MANAGEMENT         FlexConnect Group AP List       rtp-1       rtp-1       rtp-1         FlexConnect APs       rtp-1       rtp-1       rtp-1         Entries 0 - 0 of 0       AP MAC Address       AP Name       Status       AP Modement | MONITOR     WLANS     CONTROLLER     WIRELESS     SECURITY     MANAGEMENT     COMMANDS       FlexConnect Group AP List     rtp-1     rtp-1       Group Name     rtp-1     rtp-1       FlexConnect APs     security     rdd AP       Entries 0 - 0 of 0     Status     AP Mode | MONITOR       WLANS       CONTROLLER       WIRELESS       SECURITY       MANAGEMENT       COMMANDS       HELP         FlexConnect Group AP List       rtp-1       rtp-1         FlexConnect APs       Image: second application of the second application of the second application o | MONITOR       WLANS       CONTROLLER       WIRELESS       SECURITY       MANAGEMENT       COMMANDS       HELP       FEEDBACK         FlexConnect Group AP List       rtp-1       rtp-1 |

| <br>cısco                                                                                                    | MONITOR                                   | <u>W</u> LANs |            | WIRELESS | SECURITY | MANAGEMENT | C <u>O</u> MMANDS | HELP | <u>F</u> EEDBACK |
|----------------------------------------------------------------------------------------------------|-------------------------------------------|---------------|------------|----------|----------|------------|-------------------|------|------------------|
| Wireless                                                                                                    | FlexConn                                  | ect Gro       | up AP List |          |          |            |                   |      |                  |
| <ul> <li>Access Points         <ul> <li>All APs</li> <li>Radios</li> <li>Global Configuration</li> </ul> </li> </ul> | Group Na                                  | ime           |            |          | rtp-1    |            |                   |      |                  |
| Advanced                                                                                                    | FlexConn                                  | ect APs       |            |          |          |            |                   |      |                  |
| Mesh AP Group NTP ATF                                                                                                | Add AP Select APs from current controller |               |            |          |          |            |                   |      |                  |
| RF Profiles<br>FlexConnect Groups                                                                                    | Ethernet                                  | MAC           |            | Add Cane | cel      |            |                   |      |                  |

# マルチキャスト ダイレクト

メディア ストリームの設定で、[マルチキャスト ダイレクト機能(Multicast Direct Feature)] を有効にする必要があります。

|    | cisco                                                      | MONITOR                | <u>W</u> LANs | CONTROLLER      | WIRELESS | <u>S</u> ECURITY | M <u>A</u> NAGEMENT | C <u>O</u> MMANDS | HELP | <u>F</u> EEDBACK |
|----|------------------------------------------------------------|------------------------|---------------|-----------------|----------|------------------|---------------------|-------------------|------|------------------|
| Wi | reless                                                     | Media Str              | ream >G       | eneral          |          |                  |                     |                   |      |                  |
| •  | Access Points<br>All APs<br>Radios<br>Global Configuration | Multicast<br>Session M | Direct featu  | ure 🗹<br>Config | Enabled  |                  |                     |                   |      |                  |
| ۲  | Advanced                                                   | Session a              | nnounceme     | ent State       | Enabled  |                  |                     |                   |      |                  |
|    | Mesh                                                       | Session a              | nnounceme     | ent URL         |          |                  |                     |                   |      |                  |
| •  | AP Group NTP                                               | Session a              | nnounceme     | ent Email       |          |                  |                     |                   |      |                  |
| ÷. | ATF                                                        | Session a              | nnounceme     | ent Phone       |          |                  |                     |                   |      |                  |
|    | RF Profiles                                                |                        |               |                 |          |                  |                     |                   |      |                  |
|    | FlexConnect Groups                                         | Session a              | nnounceme     | nt Note         |          |                  |                     |                   |      |                  |
| •  | FlexConnect ACLs                                           |                        |               |                 |          | 1                |                     |                   |      |                  |
|    | FlexConnect VLAN<br>Templates                              |                        |               |                 |          |                  |                     |                   |      |                  |
|    | Network Lists                                              |                        |               |                 |          |                  |                     |                   |      |                  |
| ×. | 802.11a/n/ac/ax                                            |                        |               |                 |          |                  |                     |                   |      |                  |
| ¥. | 802.11b/g/n/ax                                             |                        |               |                 |          |                  |                     |                   |      |                  |
| •  | <b>Media Stream</b><br>General<br>Streams                  |                        |               |                 |          |                  |                     |                   |      |                  |

### それから、必要に応じてメディアストリームを設定します。
| ululu<br>cisco                                                                                                    | MONITOR WLANS CONTROLLER WIRELESS SECURITY MANAGEMENT COMMANDS HELP                                                                                                    |
|----------------------------------------------------------------------------------------------------|----------------------------------------------------------------------------------------------------|
| Wireless                                                                                                    | Media Stream > New                                                                                                    |
| Access Points     All APs     Radios     Global Configuration     Advanced     Mesh                                 | Stream Name                                                                                                    |
| AP Group NIP     ATF     RF Profiles     FlexConnect Groups     FlexConnect ACLs     FlexConnect VLAN     Templates | Select from predefined templates     Select       Average Packet Size (100-1500 bytes)     1200       RRC Periodic update     Image: Compare the second second |
| Network Lists 802.11a/n/ac/ax 802.11b/g/n/ax                                                                        |                                                                                                    |
| <ul> <li>Media Stream</li> <li>General</li> <li>Streams</li> </ul>                                                  |                                                                                                    |

保存すると、メディアストリームが表示されます。

|   | uluilu<br>cisco                                   | MONITOR                  | <u>W</u> LANs | CONTROLLER | WIRELESS | SECURITY | MANAGEMENT           | C <u>o</u> mmands he | LP <u>F</u> EEDBACK                      |                                      |  |
|---|---------------------------------------------------|--------------------------|---------------|------------|----------|----------|----------------------|----------------------|------------------------------------------|--------------------------------------|--|
| W | ireless                                           | Media Str                | reams         |            |          |          |                      |                      | Entries 1 - 1 of 1                       |                                      |  |
| • | Access Points<br>All APs<br>Radios                | Stream Na<br>10.195.19.2 | me<br>27      |            |          |          | Start IP / 239.1.1.1 | Address(Ipv4/Ipv6    | ) End IP Address(Ipv4/Ipv6)<br>239.1.1.1 | Operation Status<br>Multicast Direct |  |
| Þ | Advanced                                          |                          |               |            |          |          |                      |                      |                                          |                                      |  |
| Þ | Mesh<br>AP Group NTP                              |                          |               |            |          |          |                      |                      |                                          |                                      |  |
| Þ | ATF<br>RE Profiles                                |                          |               |            |          |          |                      |                      |                                          |                                      |  |
|   | FlexConnect Groups                                |                          |               |            |          |          |                      |                      |                                          |                                      |  |
| • | FlexConnect ACLs<br>FlexConnect VLAN<br>Templates |                          |               |            |          |          |                      |                      |                                          |                                      |  |
|   | Network Lists                                     |                          |               |            |          |          |                      |                      |                                          |                                      |  |
| Þ | 802.11a/n/ac/ax                                   |                          |               |            |          |          |                      |                      |                                          |                                      |  |
| Þ | 802.11b/g/n/ax                                    |                          |               |            |          |          |                      |                      |                                          |                                      |  |
| • | Media Stream<br>General<br>Streams                |                          |               |            |          |          |                      |                      |                                          |                                      |  |

[マルチキャストダイレクト機能(Multicast Direct Feature)]を有効にすると、[マルチキャスト ダイレクト(Multicast Direct)]を有効化するオプションが WLAN 設定の [QoS] メニューに表示されます。

| ululu<br>cisco       | <u>M</u> ONITOR <u>W</u> LANS <u>C</u> ONT                                 | ROLLER WIRELES                                      | 5 <u>S</u> ECURITY                         | MANAGEMENT | C <u>O</u> MMANDS | HELP | <u>F</u> EEDBACK |
|----------------------|----------------------------------------------------------------------------|-----------------------------------------------------|--------------------------------------------|------------|-------------------|------|------------------|
| WLANs                | WLANs > Edit 'voice'                                                       |                                                     |                                            |            |                   |      |                  |
| WLANs WLANs Advanced | General Security Override Per-SSID Bar Average Data Rate                   | QoS Policy-Ma<br>ndwidth Contracts<br>DownStream Up | apping Adv<br>5 (kbps) <u>16</u><br>Stream | anced      |                   |      |                  |
|                      | Burst Data Rate<br>Average Real-Time Rate<br>Burst Real-Time Rate<br>Clear | 0 0<br>0 0<br>0 0                                   |                                            |            |                   |      |                  |
|                      | WMM Policy<br>7920 AP CAC<br>7920 Client CAC<br>Media Stream               | Required 📀<br>S Enabled                             |                                            |            |                   |      |                  |
|                      | Multicast Direct Lync Policy Audio                                         | <ul> <li>Enabled</li> <li>Silver</li> </ul>         |                                            |            |                   |      |                  |

## QoS プロファイル

次の4つの QoS プロファイルを設定します。

| QoSプロファイ<br>ル | プロトコルタイ<br>プ | 802.1P タグ |
|---------------|--------------|-----------|
| Platinum      | なし           | 該当なし      |
| Gold          | 802.1p       | 4         |
| Bronze        | 802.1p       | 1         |
| Silver        | 802.1p       | 0         |

|    | uluulu<br>cisco                                            | MONITOR    | <u>W</u> LANs                        | <u>C</u> ONTROLLER        | WIRELES   | S <u>S</u> ECURITY | MANAGEMENT | C <u>O</u> MMANDS | HELP |  |  |  |  |
|----|------------------------------------------------------------|------------|--------------------------------------|---------------------------|-----------|--------------------|------------|-------------------|------|--|--|--|--|
| Wi | reless                                                     | Edit QoS   | Profile                              |                           |           |                    |            |                   |      |  |  |  |  |
| •  | Access Points<br>All APs<br>Radios<br>Global Configuration | QoS Profi  | le Name                              | platinum<br>For Voice App | lications |                    |            |                   |      |  |  |  |  |
|    | Advanced                                                   |            |                                      |                           |           |                    |            |                   |      |  |  |  |  |
|    | Mesh                                                       | Per-User   | er-User Bandwidth Contracts (kbps) * |                           |           |                    |            |                   |      |  |  |  |  |
| •  | AP Group NTP                                               |            |                                      | DownStre                  | am UpS    | ream               |            |                   |      |  |  |  |  |
|    | ATF                                                        | Average [  | Data Rate                            | 0                         | 0         |                    |            |                   |      |  |  |  |  |
|    | RF Profiles                                                | Burst Dat  | a Rate                               | 0                         | 0         |                    |            |                   |      |  |  |  |  |
|    | FlexConnect Groups                                         | Average F  | Real-Time R                          | ate 0                     | 0         |                    |            |                   |      |  |  |  |  |
|    | FlexConnect ACLs                                           | Burst Rea  | I-Time Rate                          | 0                         | 0         |                    |            |                   |      |  |  |  |  |
|    | FlexConnect VLAN<br>Templates                              | Per-SSID   | Bandwid                              | th Contracts              | (kbps) *  |                    |            |                   |      |  |  |  |  |
|    | Network Lists                                              |            |                                      | DownStre                  | am UpS    | ream               |            |                   |      |  |  |  |  |
|    | 802.11a/n/ac/ax                                            | Average [  | Data Rate                            | 0                         |           |                    |            |                   |      |  |  |  |  |
|    | 802.11b/g/n/ax                                             | Burst Dat  | a Rate                               | 0                         |           |                    |            |                   |      |  |  |  |  |
|    | Media Stream                                               | Average F  | Real-Time R                          | ate 0                     |           |                    |            |                   |      |  |  |  |  |
|    | Application Visibility                                     | Burst Rea  | I-Time Rate                          | 0                         | 0         |                    |            |                   |      |  |  |  |  |
| 1  | And Control                                                | WLAN Qo    | S Paramo                             | eters                     |           |                    |            |                   |      |  |  |  |  |
|    | Lync Server                                                | Maximum    | Priority                             | voice                     | ~         |                    |            |                   |      |  |  |  |  |
|    | Country                                                    | Unicast D  | efault Priori                        | ty besteffor              | t 🗸       |                    |            |                   |      |  |  |  |  |
|    | Timers                                                     | Multicast  | Default Pric                         | rity besteffor            | t 🗸       |                    |            |                   |      |  |  |  |  |
| •  | Netflow                                                    |            |                                      |                           |           |                    |            |                   |      |  |  |  |  |
| -  | QoS                                                        | Wired Qo   | S Protoco                            |                           |           |                    |            |                   |      |  |  |  |  |
|    | Roles                                                      | Protocol T | Туре                                 | None                      | •         |                    |            |                   |      |  |  |  |  |
|    | Qos Map                                                    |            |                                      |                           |           |                    |            |                   |      |  |  |  |  |

|     | ဂျကျက<br>cisco                                                         | MONITOR                 | WLANs         | CONTROLLER           | WIR       | ELESS   | SECURITY | MANAGEMENT | C <u>O</u> MMANDS | HELP |
|-----|------------------------------------------------------------------------|-------------------------|---------------|----------------------|-----------|---------|----------|------------|-------------------|------|
| W   | ireless                                                                | Edit QoS                | Profile       |                      |           |         |          |            |                   |      |
| •   | Access Points<br>All APs<br>Radios<br>Global Configuration<br>Advanced | QoS Profi<br>Descriptio | le Name<br>on | gold<br>For Video Ap | plicatior | 15      |          |            |                   |      |
|     | Mesh                                                                   | Per-User                | Bandwid       | th Contracts         | (kbps     | ) *     |          |            |                   |      |
| •   | AP Group NTP                                                           |                         |               | DownStre             | eam       | UpStrea | im       |            |                   |      |
|     | ATF                                                                    | Average [               | Data Rate     | 0                    |           | 0       |          |            |                   |      |
|     | RF Profiles                                                            | Burst Dat               | a Rate        | 0                    |           | 0       |          |            |                   |      |
|     | FlexConnect Groups                                                     | Average F               | Real-Time R   | ate 0                |           | 0       |          |            |                   |      |
|     | FlexConnect ACLs                                                       | Burst Rea               | I-Time Rate   | 0                    |           | 0       |          |            |                   |      |
|     | FlexConnect VLAN<br>Templates                                          | Per-SSID                | Bandwid       | Ith Contracts        | (kbps     | ;) *    |          |            |                   |      |
|     | Network Lists                                                          |                         |               | DownStro             | am        | UpStrea | am       |            |                   |      |
|     | 802.11a/n/ac/ax                                                        | Average [               | Data Rate     | 0                    |           | 0       | _        |            |                   |      |
| . • | 802.11b/g/n/ax                                                         | Burst Dat               | a Rate        | 0                    |           | 0       |          |            |                   |      |
| •   | Media Stream                                                           | Average F               |               |                      |           | 0       |          |            |                   |      |
| •   | Application Visibility<br>And Control                                  | WLAN OO                 | S Param       | eters                |           | 0       |          |            |                   |      |
|     | Lync Server                                                            | Maximum                 | Priority      | video                | ~         |         |          |            |                   |      |
|     | Country                                                                | Unicast D               | efault Priori | ity video            | ~         |         |          |            |                   |      |
|     | Timers                                                                 | Multicast               | Default Pric  | ority video          | ~         |         |          |            |                   |      |
|     | Netflow                                                                |                         |               |                      | )         |         |          |            |                   |      |
| -   | QoS                                                                    | Wired Qo                | S Protoco     | ol                   |           |         |          |            |                   |      |
|     | Profiles<br>Roles                                                      | Protocol 1              | Гуре          | 802.1p               | ~         |         |          |            |                   |      |
|     | Qos Map                                                                | 802.1p Ta               | ag            | 4                    |           |         |          |            |                   |      |
|     |                                                                        |                         |               |                      |           |         |          |            |                   |      |

|   | ာါကျက<br>cisco                                                         | MONITOR                 | <u>W</u> LANs                        | CONTROLLER             | W <u>I</u> RELESS | <u>S</u> ECURITY | M <u>A</u> NAGEMENT | C <u>O</u> MMANDS | HE <u>L</u> P |  |  |  |  |
|---|------------------------------------------------------------------------|-------------------------|--------------------------------------|------------------------|-------------------|------------------|---------------------|-------------------|---------------|--|--|--|--|
| W | ireless                                                                | Edit QoS                | Profile                              |                        |                   |                  |                     |                   |               |  |  |  |  |
| + | Access Points<br>All APs<br>Radios<br>Global Configuration<br>Advanced | QoS Profi<br>Descriptio | ile Name<br>on                       | bronze<br>For Backgrou | nd                |                  |                     |                   |               |  |  |  |  |
|   | Mesh                                                                   | Per-User                | er-User Bandwidth Contracts (kbps) * |                        |                   |                  |                     |                   |               |  |  |  |  |
|   | AP Group NTP                                                           |                         |                                      | DownStre               | am UpStr          | eam              |                     |                   |               |  |  |  |  |
|   | ATF                                                                    | Average [               | Data Rate                            | 0                      | 0                 |                  |                     |                   |               |  |  |  |  |
|   | <b>RF Profiles</b>                                                     | Burst Dat               | a Rate                               | 0                      | 0                 |                  |                     |                   |               |  |  |  |  |
|   | FlexConnect Groups                                                     | Average F               | Real-Time R                          | ate 0                  | 0                 |                  |                     |                   |               |  |  |  |  |
|   | FlexConnect ACLs                                                       | Burst Rea               | al-Time Rate                         | 0                      | 0                 |                  |                     |                   |               |  |  |  |  |
|   | FlexConnect VLAN<br>Templates                                          | Per-SSID                | Bandwic                              | Ith Contracts          | (kbps) *          |                  |                     |                   |               |  |  |  |  |
|   | Network Lists                                                          |                         |                                      | DownStre               | am UpStr          | am               |                     |                   |               |  |  |  |  |
| • | 802.11a/n/ac/ax                                                        | Average [               | Data Rate                            | 0                      | 0                 |                  |                     |                   |               |  |  |  |  |
|   | 802.11b/g/n/ax                                                         | Burst Dat               | a Rate                               | 0                      |                   |                  |                     |                   |               |  |  |  |  |
|   | Media Stream                                                           | Average F               | Real-Time R                          | ate 0                  |                   |                  |                     |                   |               |  |  |  |  |
|   | Application Visibility                                                 | Burst Rea               | al-Time Rate                         | U                      | 0                 |                  |                     |                   |               |  |  |  |  |
|   | And Control                                                            | WLAN Qo                 | S Param                              | eters                  |                   |                  |                     |                   |               |  |  |  |  |
|   | Lync Server                                                            | Maximum                 | Priority                             | backgrou               | ind v             |                  |                     |                   |               |  |  |  |  |
|   | Country                                                                | Unicast D               | efault Prior                         | ity backgrou           | ind v             |                  |                     |                   |               |  |  |  |  |
|   | Timers                                                                 | Multicast               | Default Pric                         | backgrou               | ind v             |                  |                     |                   |               |  |  |  |  |
|   | Netflow                                                                | Wined Oo                | C Drotos                             |                        |                   |                  |                     |                   |               |  |  |  |  |
| * | QoS<br>Profiles                                                        | wired Qo                | S Protoco                            |                        |                   |                  |                     |                   |               |  |  |  |  |
|   | Roles                                                                  | Protocol I              | туре                                 | 802.1p                 |                   |                  |                     |                   |               |  |  |  |  |
|   | Qos Map                                                                | 802.1p la               | ag                                   | [1                     |                   |                  |                     |                   |               |  |  |  |  |

| ւվաիս<br>cisco                                                                                   | MONITOR                                              | <u>W</u> LANs     | CONTROLLER     | WIRELESS  | SECURITY | MANAGEMENT | C <u>O</u> MMANDS | HELP |  |  |  |
|--------------------------------------------------------------------------------------------------|------------------------------------------------------|-------------------|----------------|-----------|----------|------------|-------------------|------|--|--|--|
| Wireless                                                                                         | Edit QoS                                             | Profile           |                |           |          |            |                   |      |  |  |  |
| <ul> <li>Access Points</li> <li>All APs</li> <li>Radios</li> <li>Global Configuration</li> </ul> | QoS Profi<br>Descripti                               | escription silver |                |           |          |            |                   |      |  |  |  |
| Advanced                                                                                         |                                                      |                   |                |           |          |            |                   |      |  |  |  |
| Mesh                                                                                             | Per-User                                             | Bandwid           | th Contracts ( | kbps) *   |          |            |                   |      |  |  |  |
| AP Group NTP                                                                                     |                                                      |                   | DownStrea      | am UpStre | am       |            |                   |      |  |  |  |
| > ATF                                                                                            | Average I                                            | Data Rate         | 0              | 0         |          |            |                   |      |  |  |  |
| <b>RF Profiles</b>                                                                               | Burst Dat                                            | ta Rate           | 0              | 0         |          |            |                   |      |  |  |  |
| FlexConnect Groups                                                                               | Average I                                            | Real-Time R       | ate 0          | 0         |          |            |                   |      |  |  |  |
| FlexConnect ACLs                                                                                 | Burst Rea                                            | al-Time Rate      | 0              | 0         |          |            |                   |      |  |  |  |
| FlexConnect VLAN<br>Templates                                                                    | exConnect VLAN Per-SSID Bandwidth Contracts (kbps) * |                   |                |           |          |            |                   |      |  |  |  |
| Network Lists                                                                                    |                                                      |                   | DownStrea      | am UpStre | am       |            |                   |      |  |  |  |
| 802.11a/n/ac/ax                                                                                  | Average I                                            | Data Rate         | 0              | 0         |          |            |                   |      |  |  |  |
| 802.11b/g/n/ax                                                                                   | Burst Dat                                            | ta Rate           | 0              | 0         |          |            |                   |      |  |  |  |
| Media Stream                                                                                     | Average I                                            | Real-Time R       | ate 0          | 0         |          |            |                   |      |  |  |  |
| Application Visibility                                                                           | Burst Rea                                            | al-Time Rate      | 0              | 0         |          |            |                   |      |  |  |  |
| And Control                                                                                      | WLAN Qo                                              | S Paramo          | eters          |           |          |            |                   |      |  |  |  |
| Lync Server                                                                                      | Maximum                                              | n Priority        | besteffort     | : ~       |          |            |                   |      |  |  |  |
| Country                                                                                          | Unicast D                                            | Default Priori    | ty besteffort  | : ~       |          |            |                   |      |  |  |  |
| Timers                                                                                           | Multicast                                            | Default Prio      | rity besteffor | : •       |          |            |                   |      |  |  |  |
| Netflow                                                                                          |                                                      |                   |                | )         |          |            |                   |      |  |  |  |
| ▼ QoS                                                                                            | Wired Qo                                             | S Protoco         | bl             |           |          |            |                   |      |  |  |  |
| Profiles                                                                                         | Protocol 7                                           | Туре              | 802.1p \       | ·         |          |            |                   |      |  |  |  |
| Qos Map                                                                                          | 802.1p Ta                                            | ag                | 0              | ]         |          |            |                   |      |  |  |  |
|                                                                                                  |                                                      |                   |                |           |          |            |                   |      |  |  |  |

## 詳細設定

## EAP の詳細設定

グローバルレベルでのみ設定できる EAP ブロードキャストキー間隔を除き、すべての EAP パラメータは SSID ごとまたはグローバルレベルで設定できます。

EAP パラメータを表示または設定するには、[セキュリティ (Security)] > [高度なEAP (Advanced EAP)] を選択します。

| uluilu<br>cisco                                                                                                    | MONITOR                                                                                           | <u>W</u> LANs                                                                                                    | CONTROLLER                                                                                                    | WIRELESS | <u>S</u> ECURITY | M <u>A</u> NAGEMENT | C <u>O</u> MMANDS | HELP | FEEDBACK                                                |
|----------------------------------------------------------------------------------------------------|---------------------------------------------------------------------------------------------------|----------------------------------------------------------------------------------------------------|----------------------------------------------------------------------------------------------------|----------|------------------|---------------------|-------------------|------|---------------------------------------------------------|
| Security                                                                                                    | Advance                                                                                           | d EAP                                                                                                    |                                                                                                    |          |                  |                     |                   |      |                                                         |
| <ul> <li>AAA</li> <li>General</li> <li>RADIUS</li> <li>TACACS+</li> <li>LDAP</li> <li>Local Net Users</li> <li>MAC Filtering</li> <li>Disabled Clients</li> <li>User Login Policies</li> <li>AP Policies</li> <li>Password Policies</li> <li>Local EAP</li> <li>Advanced EAP</li> </ul> | Identity R<br>Identity n<br>Dynamic<br>Request 1<br>Max-Login<br>EAPOL-Ke<br>EAPOL-Ke<br>EAP-Broa | Request Tim<br>equest Max<br>WEP Key Ir<br>Fimeout (in<br>Max Retries<br>n Ignore Id<br>ey Timeout<br>ey Max Retri<br>dcast Key I | neout (in secs)<br>a Retries<br>ndex<br>secs)<br>i<br>entity Response<br>(in milliSeconds)<br>ries<br>interval(in secs) |          |                  |                     |                   |      | 30<br>2<br>0<br>30<br>2<br>enable 3<br>400<br>4<br>3600 |

コマンドラインを介して Cisco Wireless LAN Controller の EAP

パラメータを表示するには、次のコマンドを入力します。(Cisco Controller) > show advanced eap

[EAPアイデンティティ要求のタイムアウト(EAP-Identity-Request Timeout)(秒)] [30] [EAP アイデンティティ要求の最大試行回数(EAP-Identity-Request Max Retries)] [2] [ダイナミック WEP の EAP キーインデックス (EAP Key-Index for Dynamic WEP)] [0] [ログイン最大数に EAP アイデンティティ応答を反映させない(EAP Max-Login Ignore Identity Response)] [EAP要求のタイムアウト (EAP-Request Timeout) (秒)] [30] [EAP 要求の最大試行回数(EAP-Request Max Retries)] [2] [EAPOL キーのタイムアウト (EAPOL-Key Timeout) (ミリ秒)] [400] [EAPOL キーの最大試行回数(EAPOL-Key Max Retries)] [4] [EAP ブロードキャスト キーの間隔(EAP-Broadcast Key Interval)] [3600]

802.1x を使用する場合、Cisco ワイヤレス LAN コントローラの [EAP要求タイムアウト (EAP-Request Timeout)] を少なくとも 20 秒に設定する必要があります。

Cisco ワイヤレス LAN コントローラソフトウェアの最近のバージョンでは、デフォルトの [EAP要求タイムアウト (EAP-Request Timeout)]が2秒から 30秒に変更されました。

展開において、EAP の失敗が頻繁に発生する場合には、[EAP 要求のタイムアウト(EAP-Request Timeout)]を30 秒未満に減らす必要があります。

Cisco ワイヤレス LAN コントローラに対する [EAP 要求のタイムアウト (EAP-Request Timeout)] を変更するには、コントローラに Telnet または SSH で接続して、次のコマンドを入力します。

(Cisco Controller) >config advanced eap request-timeout 30

PSK を使用する場合は、[EAPOL キーのタイムアウト (EAPOL-Key Timeout)]をデフォルトの 1000 ミリ秒から 400 ミリ秒に減らし、[EAPOL キーの最大試行回数 (EAPOL-Key Max Retries)]をデフォルトの 2 から 4 に変更することを推奨します。 802.1x を使用する場合は、[EAPOL キーのタイムアウト (EAPOL-Key Timeout)]および [EAPOL

キーの最大試行回数(EAPOL-Key Max Retries)]のデフォルト値(それぞれ 1000 ミリ秒および 2)を使用しても正しく動作しますが、それぞれ 400 および 4 に設定することを推奨します。 Cisco RoomOS DX Series ワイヤレス LAN 導入ガイド [EAPOL キーのタイムアウト (EAPOL-Key Timeout] は、1000 ミリ秒(1秒)を超えないようにしてください。

Cisco ワイヤレス LAN コントローラに対する [EAPOL-Key Timeout] を変更するには、コントローラに Telnet または SSH で接続して、次のコマンドを入力します。

(Cisco Controller) >config advanced eap eapol-key-timeout 400

Cisco ワイヤレス LAN コントローラに対する [EAPOL キー最大試行のタイムアウト (EAPOL-Key Max Retries Timeout)]を変更するには、コントローラに Telnet または SSH で接続して、次のコマンドを入力します。

(Cisco Controller) >config advanced eap eapol-key-retries 4

[EAP ブロードキャスト キーの間隔 (EAP-Broadcast Key Interval) ] が 3600 秒 (1

時間)以上に設定されていることを確認します。

Cisco ワイヤレス LAN コントローラに対する [EAP ブロードキャスト キーの間隔(EAP-Broadcast Key Interval)] を変更するには、コントローラに Telnet または SSH で接続して、次のコマンドを入力します。

(Cisco Controller) >config advanced eap bcast-key-interval 3600

#### Auto-Immune

Auto-Immune(自己免疫)機能は、サービス拒否(DoS)攻撃に対する保護のために任意選択で有効にできます。

この機能を有効にしても、Voice over Wireless LAN によって中断が引き起こされる可能性があります。そのため、Cisco ワイヤレス LAN コントローラで Auto-Immune 機能を無効にすることを推奨します。

Cisco ワイヤレス LAN コントローラに対する Auto-Immune 設定を表示するには、コントローラに Telnet または SSH で接続して、次のコマンドを入力します。

(Cisco Controller) > show wps summary

Auto-Immune

[自動免疫(Auto-Immune)].......[無効(Disabled)]

**Client Exclusion Policy** 

[802.11 の過剰な関連付け障害(Excessive 802.11-association failures)] [有効(Enabled)]
[802.11 の過剰な認証障害(Excessive 802.11-authentication failures)] [有効(Enabled)]
[802.11 の過剰な認証(Excessive 802.11-authentication)] イネーブル
[IP 盗難(IP-theft)].....イネーブル
[Web の過剰な認証障害(Excessive Web authentication failures)] [有効(Enabled)]

Signature Policy

署名処理(Signature Processing) ..... 有効

Cisco ワイヤレス LAN コントローラに対する Auto-Immune 機能を無効にするには、コントローラに Telnet または SSH で接続して、次のコマンドを入力します。

(Cisco Controller) >config wps auto-immune disable Cisco RoomOS DX Series ワイヤレス LAN 導入ガイド 不正ポリシー

## [不正ロケーション検出プロトコル (Rogue Location Discovery Protocol)] にはデフォルト値 (**[無効 (Disable)**])の使用を推奨します。

| uluili.<br>cisco                                                                                                    | MONITOR WLANS CONTROLLER WIRELESS SECURITY MANAG                                                                                                    | SEMENT COMMANDS HELP FEEDBACK |
|----------------------------------------------------------------------------------------------------|----------------------------------------------------------------------------------------------------|-------------------------------|
| Security                                                                                                    | Rogue Policies                                                                                                    |                               |
| <ul> <li>AAA         General         RADIUS         TTACACS+         LDAP         Local Net Users         MAC Filtering         Disabled Clients         User Login Policies         AP Policies         Password Policies         Local EAP         Advanced EAP         Priority Order         Certificate</li> </ul> | Rogue Detection Security Level       Low         Rogue Location Discovery Protocol       Disable         Expiration Timeout for Rogue AP and Rogue Client entries       1200         Validate rogue clients against AAA       Enabled         Validate rogue AP against AAA       Enabled         Polling Interval       0         Validate rogue clients against MSE       Enabled         Validate rogue clients against MSE       Enabled         Detect and report Ad-Hoc Networks       Ø Enabled         Rogue Detection Report Interval (10 to 300 Sec)       10         Rogue Detection Minimum RSSI (-70 to -128)       -90         Rogue Detection Transient Interval (0, 120 to 1800 Sec)       0 | High Critical O Custom        |
| Access Control Lists     Wireless Protection     Policies     General     Desuge Pulses                                                                                                    | Rogue Client Threshold (0 to disable, 1 to 256)       0         Rogue containment automatic rate selection       □Enabled         Auto Contain                                                                                                    |                               |
| Friendly Rogue<br>Standard Signatures<br>Custom Signatures<br>Signature Events<br>Summary<br>Client Exclusion Policies<br>AP Authentication<br>Management Frame<br>Protection                                                                                                    | Auto Containment Level       1         Auto Containment only for Monitor mode APs       Enabled         Auto Containment on FlexConnect Standalone       Enabled         Rogue on Wire       Enabled         Using our SSID       Enabled         Valid client on Rogue AP       Enabled                                                                                                    |                               |
| <ul> <li>Web Auth</li> <li>TrustSec<br/>Local Policies</li> <li>Umbrella</li> <li>Advanced</li> </ul>                                                                                                    | AdHoc Rogue AP                                                                                                    |                               |

# Cisco Catalyst IOS XE ワイヤレス LAN コントローラおよび Lightweight アクセスポイント

Cisco ワイヤレス LAN コントローラおよび Lightweight アクセス ポイントを設定するときは、次のガイドラインを使用してください。

- [802.11r (FT)] と [CCKM] が必須として構成されていないことを確認します
- [Quality of Service (QoS) SSIDポリシー (Quality of Service (QoS) SSID Policy)]を
   [プラチナ (Platinum)]に設定します
- [WMMポリシー (WMM Policy)] を [必須 (Required)] に設定します
- [802.11k] が [無効 (Disabled) ] になっていることを確認します
- [802.11v] が [無効 (Disabled) ] になっていることを確認します
- [セッションのタイムアウト (Session Timeout)]が有効で、正しく設定されていることを確認します。
- [キーのブロードキャスト間隔(Broadcast Key Interval)] が有効になっていて、正しく構成されていることを確認します
- [Aironet IE] が [有効(Enabled)] になっていることを確認します。

Cisco RoomOS DX Series ワイヤレス LAN 導入ガイド

- [P2P (ピアツーピア) ブロッキング アクション (P2P (Peer to Peer) Blocking Action)]を無効にします。
- [クライアント除外タイムアウト (Client Exclusion Timeout)]が正しく構成されていることを確認します
- [DHCPが必要です (DHCP Required)] を無効にします
- [保護された管理フレーム (PMF) (Protected Management Frame (PMF)]
   は、[任意 (Optional)]、[必須 (Required)]または [無効 (Disabled)]に設定する必要があります

- [DTIM周期 (DTIM Period)] を [2] に設定します
- [負荷分散 (Load Balance)] を [無効 (Disabled)] に設定します
- [帯域選択(Band Select)] を [無効(Disabled)] に設定します
- [IGMPスヌーピング(IGMP Snooping)] を [有効(Enabled)] に設定します。
- 必要に応じて[データレート(Data Rates)]を設定します。
- 必要に応じて [RRM] を設定します
- [EDCAプロファイル (EDCA Profile)] を [音声の最適化 (Voice Optimized)] または [音声およびビデオの最適化 (Voice and Video Optimized)] に設定します
- [電力制限 (Power Constraint) ] が [無効 (Disabled) ] になっていることを確認します。
- [チャンネルスイッチステータス (Channel Switch Status)]と [スマート DFS (Smart DFS)]を有効にします
- [チャンネルスイッチアナウンスモード(Channel Switch Announcement Mode)]を[待機(Quiet)]
   に設定します
- 必要に応じて [高スループットデータレート (High Throughput Data Rates) ] を構成します
- [CleanAir] を有効にします
- [マルチキャストダイレクト対応 (Multicast Direct Enable)]を有効にします

## 802.11 ネットワークの設定

Cisco RoomOS Series は、5 GHz 帯域のみでの動作を推奨します。多数のチャンネルを使用できるうえ、2.4 GHz 帯域ほど干渉が多くないためです。

5 GHz を使用する場合は、5 GHz ネットワークのステータスが

## [有効(Enabled)]

に設定されていることを確認します。[ビーコン周期 (Beacon

Period)]を[100 ms]に設定します。

必須(基本)レートとして 12 Mbps を、サポート対象(任意)レートとして 18 Mbps 以上をそれぞれ設定することをお勧めします。ただし、環境によっては、6 Mbps を必須(基本)レートとして有効にする必要があります。

| Cisco Cataly        | rst 9800-40 Wireless Controller Welcome alpha 🛛 希 🖷 🔅 🖄 🥝 🌫                                                   | Search APs and Clients Q |
|---------------------|----------------------------------------------------------------------------------------------------|--------------------------|
| Q Search Menu Items | Configuration - > Radio Configurations - > Network                                                            |                          |
| Dashboard           | 5 GHz Band 2.4 GHz Band                                                                                       |                          |
| Monitoring >        | General                                                                                                    |                          |
| Configuration >     | 5 GHz Network Status                                                                                          |                          |
| () Administration > | ▲ Please disable 5 GHz Network Status to configure Beacon<br>Interval, Fragmentation Threshold, DTPC Support. |                          |
| ☆ Troubleshooting   | Beacon Interval* 100                                                                                          |                          |
|                     | Fragmentation<br>Threshold(bytes)*                                                                            |                          |
|                     | DTPC Support                                                                                                  |                          |
|                     | CCX Location Measurement                                                                                      |                          |
|                     | Mode                                                                                                    |                          |
|                     | Data Rates                                                                                                    |                          |
|                     | Please disable 5 GHz Network Status to configure Data<br>Rates                                                |                          |
| 特别特别特别特别特别          | 6 Disabled v 9 Mbps Mandatory v                                                                               |                          |
| 相同相同相同的時間           | 18 Supported v24 Supported v36 Supported v                                                                    |                          |
|                     | 48 Supported v 54 Supported v<br>Mbps                                                                         |                          |

2.4 GHz を使用する場合は、2.4 GHz ネットワークのステータスと 802.11g

ネットワークのステータスが [有効 (Enabled)]

に設定されていることを確認します。[ビーコン周期(Beacon Period)]を[100 ms]

に設定します。

ロングプリアンブルを必要とするレガシークライアントがワイヤレス LAN に存在しない場合は、アクセスポイントの 2.4 GHz 無線設定で [ショートプリアンブル(Short Preamble)] を [**有効(Enabled)]** に設定します。ロング プリアンブルの代わりにショート プリアンブルを使用することによって、ワイヤレス ネットワークのパフォーマンスが向上します。

ワイヤレス LAN に接続する 802.11b のみのクライアントがない場合、必須(基本)レートとして 12 Mbps、サポート対象(任意)レートとして 18 Mbps を設定することをお勧めします。ただし、環境によっては、6 Mbps を必須(基本)レートとして有効にする必要があります。

802.11b クライアントが存在する場合は、必須(基本)レートとして11 Mbps、サポート対象(任意)レートとして12 Mbps以上をそれぞれ設定する必要があります。

| Cisco Cata                                                    | alyst 9800-40 Wireless (                                                   | Controller                                           | Welcome                                        | e alpha     | *         | <b>B</b> • | 000 | Search / | Ws and Clients Q | • |
|---------------------------------------------------------------|----------------------------------------------------------------------------|------------------------------------------------------|------------------------------------------------|-------------|-----------|------------|-----|----------|------------------|---|
| Q Search Menu Items                                           | Configuration * > Radio Cor                                                | figurations *                                        | > Network                                      |             |           |            |     |          |                  |   |
| 📻 Dashboard                                                   | 5 GHz Band 2.4 GHz B                                                       | Band                                                 |                                                |             |           |            |     |          |                  |   |
| Monitoring >                                                  | General                                                                    |                                                      |                                                |             |           |            |     |          |                  |   |
| Configuration >                                               | 2.4 GHz Network Status                                                     |                                                      |                                                |             |           |            |     |          |                  |   |
| $\bigcirc$ Administration $\rightarrow$ $\gg$ Troubleshooting | A Please disable 2.4 GH<br>802.11g Network Status, B<br>Fragmentation Thre | z Network State<br>eacon Interval,<br>eshold, DTPC S | us to configure<br>Short Preamble,<br>Support. |             |           |            |     |          |                  |   |
| -                                                             | 802.11g Network Status                                                     |                                                      |                                                |             |           |            |     |          |                  |   |
|                                                               | Beacon Interval*                                                           | 100                                                  |                                                |             |           |            |     |          |                  |   |
|                                                               | Short Preamble                                                             |                                                      |                                                |             |           |            |     |          |                  |   |
|                                                               | Fragmentation<br>Threshold(bytes)*                                         | 2346                                                 |                                                |             |           |            |     |          |                  |   |
|                                                               | DTPC Support                                                               | ~                                                    |                                                |             |           |            |     |          |                  |   |
|                                                               | CCX Location Measure                                                       | ement                                                |                                                |             |           |            |     |          |                  |   |
|                                                               | Mode                                                                       |                                                      |                                                |             |           |            |     |          |                  |   |
| 이 김 의 의 의 일을                                                  | Interval*                                                                  | 60                                                   |                                                |             |           |            |     |          |                  |   |
|                                                               | Data Rates                                                                 |                                                      |                                                |             |           |            |     |          |                  |   |
|                                                               | A Please disable 2.4 GHz N                                                 | etwork Status<br>ates                                | to configure Data                              |             |           |            |     |          |                  |   |
|                                                               | 1<br>Mbps                                                                  | ▼ 2<br>Mbps                                          | Disabled <sub>v</sub>                          | 5.5<br>Mbps | Disabled  | *          |     |          |                  |   |
|                                                               | 6 Disabled Mbps                                                            | • 9<br>Mbps                                          | Disabled <sub>v</sub>                          | 11<br>Mbps  | Disabled  | •          |     |          |                  |   |
|                                                               | 12 Mandatory<br>Mbps                                                       | ✓ 18<br>Mbps                                         | Supported ,                                    | 24<br>Mbps  | Supported | *          |     |          |                  |   |
|                                                               | 36 Supported                                                               | ▼ 48<br>Mbps                                         | Supported <sub>v</sub>                         | 54<br>Mbps  | Supported | ¥          |     |          |                  |   |
|                                                               |                                                                            |                                                      |                                                |             |           |            |     |          |                  |   |

## 高スループット (802.11n/ac/ax)

802.11n および 802.11ax のデータ レートは、無線帯域(2.4 GHz および 5

GHz) ごとに設定できます。802.11ac データレートは5 GHz にのみ適用できます。

**[WMM]** が有効になっていること、および **[WPA3 (AES)**] または **[WPA2 (AES)**] が 802.11n/ac/ax データレートを使用するように構成されていることを確認します。

Cisco RoomOS Series は、HT MCS 0 ~ MCS 15 と VHT MCS 0 ~ MCS 9 1SS および 2SS データレートのみをサポートしますが、同じ帯域を使用し、MIMO アンテナテクノロジーを利用する他の 802.11n/ac/ax クライアントが存在していて、より高いレートが利用可能な場合には、オプションでより高い MCS レートを有効にできます。

| cisco Cisco Cata    | ,                                                                                                    |                                                                                                    |                                                                                                    |                                                                                                    |      |
|---------------------|----------------------------------------------------------------------------------------------------|----------------------------------------------------------------------------------------------------|----------------------------------------------------------------------------------------------------|----------------------------------------------------------------------------------------------------|------|
| , Search Menu Items | Configuration - > Radio C                                                                                                    | configurations - > High Thro                                                                                                    | ughput                                                                                                    |                                                                                                    |      |
| Dashboard           | 5 GHz Band 2.4 GHz                                                                                                    | z Band                                                                                                    |                                                                                                    |                                                                                                    |      |
| Monitoring >        |                                                                                                    |                                                                                                    |                                                                                                    |                                                                                                    |      |
| Configuration       |                                                                                                    |                                                                                                    |                                                                                                    |                                                                                                    |      |
| Administration      | ✓ 11n                                                                                                    |                                                                                                    |                                                                                                    |                                                                                                    |      |
|                     | Ena                                                                                                    | able 11n                                                                                                    |                                                                                                    | Select All                                                                                                    |      |
| Troubleshooting     | MCS/(Data Rate)                                                                                                    | MCS/(Data Rate)                                                                                                    | MCS/(Data Rate)                                                                                                    | MCS/(Data R                                                                                                    | ate) |
|                     | 0/(7Mbps)                                                                                                    | /(14Mbps)                                                                                                    | 2/(21Mbps)                                                                                                    | 3/(29Mbps)                                                                                                    |      |
|                     | 4/(43Mbps)                                                                                                    | 5/(58Mbps)                                                                                                    | 6/(65Mbps)                                                                                                    | J/(72Mbps)                                                                                                    | 0    |
|                     | _8/(14Mbps)                                                                                                    | 9/(29Mbps)                                                                                                    | _10/(43Mbps)                                                                                                    | 11/(58Mbps                                                                                                    | s)   |
|                     | (22/(8/MDps)                                                                                                    | 77/(43Mbps)                                                                                                    | (130Mbps)                                                                                                    | 10/(144Mb)                                                                                                    | 2)   |
|                     | 20/(130Mbos)                                                                                                    | 21/(173Mbos)                                                                                                    | 22/(195Mbps)                                                                                                    | 23/(217Mbr                                                                                                    | os)  |
|                     | 24/(29Mbps)                                                                                                    | 25/(58Mbps)                                                                                                    | 26/(87Mbps)                                                                                                    | 27/(116Mb                                                                                                    | ps)  |
|                     | 28/(173Mbps)                                                                                                    | 29/(231Mbps)                                                                                                    | 30/(260Mbps)                                                                                                    | 31/(289Mbr                                                                                                    | ps)  |
|                     | ✓ 11ac                                                                                                    |                                                                                                    |                                                                                                    |                                                                                                    |      |
|                     | ✓ 11ac                                                                                                    | A The D                                                                                                    | ata rates are for 20MHz channels and \$<br>Interval                                                                                                    | Short Guard                                                                                                    |      |
|                     | ✓ 11ac<br>Enable 14                                                                                                    | ▲ The D                                                                                                    | ata rates are for 20MHz channels and s<br>Interval                                                                                                    | Short Guard<br>Select All                                                                                                    |      |
|                     | 11ac     Enable      SS/MCS     SS/MCS                                                                                                    | The D<br>ss/Mcs                                                                                                    | ata rates are for 20MHz channels and 3<br>Interval<br>SS/MCS                                                                                                    | Short Guard<br>Select All<br>SS/MCS                                                                                                    |      |
|                     | <ul> <li>✓ 11ac</li> <li>Enable to</li> <li>SS/MCS</li> <li>√/8/(86.7Mbps)</li> </ul>                                                                                                    | ic<br>SS/MCS<br>✓ 1/9/(n/a)                                                                                                    | ata rates are for 20MHz channels and 3<br>Interval<br>SS/MCS<br>2/8/(173.3Mbps)                                                                                                | Short Guard<br>Select All<br>SS/MCS<br>2/9/(n/a)                                                                                                    |      |
|                     | <ul> <li>✓ 11ac</li> <li>Enable<br/>SS/MCS<br/>√/8/(86.7Mbps)<br/>√/8/(260.0Mbps)         </li> </ul>                                                                                                    | ▲ The D<br>inc<br>SS/MCS<br>✓ 1/9/(n/a)<br>✓ 3/9/(288.9Mbps)                                                                                                    | ata rates are for 20MHz channels and S<br>Interval<br>SS/MCS<br>2/8/(173.3Mbps)<br>2/8/(346.7Mbps)                                                                             | Short Guard<br>Select All<br>SS/MCS<br>2/9/(n/a)<br>V 4/9/(n/a)                                                                                                | V    |
|                     | <ul> <li>✓ 11ac</li> <li>Enable<br/>SS/MCS<br/>√/8/(86.7Mbps)<br/>√/8/(86.0Mbps)<br/>√/8/(81.2000)<br/>√/8/(81.2000)<br/>√/8/(81.2000)<br/>√/8/(81.2000)<br/>√/8/(81.2000)<br/>√/8/(81.2000)<br/>√/8/(81.2000)<br/>√/8/(81.2000)<br/>√/8/(81.2000)<br/>× 11ax</li></ul> | ▲ The D<br>ac<br>SS/MCS<br>✓ 1/9/(r/a)<br>✓ 3/9/(288.9Mbps)                                                                                                    | ata rates are for 20MHz channels and 5<br>Interval<br>SS/MCS<br>2/8/(173.3Mbps)<br>2/8/(346.7Mbps)                                                                             | Short Guard<br>Select All<br>SS/MCS<br>2/9/(n/a)<br>V 4/9/(n/a)                                                                                                |      |
|                     | <ul> <li>11ac</li> <li>Enable 3</li> <li>SS/MCS</li> <li>I/8/(86.7Mbps)</li> <li>I/8/(260.0Mbps)</li> <li>11ax</li> <li>Enable 11a</li> </ul>                                                                                                    | ▲ The D<br>bc<br>SS/MCS<br>✓ 1/9/(n/a)<br>✓ 3/9/(288.9Mbps)                                                                                                    | ata rates are for 20MHz channels and 3<br>Interval<br>SS/MCS<br>2/8/(173.3Mbps)<br>2/8/(346.7Mbps)                                                                             | Short Guard<br>Select All<br>SS/MCS<br>2/9/(n/a)<br>V 4/9/(n/a)<br>Select All                                                                                  |      |
|                     | <ul> <li>11ac</li> <li>Enable 3</li> <li>SS/MCS</li> <li>SS/8/(86.7Mbps)</li> <li>S/8/(260.0Mbps)</li> <li>11ax</li> <li>Enable 11a</li> <li>Multiple 3</li> </ul>                                                                                                    | Le D     SS/MCS     V 1/9/(n/a)     V 3/9/(288.9Mbps)                                                                                                    | ata rates are for 20MHz channels and 5<br>Interval<br>SS/MCS<br>2/8/(173.3Mbps)<br>2/8/(346.7Mbps)                                                                             | Short Guard<br>Select All<br>SS/MCS<br>2/9/(n/a)<br>C 4/9/(n/a)<br>Select All                                                                                  |      |
|                     | <ul> <li>11ac</li> <li>Enable 1</li> <li>SS/MCS</li> <li>J/B/(86.7Mbps)</li> <li>J/B/(260.0Mbps)</li> <li>11ax</li> <li>Enable 11a</li> <li>Multiple 3</li> <li>SS/MCS</li> </ul>                                                                                       | ▲ The D<br>Ac<br>SS/MCS<br>✓ 1/9/(n/a)<br>✓ 3/9/(288.9Mbps)<br>ax ✓<br>ssid<br>SS/MCS                                                                                                    | ata rates are for 20MHz channels and 3<br>Interval<br>SS/MCS<br>2/8/(173.3Mbps)<br>4/8/(346.7Mbps)<br>SS/MCS                                                                   | Short Guard<br>Select All<br>SS/MCS<br>2/9/(n/a)<br>C 4/9/(n/a)<br>Select All<br>SS/MCS                                                                        |      |
|                     | <ul> <li>11ac</li> <li>Enable 3</li> <li>SS/MCS</li> <li>Ø/8/(86.7Mbps)</li> <li>Ø/8/(260.0Mbps)</li> <li>11ax</li> <li>Enable 11a</li> <li>Multiple 3</li> <li>SS/MCS</li> <li>Ø/7</li> </ul>                                                                          | ▲ The D<br>ic<br>SS/MCS<br>✓ 1/9/(r/a)<br>✓ 3/9/(288.9Mbps)<br>ax ✓<br>isid<br>SS/MCS<br>✓ 1/9                                                                                                    | ata rates are for 20MHz channels and 5<br>Interval<br>SS/MCS<br>2/8/(173.3Mbps)<br>2/8/(346.7Mbps)<br>SS/MCS<br>SS/MCS                                                         | Short Guard<br>Select All<br>SS/MCS<br>2/9/(n/a)<br>C 4/9/(n/a)<br>Select All<br>SS/MCS<br>V 2/7                                                               |      |
|                     | <ul> <li>11ac</li> <li>Enable 11</li> <li>SS/MCS</li> <li>J/B/(86.7Mbps)</li> <li>J/B/(260.0Mbps)</li> <li>11ax</li> <li>Enable 11a</li> <li>Multiple 3</li> <li>SS/MCS</li> <li>J/7</li> <li>J/9</li> </ul>                                                            | ▲ The D<br>A The D<br>A The D<br>SS/MCS<br>✓ 1/9/(n/a)<br>✓ 3/9/(288.9Mbps)<br>ax ✓<br>sid<br>SS/MCS<br>✓ 1/9<br>✓ 2/11                                                                                                    | ata rates are for 20MHz channels and 3<br>Interval<br>SS/MCS<br>2/8/(173.3Mbps)<br>4/8/(346.7Mbps)<br>SS/MCS<br>SS/MCS<br>x 1/11<br>x 3/7                                      | Short Guard<br>Select All<br>SS/MCS<br>2/9/(n/a)<br>C 4/9/(n/a)<br>Select All<br>SS/MCS<br>2/7<br>C 2/7<br>C 3/9                                               |      |
|                     | <ul> <li>11ac</li> <li>Enable 3</li> <li>SS/MCS</li> <li>Ø/8/(86.7Mbps)</li> <li>Ø/8/(260.0Mbps)</li> <li>11ax</li> <li>Enable 11a</li> <li>Multiple 3</li> <li>SS/MCS</li> <li>Ø/7</li> <li>Ø/9</li> <li>3/11</li> </ul>                                               | ▲ The D<br>Ac<br>SS/MCS<br>✓ 1/9/(r/a)<br>✓ 3/9/(288.9Mbps)<br>ax ✓<br>ssid<br>SS/MCS<br>✓ 1/9<br>✓ 2/11<br>✓ 4/7                                                                                                    | ata rates are for 20MHz channels and s<br>interval<br>SS/MCS<br>2/8/(173.3Mbps)<br>2/8/(346.7Mbps)<br>SS/MCS<br>SS/MCS<br>2/1/11<br>2/3/7<br>2/4/9                             | Short Guard<br>Select All<br>Select All<br>2/9/(n/a)<br>3 4/9/(n/a)<br>Select All<br>Ss/MCS<br>2/7<br>2/7<br>2/7<br>2/3/9<br>2/11                              |      |
|                     | <ul> <li>11ac</li> <li>Enable 11</li> <li>SS/MCS</li> <li>1/8/(86.7Mbps)</li> <li>3/8/(260.0Mbps)</li> <li>11ax</li> <li>Enable 11a</li> <li>Multiple 3</li> <li>SS/MCS</li> <li>1/7</li> <li>2/9</li> <li>3/11</li> <li>3/7</li> </ul>                                 | ▲ The D<br>A The D<br>A The D<br>SS/MCS<br>✓ 1/9/(n/a)<br>✓ 3/9/(288.9Mbps)<br>ax ✓<br>ssid<br>SS/MCS<br>✓ 1/9<br>✓ 2/11<br>✓ 4/7<br>✓ 5/9                                                                                                    | ata rates are for 20MHz channels and 3<br>Interval<br>SS/MCS<br>2/8/(173.3Mbps)<br>2/8/(346.7Mbps)<br>SS/MCS<br>SS/MCS<br>SS/MCS<br>(v) 1/11<br>(v) 3/7<br>(v) 4/9<br>(v) 5/11 | Short Guard<br>Select All<br>SS:/MCS<br>2/9/(n/a)<br>(v 4/9/(n/a)<br>Select All<br>SS:/MCS<br>v 2/7<br>v 3/9<br>v 4/11<br>(v 6/7                               |      |
|                     | <ul> <li>✓ 11ac</li> <li>Enable 11</li> <li>SS/MCS</li> <li>J/8/(260.0Mbps)</li> <li>④/8/(260.0Mbps)</li> <li>✓ 11ax</li> <li>Enable 11a</li> <li>Multiple B</li> <li>SS/MCS</li> <li>J/7</li> <li>J/9</li> <li>④/11</li> <li>⑤/7</li> <li>⑤/9</li> </ul>               | ▲ The D<br>Action of the formation of the formation of the | ata rates are for 20MHz channels and 5<br>interval  SS/MCS  2/8/(173.3Mbps)  4/8/(346.7Mbps)  SS/MCS  SS/MCS  4/9  5/11  5/11  7/7                                             | Short Guard<br>Select All<br>Select All<br>2/9/(n/a)<br>2/9/(n/a)<br>2/9/(n/a)<br>2/7<br>Select All<br>Ss/MCS<br>2/7<br>2/7<br>2/3/9<br>2/4/11<br>2/6/7<br>2/9 |      |

## パラメータ

EDCA パラメータセクションで、使用する周波数帯域に応じて 5 GHz または 2.4 GHz の EDCA プロファイルを [音声最適化(Optimized-voice)]または [ビデオと音声最適化(Optimized-video-voice)] に設定します。

DFS (802.11h) セクションで、[電力制限 (Power Constraint)]は未設定のままにするか、0 dB に設定する必要があります。 [チャンネルスイッチステータス (Channel Switch Status)]と[スマートDFS (Smart DFS)]

Cisco RoomOS DX Series ワイヤレス LAN 導入ガイド

が有効になっている必要があります。

[チャンネル スイッチ アナウンス モード (Channel Switch Announcement Mode)]は [待機 (Quiet)] に設定する必要があります。

| Cisco Cata           | yst 9800-40 Wireless Controller Welcome alpha 🖌 🌾 🖺 🏟 🙆 🧭 🎜 Search APs and Cleres C      | ξ   Φ |
|----------------------|------------------------------------------------------------------------------------------|-------|
| Q Search Menu Items  | Configuration • > Radio Configurations • > Parameters                                    |       |
| Dashboard            | 5 GHz Band 2.4 GHz Band                                                                  |       |
| Monitoring           | EDCA Parameters                                                                          | У     |
| (c) Administration → | EDCA Profile optimized-video-v   DFS (802.11h)                                           |       |
| X Troubleshooting    | ▲ DTPC Support is enabled. Please disable it at<br>Network to configure Power Constraint |       |
|                      | Power Constraint*                                                                        |       |
|                      | Channel Switch                                                                           |       |
|                      | Channel Switch Quiet   Announcement Mode                                                 |       |
|                      | Smart DFS 📿                                                                              |       |

#### RRM

チャンネルと送信電力設定を管理する自動割り当て方式を有効にすることをお勧めします。 使用する周波数帯域(5 GHz または 2.4 GHz)に応じて、アクセス ポイントの送信電力レベルの割り当て方法を設定します。

自動電力レベルの割り当てを使用する場合は、電力の最大レベルと最小レベルを指定できます。

| Cisco Cisco C         | atalyst 9800-40 Wireless Controller Welcome alpha |                       | C Search APs and Clients Q   |
|-----------------------|---------------------------------------------------|-----------------------|------------------------------|
| Q. Search Meriu Items | Configuration • > Radio Configurations • > RRM    |                       |                              |
| Dashboard             | 5 GHz Band 2.4 GHz Band FRA                       |                       |                              |
|                       | General Coverage DCA TPC RF Grouping              |                       |                              |
| المركم Configuration  | > Power Assignment Method                         | Power Assignment      | RCDN6-21A-WLC5 (10.201.81.9) |
| O Administration      | >                                                 | Transmit Power Update | 600 second(s)                |
| Y Troubleshooting     | <ul> <li>Automatic</li> </ul>                     | Last Run:             | 365 second(s) ago            |
|                       | On Demand Invoke Power Update Once                | Power Neighbor Count: | 3                            |
|                       | ) Fixed                                           |                       |                              |
|                       | Max Power Level Assignmen 17                      |                       |                              |
|                       | Min Power Level Assignmen 11                      |                       |                              |
|                       | Power Threshold* -70                              |                       |                              |

#### $5 \, \mathrm{GHz}$

を使用する場合は、多数のチャンネルをスキャンするために発生するアクセスポイント検出の遅延の可能性を回避 するためにチャンネルの数を制限できます(例:12 チャンネルのみ)。 Cisco 802.11n アクセス ポイントを使用している場合は 5 GHz チャネルの幅を 20 MHz または 40 MHz として構成でき、Cisco 802.11ac または 802.11ax アクセス ポイントを使用している場合はチャネルの幅を 20 MHz、40 MHz、または 80 MHz として構成できます。

すべてのアクセスポイントで同じチャネル幅を使用することを推奨します。

| Cisco Catalys                                                     | st 9800-40 Wireless Contro                                                                  | oller Welcome alpha 🖌 🌾 🖺 🔅 🔞 🕢 🌫 Search                           | th APs and Clients Q |
|-------------------------------------------------------------------|---------------------------------------------------------------------------------------------|--------------------------------------------------------------------|----------------------|
| Q Search Menultems                                                | Configuration * > Radio Configuration                                                       | ons* > RRM                                                         |                      |
| Dashboard                                                         | 5 GHz Band 2.4 GHz Band                                                                     | FRA                                                                |                      |
| Monitoring >                                                      | General Coverage DCA                                                                        | A TPC RF Grouping                                                  |                      |
| Configuration >                                                   | Dynamic Channel Assignment                                                                  | t Algorithm                                                        |                      |
| <ul> <li>⊘ Administration →</li> <li>∑ Troubleshooting</li> </ul> | Channel Assignment Mode                                                                     | Automatic     Freeze     Off                                       |                      |
|                                                                   | Interval                                                                                    | 10 minutes v                                                       |                      |
|                                                                   | Avoid Foreign AP Interference                                                               |                                                                    |                      |
|                                                                   | Avoid Cisco AP load                                                                         |                                                                    |                      |
|                                                                   | Avoid Non 5 GHz Noise                                                                       |                                                                    |                      |
|                                                                   | Avoid Persistent Non-wifi<br>Interference                                                   |                                                                    |                      |
|                                                                   | Channel Assignment Leader                                                                   | RCDN6-21A-WLC5 (10.201.81.9)                                       |                      |
|                                                                   | Last Auto Channel Assignment                                                                | 475 second(s) ago                                                  |                      |
|                                                                   | DCA Channel Sensitivity                                                                     | medium     v     20 MHz     40 MHz     80 MHz     160 MHz     Best |                      |
|                                                                   | Auto-RF Channel List                                                                        |                                                                    |                      |
|                                                                   | ✓     ✓     ✓     ✓     ✓       36     40     44     48     52     56     60     64     100 | V V V V V<br>104 108 112 116 120 124 128 132 136                   |                      |
|                                                                   | Image: 140 144 149 153 157 161 165                                                          |                                                                    |                      |
|                                                                   | Event Driven RRM                                                                            |                                                                    |                      |
|                                                                   | EDRRM                                                                                       |                                                                    |                      |

2.4 GHz を使用する場合、チャンネルリストではチャンネル1、6、および11 だけを有効にします。

| Search Menu Items | Configuration > Radio Configura           | tions * > RRM                         |  |
|-------------------|-------------------------------------------|---------------------------------------|--|
| Dashboard         | 5 GHz Band 2.4 GHz Band                   | FRA                                   |  |
| Monitoring >      | General Coverage DC                       | CA TPC RF Grouping                    |  |
| Configuration >   | Dynamic Channel Assignme                  | nt Algorithm                          |  |
| Administration >  |                                           |                                       |  |
| Troubleshooting   | Channel Assignment Mode                   | <ul> <li>Automatic</li> </ul>         |  |
|                   |                                           | Freeze     Invoke Channel Update Once |  |
|                   |                                           | ⊖ Off                                 |  |
|                   | Interval                                  | 10 minutes 👻                          |  |
|                   | Anchortime                                | 0 •                                   |  |
|                   | Avoid Foreign AP Interference             |                                       |  |
|                   | Avoid Cisco AP load                       |                                       |  |
| 방송방송              | Avoid Non 5 GHz Noise                     |                                       |  |
|                   | Avoid Persistent Non-wifi<br>Interference |                                       |  |
|                   | Channel Assignment Leader                 | RCDN6-21A-WLC5 (10.201.81.9)          |  |
|                   | Last Auto Channel Assignment              | 531 second(s) ago                     |  |
|                   | DCA Channel Sensitivity                   | medium                                |  |
|                   | Auto-RF Channel List                      |                                       |  |
|                   |                                           |                                       |  |
|                   |                                           |                                       |  |
|                   | Event Driven RRM                          |                                       |  |
|                   | LTOIL DITTOI INN                          |                                       |  |

使用する周波数帯域に応じて5GHzまたは2.4GHz

にチャネルおよび送信電力をダイナミックに割り当てられるように、個々のアクセス ポイントの設定をグローバル設定よりも優先させることができます。

その他のアクセスポイントを自動割り当て方式と静的に設定されているアクセスポイントのアカウントに対して有 効にできます。

この設定は、エリア内に断続的な干渉が存在する場合に必要です。

Cisco 802.11n アクセス ポイントを使用している場合は 5 GHz チャネルの幅を 20 MHz または 40 MHz として構成でき、Cisco 802.11ac または 802.11ax アクセス ポイントを使用している場合はチャネルの幅を 20 MHz、40 MHz、または 80 MHz として構成できます。

すべてのアクセスポイントで同じチャネル幅を使用することを推奨します。

| Cisco Cata          | alyst 9800-40 Wirel                                                                                                    | ess Controller           | Welcome alpha | 684802                           | Search APs and Clients Q |
|---------------------|----------------------------------------------------------------------------------------------------|--------------------------|---------------|----------------------------------|--------------------------|
| Q Search Menu Items | Configuration - > W                                                                                                    | Edit Radios 5 GHz Ban    | d             |                                  | ×                        |
| Dashboard           | <ul> <li>All Access Person All Access Person All Access Person</li></ul> | Configure Detail General |               | RF Channel Assignment            | nt                       |
| Configuration       | AP v AP<br>Name Model                                                                                                    | AP Name<br>Admin Status  | rcdn6-22a-ap1 | Current Channel<br>Channel width | 149<br>40 MHz 💌          |
| () Administration → | rcdn6-22a-<br>ap1                                                                                                    | CleanAir Admin Status    |               | Assignment Method                | Global                   |
| X Troubleshooting   | ∺                                                                                                    | Antenna Parameters       |               | Tx Power Level Assign            | ment                     |
|                     |                                                                                                    | Antenna Type             | Internal 🔻    | Current Tx Power Level           | 2                        |
|                     | S GHz Radios                                                                                                    | Antenna Mode             | Omni          | Assignment Method                | Global                   |
|                     | Number of AP(s): 1                                                                                                    | Antenna A                |               |                                  |                          |
|                     | AP V Slot<br>Name No                                                                                                    | Antenna B                |               |                                  |                          |
|                     | rcdn6-22a- 1 <                                                                                                    | Antenna C                |               |                                  |                          |
|                     | H 4 1 H                                                                                                    | Antenna D                |               |                                  |                          |
|                     | > 2.4 GHz Radi                                                                                                    | Antenna Gain             | 10            |                                  |                          |
|                     | > Dual-Band R                                                                                                    | Download Core Dump to b  | pootflash     |                                  |                          |
|                     | > Country                                                                                                    |                          |               |                                  |                          |
|                     | LSC Provisio                                                                                                    |                          |               |                                  |                          |
|                     |                                                                                                    | Cancel                   |               |                                  | Update & Apply to Device |

## CleanAir

## CleanAir テクノロジーを搭載したCisco

製のアクセスポイントを使用して既存の干渉を検出する場合は、[CleanAirの有効化(Enable CleanAir)]を [有効(Enabled)] にする必要があります。

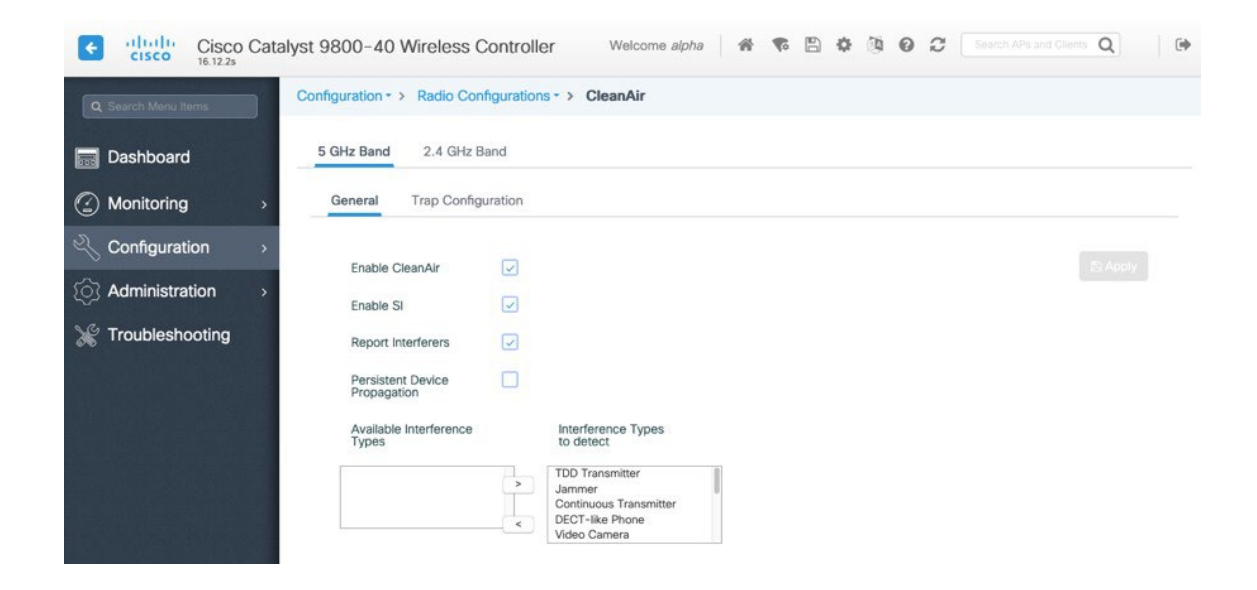

## WLAN の設定

Cisco RoomOS Series には個別の SSID を使用することをお勧めします。

ただし、音声対応 Cisco Wireless LAN エンドポイントをサポートするように設定された既存の SSID がある場合、その WLAN を代わりに使用できます。

Cisco RoomOS Series で使用する SSID は、特定の 802.11 無線タイプにのみ適用するように構成できます(802.11a のみなど)。

Cisco RoomOS Series は、5 GHz 帯域のみでの動作を推奨します。多数のチャンネルを使用できるうえ、2.4 GHz 帯域ほど干渉が多くないためです。

#### 選択した SSID が他の LAN

に使用されていないことを確認してください。使用されている場合で、特に異なるセキュリティ タイプを使用している場合は、電源の投入時またはローミング中に障害が発生する可能性があります。

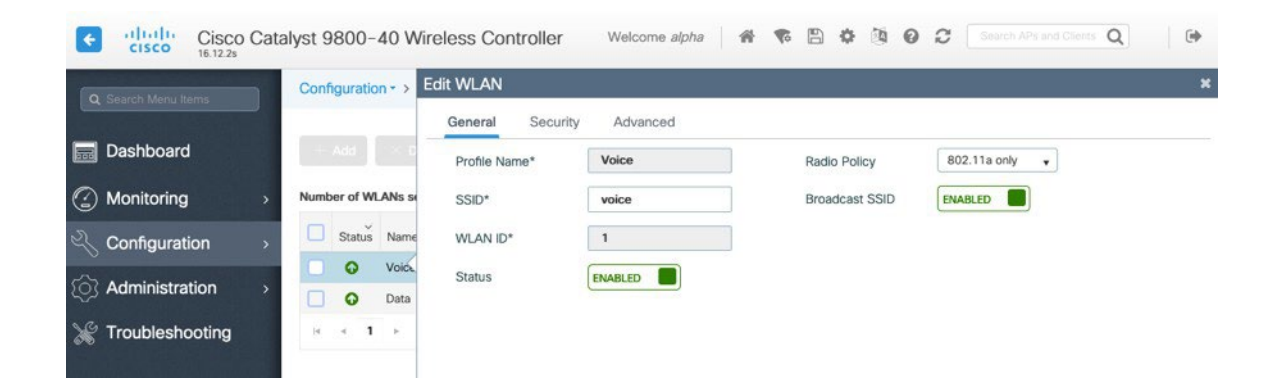

[保護された管理フレーム(PMF)(Protected Management Frame(PMF)] を、[任意(Optional)]、[必須(Required)] または [無効(Disabled)] に設定します。

AES (CCMP128) 暗号化を使用した WPA2 ポリシーを有効にします。その後、802.1x と PSK のどちらを使用するかに応じて、認証キー管理タイプとして 802.1x と PSK のどちらかを有効にします。

| Cisco Cisco Cat                                                                                                    | alyst 9800-40 Wireless Controlle      | er Welcome                 | alpha 🛛 🖨 🐔 🖺 🗘    | 0 0 C Search APs      | end Clerch Q              |
|----------------------------------------------------------------------------------------------------|---------------------------------------|----------------------------|--------------------|-----------------------|---------------------------|
| 16.12.26                                                                                                    | Configuration * > Tags & Profiles * > | Edit WLAN                  |                    |                       | ×                         |
|                                                                                                    |                                       | General Security Advance   | d                  |                       |                           |
| Dashboard                                                                                                    | - Add - Delete Enable WLAN            | Layer2 Layer3 AAA          |                    |                       |                           |
| Monitoring >                                                                                                    | Number of WLANs selected : 0          | Laura 2 Consults Mada      | MDA + MDA2         |                       |                           |
|                                                                                                    | Status- Name - ID                     | Layer 2 Security Woole     |                    | Fast Transition       | Enabled                   |
| Administration                                                                                                    | Voice 1                               | MAC Filtering              |                    | Over the DS           |                           |
| Y Troubleshooting                                                                                                    | H + 1 + H 10 + items p                | Protected Management Frame |                    | Reassociation Timeout | 20                        |
|                                                                                                    |                                       | PMF                        | Disabled v         |                       |                           |
|                                                                                                    |                                       | WPA Parameters             |                    |                       |                           |
|                                                                                                    |                                       |                            |                    |                       |                           |
|                                                                                                    |                                       | WPA Policy                 |                    |                       |                           |
|                                                                                                    |                                       | WPA2 Policy                |                    |                       |                           |
|                                                                                                    |                                       | WPA2 Encryption            | CCMP256            |                       |                           |
|                                                                                                    |                                       |                            | GCMP128 GCMP256    |                       |                           |
|                                                                                                    |                                       | MPSK                       |                    |                       |                           |
|                                                                                                    |                                       | Auth Key Mgmt              | 802.1x             |                       |                           |
|                                                                                                    |                                       |                            | PSK                |                       |                           |
|                                                                                                    |                                       |                            | FT + 802.1x        |                       |                           |
|                                                                                                    |                                       |                            | 802.1x-SHA256      |                       |                           |
|                                                                                                    |                                       |                            | PSK-SHA256         |                       |                           |
|                                                                                                    |                                       |                            |                    |                       |                           |
|                                                                                                    |                                       | D Cancel                   |                    |                       | Lindate & Apply to Davide |
| 168년 전 전 1989년 - 1989년 - 1989년 - 1989년 - 1989년 - 1989년 - 1989년 - 1989년 - 1989년 - 1989년 - 1989년 - 1989년 - 1989년<br>1989년 - 1999년 - 1999년 - 1989년 - 1989년 - 1989년 - 1989년 - 1989년 - 1989년 - 1989년 - 1989년 - 1989년 - 1989년 - 1989년<br>1989년 - 1989년 - 1989년 - 1989년 - 1989년 - 1989년 - 1989년 - 1989년 - 1989년 - 1989년 |                                       |                            |                    |                       |                           |
| Cisco Cata                                                                                                    | alyst 9800-40 Wireless Controlle      | er Welcome<br>Edit WLAN    | alpha   🗌 🏶 🖺 🔅    | Search APa            | and Clients Q             |
|                                                                                                    | Configuration / Taga & Fromea /       | General Security Advance   | d                  |                       |                           |
| Dashboard                                                                                                    | + Add + Delete Enable WLA             | Layer2 Layer3 AAA          |                    |                       |                           |
| Monitoring >                                                                                                    | Number of WLANs selected : 0          |                            |                    |                       | 1                         |
|                                                                                                    | Status Name v ID                      | Layer 2 Security Mode      | WPA + WPA2 🔻       | Fast Transition       | Enabled •                 |
| Administration                                                                                                    | Voice 1                               | MAC Filtering              |                    | Over the DS           |                           |
| M Traublachasting                                                                                                    | Deta 2                                | Protected Management Frame |                    | Reassociation Timeout | 20                        |
| Troubleshooting                                                                                                    |                                       | PMF                        | Disabled +         |                       |                           |
|                                                                                                    |                                       | WPA Parameters             |                    |                       |                           |
|                                                                                                    |                                       |                            |                    |                       |                           |
|                                                                                                    |                                       | WPA Policy                 |                    |                       |                           |
|                                                                                                    |                                       | WPA2 Policy                |                    |                       |                           |
|                                                                                                    |                                       | WPA2 Encryption            | AES(CCMP128)       |                       |                           |
|                                                                                                    |                                       |                            | GCMP128<br>GCMP256 |                       |                           |
|                                                                                                    |                                       | MPSK                       |                    |                       |                           |
|                                                                                                    |                                       | Auth Key Mgmt              | 802.1x             |                       |                           |
|                                                                                                    |                                       |                            | PSK                |                       |                           |
|                                                                                                    |                                       |                            | FT + 802.1x        |                       |                           |
|                                                                                                    |                                       |                            | FT + PSK           |                       |                           |
|                                                                                                    |                                       |                            | PSK-SHA256         |                       |                           |
|                                                                                                    |                                       | PSK Format                 | ASCII              |                       |                           |
|                                                                                                    |                                       | DSK Tuno                   | Linencomted -      |                       |                           |
|                                                                                                    |                                       | "D Cancel                  |                    | E                     | Update & Apply to Device  |

各種の音声クライアントに同じ SSID を使用する場合は、802.1x や PSK を使用するかどうかに応じて、802.11r(FT)、CCKM、PSK も有効にできます。

802.1x を使用している場合は、RADIUS サーバーグループで定義された RADIUS サーバーにマップする AAA 認証リストを設定します。

| A Stand Meria Inner     Dashboard     Monitoring     Monitoring     Configuration     Administration     Troubleshooting                                                                                                    | Configuration - > Tags & Profil Add Common Tags & Profil Number of WLANs selected : 0 Status Name Voice O Data H = 1 b H 10 + | Edit WLAN General Security Layer2 Layer3 Authentication List Local EAP Authentication   | Advanced Advanced authentication_dot1k • | × |
|----------------------------------------------------------------------------------------------------|----------------------------------------------------------------------------------------------------|-----------------------------------------------------------------------------------------|------------------------------------------|---|
| Deshboard  Monitoring  Monitoring  Administration  Troubleshooting                                                                                                    | Add Deers Lod<br>Number of WLANs selected : 0<br>Status Name v<br>Visce<br>Deta<br>H = 1 & H 20 v                             | General Security     Layer2 Layer3     Authentication List     Local EAP Authentication | Advanced Advanced authentication_dot1x • |   |
| Monitoring      Monitoring      Configuration      Administration      Markan      Troubleshooting                                                                                                    | Number of WLANs selected : 0 Status Name Visce O Usice O Data In a 1 5 4 10 •                                                 | Authentication List<br>Local EAP Authentication                                         | authentication_dot1k •                   |   |
| Configuration  Configuration Configuration C | Status Name Visce<br>O Visce<br>O Data<br>In n 1 h ni 10 y                                                                    | 10 Authentication List     2     Local EAP Authentication                               | authentication_dot1k •                   |   |
| <ul> <li>Administration</li> <li>Troubleshooting</li> </ul>                                                                                                    | O         Usice           O         Data           In         1         x         1         10         y                      | Local EAP Authentication                                                                |                                          |   |
| * Traubleshooting                                                                                                    | и « 1 » и 10 •                                                                                                    | anna a                                                                                  |                                          |   |
| Troubleshouling                                                                                                    |                                                                                                    | 3-10110                                                                                 |                                          |   |
|                                                                                                    |                                                                                                    |                                                                                         |                                          |   |

[Aironet IE] は [有効(Enabled)] にします。

[ピアツーピア (P2P) のブロッキングアクション (Peer to Peer (P2P) Blocking Action)] は [無効 (Disabled)]にします。 Cisco RoomOS Series または他の WMM 対応電話機がこの SSID を使用する予定の場合にのみ、[WMMポリシー (WMM Policy)] を [必須 (Required)] に設定する必要があります。 WLAN に非 WMM クライアントが存在する場合、それらのクライアントを別の WLAN に配置することを推奨します。 他の非 WMM クライアントで Cisco RoomOS Series と同じ SSID を使用する必要がある場合は、WMM ポリシーが [許可 (Allowed)]に設定されていることを 確認します。 WLAN ごと、AP ごと、WLAN ごと、または AP 無線ごとの WLAN ごとの最大クライアント接続は、必要に応じて構成できます。 [オフチャンネル スキャンの待機 (Off Channel Scanning Defer)] を調整することで、スキャンの待機時間だけでなく、特定のキューに対するスキャンを待機させる ことができます。キュー4~6 の遅延優先順位を有効にすることをお勧めします。 ベストエフォート アプリケーションを頻繁に使用する場合、または優先順位の高いアプリケーション (音声、呼制御など)の DSCP

Cisco RoomOS DX Series ワイヤレス LAN 導入ガイド

値がアクセスポイントに保持されていない場合は、優先順位の高いキュー(4~

6) と共に優先順位の低いキュー(0~

3) を有効にしてオフチャンネルスキャンを待機させるとともに、場合によってはスキャンの待機時間を長くする ことを推奨します。

EAP エラーが頻繁に発生する展開では、プライオリティキュー7を有効にして、EAP 交換中にオフチャンネルスキャンを延期することをお勧めします。

[**ロードバランシング(Load Balancing)**] と [帯城選択(Band Select)] が無効になっていることを確認します。 [DTIM周期(DTIM Period)] を [2] に、ビーコン周期を [100 ミリ秒] に設定します。 802.11kと802.11vはサポートされていないため、無効にする必要があります。

| Search Manu terris | Configuration | <ul> <li>Tags 8</li> </ul> | Profiles* > WL     | ANs    | Edit WLAN                                      |            |                            |                  |  |
|--------------------|---------------|----------------------------|--------------------|--------|------------------------------------------------|------------|----------------------------|------------------|--|
|                    |               |                            |                    |        | General Security                               | Advanced   |                            |                  |  |
| Dashboard          |               |                            |                    |        | Coverage Hole Detection                        |            | Universal Admin            |                  |  |
| ) Monitoring       | Number of WLA | Ns selected :              | 0                  |        | Aironet IE                                     |            | Load Balance               |                  |  |
| Configuration >    | Status ~      | Name                       | ~ ID               | ~ SSID | P2P Blocking Action                            | Disabled + | Band Select                |                  |  |
|                    | • •           | Voice                      | 1                  | voice  | Multicast Buffer                               | DISABLED   | IP Source Guard            |                  |  |
| Toublachesta       | 0             | Data                       | 2                  | data   | Media Stream Multicast-                        |            | WMM Policy                 | Required +       |  |
| Troubleshooting    | 2.2.9         |                            | 10 + Herris per pa | 90     |                                                |            | mDNS Mode                  | Bridging +       |  |
|                    |               |                            |                    |        | Max Client Connections                         |            | Off Channel Scar           | ining Defer      |  |
|                    |               |                            |                    |        | Per WLAN 0                                     |            |                            |                  |  |
|                    |               |                            |                    |        | Per AP Per 0                                   |            | Defer<br>Priority          | 0 1 2            |  |
| Tel distant in the |               |                            |                    |        | WLAN                                           |            |                            | 3 🖌 4 🟹 5        |  |
|                    |               |                            |                    |        | Per WLAN                                       |            |                            | 6 7              |  |
|                    |               |                            |                    |        | 11v BSS Transition Sup                         | port       | Scan Defer                 | 100              |  |
|                    |               |                            |                    |        |                                                |            | Time -                     |                  |  |
|                    |               |                            |                    |        | BSS Transition                                 |            | Assisted Roamin            | ə (11k)          |  |
|                    |               |                            |                    |        | Disassociation Imminent(0<br>to 3000 TBTT)     | 200        | Prediction                 |                  |  |
|                    |               |                            |                    |        | Optimized Roaming<br>Disassociation Timer(0 to | 40         | Optimization               |                  |  |
|                    |               |                            |                    |        | 40 TBTT)                                       |            | Neighbor List              |                  |  |
|                    |               |                            |                    |        | BSS Max Idle Service                           |            | Dual Band Neighbor<br>List |                  |  |
|                    |               |                            |                    |        | BSS Max Idle Protected                         |            | DTIM Period (in b          | eacon intervals) |  |
|                    |               |                            |                    |        | Directed Multicast Service                     | ×          |                            |                  |  |
|                    |               |                            |                    |        | 11ax                                           |            | 5 GHz Band (1-255          | 2                |  |
|                    |               |                            |                    |        | Downlink OFDMA                                 | 2          | 2.4 GHz Band (1-25         | .5) 2            |  |
|                    |               |                            |                    |        | Liste orpita                                   |            |                            |                  |  |

ポリシープロファイル

ポリシープロファイルは、アクセス、QoS、モビリティ、および詳細設定に関する追加設定を定義する ために使用されます。次に、ポリシープロファイルは、アクセスポイントに適用できるポリシータグを 介して WLAN プロファイルにマッピングされます。

ポリシープロファイルの [ステータス (Status) ] が [有効 (Enabled)] になっていることを確認します。

| Cisco Cata          | alyst 9800-40 Wire                             | eless Controller We                         | elcome <i>alpha</i> 🔺 🕏 🖺               | Search Af                                 | es and Clients Q |
|---------------------|------------------------------------------------|---------------------------------------------|-----------------------------------------|-------------------------------------------|------------------|
| Q Search Menu Items | Configuration - > T                            | Edit Policy Profile General Access Policies | OOS and AVC Mobili                      | ty Advanced                               | 3                |
| Dashboard           | + Add × Dele                                   | A Configure                                 | ng in anabled state will result in loss | of connectivity for clients associated wi | th this profile  |
| Monitoring >        | Status v Pol                                   | Conngun                                     | ng in enabled state will result in loss | or connectivity for clients associated wi |                  |
| Configuration >     | Dat                                            | Name*                                       | Voice                                   | WLAN Switching Policy                     |                  |
| ) Administration >  | <ul> <li>Ø</li> <li>Ø</li> <li>def:</li> </ul> | Description                                 | Enter Description                       | Central Switching                         |                  |
| Troubleshooting     | H H <b>1</b> > H                               | Status                                      | ENABLED                                 | Central Authentication                    |                  |
|                     |                                                | Passive Client                              | DISABLED                                | Central DHCP                              |                  |
|                     |                                                | Encrypted Traffic Analytics                 | DISABLED                                | Central Association                       |                  |
|                     |                                                | CTS Policy                                  |                                         | Flex NAT/PAT                              | DISABLED         |
|                     |                                                | Inline Tagging                              |                                         |                                           |                  |
|                     |                                                | SGACL Enforcement                           | 2.65510                                 |                                           |                  |
|                     |                                                | Default SG1                                 | 2*03313                                 |                                           |                  |
|                     |                                                |                                             |                                         |                                           |                  |
|                     |                                                |                                             |                                         |                                           |                  |
|                     |                                                |                                             |                                         |                                           |                  |
|                     |                                                |                                             |                                         |                                           |                  |
|                     |                                                | "O Cancel                                   |                                         |                                           |                  |

ポリシープロファイルで使用する [VLAN] または [VLAN グループ (VLAN Group) ] を選択します。

| Cisco Cisco Catalys | st 9800-40 Wire       | less Controller Welcor                   | me alpha 🛛 🛠 🥵 🖺 🕻   | 0 10 1   | Search      | APs and Clients Q | •         |
|---------------------|-----------------------|------------------------------------------|----------------------|----------|-------------|-------------------|-----------|
| Q Search Menu Items | Configuration - > Edi | it Policy Profile                        |                      |          |             |                   | ×         |
|                     |                       | General Access Policies                  | QOS and AVC Mobility | Advanced |             |                   |           |
| Dashboard           | + Add × D             | RADIUS Profiling                         |                      |          | WLAN ACL    |                   |           |
| Monitoring >        | Status v F            | Local Subscriber Policy Name             | Search or Select 🔹   |          | IPv4 ACL    | Search or Select  | T         |
| 🔧 Configuration >   |                       | WLAN Local Profiling                     |                      |          | IPv6 ACL    | Search or Select  | •         |
| () Administration → | 0 0                   | Global State of Device<br>Classification | Disabled (i)         |          | URL Filters |                   |           |
| % Troubleshooting   | ∺ ∢ 1 ⊨               | HTTP TLV Caching                         |                      |          | Pre Auth    | Search or Select  | •         |
|                     |                       | DHCP TLV Caching                         |                      |          | Post Auth   | Search or Select  | •         |
|                     |                       | VLAN                                     |                      |          |             |                   |           |
|                     |                       | VLAN/VLAN Group                          | VLAN0500             |          |             |                   |           |
|                     |                       | Multicast VLAN                           | Enter Multicast VLAN |          |             |                   |           |
|                     |                       |                                          |                      |          |             |                   |           |
|                     |                       |                                          |                      |          |             |                   |           |
|                     |                       |                                          |                      |          |             |                   |           |
|                     |                       |                                          |                      |          |             |                   |           |
|                     |                       |                                          |                      |          |             |                   |           |
|                     |                       |                                          |                      |          |             |                   |           |
|                     |                       |                                          |                      |          |             |                   |           |
|                     |                       | ) Cancel                                 |                      |          |             | 📄 Update & Apply  | to Device |

QoS SSID ポリシーが、出力の場合は [プラチナ (Platinum)]に、入力の場合は [プラチナアップ (Platinum-up)] に設定されていることを確認します。

| O Search Manu Items | Configuration - > | Edit Policy Profile |                          |            |             | ×                        |
|---------------------|-------------------|---------------------|--------------------------|------------|-------------|--------------------------|
|                     |                   | General Acc         | cess Policies QOS and AV | C Mobility | Advanced    |                          |
| Dashboard           | + Add 🗼 🖂 D       | Auto QoS            | None 🔻                   |            | Flow Monite | or IPv4                  |
| Monitoring >        | Status v F        | QoS SSID Policy     | r                        |            | Egress      | Search or Select         |
| Configuration >     |                   | Egress              | platinum x v             |            | Ingress     | Search or Select         |
| () Administration > | 0 0               | Ingress             | platinum-up x v          |            | Flow Monite | or IPv6                  |
| X Troubleshooting   | H H H             | QoS Client Polic    | у                        |            | Egress      | Search or Select         |
|                     |                   | Egress              | Search or Select 👻       |            | Ingress     | Search or Select         |
|                     |                   | Ingress             | Search or Select         |            |             |                          |
|                     |                   | SIP-CAC             |                          |            |             |                          |
|                     |                   | Call Snooping       |                          |            |             |                          |
|                     |                   | Send Disassociate   |                          |            |             |                          |
|                     |                   | Send 486 Busy       |                          |            |             |                          |
|                     |                   |                     |                          |            |             |                          |
|                     |                   |                     |                          |            |             |                          |
|                     |                   |                     |                          |            |             |                          |
|                     |                   |                     |                          |            |             |                          |
|                     |                   |                     |                          |            |             |                          |
|                     |                   | Cancel              |                          |            |             | Update & Apply to Device |

必要に応じて [セッションタイムアウト (Session Timeout)]を設定します。86400

秒のセッションタイムアウトを有効にして、音声通話中に発生する可能性のある中断を回避することをお勧めしま す。また、クライアントのログイン情報を定期的に再検証して、クライアントが有効なログイン情報を使用してい ることを確認することもお勧めします。

必要に応じて [クライアント除外タイムアウト (Client Exclusion Timeout)]を構成します。

[IPv4 DHCP 必須(IPv4 DHCP Required)] を無効にする必要があります。

| 2 Search Menu Items  | Configuration - > | Edit Policy Profile            |                      |          |                           |                        |    |
|----------------------|-------------------|--------------------------------|----------------------|----------|---------------------------|------------------------|----|
|                      |                   | General Access Policies        | QOS and AVC          | Mobility | Advanced                  |                        |    |
| Dashboard            |                   | WLAN Timeout                   |                      |          | Fabric Profile            | Search or Select 🗸     |    |
| ) Monitoring >       | Status v I        | Session Timeout (sec)          | 86400                |          | Umbrella<br>Barameter Man | Not Configured         | ]  |
| Configuration >      |                   | Idle Timeout (sec)             | 300                  |          | mDNS Service              | default-mdns-service 👻 | 1  |
| Administration >     |                   | Idle Threshold (bytes)         | 0                    |          | Policy                    | Clea                   | ar |
| ू<br>Troubleshooting | H H 1 H           | Client Exclusion Timeout (sec) | 60                   |          | WLAN Flex Policy          |                        |    |
|                      |                   | DHCP                           |                      |          | VLAN Central Switching    | ng                     |    |
|                      |                   | IPv4 DHCP Required             |                      |          | Split MAC ACL             | Search or Select 🔹     | ]  |
|                      |                   | DHCP Server IP Address         |                      |          | Air Time Fairness         | Policies               |    |
|                      |                   | Show more >>>                  |                      |          | 2.4 GHz Policy            | Search or Select       | ]  |
|                      |                   | AAA Policy                     |                      |          | 5 GHz Policy              | Search or Select 🔹     | ]  |
|                      |                   | Allow AAA Override             |                      |          |                           |                        |    |
|                      |                   | NAC State                      |                      |          |                           |                        |    |
|                      |                   | Policy Name                    | default-aaa-policy x | •        |                           |                        |    |
|                      |                   | Accounting List                | Search or Select     | •        |                           |                        |    |
|                      |                   |                                |                      |          |                           |                        |    |
|                      |                   |                                |                      |          |                           |                        |    |
|                      |                   |                                |                      |          |                           | 10                     |    |

## RFプロファイル

RF プロファイルを作成し、アクセスポイントのグループが使用する必要がある周波数帯域、データレート、RRM 設定、および詳細設定を指定できます。

Cisco RoomOS Series で使用する SSID は 5 GHz 無線にのみ適用することを推奨します。RF プロファイルは RF タグに適用され、アクセスポイントに適用できます。

RF プロファイルを作成する場合、[名前 (Name)]と

[無線ポリシー(Radio Policy)]

を定義する必要があります。[無線帯域(Radio Band)]には、[5

## GHz帯域(5 GHz Band)] または [2.4 GHz帯域(2.4 GHz Band)]

を選択します。

| ¢   | cisco              | Cisco Cat | alyst 9800-40   | Wireless Controller        | Welcome alpha | 6 B \$ 8 0 C                         | Search APs and Clients Q |
|-----|--------------------|-----------|-----------------|----------------------------|---------------|--------------------------------------|--------------------------|
| ٩   | , Search Menu Iter | ns        | Configuration - | > Tags & Profiles - > RF   |               |                                      |                          |
|     | Dashboard          |           | + Add           |                            |               |                                      |                          |
|     | Monitoring         |           | State v         | RF Profile Name v          | Band v        | Description                          | ~                        |
| R   | Configuratio       | on →      | •               | Low_Client_Density_rf_5gh  | 5 GHz         | pre configured Low Client Density rf |                          |
|     |                    |           | 0               | High_Client_Density_rf_5gh | 5 GHz         | pre configured High Client Density r |                          |
| £03 | Administrati       | ion >     | Add RF Profile  | Ő.                         |               | ×                                    | ·                        |
| X   | Troubleshoo        | oting     | General         | 802.11 RRM Advanced        |               |                                      |                          |
|     |                    |           | Name*           | Enter Name                 |               |                                      |                          |
|     |                    |           | Radio Band      | 5 GHz Band                 |               |                                      |                          |
|     |                    |           |                 |                            |               |                                      | 1 - 6 of 6 items         |
|     |                    |           | Status          | DISABLE                    |               |                                      |                          |
|     |                    |           | Description     | Enter Description          |               |                                      |                          |
|     |                    |           |                 |                            |               |                                      |                          |
|     |                    |           |                 |                            |               |                                      | -                        |
|     |                    |           | "O Cancel       |                            |               | Apply to Device                      |                          |
|     |                    |           | 3               |                            |               |                                      |                          |

[802.11] タブで、必要に応じてデータレートを設定します。

[必須(Mandatory)]として12 Mbps を、[サポート済み(Supported)]として18 Mbps 以上を有効にすることをお勧めします。ただし環境によっては、必須(基本)レートとして6 Mbps を有効にする必要が生じます。

| Cisco Cata           | alyst 9800-4  | 0 Wireless Controller      | Welcome alpha  | * * 8                           | 0 0 C Sean              | on APs and Clents Q | 🗭 |
|----------------------|---------------|----------------------------|----------------|---------------------------------|-------------------------|---------------------|---|
| Q. Search Menu Items | Configuration | - > Tags & Profiles - > RI | ŧ.             |                                 |                         |                     |   |
| 📷 Dashboard          | + Add         |                            |                |                                 |                         |                     |   |
| Monitoring >         | State ~       | RF Profile Name            | < Band         | <ul> <li>Description</li> </ul> |                         |                     | ~ |
|                      | 0             | Low_Client_Density_rf_5gh  | 5 GHz          | pre configure                   | d Low Client Density rf |                     |   |
| Configuration        | 0             | High_Client_Density_rf_5gh | 5 GHz          | pre configure                   | d High Client Density r |                     |   |
| () Administration >  | Add RF Profil | e                          |                |                                 | ×                       |                     |   |
| % Troubleshooting    | General       | 802.11 RRM Adva            | inced          |                                 |                         |                     |   |
|                      | Operationa    | Rates                      | 802.11n        | MCS Rates                       |                         |                     |   |
|                      | 6 Mbps        | Disabled •                 | Enabled Da     | ta Rates:                       |                         |                     |   |
| 김 부모 그 가격했다.         | 9 Mbps        | Disabled 🔹                 | [0,1,2,3,4,5,6 | 7,8,9,10,11,12,13,14,15,16,     | 17,18                   |                     |   |
|                      | 12 Mbps       | Mandatory 👻                | ,19,20,21,22,  | 23,24,25,20,27,28,29,30,31      |                         |                     |   |
|                      | 18 Mbps       | Supported 👻                | Enable         | MCS Index v                     |                         |                     |   |
|                      | 24 Mbps       | Supported 🗸                |                | 0                               |                         |                     |   |
|                      | 36 Mbps       | Supported +                |                | 1                               |                         |                     |   |
| 신 방문 감사 있는           | 48 Mbps       | Supported v                |                | 2                               |                         |                     |   |
|                      | 54 Mbps       | Supported v                |                | 3                               |                         |                     |   |
| 이 아직 관감 이성형          | 23            |                            |                | 4                               |                         |                     |   |
|                      |               |                            |                | 5                               |                         |                     |   |
|                      |               |                            |                | 6                               |                         |                     |   |
| وموالكم تقلدها       |               |                            |                | 7                               |                         |                     |   |
|                      |               |                            |                | 8                               |                         |                     |   |
|                      |               |                            |                | 9                               |                         |                     |   |

[RRM] タブでは、[最大電力レベル (Maximum Power Level)]および [最小電力レベル (Minimum Power Level)] 設定と、その他の [DCA]、[TPC]、および [カバレッジ (Coverage)] 設定を構成できます。

| Cisco Ca                                | talyst 9800-40 Wireless Controller                      | Welcome alpha | 🕫 🖺 🏟 👰 🤪 Search Allis and Clarins Q |
|-----------------------------------------|---------------------------------------------------------|---------------|--------------------------------------|
| Q. Search Menu Items                    | Configuration • > Tags & Profiles • > RF                |               |                                      |
| Dashboard                               | + Add Sciente                                           |               |                                      |
| Monitoring >                            | State ~ RF Profile Name                                 | ~ Band        | <ul> <li>Description</li> </ul>      |
|                                         | Low_Client_Density_rf_5gh                               | 5 GHz         | pre configured Low Client Density rf |
|                                         | High_Client_Density_rf_5gh                              | 5 GHz         | pre configured High Client Density r |
| $\bigcirc$ Administration $\rightarrow$ | Add RF Profile                                          |               | ×                                    |
| ₩ Troubleshooting                       | General 802.11 RRM Advanced<br>General Coverage TPC DCA |               |                                      |
|                                         | Coverage Hole Detection                                 |               | 1 - 6 of 6 items                     |
| 유하면 요. 전세                               | Minimum Client Level (clients)*                         | 3             | 1                                    |
|                                         | Data RSSI Threshold (dBm)*                              | -80           |                                      |
|                                         | Voice RSSI Threshold (dBm)*                             | -80           |                                      |
|                                         | Exception Level(%)*                                     | 25            |                                      |
|                                         | Cancel                                                  |               | Apply to Device                      |

| Cisco Cisco         | Catalyst 9800-40 Wireless Controller Welcome alpha 🖌 🌾 🖺 🏟 🖗 🖉 📿 Search APa and Clarits Q                                                                                                    |   |
|---------------------|----------------------------------------------------------------------------------------------------|---|
| Q Search Menu Items | Configuration -> Tags & Profiles -> RF                                                                                                    |   |
| 🔚 Dashboard         | Add Concernent Concernent Concern |   |
| Monitoring          | State v RF Profile Name v Band v Description                                                                                                    | ~ |
|                     | Low_Client_Density_rf_Sgh 5 GHz pre configured Low Client Density rf                                                                                                    |   |
|                     | High_Client_Density_rf_Sgh 5 GHz pre configured High Client Density r                                                                                                    |   |
|                     | Add RF Profile *                                                                                                    |   |
| 💥 Troubleshooting   | General 802.11 RRM Advanced                                                                                                    |   |
|                     | General Coverage TPC DCA                                                                                                    |   |
|                     | Transmit Power                                                                                                    |   |
|                     | Maximum Power Level(dBm)* 30                                                                                                    |   |
|                     | Minimum Power Level(dBm)* -10                                                                                                    |   |
|                     | Power Threshold V1(dBm)* -70                                                                                                    |   |
|                     | Cancel Cancel                                                                                                    |   |

| Cisco Cat            | alyst 9800-40 Wireless Control        | ller Welcome alpha                                                                                                    | ***                                                                                                    | Is APs and Clents Q |
|----------------------|---------------------------------------|----------------------------------------------------------------------------------------------------|----------------------------------------------------------------------------------------------------|---------------------|
| Q. Search Mehu Items | Configuration • > Tags & Profiles • : | > RF                                                                                                    |                                                                                                    |                     |
| Dashboard            | + Add X Delete                        |                                                                                                    |                                                                                                    |                     |
| Monitoring >         | State v RF Profile Name               | ~ Band                                                                                                    | <ul> <li>Description</li> </ul>                                                                                                    |                     |
| Configuration        | Low_Client_Density_rf_5               | igh 5 GHz                                                                                                    | pre configured Low Client Density rf                                                                                                    |                     |
| - Conniguration      | High_Client_Density_rf_5              | igh 5 GHz                                                                                                    | pre configured High Client Density r                                                                                                    |                     |
| (j) Administration → | Add RF Profile                        |                                                                                                    | ×                                                                                                    |                     |
| 💥 Troubleshooting    | General 802.11 RRM                    | Advanced                                                                                                    |                                                                                                    |                     |
| 이 관광성을 망             | General Coverage TPC                  | DCA                                                                                                    |                                                                                                    |                     |
| 없는 방법 등 가장           | Dynamic Channel Assignment            |                                                                                                    |                                                                                                    |                     |
|                      | Avoid AP Foreign AP Interference      |                                                                                                    |                                                                                                    |                     |
|                      | Channel Width                         | 20 MHz 40 MHz 8<br>Best                                                                                                    | 30 MHz 160 MHz                                                                                                    |                     |
|                      | DCA Channels                          | Image: Constraint of the state of the state of the s | <ul> <li>✓ ✓ ✓ ✓ ✓ ✓</li> <li>✓ ✓ ✓ ✓</li> <li>✓ 100 104 108 112 116 120 124</li> <li>✓ ✓</li> <li>✓ ✓</li> <li>✓ ✓</li> <li>✓ ✓</li> </ul> |                     |
|                      | High Speed Roam                       |                                                                                                    |                                                                                                    |                     |
|                      | Mode Enable                           |                                                                                                    |                                                                                                    |                     |
|                      | Neighbor Timeout*                     | 5                                                                                                    |                                                                                                    |                     |
|                      | Client Network Preference             | Default 🔹                                                                                                    |                                                                                                    |                     |
|                      | ී Cancel                              |                                                                                                    | Apply to Device                                                                                                    |                     |

[詳細設定 (Advanced)] タブでは、[最大クライアント数 (Maximum

**Clients)」、「マルチキャストデータレート(Multicast Data Rates)」、「Rx Sopのしきい値**(Rx Sop Threshold)」 およびその他の詳細設定を構成できます。

[Rx Sop のしきい値(Rx Sop Threshold)]にはデフォルト値([自動(Auto)])を使用することを推奨します。

| Cisco Cisco | Catalyst 9800-40 Wireless Contro    | oller Welcome alpha 🖌 🌴 阳 🕅 👰 🥥 📿 Gesch Afte stre | Ctenta Q |
|----------------------------------------------------------------------------------------------------|-------------------------------------|---------------------------------------------------|----------|
| Q. Search Menu Items                                                                                                    | Configuration - > Tags & Profiles - | > RF                                              |          |
| Dashboard                                                                                                    | + Add                               |                                                   |          |
| Monitoring                                                                                                    | State V RF Profile Name             | <ul> <li>Band</li> <li>Description</li> </ul>     | ~        |
|                                                                                                    | > Low_Client_Density_rf_            | .5gh 5 GHz pre configured Low Client Density rf   |          |
| A                                                                                                    | High_Client_Density_rf_             | _5gh 5 GHz pre configured High Client Density r   |          |
| 205 Administration                                                                                                    | Add RF Profile                      | ×                                                 |          |
| 💥 Troubleshooting                                                                                                    | General 802.11 RRM                  | Advanced                                          |          |
|                                                                                                    | High Density Parameters             |                                                   |          |
|                                                                                                    | Max Cliente*                        | 200                                               |          |
|                                                                                                    | Max Cilents                         |                                                   |          |
|                                                                                                    | Multicast Data Rate (Mbps)          | Auto 👻                                            |          |
|                                                                                                    | Rx Sop Threshold (dbm)              | auto                                              |          |
|                                                                                                    | Client Distribution                 |                                                   |          |
|                                                                                                    | Load Balancing Window*              | 5                                                 |          |
|                                                                                                    | Load Balancing Denial Count*        | 3                                                 |          |
|                                                                                                    | ATF Configuration                   |                                                   |          |
|                                                                                                    | Status                              | DISABLED                                          |          |
| 김 씨의 비행 성지.                                                                                                    | Bridge Client Access                | DISABLED                                          |          |
|                                                                                                    | Airtime Allocation                  | 5                                                 |          |
|                                                                                                    | FRA                                 |                                                   |          |
|                                                                                                    | Client Aware                        |                                                   |          |

## Flexプロファイル

Flex プロファイルは、アクセスポイントが Flexconnect モードで使用する必要がある設定を定義するために使用されます。次に、Flex プロファイルはサイトタグに適用され、アクセスポイントに適用できます。

使用するアクセスポイントの**ネイティブ VLAN ID** と、許可された VLAN を構成します。[ARPキャッシング (ARP Caching)] が [有効 (Enabled)] になっていることを確認します。 必要に応じて、[ローカル認証 (Local Authentication)] を有効にします。

| C dia      | Cisco Catalyst 98     | 00-40 Wireless Controll         | er Welcome alpha        | 0 0 0 0 0 | Search APIs and Clients | Q 🖗          |
|------------|-----------------------|---------------------------------|-------------------------|-----------|-------------------------|--------------|
| Q Search M | Aenu Items            | uration • > Tags & Profiles • > | Flex                    |           |                         |              |
| 📰 Dashb    | board + A             | dd Delete                       |                         |           |                         |              |
| 🕜 Moni     | Add Flex Profile      |                                 |                         |           |                         | ×            |
| 🖏 Conf     | General Local Aut     | thentication Policy ACL         | VLAN                    |           |                         | •            |
| ঠি Admi    | Name*                 | Enter Name                      | Fallback Radio Shut     |           |                         | Ji i territa |
| 💥 Troul    | Description           | Enter Description               | Flex Resilient          |           |                         |              |
|            | Native VLAN ID        | 1                               | ARP Caching             |           |                         |              |
|            | HTTP Proxy Port       | 0                               | Efficient Image Upgrade |           |                         |              |
|            | HTTP-Proxy IP Address | 0.0.0.0                         | Office Extend AP        |           |                         |              |
|            | CTS Policy            |                                 | Join Minimum Latency    |           |                         |              |
|            | Inline Tagging        |                                 |                         |           |                         |              |
|            | SGACL Enforcement     |                                 |                         |           |                         |              |
|            | CTS Profile Name      | default-sxp-profile x           |                         |           |                         |              |
|            | Cancel                |                                 |                         |           | Apply to Devic          | :e           |
|            |                       |                                 |                         |           |                         |              |

タグ

## <u>ポリシー タグ</u>

ポリシータグは、WLAN プロファイルとポリシープロファイルのマッピングを構成します。

次に、ポリシータグをアクセスポイントに適用して、有効にする WLAN と SSID、マッピングする必要のあるインターフェイス、使用する QoS およびその他の設定を指定します。

ポリシータグを作成するときは、[追加 (Add)]をクリックし、設定する WLAN プロファイルを選択してから、使用するポリシープロファイルを選択します。
| Cisco Cata                                                   | alyst 9800-40 Wireless Cor | Itroller Welcome alpha           |                                                     | Search APs and Clients Q            |
|--------------------------------------------------------------|----------------------------|----------------------------------|-----------------------------------------------------|-------------------------------------|
| Q Search Menu Items                                          | Policy Site RF A           | Changes may result in            | loss of connectivity for some clients that are asso | ciated to APs with this Policy Tag. |
| Monitoring     A                                             | + Add. × Delete            | Name* defau<br>Description defau | It-policy-tag<br>It policy-tag                      |                                     |
| <ul> <li>Administration </li> <li>Troubleshooting</li> </ul> | default-policy-tag         | WLAN-POLICY Maps     Add         | s: 2                                                |                                     |
|                                                              |                            | WLAN Profile Data                | <ul> <li>✓ Policy Profile</li> <li>Data</li> </ul>  | ~                                   |
|                                                              |                            | Voice                            | Voice                                               | 1 - 2 of 2 items                    |
|                                                              |                            | WLAN Profile* Voice              | Policy Profile*                                     | Voice v                             |
|                                                              |                            | RLAN-POLICY Maps                 | : 0                                                 |                                     |
|                                                              |                            |                                  |                                                     |                                     |
|                                                              | -                          | Cancel                           |                                                     | Update & Apply to Device            |

#### <u>サイトタグ</u>

サイトタグは、使用する AP 参加プロファイルとフレックスプロファイルを定義します。

次に、サイトタグがアクセスポイントに適用され、使用する AP 参加プロファイルおよびフレックス プロファイル パラメータを指定します。

サイトタグを作成するときは、[追加(Add)]をクリックし、使用する [AP 参加プロファイル(AP Join Profile)] を選択します。

Flex プロファイルを含むサイトタグを作成する場合は、[ローカルサイトの有効化(Enable Local Site)] がチェックされていないことを確認してから、必要な [Flexプロファイル(Flex Profile)]を選択します。

| Cisco Catalyst                                                                                     | 9800-40 Wireless Controller Well                                      | come alpha 🛛 🏘 🎨 🗎 🏟 🚳 🛛 🎜 🛛 Sealch (Pos |                  |
|----------------------------------------------------------------------------------------------------|-----------------------------------------------------------------------|------------------------------------------|------------------|
| Q. Search Menu tierns                                                                              | nfiguration - > Tags & Profiles - > Tags                              |                                          |                  |
| 🔜 Dashboard                                                                                        | Policy Site RF AP                                                     |                                          |                  |
| Monitoring                                                                                         | + Add Colors                                                          |                                          |                  |
| 💫 Configuration 💦 🔸                                                                                | Site Tag Name                                                         | <ul> <li>Description</li> </ul>          | v                |
| Administration                                                                                     | default-site-tag                                                      | default site tag                         |                  |
| Name*<br>Description<br>AP Join Profile<br>Flex Profile<br>Control Plane Name<br>Enable Local Site | Enter Name Enter Description default-ap-profile  default-flex-profile | Apply to De                              | • - 1 of 1 itoms |
|                                                                                                    |                                                                       |                                          |                  |

### <u>RF タグ</u>

RF タグは、2.4 GHz および 5 GHz に使用する RF プロファイルを定義します。 次に、RF タグがアクセスポイントに適用され、使用する RF

| Cisco Cata                        | lyst 9800-40 Wireless Contro        | oller Welcome alpha | 50004 0 0 0 0 0 0 0 0 0 0 0 0 0 0 0 0 0 | earch APs and Chents Q |
|-----------------------------------|-------------------------------------|---------------------|-----------------------------------------|------------------------|
| Q Search Menu Items               | Configuration • > Tags & Profiles • | > Tags              |                                         |                        |
| 📷 Dashboard                       | Policy Site RF AP                   |                     |                                         |                        |
|                                   | + Add > Dolete                      |                     |                                         |                        |
| $\ll$ Configuration $\rightarrow$ | RF Tag Name                         |                     | < Description                           | ×                      |
| (☉) Administration →              | default-rf-tag                      |                     | default RF tag                          |                        |
| % Troubleshooting                 | Add RF Tag                          | teme nar nana.      | ×                                       |                        |
|                                   | Name*                               | Enter Name          |                                         |                        |
|                                   | Description                         | Enter Description   |                                         |                        |
|                                   | 5 GHz Band RF Profile               | Global Config 🗸     |                                         |                        |
|                                   | 2.4 GHz Band RF Profile             | Global Config 🔹     |                                         |                        |
|                                   | S Cancel                            |                     | Apply to Device                         |                        |

プロファイルパラメータを指定します。RF タグを作成する場合は、使用する [5

GHz帯域RFプロファイル (5 GHz Band RF Profile)]と [2.4 GHz帯域RFプロファイル (2.4

**GHz Band RF Profile)**] を選択します。 Cisco RoomOS DX Series ワイヤレス LAN 導入ガイド タグを定義したら、アクセスポイントに適用できます。

| Search Menu Items                     | ingu auon · /      |                         |                      |                                |                              |
|---------------------------------------|--------------------|-------------------------|----------------------|--------------------------------|------------------------------|
|                                       |                    | General Interfaces      | High Availability In | iventory ICap Advanced         |                              |
| Dashboard                             | All Access         | General                 |                      | Version                        |                              |
| ) Monitoring >                        | nber of AP(s): I   | AP Name*                | rcdn6-22a-ap1        | Primary Software Version       | 16.12.2.132                  |
| Configuration >                       | AP v AP<br>Name Mo | Location*               | rcdn6-22             | Predownloaded Status           | N/A                          |
| } Administration >                    | rcdn6-22a- Al'     | Base Radio MAC          | 00a7.42b0.5c80       | Predownloaded Version          | N/A                          |
| <sup>2</sup> Troubleshooting          | H 4 1 ->           | Ethernet MAC            | 00a7.42b7.cb1a       | Next Retry Time                | N/A                          |
|                                       |                    | Admin Status            |                      | Boot Version                   | 1.1.2.4                      |
| · · · · · · · · · · · · · · · · · · · | 5 GHz Rac          | AP Mode                 | Local                | IOS Version                    | 16.12.2.132                  |
|                                       |                    | Operation Status        | Registered           | Mini IOS Version               | 0.0.0.0                      |
|                                       | 2.4 GHz R          | Fabric Status           | Disabled             | IP Config                      |                              |
| >                                     | Dual-Banc          | LED State               |                      | CAPWAP Preferred Mode IP       | v4                           |
|                                       | Country            | LED Brightness<br>Level | 8 🗸                  | DHCP IPv4 Address 10           | 0.201.81.125                 |
| · · · · · · · · · · · · · · · · · · · | Country            | CleanAir NSI Key        |                      | Static IP (IPv4/IPv6)          |                              |
| >                                     | LSC Provis         | Tags                    |                      | Time Statistics                |                              |
|                                       |                    | Policy                  | default-policy-tag   | Up Time                        | 10 days 18 hrs<br>16 mins 54 |
|                                       |                    | Site                    | default-site-tag 🔻   | Controller Association Latency | 2 mins 4 secs                |
|                                       |                    | RF                      | default-rf-tag       | Sectored resources reletivy    | a mina 4 0000                |

設定されたフレックスプロファイルを含むサイトタグが適用されている場合、[APモード (AP Mode)]は自動的に [フレックス (Flex)]に変更されます。

| 2 Search Menu Items | Configuration • >                                         | Edit AP                 |                       |                                |                                |
|---------------------|-----------------------------------------------------------|-------------------------|-----------------------|--------------------------------|--------------------------------|
| Dashboard           |                                                           | General Interfaces      | High Availability Inv | ventory ICap Advanced          |                                |
|                     | <ul> <li>All Acces</li> <li>Number of AP(s): 1</li> </ul> | General                 |                       | Version                        |                                |
| ) Monitoring >      | namber er ru (e).                                         | AP Name*                | rcdn6-22a-ap1         | Primary Software Version       | 16.12.2.132                    |
| Configuration >     | AP v A<br>Name M                                          | Location*               | rcdn6-22              | Predownloaded Status           | N/A                            |
| Administration >    | rcdn6-22a- Al                                             | Base Radio MAC          | 00a7.42b0.5c80        | Predownloaded Version          | N/A                            |
| C Troubleshooting   | api B                                                     | Ethernet MAC            | 00a7.42b7.cb1a        | Next Retry Time                | N/A                            |
|                     |                                                           | Admin Status            |                       | Boot Version                   | 1.1.2.4                        |
|                     | > 5 GHz Ra                                                | AP Mode                 | Flex v                | IOS Version                    | 16.12.2.132                    |
|                     |                                                           | Operation Status        | Registered            | Mini IOS Version               | 0.0.0.0                        |
|                     | > 2.4 GHz I                                               | Fabric Status           | Disabled              | IP Config                      |                                |
|                     | > Dual-Ban                                                | LED State               |                       | CAPWAP Preferred Mode IP       | /4                             |
|                     | Country                                                   | LED Brightness<br>Level | 8 🔻                   | DHCP IPv4 Address 10           | .201.81.125                    |
|                     | Country                                                   | CleanAir NSI Key        |                       | Static IP (IPv4/IPv6)          |                                |
|                     | LSC Prov                                                  | Tags                    |                       | Time Statistics                |                                |
|                     |                                                           | Policy                  | default-policy-tag    | Up Time                        | 0 days 0 hrs 10<br>mins 1 secs |
|                     |                                                           | Site                    | Flex v                | Controller Association Latency | 10 secs                        |
|                     |                                                           | RF                      | default-rf-tag 🗸      |                                |                                |

コントローラの設定

# [デフォルトのモビリティドメイン (Default Mobility

# Domain) ]

が正しく設定されていることを確認します。[AP LAG

モード (AP LAG Mode)]を有効にします。

| Cisco Ca            | atalyst 9800-40                           | Wireless Controller   | Welcome alpha | <b>6 8 4 6 0</b>    | Search APs and C | ients Q |
|---------------------|-------------------------------------------|-----------------------|---------------|---------------------|------------------|---------|
| Q Search Menu Items | Configuration -                           | Wireless - > Wireless | Global        |                     |                  |         |
| 📷 Dashboard         | Default<br>Mobility                       | CTG-VoWLAN3           |               | Assisted Roaming    |                  |         |
| Monitoring >        | Domain *                                  |                       |               | Denial Maximum*     | 5                |         |
| Configuration >     | RF Group<br>Name*                         | RCDN6-VoWLAN3         |               | Floor Bias(dBm)*    | 15               |         |
| () Administration   | Maximum<br>Login<br>Sessions Per<br>User* | 0                     |               | Prediction Minimum* | 3                |         |
| 💥 Troubleshooting   | Management<br>Via Wireless                |                       |               |                     |                  |         |
|                     | Device<br>Classification                  |                       |               |                     |                  |         |
|                     | AP LAG<br>Mode                            |                       |               |                     |                  |         |

# モビリティ設定

複数のCisco ワイヤレス LAN コントローラを同じモビリティグループに設定する場合、各Cisco ワイヤレス LAN コントローラの IP アドレスと MAC アドレスをモビリティピアの設定に追加する必要があります。

各 Cisco Wireless LAN Controller が同じ [モビリティグループ名(Mobility Group Name)] で設定されていることを確認します。

|                                                                                                    | Configuration * > Wireless * > Mobili                                                                                                    |                                                                                    |                                            |                                  |                                                                     |                                          |          |
|----------------------------------------------------------------------------------------------------|----------------------------------------------------------------------------------------------------|------------------------------------------------------------------------------------|--------------------------------------------|----------------------------------|---------------------------------------------------------------------|------------------------------------------|----------|
| Dashboard                                                                                                    | Global Configuration Peer Config                                                                                                    | uration                                                                            |                                            |                                  |                                                                     |                                          |          |
| ) Monitoring >                                                                                                    | Mobility Group Name*                                                                                                    | CTG-VoWLAN3                                                                        |                                            |                                  |                                                                     |                                          | Apply    |
| Configuration >                                                                                                    | Multicast IPv4 Address                                                                                                    | 0.0.0                                                                              |                                            |                                  |                                                                     |                                          |          |
|                                                                                                    | Multicast IPv6 Address                                                                                                    | :                                                                                  |                                            |                                  |                                                                     |                                          |          |
|                                                                                                    | Keep Alive Interval (sec)*                                                                                                    | 10                                                                                 |                                            |                                  |                                                                     |                                          |          |
| Troubleshooting                                                                                                    | Mobility Keep Alive Count*                                                                                                    | 3                                                                                  |                                            |                                  |                                                                     |                                          |          |
|                                                                                                    | Mobility DSCP Value*                                                                                                    | 48                                                                                 | 7                                          |                                  |                                                                     |                                          |          |
|                                                                                                    |                                                                                                    |                                                                                    |                                            |                                  |                                                                     |                                          |          |
| cisco Catal                                                                                                    | Mobility MAC Address*<br>yst 9800-40 Wireless Controller                                                                                                    | 706d.153d.b50b<br>Welcome alpha                                                    | ** **                                      | ) ¢ (4 6                         | Smarch                                                              | APs and Clients C                        | 2        |
| -tiuti-<br>cisco Cisco Catal<br>16 12 2a<br>Search Menu Items                                                                                                    | Mobility MAC Address*<br>yst 9800-40 Wireless Controller<br>Configuration - > Wireless - > Mobility                                                                                                    | 706d.153d.b50b<br>Welcome alpha                                                    | 1 <b>1</b> 1                               | ) <b>\$</b> (9) 6                | Search                                                              | APs and Clients                          | <b>X</b> |
| ··liuli:     Cisco Catal       cisco:     16 12.25       Search Menu Items     Dashboard                                                                                                    | Mobility MAC Address*<br>yst 9800-40 Wireless Controller<br>Configuration - > Wireless - > Mobility<br>Global Configuration Peer Configurati                                                                                                    | 706d.153d.b50b<br>Welcome alpha                                                    | 3 <b>7</b> %                               | ) ¢ (9 6                         | Search                                                              | APs and Clients C                        | 2        |
| Cisco Catal<br>16.1229<br>Search Menu Items<br>Dashboard<br>Monitoring >                                                                                                    | Mobility MAC Address* yst 9800-40 Wireless Controller Configuration > Wireless > Mobility Global Configuration Peer Configuratio Mobility Peer Configuration                                                                                                    | 706d.153d.b50b<br>Welcome alpha                                                    | A 7                                        | ) 🌣 🖄 G                          | C Search                                                            | APs and Clients C                        | 2        |
| Italia     Cisco Catal       16:12.2s     16:12.2s       Search Menu Items     Items       Dashboard     Items       Monitoring     >       Configuration     >                                                                | Mobility MAC Address*<br>yst 9800-40 Wireless Controller<br>Configuration - > Wireless - > Mobility<br>Global Configuration Peer Configuration<br>Wobility Peer Configuration<br>Hobility Deleto                                                                                     | 706d.153d.b50b<br>Welcome alpha                                                    | A 70 E                                     | ) ¢ (9) 6                        | Search                                                              | APs and Clients C                        |          |
| •IIIIII       Cisco Catal         I6 12.25       Search Menu Items         Dashboard       Monitoring         Monitoring       >         Configuration       >         Administration       >                                  | Mobility MAC Address*<br>yst 9800-40 Wireless Controller<br>Configuration > Wireless > Mobility<br>Global Configuration<br>Mobility Peer Configuration<br>Add Deleto<br>MAC Address > IP Address                                                                                     | Velcome alpha                                                                      | Group Name V                               | ) 🌣 🖄 G                          | <ul> <li>Search</li> <li>Status</li> </ul>                          | APs and Clients C                        | <u>\</u> |
| •IIIIII     Cisco Catal       I61225     Search Mercu Items       Dashboard     Monitoring       Monitoring     >       Configuration     >       Administration     >                                                         | Mobility MAC Address*<br>yst 9800-40 Wireless Controller<br>Configuration - > Wireless - > Mobility<br>Global Configuration Peer Configuration<br>Wobility Peer Configuration<br>+ Add Deleto<br>MAC Address - IP Address<br>706d.153d.b50b 10.201.81.9                              | Velcome alpha                                                                      | Group Name ~<br>CTG-VoWLAN3                | Multicast IPv4<br>0.0.0          | <ul> <li>Senter</li> <li>Status</li> <li>N/A</li> </ul>             | APs and Clients C                        | <b>\</b> |
| •IIntll:       Cisco Catal         16.122s       Search Mercu Items         Dashboard       Monitoring         Monitoring       >         Configuration       >         Administration       >         Troubleshooting       > | Mobility MAC Address*<br>yst 9800-40 Wireless Controller<br>Configuration - > Wireless - > Mobility<br>Global Configuration Peer Configuration<br>Mobility Peer Configuration<br>Add Delete<br>MAC Address - IP Address<br>706d.153d.b50b 10.201.81.9<br>6c31.0e7b.b8eb 10.201.81.10 | Velcome alpha           v           Public IP           N/A           10.201.81.10 | Group Name ~<br>CTG-VoWLAN3<br>2TG-VoWLAN3 | Multicast IPv4<br>0.0.0<br>0.0.0 | <ul> <li>Search</li> <li>Status</li> <li>N/A</li> <li>Up</li> </ul> | APs and Clients C<br>PMTU<br>N/A<br>1385 | <u>۲</u> |

**[モビリティMACアドレス (Mobility MAC Address)**] がワイヤレス管理インターフェイスの MAC アドレスと一致していることを確認します。

| Cisco Cisco Ca      | talyst 9800-40 Wireless Controller Welcome al     | alpha 🖌 🏶 🖏 🏟 🚱 🧭 Search Al <sup>1</sup> s and Clerits Q          |
|---------------------|---------------------------------------------------|-------------------------------------------------------------------|
| Q Search Menu Items | Configuration • > Interface • > Wireless          |                                                                   |
| Dashboard           | + Add × Delata                                    |                                                                   |
| Monitoring >        | Interface Name v Interface Type v Trustpoint Name | me v VLAN ID v IP Address v IP Netmask v MAC Address v            |
| Configuration       | Vian310 Management                                | 310 10.201.81.9 255.255.250 70:6d:15:3d:b5:0b<br>1 - 1 of 1 items |
| () Administration → |                                                   |                                                                   |
| 💥 Troubleshooting   |                                                   |                                                                   |

#### コール アドミッション制御 (CAC)

[ボイス (Voice)]で[アドミッション制御必須 (Admission Control Mandatory)]を有効にして、使用する帯域 (5 GHz または 2.4

GHz)に対して最大帯域幅および予約済みのローミング帯域幅の各割合を設定することを推奨します。

音声に対する最大帯域幅のデフォルト設定は75%で、このうち6%はローミングクライアントに予約されています。

ローミングクライアントは予約済みのローミング帯域幅以外も使用できますが、その他の帯域幅がすべて使用され ている場合に備え、ローミングクライアント向けに一定のローミング帯域幅が予約されます。

CAC を有効にする場合は、[ロードベースCAC (Load Based CAC)]が有効になっていることを確認します。

[ロードベース CAC (Load Based CAC)]は、チャンネル上のすべての出力を考慮します。

音声ストリームのサイズと音声ストリームの最大数の値は、必要に応じて調整できます。

SRTP

を使用している場合は、音声ストリームのサイズを増やす必要がある場合があります。

[非アクティブタイムアウト (Inactivity Timeout)] が [無効 (Disabled)] になっていることを確認します。

[ユニキャストビデオ リダイレクト (Unicast Video Redirect)]と[マルチキャストダイレクトの有効化 (Multicast Direct Enable)]を[有効 (Enabled)]にする必要があります。

| Cisco Catalys       | st 9800-40 Wireless Co                   | ontroller w      | elcome alpha   |                                    | Search APs and Clien | • Q 🕩 |
|---------------------|------------------------------------------|------------------|----------------|------------------------------------|----------------------|-------|
| Q Search Menu Items | Configuration - > Radio Config           | gurations - > Me | dia Parameters |                                    |                      |       |
| 🚃 Dashboard         | 5 GHz Band 2.4 GHz Ban                   | nd               |                |                                    |                      |       |
| Monitoring >        |                                          |                  |                |                                    |                      |       |
| Configuration >     | Media                                    |                  |                | Voice                              |                      |       |
| () Administration > | General                                  |                  |                | Call Admission Control (C          | CAC)                 |       |
| 💥 Troubleshooting   | Unicast Video Redirect                   |                  |                | Admission Control (ACM)            |                      |       |
|                     | Multicast Direct Admission               | Control          |                | Load Based CAC                     |                      |       |
|                     | Media Stream Admission                   |                  |                | Max RF Bandwidth (%)*              | 75                   |       |
|                     | Maximum Media Stream RF                  | 5                | ]              | Reserved Roaming<br>Bandwidth (%)* | 6                    |       |
|                     | bandwidth (%)*                           |                  | 1              | Expedited Bandwidth                |                      |       |
|                     | Maximum Media Bandwidth<br>(%)*          | 85               |                | SIP CAC and Bandwidth              |                      |       |
|                     | Client Minimum Phy Rate<br>(kbps)        | 6000             | •              | SIP CAC Support                    |                      |       |
|                     | Maximum Retry Percent<br>(%)*            | 80               | ]              | Traffic Stream Metrics             |                      |       |
|                     | Media Stream - Multicast I<br>Parameters | Direct           |                | Metrics Collection                 |                      |       |
|                     |                                          | -                |                | Stream Size*                       | 84000                |       |
|                     | Multicast Direct Enable                  |                  |                | Max Streams*                       | 2                    |       |
|                     | Max streams per Radio                    | No Limit         | •              | Inactivity Timeout                 |                      |       |
|                     | Max streams per Client                   | No Limit         | •              |                                    |                      |       |
|                     | Best Effort QOS Admission                |                  |                |                                    |                      |       |

### マルチキャスト

マルチキャストを使用する場合は、[グローバル マルチキャスト モード(Global Multicast Mode)] および [IGMPスヌーピング(IGMP Snooping)] を [有効(Enabled)] にする必要があります。

| Dashboard        | Global<br>Wireless                                | ENABLED   |                     |         |         | Apply       |
|------------------|---------------------------------------------------|-----------|---------------------|---------|---------|-------------|
| ) Monitoring >   | Multicast Mode                                    |           | IGMP Snooping       |         |         |             |
| Configuration >  | Wireless<br>mDNS Bridging                         | DISABLED  | Disabled            | Enabled | Q Se    | arch        |
| Administration > | Wireless Non-<br>IP Multicast                     | DISABLED  | Status VLAN ID Name | Status  | VLAN ID | Name        |
| Troubleshooting  | Wireless<br>Broadcast                             | DISABLED  |                     | O       | 1       | default 🗲   |
|                  | AP Capwap                                         | Unicast 🔹 |                     | Q       | 310     | VLAN0310 🗲  |
|                  | Multicast                                         |           |                     | O       | 400     | VLAN0400 🗲  |
|                  | MLD Snooping                                      | DISABLED  | No Vlan available   | Q       | 500     | VLAN0500 🗲  |
|                  | IGMP<br>Snooping<br>Querier                       | DISABLED  |                     |         |         |             |
|                  | IGMP<br>Snooping                                  | ENABLED   |                     |         |         |             |
|                  | Last Member<br>Querier Interval<br>(milliseconds) | 1000      |                     |         |         | Disable All |

メディアストリームの設定で、[マルチキャストダイレクト機能の有効化(Multicast Direct Enable)] を [有効(Enabled)] にする必要があります。

| Cisco Ca             | talyst 9800-40 Wireless Controller Welcome alpha 🖌 🍖 🖺 🏟 🕲 🧭 Search APs and Clients Q | •    |
|----------------------|---------------------------------------------------------------------------------------|------|
| Q Search Menu Items  | Configuration - > Wireless - > Media Stream                                           |      |
| 📰 Dashboard          | General Streams                                                                       |      |
| Monitoring >         | Multicast Direct Enable 🔽                                                             | pply |
| Configuration >      | Session Message Config                                                                |      |
| (○) Administration → | Session Announcement                                                                  |      |
| 💥 Troubleshooting    | Session Announcement<br>URL                                                           |      |
|                      | Session Announcement Email                                                            |      |
|                      | Session Announcement Phone                                                            |      |
|                      | Session Announcement Note                                                             |      |
|                      |                                                                                       |      |

それから、必要に応じてメディアストリームを設定します。

| Cisco Cisco          | o Cataly | /st 9800-40 <sup>v</sup> | Wireless Controller Welcome                       | alpha 🛛 🏠 🌾 | <b>A</b> 🖹 🌣 | 1 0 C Sear      | ch APs and Clients Q | Feedback            |
|----------------------|----------|--------------------------|---------------------------------------------------|-------------|--------------|-----------------|----------------------|---------------------|
| Q. Search Menu Items |          | Configuration - >        | Wireless • > Media Stream                         |             |              |                 |                      |                     |
| Dashboard            |          | General Stre             | ams                                               |             |              |                 |                      |                     |
|                      | >        | + Add                    | Add Media Stream                                  | _           | _            | ×               | ▼ Status             | Ŧ                   |
| Configuration        | >        | ii ii 0                  | General                                           |             |              |                 |                      | No items to display |
| O Administration     | >        |                          | Stream Name*                                      |             |              |                 |                      |                     |
| C Licensing          |          |                          | Multicast Destination Start IPv4/IPv6<br>Address* |             |              | _               |                      |                     |
| X Troubleshooting    |          |                          | Multicast Destination End IPv4/IPv6<br>Address*   |             |              |                 |                      |                     |
|                      |          |                          | Maximum Expected Bandwidth (Kbps)*                | 1000        |              | _               |                      |                     |
| Walk Me Through >    |          |                          | Resource Reservation Control (RRC) F              | Parameters  |              | _               |                      |                     |
|                      |          |                          | Average Packet Size*                              | 1200        |              | _               |                      |                     |
|                      |          |                          | Policy                                            | admit       | •            | _               |                      |                     |
|                      |          |                          | Priority                                          | 4           | •            | _               |                      |                     |
|                      |          |                          | QOS                                               | Video       |              | _               |                      |                     |
|                      |          |                          | Violation                                         | Drop        | •            | _               |                      |                     |
|                      |          |                          | D Cancel                                          |             | Ē            | Apply to Device |                      |                     |

保存すると、メディアストリームが表示されます。

| Cisco              | Cisco Cata | lyst 9800-40    | Wireless Control   | er        | Welcome alpha | * | <b>\$</b> 0 | ▲ | 8 1  | ¢ (9  | 0   | C |       | Q       | Feedback   | e <sup>p</sup> | • |
|--------------------|------------|-----------------|--------------------|-----------|---------------|---|-------------|---|------|-------|-----|---|-------|---------|------------|----------------|---|
| Q. Search Menu Ite | ims        | Configuration - | > Wireless - > Med | ia Stream |               |   |             |   |      |       |     |   |       |         |            |                |   |
| 📻 Dashboard        |            | General S       | reams              |           |               |   |             |   |      |       |     |   |       |         |            |                |   |
|                    | >          | Add             | De N               | _         | 0             |   |             | _ |      |       |     |   |       |         |            | _              |   |
|                    | , ×        |                 | 10.195.19.27       | Ţ         | 239.1.1.1     |   |             | 1 | 239. | 1.1.1 | 855 |   | Enabl | s<br>ed |            | T              |   |
| () Administratio   | n >        | H 4 <b>1</b>    | ⊨ ⊨ <b>10 </b> ▼   |           |               |   |             |   |      |       |     |   |       |         | 1 - 1 of 1 | items          |   |
| © Licensing        |            |                 |                    |           |               |   |             |   |      |       |     |   |       |         |            |                |   |
| X Troubleshoot     | ing        |                 |                    |           |               |   |             |   |      |       |     |   |       |         |            |                |   |

また、WLAN 構成で [マルチキャストダイレクト (Multicast Direct)]を有効にします。

| Cisco Cata     Cisco Cata     Casco Cata     Co Search Manu Herrs                                                                        | alyst 9800-40 W                                                          | ireless Controller Welcome alpha 🛛 🏾 🕷 😨                                                                                                    | Search APs and Clients Q                                                                         |
|----------------------------------------------------------------------------------------------------|--------------------------------------------------------------------------|----------------------------------------------------------------------------------------------------|--------------------------------------------------------------------------------------------------|
| <ul> <li>Dashboard</li> <li>Monitoring &gt;</li> <li>Configuration &gt;</li> <li>Administration &gt;</li> <li>Troubleshooting</li> </ul> | + Add × I<br>Number of WLANs s<br>Status Name<br>Voic<br>Data<br>H < 1 > | General     Security     Advanced       Coverage Hole Detection     Image: Coverage Hole Detection     Image: Coverage Hole Detection       Aironet IE     Image: Coverage Hole Detection     Image: Coverage Hole Detection       P2P Blocking Action     Image: Disabled     Image: Coverage Hole Detection       Multicast Buffer     Image: Disabled     Image: Coverage Hole Detection       Media Stream Multicast-     Image: Coverage Hole Detection     Image: Coverage Hole Detection | Universal Admin  Load Balance Band Select IP Source Guard WMM Policy Required mDNS Mode Bridging |
|                                                                                                    |                                                                          | Max Client Connections       Per WLAN       O       Par AP Per       WLAN       Per AP Radio       Per WLAN       11v BSS Transition Support                                                                                                    | Off Channel Scanning Defer<br>Defer<br>Priority 0 1 2<br>3 4 5 6 7 Scan Defer<br>Time 100        |
|                                                                                                    |                                                                          | BSS Transition Disassociation Imminent(0 200 to 3000 TBTT) Optimized Roaming Disassociation Timer(0 to 40 TBTT) Cancel                                                                                                    | Assisted Roaming (11k) Prediction Optimization Neighbor List                                     |

# 詳細設定

#### EAP の詳細設定

EAP パラメータを表示または設定するには、[構成 (Configuration)]>[セキュリティ (Security)]> [高度なEAP (Advanced EAP)]を選択します。

| Cisco Cata           | alyst 9800-40 Wireless Controlle          | r Welcome a | lpha 🖌 🏠 🕈 | • 🖻 🔊 |  | Q | ۲ |
|----------------------|-------------------------------------------|-------------|------------|-------|--|---|---|
| Q Search Menu Items  | Configuration • > Security • > Advan      | ced EAP     |            |       |  |   |   |
| 📰 Dashboard          | EAP-Identity-Request Timeout (sec)*       | 30          |            |       |  |   |   |
| Monitoring >         | EAP-Identity-Request Max Retries*         | 2           |            |       |  |   |   |
| Configuration >      | EAP Max-Login ignore identity<br>Response | DISABLED    |            |       |  |   |   |
| (○) Administration → | EAP-Request Timeout (sec)*                | 30          |            |       |  |   |   |
| X Troubleshooting    | EAPOL-Key Timeout (ms)*                   | 400         |            |       |  |   |   |
|                      | EAPOL-Key Max Retries*                    | 4           |            |       |  |   |   |
|                      | EAP-Broadcast Key Interval (sec)*         | 3600        |            |       |  |   |   |

802.1x を使用する場合、Cisco ワイヤレス LAN コントローラの [EAP要求タイムアウト (EAP-Request Timeout)] を少なくとも 30 秒に設定する必要があります。

展開において、EAP の失敗が頻繁に発生する場合には、[EAP 要求のタイムアウト(EAP-Request Timeout)]を 30 秒未満に減らす必要があります。

Cisco RoomOS DX Series ワイヤレス LAN 導入ガイド

PSK を使用する場合は、[EAPOL キーのタイムアウト(EAPOL-Key Timeout)] をデフォルトの 1000 ミリ秒から 400 ミリ秒に減らし、[EAPOL キーの最大試行回数(EAPOL-Key Max Retries)] をデフォルトの 2 から 4 に変更することを推奨します。 802.1x を使用する場合は、[EAPOL キーのタイムアウト (EAPOL-Key Timeout)]および [EAPOL キーの最大試行回数 (EAPOL-Key Max Retries)]のデフォルト値(それぞれ 1000 ミリ秒および 2)を使用しても正しく動作しますが、それぞれ 400 および 4 に設定することを推奨します。 [EAPOL キーのタイムアウト (EAPOL-Key Timeout]は、1000 ミリ秒(1秒)を超えないようにしてください。

**[EAP ブロードキャスト キーの間隔 (EAP-Broadcast Key Interval)**] が 3600 秒(1 時間)以上に設定されていることを確認します。

Rx SOPしきい値

[Rx Sop のしきい値(Rx Sop Threshold)]にはデフォルト値([自動(Auto)])を使用することを推奨します。

| Cisco Cat           | alyst 9800-40 Wireless Controller       | Welcome alpha 🛛 👫 🌾        |                 | arch APs and Clients Q |
|---------------------|-----------------------------------------|----------------------------|-----------------|------------------------|
| Q Search Menu Items | Configuration - > Wireless - > Advanced | 1                          |                 |                        |
| Dashboard           | Load Balancing Band Select Opti         | mized Roaming High Density | Preferred Calls |                        |
| Monitoring >        |                                         |                            |                 |                        |
| 🔧 Configuration 🛛 > | Rx Sop Threshold                        |                            |                 |                        |
| () Administration > | Rx Sop Threshold 5 GHz (dbm)            | auto 🗸                     |                 |                        |
| 💥 Troubleshooting   | Rx Sop Threshold 2.4 GHz (dbm)          | auto                       |                 |                        |
|                     | Multicast Data Rate                     |                            |                 |                        |
|                     | Multicast Data Rate 5 GHz (Mbps)        | Auto                       |                 |                        |
|                     | Multicast Data Rate 2.4 GHz (Mbps)      | Auto                       |                 |                        |

### 不正ポリシー

[不正ロケーション検出プロトコル (Rogue Location Discovery Protocol)] にはデフォルト値([無効 (Disable)])の使用を推奨します。

| Cisco Catal                  | yst 9800-40 Wireless Cont            | roller         | Welcome alpha   | * • •      | <br>Search APs and Clients Q |
|------------------------------|--------------------------------------|----------------|-----------------|------------|------------------------------|
| Q Search Menu Items          | Configuration - > Security - > W     | /ireless Prote | ection Policies |            |                              |
| 📰 Dashboard                  | Rogue Policies RLDP R                | ogue AP Rules  | Client Exclusio | n Policies |                              |
| Monitoring >                 | Rogue Location Discovery<br>Protocol | Disable        | •               |            |                              |
| Representation Configuration | Retry Count                          | 1              |                 |            |                              |
| () Administration >          | Schedule RLDP                        |                |                 |            |                              |
| X Troubleshooting            | Day Start                            | Time           | End Time        |            |                              |
|                              | Monday                               | G              | ©               |            |                              |
|                              | Tuesday                              | C              | C               |            |                              |
|                              | Wednesday                            | G              | ٢               |            |                              |
|                              | Thursday                             | ©              | C               |            |                              |
|                              | Friday                               | •              | ٢               |            |                              |
|                              | Saturday                             | 9              | C               |            |                              |
|                              | Sunday                               | 0              | O               |            |                              |

```
サンプル構成
```

```
バージョン16.12
service timestamps debug datetime msec
service timestamps log datetime msec
service password-encryption
service internal
service call-home
platform qfp utilization monitor load 80
no platform punt-keepalive disable-kernel-core
hostname RCDN6-21A-WLC5
boot-start-marker
boot system flash bootflash:packages.conf
boot-end-marker
١
vrf definition Mgmt-intf
1
address-family ipv4
exit-address-family
!
address-family ipv6
exit-address-family
!
no logging console
aaa new-model
١
١
aaa group server radius RADIUS SERVER GROUP DAY0
server name RADIUS_SERVER_DAY0_1
server name RADIUS_SERVER_DAY0_2
!
aaa authentication login default local
aaa authentication login authentication login day0 group RADIUS SERVER GROUP DAY0 aaa
authentication dot1x authentication dot1x day0 group RADIUS SERVER GROUP DAY0 aaa
authorization exec default local
aaa authorization network default local
!
aaa server radius dynamic-author
aaa session-id common
clock timezone CST -60
clock summer-time CDT recurring
! call-home の連絡先電子メールアドレスが sch-smart-licensing@cisco.com として設定されている場合
! Cisco Smart License Portal で設定された電子メールアドレスは、SCH
通知を送信するための連絡先電子メールアドレスとして使用されます。
contact-email-addr sch-smart-licensing@cisco.com
profile "CiscoTAC-1"
 active
 destination transport-method http
 no destination transport-method email
ip domain name cisco.com
```

```
login on-success log
١
subscriber templating
parameter-map type webauth global
virtual-ip ipv4 1.1.1.6
flow exporter wireless-local-exporter
flow monitor wireless-avc-basic
exporter wireless-local-exporter
cache timeout active 60
record wireless avc basic
!
no device-tracking logging theft access-
session mac-move denv multilink
bundle-name authenticated
crypto pki trustpoint TP-self-signed-3110682001
enrollment selfsigned
subject-name cn=IOS-Self-Signed-Certificate-3110682001
revocation-check none
rsakeypair TP-self-signed-3110682001
crypto pki trustpoint SLA-TrustPoint
enrollment pkcs12
revocation-check crl
!
crypto pki certificate chain TP-self-signed-3110682001
certificate self-signed 01
 30820330 30820218 A0030201 02020101 300D0609 2A864886 F70D0101 05050030
 31312F30 2D060355 04031326 494F532D 53656C66 2D536967 6E65642D 43657274
 69666963 6174652D 33313130 36383230 3031301E 170D3139 30373130 30343236
 35375A17 0D333030 31303130 30303030 305A3031 312F302D 06035504 03132649
 4F532D53 656C662D 5369676E 65642D43 65727469 66696361 74652D33 31313036
 38323030 31308201 22300D06 092A8648 86F70D01 01010500 0382010F 00308201
 0A028201 0100B74F D6A0DE5D DFB2CDD2 5196AAB1 86C8BD48 3AAAF455 C4E7D559
 41A10FE1 87EC742C C5014113 9A0FD83A F490EA64 DF68A513 AA6900C4 810A9FED
 870309EA 781EB999 882F7374 EC79D592 DEC6C126 A5FB5666 905C24D8 B2064CD4
 66823D6E 7E9A07F3 B043D632 EEDF4CAF D306C303 843493AA F44126E3 A07DE905
 6B6C5B8E C8E6C9E6 45D79F62 B813FF8C B44FA7AC AEDB8A9E 55B75096 E4E76BC3
 D5B90900 1A0C7CD0 910B6C63 920E9666 39EC3702 387757F1 C26F0BB5 89D4733D FED71CF4
 33002C77 0F721B21 5578C850 590BC846 7CB79469 A51CEBA5 96EA8672 DDB82A44 69EEDA13
 DD83B0FA 3221A839 5F985C86 F2C57B78 8E6608B6 18A346D2 035D3B68 26BF0203 010001A3
 53305130 0F060355 1D130101 FF040530 030101FF
 301F0603 551D2304 18301680 141B4651 019E0AEC 8E64EB65 C0E023ED 60F6062C
 0F301D06 03551D0E 04160414 1B465101 9E0AEC8E 64EB65C0 E023ED60 F6062C0F
 300D0609 2A864886 F70D0101 05050003 82010100 3319F2A7 3E88539F 85C08F28
 67553F93 408DCCC6 EFE2704E C142766C 5FFE0E97 0AFDE0EA 816CB4E2 60FFBC26
 6E411C57 3F1AB3F8 2F1E9959 AED26C86 2C0B059D B692C72C B5859A15 999916F8
 699587DC 94409E7C FF685698 2FB9ACEC 9315F1AA 357E3877 7AE1E37C F5CD7E46
 EB3ADC44 3F22A9E0 EA35E6B8 E5508721 0E8754A1 6A6E3A6A C7FD8E64 6C3C722C
 F90919C9 DE675E5C 301FF83A 0593ACE6 4A469209 CAAEC53F 5102FDD3 AE378090 46282E00
 BCF65EB7 4C257EFD 57986F82 B6DD8336 CEA82E27 63B4C6C5 F92945E8
 2AFE9A95 2AD21793 50FF7987 F4A79079 6FE92AE5 66DFC8B8 14021984 0B1E3F6E
 45D57889 B04883C5 114D79AD FBB2CAFF 587ECF9D
```

quit

crypto pki certificate chain SLA-TrustPoint certificate

ca 01

30820321 30820209 A0030201 02020101 300D0609 2A864886 F70D0101 0B050030 32310E30 0C060355 040A1305 43697363 6F312030 1E060355 04031317 43697363 6F204C69 63656E73 696E6720 526F6F74 20434130 1E170D31 33303533 30313934 3834375A 170D3338 30353330 31393438 34375A30 32310E30 0C060355 040A1305 43697363 6F312030 1E060355 04031317 43697363 6F204C69 63656E73 696E6720 526F6F74 20434130 82012230 0D06092A 864886F7 0D010101 05000382 010F0030 82010A02 82010100 A6BCBD96 131E05F7 145EA72C 2CD686E6 17222EA1 F1EFF64D CBB4C798 212AA147 C655D8D7 9471380D 8711441E 1AAF071A 9CAE6388 8A38E520 1C394D78 462EF239 C659F715 B98C0A59 5BBB5CBD 0CFEBEA3 700A8BF7 D8F256EE 4AA4E80D DB6FD1C9 60B1FD18 FFC69C96 6FA68957 A2617DE7 104FDC5F EA2956AC 7390A3EB 2B5436AD C847A2C5 DAB553EB 69A9A535 58E9F3E3 C0BD23CF 58BD7188 68E69491 20F320E7 948E71D7 AE3BCC84 F10684C7 4BC8E00F 539BA42B 42C68BB7 C7479096 B4CB2D62 EA2F505D C7B062A4 6811D95B E8250FC4 5D5D5FB8 8F27D191 C55F0D76 61F9A4CD 3D992327 A8BB03BD 4E6D7069 7CBADF8B DF5F4368 95135E44 DFC7C6CF 04DD7FD1 02030100 01A34230 40300E06 03551D0F 0101FF04 04030201 06300F06 03551D13 0101FF04 05300301 01FF301D 0603551D 0E041604 1449DC85 4B3D31E5 1B3E6A17 606AF333 3D3B4C73 E8300D06 092A8648 86F70D01 010B0500 03820101 00507F24 D3932A66 86025D9F E838AE5C 6D4DF6B0 49631C78 240DA905 604EDCDE FF4FED2B 77FC460E CD636FDB DD44681E 3A5673AB 9093D3B1 6C9E3D8B D98987BF E40CBD9E 1AECA0C2 2189BB5C 8FA85686 CD98B646 5575B146 8DFC66A8 467A3DF4 4D565700 6ADF0F0D CF835015 3C04FF7C 21E878AC 11BA9CD2 55A9232C 7CA7B7E6 C1AF74F6 152E99B7 B1FCF9BB E973DE7F 5BDDEB86 C71E3B49 1765308B 5FB0DA06 B92AFE7F 494E8A9E 07B85737 F3A58BE1 1A48A229 C37C1E69 39F08678 80DDCD16 D6BACECA EEBC7CF9 8428787B 35202CDC 60E4616A B623CDBD 230E3AFB 418616A9 4093E049 4D10AB75 27E86F73 932E35B5 8862FDAE 0275156F 719BB2F0 D697DF7F 28 quit license udi pid C9800-40-K9 sn TTM231803A3 memory free low-watermark processor 375973 service-template webauth-global-inactive inactivity-timer 3600 service-template DEFAULT LINKSEC POLICY MUST SECURE linksec policy must-secure service-template DEFAULT LINKSEC POLICY SHOULD SECURE linksec policy should-secure service-template DEFAULT CRITICAL VOICE TEMPLATE service-template DEFAULT\_CRITICAL\_DATA\_TEMPLATE diagnostic bootup level minimal ! username <REMOVED> privilege 15 password 7 <REMOVED> redundancy mode sso ۱ vlan internal allocation policy ascending class-map match-any AVC-Reanchor-Class match protocol cisco-jabber-audio match protocol cisco-jabber-video match protocol webex-media match protocol webex-app-sharing

match protocol webex-control match protocol webex-meeting match protocol wifi-calling interface Port-channel3 switchport trunk native vlan 310 switchport trunk allowed vlan 310,400,500 ! interface TenGigabitEthernet0/0/0 switchport trunk native vlan 310 switchport trunk allowed vlan 310,400,500 switchport mode trunk no negotiation auto channel-group 3 mode active ! interface TenGigabitEthernet0/0/1 switchport trunk native vlan 310 switchport trunk allowed vlan 310,400,500 switchport mode trunk no negotiation auto channel-group 3 mode active ! interface TenGigabitEthernet0/0/2 switchport trunk native vlan 310 switchport trunk allowed vlan 310,400,500 switchport mode trunk no negotiation auto channel-group 3 mode active ! interface TenGigabitEthernet0/0/3 switchport trunk native vlan 310 switchport trunk allowed vlan 310,400,500 switchport mode trunk no negotiation auto channel-group 3 mode active ! interface GigabitEthernet0 vrf forwarding Mgmt-intf ip address 10.201.81.25 255.255.255.240 negotiation auto no cdp enable ۱ interface Vlan1 no ip address shutdown ۱ interface Vlan310 description Management IP ip address 10.201.81.9 255.255.255.240 ! interface Vlan400 description Data ip address 10.201.82.14 255.255.255.0 ip helper-address 72.163.42.112 ip helper-address 173.37.137.70 ١

```
interface Vlan500
description Data
ip address 10.201.83.14 255.255.255.0
ip helper-address 72.163.42.112
ip helper-address 173.37.137.70
ip default-gateway 10.201.81.1 ip
forward-protocol nd
ip http server
ip http authentication local
ip http secure-server
ip tftp source-interface GigabitEthernet0 ip
tftp blocksize 8192
ip route 0.0.0.0 0.0.0.0 10.201.81.1
۱
radius-server attribute wireless accounting mac-delimiter hyphen radius-
server attribute wireless accounting call-station-id macaddress radius-
server attribute wireless accounting callStationIdCase lower radius-
server attribute wireless authentication callStationIdCase lower radius-
server attribute wireless authentication mac-delimiter hyphen
radius-server attribute wireless authentication call-station-id ap-macaddress-ssid
radius-server load-balance method least-outstanding
۱
radius server RADIUS SERVER DAY0 1
address ipv4 10.42.136.30 auth-port 1812 acct-port 1813
key 7 <REMOVED>
!
radius server RADIUS SERVER DAY0 2
address ipv4 10.42.3.31 auth-port 1812 acct-port 1813
key 7 <REMOVED>
!
control-plane
line con 0
exec-timeout 60 0
stopbits 1
line aux 0
stopbits 1
line vtv 0 4
transport input ssh
line vty 5 15
transport input ssh
ntp server 10.81.254.202
ntp server 10.115.162.212
١
wireless mobility group member mac-address 6c31.0e7b.b8eb ip 10.201.81.10 public-ip 10.201.81.10 group CTG-
VoWLAN3
wireless mobility group name CTG-VoWLAN3
wireless mobility mac-address 706d.153d.b50b wireless
aaa policy default-aaa-policy
wireless cts-sxp profile default-sxp-profile
wireless management interface Vlan310
wireless profile airtime-fairness default-atf-policy 0
wireless profile flex default-flex-profile
description "default flex profile"
```

wireless profile mesh default-mesh-profile description "default mesh profile" wireless profile policy Data ipv4 flow monitor wireless-avc-basic input ipv4 flow monitor wireless-avc-basic output service-policy input silver-up service-policy output silver session-timeout 86400 vlan VLAN0400 no shutdown wireless profile policy Voice ipv4 flow monitor wireless-avc-basic input ipv4 flow monitor wireless-avc-basic output service-policy input platinum-up service-policy output platinum session-timeout 86400 vlan VLAN0500 no shutdown wireless profile policy default-policy-profile description "default policy profile" vlan default wireless tag site default-site-tag description "default site tag" wireless tag policy default-policy-tag description "default policy-tag" wlan **Data policy Data** wlan Voice policy Voice wireless tag rf default-rf-tag description "default RF tag" wireless rf-network RCDN6-VoWLAN3 wireless security dot1x eapol-key retries 4 wireless security dot1x eapol-key timeout 400 no wireless security dot1x max-login-ignore-identity-response wireless fabric control-plane default-control-plane wireless media-stream multicast-direct wireless multicast wlan Data 2 data band-select ccx aironet-iesupport load-balance security dot1x authentication-list authentication dot1x day0 no shutdown wlan Voice 1 voice no assisted-roaming neighbor-list no bss-transition ccx aironet-iesupport channelscan defer-priority 4 dtim dot11 24ghz 2 dtim dot11 5ghz 2 media-stream multicast-direct radio dot11a security ft security wpa akm ft dot1x security dot1x authentication-list authentication dot1x day0 wmm require no shutdown ap dot11 24ghz rf-profile Low Client Density rf 24gh

coverage data rssi threshold -90 coverage level 2 coverage voice rssi threshold -90 description "pre configured Low Client Density rfprofile for 2.4gh radio" high-density rx-sop threshold low tx-power v1 threshold -65 ap dot11 24ghz rf-profile High Client Density rf 24gh description "pre configured High Client Density rfprofile for 2.4gh radio" high-density rx-sop threshold medium rate RATE 11M disable rate **RATE 12M mandatory rate RATE 1M disable** rate RATE 2M disable rate RATE 5 5M disable rate RATE 6M disable txpower min 7 no shutdown ap dot11 24ghz rf-profile Typical Client Density rf 24gh description "pre configured Typical Client Density rfprofile for 2.4gh radio" rate **RATE 11M disable** rate RATE 12M mandatory rate RATE 1M disable rate RATE 2M disable rate RATE 5 5M disable rate RATE 6M disable no shutdown ap dot11 24ghz media-stream multicast-direct ap dot11 24ghz media-stream video-redirect no ap dot11 24ghz cac voice tspec-inactivity-timeout ap dot11 24ghz cac voice tspec-inactivity-timeout ignore ap dot11 24ghz cac voice acm ap dot11 24ghz edca-parameters optimized-video-voice ap dot11 24ghz exp-bwreq ap dot11 24ghz tsm ap dot11 24ghz rrm txpower max 14 ap dot11 24ghz rrm txpower min 5 ap dot11 24ghz rate RATE 11M disable ap dot11 24ghz rate RATE 12M mandatory ap dot11 24ghz rate RATE 1M disable ap dot11 24ghz rate RATE 2M disable ap dot11 24ghz rate RATE 5 5M disable ap dot11 24ghz rate RATE 6M disable ap dot11 24ghz rate RATE 9M disable ap dot11 5ghz rf-profile Low Client Density rf 5gh coverage data rssi threshold -90 coverage level 2 coverage voice rssi threshold -90 description "pre configured Low Client Density rfprofile for 5gh radio" high-density rx-sop threshold low tx-power v1 threshold -60 no shutdown ap dot11 5ghz rf-profile High Client Density rf 5gh description "pre configured High Client Density rfprofile for 5gh radio" high-density rx-sop threshold medium rate RATE 6M disable rate RATE 9M disable

tx-power min 7 tx-power v1 threshold -65 no shutdown ap dot11 5ghz rf-profile Typical Client Density rf 5gh description "pre configured Typical Density rfprofile for 5gh radio" no shutdown ap dot11 5ghz media-stream multicast-direct ap dot11 5ghz media-stream video-redirect no ap dot11 5ghz cac voice tspec-inactivity-timeout ap dot11 5ghz cac voice tspec-inactivity-timeout ignore ap dot11 5ghz cac voice acm ap dot11 5ghz exp-bwreq ap dot11 5ghz tsm ap dot11 5ghz edca-parameters optimized-video-voice ap dot11 5ghz channelswitch quiet ap dot11 5ghz rrm channel dca chan-width 40 ap dot11 5ghz rrm channel dca remove 116 ap dot11 5ghz rrm channel dca remove 120 ap dot11 5ghz rrm channel dca remove 124 ap dot11 5ghz rrm channel dca remove 128 ap dot11 5ghz rrm channel dca remove 144 ap dot11 5ghz rrm txpower max 17 ap dot11 5ghz rrm txpower min 11 ap dot11 5ghz rate RATE 24M supported ap dot11 5ghz rate RATE 6M disable ap dot11 5ghz rate RATE 9M disable ap country US ap lag support ap tag-source-priority 2 source filter ap tag-source-priority 3 source ap ap profile default-ap-profile capwap backup primary RCDN6-21A-WLC5 10.201.81.9 capwap backup secondary RCDN6-22A-WLC6 10.201.81.10 description "default ap profile" hyperlocation ble-beacon 0 hyperlocation ble-beacon 1 hyperlocation ble-beacon 2 hyperlocation ble-beacon 3 hyperlocation ble-beacon 4 hyperlocation lag mgmtuser username <REMOVED> password 0 <REMOVED> secret 0 <REMOVED> ntp ip 10.115.162.212 ssh end

# Cisco Mobility Express および Lightweight アクセスポイント

Cisco Mobility Express および Lightweight アクセスポイントを設定するときは、次のガイドラインを使用してください。

- [802.11r (FT)] と [CCKM] が必須として構成されていないことを確認します
- [Quality of Service (QoS)]を[プラチナ(Platinum)]に設定します。
- [802.11k] が [無効 (Disabled) ] になっていることを確認します

Cisco RoomOS DX Series ワイヤレス LAN 導入ガイド

- [802.11v] が [無効 (Disabled) ] になっていることを確認します
- [P2P (ピアツーピア) ブロッキング アクション (P2P (Peer to Peer) Blocking Action)]を無効にします
- [クライアントの帯域選択(Client Band Select)]を[無効(Disabled)]に設定します。
- [クライアントロードバランシング (Client Load Balancing)]を[無効 (Disabled)]に設定します。
- 必要に応じて [データレート (Data Rates)]を設定します。
- 必要に応じて [RF最適化 (RF Optimization)]を構成します
- [トラフィックタイプ (Traffic Type)]を[音声とデータ (Voice and Data)]に設定します
- CleanAir テクノロジーを搭載したCisco 製アクセスポイントを使用している場合は、[CleanAir] を有効にします。
- 必要に応じて [マルチキャストダイレクト (Multicast Direct)]を構成します

### コントローラの設定

[コントローラ (Controller) | 機能を含むように、1 つ以上の Mobility Express 対応アクセスポイントの

[動作モード(Operating Mode)]を設定します。必要に応じて [AP名(AP Name)]と [IP 設定(IP settings)] を構成します。

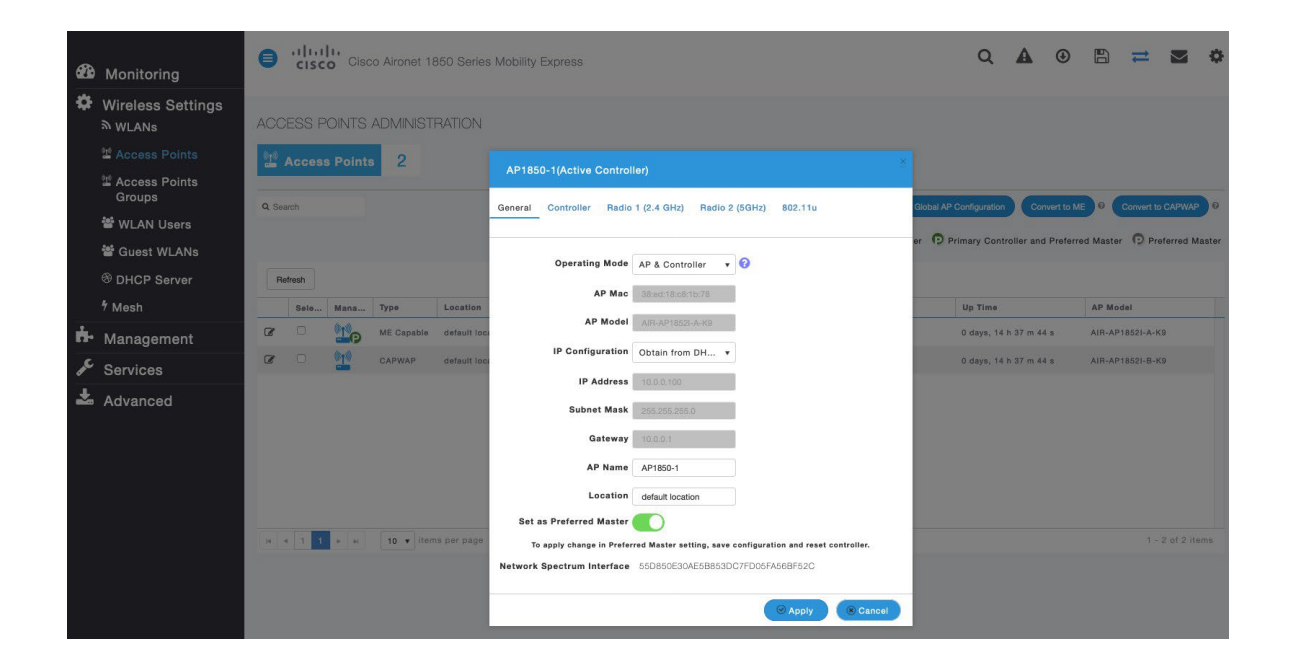

必要に応じて、Cisco ワイヤレス LAN コントローラの [システム名(System Name)] と [IP 設定(IP settings)] を構成します。

| <b>6</b> 26 | Monitoring                   | Cisco Aironet 1850 Series Mobility Express                                                                                        | ۹ ک                                                                                                    | • 🗠 💳 单                           |
|-------------|------------------------------|----------------------------------------------------------------------------------------------------|----------------------------------------------------------------------------------------------------|-----------------------------------|
| •           | Wireless Settings<br>⋒ wLANs | ACCESS POINTS ADMINISTRATION                                                                                                    |                                                                                                    |                                   |
|             |                              | Access Points 2                                                                                                    |                                                                                                    |                                   |
|             | Access Points<br>Groups      | AP1850-1(Active Controller)      Search      General      Controller      Brdin 1(2,4,6Hz)      Brdin 2(6,6Hz)      BR2 11      D | Global AP Continuration Convert                                                                                                    | to ME 9 Convert to CAPWAP 9       |
|             | 📽 WLAN Users                 |                                                                                                    |                                                                                                    |                                   |
|             | 📽 Guest WLANs                | System Name MIC1960.1                                                                                                    | r Difference of the second second sec | ferred Master 12 Preferred Master |
|             | DHCP Server                  | Refresh                                                                                                    |                                                                                                    |                                   |
|             | <sup>\$</sup> Mesh           | Sele Mana Type Location Gill access will be discussed when IP Configuration is changed                                            | Up Time                                                                                                    | AP Model                          |
| ÷.          | Management                   | ME Capable default loc:     IP Address 10.0.030                                                                                   | 0 days, 14 h 13 m 31 s                                                                                                    | AIR-AP1852I-A-K9                  |
| se.         | Services                     | CAPWAP default loc: Subnet Mask 255.255.0                                                                                         | 0 days, 14 h 13 m 31 s                                                                                                    | AIR-AP18521-B-K9                  |
| *           | Advanced                     | Gateway 10.0.0.1                                                                                                    |                                                                                                    |                                   |
|             |                              | Country United States ( •                                                                                                    |                                                                                                    |                                   |
|             |                              | Changing country code requires controller reset.                                                                                  |                                                                                                    |                                   |
|             |                              | O Apply O Cancel                                                                                                    |                                                                                                    |                                   |

### 802.11 ネットワークの設定

Cisco RoomOS Series は、5 GHz 帯域のみでの動作を推奨します。多数のチャンネルを使用できるうえ、2.4 GHz 帯域ほど干渉が多くないためです。

5 GHz を使用する場合は、[5.0 GHz帯域(5.0 GHz Band)] が [有効(Enabled)] になっていることを確認します。 必須(基本)レートとして 12 Mbps を、サポート対象(任意)レートとして 18 Mbps 以上をそれぞれ設定することをお勧めします。ただし、環境によっては、6 Mbps を必須(基本)レートとして有効にする必要があります。

2.4 GHz を使用する場合は、[2.4 GHz帯域(2.4 GHz Band)]が[有効(Enabled)]になっていることを確認します。 ワイヤレス LAN に接続する 802.11b のみのクライアントがない場合、必須(基本)レートとして 12 Mbps、サポート対象(任意)レートとして 18 Mbps を設定することをお勧めします。ただし、環境によっては、6 Mbps を必須(基本)レートとして有効にする必要があります。

802.11b クライアントが存在する場合は、必須(基本)レートとして11 Mbps、サポート対象(任意)レートとして12 Mbps 以上をそれぞれ設定する必要があります。

#### 5 GHz

を使用する場合は、多数のチャンネルをスキャンするために発生するアクセスポイント検出の遅延の可能性を回避 するためにチャンネルの数を制限できます(例:12 チャンネルのみ)。

Cisco 802.11n アクセス ポイントを使用している場合は 5 GHz チャネルの幅を 20 MHz または 40 MHz として構成でき、Cisco 802.11ac または 802.11ax アクセス ポイントを使用している場合はチャネルの幅を 20 MHz、40 MHz、または 80 MHz として構成できます。

すべてのアクセスポイントで同じチャネル幅を使用することを推奨します。

2.4 GHz を使用する場合、DCA リストではチャネル 1、6、および 11 だけを有効にします。

CleanAir テクノロジーを搭載したCisco 製のアクセスポイントを使用して既存の干渉を検出する場合は、[CleanAir 検出 (CleanAir detection)]を[**有効 (Enabled)**]にする必要があります。

| æ  | Monitoring         | Advanced RF Parameters              |                                                                       |
|----|--------------------|-------------------------------------|-----------------------------------------------------------------------|
| \$ | Wireless Settings  | 2.4 GHz Band                        |                                                                       |
| ÷. | Management         | 5.0 GHz Band                        |                                                                       |
| s. | 0                  | Automatic Flexible Radio Assignment |                                                                       |
| -  | Services           | 2.4 GHz Optimized Roaming           |                                                                       |
| *  | Advanced           | 5 GHz Optimized Roaming             |                                                                       |
|    | ◆ SNMP             | Event Driven RRM                    |                                                                       |
|    | 🗟 Logging          | CleanAir detection                  |                                                                       |
|    | I RF Optimization  | 5.0 GHz Channel Width               | 40 MHz                                                                |
|    | I RF Profiles      |                                     | 40 MIT2                                                               |
|    | & Controller Tools |                                     | Lower Density Higher Density                                          |
|    | Security Settings  | 2.4 GHZ Data Rates                  | 1 2 55 6 9 11 12 18 24 36 48 54                                       |
|    | 🖾 смх              |                                     | 802.11b devices not supported                                         |
|    |                    |                                     | Lower Density Higher Density                                          |
|    |                    | 5.0 GHz Data Rates                  | 6 9 12 18 24 36 48 54                                                 |
|    |                    |                                     | Some legacy devices not supported                                     |
|    |                    | Select DCA Channels                 | 2.4 GHz □ <u>1</u> 2 3 4 5 <u>6</u> 7 8 9 10<br><u>11</u>             |
|    |                    |                                     | 5.0 GHz 🗆 36 40 44 48 52 56 60 64 100 104                             |
|    |                    |                                     | 108 112 116 120 124 128 132 136 140 144<br><b>149 153 157 161 165</b> |
|    |                    |                                     | At least one Channel Number should be selected                        |
|    |                    | Apply                               |                                                                       |

### RF 最適化

チャンネルと送信電力設定を管理するには、[RF最適化(RF Optimization)] を有効にすることをお勧めします。[トラフィックタイプ(Traffic Type)]を [音声とデータ(Voice and Data)]に設定します。

| æ  | Monitoring         | Cisco Aironet 1850 Series Mobility Express |          |         |      |     |  |  | ٢ | ₽ | $\geq$ | ¢ |
|----|--------------------|--------------------------------------------|----------|---------|------|-----|--|--|---|---|--------|---|
| \$ | Wireless Settings  | (i ) (i)                                   |          |         |      |     |  |  |   |   |        |   |
| ġ. | Management         | RF OPTIMIZATION                            |          |         |      |     |  |  |   |   |        |   |
| æ  | Services           | Il RF Optimization Enable                  | əd       |         |      |     |  |  |   |   |        |   |
| *  | Advanced<br>✔ SNMP |                                            |          |         |      |     |  |  |   |   |        |   |
|    | 🗟 Logging          | RF Optimization                            | Enabled  |         | ۲    | 0   |  |  |   |   |        |   |
|    | IRF Optimization   | Client Density                             | Low      | Typical | High | 0   |  |  |   |   |        |   |
|    | Il RF Profiles     | Traffic Type                               | Voice an | nd Data | Ŧ    | 0   |  |  |   |   |        |   |
|    | F Controller Tools |                                            |          |         |      | 1.1 |  |  |   |   |        |   |
|    | Security Settings  |                                            | Apply    |         |      |     |  |  |   |   |        |   |
|    | 🖾 СМХ              |                                            |          |         |      |     |  |  |   |   |        |   |

使用する周波数帯域に応じて 5 GHz または 2.4 GHz

にチャネルおよび送信電力をダイナミックに割り当てられるように、個々のアクセス ポイントの設定をグローバル設定よりも優先させることができます。

その他のアクセスポイントを自動割り当て方式と静的に設定されているアクセスポイントのアカウントに対して有効にできます。

Cisco RoomOS DX Series ワイヤレス LAN 導入ガイド

この設定は、エリア内に断続的な干渉が存在する場合に必要です。

Cisco 802.11n アクセス ポイントを使用している場合は 5 GHz チャネルの幅を 20 MHz または 40 MHz として構成でき、Cisco 802.11ac または 802.11ax アクセス ポイントを使用している場合はチャネルの幅を 20 MHz、40 MHz、または 80 MHz として構成できます。

チャネルボンディングは、5 GHz を使用する場合にのみ使用することをお勧めします。 すべてのアクセスポイントで同じチャネル幅を使用することを推奨します。

| <b>£</b> 30 | Monitoring                              | Cisco Aironet 1850 Series Mobility Express                                                                                                    | Q 🛦 @ 🖺 💳 🛎 🌣                                                  |
|-------------|-----------------------------------------|----------------------------------------------------------------------------------------------------|----------------------------------------------------------------|
| \$          | Wireless Settings<br>ଇ <sub>WLANs</sub> | ACCESS POINTS ADMINISTRATION                                                                                                    |                                                                |
|             | 2 Access Points                         | M Access Points 2                                                                                                    |                                                                |
|             | Access Points<br>Groups                 |                                                                                                    |                                                                |
|             | 출 WLAN Users                            | 4 Search                                                                                                    | sobal AP Configuration Convert to ME Convert to CAPWAP         |
|             | 🖆 Guest WLANs                           | Primary Controlle                                                                                                    | r 🧿 Primary Controller and Preferred Master 🧔 Preferred Master |
|             | <sup>®</sup> DHCP Server                | Refresh                                                                                                    |                                                                |
|             | 4 Mesh                                  | Sele Mana Type Location Name IP Address AP Mac                                                                                                    | Up Time AP Model                                               |
| ÷.          | Management                              | Image: Comparison of the state of the state of | 0 days, 14 h 37 m 44 s AIR-AP1852I-A-K9                        |
| £           | Sonvisoo                                | C         Image: CapWap         default location         AP1850-2         10.0.0.101         38:ed:18:ca:28:40                                                                                                    | 0 days, 14 h 37 m 44 s AIR-AP1852I-B-K9                        |
| Ł           | Advanced                                |                                                                                                    |                                                                |
| æ           | ) Monitoring                            | Cisco Aironet 1850 Series Mobility Express                                                                                                    | Q ▲ ③ 🖺 ≓ ⊠ ♦                                                  |
| \$          | Wireless Settings<br>⋒ wLANs            | AP1850-1(Active Controller) ACCESS POINTS ADMINIS                                                                                                    |                                                                |
|             |                                         | General Controller Radio 1 (2.4 GHz) Radio 2 (5GHz) 802.11u                                                                                                    |                                                                |
|             | 웹 Access Points<br>Groups               | Admin Mode Enabled                                                                                                    |                                                                |
|             | 📽 WLAN Users                            | Q Search 2.4 GHz                                                                                                    | guration Convert to ME Convert to CAPWAP                       |
|             | 管 Guest WI ANs                          | 802.11b/g/n                                                                                                    | ry Controller and Preferred Master 💿 Preferred Master          |
|             |                                         | Channel Width 20 MHz                                                                                                    |                                                                |
|             | L                                       | Transmit Power Automatic V                                                                                                    | - 1 - 1 - 1 - 1 - 1 - 1 - 1 - 1 - 1 - 1                        |
|             | 7 Mesn                                  | Select Mana Type                                                                                                    | Up Time AP Model                                               |
|             | Management                              | ME Capable                                                                                                    | 0 days, 13 h 15 m 06 s AIR-AP1852I-A-K9                        |
| "           | Services                                | CAPWAP default location AP1850-2 10.0.0.101 38:ed:18:ce:26                                                                                                    | 3:40 0 days, 13 h 15 m 06 s AIR-AP1852I-B-K9                   |
| *           | Advanced                                |                                                                                                    |                                                                |
| <b>8</b>    | ) Monitoring                            | Cisco Aironet 1850 Series Mobility Express                                                                                                    | Q & ③ ≞ ≕ ■ ❖                                                  |
| \$          | Wireless Settings                       | AP1850-1(Active Controller)                                                                                                    |                                                                |
|             | M WLANs                                 | AUGESS POINTS ADMINIS<br>General Controller Radio 1 (2.4 GHz) Radio 2 (5GHz) 802.11u                                                                                                    |                                                                |
|             |                                         | 🔛 Access Points 2                                                                                                    |                                                                |
|             | Access Points<br>Groups                 | Admin Mode Enabled                                                                                                    | guration Convert to ME Convert to CAPWAP C                     |
|             | 📽 WLAN Users                            | Channel Automatic                                                                                                    |                                                                |
|             | 📽 Guest WLANs                           | Channel Width 40 MHz                                                                                                    | y Controller and Preferred Master                              |
|             | DHCP Server                             | Refresh Transmit Power Automatio                                                                                                    |                                                                |
|             | ∮ Mesh                                  | Select Mana Type                                                                                                    | Up Time AP Model                                               |

0 days, 13 h 15 m 06 s AIR-AP1852I-A-K

13 h 15 m 06 s

Apply

Cancel

P ME Car

010

C

| <b>8</b> | Monitoring<br>Wireless Settings            | CISCO Oisco Aironet 1850 Series Mobility Express  AP1850-2                | Q & @ ≞ <b>≍ ⊠ ¢</b>                                         |
|----------|--------------------------------------------|---------------------------------------------------------------------------|--------------------------------------------------------------|
|          | ຈັ WLANs                                   | ACCESS POINTS ADMINIS<br>General Radio 1 (2.4 GHz) Radio 2 (5GHz) 802.11u |                                                              |
|          | 2 Access Points                            | Access Points 2                                                           |                                                              |
|          | Access Points<br>Groups                    | Admin Mode Enabled v                                                      | obal AP Configuration Convert to ME 0 Convert to CAPWAP 0    |
|          | SWLAN Users                                | Channel Automatic ¥ 802.11b/g/n                                           |                                                              |
|          | 📽 Guest WLANs                              | Channel Width 20 MHz v                                                    | Primary Controller and Preferred Master     Preferred Master |
| ŝ        | DHCP Server                                | Refresh Transmit Power Automatic                                          |                                                              |
|          | ∜ Mesh                                     | Select Mana Type                                                          | c Up Time AP Model                                           |
| ġ.       | Management                                 | C Apply O Cancel                                                          | 8:c8:1b:78 0 days, 13 h 15 m 06 s AIR-AP1852I-A-K9           |
| JC.      | Services                                   | CAPWAP default location AP1850-2 10.0.0.101 38:e                          | d:18:ca:28:40 0 days, 13 h 15 m 06 s AIR-AP1862I-B-K9        |
| *        | Advanced                                   |                                                                           |                                                              |
| 89<br>47 | Monitoring<br>Wireless Settings<br>৯ wLANs | CISCO Cisco Aironet 1850 Series Mobility Express                          |                                                              |
|          | TACCESS Points                             | AP1850-2                                                                  |                                                              |
|          | Access Points<br>Groups                    | General Radio 1 (2.4 GHz) Radio 2 (5GHz) 802.11u                          |                                                              |
|          | 📽 WLAN Users                               | Admin Mode Enabled                                                        | ration Convert to ME Convert to CAPWAP                       |
|          | 📽 Guest WLANs                              | Channel Automatic 5GHz                                                    | Controller and Preferred Master 💿 Preferred Master           |
|          | DHCP Server                                | Refresh 802.11a/n                                                         | 'ac                                                          |
|          | 4 Mesh                                     | Channel Width 20 MHz +                                                    | c Up Time AP Model                                           |
| ÷.       | Management                                 | Transmit Power Automatic •                                                | 8:c8:1b:78 2 days, 23 h 44 AIR-AP1852I-A-K9                  |
| JC       | Services                                   | Can Can Can                                                               | 8:ca:28:40 2 days, 23 h 38 AIR-AP1852I-B-K9                  |
| *        | Advanced                                   |                                                                           |                                                              |

### WLAN の設定

Cisco RoomOS Series には個別の SSID を使用することをお勧めします。

ただし、音声対応 Cisco Wireless LAN エンドポイントをサポートするように設定された既存の SSID がある場合、その WLAN を代わりに使用できます。

Cisco RoomOS Series で使用する SSID は、特定の 802.11 無線タイプにのみ適用するように構成できます(5 GHz のみなど)。

Cisco RoomOS Series は、5 GHz 帯域のみでの動作を推奨します。多数のチャンネルを使用できるうえ、2.4 GHz 帯域ほど干渉が多くないためです。

選択した SSID が他の LAN に使用されていないことを確認してください。使用されている場合で、特に異なるセキュリティ タイプを使用している場合は、電源の投入時またはローミング中に障害が発生する可能性があります。

| 🖚 Monitoring              | Cisco Aironet 1850 Series Mobility Express                                                   | Q     | A      | 6       | 11    | M | \$ |
|---------------------------|----------------------------------------------------------------------------------------------|-------|--------|---------|-------|---|----|
| Wireless Settings         | WLAN/RLAN CONFIGURATION                                                                      |       |        |         |       |   |    |
| 🏪 Access Points           |                                                                                              |       |        |         |       |   |    |
| ≌ Access Points<br>Groups | General WLAN Security VLAN & Firewall Traffic Shaping Advanced 802.11u Hotspot2.0 Scheduling |       |        |         |       |   |    |
| 📽 WLAN Users              |                                                                                              |       |        |         |       |   |    |
| 쯓 Guest WLANs             | Add n WLAN ID 1                                                                              |       | Bollow | Padlo P | allou |   |    |
| OHCP Server               | 2 ×                                                                                          |       | Folicy | 5 GHz o | only  |   |    |
| ∮ Mesh                    | Yype WLAN Y                                                                                  |       |        |         |       |   |    |
| h Management              | Profile Name * voice                                                                         |       |        |         |       |   |    |
| C                         | SSID * voice                                                                                 |       |        |         |       |   |    |
| Services                  | WLANs with same SSID can be configured, unless layer-2 security settings are different.      |       |        |         |       |   |    |
| 📥 Advanced                | Admin State Enabled <b>v</b>                                                                 |       |        |         |       |   |    |
|                           | Radio Policy 5 GHz only •                                                                    |       |        |         |       |   |    |
|                           | Broadcast SSID                                                                               |       |        |         |       |   |    |
|                           | Local Profiling 🔵 🥝                                                                          |       |        |         |       |   |    |
|                           |                                                                                              |       |        |         |       |   |    |
|                           |                                                                                              | ancel |        |         |       |   |    |

802.1x または PSK のどちらを使用するかに応じて、[セキュリティタイプ (Security Type)]を [WPA2Enterprise] または [パーソナル (Personal)]に設定します。

|    |                         | Add new WLAN/RLAN                                 |                                         |      |            |
|----|-------------------------|---------------------------------------------------|-----------------------------------------|------|------------|
| æ  | Monitoring              | General WLAN Security VLAN & Firewall Traffic Sha | ning Advanced 802.11u Hotspot2.0 Schedu | ling |            |
| \$ | Wireless Setti          |                                                   |                                         |      |            |
|    | WLANs                   | Guest Network                                     |                                         |      |            |
|    | Access Points           | Captive Network Assistant                         |                                         |      |            |
|    | Access Points<br>Groups | MAC Filtering                                     |                                         |      |            |
|    | 📽 WLAN Users            | Security Type WPA2Enterprise •                    |                                         |      |            |
|    | 📽 Guest WLANs           | Authentication Server External Radius v           | 0                                       |      |            |
|    | DHCP Server             | Radius Profiling 🕜 💡                              |                                         |      | dio Policy |
|    | ∮ Mesh                  | BYOD                                              |                                         |      | anz only   |
| ÷. | Management              | RADIUS Server                                     |                                         |      |            |
| æ  | Services                |                                                   |                                         |      |            |
| *  | Advanced                | Authentication Caching                            |                                         |      |            |
|    | navanooa                | Add BADIIIS Authentication Server                 |                                         |      |            |
|    |                         | State                                             | Sarvar ID Addraes                       | Port |            |
|    |                         | X Enabled                                         | 10.0.0.20                               | 1812 |            |
|    |                         |                                                   |                                         |      |            |
|    |                         |                                                   |                                         |      |            |
|    |                         | Add RADIUS Accounting Server                      |                                         |      |            |
|    |                         | State                                             | Server IP Address                       | Port |            |
|    |                         | X Enabled                                         | 10.0.0.20                               | 1813 |            |

| <b>B</b>   | Monitoring                           |                           | Cisco Aironet 1850      | Series Mobility Ex | press   |            |            | Q     | A | ٩      | B         | ₽     | \$ |
|------------|--------------------------------------|---------------------------|-------------------------|--------------------|---------|------------|------------|-------|---|--------|-----------|-------|----|
| \$         | Wireless Settin                      | ngs                       |                         |                    |         |            |            |       |   |        |           |       |    |
|            | WLANs                                | Add new WLAN/RLAN         |                         |                    |         |            |            |       |   |        |           |       |    |
|            | 💾 Access Points                      |                           |                         |                    |         |            |            |       |   |        |           |       |    |
|            | <sup>⁰</sup> Access Points<br>Groups | General WLAN Security V   | VLAN & Firewall Traffic | Shaping Advanced   | 802.11u | Hotspot2.0 | Scheduling |       |   |        |           |       |    |
|            | 📽 WLAN Users                         | Guest Network             | 0                       |                    |         |            |            |       |   |        |           |       |    |
|            | 📽 Guest WLANs                        | Captive Network Assistant | 0                       |                    |         |            |            |       |   |        | 1846 - 66 |       |    |
|            | ③ DHCP Server                        | MAC Filtering             |                         |                    |         |            |            |       |   |        | adio P    | olicy |    |
|            | ∮ Mesh                               | Security Type             | Personal                |                    |         |            |            |       |   |        | dil di    | ,     |    |
| <b>n</b> - | Management                           | WPA2                      | <b>WPA3</b>             |                    |         |            |            |       |   |        |           |       |    |
| عر         | Services                             | AutoConfig iPSK           | 00                      |                    |         |            |            |       |   |        |           |       |    |
| -          | Services                             | Passphrase Format         | ASCII                   | •                  |         |            |            |       |   |        |           |       |    |
| -          | Advanced                             | Passphrase *              |                         |                    |         |            |            |       |   |        |           |       |    |
|            |                                      | Confirm Passphrase *      |                         |                    |         |            |            |       |   |        |           |       |    |
|            |                                      |                           | Show Passphrase         |                    |         |            |            |       |   |        |           |       |    |
|            |                                      |                           |                         |                    |         |            |            |       |   |        |           |       |    |
|            |                                      |                           |                         |                    |         |            |            |       |   |        |           |       |    |
|            |                                      |                           |                         |                    |         |            |            | Apply |   | Cancel |           |       |    |
|            |                                      |                           |                         |                    |         |            |            |       |   |        |           |       |    |

# [クライアント帯域幅選択 (Client Band Select)] と [クライアント

# ロード バランシング (Client Load Balancing)]

が無効になっていることを確認します。802.11k、802.11r、および 802.11v はサポートされていないため、無効にする必要があります。

|                           | dd new WLAN/RLAN                                                                  | a          | <b>A</b> © | =          |  |
|---------------------------|-----------------------------------------------------------------------------------|------------|------------|------------|--|
| Monitoring                | General WLAN Security VLAN & Firewall Traffic Shaping Advanced 802.11u Hotspot2.0 |            |            |            |  |
| Wireless Settings         | WLAN/RLA Scheduling                                                               |            |            |            |  |
| Access Points             | Active Allow AAA Override                                                         |            |            |            |  |
| 🖆 Access Points<br>Groups | Maximum Allowed Clients Unimited(Default) + 0                                     |            |            |            |  |
| 📽 WLAN Users              | Maximum Allowed Clients Per AP Radio 200                                          |            |            |            |  |
| 📽 Guest WLANs             | Add new WL 802.11k Disabled +                                                     |            |            |            |  |
| DHCP Server               | 62 M B02.11r Disabled v                                                           | sourity Po | lloy       | 5 GHz only |  |
| ∲ Mesh                    | 802.11v Disabled                                                                  |            |            |            |  |
| 🏟 Management              | сски                                                                              |            |            |            |  |
| 📌 Services                | Client Band Select                                                                |            |            |            |  |
| 🕹 Advanced                | Client Load Balancing                                                             |            |            |            |  |
|                           | Umbrella Profile None +                                                           |            |            |            |  |
|                           | Umbrella Mode Ignore +                                                            |            |            |            |  |

RADIUS 認証サーバーおよびアカウントサーバーは、WLAN レベルごとに設定して、グローバルリストを上書きできます。

|          |                                                  | Add new WLAN/RLAN                                                                            |            | ×       | ≓    |            | \$ |
|----------|--------------------------------------------------|----------------------------------------------------------------------------------------------|------------|---------|------|------------|----|
| <b>8</b> | Monitoring                                       | General WLAN Security VLAN & Firewall Traffic Shaping Advanced 802.11u Hotspot2.0 Scheduling |            |         |      |            |    |
| •        | Wireless Setti                                   |                                                                                              |            | _       |      |            |    |
|          | Access Points                                    | Guest Network                                                                                |            |         |      |            |    |
|          | Maccess Points                                   | Captive Network Assistant 🕜 🕜                                                                |            |         |      |            |    |
|          | Groups                                           | MAC Filtering                                                                                |            |         |      |            |    |
|          | WLAN Users                                       | Security Type WPA2Enterprise v                                                               |            |         |      |            |    |
|          |                                                  | Authentication Server External Radius                                                        |            | dio Pol | licy |            |    |
|          | Mesh                                             | BYOD                                                                                         |            | 3Hz onl | у    |            |    |
|          | Management                                       | RADIUS Server                                                                                |            |         |      |            |    |
| s.       | Somioon                                          |                                                                                              |            | - 11    |      |            |    |
| ÷        | Advanced                                         | Authentication Caching                                                                       |            |         |      |            |    |
|          |                                                  | Add RADIUS Authentication Server                                                             |            |         |      |            |    |
|          |                                                  | State Server IP Address Port                                                                 |            |         |      |            |    |
|          |                                                  | X Enabled 10.0.0.20 1812                                                                     |            |         |      |            |    |
|          |                                                  |                                                                                              |            |         |      |            |    |
|          |                                                  |                                                                                              |            |         |      |            |    |
|          |                                                  | Add RADIUS Accounting Server                                                                 |            |         |      |            |    |
|          |                                                  | State Server IP Address Port                                                                 |            |         |      |            |    |
|          |                                                  | Ciliaulian 10.9.9.20 1013                                                                    |            |         |      |            |    |
|          |                                                  |                                                                                              |            |         |      |            |    |
|          |                                                  | G Jululu Gisco Aironet 1850 Series Mobility Express                                          | Q 🛦 🖲      | B       | ≓    | $\searrow$ | ф  |
| æ        | Monitoring                                       |                                                                                              |            |         |      |            |    |
| ۵        | Wireless Setting                                 | ADMIN ACCOUNTS                                                                               |            |         |      |            |    |
| ÷.       | Management                                       | St Hears 1                                                                                   |            |         |      |            |    |
|          | Access                                           |                                                                                              |            |         |      |            |    |
|          | <ul> <li>Admin Accounts</li> <li>Time</li> </ul> |                                                                                              |            |         |      |            |    |
|          | Software Update                                  | Management User Priority Order Local Admin Accounts TACACS+ RADIUS Auth Cached Users         |            |         |      |            |    |
| r        | Services                                         | Authentication Call Station ID Type AP MAC Address:SSID •                                    |            |         |      |            |    |
| *        | Advanced                                         | Authentication MAC Delimiter Hyphen                                                          |            |         |      |            |    |
|          |                                                  | Accounting Call Station ID Type IP Address                                                   |            |         |      |            |    |
|          |                                                  |                                                                                              |            |         |      |            |    |
|          |                                                  | Fallback Mode                                                                                |            |         |      |            |    |
|          |                                                  |                                                                                              |            |         |      |            |    |
|          |                                                  |                                                                                              |            |         |      |            |    |
|          |                                                  | AP Events Accounting                                                                         |            |         |      |            |    |
|          |                                                  |                                                                                              |            |         |      |            |    |
|          |                                                  | Apply                                                                                        |            |         |      |            |    |
|          |                                                  |                                                                                              |            |         |      |            |    |
| ~        |                                                  |                                                                                              |            |         |      |            |    |
| 626      | Monitoring                                       | Add RADIUS Authentication Server                                                             |            |         |      |            |    |
| \$       | Wireless Setti                                   | Ings Action Server Index Network User Management State Server IP Address                     | Shared Key | Port    |      | _          |    |
| ġ.       | Management                                       |                                                                                              |            | 1812    |      |            |    |
|          | Access                                           | e                                                                                            |            |         |      |            |    |
|          |                                                  | nis                                                                                          |            |         |      |            |    |
|          |                                                  | Add RADIUS Accounting Server                                                                 |            |         |      |            |    |
| c        | Software Upda                                    | Action Server Index Network User Management State Server IP Address                          | Shared Key | Port    |      |            |    |
| -        | Services                                         |                                                                                              |            | 1813    |      |            |    |
| <b>~</b> | Advanced                                         |                                                                                              |            |         |      |            |    |

必要に応じて、WLAN の [ネイティブVLAN ID (Native VLAN ID)]と [VLAN ID] を構成します。[ピアツーピアブロック (Peer to Peer Block)] が無効になっていることを確認します。

Cisco RoomOS DX Series ワイヤレス LAN 導入ガイド

| Monitoring                                                                                                    | Cisco Aironet 1850 Series Mobility Express                                                                                                    |                             | ٩                | A      | ۲ | ₽ ≓                        | M | \$ |
|----------------------------------------------------------------------------------------------------|----------------------------------------------------------------------------------------------------|-----------------------------|------------------|--------|---|----------------------------|---|----|
| Wireless Settings WLANs Control Control Contr | Add new WLAN/RLAN W General WLAN Security VLAN & Firewall Traffic Shaping Adv                                                                                                    | anced 802.11u Hotspot2.0 Sc | cheduling        |        |   |                            |   |    |
| 발 Access Points<br>Groups<br>ঔ WLAN Users                                                                                                    | Client IP Management Network(Default)  Peer to Peer Block                                                                                                    |                             |                  |        |   |                            |   |    |
| 양 Guest WLANs<br>왕 DHCP Server<br>카 Mesh                                                                                                    | Use VLAN Tagging Yes •<br>HDHCP Scope Fickle                                                                                                    | 3 •                         |                  | Policy |   | Radio Policy<br>5 GHz only |   |    |
| Management     Services     Advanced                                                                                                    | No DHCP Scope associated with VLAN ID Enable Firewall No •                                                                                                    |                             |                  |        |   |                            |   |    |
|                                                                                                    | Add New VLAN                                                                                                    | VLAN Id                     |                  |        |   |                            |   |    |
|                                                                                                    | Image: Contract of the second second seco | 2<br>3                      |                  |        |   |                            |   |    |
|                                                                                                    | H     4     1     b     MI     10     Terms per page       VLAN and Firewall configuration apply to all<br>WLANs and RLANs configured with same VLAN                                                                                                    | C Apply                     | 1 - 2 of 2 items |        |   |                            |   |    |

[QoS] に [プラチナ(音声) (Platinum (Voice))] が選択されていることを確認します。

|            |                    | Add new WLAN/RLAN                               |                                    |                               | × 🕇 | ¢ |
|------------|--------------------|-------------------------------------------------|------------------------------------|-------------------------------|-----|---|
| <b>æ</b>   | Monitori           | General WLAN Security VLAN & Firewall T         | raffic Shaping Advanced            | 802.11u Hotspot2.0 Scheduling |     |   |
| \$         | Wireless           | -                                               |                                    |                               |     |   |
|            | WLANs              | 0.8                                             | Platinum (Voice)                   | 0                             |     |   |
|            | Access I           | 403                                             |                                    |                               |     |   |
|            | Access F<br>Groups | Average real-time band                          | width limit should be atleast Aver | age bandwidth limit           |     |   |
|            | 양 WLAN U           | Rate limits per client                          |                                    | khos o                        |     |   |
|            | 📽 Guest W          | Average downstream bandwidth limit              | 0                                  |                               |     |   |
|            | ® DHCP S           | Average real-time downstream bandwidth<br>limit | 0                                  | kbps 📀                        | icy |   |
|            | 4 Monh             | Average upstream bandwidth limit                | 0                                  | kbps 🕢                        | 1   |   |
| *          | / Wesh             | Average real-time upstream bandwidth limit      | 0                                  | kbps 📀                        |     |   |
| <b>D</b> + | Manager            |                                                 |                                    |                               |     |   |
| "          | Services           | Rate limits per BSSID                           |                                    |                               |     |   |
| *          | Advance            | Average downstream bandwidth limit              | 0                                  | kbps 🕜                        |     |   |
|            |                    | Average real-time downstream bandwidth<br>limit | 0                                  | kbps 😮                        |     |   |
|            |                    | Average upstream bandwidth limit                | 0                                  | kbps 🕜                        |     |   |
|            |                    | Average real-time upstream bandwidth limit      | 0                                  | kbps 📀                        |     |   |

| æ | Monitorii           |          |    | Fastlane                     | Disabled      | •                                       |              |            |  |
|---|---------------------|----------|----|------------------------------|---------------|-----------------------------------------|--------------|------------|--|
| ٥ | Wireless<br>๑ wlans |          | Ap | plication Visibility Control | Enabling Fast | tane will update GoS value to platinum. |              |            |  |
|   | 🖞 Access F          |          |    | AVC Profile                  | voice         |                                         |              |            |  |
|   | Access F Groups     | Add Rule |    |                              |               |                                         |              |            |  |
|   | 양 WLAN U            |          | s  | Application                  |               | Action                                  | Average Rate | Burst Rate |  |
|   | 📽 Guest W           |          |    |                              |               |                                         |              |            |  |
|   | THCP S              |          |    |                              |               |                                         |              |            |  |
|   | ∲ Mesh              |          |    |                              |               |                                         |              |            |  |

必要に応じて、**[許可される最大クライアント数(Maximum Allowed Clients)]** と **[AP 無線機ごとに許可される最大クライアント数(Maximum Allowed Clients Per AP Radio)]** を設定できます。

Cisco RoomOS DX Series ワイヤレス LAN 導入ガイド

|               |                          | Add new V | WLAN/HLAN |                                            |                                                                 |                          |                 |              |
|---------------|--------------------------|-----------|-----------|--------------------------------------------|-----------------------------------------------------------------|--------------------------|-----------------|--------------|
| æ             |                          |           | Active    | Add new WLAN/HLAN                          |                                                                 |                          | Security Policy | Radio Policy |
|               | Monitoring               | ₿ ×       | Enabled   | General WLAN Security VLAN & Firewal       | Traffic Shaping Advanced 802.                                   | .11u Hotspot2.0          |                 | 5 GHz only   |
| *             | Wireless Settings        |           |           | Scheduling                                 |                                                                 |                          |                 |              |
|               | N WLANs                  |           |           |                                            |                                                                 |                          |                 |              |
|               | 2 Access Points          |           |           | Allow AAA Override                         |                                                                 |                          |                 |              |
|               | Access Points<br>Groups  |           |           | Maximum Allowed Clients                    | Unlimited(Default) v                                            |                          |                 |              |
|               | 📽 WLAN Users             |           |           | Maximum Allowed Clients Per AP Radio       | 200 3                                                           |                          |                 |              |
|               | 📽 Guest WLANs            |           |           | 802.11k                                    | Disabled •                                                      |                          |                 |              |
|               | <sup>®</sup> DHCP Server |           |           | 802.11r                                    | Enabled *                                                       |                          |                 |              |
|               | * Mesh                   |           |           | 802 11v                                    | Disabled                                                        |                          |                 |              |
| ÷.            | Management               |           |           | COMM                                       |                                                                 |                          |                 |              |
| J.C           | Services                 |           |           |                                            |                                                                 |                          |                 |              |
| <u>т</u>      | 00111000                 |           |           | Client Band Select                         |                                                                 |                          |                 |              |
| - <b>X</b> 23 | Advanced                 |           |           | Client Load Balancing                      |                                                                 |                          |                 |              |
|               |                          |           |           | Umbrella Profile                           | None 🔻                                                          |                          |                 |              |
|               |                          |           |           | Umbrella Mode                              | Ignore v                                                        |                          |                 |              |
|               |                          |           |           | Umbrella DHCP Override                     |                                                                 |                          |                 |              |
|               |                          |           |           | mDNS                                       |                                                                 |                          |                 |              |
|               |                          |           |           | mDNS Profile                               | None 🔻                                                          |                          |                 |              |
|               |                          |           |           | Passive Client                             | 0                                                               |                          |                 |              |
|               |                          |           |           | Please enable Globa<br>when Global Multica | l Multicast in Services->Media Stream. Passi<br>at is disabled. | ive Client will not work |                 |              |
|               |                          |           |           | Multicast IP                               | 239.1.1.1                                                       |                          |                 |              |
|               |                          |           |           | Multicast Direct                           | 0                                                               |                          |                 |              |
|               |                          |           |           |                                            |                                                                 | 1                        |                 |              |

### AP グループ

AP グループは、有効にする WLAN、マッピングする必要があるインターフェイスのほか、AP グループに割り当てられたアクセスポイントに使用する必要がある RF プロファイルパラメータを指定するために作成できます。

| æ   | Monitoring                              | Cisco Aironet 1850 Series Mobility Express                                | Q    | A | ٩ | Ð | 11 | ¢ |
|-----|-----------------------------------------|---------------------------------------------------------------------------|------|---|---|---|----|---|
| \$  | Wireless Settings<br>ゕ <sub>WLANs</sub> | ACCESS POINT GROUP                                                        |      |   |   |   |    |   |
|     | 🕍 Access Points                         | Access Points Groups                                                      |      |   |   |   |    |   |
|     |                                         | Add new group                                                             |      |   |   |   |    |   |
|     | 불 WLAN Users                            | Q Search General WLANs Access Points RF Profile Ports Intelligent Capture |      |   |   |   |    |   |
|     | 출 Guest WLANs                           | Add new group Refres                                                      |      |   |   |   |    |   |
|     | OHCP Server                             | AP Group ni AP Group name express-1 AP of                                 | ount |   |   |   |    |   |
|     | ∮ Mesh                                  | AP Group description                                                      |      |   |   |   |    |   |
| di- | Management                              | default-grou 2                                                            |      |   |   |   |    |   |
| Je. | Services                                | Venue Group UNSPECIFIED +                                                 |      |   |   |   |    |   |
| *   | Advanced                                | Venue Type UNSPECIFIED v                                                  |      |   |   |   |    |   |
|     |                                         | Add New Venue                                                             |      |   |   |   |    |   |
|     |                                         | Language Venue Name                                                       |      |   |   |   |    |   |
|     |                                         |                                                                           |      |   |   |   |    |   |
|     |                                         |                                                                           |      |   |   |   |    |   |
|     |                                         |                                                                           |      |   |   |   |    |   |
|     |                                         | @ Apply @ Cancel                                                          |      |   |   |   |    |   |
|     |                                         |                                                                           |      |   |   |   |    |   |

[WLAN (WLANs)] タブで、対象 WLAN と、マッピングするインターフェイスを選択して、[追加 (Add)] を選択します。

| æ  | Monitoring                              |          | SCO Cisco Airone | t 1850 Serie | s Mobility Express     |            |                   | Q       | A | ٩     | 6   | 11 | M | \$ |  |  |  |
|----|-----------------------------------------|----------|------------------|--------------|------------------------|------------|-------------------|---------|---|-------|-----|----|---|----|--|--|--|
| ٠  | Wireless Settings<br>ଲ <sub>WLANs</sub> | ACCESS   | S POINT GROUP    |              |                        |            |                   |         |   |       |     |    |   |    |  |  |  |
|    | 🖞 Access Points                         | Acces    | s Points Groups  | and some     |                        |            |                   |         |   |       |     |    |   |    |  |  |  |
|    |                                         |          |                  | Add new      | group                  |            |                   |         | đ | _     |     |    |   |    |  |  |  |
|    | 管 WLAN Users                            | Q Search |                  | General V    | VLANs Access Points RF | Profile Po | rts Intelligent ( | Capture |   |       |     |    |   |    |  |  |  |
|    | 쓥 Guest WLANs                           | Add new  | v group Refresh  |              |                        |            |                   |         |   |       |     |    |   |    |  |  |  |
|    | OHCP Server                             |          | AP Group name    | ⊕ Add n      | ew WLAN/RLAN           |            |                   |         |   | AP co | unt |    |   |    |  |  |  |
|    | <sup>∲</sup> Mesh                       | C ×      | express-1        |              | Add new WLAN/RLAN      |            |                   |         |   | ٥     |     |    |   |    |  |  |  |
| ÷. | Management                              | ß        | default-group    | ×            | Туре                   | WLAN       | •                 |         |   | 2     |     |    |   |    |  |  |  |
| "  | Services                                |          |                  |              | Profile Name           | voice      | •                 |         |   |       |     |    |   |    |  |  |  |
| *  | Advanced                                |          |                  |              |                        |            | 9 Update          | Cancel  |   |       |     |    |   |    |  |  |  |

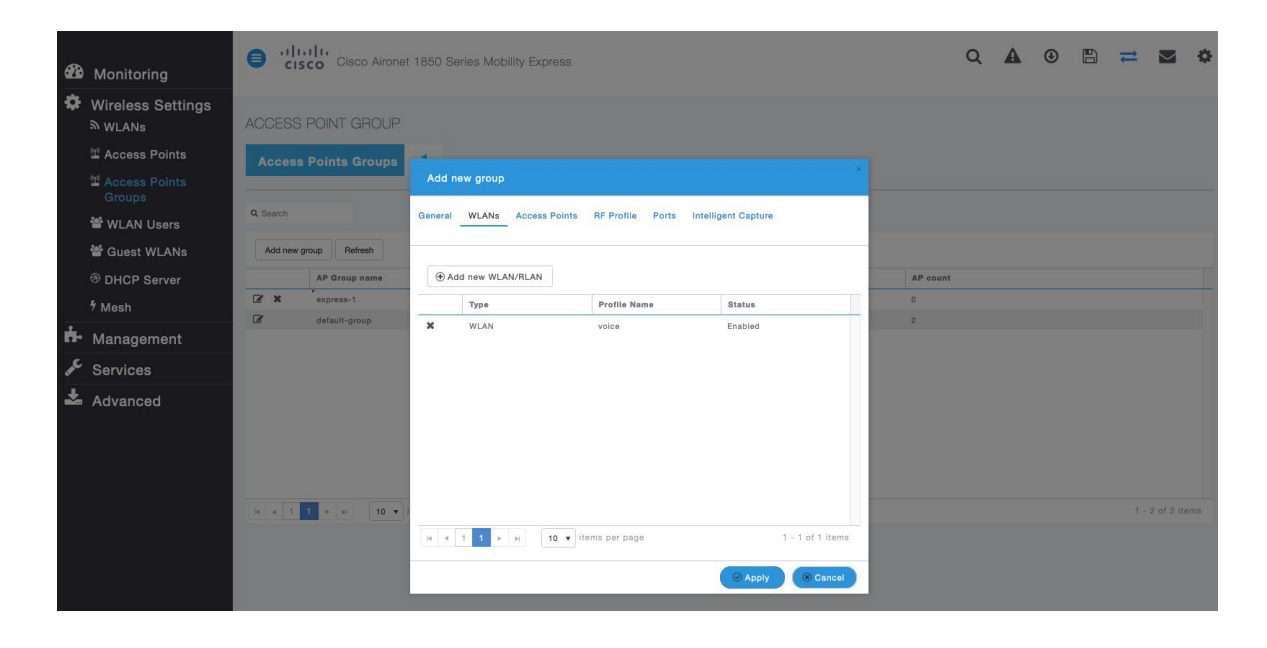

# [アクセスポイント (Access Points)]

タブで、対象アクセスポイントを選択して、[適用(Apply)] を選択します。その後、選択したアクセスポイントが再起動します。

| <b>8</b> 36 | Monitoring                                          |              | Cisco Aironet 1850 Seri  | es Mobility Express                    |                   |             |                   | Q    | A | ٩ | B | # |          | ٥  |
|-------------|-----------------------------------------------------|--------------|--------------------------|----------------------------------------|-------------------|-------------|-------------------|------|---|---|---|---|----------|----|
| \$          | Wireless Settings<br>৯ WLANs                        | ACCESS P     | Add new group            |                                        |                   |             |                   | ×    |   |   |   |   |          |    |
|             | 별 Access Points<br>Groups                           | Access P     | General WLANs Access Po  | ints RF Profile Ports In               | telligent Capture |             |                   |      |   |   |   |   |          |    |
|             | <sup>쓸</sup> WLAN Users<br><sup>쓸</sup> Guest WLANs | Add new grou | Q Search                 |                                        |                   |             | Refresh           |      |   |   |   |   |          |    |
|             | <sup>⊗</sup> DHCP Server<br>∮ Mesh                  | C ×          | APs in "express-1" group | MAC Address                            |                   | AP G        | All AP Group name |      |   |   |   |   |          |    |
| њ.<br>"С    | Management<br>Services                              |              | AP1850-1     AP1850-2    | 38:ed:18:c8:1b:78<br>38:ed:18:ca:28:40 |                   |             |                   |      |   |   |   |   |          |    |
| *           | Advanced                                            |              |                          |                                        | 2<br>K            |             |                   |      |   |   |   |   |          |    |
|             |                                                     | H 4 1 1      |                          |                                        |                   |             |                   |      |   |   |   |   | of 2 ite | ns |
|             |                                                     |              | R 4 1 1 P H              | 1 - 2 of 2 items                       |                   | H 4 0 0 + H | No items to disp  | icel |   |   |   |   |          |    |

[RF プロファイル (RF Profile)] タブで、対象の [2.4GHz] または [5GHz] プロファイルを選択して、[適用 (Apply)] を選択します。

| <b>B</b> | Monitoring                              |          | Cisco Airone    | t 1850 Series Mot | billity Express |                 |                     |        |          | ۹ | A | ٩ | Ð | t | M | 0 |
|----------|-----------------------------------------|----------|-----------------|-------------------|-----------------|-----------------|---------------------|--------|----------|---|---|---|---|---|---|---|
| \$       | Wireless Settings<br>৯ <sub>WLANs</sub> | ACCESS   | POINT GROUP     |                   |                 |                 |                     |        |          |   |   |   |   |   |   |   |
|          | 🖞 Access Points                         | Access   | s Points Groups | 1                 |                 |                 |                     |        |          |   |   |   |   |   |   |   |
|          |                                         |          |                 |                   |                 |                 |                     |        |          |   |   |   |   |   |   |   |
|          | WLAN Users                              | Q Search |                 |                   |                 |                 |                     |        |          |   |   |   |   |   |   |   |
|          | 📽 Guest WLANs                           | Add new  | group Refresh   |                   |                 |                 |                     |        |          |   |   |   |   |   |   |   |
|          | <sup>3</sup> DHCP Server                |          | AP Group name   |                   |                 |                 |                     |        | AP count |   |   |   |   |   |   |   |
|          | <sup>4</sup> Mesh                       | ⊗ ×      | express-1       | Add new group     |                 |                 |                     |        | 0        |   |   |   |   |   |   |   |
| ń-       | Management                              | C        | default-group   | General WLANs     | Access Points R | F Profile Ports | Intelligent Capture |        | 2        |   |   |   |   |   |   |   |
| "        | Services                                |          |                 | -                 |                 |                 |                     |        |          |   |   |   |   |   |   |   |
| *        | Advanced                                |          |                 |                   | 2.4GHz None     | •               | O Apply             | Cancel |          |   |   |   |   |   |   |   |

### RFプロファイル

RF プロファイルを作成し、アクセスポイントのグループが使用する必要がある周波数帯域、データレート、RRM 設定などを指定できます。Cisco RoomOS Series で使用する SSID は 5 GHz 無線にのみ適用することを推奨します。 作成した RF プロファイルは、AP グループに適用されます。

RF プロファイルを作成する場合、[RF プロファイル名(RF Profile Name)] と [無線ポリシー(Radio Policy)]を定義する必要があります。[無線ポリシー(Radio Policy)]に[5GHz]または[2.4GHz]を選択します。 必要に応じて、[無線ごとの最大クライアント数(Maximum clients per

Cisco RoomOS DX Series ワイヤレス LAN 導入ガイド

**radio)]、[マルチキャストデータレート(Multicast Data Rates)]、および [Rx Sopのしきい値(Rx Sop Threshold)]**を設定できます。**[Rx Sop のしきい値(Rx Sop Threshold)]** にはデフォルト値([自動(Auto)])を使用することを推奨します。

| <b>6</b> 20 | Monitoring         |            | Cisco Cieco Aironet 1850 Series Mobility Express         |                                         |                 |        |         |    |  |  |  | 6 | 11 |            | ٥  |
|-------------|--------------------|------------|----------------------------------------------------------|-----------------------------------------|-----------------|--------|---------|----|--|--|--|---|----|------------|----|
| Ф           | Wireless Settings  |            |                                                          |                                         |                 |        |         |    |  |  |  |   |    |            |    |
| ń.          | Management         | RF Profile | 9S                                                       |                                         |                 |        |         |    |  |  |  |   |    |            |    |
| æ           | Services           | RF proi    | file 6                                                   |                                         |                 |        |         |    |  |  |  |   |    |            |    |
| *           | Advanced<br>✔ SNMP | Q Search   |                                                          |                                         |                 |        |         |    |  |  |  |   |    |            |    |
|             | 🗟 Logging          | () Add n   | ew RF Profile                                            | Add RF Profile                          |                 |        |         |    |  |  |  |   |    |            |    |
|             | I RF Optimization  | -          | RF profile                                               | General 802.11 RRM Clie                 | nt Distribution |        | Applied |    |  |  |  |   |    |            |    |
|             |                    | Ø ×        | RF profile General express-1 High-Client-Density-802.11a |                                         |                 |        |         |    |  |  |  |   |    |            |    |
|             |                    | ß          | High-Client-Density-802.11a                              | RF profile name                         | express-1       |        |         | No |  |  |  |   |    |            |    |
|             |                    | Ø          | High-Client-Density-802.11bg                             |                                         |                 |        |         | No |  |  |  |   |    |            |    |
|             | Security Settings  | Ø          | Low-Client-Density-802.11a                               | RF profile description                  |                 |        |         | No |  |  |  |   |    |            |    |
|             | CMX                | Ø          | Low-Client-Density-802.11bg                              | Band                                    | 5GHz            |        | _       | No |  |  |  |   |    |            |    |
|             |                    | ß          | Typical-Client-Density-802.11a                           | Maximum clients per radio               | 200             |        |         | No |  |  |  |   |    |            |    |
|             |                    | œ          | Typical-Client-Density-802.11bg                          | Rx SOP Threshold<br>Multicast datarates | Auto            | •      |         | No |  |  |  |   |    |            |    |
|             |                    | и и 3      | 1 + H 10 V items per page                                |                                         | ( Apply         | Cancel |         |    |  |  |  |   |    | 7 of 7 ite | ms |

[802.11] タブで、必要に応じてデータレートを設定します。

[必須(Mandatory)]として12 Mbps を、[サポート済み(Supported)]として18 Mbps 以上を有効にすることをお勧めします。ただし環境によっては、必須(基本)レートとして6 Mbps を有効にする必要が生じます。

| <b>686</b> м | lonitoring        | Cisco Aircnet 1850 Series Mobility Express |       |       |           |                   |                      |                |       |  | ٩ | 8 | 11 |   | ٥ |
|--------------|-------------------|--------------------------------------------|-------|-------|-----------|-------------------|----------------------|----------------|-------|--|---|---|----|---|---|
| 🍄 w          | ireless Settings  |                                            |       |       |           |                   |                      |                |       |  |   |   |    |   |   |
| й⊷ м         | anagement         | RF Profiles                                |       |       |           |                   |                      |                |       |  |   |   |    |   |   |
| Se Se        | ervices           | RF profile 6                               |       |       |           |                   |                      |                |       |  |   |   |    |   |   |
| 📥 Ac         | dvanced<br>SNMP   | Q Search                                   |       |       |           |                   |                      |                |       |  |   |   |    |   |   |
| 6            | Logging           | 🛞 Add new RF Profile                       |       |       |           |                   |                      |                |       |  |   |   |    |   |   |
| I            |                   |                                            |       |       |           |                   |                      |                |       |  |   |   |    | 1 |   |
| I            |                   | Z x Add RF Profile                         |       |       |           |                   |                      |                |       |  |   |   |    |   |   |
| F            | Controller Tools  | General 802.11 RRM Client Distribution     |       |       |           |                   |                      |                |       |  |   |   |    |   |   |
| \$           | Security Settings | G                                          |       |       |           |                   |                      |                |       |  |   |   |    |   |   |
|              | смх               | Ø Data rat                                 |       |       | 10 24     |                   |                      | 49             | _     |  |   |   |    |   |   |
|              |                   | B NGS settin                               | 6 9   | 12    | 18 24     |                   | 36                   | 46             | 54    |  |   |   |    |   |   |
|              |                   | C MCS settin                               | 0 1 2 | 34567 | 8 9 10 11 | 12 13 14 15 16 17 | 18 19 20 21 22 23 24 | 25 26 27 28 29 | 30 31 |  |   |   |    |   |   |
|              |                   |                                            |       |       |           |                   | ( e                  | pply 8 Cr      | incel |  |   |   |    |   |   |

[RRM] タブでは、[チャンネル幅(Channel Width)] 設定と [DCA チャンネル(DCA Channels)]を構成できます。

| 🍄 Monitoring       | e dia         | co Cisco Aironet         |                                        | Q                                                                          | A                                                                                                    | ٩                                   | B       | # |  | ٥ |  |     |             |    |
|--------------------|---------------|--------------------------|----------------------------------------|----------------------------------------------------------------------------|----------------------------------------------------------------------------------------------------|-------------------------------------|---------|---|--|---|--|-----|-------------|----|
| Wireless Settings  |               |                          |                                        |                                                                            |                                                                                                    |                                     |         |   |  |   |  |     |             |    |
| 📥 Management       | RF Profile:   | S                        |                                        |                                                                            |                                                                                                    |                                     |         |   |  |   |  |     |             |    |
| 🖋 Services         | RF prof       | RF profile 6             |                                        |                                                                            |                                                                                                    |                                     |         |   |  |   |  |     |             |    |
| Advanced           | Q Search      |                          |                                        |                                                                            |                                                                                                    |                                     |         |   |  |   |  |     |             |    |
| 🗟 Logging          | ⊕ Add ne      | w RF Profile             | Add RF Profile                         |                                                                            |                                                                                                    |                                     |         |   |  |   |  |     |             |    |
| I RF Optimization  |               | RF profile               |                                        |                                                                            |                                                                                                    |                                     | Applied |   |  |   |  |     |             |    |
| RF Profiles        | 🕑 🕱 express-1 |                          | General 802.11 RRM Client Distribution |                                                                            |                                                                                                    |                                     |         |   |  |   |  |     |             |    |
| & Controller Tools | C#            | High-Client-Density-802  |                                        |                                                                            |                                                                                                    |                                     | No      |   |  |   |  |     |             |    |
|                    | C             | High-Client-Density-802  | Channel Widt<br>Select DCA Channels    | dth 40 MHz 🔻                                                               |                                                                                                    |                                     | No      |   |  |   |  |     |             |    |
| Security Settings  | 8             | Low-Client-Density-802   |                                        | Select All 🗆 36 40                                                         | 40 44 48 52 56 60 64 100                                                                               | 4 100 104 108                       | No      |   |  |   |  |     |             |    |
| CMX                | C.            | Low-Client-Density-802   |                                        | 112 116 120 124 128 132 136 140 144 149 153<br>157 161 165                 |                                                                                                    |                                     | No      |   |  |   |  |     |             |    |
|                    | ß             | Typical-Client-Density-8 |                                        |                                                                            |                                                                                                    |                                     | No      |   |  |   |  |     |             |    |
|                    | Ø             | Typical-Client-Density-E |                                        | Some of the channels a<br>enabled. These channel<br>At least one Channel N | are not allowed to configure a<br>Is can be enabled in RF Optir<br>umber should be selected<br>@ Apply | as they are not<br>mization screen. | No      |   |  |   |  |     |             |    |
|                    |               |                          |                                        |                                                                            |                                                                                                    |                                     |         |   |  |   |  | 1 - | 7 of 7 iter | ms |
マルチキャストダイレクト

[メディアストリーム (Media Stream)] 設定で、[グローバルマルチキャスト (Global Multicast)]と [マルチキャストダイレクト (Multicast Direct)] を有効にします。次に、ストリームを設定します。

|    |                          |           | co Cisco Aironet 1850 Se | ries Mobility | Express          |                | Q | A           | ۲      | B | ₽ | $\geq$ | ٥ |
|----|--------------------------|-----------|--------------------------|---------------|------------------|----------------|---|-------------|--------|---|---|--------|---|
| 2  | Monitoring               |           |                          |               |                  |                |   |             |        |   |   |        |   |
| \$ | Wireless Settings        | Media Str | eam Settings             |               |                  |                |   |             |        |   |   |        |   |
| ġ. | Management               | M Med     | a Stream Disabled        |               |                  |                |   |             |        |   |   |        |   |
| æ  | Services<br>Media Stream |           | Disabica                 |               |                  |                |   |             |        |   |   |        |   |
|    | <b>♥</b> TLS             |           | Global Multicast         |               |                  |                |   |             |        |   |   |        |   |
|    | ♥ mDNS                   |           | Multiment Direct         |               |                  |                |   |             |        |   |   |        |   |
|    | Network Assurance        |           | Multicast Direct         | _             |                  |                |   |             |        |   |   |        |   |
|    | 🚔 Webhook                | Ses       | sion Announcement State  |               |                  |                |   |             |        |   |   |        |   |
|    | Intelligent Capture      | Se        | ssion Announcement URL   | URL           |                  |                |   |             |        |   |   |        |   |
|    | 🛎 Umbrella               | Ses       | sion Announcement Email  | Email         |                  |                |   |             |        |   |   |        |   |
| Ł  | Advanced                 | Sess      | ion Announcement Phone   | Phone         |                  |                |   |             |        |   |   |        |   |
|    |                          | Sea       | ssion Announcement Note  | Note          | li.              |                |   |             |        |   |   |        |   |
|    |                          |           |                          | Apply         |                  |                |   |             |        |   |   |        |   |
|    |                          | Add New S | Stream                   |               |                  |                |   |             |        |   |   |        |   |
|    |                          | Action    | Stream Name              |               | Start IP Address | End IP Address |   | Operation   | Status |   |   |        |   |
|    |                          | ×         | 10.0.0.40                |               | 239.1.1.40       | 239.1.1.40     | 1 | Multicast-c | lirect |   |   |        |   |

[メディアストリーム(Media Stream)] 設定で[マルチキャストダイレクト(Multicast Directture)] を有効にすると、 WLAN 設定の[詳細設定(Advanced)] タブに [マルチキャストダイレクト(Multicast Directture)] を有効にするオプションが表示されます。

|     |                                          | Add ne | W WLAWHLAN |                                                    |                                                            | ×                              |                 |              |
|-----|------------------------------------------|--------|------------|----------------------------------------------------|------------------------------------------------------------|--------------------------------|-----------------|--------------|
| æ   |                                          |        | Active     | Add new WLAN/RLAN                                  |                                                            | 0                              | Security Policy | Radio Policy |
| \$  | wonitoring<br>Wireless Settings<br>WLANs | ₿×     | Enabled    | General WLAN Security VLAN & Firewal<br>Scheduling | I Traffic Shaping Advanced                                 | 802.11u Hotspot2.0             |                 | 5 GHz only   |
|     | 🕍 Access Points                          |        |            |                                                    | -                                                          |                                |                 |              |
|     | Access Points<br>Groups                  |        |            | Allow AAA Override<br>Maximum Allowed Clients      | Unlimited(Default) v                                       |                                |                 |              |
|     | 암 WLAN Users                             |        |            | Maximum Allowed Clients Per AP Radio               | 200 3                                                      |                                |                 |              |
|     | 📽 Guest WLANs                            |        |            | 802.11k                                            | Disabled •                                                 |                                |                 |              |
|     | DHCP Server                              |        |            | 802.11r                                            | Enabled •                                                  |                                |                 |              |
|     | ⁴ Mesh                                   |        |            |                                                    |                                                            |                                |                 |              |
| ÷.  | Management                               |        |            | 802.11                                             |                                                            |                                |                 |              |
| J.C | Services                                 |        |            | Olivert Band Select                                |                                                            |                                |                 |              |
| -   |                                          |        |            | Client Band Select                                 |                                                            |                                |                 |              |
|     | Advanced                                 |        |            | Client Load Balancing                              |                                                            |                                |                 |              |
|     |                                          |        |            | Umbrella Profile                                   | None v                                                     |                                |                 |              |
|     |                                          |        |            | Umbrella Mode                                      | Ignore v                                                   |                                |                 |              |
|     |                                          |        |            | Umbrella DHCP Override                             |                                                            |                                |                 |              |
|     |                                          |        |            | mDNS                                               |                                                            |                                |                 |              |
|     |                                          |        |            | mDNS Profile                                       | None 🔻                                                     |                                |                 |              |
|     |                                          |        |            | Passive Client                                     | 0                                                          |                                |                 |              |
|     |                                          |        |            | Please enable Globa<br>when Global Multica         | Il Multicast in Services->Media Stream<br>est is disabled. | . Passive Client will not work |                 |              |
|     |                                          |        |            | Multicast IP                                       | 239.1.1.1                                                  |                                |                 |              |
|     |                                          |        |            | Multicast Direct                                   | 0                                                          |                                |                 |              |

# **Cisco Autonomous**(自律) アクセス ポイント

Cisco Autonomous アクセスポイントを設定するときは、次のガイドラインを使用してください。

- [802.11r (FT)] と [CCKM] が必須として構成されていないことを確認します
- [802.11k] が [無効 (Disabled) ] になっていることを確認します
- [802.11v] が [無効 (Disabled) ] になっていることを確認します
- 必要に応じて [データレート(Data Rates)]を設定します。
- [Quality of Service (QoS)]を設定します。
- [WMMポリシー (WMM Policy)]を[必須 (Required)]に設定します
- [Aironet拡張機能(Aironet Extensions)]が[有効(Enabled)]になっていることを確認します。
- [Public Secure Packet Forwarding (PSPF)]を無効にします。
- [IGMPスヌーピング(IGMP Snooping)]を[有効(Enabled)]に設定します。

#### 802.11 ネットワークの設定

Cisco RoomOS Series は、5 GHz 帯域のみでの動作を推奨します。多数のチャンネルを使用できるうえ、2.4 GHz 帯域ほど干渉が多くないためです。

5 GHz を使用する場合は、802.11a/n/ac ネットワークのステータスが [**有効(Enabled)**] に設定されていることを確認します。

| cisco                                     | HOME NETWORK A              | SSOCIATION | WIRELESS     | <u>S</u> ECURITY | <u>S</u> ERVICES | Sa <u>v</u> e C<br><u>M</u> ANAGEMENT | onfiguration                                                                                                    | Ping Logout Refre     |  |  |
|-------------------------------------------|-----------------------------|------------|--------------|------------------|------------------|---------------------------------------|----------------------------------------------------------------------------------------------------|-----------------------|--|--|
| NETWORK                                   | Hostname ap-1               |            |              |                  |                  | ap-1                                  | uptime is 1 day                                                                                                    | , 4 hours, 51 minutes |  |  |
| NETWORK MAP<br>Summary                    | Network Interfaces: Summary |            |              |                  |                  |                                       |                                                                                                    |                       |  |  |
| Adjacent Nodes                            | System Settings             |            |              |                  |                  |                                       |                                                                                                    |                       |  |  |
| NETWORK<br>INTERFACE                      | IP Address ( Static )       |            |              | 10.9.0.9         |                  |                                       |                                                                                                    |                       |  |  |
| Summary                                   | IP Subnet Mask              |            |              | 255.255.255.0    |                  |                                       |                                                                                                    |                       |  |  |
| IP Address                                | Default Gateway             |            |              | 10.9.0.2         |                  |                                       |                                                                                                    |                       |  |  |
| GigabitEthernet0<br>Radio0-802.11N 2.4GHz | MAC Address                 |            | 1            | 8e7.281b.3f54    |                  |                                       |                                                                                                    |                       |  |  |
| Radio1-802.11AC 5GHz                      | Interface Status            | Giga       | abitEthernet |                  | Radio0-802.1     | 1N <sup>2.4GHz</sup>                  | Radio1-802.1                                                                                                    | 1AC <sup>5GHz</sup>   |  |  |
|                                           | Software Status             |            |              | Enabled          |                  | Disabled                              | k in the second second s | Enabled 1             |  |  |
|                                           | Hardware Status             |            |              | Up               |                  | Down                                  | ŀ                                                                                                    | Up î                  |  |  |
|                                           | Interface Resets            |            |              | 5                |                  | (                                     | 0                                                                                                    | 8                     |  |  |

必須(基本)レートとして 12 Mbps を、サポート対象(任意)レートとして 18 Mbps 以上をそれぞれ設定することをお勧めします。ただし、環境によっては、6 Mbps を必須(基本)レートとして有効にする必要があります。

#### 5 GHz

を使用する場合は、多数のチャンネルをスキャンするために発生するアクセスポイント検出の遅延の可能性を回避 するためにチャンネルの数を制限できます(例:12チャンネルのみ)。

Cisco Autonomous アクセス

ポイントの場合、動的周波数選択(DFS)を選択して、自動チャネル選択を使用します。DFS

が有効にされている場合、少なくとも1つの帯域(帯域1~4)を有効にします。

Cisco RoomOS DX Series ワイヤレス LAN 導入ガイド

帯域1は、UNII-1 チャネル(チャネル36、40、44、または48)を使用するアクセスポイントでのみ選択できます。 使用する周波数帯域に応じて5 GHz または2.4 GHz

にチャネルおよび送信電力をダイナミックに割り当てられるように、個々のアクセス ポイントの設定をグローバル設定よりも優先させることができます。

その他のアクセスポイントを自動割り当て方式と静的に設定されているアクセスポイントのアカウントに対して有 効にできます。 この設定は、エリア内に断続的な干渉が存在する場合に必要です。

Cisco 802.11n アクセス ポイントを使用している場合は 5 GHz チャネルの幅を 20 MHz または 40 MHz として構成でき、Cisco 802.11ac または 802.11ax アクセス ポイントを使用している場合はチャネルの幅を 20 MHz、40 MHz、または 80 MHz として構成できます。

すべてのアクセス

ポイントで同じチャネル幅を使用することを推奨します。[ワールド

モード (World Mode)]で [Dot11d] を有効にし、適切な

[国コード (Country Code)]

を設定します。[Aironet 拡張機能 (Aironet Extensions)] が

[有効(Enabled)]になっていることを確認します。

[ビーコン周期(Beacon Period)] を[100 ms]に、[DTIM] を [2] に設定します。

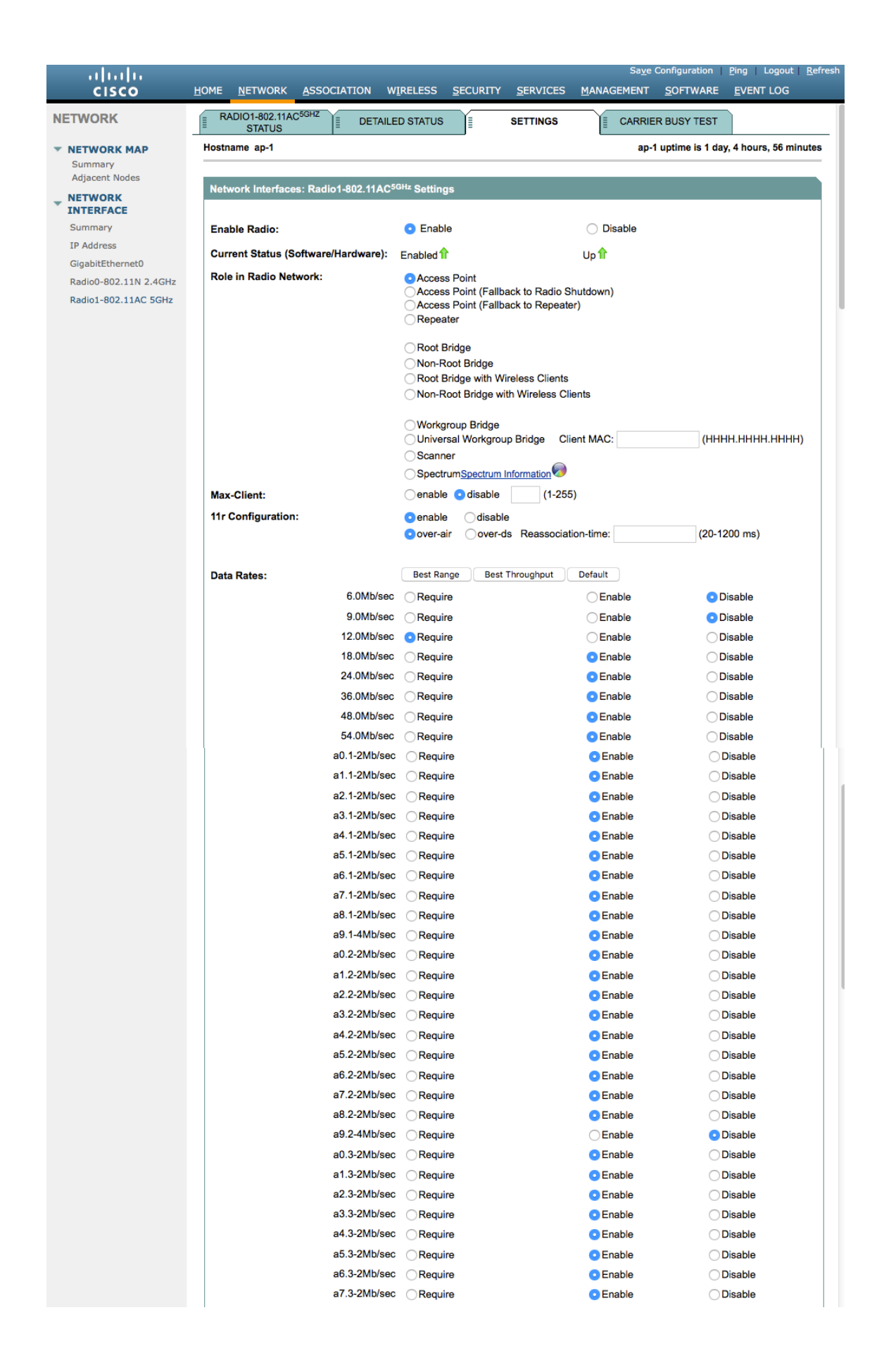

| a9.3-21                                                        | Mb/sec 🤇       | Require                                                                                              | •                  | Enable                      | Oisable                    |
|----------------------------------------------------------------|----------------|----------------------------------------------------------------------------------------------------|--------------------|-----------------------------|----------------------------|
| MCS Rates: 0 1 2 3                                             | 4 5            | 6 7 8 9 10                                                                                           | 11 12 13 14        | 15 16 17 18 1               | 9 20 21 22 23              |
| Enable O O O                                                   | 00             | 00000                                                                                                | 0000               | 0000                        |                            |
|                                                                | 00             | 000000                                                                                               | 00000              | 0 0 0 0 0 0                 |                            |
| Transmitter Power (dBm):                                       |                | )15 () 12 () 9 () 6                                                                                  | 🔾 3 💿 Max          |                             | Power Translation Tab      |
| Client Power (dBm):                                            | c              | Local 015 012                                                                                        | 9 6 3 Ma           | ах                          | (mwabiii)                  |
| DefaultPadio Channel                                           |                | Nannal 26 - 5190 MH                                                                                  | Cha                | annel 36 5180 MH            |                            |
| Dynamic Frequency Selection E                                  | Bands: B       | and 1 - 5 150 to 5 250                                                                               | GH7                |                             | -                          |
|                                                                | Bi<br>Bi<br>Bi | and 2 - 5.250 to 5.250<br>and 2 - 5.250 to 5.350<br>and 3 - 5.470 to 5.725<br>and 4 - 5.725 to 5.825 | GHz<br>GHz<br>GHz  |                             |                            |
| Channel Width:                                                 |                | 3elow 40 MHz ᅌ 20                                                                                    | MHz                |                             |                            |
| World Mode                                                     | C              | Disable                                                                                              | C                  |                             | <ul> <li>Dot11d</li> </ul> |
| Multi-Domain Operation:                                        |                |                                                                                                    | Outdoor            |                             | -                          |
| Country Code.                                                  |                |                                                                                                    | Outdoor            |                             |                            |
| Radio Preamble                                                 | c              | Short                                                                                                | (                  | Long                        |                            |
| Antenna:                                                       | $\sim$         | a-antenna Oa                                                                                         | b-antenna 🛛 🔾 a    | bc-antenna 📀                | abcd-antenna               |
| Internal Antenna Configuration:                                | •              | Enable                                                                                               | (                  | Disable                     |                            |
|                                                                | A              | ntenna Gain(dBi):                                                                                    | 0 (-128            | 3 - 128)                    |                            |
| Gratuitous Probe Response(GP                                   | R):            | ) Enable                                                                                             |                    | <ul> <li>Disable</li> </ul> |                            |
|                                                                | Р              | eriod(Kusec): DIS                                                                                    | ABLED (10-255)     |                             |                            |
|                                                                | Т              | ransmission Speed                                                                                    | : none             | 0                           |                            |
| Traffic Stream Metrics:                                        | C              | ) Enable                                                                                             |                    | Disable                     |                            |
| Aironet Extensions:                                            | c              | Enable                                                                                               | C                  | Disable                     |                            |
| Ethernet Encapsulation Transfo                                 | rm: 🕻          | RFC1042                                                                                              | C                  | 802.1H                      |                            |
| Reliable Multicast to WGB:                                     |                | Disable                                                                                              |                    | Enable                      |                            |
| Public Secure Packet Forwardir                                 | ng: <u>PS</u>  | PF must be set per V                                                                                 | LAN. See VLAN page | 2                           |                            |
| Beacon Privacy Guest-Mode:                                     | $\sim$         | Enable                                                                                               | Ċ                  | Disable                     |                            |
| Beacon Period:                                                 | 100 ()         | 20-4000 Kusec)                                                                                       | Data Beacon Ra     | ate (DTIM):                 | (1-100)                    |
| Max. Data Retries:                                             | 64 (           | 1-128)                                                                                               | RTS Max. Retrie    | es:                         | 34 (1-128)                 |
| Fragmentation Threshold                                        | 2346 /         | 256-2346)                                                                                            | RTS Threshold      |                             | (0-2347)                   |
| ragnentation micenola.                                         | 2040 (         | 200-20407                                                                                            | Are meshold.       | 4                           | (0-2047)                   |
| Root Parent Timeout:                                           |                | 0                                                                                                    | (0-65535 sec)      |                             |                            |
| Poot Parant MAC 1 (antional):                                  |                |                                                                                                    | (НННН.НННН.Н       | ннн)                        |                            |
| Root Parent MAC 1 (optional).                                  |                |                                                                                                    | (НННН.НННН.Н       | ННН)                        |                            |
| Root Parent MAC 2 (optional):                                  |                |                                                                                                    |                    |                             |                            |
| Root Parent MAC 2 (optional):<br>Root Parent MAC 2 (optional): |                |                                                                                                    | (НННН.НННН.НІ      | HHH)                        |                            |

2.4 GHz を使用する場合は、802.11b/g/nネットワークのステータスと 802.11g が有効に設定されていることを確認します。 ワイヤレス LAN に接続する 802.11b のみのクライアントがない場合、必須(基本)レートとして 12

Mbps、サポート対象(任意)レートとして 18 Mbps を設定することをお勧めします。ただし、環境によっては、6 Mbps を必須(基本)レートとして有効にする必要があります。

802.11b クライアントが存在する場合は、必須(基本)レートとして 11 Mbps、サポート対象(任意)レートとして 12 Mbps 以上をそれぞれ設定する必要があります。

# WLAN の設定

Cisco RoomOS Series には個別の SSID を使用することをお勧めします。

ただし、音声対応 Cisco Wireless LAN エンドポイントをサポートするように設定された既存の SSID がある場合、その WLAN を代わりに使用できます。

Cisco RoomOS Series で使用する SSID は、特定の 802.11 無線タイプにのみ適用するように構成できます(802.11a のみなど)。

[WPA2] キー管理を有効にします。

| ،، ،،، ،،<br>cısco  | HOME NETWORK ASSOCIATION WIRELESS SECURITY SERVICES    | Sa <u>v</u> e Configuration <u>P</u> ing Logout <u>R</u> efre<br>MANAGEMENT <u>S</u> OFTWARE <u>E</u> VENT LOG |  |  |  |  |
|---------------------|--------------------------------------------------------|----------------------------------------------------------------------------------------------------|--|--|--|--|
| Security            | Hostname ap-1                                          | ap-1 uptime is 1 day, 4 hours, 33 minutes                                                                      |  |  |  |  |
| Admin Access        |                                                        |                                                                                                    |  |  |  |  |
| Encryption Manager  | Security: Global SSID Manager                          |                                                                                                    |  |  |  |  |
| SSID Manager        | SSID Properties                                        |                                                                                                    |  |  |  |  |
| Dot11u Manager      | Current SSID List                                      |                                                                                                    |  |  |  |  |
| Server Manager      | < NEW > SSID:                                          | voice                                                                                                    |  |  |  |  |
| AP Authentication   | data<br>voice VLAN:                                    | 3 Define VLANs                                                                                                 |  |  |  |  |
| Intrusion Detection |                                                        | Backup 1:                                                                                                    |  |  |  |  |
| Local RADIUS Server |                                                        | Backup 2:                                                                                                    |  |  |  |  |
| Advance Security    |                                                        | Backup 3:                                                                                                    |  |  |  |  |
|                     | Band-Select:                                           | Band Select                                                                                                    |  |  |  |  |
|                     | Universal Admin Mode:                                  | Universal Admin Mode                                                                                           |  |  |  |  |
|                     | Interface:                                             | Radio0-802.11N <sup>2.4GHz</sup>                                                                               |  |  |  |  |
|                     |                                                        | Radio1-802.11AC <sup>5GHz</sup>                                                                                |  |  |  |  |
|                     | Network ID: (0-4096)                                   |                                                                                                    |  |  |  |  |
|                     | Client Authentication Settings                         |                                                                                                    |  |  |  |  |
|                     | Methods Accepted:                                      |                                                                                                    |  |  |  |  |
|                     | Open Authentication: with EAP                          | 0                                                                                                    |  |  |  |  |
|                     | Web Authentication     Web Pass                        |                                                                                                    |  |  |  |  |
|                     | Shared Authentication: <pre>&lt; NO ADDITION&gt;</pre> | ٥                                                                                                    |  |  |  |  |
|                     | Network EAP: NO ADDITION >                             |                                                                                                    |  |  |  |  |
|                     | Server Priorities:                                     |                                                                                                    |  |  |  |  |
|                     | EAP Authentication Servers                             | MAC Authentication Servers                                                                                     |  |  |  |  |
|                     | Use Defaults <u>Define Defaults</u>                    | • Use Defaults Define Defaults                                                                                 |  |  |  |  |
|                     | Customize                                              | ◯ Customize                                                                                                    |  |  |  |  |
|                     | Priority 1: < NONE > 📀                                 | Priority 1: < NONE > 📀                                                                                         |  |  |  |  |
|                     | Priority 2: < NONE > 3                                 | Priority 2: < NONE > C                                                                                         |  |  |  |  |
|                     | Priority 3: < NONE > 3                                 | Priority 3: <pre>&lt; NONE &gt; </pre>                                                                         |  |  |  |  |
|                     | Client Authenticated Key Management                    |                                                                                                    |  |  |  |  |
|                     | Key Management: Mandatory                              |                                                                                                    |  |  |  |  |
|                     |                                                        |                                                                                                    |  |  |  |  |

|                                                                                                    | -                                                                                     |                                                                                                    | O ASCII O Hexadecimal                                                                                                    |
|----------------------------------------------------------------------------------------------------|---------------------------------------------------------------------------------------|----------------------------------------------------------------------------------------------------|----------------------------------------------------------------------------------------------------|
| 11w Configuration:                                                                                                    |                                                                                       | Disable ᅌ                                                                                                  |                                                                                                    |
| 11w Association-co                                                                                                    | meback:                                                                               | 1000                                                                                                    | (1000-20000)                                                                                                    |
| 11w Saquery-retry:                                                                                                    |                                                                                       | 100                                                                                                    | (100-500)                                                                                                    |
| IDS Client MFP                                                                                                    |                                                                                       |                                                                                                    |                                                                                                    |
| Enable Client M                                                                                                    | FP on this SSI                                                                        | D: Optional                                                                                                | 0                                                                                                    |
| AP Authentication                                                                                                    |                                                                                       |                                                                                                    |                                                                                                    |
| Credentials:                                                                                                    |                                                                                       | < NONE >                                                                                                   | Define Credentials                                                                                                    |
| Authentication Method                                                                                                    | ds Profile:                                                                           | < NONE >                                                                                                   | Define Authentication Methods Profiles                                                                                                    |
| Accounting Settings                                                                                                    |                                                                                       |                                                                                                    |                                                                                                    |
| Enable Account                                                                                                    | ling                                                                                  |                                                                                                    | Accounting Server Priorities:                                                                                                    |
|                                                                                                    |                                                                                       |                                                                                                    | Use Defaults Define Defaults                                                                                                    |
|                                                                                                    |                                                                                       |                                                                                                    | ◯ Customize                                                                                                    |
|                                                                                                    |                                                                                       |                                                                                                    | Priority 1: < NONE > ᅌ                                                                                                    |
|                                                                                                    |                                                                                       |                                                                                                    | Priority 2: < NONE > ᅌ                                                                                                    |
|                                                                                                    |                                                                                       |                                                                                                    |                                                                                                    |
|                                                                                                    |                                                                                       |                                                                                                    | Priority 3: <pre>&lt; NONE &gt; </pre>                                                                                                    |
|                                                                                                    |                                                                                       |                                                                                                    | Priority 3: <pre> </pre> <pre> </pre>                                                                                                    |
| Rate Limit Parameters                                                                                                    |                                                                                       |                                                                                                    | Priority 3: < NONE > 📀                                                                                                    |
| Rate Limit Parameters<br>Limit TCP:                                                                                            |                                                                                       |                                                                                                    | Priority 3: <pre> NONE &gt;  S </pre>                                                                                                    |
| Rate Limit Parameters<br>Limit TCP:                                                                                            | Rate:                                                                                 | Burst-Size                                                                                                 | Priority 3: <a>NONE &gt; <a>S</a><br/>e: (0-500000)</a>                                                                                                    |
| Rate Limit Parameters<br>Limit TCP:<br>Input:<br>Output:                                                                       | Rate:                                                                                 | Burst-Siz<br>Burst-Siz                                                                                     | Priority 3: < NONE > 3 e: (0-500000) e: (0-500000)                                                                                                    |
| Rate Limit Parameters<br>Limit TCP:<br>Input:<br>Output:<br>Limit UDP:                                                         | Rate:<br>Rate:                                                                        | Burst-Size<br>Burst-Size                                                                                   | Priority 3: <pre></pre>                                                                                                    |
| Rate Limit Parameters<br>Limit TCP:<br>Input:<br>Output:<br>Limit UDP:<br>Input:                                               | Rate:<br>Rate:<br>Rate:                                                               | Burst-Sizi<br>Burst-Sizi<br>Burst-Sizi                                                                     | Priority 3: <a>NONE &gt; </a><br>e: (0-500000)<br>e: (0-500000)<br>e: (0-500000)                                                                                                    |
| Rate Limit Parameters Limit TCP: Input: Output: Limit UDP: Input: Output: Output:                                              | Rate:<br>Rate:<br>Rate:<br>Rate:                                                      | Burst-Size<br>Burst-Size<br>Burst-Size<br>Burst-Size                                                       | Priority 3: <a>NONE &gt; </a> <ul> <li>(0-500000)</li> <li>(0-500000)</li> <li>(0-500000)</li> <li>(0-500000)</li> </ul>                                                                                                    |
| Rate Limit Parameters Limit TCP: Input: Output: Limit UDP: Input: Output: General Settings                                     | Rate:<br>Rate:<br>Rate:<br>Rate:                                                      | Burst-Size<br>Burst-Size<br>Burst-Size<br>Burst-Size                                                       | Priority 3: <a>NONE &gt; </a> <ul> <li>(0-500000)</li> <li>(0-500000)</li> <li>(0-500000)</li> <li>(0-500000)</li> </ul>                                                                                                    |
| Rate Limit Parameters Limit TCP: Input: Output: Limit UDP: Input: Output: Output: General Settings                             | Rate:<br>Rate:<br>Rate:<br>Rate:<br>ed Capabilites                                    | Burst-Size<br>Burst-Size<br>Burst-Size<br>of this SSID                                                     | Priority 3: <pre> NONE &gt;  Priority 3: </pre> Priority 3:  Priority 3: <pre> Priority 3: </pre> Priority 3: <pre> Priority 3: </pre> Priority 3: <pre> Priority 4: </pre> Priority 4: <pre> Priority 4: </pre> Priority 4: <pre> Pri</pre>                                                                                                    |
| Rate Limit Parameters Limit TCP: Input: Output: Limit UDP: Input: Output: General Settings Advertise Extended                  | Rate:<br>Rate:<br>Rate:<br>Rate:<br>ed Capabilites                                    | Burst-Size<br>Burst-Size<br>Burst-Size<br>Burst-Size<br>of this SSID<br>reless Provisio                    | Priority 3: <pre> NONE &gt; </pre> <pre> e: (0-500000) e: (0-500000) e: (0-500000) e: (0-500000) e: (0-500000) e: (0-500000) </pre>                                                                                                    |
| Rate Limit Parameters Limit TCP: Input: Output: Input: Output: Output: General Settings Advertise Extend                       | Rate:<br>Rate:<br>Rate:<br>Rate:<br>Rate:<br>ed Capabilites                           | Burst-Size<br>Burst-Size<br>Burst-Size<br>Burst-Size<br>of this SSID<br>reless Provisio<br>s SSID as a Sec | Priority 3: <a>NONE &gt; </a><br>e: (0-500000)<br>e: (0-500000)<br>e: (0-500000)<br>e: (0-500000)<br>e: (0-500000)<br>e: (0-500000)<br>e: (WPS) Support<br>condary Broadcast SSID                                                                                                    |
| Rate Limit Parameters Limit TCP: Input: Output: Limit UDP: Input: Output: General Settings Advertise Extend                    | Rate:<br>Rate:<br>Rate:<br>Rate:<br>ed Capabilites<br>Advertise Wit                   | Burst-Size<br>Burst-Size<br>Burst-Size<br>Burst-Size<br>of this SSID<br>reless Provisio<br>s SSID as a Sec | Priority 3: <pre> NONE &gt;  </pre> e: (0-500000) e: (0-500000) e: (0-5000000) e: (0-5000                                                                                                    |
| Rate Limit Parameters Limit TCP: Input: Output: Limit UDP: Input: Output: General Settings Advertise Extend Enable IP Redirect | Rate:<br>Rate:<br>Rate:<br>Rate:<br>d Capabilites<br>Advertise Will<br>Advertise this | Burst-Size<br>Burst-Size<br>Burst-Size<br>Burst-Size<br>of this SSID<br>reless Provisio<br>s SSID as a Sec | Priority 3: <a>NONE &gt; </a><br>a: <a>(0-500000)<br/>b: </a><br>(0-500000)<br>b:<br>(0-500000)<br>b: <a>(0-500000)<br/>c: <a>(0-500000)<br/>c: <a>(0-50000</a></a> |

| IP Filte                                                                                                    | er (optional): < NONE > O Define Filter                                                                                                    |              |
|----------------------------------------------------------------------------------------------------|----------------------------------------------------------------------------------------------------|--------------|
| Association Limit                                                                                                    | (optional): (1-255)                                                                                                    |              |
| EAP Client (option                                                                                                    | al):                                                                                                    |              |
|                                                                                                    | Usendine. Passworu.                                                                                                    |              |
| Multiple BSSID Beacon                                                                                                    | Settings                                                                                                    |              |
| Multiple BSSID Be                                                                                                    | acon                                                                                                    |              |
|                                                                                                    | Set SSID as Guest Mode                                                                                                    |              |
|                                                                                                    | Set DataBeacon Rate (DTIM): DISABLED (1-100)                                                                                                    |              |
|                                                                                                    |                                                                                                    |              |
|                                                                                                    |                                                                                                    | Apply Cancel |
| Guest Mode/Infrastructu                                                                                                    | re SSID Settings                                                                                                    | Apply Cancel |
| Guest Mode/Infrastructu                                                                                                    | re SSID Settings                                                                                                    | Apply Cancel |
| Guest Mode/Infrastructu<br>Radio0-802.11N <sup>2.4GHz</sup> :                                                                                                    | re SSID Settings                                                                                                    | Apply Cancel |
| Guest Mode/Infrastructu<br>Radio0-802.11N <sup>2.4GHz</sup> :<br>Set Beacon Mode:                                                                                                    | Single BSSID Set Single Guest Mode SSID: < NONE > C                                                                                                    | Apply Cancel |
| Guest Mode/Infrastructu<br>Radio0-802.11N <sup>2.4GHz</sup> :<br>Set Beacon Mode:                                                                                                    | Single BSSID Set Single Guest Mode SSID: << NONE > C Multiple BSSID                                                                                                    | Apply Cancel |
| Guest Mode/Infrastructu<br>Radio0-802.11N <sup>2.4GHz</sup> :<br>Set Beacon Mode:<br>Set Infrastructure SSID:                                                                                      | Single BSSID Set Single Guest Mode SSID: << NONE > C Multiple BSSID  C Force Infrastructure Devices to associate only to this SSID                                                                                                    | Apply Cancel |
| Guest Mode/Infrastructu<br>Radio0-802.11N <sup>2.4GHz</sup> :<br>Set Beacon Mode:<br>Set Infrastructure SSID:<br>Radio1-802.11AC <sup>5GHz</sup> -                                                 | Single BSSID Set Single Guest Mode SSID: << NONE > C Multiple BSSID << NONE > C Force Infrastructure Devices to associate only to this SSID                                                                                                    | Apply Cancel |
| Guest Mode/Infrastructu<br>Radio0-802.11N <sup>2.4GHz</sup> :<br>Set Beacon Mode:<br>Set Infrastructure SSID:<br>Radio1-802.11AC <sup>5GHz</sup> :<br>Set Beacon Mode:                             | Image: Single BSSID       Set Single Guest Mode SSID:        NONE > C         Multiple BSSID       Force Infrastructure Devices to associate only to this SSID         Single BSSID       Set Single Guest Mode SSID:        NONE > C                                                                                                    | Apply Cancel |
| Guest Mode/Infrastructu<br>Radio0-802.11N <sup>2.4GHz</sup> :<br>Set Beacon Mode:<br>Set Infrastructure SSID:<br>Radio1-802.11AC <sup>5GHz</sup> :<br>Set Beacon Mode:                             | Image: Single BSSID       Set Single Guest Mode SSID:       < NONE > C         Multiple BSSID       < NONE > C       Force Infrastructure Devices to associate only to this SSID         Single BSSID       Set Single Guest Mode SSID:       < NONE > C         Multiple BSSID       Set Single Guest Mode SSID:       < NONE > C                                                                         | Apply Cancel |
| Guest Mode/Infrastructu<br>Radio0-802.11N <sup>2.4GHz</sup> :<br>Set Beacon Mode:<br>Set Infrastructure SSID:<br>Radio1-802.11AC <sup>5GHz</sup> :<br>Set Beacon Mode:<br>Set Infrastructure SSID: | Single BSSID       Set Single Guest Mode SSID: < NONE > C         • Multiple BSSID         < NONE > C         • Single BSSID         Single BSSID         Single BSSID         Single BSSID         Single BSSID         Set Single Guest Mode SSID: < NONE > C         • Multiple BSSID         • Multiple BSSID         • NONE > C         • Force Infrastructure Devices to associate only to this SSID | Apply Cancel |

ワイヤレス音声/データを別個の VLAN にセグメント化します。

音声 VLAN に対して、パブリック セキュア パケット

フォワーディング(PSPF)が有効になっている場合は、PSPF が無効になっていることを確認します。PSPF が有効になっている場合にクライアントが同じアクセス

ポイントに関連付けられると、直接通信できません。PSPFを有効にすると、オーディオは無指向となります。

| ululu<br>cisco | <u>H</u> OME <u>N</u> ETWORK | ASSOCIATION     | WIRELESS   | <u>S</u> ECURITY | <u>S</u> ERVICES           | Sa <u>v</u> e<br><u>M</u> ANAGEMENT | Configuration   | Ping   Logout               | <u>R</u> efrest |  |  |
|----------------|------------------------------|-----------------|------------|------------------|----------------------------|-------------------------------------|-----------------|-----------------------------|-----------------|--|--|
| Services       | Hostname ap-1                |                 |            |                  |                            | a                                   | p-1 uptime is 1 | day, 4 hours, 48 i          | minutes         |  |  |
| Telnet/SSH     |                              |                 |            |                  |                            |                                     |                 |                             |                 |  |  |
| Hot standby    | Services: VLAN               |                 |            |                  |                            |                                     |                 |                             |                 |  |  |
| CDP            | Global VLAN Pr               | operties        |            |                  |                            |                                     |                 |                             |                 |  |  |
| DNS            | Current Native               | VLAN: VLAN 10   |            |                  |                            |                                     |                 |                             |                 |  |  |
| Filters        | ounoninauto                  |                 |            |                  |                            |                                     |                 |                             |                 |  |  |
| НТТР           | Assigned VLAN                | S               |            |                  |                            |                                     |                 |                             |                 |  |  |
| QOS            | Current VLAN                 | _ist            | Create     | VLAN             |                            | Define SSID                         | <u>s</u>        |                             |                 |  |  |
| Stream         | < NEW >                      |                 |            |                  |                            |                                     |                 |                             |                 |  |  |
| SNMP           | VLAN 2<br>VLAN 3             |                 | VL         | NID:             |                            | 3                                   | (1-409          | 4)                          |                 |  |  |
| SNTP           | VLAN 10                      |                 |            |                  |                            |                                     |                 | .,                          |                 |  |  |
| VLAN           |                              | Delete          | VLA        | AN Name (op      | tional):                   |                                     |                 |                             |                 |  |  |
| ARP Caching    |                              | Delete          |            | Native VL        | AN                         |                                     |                 |                             |                 |  |  |
| Band Select    |                              |                 |            | Enable Pu        | iblic Secure P             | acket Forwarding                    | 9               |                             |                 |  |  |
| Auto Config    |                              |                 |            | Radio0-80        | 2.11N <sup>2.4GHz</sup>    |                                     |                 |                             |                 |  |  |
|                |                              |                 |            | Radio1-80        | 2.11AC <sup>5GHz</sup>     |                                     |                 |                             |                 |  |  |
|                |                              |                 |            | Managem          | ent VLAN (If r             | non-native)                         |                 |                             |                 |  |  |
|                |                              |                 |            |                  |                            |                                     | C               | Apply Can                   | icel            |  |  |
|                | VLAN Informatio              | on              |            |                  |                            |                                     |                 |                             |                 |  |  |
|                | View Informatio              | n for: VLAN 2 ᅌ |            |                  |                            |                                     |                 |                             |                 |  |  |
|                |                              | GigabitEthern   | et Packets | Radio0           | -802.11N <sup>2.4GHz</sup> | Packets                             | Radio1-802.1    | 11AC <sup>5GHz</sup> Packet | s               |  |  |
|                | Received                     |                 | 65884      |                  |                            |                                     |                 |                             | 65884           |  |  |
|                | Transmitted                  |                 | 5462       |                  |                            |                                     |                 |                             | 5462            |  |  |
|                |                              |                 |            |                  |                            |                                     |                 |                             | Refresh         |  |  |

暗号化タイプとして [AES] が選択されていることを確認します。

| ululu<br>cisco      | <u>H</u> OME                                                             | <u>N</u> ETWORK                                       | ASSOCIATION       | WIRELESS        | <u>S</u> ECURITY | <u>S</u> ERVICES | Sa <u>v</u> e<br><u>M</u> ANAGEMENT   | Configuration   | Ping Logout <u>R</u> efre |  |
|---------------------|--------------------------------------------------------------------------|-------------------------------------------------------|-------------------|-----------------|------------------|------------------|---------------------------------------|-----------------|---------------------------|--|
| Security            | Hostn                                                                    | ame ap-1                                              |                   |                 |                  |                  | ap-1                                  | uptime is 1 day | /, 4 hours, 32 minutes    |  |
| Encryption Manager  | Secu                                                                     | urity: Encrypt                                        | tion Manager      |                 |                  |                  |                                       |                 |                           |  |
| SSID Manager        | Set                                                                      | Encryption I                                          | Mode and Keys fo  | or VLAN:        |                  |                  | 3 ᅌ                                   |                 | Define VLANs              |  |
| Server Manager      | Encr                                                                     | yption Mode                                           | 5                 |                 |                  |                  |                                       |                 |                           |  |
| AP Authentication   | 0                                                                        | None                                                  |                   |                 |                  |                  |                                       |                 |                           |  |
| Local RADIUS Server | WEP Encryption Optional                                                  |                                                       |                   |                 |                  |                  |                                       |                 |                           |  |
| Autonice Security   |                                                                          |                                                       | Cisco Comp        | pliant TKIP Fea | itures: 🗌 Er     | iable Message    | Integrity Check (N<br>et Keving (PPK) | 1IC)            |                           |  |
|                     | 0                                                                        | Cipher                                                | AES CCMP          | \$              | 0 -              |                  | arria)                                |                 |                           |  |
|                     | Encr                                                                     | yption Keys                                           |                   |                 |                  |                  |                                       |                 |                           |  |
|                     | Transmit Key                                                             |                                                       |                   |                 |                  | Encryptio        | n Key (Hexadecim                      | nal)            | Key Size                  |  |
|                     |                                                                          | Encr                                                  | yption Key 1:     | $\circ$         |                  |                  |                                       |                 | 128 bit ᅌ                 |  |
|                     |                                                                          | Encr                                                  | yption Key 2:     | 0               |                  |                  |                                       |                 | 128 bit ᅌ                 |  |
|                     |                                                                          | Encr                                                  | yption Key 3:     | 0               |                  |                  |                                       |                 | 128 bit ᅌ                 |  |
|                     |                                                                          | Encr                                                  | yption Key 4:     | 0               |                  |                  |                                       |                 | 128 bit ᅌ                 |  |
|                     | Glob                                                                     | al Properties                                         | i.                |                 |                  |                  |                                       |                 |                           |  |
|                     | Bro                                                                      | adcast Key R                                          | otation Interval: | 0               | Disable Rotatio  | on               |                                       |                 |                           |  |
|                     |                                                                          |                                                       |                   | 0               | Enable Rotatic   | n with Interval  | DISABLED (10-                         | 10000000 sec)   |                           |  |
|                     | WPA Group Key Update:   Enable Group Key Update On Membership Terminatio |                                                       |                   |                 |                  |                  |                                       | nination        |                           |  |
|                     |                                                                          | Enable Group Key Update On Member's Capability Change |                   |                 |                  |                  |                                       |                 |                           |  |
|                     |                                                                          |                                                       |                   |                 |                  |                  |                                       |                 | Apply Capcel              |  |
|                     |                                                                          |                                                       |                   |                 |                  |                  |                                       |                 |                           |  |

RADIUS サーバを認証およびアカウンティングに使用できるように設定します。

|                     |                           |                               |                                    | Sa <u>v</u> e Configuration   <u>P</u> ing   Logout   <u>R</u> efresh |  |  |
|---------------------|---------------------------|-------------------------------|------------------------------------|-----------------------------------------------------------------------|--|--|
| CISCO               | HOME NETWORK ASSOC        | IATION WIRELESS SECURIT       | Y <u>S</u> ERVICES <u>M</u> ANAGEM | ENT <u>S</u> OFTWARE <u>E</u> VENT LOG                                |  |  |
| ecurity             |                           |                               | S                                  |                                                                       |  |  |
| Admin Access        | Hostname ap-1             |                               |                                    | ap-1 uptime is 1 day, 4 hours, 42 minutes                             |  |  |
| Encryption Manager  | Security: Server Manager  |                               |                                    |                                                                       |  |  |
| SSID Manager        | Backup RADIUS Server      |                               |                                    |                                                                       |  |  |
| Dot11u Manager      | IP Version:               |                               |                                    |                                                                       |  |  |
| Server Manager      | Backup RADIUS Server Na   | ame:                          |                                    |                                                                       |  |  |
| AP Authentication   | Backup RADIUS Server:     |                               | (Hostname or IP Address)           |                                                                       |  |  |
| Intrusion Detection | Shared Secret:            |                               | (Hostilane of h 74                 | uu (555)                                                              |  |  |
| Advance Security    | Shared Secret.            |                               |                                    | Apply Delete Cancel                                                   |  |  |
| ,                   |                           |                               |                                    |                                                                       |  |  |
|                     | Corporate Servers         |                               |                                    |                                                                       |  |  |
|                     | Current Server List       |                               |                                    |                                                                       |  |  |
|                     | RADIUS                    |                               |                                    |                                                                       |  |  |
|                     | < NEW >                   | IP Version:                   | ○IPV4 ○IPV6                        |                                                                       |  |  |
|                     | 10.0.0.20<br>10.9.0.9     | Server Name:                  | 10.0.0.20                          |                                                                       |  |  |
|                     |                           | Server:                       | 10.0.020                           | (Hostname or IP Address)                                              |  |  |
|                     |                           | Shared Secret:                | •••••                              |                                                                       |  |  |
|                     |                           |                               |                                    |                                                                       |  |  |
|                     |                           |                               |                                    |                                                                       |  |  |
|                     | Delete                    | Authentication Port (optional | : 1812 (0-65535)                   |                                                                       |  |  |
|                     |                           | Accounting Port (optional):   | 1813 (0-65535)                     |                                                                       |  |  |
|                     |                           |                               |                                    | Apply Cancel                                                          |  |  |
|                     | Default Server Priorities |                               |                                    |                                                                       |  |  |
|                     | EAP Authentication        | MAC Authenti                  | cation                             | Accounting                                                            |  |  |
|                     | Priority 1: 10.0.0.20 ᅌ   | Priority 1: < N               | IONE > 📀                           | Priority 1: 10.0.0.20                                                 |  |  |
|                     | Priority 2: < NONE > ᅌ    | Priority 2: < N               | IONE > 🗘                           | Priority 2: < NONE > 🗘                                                |  |  |
|                     | Priority 3: < NONE > ᅌ    | Priority 3: < N               | IONE > 🗘                           | Priority 3: < NONE > ᅌ                                                |  |  |
|                     |                           |                               |                                    |                                                                       |  |  |
|                     | Admin Authentication (RA  | DIUS) Admin Authen            | tication (TACACS+)                 |                                                                       |  |  |
|                     | Priority 1: < NONE > ᅌ    | Priority 1: < N               | IONE > 📀                           |                                                                       |  |  |
|                     | Priority 2: < NONE > ᅌ    | Priority 2: < N               | IONE > 📀                           |                                                                       |  |  |
|                     | Priority 3: < NONE > ᅌ    | Priority 3: < N               | IONE > 📀                           |                                                                       |  |  |
|                     |                           |                               |                                    |                                                                       |  |  |
|                     |                           |                               |                                    | Apply Cancel                                                          |  |  |
|                     | 1                         |                               |                                    |                                                                       |  |  |
|                     |                           |                               |                                    |                                                                       |  |  |

## 無線ドメイン サービス(WDS)

Cisco Autonomous アクセス ポイント環境では、無線ドメイン サービスを使用する必要があります。このサービスは高速セキュア ローミングにも必要です。

1 つのアクセス ポイントをプライマリ WDS サーバとして選択し、もう1 つのアクセス ポイントをバックアップ WDS サーバとして選択します。

プライマリ WDS サーバに最も高い優先順位(255 など)を設定し、バックアップ WDS サーバにそれよりも低い優先順位(254 など)を設定します。

| ،، ،،، ،،<br>cısco | Saye Configuration Ping Logout <u>R</u> efresh<br>HOME <u>N</u> ETWORK <u>A</u> SSOCIATION WIRELESS <u>S</u> ECURITY <u>S</u> ERVICES <u>M</u> ANAGEMENT <u>S</u> OFTWARE <u>E</u> VENT LOG |  |  |  |  |  |  |  |  |  |  |
|--------------------|----------------------------------------------------------------------------------------------------|--|--|--|--|--|--|--|--|--|--|
| Wireless Services  | UNDE STATUS                                                                                                    |  |  |  |  |  |  |  |  |  |  |
| AP                 | Hostname ap-1 ap-1 uptime is 1 day, 4 hours, 50 minutes                                                                                                    |  |  |  |  |  |  |  |  |  |  |
| WDS                | Wireless Services: WDS/WNM - General Set-Up                                                                                                    |  |  |  |  |  |  |  |  |  |  |
|                    | WDS - Wireless Domain Services - Global Properties                                                                                                    |  |  |  |  |  |  |  |  |  |  |
|                    | Use this AP as Wireless Domain Services                                                                                                    |  |  |  |  |  |  |  |  |  |  |
|                    | Wireless Domain Services Priority: 255 (1-255)                                                                                                    |  |  |  |  |  |  |  |  |  |  |
|                    | Use Local MAC List for Client Authentication                                                                                                    |  |  |  |  |  |  |  |  |  |  |
|                    | WNM - Wireless Network Manager - Global Configuration                                                                                                    |  |  |  |  |  |  |  |  |  |  |
|                    | Configure Wireless Network Manager                                                                                                    |  |  |  |  |  |  |  |  |  |  |
|                    | Wireless Network Manager Address: DISABLED (IP Address or Hostname)                                                                                                    |  |  |  |  |  |  |  |  |  |  |
|                    | Apply Cancel                                                                                                    |  |  |  |  |  |  |  |  |  |  |

Cisco Autonomous アクセス ポイントはマルチキャスト プロトコルである Inter-Access Point Protocol (IAPP) を使用するため、専用のネイティブ VLAN を使用する必要があります。

ネイティブ VLAN については、IAPP パケットが正常に交換されるためにも、VLAN 1 は使用しないことを推奨します。Cisco Autonomous アクセス ポイントが直接接続しているスイッチ ポートでは、ポート セキュリティを無効にする必要があります。

| սիսիս       |                                        |                         |            |             |                            | Sa <u>v</u> e (    | Configuration     | Ping   Logout   <u>R</u> efres |
|-------------|----------------------------------------|-------------------------|------------|-------------|----------------------------|--------------------|-------------------|--------------------------------|
| CISCO       | <u>H</u> OME <u>N</u> ETW              | ORK <u>A</u> SSOCIATION | WIRELESS   | SECURITY    | <u>S</u> ERVICES           | <u>M</u> ANAGEMENT | <u>S</u> OFTWARE  | <u>E</u> VENT LOG              |
| Services    | Hostname ap                            | -1                      |            |             |                            | ar                 | o-1 uptime is 1 o | lay, 4 hours, 48 minutes       |
| Telnet/SSH  |                                        |                         |            |             |                            |                    |                   |                                |
| Hot standby | Services: V                            | LAN                     |            |             |                            |                    |                   |                                |
| CDP         | Global VLA                             | N Properties            |            |             |                            |                    |                   |                                |
| DNS         |                                        |                         |            |             |                            |                    |                   |                                |
| Filters     | Current Na                             | ative VLAN: VLAN 10     |            |             |                            |                    |                   |                                |
| НТТР        | Assigned V                             | LANs                    |            |             |                            |                    |                   |                                |
| QOS         | Current VI                             | AN List                 | Create     |             |                            | Define SSID        | \$                |                                |
| Stream      |                                        |                         | Greate     |             |                            | Denne Gold         | 2                 |                                |
| SNMP        | VLAN 2                                 |                         |            |             |                            |                    |                   |                                |
| SNTP        | VLAN 3<br>VLAN 10                      |                         | VLA        | AN ID:      |                            | 10                 | (1-409            | 4)                             |
| VLAN        |                                        |                         | VLA        | AN Name (op | tional):                   |                    |                   |                                |
| ARP Caching |                                        | Delete                  |            | Native VL   | AN                         |                    |                   |                                |
| Band Select | Enable Public Secure Packet Forwarding |                         |            |             |                            |                    |                   |                                |
| Auto Config |                                        |                         |            |             |                            |                    |                   |                                |
|             |                                        |                         |            | Radiou-80   | 2.11N <sup>2.4612</sup>    |                    |                   |                                |
|             | ☑ Radio1-802.11AC <sup>5GHz</sup>      |                         |            |             |                            |                    |                   |                                |
|             | Management VLAN (If non-native)        |                         |            |             |                            |                    |                   |                                |
|             |                                        |                         |            |             |                            |                    |                   | Apply Cancel                   |
|             | VLAN Inform                            | mation                  |            |             |                            |                    |                   |                                |
|             | View Inform                            | nation for: VLAN 2      |            |             |                            |                    |                   |                                |
|             |                                        | GigabitEthern           | et Packets | Radio       | -802.11N <sup>2.4GHz</sup> | Packets            | Radio1-802.1      | 1AC <sup>5GHz</sup> Packets    |
|             | Received                               |                         | 65884      |             |                            |                    |                   | 65884                          |
|             | Transmitted                            |                         | 5462       |             |                            |                    |                   | 5462                           |
|             |                                        |                         |            |             |                            |                    |                   | Refresh                        |

無線ドメイン サービス用のサーバ グループを定義する必要があります。 最初に、インフラストラクチャ認証に使用するサーバ グループを定義します。 インフラストラクチャ認証にはローカル RADIUS を使用することを推奨します。 インフラストラクチャ認証にローカル RADIUS を使用しない場合は、無線ドメイン サービスが有効になっているすべてのアクセス ポイントが RADIUS サーバに設定されていることを確認する必要があります。

| ululu<br>cisco    | Save Configuration Ping Logout Refrest                              |
|-------------------|---------------------------------------------------------------------|
| Wireless Services | WDS STATUS                                                          |
| AP                | Hostname ap-1 ap-1 uptime is 1 day, 4 hours, 51 minutes             |
| WDS               | Wireless Services: WDS - Server Groups                              |
|                   | Server Group List                                                   |
|                   | <pre>Server Group Name: WDS </pre>                                  |
|                   | Group Server Priorities: Define Servers                             |
|                   | Delete Priority 1: 10.9.0.9                                         |
|                   | Priority 2: < NONE > 😒                                              |
|                   | Priority 3: < NONE > 📀                                              |
|                   | Use Group For: <ul> <li>Infrastructure Authentication</li> </ul>    |
|                   | Client Authentication                                               |
|                   | Authentication Settings SSID Settings                               |
|                   | EAP Authentication     Apply to all SSIDs                           |
|                   | LEAP Authentication     Restrict SSIDs (Apply only to listed SSIDs) |
|                   | MAC Authentication SSID: DISABLED Add                               |
|                   | Default (Any) Authentication                                        |
|                   |                                                                     |
|                   | Apply Cancel                                                        |

次に、クライアント認証に使用するサーバ グループを定義します。

無線ドメイン サービスが有効になっているすべてのアクセス ポイントが RADIUS サーバに設定されていることを確認する必要があります。

| uluilu<br>cisco   | Save Configuration   Ping   Logout   <u>R</u> efresh<br>HOME NETWORK ASSOCIATION WIRELESS SECURITY SERVICES MANAGEMENT SOFTWARE EVENT LOG |
|-------------------|----------------------------------------------------------------------------------------------------|
| Wireless Services | WDS STATUS                                                                                                    |
| AD                | Hostname ap-1 ap-1 uptime is 2 days, 2 hours, 31 minutes                                                                                  |
| WDS               | Wireless Services: WDS - Server Groups                                                                                                    |
|                   | Server Group List                                                                                                    |
|                   | Server Group Name: Clients <new> WDS</new>                                                                                                |
|                   | Clients Group Server Priorities: Define Servers                                                                                           |
|                   | Delete Priority 1: 10.0.0.20 0                                                                                                    |
|                   | Priority 2: < NONE >                                                                                                    |
|                   | Priority 3: < NONE > 😒                                                                                                    |
|                   | Use Group For:                                                                                                    |
|                   | O Client Authentication                                                                                                    |
|                   | Authentication Settings SSID Settings                                                                                                    |
|                   | EAP Authentication Apply to all SSIDs                                                                                                    |
|                   | LEAP Authentication     Restrict SSIDs (Apply only to listed SSIDs)                                                                       |
|                   | MAC Authentication SSID: DISABLED Add                                                                                                    |
|                   | Default (Any) Authentication                                                                                                    |
|                   |                                                                                                    |
|                   | Apply Cancel                                                                                                    |

インフラストラクチャ認証にローカル RADIUS

を使用する場合は、すべての認証プロトコルを有効にします。ローカルアクセスポイ

ント用のネットワーク アクセス サーバー エントリを作成します。

無線ドメイン サービスが有効になっているアクセス ポイントに対して認証を行うようにアクセス ポイントが設定されるユーザアカウントを定義します。

無線ドメイン サービスに参加する各アクセス ポイント上でローカル RADIUS を設定します。

| .ı ı.ı ı.<br>cısco  | <u>H</u> OME <u>N</u>                       | ETWORK       | ASSOCIATION      | WIRELESS        | <u>S</u> ECURITY | <u>S</u> ERVICES | Sa <u>v</u> e<br><u>M</u> ANAGEMENT | Configuration    | Ping   Logout     | <u>R</u> efresh |
|---------------------|---------------------------------------------|--------------|------------------|-----------------|------------------|------------------|-------------------------------------|------------------|-------------------|-----------------|
| Security            |                                             | STATISTIC    | cs 👔             | GENER/          | AL SET-UP        |                  | EAP-FAST SET-UP                     | •                |                   |                 |
| Admin Access        | Hostnam                                     | e ap-1       |                  |                 |                  |                  | ap-                                 | 1 uptime is 1 da | y, 4 hours, 43 mi | nutes           |
| Encryption Manager  | Securit                                     | y: Local RA  | DIUS Server - G  | eneral Set-Up   |                  |                  |                                     |                  |                   |                 |
| SSID Manager        | Local Radius Server Authentication Settings |              |                  |                 |                  |                  |                                     |                  |                   |                 |
| Dot11u Manager      | Enable                                      | Authentica   | tion Protocols:  | E/              | AP FAST          |                  |                                     |                  |                   |                 |
| Server Manager      |                                             |              |                  |                 | AP               |                  |                                     |                  |                   |                 |
| Intrusion Detection |                                             |              |                  | <b>2</b> M      | AC               |                  |                                     |                  |                   |                 |
| Local RADIUS Server |                                             |              |                  |                 |                  |                  |                                     | A                | Cance             |                 |
| Advance Security    |                                             |              |                  |                 |                  |                  |                                     |                  |                   |                 |
|                     | Networ                                      | k Access Se  | ervers (AAA Clie | nts)            |                  |                  |                                     |                  |                   |                 |
|                     | Currer                                      | nt Network A | ccess Servers    |                 |                  |                  |                                     |                  |                   |                 |
|                     | < NEW 10.9.0.9                              | ) ><br>9     |                  |                 | Network Acce     | ess Server:      | 10.9.0.9                            |                  | (IP Address)      |                 |
|                     |                                             |              |                  |                 | Sharad Saara     |                  |                                     |                  |                   |                 |
|                     |                                             |              |                  |                 | Silareu Secre    |                  |                                     |                  |                   |                 |
|                     | D                                           | elete        |                  |                 |                  |                  |                                     |                  |                   |                 |
|                     |                                             |              |                  |                 |                  |                  |                                     | 4                | opply Cance       | я               |
|                     | Individu                                    | ual Users    |                  |                 |                  |                  |                                     |                  |                   |                 |
|                     | Currer                                      | nt Users     |                  |                 |                  |                  |                                     |                  |                   |                 |
|                     | < NEW                                       | >            |                  | Username:       |                  | wds              |                                     |                  |                   |                 |
|                     | wds                                         |              |                  | Password:       |                  | •••••            |                                     | 🔿 Text 💿 N       | T Hash            |                 |
|                     |                                             |              |                  | Confirm Pa      | ssword:          |                  |                                     |                  |                   |                 |
|                     | D                                           | elete        |                  | Group Nam       | e:               | < NONE >         | 0                                   |                  |                   |                 |
|                     |                                             |              |                  |                 |                  |                  | thentication Only                   |                  |                   |                 |
|                     |                                             |              |                  |                 |                  |                  | dientication only                   |                  | Cance             |                 |
|                     |                                             |              |                  |                 |                  |                  |                                     |                  |                   |                 |
|                     | User Gr                                     | oups         |                  |                 |                  |                  |                                     |                  |                   |                 |
|                     | Curren                                      | t User Grou  | ps               |                 |                  |                  |                                     |                  |                   |                 |
|                     | < NEW                                       | >            | Grou             | p Name:         |                  |                  |                                     |                  |                   |                 |
|                     |                                             | ,            |                  |                 |                  |                  |                                     |                  |                   |                 |
|                     |                                             |              | Sess             | ion Timeout (   | optional):       |                  |                                     | (                | 1-4294967295 s    | ec)             |
|                     |                                             |              |                  |                 |                  |                  |                                     |                  |                   |                 |
|                     | De                                          | elete        | Faile            | d Authenticat   | ions before L    | ockout (optio    | onal):                              | (1-4294967295    | i)                |                 |
|                     |                                             |              | Lock             | out (optional)  | :                |                  | Infinite                            |                  |                   |                 |
|                     |                                             |              |                  |                 |                  |                  | <ul> <li>Interval</li> </ul>        | (1-4             | 294967295 sec)    |                 |
|                     |                                             |              | VLA              | N ID (optional) | :                |                  |                                     |                  |                   |                 |
|                     |                                             |              | SSID             | (optional):     |                  |                  |                                     |                  | Add               |                 |
|                     |                                             |              |                  | (               |                  |                  |                                     |                  |                   |                 |
|                     |                                             |              |                  |                 |                  |                  |                                     |                  |                   |                 |
|                     |                                             |              |                  |                 |                  |                  |                                     |                  | Delete            |                 |
|                     |                                             |              |                  |                 |                  |                  |                                     | A                | Apply Cance       | н               |
|                     |                                             |              |                  |                 |                  |                  |                                     |                  |                   |                 |
|                     |                                             |              |                  |                 |                  |                  |                                     |                  |                   |                 |

無線ドメイン サービスが有効になるように必要なアクセス ポイントを正しく設定したら、WDS サーバとして機能するアクセス ポイントを含むすべてのアクセス ポイントを、WDS サーバに対して認証できるように設定する必要があります。

**[SWANインフラストラクチャに参加(Participate in SWAN Infrastructure)**] を有効にします。 単一の WDS サーバを使用する場合は、その WDS サーバの IP アドレスを指定できます。そうでない場合は、[自動検出(Auto Discovery)]を有効にします。WDS サーバに対する認証に使用する[ユーザ名(Username)]と[パスワード(Password)]を入力します。

| .<br>cısco        | HOME NETWORK ASSOCIATION WIRELE     | Save Configuration <u>P</u> ing Logout <u>R</u> efresh<br>SS <u>SECURITY SERVICES MANAGEMENT SOFTWARE EVENT LOG</u> |
|-------------------|-------------------------------------|----------------------------------------------------------------------------------------------------|
| Wireless Services | Hostname ap-1                       | ap-1 uptime is 1 day, 4 hours, 50 minutes                                                                           |
| WDS               | Wireless Services: AP               |                                                                                                    |
|                   | Participate in SWAN Infrastructure: | • Enable 🔿 Disable                                                                                                  |
|                   | WDS Discovery:                      | Auto Discovery                                                                                                    |
|                   |                                     | Specified Discovery: 10.9.0.9     (IP Address)                                                                      |
|                   | Username:                           | wds                                                                                                    |
|                   | Password:                           | ••••••                                                                                                    |
|                   | Confirm Password:                   |                                                                                                    |
|                   | Authentication<br>Methods Profile:  | < NONE > Define Authentication Methods Profiles                                                                     |
|                   |                                     | Apply Cancel                                                                                                    |

アクセス ポイントを WDS サーバに対して認証できるように設定したら、[WDSステータス(WDS Status)]から WDS サーバの状態と WDS サーバに登録されているアクセス ポイントの数を確認できます。

| ululu<br>cisco    | HOME NETWORK                                               | ASSOCIATION WIRE     |                | SECURITY   | SERVICES | Sa <u>v</u> e<br>MANAGEMENT | Configui | ration <u>P</u> ii    | ng   Logout    | <u>R</u> efresh |
|-------------------|------------------------------------------------------------|----------------------|----------------|------------|----------|-----------------------------|----------|-----------------------|----------------|-----------------|
| Wireless Services |                                                            | JS                   | GENER          | AL SET-UP  |          | SERVER GROU                 | IPS      |                       |                |                 |
| AP                | Hostname ap-1                                              |                      |                |            |          |                             | ap-1 up  | otime is 1 d          | ay, 5 hours, 1 | minute          |
| WDS               | Wireless Services: WDS - Wireless Domain Services - Status |                      |                |            |          |                             |          |                       |                |                 |
|                   | WDS Information                                            |                      |                |            |          |                             |          |                       |                |                 |
|                   | MAC Address                                                | IPv4 Address         |                | IPv6 Addre | ess      | Priority                    |          | State                 |                |                 |
|                   | 18e7.281b.3f54                                             | 10.9.0.9             |                | :          |          | 255                         |          | Administr<br>- ACTIVE | atively Stand  | Alone           |
|                   | WDS Registration                                           |                      |                | _          |          |                             |          |                       |                |                 |
|                   | APs: 1                                                     |                      |                | Mobile Nod | es: 0    |                             |          |                       |                |                 |
|                   | AP Information                                             |                      |                |            |          |                             |          |                       |                |                 |
|                   | Hostname                                                   | MAC Address          |                | IPv4 Addre | 955      | IPv6 Address                |          | CDP<br>Neighbo        | r State        |                 |
|                   | ap-1                                                       | 18e7.281b.3f54       | 18e7.281b.3f54 |            |          | ::                          |          | Switch-2.g            |                | ERED            |
|                   | Mobile Node Inform                                         | ation                |                |            |          |                             |          |                       |                |                 |
|                   | MAC Address                                                | IP Address           | State          |            |          | SSID                        | VLAN I   | D B                   | SSID           |                 |
|                   |                                                            |                      |                |            |          |                             |          |                       |                |                 |
|                   | Wireless Network N                                         | lanager Information  |                |            |          |                             |          |                       |                |                 |
|                   | IP Address                                                 | Authentication Statu | 15             |            |          |                             |          |                       |                |                 |
|                   |                                                            |                      |                |            |          |                             |          |                       |                |                 |
|                   |                                                            |                      |                |            |          |                             |          |                       | F              | tefresh         |

# コール アドミッション制御 (CAC)

Cisco Autonomous アクセス ポイントには、負荷ベースの CAC と複数ストリームのサポートは存在しないので、Cisco Autonomous アクセス ポイントで CAC を有効にすることは推奨されません。 Cisco Autonomous アクセスポイントは、1

ストリームのみに対応しており、ストリームサイズはカスタマイズできないので、CAC が有効である場合に SRTP および Barge (割り込み)、サイレントモニタリング、コール録音は機能しません。

Cisco Autonomous アクセス ポイントで音声またはビデオのアドミッション制御を有効にする場合は、SSID でもアドミッションをブロック解除する必要があります。最近のリリースでは、アドミッションはデフォルトで ブロック解除されています。

dot11 ssid voice vlan 3 authentication open eap eap\_methods authentication network-eap eap\_methods authentication key-management wpa version 2 admit-traffic

| rvices     | QoS POLICIES                       | AC        | ADIO0-802.11N <sup>2.4GHZ</sup><br>CESS CATEGORIES | ACCESS    | 802.11AC <sup>5GHZ</sup> | I           | ADVANCED       |            |            |
|------------|------------------------------------|-----------|----------------------------------------------------|-----------|--------------------------|-------------|----------------|------------|------------|
| elnet/SSH  | Hostname ap-1                      |           |                                                    |           |                          | ap-1        | uptime is 1 da | ay, 4 hour | s, 47 minu |
| ot standby |                                    |           |                                                    |           |                          |             |                |            |            |
| DP         | Services: QoS Policies             | s - Acces | s Category                                         |           |                          |             |                |            |            |
| NS         | Access Category Defin              | nition    |                                                    |           |                          |             |                |            |            |
| ilters     |                                    |           |                                                    |           |                          |             |                |            |            |
| ттр        | Access Categor                     | У         | Background<br>(CoS 1-2)                            | Be:<br>(C | oS 0.3)                  | Vid<br>(CoS | eo<br>4-5)     | (Cos       | 6-7)       |
| os         |                                    | 40        |                                                    |           | 1                        |             |                |            |            |
| tream      | Window                             | AP        | 4                                                  | 4         |                          | 3           | 1              | 2          |            |
| NMP        | (2x-1; x can be 0-10)              | Client    | 4                                                  | 4         |                          | 3           |                | 2          |            |
| NTP        | Max Contention                     | AP        | 10                                                 | 6         | 1                        | 4           |                | 3          |            |
| LAN        | Window                             | 100       |                                                    |           | 1                        |             |                |            |            |
| RP Caching | (2 <sup>x</sup> -1; x can be 0-10) | Client    | 10                                                 | 10        |                          | 4           |                | 3          |            |
| and Select | Fixed Slot Time                    | AP        | 7                                                  | 3         |                          | 1           | -              |            |            |
| uto Config | (0-20)                             | Client    | 7                                                  | 3         |                          | 2           | :              | 2          |            |
|            | Transmit Opportunity               | AP        | 0                                                  | 0         |                          | 3008        |                | 1504       |            |
|            | (0-65535 µS)                       | Client    | 0                                                  | 0         |                          | 3008        | 1              | 1504       |            |
|            | Admission Control for              | Video ar  | nd Voice                                           | Optimized | Voice WFA                | Default     |                | Apply      | Cancel     |
|            | Video(CoS 4-5)                     | Admis     | sion Control                                       |           |                          |             |                |            |            |
|            | Voice(CoS 6-7)                     |           |                                                    |           |                          |             |                |            |            |
|            |                                    | Admis:    | sion Control                                       |           |                          |             |                |            |            |
|            |                                    | Max Ch    | annel Capacity (%):                                | 75        |                          |             |                |            |            |
|            |                                    | Roam C    | channel Capacity (%):                              | 6         |                          |             |                |            |            |
|            |                                    |           |                                                    |           |                          |             |                |            |            |
|            |                                    |           |                                                    |           |                          |             |                | Analy      | Onneri     |

## QoS ポリシー

Cisco Autonomous アクセス ポイントに次の QoS ポリシーを設定して、CoS (WMM UP) マッピングに対する DSCP を有効にします。

これにより、パケットは、正しくマーキングされている限り、アクセス ポイント レベルで受信されたときに適切なキューに入れられます。

| ices     |                           | RADIO0-802.11N <sup>2.4GHZ</sup><br>ACCESS CATEGORIES | RADIO1-802.11AC <sup>5GH</sup><br>ACCESS CATEGORIES |                    | VANCED                     |
|----------|---------------------------|-------------------------------------------------------|-----------------------------------------------------|--------------------|----------------------------|
| net/SSH  | Hostname ap-1             |                                                       |                                                     | ap-1 upti          | me is 1 day, 4 hours, 44 m |
| standby  |                           |                                                       |                                                     |                    |                            |
| ,        | Services: QoS Policies    |                                                       |                                                     |                    |                            |
| ,<br>ars | Create/Edit Policies      |                                                       |                                                     |                    |                            |
| P        | Create/Edit Policy:       | Voice ᅌ                                               |                                                     |                    |                            |
| 3        |                           |                                                       |                                                     |                    |                            |
| am       | Policy Name:              | Voice                                                 |                                                     |                    |                            |
| IP       |                           |                                                       |                                                     |                    |                            |
| Р        | Classifications           | DSCB - COS Controlled Lood (4)                        |                                                     |                    |                            |
| N        | classifications.          | DSCP - COS Video < 100ms Latence                      | y (5)                                               |                    |                            |
| Caching  |                           | DSCP - COS Voice < Toms Latency                       | (6)                                                 |                    |                            |
| d Select |                           |                                                       |                                                     |                    |                            |
| o Config |                           | Delete Classification                                 |                                                     |                    |                            |
|          | Match Classification      | 15:                                                   | A                                                   | pply Class of Ser  | vice                       |
|          | IP Precedence:            | Routine (0)                                           |                                                     | Best Effort (0)    | Add                        |
|          | IP DSCP:                  | Best Effort                                           | •                                                   | Best Effort (0)    | Add                        |
|          |                           | 0 (0-                                                 | 63)                                                 |                    |                            |
|          | IP Protocol 119           |                                                       |                                                     | Best Effort (0)    | Add                        |
|          | Filter:                   | No Filters defined. Define Filters.                   |                                                     |                    |                            |
|          | Default Classificat       | ion for Packets on the VLAN:                          |                                                     | Best Effort (0)    | Add                        |
|          | Rate Limiting:            |                                                       |                                                     |                    |                            |
|          | Bits per Sec.:            | (8000-20000000                                        | 0) Burst Rate (Bytes)                               | :                  | (1000-512000000)           |
|          | Conform Action:           | Transmit                                              | Exceed Action:                                      | Drop ᅌ             | Ad                         |
|          |                           |                                                       |                                                     |                    |                            |
|          |                           |                                                       |                                                     | Ap                 | ply Delete Cance           |
|          | Apply Policies to Interfa | ice/ VLANs                                            |                                                     |                    |                            |
|          | VLAN 2                    | Radio0-802.11N <sup>2.4GHz</sup>                      | Radio1-802.11/                                      | AC <sup>5GHz</sup> | GigabitEthernet0           |
|          | Incoming                  |                                                       | Data                                                | 0                  | Data ᅌ                     |
|          | Outgoing                  |                                                       | Data                                                | 0                  | Data ᅌ                     |
|          |                           |                                                       |                                                     |                    |                            |
|          | VLAN 3                    | Radio0-802.11N <sup>2.4GHz</sup>                      | Radio1-802.11/                                      | AC <sup>5GHz</sup> | GigabitEthernet0           |
|          | Incoming                  |                                                       | Voice                                               | <b>`</b>           | Voice                      |
|          | Outgoing                  |                                                       | < NONE >                                            | <b>\$</b>          | < NONE > ᅌ                 |
|          | VLAN 10                   | Radio0-802.11N <sup>2.4GHz</sup>                      | Radio1-802.11                                       | AC <sup>5GHz</sup> | GigabitEthernet0           |
|          | Incoming                  |                                                       | < NONE >                                            | ٥                  | < NONE > ᅌ                 |
|          | Outgoing                  |                                                       | < NONE >                                            | <b>\$</b>          | < NONE > ᅌ                 |
|          |                           |                                                       |                                                     |                    |                            |

QBSS を有効にするには、[有効 (Enable)]を選択し、[Dot11e] をオンにします。

[Dot11e] をオンにすると、両方の CCA バージョン (802.11e およびシスコ バージョン

2) が有効になります。[IGMPスヌーピング (IGMP Snooping)]

が有効になっていることを確認します。

[Wi-Fiマルチメディア(WMM) (Wi-Fi MultiMedia (WMM))]が有効になっていることを確認します。

| uluili.<br>cisco | Save Configuration Ping Logout Refresh                                       |
|------------------|------------------------------------------------------------------------------|
| Services         | QoS POLICIES                                                                 |
| Telnet/SSH       | Hostname ap-1 ap-1 uptime is 1 day, 4 hours, 47 minutes                      |
| Hot standby      |                                                                              |
| CDP              | Services: QoS Policies - Advanced                                            |
| DNS              | IP Phone                                                                     |
| Filters          |                                                                              |
| НТТР             | QoS Element for Wireless Phones : <ul> <li>Enable</li> <li>Dot11e</li> </ul> |
| QOS              | <ul> <li>Disable</li> </ul>                                                  |
| Stream           |                                                                              |
| SNMP             |                                                                              |
| SNTP             | Snooping Helper: O Enable O Disable                                          |
| VLAN             |                                                                              |
| ARP Caching      |                                                                              |
| Band Select      | AVVID Priority Mapping                                                       |
| Auto Config      | Map Ethernet Packets with CoS 5 to CoS 6: O Yes O No                         |
|                  | WiFi MultiMedia (WMM)                                                        |
|                  | Enable on Radio Interfaces:                                                  |
|                  | Radio0-802.11N <sup>2.4GHz</sup>                                             |
|                  | Radio1-802.11AC <sup>5GHz</sup>                                              |
|                  |                                                                              |
|                  | Apply Cancel                                                                 |

[ストリーム(Stream)]機能を直接、または QoS 設定セクションの無線アクセスカテゴリで [最適化された音声(Optimized Voice)]を選択して有効にする場合は、デフォルト値を使用します。802.11b/g では 5.5、6、11、12、および 24 Mbps、802.11a では 6、12 および 24 Mbps、802.11n では 6.5、13 および 26 Mbps が通常のレートとしてデフォルトで有効化されます。

ストリーム機能を有効にする場合は、音声パケットのみが音声キューに追加されることを確認します。シグナリン グパケットは、別個のキューに追加する必要があります。SIPを別個のキューに入れるには、DSCP を適切なキューにマッピングする QoS ポリシーを設定します。

| CISCO             |                                       |            | 233 <u>3</u> 200ki11   | <u>SERVICES</u>             | MANAGEMENT    | <u>3</u> OFTWARE  | EVENTLOG                |
|-------------------|---------------------------------------|------------|------------------------|-----------------------------|---------------|-------------------|-------------------------|
| ervices           | [≣ RADIO0-802.11N <sup>2.4GHZ</sup> ] | RADIO1-802 | 2.11AC <sup>5GHZ</sup> |                             |               |                   | - 1910 - 1920 - 24 (B)  |
| Telnet/SSH        | Hostname ap-1                         |            |                        |                             | a             | p-1 uptime is 1 c | lay, 4 hours, 48 minute |
| lot standby       | Services: Stream                      |            |                        |                             |               |                   |                         |
| CDP               |                                       |            |                        |                             |               |                   |                         |
| INS               | Packet Handling per User P            | riority:   |                        | 25.28. NSS                  |               |                   |                         |
| ilters            | User Priority                         | Packet H   | andling                | Max Retries for Pa          | icket Discard |                   |                         |
| ITTP              | CoS 0 (Best Effort)                   | Reliable   | 0                      | NO DISCARD                  | (0-128)       |                   |                         |
| ios               | CoS 1 (Background)                    | Reliable   | 0                      | NO DISCARD                  | (0-128)       |                   |                         |
| NMP               | CoS 2 (Spare)                         | Reliable   | 0                      | NO DISCARD                  | (0-128)       |                   |                         |
| NTP               | CoS 3 (Excellent)                     | Reliable   | •                      | NO DISCARD                  | (0-128)       |                   |                         |
| LAN<br>RP Caching | CoS 4 (Controlled Load)               | Reliable   | <b>\$</b>              | NO DISCARD                  | (0-128)       |                   |                         |
| and Select        | CoS 5 (Video)                         | Reliable   | \$                     | NO DISCARD                  | (0-128)       |                   |                         |
| uto Config        | CoS 6 (Voice)                         | Reliable   | \$                     | NO DISCARD                  | (0-128)       |                   |                         |
|                   | CoS 7 (Network Control)               | Reliable   | 0                      | NO DISCARD                  | (0-128)       |                   |                         |
|                   | Low Latency Packet Rates:             |            |                        |                             |               |                   |                         |
|                   | 6.0Mb/sec :                           | O Nominal  | O Non-Nominal          | <ul> <li>Disable</li> </ul> |               |                   |                         |
|                   | 9.0Mb/sec :                           | O Nominal  | O Non-Nominal          | <ul> <li>Disable</li> </ul> |               |                   |                         |
|                   | 12.0Mb/sec :                          | O Nominal  | Non-Nominal            | <ul> <li>Disable</li> </ul> |               |                   |                         |
|                   | 18.0Mb/sec :                          | O Nominal  | O Non-Nominal          | <ul> <li>Disable</li> </ul> |               |                   |                         |
|                   | 24.0Mb/sec :                          | O Nominal  | Non-Nominal            | <ul> <li>Disable</li> </ul> |               |                   |                         |
|                   | 36.0Mb/sec :                          | O Nominal  | O Non-Nominal          | <ul> <li>Disable</li> </ul> |               |                   |                         |
|                   | 48.0Mb/sec :                          | O Nominal  | O Non-Nominal          | <ul> <li>Disable</li> </ul> |               |                   |                         |
|                   | 54.0Mb/sec :                          | O Nominal  | O Non-Nominal          | <ul> <li>Disable</li> </ul> |               |                   |                         |
|                   |                                       |            |                        |                             |               |                   | Apply Cancel            |

## 電源管理

プロキシARPは、デバイスに代わってARP
要求に応答するのに役立ちます。プロキシARP
を有効にするには、[クライアントのARPキャッシング (Client
ARP Caching)]を[有効(Enable)]に設定します。

また、[すべてのIPアドレスが必ずしも既知でない場合にARP要求を無線インターフェイスに転送する(Forward ARP Requests to Radio Interfaces When Not All Client IP Addresses Are Known)] がオンになっていることを確認します。

| ،، ،،، ،،<br>cısco | Sa <u>v</u> e Configuration Ping Logout <u>R</u> efress<br>HOME <u>N</u> ETWORK <u>A</u> SSOCIATION WIRELESS <u>S</u> ECURITY <u>S</u> ERVICES <u>M</u> ANAGEMENT <u>S</u> OFTWARE <u>E</u> VENT LOG                                                                                                    |
|--------------------|----------------------------------------------------------------------------------------------------|
| Services           | Hostname and and the state of the state of t |
| Telnet/SSH         |                                                                                                    |
| Hot standby        | Services: ARP Caching                                                                                                    |
| CDP                |                                                                                                    |
| DNS                |                                                                                                    |
| Filters            | E Francisk ADD Descents To Destin Interfaces Million Mark 10 Addresses Are Kanne                                                                                                    |
| нттр               | Forward AKP Requests to Radio Interfaces when Not All Client IP Addresses Are Known                                                                                                    |
| QOS                |                                                                                                    |
| Stream             |                                                                                                    |
| SNMP               | Apply Cancel                                                                                                    |

Cisco RoomOS DX Series ワイヤレス LAN 導入カイド

```
サンプル構成
```

```
version 15.3 no
service pad
service timestamps debug datetime msec
service timestamps log datetime msec
service password-encryption
hostname ap-1
logging rate-limit console 9
aaa new-model
١
aaa group server radius rad eap
server name 10.0.0.20
!
aaa group server radius rad_mac
aaa group server radius rad acct
server name 10.0.0.20
!
aaa group server radius rad admin
aaa group server tacacs+ tac_admin
aaa group server radius rad pmip
aaa group server radius dummy
aaa group server radius WDS
server name 10.9.0.9
!
aaa group server radius Clients
server name 10.0.0.20
!
aaa authentication login default local
aaa authentication login eap_methods group rad_eap aaa
authentication login mac methods local
aaa authentication login method_WDS group WDS aaa
authentication login method Clients group Clients aaa
authorization exec default local
aaa accounting network acct methods start-stop group rad acct
!
aaa session-id common
clock timezone -0500 -5 0
clock summer-time -0400 recurring no
ip source-route
no ip cef
ip domain name cisco.com
ip name-server 10.0.0.30
ip name-server 10.0.0.31
dot11 pause-time 100
dot11 syslog
۱
dot11 ssid data
```

```
vlan 2
 authentication open eap eap_methods authentication
 network-eap eap methods authentication key-
 management wpa version 2
dot11 ssid voice
 vlan 3
 authentication open eap eap methods authentication
 network-eap eap methods authentication key-
 management wpa version 2
dot11 arp-cache optional
dot11 phone dot11e
no ipv6 cef
۱
crypto pki trustpoint TP-self-signed-672874324
enrollment selfsigned
subject-name cn=IOS-Self-Signed-Certificate-672874324
revocation-check none
rsakeypair TP-self-signed-672874324
crypto pki certificate chain TP-self-signed-672874324 certificate
self-signed 01
 30820229 30820192 A0030201 02020101 300D0609 2A864886 F70D0101 05050030
 30312E30 2C060355 04031325 494F532D 53656C66 2D536967 6E65642D 43657274
 69666963 6174652D 36373238 37343332 34301E17 0D313630 38303332 33303533
 385A170D 32303031 30313030 30303030 5A303031 2E302C06 03550403 1325494F
 532D5365 6C662D53 69676E65 642D4365 72746966 69636174 652D3637 32383734
 33323430 819F300D 06092A86 4886F70D 01010105 0003818D 00308189 02818100 CB155DD1
 3421B13F CD121F42 7A62D9F5 38EBC966 4420F38A 38DFAFF2 D43CD3B9 5F5A1B75
 7910F9F5 6E9EDEF4 730942C7 17DC4CBC E5AE3E49 0AF79419 0BEF34BC
 5DCEB4E2 FF2978CB C34D5AEE ED1DFB58 C7BF6592 61C1AD25 3EF87205 15EA58C2
 0A5E2B15 7F08FAEA 5DA2BFA7 95E56C60 22C229C7 024A91D7 A4FEB50B 5425357F
 02030100 01A35330 51300F06 03551D13 0101FF04 05300301 01FF301F 0603551D
 23041830 168014FC 2FE6CF0E E0380A40 11381459 5D596E3E A684DA30 1D060355
 1D0E0416 0414FC2F E6CF0EE0 380A4011 3814595D 596E3EA6 84DA300D 06092A86
 4886F70D 01010505 00038181 0053F55B 5EBB1FE2 C849BC45 47D0E710 0200404E
 A8B174BC A46EB56A 857166C3 B9FD71DF 7264F5AF DC804A67 16BD35A2 4F39AFD7
 0BD24F71 BAF916AC E984343C A54B7395 E5D15237 8897D436 A150BFB2 DC23E8D3
 AFF0A51C B6253153 C4E2C022 66F1E361 B2EE49E2 763FCBC7 6381E7F7 61B6E14D
 60CDF947 2C044617 37211E5F CE
     quit
username <REMOVED> privilege 15 password 7 <REMOVED>
class-map match-all class Voice0 match
ip dscp cs3
class-map match-all _class_Voice1 match
ip dscp af41
class-map match-all class Voice2 match
ip dscp cs4
class-map match-all class Voice3 match
ip dscp ef
policy-map Voice
class_class_Voice0
set cos 4
```

```
class_class_Voice1
 set cos 5
class class Voice2
 set cos 5
class class Voice3
 set cos 6
policy-map Data
class class-default
set cos 0
!
bridge irb
interface Dot11Radio0
no ip address
shutdown
antenna gain 0
traffic-metrics aggregate-report
stbc
mbssid
speed basic-12.0 18.0 24.0 36.0 48.0 54.0 m1. m2. m3. m4. m5. m6. m7. m8. m9. m10. m11. m12. m13. m14. m15.
m16. m17. m18. m19. m20. m21. m22. m23.
power client local
channel 2412
station-role root
bridge-group 1
bridge-group 1 subscriber-loop-control
bridge-group 1 spanning-disabled
bridge-group 1 block-unknown-source
no bridge-group 1 source-learning
no bridge-group 1 unicast-flooding
!
interface Dot11Radio1
no ip address
!
encryption vlan 2 mode ciphers aes-ccm
encryption vlan 3 mode ciphers aes-ccm
ssid data
ssid voice
۱
antenna gain 0
peakdetect
dfs band 3 block
stbc
mbssid
speed basic-12.0 18.0 24.0 36.0 48.0 54.0 m0. m1. m2. m3. m4. m5. m6. m7. m8. m9. m10. m11. m12. m13. m14.
m15. m16. m17. m18. m19. m20. m21. m22. m23. a1ss9 a2ss8 a3ss9
power client local
channel width 40-below
channel 5180
station-role root
dot11 gos class voice local
  admission-control
  admit-traffic narrowband max-channel 75 roam-channel 6
!
```

```
dot11 gos class voice cell
  admission-control
!
world-mode dot11d country-code US both
interface Dot11Radio1.2
encapsulation dot1O 2
bridge-group 2
bridge-group 2 subscriber-loop-control
bridge-group 2 spanning-disabled
bridge-group 2 block-unknown-source
no bridge-group 2 source-learning
no bridge-group 2 unicast-flooding
service-policy input Data
service-policy output Data
!
interface Dot11Radio1.3
encapsulation dot1Q 3
bridge-group 3
bridge-group 3 subscriber-loop-control
bridge-group 3 spanning-disabled
bridge-group 3 block-unknown-source
no bridge-group 3 source-learning
no bridge-group 3 unicast-flooding
service-policy input Voice
!
interface Dot11Radio1.10
encapsulation dot1Q 10 native
bridge-group 1
bridge-group 1 subscriber-loop-control
bridge-group 1 spanning-disabled
bridge-group 1 block-unknown-source
no bridge-group 1 source-learning
no bridge-group 1 unicast-flooding
!
interface GigabitEthernet0
no ip address
duplex auto
speed auto
!
interface GigabitEthernet0.2
encapsulation dot1Q 2
bridge-group 2
bridge-group 2 spanning-disabled
no bridge-group 2 source-learning
service-policy input Data
service-policy output Data
!
interface GigabitEthernet0.3
encapsulation dot1Q 3
bridge-group 3
bridge-group 3 spanning-disabled
no bridge-group 3 source-learning
service-policy input Voice
!
interface GigabitEthernet0.10
encapsulation dot1Q 10 native
```

```
bridge-group 1
bridge-group 1 spanning-disabled
no bridge-group 1 source-learning
!
interface BVI1
mac-address 18e7.281b.3f54
ip address 10.9.0.9 255.255.255.0
ipv6 address dhcp
ipv6 address autoconfig
ipv6 enable
ip default-gateway 10.9.0.2
ip forward-protocol nd
no ip http server
ip http authentication aaa ip
http secure-server
ip http help-path http://www.cisco.com/warp/public/779/smbiz/prodconfig/help/eag
ip radius source-interface BVI1
radius-server local
 nas 10.9.0.9 key 7 <REMOVED>
 user wds nthash 7 <REMOVED>
!
radius-server attribute 32 include-in-access-req format %h
radius server 10.0.0.20
address ipv4 10.0.0.20 auth-port 1812 acct-port 1813
key 7 <REMOVED>
!
radius server 10.9.0.9
address ipv4 10.9.0.9 auth-port 1812 acct-port 1813
key 7 <REMOVED>
!
access-list 111 permit tcp any any neq telnet
bridge 1 route ip
١
wlccp ap username wds password 7 <REMOVED>
wlccp ap wds ip address 10.9.0.9
wlccp authentication-server infrastructure method WDS
wlccp authentication-server client eap method Clients wlccp
authentication-server client leap method Clients wlccp wds
priority 255 interface BVI1
!
line con 0
access-class 111 in
line vty 04
access-class 111 in
transport input all
!
sntp server 10.0.0.2
sntp broadcast client
end
```

# Cisco Meraki アクセスポイント

Cisco Meraki アクセスポイントを設定するときは、次のガイドラインを使用してください。

- [スプラッシュページ (Splash page)] を [なし (None)] に設定します。
- [ブリッジモード (Bridge mode)]を有効にします。
- [VLANタギング (VLAN tagging)]を有効にします。
- [帯域選択(Band selection)] を [5 GHz帯域のみ(5 GHz band only)] に設定します。
- 必要に応じて [データレート (Data Rates)]を設定します。
- [Quality of Service (QoS)]を設定します。

## ワイヤレス ネットワークの作成

Cisco Meraki アクセス ポイントを追加して WLAN サービスを提供する前に、ワイヤレス ネットワークを作成する必要があります。ドロップダウンメニューから

[新規ネットワークの作成 (Create a new network)]を選択します。

ネットワークタイプで [ワイヤレス (Wireless)]を選択し、[作成 (Create)]をクリックします。

| 'uluulu<br>cisco Meraki | Q Search Dashboard                                                                                                    |
|-------------------------|----------------------------------------------------------------------------------------------------|
| NETWORK                 | Create network                                                                                                    |
| Meraki MX64 🛛 👻         |                                                                                                    |
|                         | Setup network                                                                                                    |
| Network-wide            | Networks provide a way to logically group, configure, and monitor devices. This is a useful way to separate physically distinct sites within an Organization. |
| Security & SD-WAN       | Network name Scranton Branch Office                                                                                                    |
| Organization            |                                                                                                    |
|                         | Network type Wireless - 0                                                                                                    |
|                         | Network configuration O Default Meraki configuration                                                                                                    |
|                         | Bind to template No templates to bind to ①                                                                                                    |
|                         | Clone from existing network Select a network                                                                                                    |
|                         |                                                                                                    |
|                         | Select devices from inventory                                                                                                    |
|                         | You have no unused devices<br>Add new devices or go to the inventory page to select devices<br>that are already in networks                                   |
|                         | Add devices Go to inventory                                                                                                    |
|                         | Create network                                                                                                    |

Cisco Meraki アクセス

ポイントは、シリアル番号または注文番号を指定して要求できます。要求した Cisco Meraki

アクセスポイントは、使用可能なインベントリに表示されます。

Cisco Meraki アクセスポイントは、[ネットワークの作成(Create network)]または [組織(Organization)]> [設定(Configure)]>[インベントリ(Inventory)]ページで[デバイスの追加(Add Devices)] を選択して要求できます。

また、**[ワイヤレス(Wireless)]>[モニター(Monitor)]>[アクセスポイント(Access points)]** ページで [APの追加(Add AP)] を選択し、[要求(Claim)] を選択して **要求することもできます**.

#### Claim by serial and/or order number

Enter one or more serial/order numbers (one per row). Where can I find these numbers?

| Clos | e Claim |
|------|---------|

要求した Cisco Meraki アクセスポイントは、[組織(Organization)]>[設定(Configure)]> [インベントリ(Inventory)]ページで対象ワイヤレスネットワークに追加できます。

| ululu<br>cisco Meraki | Q Search Dashboard                                    |                                                        |  |
|-----------------------|-------------------------------------------------------|--------------------------------------------------------|--|
| NETWORK               | Inventory                                             |                                                        |  |
| Meraki WLAN 👻         | View used and unused devices in your organization. Yo | ou can <u>claim</u> new devices to add the list below. |  |
|                       | Add to Unclaim Unused Used Both Search i              | inventory                                              |  |
| Network-wide          | S Existing network                                    | Model A Claimed on                                     |  |
|                       | Meraki WLAN v                                         | MR53 4/29/2020 2:59 PM                                 |  |
| Wireless              | O New network                                         |                                                        |  |
| Organization          | Add to existing                                       |                                                        |  |

要求したアクセスポイントは、[ワイヤレス (Wireless)]>[モニター (Monitor)]>[アクセスポイント (Access points)] ページで [AP の追加 (Add AP)] を選択して追加することもできます。

| ululu<br>cisco Meraki | Q Search Dashboard                                                                                                    |                                    |                 |                          |
|-----------------------|----------------------------------------------------------------------------------------------------|------------------------------------|-----------------|--------------------------|
| NETWORK               | Add access point                                                                                                    | ts                                 |                 |                          |
| Meraki WLAN 👻         | Add access points from your organization's inventory. When you claim an order by order number, the devices in the order will be added to your inventory. When you claim a device by its serial number, that |                                    |                 |                          |
|                       | device will be added to your                                                                                                    | inventory. Once in your inventory, | you can add dev | ices to your network(s). |
| Network-wide          | Search inventory                                                                                                    |                                    |                 |                          |
| Wireless              | MAC address                                                                                                    | Serial number                      | Model *         | Claimed on               |
|                       | ✓ 88:15:44:60:18:8c                                                                                                    | Q2MD-MWQS-J9K7                     | MR53            | 4/29/2020 2:59 PM        |
| Organization          |                                                                                                    |                                    |                 |                          |
|                       | Add access points                                                                                                    |                                    |                 |                          |
|                       |                                                                                                    |                                    |                 |                          |

#### SSID の構成

SSID を作成するには、ドロップダウンメニューから対象ネットワークを選択し、[ワイヤレス(Wireless)]> [設定(Configure)]>[SSID(SSIDs)]を選択します。

Cisco RoomOS Series には個別の SSID

を割り当てることを推奨します。データクライアントやその他のタイプのクライアントは、それぞれ異なる SSID と VLAN を使用する必要があります。

ただし、音声対応 Cisco Wireless LAN のエンドポイントをサポートするように設定された既存の SSID がある場合は、その WLAN を使用できます。

SSID 名を設定するには、[名前の変更(Rename)] を選択します。

SSID を有効にするには、ドロップダウンメニューから [有効 (Enabled)]を選択します。

| cisco Meraki  | Q Search Dashboard                |                                      |  |
|---------------|-----------------------------------|--------------------------------------|--|
| NETWORK       | Configuration overvie             | W                                    |  |
| Meraki WLAN 👻 | SSIDs Showi                       | ng 4 of 15 SSIDs. Show all my SSIDs. |  |
|               |                                   | meraki-voice                         |  |
|               | Enabled                           | enabled                              |  |
| Network-wide  | Name                              | rename                               |  |
| Wireless      | Access control                    | edit settings                        |  |
|               | Encryption                        | 802.1X with Meraki RADIUS            |  |
|               | Sign-on method                    | None                                 |  |
| Organization  | Bandwidth limit                   | unlimited                            |  |
|               | Client IP assignment              | Local LAN                            |  |
|               | Clients blocked from using LAN    | no                                   |  |
|               | Wired clients are part of Wi-Fi n | no no                                |  |
|               | VLAN tag 🚯                        | 3                                    |  |
|               | VPN                               | Disabled                             |  |
|               | Splash page                       |                                      |  |
|               | Splash page enabled               | no                                   |  |
|               | Splash theme                      | n/a                                  |  |

[ワイヤレス (Wireless)]>[設定 (Configure)]>[アクセスポイント (Access points)]ページで、[WPA2-Enterprise] を選択して 802.1x 認証を有効にします。

[WPA2-Enterprise]を選択する際には、Cisco Meraki 認証サーバや外部の RADIUS サーバを使用できます。Cisco Meraki 認証サーバは PEAP 認証をサポートします。PEAP 認証では有効なメール アドレスが必要です。 他の認証タイプ(事前共有キーなど)も使用できます。[スプラッ シュページ(Splash page)]が[なし(None)] に設定されていて、ダイレクトアクセスが有効になっていること を確認します。

| ululu<br>cisco Meraki    | <b>Q</b> Search Dashboard                  |                                                                                                    |
|--------------------------|--------------------------------------------|----------------------------------------------------------------------------------------------------|
| NETWORK<br>Meraki WLAN 👻 | Access control                             | D                                                                                                    |
| Network-wide<br>Wireless | Network access<br>Association requirements | Open (no encryption)<br>Any user can associate                                                                                                    |
| Organization             |                                            | <ul> <li>Pre-shared key (PSK)         Users must enter a passphrase to associate</li> <li>MAC-based access control (no encryption)         RADIUS server is queried at association time</li> <li>Enterprise with Meraki Cloud Authentication C         User credentials are validated with 802.1X at association time</li> </ul> |
|                          | WPA encryption mode                        | WPA2 only (recommended for most deployments)                                                                                                    |
|                          | 802.11r                                    | Disabled 💿                                                                                                    |
|                          | 802.11w 🕲                                  | Disabled (never use)                                                                                                    |
|                          | Splash page                                | • None (direct access)<br>Users can access the network as soon as they associate                                                                                                    |

**[WPA2-Enterprise]** が有効になっている環境で Cisco Meraki 認証サーバーを RADIUS サーバーとして使用する場合は、**[ネットワーク全体(Network-wide)] > [設定(Configure)] > [ユーザー(Users)]** ページでユーザーアカウントを作成し、Webex Desk Series が 802.1x 認証に認証サーバーを使用するように設定する必要があります。

注: Cisco Meraki アクセスポイントは EAP-FAST をサポートしません。

| cisco Meraki  | Q Search Dashboard           |                                 |                           |                                                 |                    |
|---------------|------------------------------|---------------------------------|---------------------------|-------------------------------------------------|--------------------|
|               | User management p            | oortal                          |                           |                                                 |                    |
| Meraki WLAN 👻 | SSID: meraki-voice           | with Meraki authentication. The | ese 802.1X accounts are r | managed separately from Administrator           | or Guest accounts. |
|               | Authorization - Remove Users | Search                          |                           |                                                 |                    |
| Network-wide  | Description                  | Email (Username)                | Account type              | Authorized for SSID *                           | Authorized by      |
|               |                              |                                 |                           |                                                 |                    |
|               |                              |                                 | (P                        | Save Changes or <u>cancel</u>                   | ct)                |
|               |                              | Create upor                     | U.                        | lease show it 2 minutes for changes to take end |                    |
|               |                              | Account type: Mera              | aki 802.1X                |                                                 |                    |
|               |                              | Description:                    |                           |                                                 |                    |
|               |                              | Email (Username):               |                           |                                                 |                    |
|               |                              | Password:                       | Ge                        | enerate                                         |                    |
|               |                              | Authorized: No                  | 9                         |                                                 |                    |
|               |                              |                                 |                           | Close Print Cre                                 | ate user           |
|               |                              |                                 |                           |                                                 |                    |

#### [ワイヤレス (Wireless)] > [設定 (Configure)] > [アクセス制御 (Access control)]

ページで、[ブリッジモード (Bridge mode)]を有効にすることを推奨します。この場合、Cisco RoomOS Series は、呼制御やその他のエンドポイントがクラウドベースでない限り、Cisco Meraki ネットワークではなくローカルの LAN から DHCP を取得します。

[ブリッジモード(Bridge mode)]を有効にすると、VLAN タギング

オプションが使用できるようになります。SSID の

[VLANタギング (VLAN tagging)]を有効にすることを推奨します。

VLAN タギングを使用する場合は、VLAN を許可するトランク モードに設定されたスイッチ ポートに、Cisco Meraki アクセス ポイントが接続されることを確認します。

Cisco Meraki MS スイッチを使用する場合は、『Cisco Meraki MS Switch VoIP

導入ガイド』を参照してください。<u>https://meraki.cisco.com/lib/pdf/meraki\_whitepaper\_msvoip.pdf</u>

Cisco IOS スイッチを使用する場合は、Cisco Meraki アクセス ポイントが接続するスイッチ ポートを次のように構成して、802.1q トランキングを有効にします。

Interface GigabitEthernet X switchport trunk encapsulation dot1q switchport mode trunk mls qos trust dscp

| ululu<br>usco Meraki   | Addressing and traffic                                                                                                    |                                                                                                    |  |  |
|------------------------|----------------------------------------------------------------------------------------------------|----------------------------------------------------------------------------------------------------|--|--|
| NETWORK<br>Meraki WLAN | Client IP assignment                                                                                                    | <ul> <li>NAT mode: Use Meraki DHCP<br/>Clients receive IP addresses in an isolated 10.0.0.0/8 network. Clients cannot communicate with each other, but they may<br/>communicate with devices on the wired LAN if the <u>SSID firewall settings</u> permit.</li> <li>Pridge mode: Make clients part of the LAN</li> </ul> |  |  |
| Network-wide           | Meraki devices operate transparently (no NAT or DHCP). Wireless clients will receive DHCP leases from a server on the L<br>use static IPs. Use this for wireless clients requiring seamless roaming, shared printers, file sharing, and wireless cameras<br><b>Layer 3 roaming</b><br>Clients receive DHCP leases from the LAN or use static IPs, similar to bridge mode. If the client roams to an AP where the<br>original IP subnet is not available, then the client's traffic will be forwarded to an anchor AP on their original subnet. This a<br>the client to keep the same IP address, even when traversing IP subnet boundaries. |                                                                                                    |  |  |
| Wireless               |                                                                                                    |                                                                                                    |  |  |
| Organization           | VI AN Associate                                                                                                    | <ul> <li>Layer 3 roaming with a concentrator</li> <li>Clients are tunneled to a specified VLAN at the concentrator. They will keep the same IP address when roaming between APs.</li> <li>VPN: tunnel data to a concentrator</li> <li>Meraki devices send traffic over a secure tunnel to an MX concentrator.</li> </ul> |  |  |
|                        | VLAN tagging III<br>Bridge mode and layer 3<br>roaming only                                                                                                    | Use VLAN tagging 🗾                                                                                                    |  |  |
|                        | VLAN ID                                                                                                    | AP tags     VLAN ID     Actions       All other APs     3       Add VLAN                                                                                                    |  |  |
|                        | Content filtering   NAT mode only                                                                                                    | Don't filter content 0                                                                                                    |  |  |
|                        | Bonjour forwarding  Bridge mode and layer 3 reaming only                                                                                                    | Enable Bonjour Gateway                                                                                                    |  |  |
|                        | country only                                                                                                    | There are no Bonjour forwarding rules on this network.<br>Add a Bonjour forwarding rule                                                                                                    |  |  |

[ワイヤレス(Wireless)]>[設定(Configure)]>[アクセス制御(Access control)]ページでは、必要に応じて Cisco RoomOS Series で使用する SSID の周波数帯域を設定できます。

Cisco RoomOS DX Series ワイヤレス LAN 導入ガイド

**[5 GHz 帯域のみ(5 GHz band only)**]を選択して、Cisco RoomOS Series を 5 GHz 帯域で動作させることを推奨します。多数のチャンネルを使用できるうえ、2.4 GHz 帯域ほど干渉が多くないためです。

距離が離れているために 2.4 GHz 帯域を使用する必要がある場合は、[デュアルバンド運用(2.4 GHz および 5 GHz) (Dual band operation (2.4 GHz and 5 GHz))]

を選択する必要があります。[バンドステアリングを使用するデュアルバンド運用(Dual band operation with Band Steering)]オプションは使用しないでください。
従来の 2.4 GHz クライアントがワイヤレス LAN に接続できるようにする必要がある場合を除き、12 Mbps 未満のデータ レートは無効することを推奨します。

Cisco Meraki アクセスポイントは現在、DTIM 周期 [1] 、ビーコン周期 [100 ミリ秒] を使用します。どちらも設定を変更することはできません。

| wireless options       |                                                                                                    |                                                                                                    |
|------------------------|----------------------------------------------------------------------------------------------------|----------------------------------------------------------------------------------------------------|
| . Band selection and   | d minimum bitrate settings may be overridden by RF profiles. Go to RF Profiles                                                                                                    |                                                                                                    |
| Band selection         | O Dual band operation (2.4 GHz and 5 GHz)                                                                                                    |                                                                                                    |
|                        | <ul> <li>5 GHz band only</li> <li>5 GHz has more capacity and less interference than 2.4 GHz, but legacy clients are not capable of using</li> <li>Dual band operation with Band Steering</li> <li>Band Steering detects clients canable of 5 GHz exercision and steers them to that frequency, while leaving</li> </ul> | it.                                                                                                    |
|                        | for legacy clients.                                                                                                    | ing 2.4 Gi iz available                                                                                                    |
| Minimum bitrate (Mbps) | Lower Density                                                                                                    | Higher Density                                                                                                    |
|                        | 1 2 5.5 6 9 11 12 18 24 26<br>802.11b devices not supported                                                                                                    | 48 54                                                                                                    |
|                        | Band selection and Band selection Minimum bitrate (Mbps)                                                                                                    | Band selection and minimum bitrate settings may be overridden by RF profiles. Go to RF Profiles   Band selection Dual band operation (2.4 GHz and 5 GHz)   S GHz bash only 5 GHz bash only   S GHz has more capacity and less interference than 2.4 GHz, but legacy clients are not capable of using   Dual band operation with Band Steering   Band selection     Unimum bitrate (Mbps)     Lower Density     1     Lower Density     1     1     1     2     1     1     1     1     1     1     1     1     1     1     1     1     1     1     1     1     1     1     1     1     1     1     1     1     1     1     1     1     1     1     1     1     1     1     1 |

[ワイヤレス(Wireless)] > [設定(Configure)] > [SSIDの可用性(SSID availability)] ページでは、[可視性(Visibility)] を [このSSIDをパブリックにアドバタイズする(Advertise this SSID publicly)] に設定することで SSID をブローキャストできます。

[APごとの可用性(Per-AP Availability)]は[この SSIDをすべての AP で有効にする(This SSID is enabled on all APs)] に設定することを推奨します。

必要に応じて SSID の可用性をスケジュール設定できますが、[スケジュールされた可用性(Scheduled Availability)]は [無効(Disabled)]に設定することを推奨します。

| cisco Meraki  | <b>Q</b> Search Dashboard |                                 |  |
|---------------|---------------------------|---------------------------------|--|
| NETWORK       | SSID availability         |                                 |  |
| Meraki WLAN 👻 | SSID: meraki-voice        | 0                               |  |
|               | Visibility                | Advertise this SSID publicly    |  |
| Network-wide  | Per-AP availability ①     | This SSID is enabled on all APs |  |
| Wireless      |                           |                                 |  |
| Organization  |                           |                                 |  |

#### 無線の設定

[ワイヤレス(Wireless)]>[構成(Configure)]>[無線設定(Radio settings)] ページで、アクセスポイントを一括または個別に構成して、自動または手動のチャンネルと送信電力設定を定義で きます。 Cisco Meraki アクセスポイントを使用する場合は、チャンネルおよび送信電力に [自動(Auto)]を選択し、RF プロファイルで定義されているものを利用することを推奨します。

ただし、個々のアクセスポイントの5GHzまたは2.4GHz

無線のいずれかに、チャンネルと送信電力を静的に設定できます。これは、エリアに断続的な干渉源が存在する場合に必要になることがあります。一方で、他のアクセスポイントで[自動(Auto)] を有効にし、静的チャンネルが割り当てられているチャンネルを回避できます。

| ululu<br>cisco Meraki | Q Search Da  | shboard     |           |                 |                       |                            |                  |                 |
|-----------------------|--------------|-------------|-----------|-----------------|-----------------------|----------------------------|------------------|-----------------|
|                       | Radio se     | ettings     |           |                 |                       |                            |                  |                 |
| Meraki WLAN 👻         | Overview     | RF profiles |           |                 |                       |                            |                  |                 |
|                       | BAND         | CHANN       | IEL       | AP TAG          | RF PROFILE            | REGULATORY DOMA            | N                |                 |
| Network-wide          | 5            | ✓ All       | *         | MR53 *          | All                   | FCC Edit                   |                  |                 |
| Wireless              | Search by AP | name        |           |                 |                       | Upda                       | te auto channels | Edit settings + |
| Organization          |              |             |           |                 |                       |                            |                  |                 |
|                       | Status 🛈     | AP name 🛦   | Channel   | Ch. Width (MHz) | Target power<br>(dBm) | Transmit power<br>(dBm) () | RF Profile       | ×               |
|                       |              | MR53        | 36 (Auto) | 20              | 8 - 30                | 8                          | Basic Indoor     | Profile         |
|                       |              |             |           |                 |                       |                            |                  |                 |

標準の [基本屋内プロファイル (Basic Indoor Profile)]を変更するか、[バンド選択 (Band selection)]を [SSID ごと (Per SSID)]に設定し、[クライアントバランシング (Client balancing)]を [オフ (Off)]に設定して新しい RF プロファイルを作成することをお勧めします。

| cisco <sup>°</sup> Meraki | 3 Search Dashboard                                                                                                    |                                                                                                    |
|---------------------------|----------------------------------------------------------------------------------------------------|----------------------------------------------------------------------------------------------------|
| NETWORK                   | RF PROFILES                                                                                                    |                                                                                                    |
| Moroki M/LAN              | Edit Basic Indoor Profile                                                                                                    |                                                                                                    |
|                           |                                                                                                    |                                                                                                    |
|                           | General 2.4 GHZ 5 GHZ                                                                                                    |                                                                                                    |
| Network-wide              | General                                                                                                    |                                                                                                    |
| Wireless                  | Band selection Per AP Per SSID                                                                                                    |                                                                                                    |
| Organization              |                                                                                                    |                                                                                                    |
|                           | date.<br>Minimum bitrate<br>configuration  Per band<br>Set the minimum bitrates for the 2<br>Per SSID<br>The Access Points configured to u<br>bitrate selection set on the Access<br>SSID minimum bitrate selection will<br>Client balancing<br>Client Balancing uses information about<br>client to the best available access points | 4 & 5 GHz radios separately below.<br>se this profile will follow the minimum<br><u>Control page</u> for the respective SSID. Per<br>be moved to RF profiles at a later date.<br>the state of the network and wireless client probes to steer the<br>during association. Bead more about client belonging berg |

RF プロファイルでは、5 GHz 無線の [チャネル幅(Channel width)]として、20 MHz、40 MHz、または 80 MHz を使用するように設定できます。

2.4 GHz 無線は 20 MHz

チャンネルを使用し、他のチャンネル幅に設定することはできません。すべてのアクセス ポイントで同じチャネル幅を使用することを推奨します。

```
[自動チャネル(AutoChannel)] で使用される 5 GHz チャネルも RF プロファイルで設定できます。
[自動チャネル(AutoChannel)] で使用される 2.4 GHz チャンネルは、チャンネル 1、6、および 11
のみに制限されています。
```

Cisco RoomOS DX Series ワイヤレス LAN 導入ガイド

[無線送信電力範囲(Radio transmit power range)] も RF プロファイルで構成されます。

**[最小ビットレート構成 (Minimum bitrate configuration)**] が [バンドごと (Per band)] に設定されている場合、SSID 構成で定義されている内容が上書きされます。

# 従来の 2.4 GHz クライアントがワイヤレス LAN に接続できるようにする必要がある場合を除き、12 Mbps 未満のデータレートは無効することを推奨します。

| ululu<br>cisco Meraki | General 2.4 GHz 5 GHz      |                                                                                                    |
|-----------------------|----------------------------|----------------------------------------------------------------------------------------------------|
| NETWORK               | 5 GHz radio settings       |                                                                                                    |
| Meraki WLAN 🗸         | Turn off 5GHz radio        | See band selection above.                                                                                                    |
| Network-wide          | Channel width              | Auto Manual                                                                                                    |
| Wireless              |                            | Manual 5 GHz channel width                                                                                                    |
| Organization          |                            | Disable auto channel width by manually selecting a channel width for the APs in this profile.                                                                      |
|                       |                            | 20 MHz (19 channels)                                                                                                    |
|                       |                            | Recommended for High Density deployments and environments expected to<br>encounter DFS events. More unique channels available, reducing chance of<br>interference. |
|                       |                            | O 40 MHz (10 channels)                                                                                                    |
|                       |                            | For low to medium density deployments.                                                                                                    |
|                       |                            | 0 80 MHz (5 channels)                                                                                                    |
|                       |                            | For low density areas with few or zero neighboring networks. Higher<br>bandwidth and data rates for modern devices. Increases risk of interference<br>problems.    |
|                       | Channel assignment method  | AutoChannel will assign radios to channels with low interference.<br>Change channels used by AutoChannel                                                           |
|                       | Radio transmit power range | Transmit shorter distance Transmit farther                                                                                                    |
|                       | (asm)                      | O                                                                                                    |
|                       |                            | 2 3 4 5 6 7 8 9 10 11 12 13 14 15 16 17 18 19 20 21 22 23 24 25 26 27 28 29 30                                                                                     |
|                       | Set RX-SOP                 |                                                                                                    |
|                       | Minimum bitrate            | Lower Density Higher Density                                                                                                    |
|                       |                            | 6 9 12 18 24 36 48 54                                                                                                    |

| ululu Meraki  | General 2.    | 4 GHz     | 5 GHz                          |                                      | _                          |                             |                             |                          |                   |                             |              |            |     |         |         |           |      |
|---------------|---------------|-----------|--------------------------------|--------------------------------------|----------------------------|-----------------------------|-----------------------------|--------------------------|-------------------|-----------------------------|--------------|------------|-----|---------|---------|-----------|------|
|               |               | Chang     | e 5 GHz c                      | hannels u                            | used by A                  | utoChann                    | el                          |                          |                   |                             |              |            |     |         |         |           | ×    |
| NETWORK       | 5 GHz radi    | Auglish   | la abaunala da                 | - AutoOhou                           | and a                      |                             |                             |                          |                   |                             |              |            |     |         |         |           |      |
| Meraki WLAN + | Turn off 5GHz | If you de | e channels ro<br>select a chan | nel, AutoCha                         | annel will no              | t assign it to              | any AP with                 | this profile.            | Click d           | on a channel t              | o toggle its | selection. |     |         |         |           |      |
|               | Channel width |           | UN                             | II-1                                 | UN                         | 1-2                         | UNII-2-Exte                 | nded                     |                   | Weath                       | ier Radar    |            |     |         |         | UNII-3    | ISM  |
| Network-wide  | _             | 20 MHz    | 36 40                          | 44 48                                | 52 56                      | 60 64                       | 100 10                      | 4 108                    | 112               | 116 120                     | 124          | 128 132    | 136 | 140 144 | 149 153 | 3 157 161 | 165  |
| Wireless      |               | 40 MHz    | 38                             | 46                                   | 54                         | 62                          | 102                         | 11                       | )                 | 118                         | 126          |            | 134 | 142     | 151     | 159       | -1   |
| Organization  |               | 80 MHz    | 42                             |                                      | 5                          | 8                           |                             | 106                      |                   | 8                           | 122          |            | 1   | 138     |         | 155       |      |
| organization  |               |           |                                |                                      |                            |                             | 1                           | OFS channels             | D                 | eselect DFS                 | channels     |            |     |         |         |           |      |
|               |               |           |                                |                                      |                            |                             |                             |                          |                   |                             |              |            |     |         |         |           |      |
|               |               |           |                                |                                      |                            |                             |                             |                          |                   |                             |              |            |     |         |         | Cancel    | Done |
|               |               | _         | -                              | For low to                           | medium d                   | ensity depl                 | oyments.                    | -                        |                   | -                           | -            | -          | -   | -       | -       | _         | _    |
|               |               |           |                                | 80 MHz (5                            | channels)                  |                             |                             |                          |                   |                             |              |            |     |         |         |           |      |
|               |               |           |                                | For low de<br>bandwidth<br>problems. | ensity area:<br>n and data | s with few o<br>rates for m | or zero neig<br>odern devic | hboring ni<br>es. Increa | etwork<br>ses ri: | cs. Higher<br>sk of interfe | rence        |            |     |         |         |           |      |

ファイアウォール & トラフィック シェーピング

[ワイヤレス(Wireless)]>[設定(Configure)]>[ファイアウォールとトラフィックシェーピング(Firewall & traffic shaping)] ページでは、トラフィック シェーピング ルールを定義できます。

ワイヤレスクライアントのローカル LAN アクセスを許可するように、[レイヤ 3ファイアウォールルール(Layer 3 firewall rule)] が構成されていることを確認します。

トラフィックシェーピングルールを定義できるようにするには、[トラフィックのシェープ (Shape

traffic)]ドロップダウンメニューで [このSSIDのトラフィックをシェープ (Shape traffic on this SSID)]

を選択します。[このSSIDのトラフィックをシェープ(Shape traffic on this SSID)]

を適用した後、[新しいルールを作成(Create a new rule)]を選択して

[トラフィックシェーピングルール (Traffic shaping rules)]を定義します。

Cisco Meraki アクセス ポイントのデフォルトでは、DSCP EF (46) とマークされた音声フレームに WMM UP 6 ではなく WMM UP 5 のタグを、DSCP CS3 (24) とマークされたコール制御フレームに WMM UP 4 ではなく WMM UP 3 のタグを付けます。

| cisco Meraki  | <b>Q</b> Search Dashboard                                                                                                    |                                        |                          |                  |            |                                                |         |  |
|---------------|----------------------------------------------------------------------------------------------------|----------------------------------------|--------------------------|------------------|------------|------------------------------------------------|---------|--|
| NETWORK       | Firewall & traffic s                                                                                                    | shaping                                |                          |                  |            |                                                |         |  |
| Meraki WLAN 👻 | SSID: meraki-voice                                                                                                    | 0                                      |                          |                  |            |                                                |         |  |
| Network-wide  | Block IPs and ports<br>Layer 2 LAN isolation                                                                                                 | Disabled 😮 (brid                       | dge mode                 | only)            |            |                                                |         |  |
| Wireless      | Layer 3 firewall rules 0                                                                                                    | # Policy                               | Protocol                 | Destination      | Port       | Comment                                        | Actions |  |
| Organization  |                                                                                                    | Allow C<br>Allow<br>Add a layer 3 fire | Any<br>Any<br>ewall rule | Local LAN<br>Any | Any<br>Any | Wireless clients accessing LAN<br>Default rule |         |  |
|               | Block applications and content categories<br>Layer 7 firewall rules There are no rules defined for this SSID.<br>Add a layer 7 firewall rule |                                        |                          |                  |            |                                                |         |  |
|               | Traffic shaping rules<br>Per-client bandwidth limit                                                                                          | unlimited                              | details                  | Enable Sp        | beedBu     | st                                             |         |  |
|               | Per-SSID bandwidth limit                                                                                                    | unlimited                              | details                  |                  |            |                                                |         |  |
|               | Shape traffic                                                                                                    | Shape traffic on thi                   | s SSID                   | 0                |            |                                                |         |  |

注: Cisco Meraki アクセスポイントでは、コールアドミッション制御/トラフィック仕様(TSPEC)をサポートしません。

# Cisco の呼制御の構成

## Webex

Webex はクラウド登録を有効にするため、Cisco RoomOS Series に直接インターネット接続がある限り、VPN 接続は必要ありません。

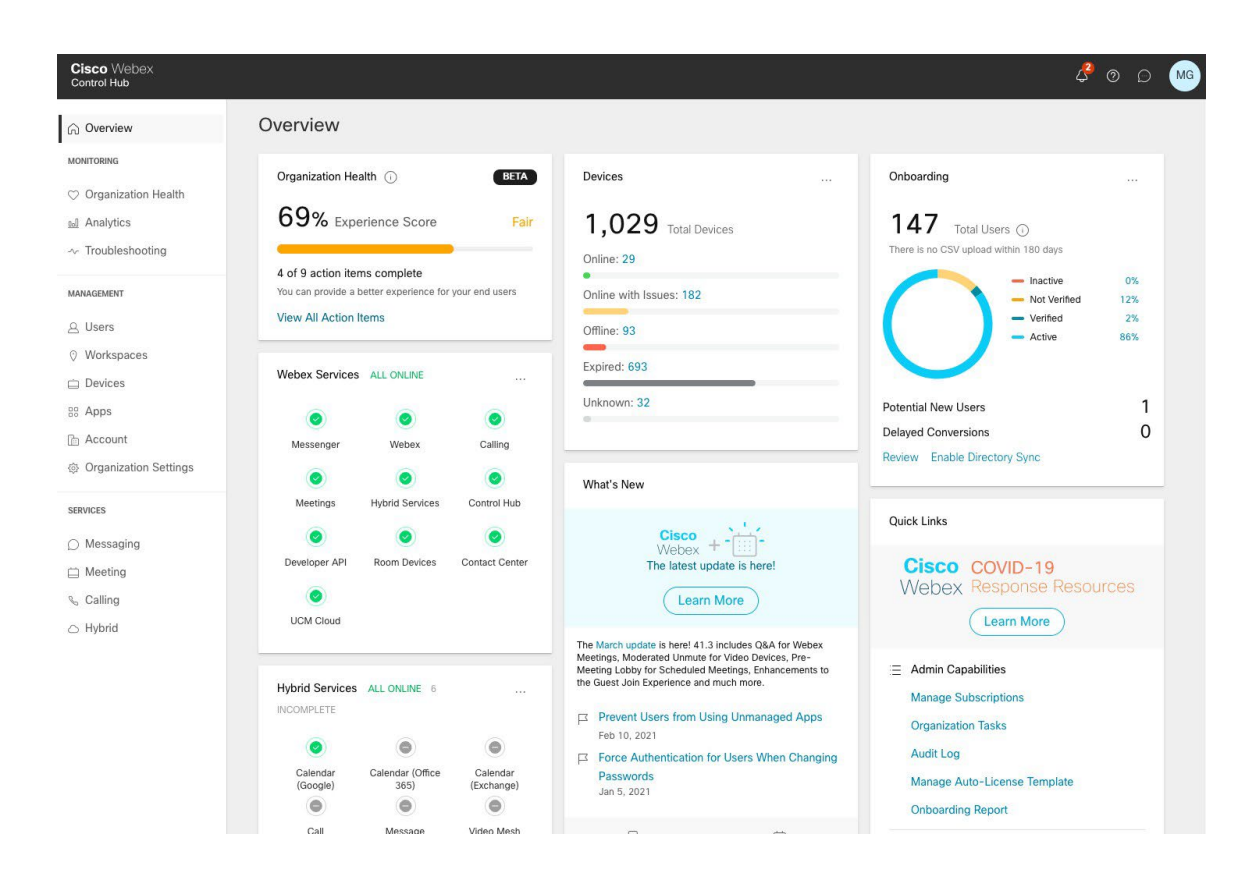

Cisco RoomOS Series は、Webex

に追加して、個人使用または共有使用のワークスペースとしてユーザーに割り当てることができます。

## 個人的な使用

Cisco RoomOS Series は、[デバイス (Devices)]経由でユーザーが個人的に使用できるように構成できます。

ユーザーのデバイスを追加するには、[デバイス (Devices)] に移動し、[デバイスの追加 (Add Device)] を選択します。次の画面で、[既存のユーザー (Existing User)] を選択し、[次へ (Next)]をクリックします。

| Cisco Webex<br>Control Hub |                                                                                                    |                       |
|----------------------------|----------------------------------------------------------------------------------------------------|-----------------------|
| G Overview                 | C Add Device                                                                                                    | ×                     |
| MONITORING                 | Assign to a user or a workspace?                                                                                                    |                       |
| ♡ Organization Health      | Devices for personal usage should be assigned to a specific user. A workspace represents a physical location co<br>owned by a specific user, such as a meeting room with a Webex Board 55 or a reception with a shared phone. | ntaining a device not |
| nalytics                   |                                                                                                    |                       |
|                            |                                                                                                    |                       |
| MANAGEMENT                 | Ω                                                                                                    |                       |
| 요 Users                    |                                                                                                    |                       |
| Ø Workspaces               |                                                                                                    |                       |
| Devices                    | Existing User Workspace                                                                                                    |                       |
| 88 Apps                    | Personal Usage Shared Usage                                                                                                    |                       |
| 🛅 Account                  |                                                                                                    |                       |
| Ø Organization Settings    | Multiple Cisco IP Phones: To bulk activate devices, Import/Upload CSV file.                                                                                                    |                       |
| SERVICES                   |                                                                                                    |                       |
| O Messaging                |                                                                                                    |                       |
| Meeting                    |                                                                                                    |                       |
| % Calling                  |                                                                                                    |                       |
| O Hybrid                   |                                                                                                    | Cancel                |

Cisco RoomOS Series を割り当てるユーザーを検索し、[次へ (Next)]をクリックします。

| Cisco Webex<br>Control Hub |                                        |      |
|----------------------------|----------------------------------------|------|
| C Overview                 | Add Device                             | ×    |
| Controller -               |                                        |      |
| MONITORING                 | Which user will this device belong to? |      |
| ♡ Organization Health      | Fearch for a user                      |      |
| analytics                  |                                        |      |
| ->- Troubleshooting        |                                        |      |
| MANAGEMENT                 |                                        |      |
| 요 Users                    |                                        |      |
| ◊ Workspaces               |                                        |      |
| Devices                    |                                        |      |
| B: Apps                    |                                        |      |
| 🗎 Account                  |                                        |      |
| Organization Settings      |                                        |      |
| SERVICES                   |                                        |      |
| ○ Messaging                |                                        |      |
| Meeting                    |                                        |      |
| % Calling                  |                                        |      |
| Hybrid                     | Back                                   | Next |

Cisco RoomOS Series に入力する [アクティベーションコード (Activation

```
Code)]が表示されます。[ユーザー(Users)]
```

でユーザーを選択して、サービスを設定または変更します。

#### 共同利用

Cisco RoomOS Series は、[デバイス (Devices)]または [ワークスペース (Workspaces)] を介してワークスペースとして構成できます。

[デバイス(Devices)]

を介してワークスペースを追加するには、[デバイス(Devices)] に移動し、[デバイスの追加(Add Device)] を選択します。次の画面で、[ワークスペース(Workspace)]

を選択し、[次へ (Next)]をクリックします。

| Cisco Webex<br>Control Hub                                                                |                                                                                                    |   |
|-------------------------------------------------------------------------------------------|----------------------------------------------------------------------------------------------------|---|
| C Overview                                                                                | Add Device<br>Assign to a user or a workspace?                                                                                                    | × |
| <ul> <li>⊘ Organization Health</li> <li>☑ Analytics</li> <li>✓ Troubleshooting</li> </ul> | Devices for personal usage should be assigned to a specific user. A workspace represents a physical location containing a device not owned by a specific user, such as a meeting room with a Webex Board 55 or a reception with a shared phone. |   |
| MANAGEMENT                                                                                | $\mathcal{A}$                                                                                                    | e |
| Workspaces                                                                                |                                                                                                    |   |
| Devices  Apps                                                                             | Existing User     Workspace       Personal Usage     Shared Usage                                                                                                    |   |
| <ul> <li>Account</li> <li>Organization Settings</li> </ul>                                | Multiple Cisco IP Phones: To bulk activate devices, Import/Upload CSV file.                                                                                                    |   |
| SERVICES                                                                                  |                                                                                                    |   |
| Meeting     Calling                                                                       |                                                                                                    |   |
| <ul> <li>Hybrid</li> </ul>                                                                | Cancel Next                                                                                                    |   |

[既存のワークスペース(Existing Workspace)]または[新しいワークスペース(New Workspace)]を選択します。 選択したオプションに応じて、ワークスペース名を検索または入力して、[次へ(Next)]をクリックします。

| Control Hub                                                                                                    |                                                                                                    |         |
|----------------------------------------------------------------------------------------------------|----------------------------------------------------------------------------------------------------|---------|
| ର Overview                                                                                                    | C Add Device                                                                                                    | ×       |
| MONITORING                                                                                                    | Assign to an existing workspace or a new workspace?                                                                                                    |         |
| ♡ Organization Health                                                                                                    | Select Existing Workspace to activate a device if the previous code has been lost or has expired, or to have multiple devices in a workspace                                                                                                    | e.      |
| nalytics                                                                                                    | in you add mantple devices in a workspace that are not designed to work together, it may create interference issues.                                                                                                    |         |
|                                                                                                    | 0 c                                                                                                    |         |
|                                                                                                    |                                                                                                    |         |
| MANAGEMENT                                                                                                    |                                                                                                    | 6       |
| A Users                                                                                                    |                                                                                                    |         |
| <ul> <li>Workspaces</li> </ul>                                                                                                    | Existing Workspace                                                                                                    |         |
|                                                                                                    |                                                                                                    |         |
| Bo Apps                                                                                                    |                                                                                                    |         |
| Account                                                                                                    | Which Warkspace will the device be assigned to?                                                                                                    |         |
| Urganization Settings                                                                                                    | Workspace containing devices that are not Cisco IP Phones will not be shown, since you can only have one of these devices in a                                                                                                    |         |
| SERVICES                                                                                                    | workspace.                                                                                                    |         |
| ○ Messaging                                                                                                    | Search for a Workspace                                                                                                    |         |
| Meeting                                                                                                    |                                                                                                    |         |
| % Calling                                                                                                    |                                                                                                    |         |
| 🛆 Hybrid                                                                                                    |                                                                                                    |         |
|                                                                                                    |                                                                                                    |         |
|                                                                                                    |                                                                                                    |         |
|                                                                                                    |                                                                                                    |         |
|                                                                                                    |                                                                                                    |         |
|                                                                                                    |                                                                                                    |         |
|                                                                                                    |                                                                                                    |         |
|                                                                                                    | Back Net                                                                                                    | t       |
| Cieco Webey                                                                                                    | Back Nez                                                                                                    | đ       |
| Cisco Webex<br>Control Hub                                                                                                    | Back                                                                                                    | d)      |
| Cisco Webex<br>Control Hub                                                                                                    | Back Net<br>C Add Device                                                                                                    | tt 🔪    |
| Cisco Webex<br>Control Hub                                                                                                    | Back Net<br>Add Device<br>Assign to an existing workspace or a new workspace?                                                                                                    | rt<br>X |
| Cisco Webex<br>Control Hub                                                                                                    | Back       Net         C       Add Device         Assign to an existing workspace or a new workspace?       Select Existing Workspace to activate a device if the previous code has been lost or has expired, or to have multiple devices in a workspace for an event work together it may create interference issues                                                                                                    | e.      |
| Cisco Webex<br>Control Hub                                                                                                    | Back Ner<br>Add Device<br>Assign to an existing workspace or a new workspace?<br>Select Existing Workspace to activate a device if the previous code has been lost or has expired, or to have multiple devices in a workspace<br>If you add multiple devices in a workspace that are not designed to work together, it may create interference issues.                                                                                                    | e.      |
| Cisco Webex<br>Control Hub<br>Control Hub<br>Control Hub<br>Control Hub<br>Control Hub<br>Monitroring<br>Control Hub<br>Monitroring                                                                                                    | Back       Net         C       Add Device         Assign to an existing workspace or a new workspace?       Select Existing Workspace to activate a device if the previous code has been lost or has expired, or to have multiple devices in a workspace that are not designed to work together, it may create interference issues.         0 c                                                                                                    | e.      |
| Cisco Webex<br>Control Hub<br>Overview<br>MONITORING<br>Organization Health<br>Analytics<br>Troubleshooting                                                                                                    | Back     Ne                                                                                                    | × e.    |
| Cisco Webex<br>Control Hub<br>Control Hub<br>Control Hub<br>Control Hub<br>Control Hub<br>Monitroning<br>Control Health<br>Analytics<br>Troubleshooting<br>MANAGEMENT<br>Control Hub<br>Control Hub<br>Co                           | Back     Net                                                                                                    | × e.    |
| Cisco Webex<br>Control Hub<br>Control Hub<br>Control Hub<br>Correction<br>MANNTORING<br>Correction<br>Correction<br>Management<br>Analytics<br>Correction<br>Management<br>Correction<br>Correction<br>Corr | Add Device  Assign to an existing workspace or a new workspace?  Select Existing Workspace to activate a device if the previous code has been lost or has expired, or to have multiple devices in a workspace if you add multiple devices in a workspace that are not designed to work together, it may create interference issues.                                                                                                    | e.      |
| Cisco Webex<br>Control Hub                                                                                                    | Back       Net         C       Add Device         Assign to an existing workspace or a new workspace?       Select Existing Workspace to activate a device if the previous code has been lost or has expired, or to have multiple devices in a workspace that are not designed to work together, it may create interference issues.         O c       Existing Workspace         Existing Workspace       New Workspace                                                                                                    | x e.    |
| Cisco Webex<br>Control Hub<br>Control Hub<br>Control Hub<br>Control Hub<br>Monitroning<br>Corganization Health<br>Analytics<br>Troubleshooting<br>MANAGEMENT<br>Users<br>Vorkspaces<br>Devices<br>R Apps                                                                                                    | Back       Net         C       Add Device         Assign to an existing workspace or a new workspace?       Select Existing Workspace to activate a device if the previous code has been lost or has expired, or to have multiple devices in a workspace that are not designed to work together, it may create interference issues.         O c       Image: Comparison of the previous code has been lost or have multiple devices in a workspace that are not designed to work together, it may create interference issues.         D c       Image: Comparison of the previous code has been lost or have multiple devices in a workspace that are not designed to work together, it may create interference issues.         D c       Image: Comparison of the previous code has been lost or have multiple devices in a workspace that are not designed to work together, it may create interference issues.         D c       Image: Comparison of the previous code has been lost or have multiple devices in a workspace that are not designed to work together, it may create interference issues.         D c       Image: Comparison of the previous code has been lost or have multiple devices in a workspace that are not designed to work together, it may create interference issues.         D c       Image: Comparison of the previous code has been lost or have multiple devices in a workspace that are not designed to work together, it may create interference issues.         D c       Image: Comparison of the previous code has been lost or have multiple devices in a workspace that are not designed to work together, it may create interference issues.         D c       Image: Compa                                                                                                    | e.      |
| Cisco Webex<br>Control Hub<br>Control Hub<br>Overview<br>MONITORING<br>Organization Health<br>Analytics<br>Troubleshooting<br>MANAGEMENT<br>Users<br>Workspaces<br>Devices<br>S Apps<br>Th Account                                                                                                    | Back       Net         C       Add Device         Assign to an existing workspace or a new workspace?       Select Existing Workspace to activate a device if the previous code has been lost or has expired, or to have multiple devices in a workspace if you add multiple devices in a workspace that are not designed to work together, it may create interference issues.         Or       Image: Comparison of the previous code has been lost or has expired, or to have multiple devices in a workspace if you add multiple devices in a workspace that are not designed to work together, it may create interference issues.         Or       Image: Comparison of the previous code has been lost or has expired, or to have multiple devices in a workspace if you add multiple devices in a workspace that are not designed to work together, it may create interference issues.         Or       Image: Comparison of the previous code has been lost or has expired, or to have multiple devices in a workspace if you add multiple devices in a workspace that are not designed to work together, it may create interference issues.         Image: Comparison of the previous code has been lost or have multiple devices in a workspace issue.         Image: Comparison of the previous code has been lost or have multiple devices in a workspace issue.         Image: Comparison of the previous code has been lost or have multiple devices in a workspace issue.         Image: Comparison of the previous code has been lost or have multiple devices in a workspace issue.         Image: Comparison of the previous code has been lost or have multiple devices in a workspace issue.         Image: Comparison o                                                                                                    | e,      |
| Cisco Webex<br>Control Hub<br>Overview<br>MONITORING<br>Organization Health<br>Analytics<br>Troubleshooting<br>MANAGEMENT<br>Surs<br>Workspaces<br>O Workspaces<br>Devices<br>Stapps<br>Apps<br>Account<br>O Organization Settings                                                                                                    | Back     Add Device     Assign to an existing workspace or a new workspace?     Select Existing Workspace to activate a device if the previous code has been lost or has expired, or to have multiple devices in a workspace if you add multiple devices in a workspace that are not designed to work together, it may create interference issues.     Existing Workspace     Existing Workspace     Mew Workspace     Mew Workspace                                                                                                    | e.      |
| Cisco Webex<br>Control Hub<br>Control Hub<br>MONITORING<br>Organization Health<br>Analytics<br>Troubleshooting<br>MANAGEMENT<br>Users<br>Workspaces<br>Devices<br>Apps<br>Account<br>Organization Settings<br>SERWICES                                                                                                    | Image: Control of the control of the control of th | e.      |
| Cisco Webex<br>Control Hub<br>Overview<br>MONITORING<br>Organization Health<br>Analytics<br>Troubleshooting<br>MANAGEMENT<br>A Users<br>Workspaces<br>Devices<br>B Apps<br>Account<br>Organization Settings<br>SERVICES                                                                                                    | Image: Constraints of the previous code has been lost or has expired, or to have multiple devices in a workspace or a new workspace?         Select Existing Workspace to activate a device if the previous code has been lost or has expired, or to have multiple devices in a workspace that are not designed to work together, it may create interference issues.         Image: Constraint of the previous code has been lost or has expired, or to have multiple devices in a workspace that are not designed to work together, it may create interference issues.         Image: Constraint of the previous code has been lost or has expired, or to have multiple devices in a workspace that are not designed to work together, it may create interference issues.         Image: Constraint of the previous code has been lost or has expired, or to have multiple devices in a workspace that are not designed to work together, it may create interference issues.         Image: Constraint of the previous code has been lost or has expired, or to have multiple devices in a workspace that previous code has been lost or has expired.         Image: Constraint of the previous code has been lost or has expired.         Image: Constraint of the previous code has been lost or has expired.         Image: Constraint of the previous code has been lost or has expired.         Image: Constraint of the previous code has been lost or has expired.         Image: Constraint of the previous code has been lost or has expired.         Image: Constraint of the previous code has been lost or has expired.         Image: Constraint of the previous code has been lost or has expired.         Image: Constraint o                                                                                                    | × e.    |
| Cisco Webex<br>Control Hub<br>Control Hub<br>Control Hub<br>Control Hub<br>MONTORING<br>Conganization Health<br>Analytics<br>Conganization Health<br>Analytics<br>Conganization Settings<br>Conganization Settings<br>Conganiza                                                                                                    | Back       Add Device         Assign to an existing workspace or a new workspace?         Stet Existing Workspace to activate a device if the previous code has been lost or has expired, or to have multiple devices in a workspace that are not designed to work together, it may create interference issues.         Image: Comparison of the previous code has been lost or has expired, or to have multiple devices in a workspace that are not designed to work together, it may create interference issues.         Image: Comparison of the previous code has been lost or have multiple devices in a workspace that are not designed to work together, it may create interference issues.         Image: Comparison of the previous code has been lost or have multiple devices in a workspace that are not designed to work together, it may create interference issues.         Image: Comparison of the previous code has been lost or have multiple devices in a workspace that are not designed to work together, it may create interference issues.         Image: Comparison of the previous code has been lost or have multiple devices in a workspace that this device will be assigned to?         Image: Comparison of the previous code has been lost or have multiple devices in a workspace that this device will be assigned to?         Image: Comparison of the previous code lost of the previous code have the previous code have the previous code have to be lost or "boot" or "bot"                                                                                                    | x .     |
| Cisco Webex<br>Control Hub<br>Control Hub<br>Control Hub<br>Control Hub<br>Control Hub<br>Control Hub<br>Control Hub<br>Control Health<br>Analytics<br>Control Health<br>Analytics<br>Control Health<br>Control Health<br>C                                                                                 | Image: Control         Image: Control         Image: Contret         Image:                                                                                                    | e.      |

以前に [新しいワークスペース (New Workspace)] が選択されていた場合は、[Webex ルームデバイス (Webex Rooms device)]を選択し、[次へ (Next)] をクリックします。

| Cisco Webex<br>Control Hub                                                                                                    | _   |                                                                                                |                                                                                     |   |
|----------------------------------------------------------------------------------------------------|-----|------------------------------------------------------------------------------------------------|-------------------------------------------------------------------------------------|---|
|                                                                                                    | C   | Add De What kind of device do you want to set up in this                                       | evice<br>workspace?                                                                 | × |
| <ul> <li>◇ Organization Health</li> <li>▲ Analytics</li> <li>→ Troubleshooting</li> <li>MANAGEMENT</li> <li>▲ Users</li> <li>◊ Workspaces</li> <li>➡ Devices</li> </ul> | 0 c | Cisco Webex Rooms device<br>e.g. Cisco Webex Board, Room, and Desk series,<br>and Webex Share. | Cisco IP Phone<br>e.g. Cisco 8845, 8865, 8800 and Analog Telephone<br>Adapter ports |   |
| <ul> <li>8 Apps</li> <li>Account</li> <li>Organization Settings</li> </ul>                                                                                              |     |                                                                                                |                                                                                     |   |
| SERVICES<br>Messaging<br>Meeting<br>Calling<br>Hybrid                                                                                                    |     |                                                                                                | Back Next                                                                           |   |

さらに、[新しいワークスペース (New Workspace)]を選択した場合は、必要なサービスを設定してから、[次へ (Next)] をクリックします。

| Cisco Webex<br>Control Hub                                             |        |                      |                                                                                                    |      |      |
|------------------------------------------------------------------------|--------|----------------------|----------------------------------------------------------------------------------------------------|------|------|
| Overview     Monitoring     Overview                                   | C<br>[ | Which services are r | Add Device<br>needed in this Workspace?                                                                                                    |      | ×    |
| <ul> <li>✓ Organization nearth</li> <li>Manalytics</li> <li></li></ul> | 0 c    | ℅ Calling            | <ul> <li>Free Calling (default)</li> <li>Cisco Webex Calling</li> <li>Free Calling features with additional PSTN service provided through Webex.</li> </ul> |      |      |
| MANAGEMENT                                                             |        | ៉ Calendar           | Calendar service enables One Button To Push for this Workspace.                                                                                             |      |      |
| Devices  Apps  Account                                                 |        |                      |                                                                                                    |      |      |
| SERVICES                                                               |        |                      |                                                                                                    |      |      |
| Calling                                                                |        |                      |                                                                                                    | Back | Next |

Cisco RoomOS Series に入力する [アクティベーションコード (Activation

**Code)** ] が表示されます。ワークスペースを介して既存の Cisco RoomOS DX Series ワイヤレス LAN 導入ガイド [ワークスペース (Workspaces)]

を選択して、サービスを設定または変更します。

Webex のネットワーク要件については、次の URL にある Webex Services ドキュメントのネットワーク要件を参照してください。

https://help.webex.com/ja-jp/WBX000028782/Network-Requirements-for-Webex-Services

詳細については、『Webex Desk Series 管理者ガイド』を参照してください。

http://www.cisco.com/c/en/us/support/collaboration-endpoints/desktop-collaboration-experience-dx600-series/products-maintenance-guides-list.html

## **Cisco Unified Communications Manager**

Cisco Unified Communications Manager は、さまざまな製品、発呼機能、およびセキュリティ機能を提供します。

#### デバイスの有効化

Cisco Unified Communications Manager で Cisco RoomOS Series のデバイスタイプを有効にするには、対応するデバイスパッケージの COP ファイルを、各 Cisco Unified サーバーの Communications Manager Cisco Unified Operating Administration Web System ページからインストールする必要があります。

デバイスパッケージの COP ファイルのインストール後に、各 Cisco Unified Communication Manager ノードを再起動する必要がない場合があります。

Cisco Unified Communications Manager のバージョンに応じて、次を実行します。

#### 11.5(1)SU4 以降

• すべての Cisco Unified Communications Manager ノードをリブートします。

#### 11.5(1)SU5 以降または 12.5(1) 以降

- すべての Cisco Unified Communications Manager ノードで Cisco Tomcat サービスを再起動します。
- パブリッシャノードで Cisco CallManager
- サービスを実行している場合は、パブリッシャノードでのみサービスを再起動します。

注:サブスクライバノードの Cisco CallManager サービスを再起動する必要はありません。

COP ファイルのインストール方法については、次の URL にある『Cisco Unified Communications Manager オペレーティング システム アドミニストレーション ガイド』を参照してください。

https://www.cisco.com/c/en/us/support/unified-communications/unified-communications-manager-callmanager/productsmaintenance-guides-list.html

Cisco RoomOS Series を Cisco Unified Communications Manager に追加する際、イーサネット MAC アドレスを使用して無線 LAN MAC を Wi-Fi 接続だけに使用するようにプロビジョニングする必要があります。 イーサネット MAC アドレスは、Cisco RoomOS Series で [バージョン情報(About)] または [設定(Settings)] > [このデバイスについて(About this device)] に移動して見つけることができます。

| Device Information                              |                               |               |             |
|-------------------------------------------------|-------------------------------|---------------|-------------|
| Context Context Device is trusted MAC Address * |                               |               |             |
| Description                                     |                               |               |             |
| Device Pool*                                    | Not Selected                  | ÷) <u>V</u> i | iew Details |
| Common Device Configuration                     | < None >                      | \$ <u>V</u> i | iew Details |
| Phone Button Template*                          | Not Selected                  | \$            |             |
| Common Phone Profile*                           | Standard Common Phone Profile | \$            |             |

## デバイスプール

新しい Cisco RoomOS Series を作成するときは、[デバイスプール (Device Pool)]を設定する必要があります。

デバイス プールでは、共通の設定(Cisco Unified Communications Manager

など)、ローミングに関連する設定(日付/時刻グループ、地域など)、ローカルルートグループ設定、デバイス モビリティに関連する情報の設定、およびその他のグループ設定を定義します。

デバイスプールを使用すると、デバイスを場所別、モデルタイプ別などにグループ化できます。

| - Device Pool Settings             |             |          |              |
|------------------------------------|-------------|----------|--------------|
| Device Pool Name*                  |             | Default  |              |
| Cisco Unified Communications Mar   | ager Group* | Default  | •            |
| Calling Search Space for Auto-regi | stration    | < None > | 0            |
| Adjunct CSS                        |             | < None > | ٥            |
| Reverted Call Focus Priority       |             | Default  | ٥            |
| Intercompany Media Services Enro   | lled Group  | < None > | ٥            |
| -Roaming Sensitive Settings        |             |          |              |
| Date/Time Group*                   | CMLocal     |          | ٥            |
| Region*                            | Default     |          | 0            |
| Media Resource Group List          | < None >    |          | 0            |
| Location                           | < None >    |          | 0            |
| Network Locale                     | < None >    |          | 0            |
| SRST Reference*                    | Disable     |          | 0            |
| Connection Monitor Duration ***    |             |          |              |
| Single Button Barge*               | Default     |          | 0            |
| Join Across Lines*                 | Default     |          | 0            |
| Physical Location                  | < None >    |          | 0            |
| Device Mobility Group              | < None >    |          | 0            |
| Wireless LAN Profile Group         | < None >    |          | View Details |
|                                    | S HONG &    |          | ×            |

#### 電話ボタン テンプレート

新しい Cisco RoomOS Series を作成するときは、[電話ボタンテンプレート (Phone

#### Button Template) ]

を構成する必要があります。さまざまな機能に対するオプションを使用して、カスタ ムの電話ボタンテンプレートを作成できます。

Cisco RoomOS DX Series ワイヤレス LAN 導入ガイド

| Phone Button Templa  | Phone Button Template Information |          |  |  |  |  |
|----------------------|-----------------------------------|----------|--|--|--|--|
| Button Template Name | * Standard Cisco Webex            | Desk Pro |  |  |  |  |
| Button Information-  |                                   |          |  |  |  |  |
| Button               | Feature                           |          |  |  |  |  |
| 1                    | Line **                           | Line     |  |  |  |  |

#### セキュリティ プロファイル

新しい Cisco RoomOS Series を作成するときは、[デバイス セキュリティ プロファイル (Device Security Profile)] を構成する必要があります。

セキュリティ

プロファイルを使用すると、認証モードや暗号化モードを有効にできます。暗号化モードを有効にすると、シグナリング、メディア、および設定ファイルの暗号化が有効になります。

セキュリティプロファイルで Locally Significant

Certificate(LSC)を使用するには、認証局プロキシ機能(CAPF)が動作している必要があります。

Cisco RoomOS Series には、セキュリティプロファイルも参照できる Manufacturing Installed Certificate (MIC) があります。

| Packet Capture Mode*             | None                                           | ٢ |              |
|----------------------------------|------------------------------------------------|---|--------------|
| Packet Capture Duration          | 0                                              |   |              |
| BLF Presence Group*              | Standard Presence group                        | ٢ |              |
| MTP Preferred Originating Codec* | 711ulaw                                        | ٥ |              |
| Device Security Profile*         | Cisco Webex Desk Pro - Standard SIP Non-Secure | ٢ |              |
| Rerouting Calling Search Space   | < None >                                       | ٢ |              |
| SUBSCRIBE Calling Search Space   | < None >                                       | ٢ |              |
| SIP Profile*                     | Standard SIP Profile                           | 0 | View Details |
| Digest User                      | < None >                                       | ٢ |              |
| Media Termination Point Require  | red                                            |   |              |
| Unattended Port                  |                                                |   |              |
| Require DTMF Reception           |                                                |   |              |

デフォルトのデバイス セキュリティ プロファイルは、暗号化を使用しない、Standard SIP Non-Secure Profile です。

| Phone Security Prof               | ile Information                                                       |                       |  |  |  |  |
|-----------------------------------|-----------------------------------------------------------------------|-----------------------|--|--|--|--|
| Product Type:<br>Device Protocol: | Product Type:     Cisco Webex Desk Pro       Device Protocol:     SIP |                       |  |  |  |  |
| Name*                             | Cisco Webex Desk Pro - Standard SIP Non-Secure Pr                     | •                     |  |  |  |  |
| Description                       | Cisco Webex Desk Pro - Standard SIP Non-Secure Pr                     |                       |  |  |  |  |
| Nonce Validity Time*              | 600                                                                   |                       |  |  |  |  |
| Device Security Mode              | Non Secure                                                            | 8                     |  |  |  |  |
| Transport Type*                   | TCP+UDP                                                               | •                     |  |  |  |  |
| Enable Digest Auth                | entication                                                            |                       |  |  |  |  |
| TFTP Encrypted Co                 | nfig                                                                  |                       |  |  |  |  |
| Exclude Digest Cre                | dentials in Configuration File                                        |                       |  |  |  |  |
| Phone Security Prof               | ile CAPF Information                                                  |                       |  |  |  |  |
| Authentication Mode*              | By Null String                                                        | •                     |  |  |  |  |
| Key Order*                        | RSA Only                                                              | 0                     |  |  |  |  |
| RSA Key Size (Bits)*              | 2048                                                                  | 0                     |  |  |  |  |
| EC Key Size (Bits)                | < None >                                                              | \$                    |  |  |  |  |
| Note: These fields are            | related to the CAPF Information settings on the Phon                  | e Configuration page. |  |  |  |  |
| Parameters used in                | Phone                                                                 |                       |  |  |  |  |
| SIP Phone Port* 5060              | )                                                                     |                       |  |  |  |  |

## SIP プロファイル

新しい Cisco RoomOS Series を作成するときは、[SIP プロファイル (SIP Profile)]を構成する必要があります。 Cisco RoomOS Series のカスタム SIP プロファイルを作成することをお勧めします(標準 SIP プロファイルまたは モバイルデバイスの標準 SIP プロファイルを使用しないでください)。

| Packet Capture Mode*             | None                                           | ٥ |              |
|----------------------------------|------------------------------------------------|---|--------------|
| Packet Capture Duration          | 0                                              |   |              |
| BLF Presence Group*              | Standard Presence group                        | 0 |              |
| MTP Preferred Originating Codec* | 711ulaw                                        | ¢ |              |
| Device Security Profile*         | Cisco Webex Desk Pro - Standard SIP Non-Secure | 0 |              |
| Rerouting Calling Search Space   | < None >                                       | 0 |              |
| SUBSCRIBE Calling Search Space   | < None >                                       | 0 |              |
| SIP Profile*                     | Custom Webex Desk Pro SIP Profile              | 0 | View Details |
| Digest User                      | < None >                                       | 0 |              |
| Media Termination Point Require  | red                                            |   |              |
| Unattended Port                  |                                                |   |              |
| Require DTMF Reception           |                                                |   |              |

Cisco RoomOS Series 用のカスタム SIP プロファイルを作成するには、標準 SIP プロファイルを参照テンプレートとして使用します。標準 SIP

Cisco RoomOS DX Series ワイヤレス LAN 導入ガイド

**プロファイル**をコピーし、次のパラメータを変更します。

[レジスタの再送間隔の調整値(秒) (Timer Register Delta (seconds))]=30 に設定 (デフォルト=5) [タイマー キープアライブの有効期限 (Timer Keep Alive Expires) (秒)]=300 (デフォルト=120) [タイマー サブスクライブの有効期限 (imer Subscribe Expires) (秒)]=300 (デフォルト=120) [タイマー サブスクライブ デルタ (Timer Subscribe Delta) (秒)]=15 (デフォルト=5)

[システム (System)]>[サービスパラメータ (Service Parameters)]>[Cisco CallManager]の[SIP Station KeepAlive 間隔 (SIP Station KeepAlive Interval)]が120秒であることを確認します。

#### カスタム SIP プロファイルの例

| ame* Custom Webex Desk Pro SIP Profile                                                                                                    |                                                                                                |                                           |   |  |  |
|----------------------------------------------------------------------------------------------------|------------------------------------------------------------------------------------------------|-------------------------------------------|---|--|--|
| Description Custom Webex Desk Pro SIP Profile                                                                                                    |                                                                                                |                                           |   |  |  |
| Default MTP Telephony Event Payload Type* 101                                                                                                    |                                                                                                |                                           |   |  |  |
| Early Offer for G.Clear Calls*                                                                                                    | ar Calls* Disabled                                                                             |                                           |   |  |  |
| Jser-Agent and Server header information * Send Unified CM Version Information as User-Ager 🜖                                                                                                    |                                                                                                |                                           |   |  |  |
| Version in User Agent and Server Header*                                                                                                    | User Agent and Server Header* Major And Minor 😌                                                |                                           |   |  |  |
| Dial String Interpretation*                                                                                                    | Phone number consists of characters 0-9, *, #, an 😌                                            |                                           |   |  |  |
| Confidential Access Level Headers *                                                                                                    | Disabled                                                                                       | 0                                         |   |  |  |
| Redirect by Application                                                                                                    |                                                                                                |                                           |   |  |  |
| Disable Early Media on 180                                                                                                    |                                                                                                |                                           |   |  |  |
| Outgoing T.38 INVITE include audio mline                                                                                                    | 3                                                                                              |                                           |   |  |  |
| Offer valid IP and Send/Receive mode on                                                                                                    | y for T.38 Fax Relay                                                                           |                                           |   |  |  |
| Use Fully Qualified Domain Name in SIP F                                                                                                    | lequests                                                                                       |                                           |   |  |  |
| Assured Services SIP conformance                                                                                                    |                                                                                                |                                           |   |  |  |
| Enable External QoS**                                                                                                    |                                                                                                |                                           |   |  |  |
| SDP Information                                                                                                    |                                                                                                |                                           |   |  |  |
| SDP Session-level Bandwidth Modifier for E                                                                                                    | arly Offer and Re-invites $^{*}$                                                               | TIAS and AS                               | 0 |  |  |
| SDP Transparency Profile Pass all unknown SDP attributes                                                                                                    |                                                                                                |                                           |   |  |  |
| Accept Audio Codec Preferences in Received                                                                                                    | l Offer*                                                                                       | Default                                   | 8 |  |  |
| Require SDP Inactive Exchange for Mid-                                                                                                    | Call Media Change                                                                              |                                           |   |  |  |
| Allow RR/RS bandwidth modifier (RFC 3                                                                                                    | 556)                                                                                           |                                           |   |  |  |
| Deve meters used in Dhene                                                                                                    |                                                                                                |                                           |   |  |  |
| Parameters used in Phone                                                                                                    |                                                                                                |                                           |   |  |  |
| Timer Inuite Evaluate (coconde)*                                                                                                    |                                                                                                |                                           |   |  |  |
| Timer Invite Expires (seconds)*                                                                                                    | 180                                                                                            |                                           |   |  |  |
| Timer Invite Expires (seconds)*<br>Timer Register Delta (seconds)*                                                                                                    | 180<br>30                                                                                      |                                           |   |  |  |
| Timer Invite Expires (seconds)*<br>Timer Register Delta (seconds)*<br>Timer Register Expires (seconds)*                                                                                                    | 190<br>30<br>3600                                                                              |                                           |   |  |  |
| Timer Invite Expires (seconds)*<br>Timer Register Delta (seconds)*<br>Timer Register Expires (seconds)*<br>Timer T1 (msec)*                                                                                | 180<br>30<br>3600<br>500                                                                       |                                           |   |  |  |
| Timer Invite Expires (seconds)*<br>Timer Register Delta (seconds)*<br>Timer Register Expires (seconds)*<br>Timer T1 (msec)*<br>Timer T2 (msec)*                                                            | 180<br>30<br>3600<br>500<br>4000                                                               |                                           |   |  |  |
| Timer Invite Expires (seconds)*<br>Timer Register Delta (seconds)*<br>Timer Register Expires (seconds)*<br>Timer T1 (msec)*<br>Timer T2 (msec)*<br>Retry INVITE*                                           | 180<br>30<br>3600<br>500<br>4000<br>6                                                          |                                           |   |  |  |
| Timer Invite Expires (seconds)*<br>Timer Register Delta (seconds)*<br>Timer Register Expires (seconds)*<br>Timer T1 (msec)*<br>Timer T2 (msec)*<br>Retry INVITE*<br>Retry Non-INVITE*                      | 180<br>30<br>3600<br>500<br>4000<br>6<br>10                                                    |                                           |   |  |  |
| Timer Invite Expires (seconds)*<br>Timer Register Delta (seconds)*<br>Timer Register Expires (seconds)*<br>Timer T1 (msec)*<br>Timer T2 (msec)*<br>Retry INVITE*<br>Retry Non-INVITE*<br>Media Port Ranges | 180<br>30<br>3600<br>500<br>4000<br>6<br>10<br>• Common Port Range f                           | or Audio and Video                        |   |  |  |
| Timer Invite Expires (seconds)*<br>Timer Register Delta (seconds)*<br>Timer Register Expires (seconds)*<br>Timer T1 (msec)*<br>Timer T2 (msec)*<br>Retry INVITE*<br>Retry Non-INVITE*<br>Media Port Ranges | 180<br>30<br>3600<br>500<br>4000<br>6<br>10<br>• Common Port Range f<br>• Separate Port Ranges | or Audio and Video<br>for Audio and Video |   |  |  |

| DSCP for Audio Callis Use System Default   DSCP for Video Callis Use System Default   DSCP for Audio Portion of Video Callis Use System Default   DSCP for Audio Portion of Video Callis Use System Default   DSCP for Audio Portion of TelePresence Callis Use System Default   Call Pickup Group UR1* x-clsco-serviceurl-ipickup   Call Pickup Group UR1* x-clsco-serviceurl-ipickup   Call Pickup Group UR1* x-clsco-serviceurl-ipickup   Call Pickup Group UR1* x-clsco-serviceurl-ipickup   Meet Me Service UR1* x-clsco-serviceurl-imeetme   User Info* None   DTMF DB Level* Nominal   Call Hold Ring Back* Off   Call Hold Ring Back* Off   Call Hold Ring Back* Off   Call Hold Ring Back* Off   Call Hold Ring Back* Off   Call Hold Ring Back* Off   Call Hold Ring Back* Off   Call Hold Ring Back* Off   Call Hold Ring Back* Off   Call Hold Ring Back* Off   Call Hold Ring Back* Off   Off Level for 7940 and 7960* Disabled   Disabled Soo   Timer Keep Alive Expires (seconds)* 300   Timer Subscribe Expires (seconds)* 15   Maximum Redirections* 70   Off Hook To First Digit Timer (milliseconds)* 15   Maximum Redirections* 70   Off Hook To First Digit Timer (milliseconds)* 15   Seeni Altended Transfer S                                                                                                    | Stop Media Port*                              | 32766                                 |   |
|----------------------------------------------------------------------------------------------------|-----------------------------------------------|---------------------------------------|---|
| DSCP for Video Calls Use System Default   DSCP for Audio Portion of Video Calls Use System Default   DSCP for Audio Portion of TelePresence Calls Use System Default   DSCP for Audio Portion of TelePresence Calls Use System Default   DSCP for Audio Portion of TelePresence Calls Use System Default   Call Pickup UR1* x-cisco-serviceuri-pickup   Call Pickup Group UR1* x-cisco-serviceuri-opickup   Meet Me Service UR1* x-cisco-serviceuri-meetme   User Info* None   DTMF DB Level* Nominal   Call Hold Ring Back* Off   Call Hold Ring Back* Off   O for Off 0   D Not Disturb Control* User   Disabled 0   Caller fully Expires (seconds)* 300   Timer Subscribe Expires (seconds)* 15   Maxim Redirections* 70   Off Hold Nor Instruct (milliseconds)* 15000   Call Forward UR1* x-cisco-serviceuri-cfwdall   Speed Dial (Abbreviated Dial) UR1* x-cisco-serviceuri-cfwdall   Speed Dial (Abbreviated Dial) UR1* x-cisco-serviceuri-cfwdall   Speed Dial (Abbreviated Dial) UR1* x-cisco-serviceuri-cfwdall   Speed Dial (Abbreviated Dial) UR1* x-cisco-serviceuri-cfwdall   Speed Dial (Abbreviated Dial) UR1* x-cisco-serviceuri-cfwdall   Speed Dial (Abbreviated Dial) UR1* x-cisco-serviceuri-cfwdall   Speed Dial (Abbreviated Dial) UR1* x-cisco-serviceuri-cfwdall   Speed Dial (Abbreviated Dial) UR1* x-cisco-serviceuri-                                                                                                    | DSCP for Audio Calls                          | Use System Default                    |   |
| DSCP for Audio Portion of Video Calls       Use System Default       Image: Call State System Default       Image: Call State System Default       Image: Call State System Default       Image: Call State System Default       Image: Call State System Default       Image: Call State System Default       Image: Call State System Default       Image: Call State System Default       Image: Call State System Default       Image: Call State System Default       Image: Call State System Default       Image: Call State System Default       Image: Call State System Default       Image: Call System Default       Image: Call System Default System Default       Image: Call System Default <td>DSCP for Video Calls</td> <td>Use System Default</td> <td></td>                                                                                                    | DSCP for Video Calls                          | Use System Default                    |   |
| DSCP for TelePresence Calls Use System Default G   DSCP for Audio Portion of TelePresence Calls Use System Default G   Call Pickup Group Other URI* x-cisco-serviceurl-opickup G   Call Pickup Group URI* x-cisco-serviceurl-opickup G   Call Pickup Group URI* x-cisco-serviceurl-opickup G   Meet Me Service URI* x-cisco-serviceurl-opickup G   User Info* None G   Call Hold Ring Back* Orf G   Call Hold Ring Back* Orf G   Caller ID Blocking* Orf G   Do Not Disturb Control* User G   Telnet Level for 7940 and 7960* Disabled G   Resource Priority Namespace < None > G   Timer Subscribe Expires (seconds)* 300 G   Timer Subscribe Delta (seconds)* 15 G   Maximum Redirections* 70 G   Off Hook To First Digit Timer (milliseconds)* 15000   Call Forward URI* x-cisco-serviceurl-oftwall   Seed Dial (Abbreviated Dial) URI* x-cisco-serviceurl-oftwall   Suctor Mathide Transfer Senviceurl-abbrdial   Gali Attended Transfer Siturt Message Walting   UH2P User Authorization Script None                                                                                                    | DSCP for Audio Portion of Video Calls         | Use System Default                    |   |
| DSCP for Audio Portion of TelePresence Calls       Use System Default       Image: System Default       Image: System Default       <                                                                                                    | DSCP for TelePresence Calls                   | Use System Default                    | • |
| Call Pickup URI* x-cisco-serviceuri-pickup Call Pickup Group Other URI* x-cisco-serviceuri-opickup Call Pickup Group URI* x-cisco-serviceuri-apickup Meet Me Service URI* x-cisco-serviceuri-meetme User Info* None DTMF DB Level* Nominal Call Hold Ring Back* Off Caller DB Bickvig* Off Caller DB Bickvig* Calle Caller Off Caller DB Bickvig* Caller Caller Caller DB Control* Caller Caller DB Control* Caller Caller DB Control* Caller Caller DB Control* Caller Caller Caller DB Control* Caller Caller Caller Caller Caller Caller DB Control* Caller Caller C | DSCP for Audio Portion of TelePresence Calls  | Use System Default                    | • |
| Call Pickup Group Other URI * x-cisco-serviceuri-opickup Call Pickup Group URI * x-cisco-serviceuri-meetme User Info* None  DTMF DB Level * Nominal Call Hold Ring Back * Off Caller ID Bickving* Off  Caller ID Bickving* Off  Caller Catron  Caller ID Bickving* Catron  Caller Catron  Caller ID Catron  Caller ID Catron  Caller ID Catron  Caller ID Catron  Caller ID Catron  Caller ID Catron  Caller ID Catron  Caller ID Catron  Caller ID Catron  Caller ID Catron  Caller ID Catron  Caller ID Catron  Caller ID Catron  Catron  | Call Pickup URI*                              | x-cisco-serviceuri-pickup             |   |
| Call Pickup Group URI *cisco-serviceuri-gpickup<br>Meet Me Service URI *cisco-serviceuri-meetme<br>User Info * None ©<br>DTMF DB Level * Nominal ©<br>Call Hold Ring Back * Off ©<br>Caller ID Biocking * Off ©<br>Caller ID Biocking * Off ©<br>D Not Disturb Control * User ©<br>Telnet Level for 7940 and 7960 * Disabled ©<br>Resource Priority Namespace < None > ©<br>Timer Keep Alive Expires (seconds) * 300<br>Timer Subscribe Expires (seconds) * 15<br>Maximum Redirections * 70<br>Off Hook To First Digit Timer (milliseconds) * 15000<br>Call Forward URI *cisco-serviceuri-cfwdall<br>Speed Dial (Abbreviated Dial) URI *cisco-serviceuri-abbrdial<br>© Conference Join Enabled<br>■ RFC 2543 Hold<br>© Smithtended Transfer<br>= Enable VAD<br>© Stutter Message Waiting<br>MLPP User Authorization                                                                                                    | Call Pickup Group Other URI*                  | x-cisco-serviceuri-opickup            |   |
| Meet Me Service URI* x-cisco-serviceuri-meetme   User Info* None   DTMF DB Level* Nominal   Call Hold Ring Back* Off   Caller ID Blocking* Off   Caller ID Blocking* Off   D Not Disturb Control* User   Do Not Disturb Control* User   Telnet Level for 7940 and 7960* Disabled   Resource Priority Namespace < None >   Timer Keep Allve Expires (seconds)* 300   Timer Subscribe Expires (seconds)* 15   Maximum Redirections* 70   Off Hook To First Digit Timer (milliseconds)* 15000   Call Forward URI* x-cisco-serviceuri-abbrdial   Speed Dial (Abbreviated Dial) URI* x-cisco-serviceuri-abbrdial   Conference Join Enabled -   Semi Attended Transfer -   Is Semi Attended Transfer -   Is Subit VAD -   Stutter Message Waiting -   MLPP User Authorization K-cisco-serviceuri-abbrdial   Normalization Script                                                                                                    | Call Pickup Group URI*                        | x-clsco-serviceuri-gpickup            |   |
| User Info* None   DTMF DB Level* Nominal   Call Hold Ring Back* Off   Gall Hold Ring Back* Off   Caller ID Blocking* Off   Caller ID Blocking* Off   D Not Disturb Control* User   Do Not Disturb Control* User   Telnet Level for 7940 and 7960* Disabled   Resource Priority Namespace < None >   Timer Keep Alive Expires (seconds)* 300   Timer Subscribe Expires (seconds)* 300   Timer Subscribe Delta (seconds)* 15   Maximum Redirections* 70   Off Hook To First Digit Timer (milliseconds)* 15000   Call Forward URI* x-cisco-serviceuri-cfwdall   Speed Dial (Abbreviated Dial) URI* x-cisco-serviceuri-abbrdial   Conference Join Enabled -   RFC 2543 Hold Semi Attended Transfer   Inasfer -   Inasfer -   Inasfer -   Inasfer -   Inasfer -   Inasfer -   Inasfer -   Inasfer -   Inasfer -   Inasfer -   Inasfer -   Inasfer -   Inasfer -   Inasfer -   Inasfer -   Inasfer -   Inasfer -   Inasfer -   Inasfer -   Inasfer -   Inasfer -   Inasfer -                                                                                                    | Meet Me Service URI*                          | x-cisco-serviceuri-meetme             |   |
| DTMF DB Level*       Nominal       G         Call Hold Ring Back*       Off       G         Anonymous Call Block*       Off       G         Caller ID Blocking*       Off       G         Do Not Disturb Control*       User       G         Do Not Disturb Control*       User       G         Telnet Level for 7940 and 7960*       Disabled       G         Resource Priority Namespace       < None >       G         Timer Keep Alive Expires (seconds)*       300       G         Timer Subscribe Expires (seconds)*       300       G         Timer Subscribe Expires (seconds)*       15       Maximum Redirections*       70         Off Hook To First Digit Timer (milliseconds)*       IS000       Gall Forward URI*       x-cisco-serviceuri-cfwdall         Speed Dial (Abbreviated Dial) URI*       x-cisco-serviceuri-abbrdial       Z       Conference Join Enabled         @ RFC 2543 Hold       G       Semi Attended Transfer       Enable VAD         @ Stutter Message Waiting       Lever Authorization       Korept         MLPP User Authorization       Korept       G                                                                                                    | User Info*                                    | None                                  |   |
| Call Hold Ring Back* Off Off Off Caller ID Blocking* Off Off Caller ID Blocking* Off Off Off Caller ID Blocking* Off Off Off Off Off Off Off Off Off Of                                                                                                    | DTMF DB Level*                                | Nominal                               |   |
| Anonymous Call Block * Off Off Off Off Off Off Off Off Off Of                                                                                                    | Call Hold Ring Back*                          | Off                                   |   |
| Caller ID Blocking* Off Off Off Off Off Off Off Off Off Of                                                                                                    | Anonymous Call Block*                         | Off                                   |   |
| Do Not Disturb Control* User   Telnet Level for 7940 and 7960* Disabled   Resource Priority Namespace < None >   Timer Keep Alive Expires (seconds)* 300   Timer Subscribe Expires (seconds)* 300   Timer Subscribe Delta (seconds)* 15   Maximum Redirections* 70   Off Hook To First Digit Timer (milliseconds)* 15000   Call Forward URI* x-cisco-serviceuri-cfwdall   Speed Dial (Abbreviated Dial) URI* x-cisco-serviceuri-abbrdial   Conference Join Enabled RFC 2543 Hold   Semi Attended Transfer Enable VAD   Stutter Message Waiting MLPP User Authorization                                                                                                    | Caller ID Blocking*                           | Off                                   |   |
| Telnet Level for 7940 and 7960* Disabled Image: Second Second Se                              | Do Not Disturb Control*                       | User                                  |   |
| Resource Priority Namespace < None >   Timer Keep Alive Expires (seconds)* 300   Timer Subscribe Expires (seconds)* 300   Timer Subscribe Delta (seconds)* 15   Maximum Redirections* 70   Off Hook To First Digit Timer (milliseconds)* 15000   Call Forward URI* x-cisco-serviceuri-cfwdall   Speed Dial (Abbreviated Dial) URI* x-cisco-serviceuri-abbrdial   Conference Join Enabled RFC 2543 Hold   Semi Attended Transfer Enable VAD   Stutter Message Waiting MLPP User Authorization                                                                                                    | Telnet Level for 7940 and 7960*               | Disabled                              | • |
| Timer Keep Alive Expires (seconds)* 300   Timer Subscribe Expires (seconds)* 300   Timer Subscribe Delta (seconds)* 15   Maximum Redirections* 70   Off Hook To First Digit Timer (milliseconds)* 15000   Call Forward URI* x-cisco-serviceuri-cfwdall   Speed Dial (Abbreviated Dial) URI* x-cisco-serviceuri-abbrdial   Conference Join Enabled RFC 2543 Hold   Semi Attended Transfer Enable VAD   Stutter Message Waiting MLPP User Authorization                                                                                                    | Resource Priority Namespace                   | < None >                              | • |
| Timer Subscribe Expires (seconds)* 300 Timer Subscribe Delta (seconds)* 15 Maximum Redirections* 70 Off Hook To First Digit Timer (milliseconds)* 15000 Call Forward URI* x-cisco-serviceuri-cfwdall Speed Dial (Abbreviated Dial) URI* x-cisco-serviceuri-abbrdial C Conference Join Enabled RFC 2543 Hold Semi Attended Transfer Enable VAD Stutter Message Waiting MLPP User Authorization Normalization Script Normalization Script Normalization Script Normalization Script Normalization Script Normalization Script Normalization Script Normalization Script                                                                                                    | Timer Keep Alive Expires (seconds)*           | 300                                   |   |
| Timer Subscribe Delta (seconds)* 15   Maximum Redirections* 70   Off Hook To First Digit Timer (milliseconds)* 15000   Call Forward URI* x-cisco-serviceurl-cfwdall   Speed Dial (Abbreviated Dial) URI* x-cisco-serviceurl-abbrdial   © Conference Join Enabled   © RFC 2543 Hold   © Semi Attended Transfer   Enable VAD   Stutter Message Waiting   MLPP User Authorization                                                                                                    | Timer Subscribe Expires (seconds)*            | 300                                   |   |
| Maximum Redirections* 70   Off Hook To First Digit Timer (milliseconds)* 15000   Call Forward URI* x-cisco-serviceuri-cfwdall   Speed Dial (Abbreviated Dial) URI* x-cisco-serviceuri-abbrdial   Image: Conference Join Enabled x-cisco-serviceuri-abbrdial   Image: Conference Join Enabled x-cisco-serviceuri-abb                                                                                                    | Timer Subscribe Delta (seconds)*              | 15                                    |   |
| Off Hook To First Digit Timer (milliseconds)*          15000         Call Forward URI*         x-cisco-serviceuri-cfwdall         Speed Dial (Abbreviated Dial) URI*         x-cisco-serviceuri-abbrdial         Image: Conference Join Enabled         RFC 2543 Hold         Image: Semi Attended Transfer         Enable VAD         Stutter Message Walting         MLPP User Authorization         Normalization Script         Normalization Script         None >                                                                                                    | Maximum Redirections*                         | 70                                    |   |
| Call Forward URI* x-cisco-serviceuri-cfwdall Speed Dial (Abbreviated Dial) URI* x-cisco-serviceuri-abbrdial Conference Join Enabled RFC 2543 Hold Semi Attended Transfer Enable VAD Stutter Message Waiting MLPP User Authorization Normalization Script Normalization Script Normalization Script Conference Join Enable Conference Join Enabled Conference Join Enabled Conference Join Enable Conference Join Enable Conference Join Enable Conference Join Enable Conference Join Enable Conference Join Enable Conference Join Enable Conference Join Enable Conference Join Enable Conference Join Enable Conference Join Enable Conference Join | Off Hook To First Digit Timer (milliseconds)* | 15000                                 |   |
| Speed Dial (Abbreviated Dial) URI*  Conference Join Enabled  RFC 2543 Hold  Semi Attended Transfer  Enable VAD  Stutter Message Waiting  MLPP User Authorization  Normalization Script Normalization Script  Normalization Script  Normalization Script  Semi Attended Transfer  Contemport                                                                                                    | Call Forward URI*                             | x-cisco-serviceuri-cfwdall            |   |
| Conference Join Enabled RFC 2543 Hold Semi Attended Transfer Enable VAD Stutter Message Walting MLPP User Authorization Normalization Script Normalization Script Conference Semi Attended Semi Attended Semi Atten  | Speed Dial (Abbreviated Dial) URI*            | x-cisco-serviceuri-abbrdial           |   |
| RFC 2543 Hold     Semi Attended Transfer     Enable VAD     Stutter Message Waiting     MLPP User Authorization  Normalization Script Normalization Script                                                                                                    | Conference Join Enabled                       |                                       |   |
| Semi Attended Transfer Enable VAD Stutter Message Walting MLPP User Authorization Normalization Script Normalization Script S                                                                                                    | RFC 2543 Hold                                 |                                       |   |
| Enable VAD     Stutter Message Walting     MLPP User Authorization  Normalization Script Normalization Script < None >                                                                                                    | Semi Attended Transfer                        |                                       |   |
| Stutter Message Walting MLPP User Authorization Normalization Script Normalization Script Nonmalization Script                                                                                                    | Enable VAD                                    |                                       |   |
| MLPP User Authorization  Normalization Script  Normalization Script  Normalization Script  None >                                                                                                    | Stutter Message Waiting                       |                                       |   |
| Normalization Script                                                                                                    | MLPP User Authorization                       |                                       |   |
| Normalization Script < None >                                                                                                    | Normalization Script                          |                                       |   |
|                                                                                                    | Normalization Script < None >                 | • • • • • • • • • • • • • • • • • • • |   |

| Enable Trace                                        |                        | Barameter Value        |         |
|-----------------------------------------------------|------------------------|------------------------|---------|
| 1                                                   |                        |                        |         |
| Incoming Requests FROM URI Settings                 |                        |                        |         |
| Caller ID DN                                        | 1                      |                        |         |
| Caller Name                                         |                        |                        |         |
| runk Specific Configuration                         |                        |                        |         |
| Reroute Incoming Request to new Trunk based on      | * Never                |                        |         |
| tesource Priority Namespace List                    | < None >               |                        |         |
| SIP Rel1XX Options*                                 | Disabled               |                        |         |
| /ideo Call Traffic Class*                           | Mixed                  |                        |         |
| Calling Line Identification Presentation*           | Default                |                        |         |
| Session Refresh Method *                            | Invite                 |                        |         |
| Early Offer support for voice and video calls*      | Disabled (Default      | value)                 |         |
| Enable ANAT                                         |                        |                        |         |
| Deliver Conference Bridge Identifier                |                        |                        |         |
| Allow Passthrough of Configured Line Device C       | aller Information      |                        |         |
| Reject Anonymous Incoming Calls                     |                        |                        |         |
| Reject Anonymous Outgoing Calls                     |                        |                        |         |
| Send ILS Learned Destination Route String           |                        |                        |         |
| Connect Inbound Call before Playing Queuing         | Announcement           |                        |         |
| SIP OPTIONS Ping                                    |                        |                        |         |
| Enable OPTIONS Ping to monitor destination          | status for Trunks with | Service Type "None (De | fault)" |
| Ping Interval for In-service and Partially In-servi | ce Trunks (seconds)*   | 60                     |         |
| Ping Interval for Out-of-service Trunks (seconds    | )*                     | 120                    |         |
| Ping Retry Timer (milliseconds)*                    |                        | 500                    |         |
| Ping Retry Count*                                   |                        | 6                      |         |
| SDP Information                                     |                        |                        |         |
| Send send-receive SDP in mid-call INVITE            |                        |                        |         |
| Allow Presentation Sharing using BFCP               |                        |                        |         |
| Allow iX Application Media                          |                        |                        |         |
| Allow multiple codecs in answer SDP                 |                        |                        |         |

## QoS パラメータ

SIP 通信、電話設定、およびデバイスで使用される電話ベースのサービスに使用される DSCP 値は、Cisco Unified Communications Manager のエンタープライズパラメータで定義されます。 SIP 通信および電話設定の DSCP 値は、デフォルトで CS3 に設定されます。電話ベースのサービスは、デフォルトでベスト エフォート型トラフィックに設定されます。

| - Enterprise Parameters Configuration               |                                   |                                   |
|-----------------------------------------------------|-----------------------------------|-----------------------------------|
|                                                     |                                   |                                   |
| Parameter Name                                      | Parameter Value                   | Suggested Value                   |
| Cluster ID *                                        | StandAloneCluster                 | StandAloneCluster                 |
| Max Number of Device Level Trace *                  | 12                                | 12                                |
| DSCP for Phone-based Services *                     | default DSCP (000000)             | ᅌ default DSCP (000000)           |
| DSCP for Phone Configuration *                      | CS3(precedence 3) DSCP (011000)   | CS3(precedence 3) DSCP (011000)   |
| DSCP for Cisco CallManager to Device Interface<br>* | CS3(precedence 3) DSCP (011000)   | CS3(precedence 3) DSCP (011000)   |
| Connection Monitor Duration *                       | 120                               | 120                               |
| Auto Registration Phone Protocol *                  | SCCP                              | SCCP                              |
| Auto Registration Legacy Mode *                     | False                             | False                             |
| BLF For Call Lists *                                | Disabled                          | Disabled                          |
| Advertise G.722 Codec *                             | Enabled                           | Enabled                           |
| Phone Personalization *                             | Disabled                          | Disabled                          |
| Services Provisioning *                             | Internal                          | Internal                          |
| Feature Control Policy                              | < None >                          |                                   |
| Wi-Fi Hotspot Profile                               | < None >                          |                                   |
| IMS Inter Operator Id *                             | IMS Inter Operator Identification | IMS Inter Operator Identification |
| URI Lookup Policy *                                 | Case Sensitive                    | Case Sensitive                    |

#### オーディオおよびビデオのビットレート

オーディオおよびビデオのビットレートを設定するには、Cisco Unified Communications Manager でリージョンを作成するか、既存のリージョンを編集します。

デフォルトでは、ビデオ コールのビット レートは 384 Kbps に設定されます。

標準的な展開では、ビデオストリームに 600p(1100 ~ 3000 Kbps)または HD 720p(1000 ~ 1599 Kbps)を使用することをお勧めします。

ビデオ品質を上げる場合は、HD 720p(G.722 オーディオを含めて全部で 1064

Kbps) を利用する場合はビデオコールビットレートを1 Mbps に、FHD 1080p(G.722 オーディオを含めて全部で 2064 Kbps) を利用する場合はビデオコールビットレートを2 Mbps に設定します。

| Audio Codec Preference List | Maximum Audio Bit Rate      | Maximum Session Bit<br>Rate for Video Calls | Maximum Session Bit Rate for<br>Immersive Video Calls |
|-----------------------------|-----------------------------|---------------------------------------------|-------------------------------------------------------|
| Keep Current Setting        | •<br>64 kbps (G.722, G.711) | C Keep Current<br>Setting                   | • Keep Current Setting<br>Use System Default          |
|                             | kbps                        | Use System<br>Default<br>None<br>2000 kbps  | None kbps                                             |

音声または音声+ビデオコールで使用するオーディオビットレートを設定するには、次の情報を使用します。

| オーディオ | オーディオ   |
|-------|---------|
| コーデック | ビット レート |

| AAC-LD      | $128\sim 256~{ m Kbps}$ |
|-------------|-------------------------|
| Opus        | $6\sim510~{ m Kbps}$    |
| G.722/G.711 | 64 Kbps                 |
| G.722.1     | 32 Kbps                 |
| G.729       | 8 Kbps                  |

ビデオコールで使用するビデオビットレートを設定するには、次の情報を使用します。

設定された値で Cisco RoomOS Series から送信されたビデオストリームの解像度が決まります。

Cisco RoomOS Series は、リモートデバイスの機能に応じ、最大 FHD 1080p ビデオまで受信できます。その際には、リージョン設定の構成をを考慮に入れます。

Cisco RoomOS Series

は、ビデオ帯域幅適応をサポートしており、現在のネットワーク接続が高いビデオ解像度をサポートできない場合 、ビデオ ビットレートを必要に応じて調整します。

| ビデオタイプ     | ビデオ解<br>像度  | フレーム/<br>秒 (FPS) | ビデオ ビット<br>レート範囲        |
|------------|-------------|------------------|-------------------------|
| qnHD 180p  | 320 × 180   | 30               | 最大 128 Kbps             |
| CIF 288p   | 512 x 288   | 30               | 129 $\sim$ 256 Kbps     |
| nHD 360p   | 640 x 360   | 30               | $257\sim 384~{ m Kbps}$ |
| SD 448p    | 768 x 448   | 30               | $385\sim512~{ m Kbps}$  |
| WSVGA 576p | 1024 X 576  | 30               | 513 $\sim$ 768 Kbps     |
| HD 720p    | 1280 X 720  | 30               | 769 $\sim$ 1472 Kbps    |
| FHD 1080p  | 1920 X 1080 | 30               | 1473 $\sim$ 4000 Kbps   |

#### 製品固有の設定オプション

Cisco Unified Communications Manager Administration では、Cisco RoomOS Series に対して次の設定オプションを使用できます。

これらのオプションの説明については、設定ページの上部の [?] をクリックしてください。

#### Cisco Unified Communications Manager

では、一括管理ツールを使用して製品固有の設定オプションを一括で設定できます。

一部の製品固有の設定オプションは、エンタープライズ電話、共通の電話プロファイル、または個々の電話レベル で設定できます。

## Cisco RoomOS Series 構成オプション (バージョン 12.5 より前)

| Product Specific Configuration   | Layout                  |          |                                                   |
|----------------------------------|-------------------------|----------|---------------------------------------------------|
|                                  | Parameter Value         |          | Override Enterprise/Common Phone Profile Settings |
| Room Name (from Exchange(R))     |                         |          |                                                   |
| Web Access*                      | Disabled                | 0        |                                                   |
| SSH Access*                      | Disabled                | 0        |                                                   |
| Default Call Protocol*           | SIP                     | 0        |                                                   |
| Quality Improvement Server       |                         |          |                                                   |
| Multipoint Mode*                 | Use Endpoint            | 0        |                                                   |
| Telnet Access*                   | Off                     | 0        |                                                   |
| Microphone Unmute On Disconned   | ct* On                  | 0        |                                                   |
| Call Logging Mode*               | On                      | 0        |                                                   |
| OSD Encryption Indicator*        | Auto                    | 0        |                                                   |
| Alternate phone book server type | * UDS                   | 0        |                                                   |
| Alternate phone book server addr | ess                     |          |                                                   |
| Default Volume                   | 70                      |          |                                                   |
| Max Total Downstream Rate        | 15000                   |          |                                                   |
| Max Total Upstream Rate          | 10000                   |          |                                                   |
| Load Server                      |                         |          |                                                   |
| WiFi Allowed*                    | On                      | 0        |                                                   |
| System Name                      |                         |          |                                                   |
| Wake-up On Motion Detection*     | On                      | 0        |                                                   |
| Custom Message                   |                         |          |                                                   |
| Settings Menu Mode*              | Unlocked                | 0        |                                                   |
| Accessibility Call Notification* | Default                 | 0        |                                                   |
| Configuration Control Mode*      | Unified CM and Endpoint | 0        |                                                   |
| Webex Devices Onboarding Token   | 1                       |          |                                                   |
| Easy Webex join*                 | Auto                    | 0        |                                                   |
| Far End Camera Control Setti     | ngs                     |          |                                                   |
| Far End Camera Control*          | On                      |          | 0                                                 |
| Far End Camera Control Signalir  | ng Capability* On       |          |                                                   |
|                                  |                         |          |                                                   |
| Facility Service Settings        |                         |          |                                                   |
| Facility Service Type* Hel       | pdesk                   | <b>•</b> |                                                   |
| Facility Service Name            |                         |          |                                                   |
| Facility Service Number          |                         |          |                                                   |
| Facility Service Call Type* Vide | eo                      | 0        |                                                   |

| Standby Settings                |               |     |         |   |
|---------------------------------|---------------|-----|---------|---|
| Standby Mode* On                |               | 3   |         |   |
| Standby Delay 10                |               |     |         |   |
| Serial Port Settings            |               |     |         |   |
| Serial Port*                    |               |     | -       |   |
| Serial Port Login Required*     | 1             |     |         |   |
| Serial Port Login Required Of   | 1             |     | <b></b> |   |
| Admin username and passwo       | ord           |     |         |   |
| Admin Username                  |               |     |         |   |
| Admin Password                  |               |     |         |   |
| Proximity                       |               |     |         |   |
| Proximity Mode*                 | On            |     |         | 8 |
| Call Control*                   | Disab         | led |         | 8 |
| Proximity Content Share From C  | lients* Disab | led |         | 0 |
| Proximity Content Share To Clie | nts* Disab    | led |         | 8 |
| LDAP User Management            |               |     |         |   |
| LDAP Mode*                      | Off           |     | 6       |   |
| LDAP Server Address             |               |     |         |   |
| LDAP Server Port                | 0             |     |         |   |
| LDAR Attribute                  | U             |     |         |   |
| LDAP AUTIONE                    |               |     |         |   |
| LDAP Base DN                    |               |     |         |   |
| LDAP Encryption*                | LDAPS         |     | 0       |   |
| LDAP Minimum TLS Version*       | TLSv1.2       |     | 0       |   |
| LDAP Verify Server Certificate* | Off           |     | <b></b> |   |
| LDAP Admin Filter               |               |     |         |   |
| LDAP Admin Group                |               |     |         |   |
| Customization Provisioning      |               |     |         |   |
| Customization File              |               |     |         |   |
| Customization Hash Type* SH     | A512          |     | 0       |   |
| Customization Hash              |               |     |         |   |
|                                 |               |     |         |   |
| SMTP Provisioning               |               |     |         |   |
| SMTP Mode* Off                  |               | 0   |         |   |
| SMTP Server                     |               |     |         |   |
| SMTP Port 0                     |               |     |         |   |
| SMTP Security type* None        |               | 0   |         |   |
| SMTP Username                   |               |     |         |   |
| SMTP Password                   |               |     |         |   |
| SMTP From address               |               |     | _       |   |
|                                 |               |     |         |   |

| <u>フィールド名</u>                                      | <u>説明</u>                                                                                                    |
|----------------------------------------------------|----------------------------------------------------------------------------------------------------|
| 会議室名(Exchange(R))(Room<br>Name (from Exchange(R))) | これは Exchange の会議室名です。この TelePresence<br>システムが参加する会議をスケジュールするために使用します。(注:<br>この設定は、Exchange<br>で使用される名前と正確に一致する必要があります) |

| [Webアクセス(Web Access)]                      | このパラメータは、デバイスが Web ブラウザまたはその他の HTTP<br>クライアントからの接続を受け入れるかどうかを示します。デバイスの<br>Web サーバー機能を無効化すると、                                                                                                    |
|--------------------------------------------|----------------------------------------------------------------------------------------------------|
|                                            | 電話の内部 Web<br>ページや一部のサポート機能へのアクセスがブロックされますが、通常<br>の動作には影響しません。このパラメータを有効にするには、デバイス<br>のリセットが必要です。                                                                                                    |
| SSH アクセス                                   | このパラメータは、デバイスが ssh<br>接続を受け入れるかどうかを示します。デバイスの SSH<br>サーバ機能をディセーブルにすると、ログ<br>ファイルの収集などの特定のサポート機能がブロックされますが、通常<br>の操作には影響しません。                                                                                                    |
| [デフォルトコールプロトコル(De<br>fault Call Protocol)] | このパラメータでは、デバイスの標準通信プロトコルを設定します。Cis<br>co Unified Communications Manager に登録する場合、このデバイスは SIP<br>だけをサポートします。                                                                                                    |
| [品質改善サーバ(Quality<br>Improvement Server)]   | デバイスから品質向上レポートを収集するリモート<br>システムのホスト名または IP アドレスを指定します。                                                                                                    |
| マルチポイントモード                                 | このフィールドは、参加者がポイントツーポイントコールに追加された<br>ときに、マルチポイントコールがどのように確立されるかを定義します<br>。エンドポイントモードを使用すると、マルチポイントコールの機能が<br>、マルチポイントコールを開始するエンドポイントの機能に制限されま<br>す。機能は、エンドポイントモデルと、マルチサイトなどのオプション<br>の存在によって異なります。メディアリソースグループリスト<br>モードを使用すると、関連付けられたメディアリソースグループ<br>リストを介してエンドポイントで使用できるリソースが利用されます。<br>これには、音声会議やビデオ会議のリソースが含まれる場合があります<br>。 |
| Telnet アクセス                                | このパラメータは、デバイスが telnet<br>接続を受け入れるかどうかを示します。デバイスの telnet<br>サーバー機能をディセーブルにすると、ログファイルの収集などの特定の<br>サポート機能がブロックされますが、通常の操作には影響しません。                                                                                                    |
| 切断時のマイクのミュート解除                             | すべてのコールが切断されたときに、マイクを自動的にミュート解除する<br>かどうかを定義します。会議室またはその他の共有リソースでは、このよ<br>うにして次のユーザーのためにシステムを準備する場合があります。                                                                                                    |
| コールロギングモード                                 | システムが受信または送信するコールのコールロギングモードを設定し<br>ます。コールログは、Web インターフェイスまたは xHistory<br>コマンドを使用して表示できます。                                                                                                    |

| OSD 暗号化インジケータ                                          | 暗号化インジケータ(鍵)が画面に表示される時間の長さを定義します<br>。この設定は、暗号化されたコールと暗号化されていないコール、つま<br>りセキュアな会議と非セキュアな会議の両方に適用されます。暗号化さ<br>れたコールはロックされた鍵のアイコンで示され、暗号化されていない<br>コールはバツ印の付いたロックされた鍵のアイコンで示されます。<br>[自動(Auto)]: Conference Encryption Mode 設定が BestEffort<br>に設定され、コールが暗号化されている場合、暗号化インジケータがコ<br>ールの最初の数秒間に表示されます。Conference Encryption Mode 設定が<br>BestEffort<br>に設定され、コールが暗号化されていない場合、バツ印の付いた暗号化<br>インジケータがコール全体にわたり表示されます。Conference Encryption<br>Mode 設定が BestEffort<br>に設定されていない場合、暗号化インジケータはまったく表示されませ<br>ん。AlwaysOn:暗号化インジケータはコール全体にわたり画面上に表示<br>されます。これは、すべての Conference Encryption Mode<br>設定で暗号化されたコールと暗号化されていないコールの両方に適用さ<br>れます。 |
|--------------------------------------------------------|----------------------------------------------------------------------------------------------------|
| 代替電話帳サーバのタイプ(Altern ate phone book server type)        | デフォルトで、エンドポイントは登録先の UCM 上の UDS<br>サーバーを使用しますが、代替電話帳サーバーの使用を希望する場合は<br>、このパラメータを代替電話帳のアドレスと組み合わせて、エンドポイ<br>ントのデフォルト設定をオーバーライドします。<br>UDS は代替電話帳タイプを UDS に設定し、TMS はタイプを TMS<br>に設定します。                                                                                                    |
| 代替電話帳サーバのアドレス(Alt<br>ernate phone book server address) | デフォルトで、エンドポイントは登録先の UCM 上の UDS<br>サーバを使用しますが、代替電話帳サーバーの使用を希望する場合は、こ<br>のパラメータを代替電話帳のタイプと組み合わせて、                                                                                                    |
|                                                        | エンドポイントのデフォルト設定を上書きします。フィールドには電話<br>帳サーバの完全な URL が必要です。UDS サーバーの URL<br>の例:https://uds-host-name:8443/cucm-uds/users および TMS<br>の例:https://tms-host-<br>name/tms/public/external/phonebook/phonebookservice.asmx                                                                                                    |
| デフォルトのボリューム                                            | 値は0から100の間で指定できます。1~100の値は-34.5 dB~15<br>dB(0.5 dB刻み)の範囲に対応します。値0<br>は、音声がオフになっていることを意味します。                                                                                                    |
| ダウンストリーム速度合計の最大<br>値                                   | この構成は、許可される全体の最大受信ビットレートを指定します。ビ<br>ットレートは任意の時点におけるすべてのアクティブコール間で均等に<br>分割されます。値スペースの範囲は 64 ~ 10000 です。                                                                                                    |
| アップストリーム速度合計の最大<br>値                                   | この構成は、許可される全体の最大送信ビットレートを指定します。ビ<br>ットレートは任意の時点におけるすべてのアクティブコール間で均等に<br>分割されます。値スペースの範囲は 64 ~ 10000 です。                                                                                                    |
| ロードサーバ (Load Server)                                   | デバイスのファームウェアを含む代替サーバーのアドレス。フルパスと<br>ポートを指定してください。例: http://example.com/firmware                                                                                                    |
| Wi-Fi が許可されています                                        | エンドポイントで Wi-Fi の有効化を許可するかどうかを示す設定。                                                                                                    |
| システム名 (System Name)                                    | システムの名前。デバイスのホスト名として使用できます。                                                                                                    |

Cisco RoomOS DX Series ワイヤレス LAN 導入ガイド

| モーション検知ウェイクアップ                 | 部屋の動きを検出したときに、TelePresence<br>エンドポイントがスタンバイモードを終了するかどうかを制御する設定<br>。                                                                                                    |
|--------------------------------|----------------------------------------------------------------------------------------------------|
| カスタム メッセージ(Custom<br>Message)  | TelePresence<br>エンドポイントのユーザーインターフェイスに表示されるカスタムメッセ<br>ージの設定。                                                                                                    |
| 設定メニューモード                      | エンドポイント設定をロックするかどうかを指定する設定。<br>つまり、パスワードを使用したユーザー ログインを要求します。                                                                                                    |
| ユーザー補助コール通知                    | エンドポイントが、聴覚障害のあるユーザーのユーザー補助設定として、<br>着信通知に増幅されたビジュアルを使用する必要があるかどうかを示す設<br>定。                                                                                                    |
| 構成制御モード                        | Xconfiguration設定ソース。                                                                                                    |
| Webex<br>デバイスのオンボーディングトー<br>クン | Webex Cloud でデバイスを登録するために必要な 16<br>桁のワンタイムパスワード。                                                                                                    |
| Webex に簡単に参加可能                 | Webex に簡単に参加可能機能を有効または非表示にします。                                                                                                    |
| 遠端カメラ制御設定                      |                                                                                                    |
| 遠端カメラ制御                        | リモート側(遠端)にこちら側のビデオ ソースの選択とローカル<br>カメラの制御(パン、チルト、ズーム)を許可するかどうか決定でき<br>ます。                                                                                                    |
| 遠端カメラ制御シグナリング機能                | 遠端制御(H.224)信号機能モードを設定します。                                                                                                    |
| ファシリティサービス設定                   |                                                                                                    |
| ファシリティサービスタイプ                  | この設定で、どのようなサービスかを選択できます。ファシリティサー<br>ビスは、ファシリティ名とファシリティサービス番号が正しく設定され<br>ていないと利用できません。タッチコントローラでは、タイプが<br>Helpdesk の FacilityService Service 1<br>だけを使用できます。ファシリティサービスは、リモートコントロール<br>と画面上のメニューを使用する場合には使用できません。             |
| ファシリティサービス名                    | 各ファシリティサービスの名前を設定します。ファシリティサービスは<br>、FacilityService サービス名と FacilityService<br>サービス番号の両方の設定が正しく設定されていないと                                                                                                    |
|                                | 使用できません。タッチコントローラでは FacilityService Service 1<br>だけを使用でき、その名前がファシリティサービスコール<br>ボタンに使用されます。ファシリティサービスは、リモートコントロー<br>ルと画面上のメニューを使用する場合には使用できません。                                                                              |
| ファシリティサービス番号                   | 各ファシリティサービスの番号を設定します。ファシリティサービスは<br>、FacilityService サービス名と FacilityService<br>サービス番号の両方の設定が正しく設定されていないと使用できません<br>。タッチコントローラでは、FacilityService Service 1<br>だけを使用できます。ファシリティサービスは、リモートコントロール<br>と画面上のメニューを使用する場合には使用できません。 |

| ファシリティ サービス コール<br>タイプ          | 各ファシリティサービスにコールタイプを設定します。ファシリティサ<br>ービスは、FacilityService サービス名と FacilityService<br>サービス番号の両方の設定が正しく設定されていないと使用できません<br>。タッチコントローラでは、FacilityService Service 1<br>だけを使用できます。ファシリティサービスは、リモートコントロール<br>と画面上のメニューを使用する場合には使用できません。 |
|---------------------------------|----------------------------------------------------------------------------------------------------|
| スタンバイ設定                         |                                                                                                    |
| スタンバイ モード                       | このパラメータは、システムをスタンバイモードにするかどうかを決定し<br>ます。                                                                                                    |
| Standby Delay                   | スタンバイ モードに入る前に、システムがアイドル<br>モードのまま経過する時間の長さ(分単位)を定義します。注:[スタンバ<br>イ制御(Standby Control)] が有効である必要があります。                                                                                                    |
| シリアルポートの設定                      |                                                                                                    |
| シリアルポート                         | このパラメータは、デバイスがシリアルポートを有効にするかどうかを示します。                                                                                                    |
| シリアルポートログインが必要で<br>す            | このパラメータは、シリアルポートに接続するときにログインが必要かどうかを定義します。                                                                                                    |
| 管理者のユーザ名とパスワード                  |                                                                                                    |
| [Admin ユーザ名(Admin<br>Username)] | 管理者ユーザのユーザ ID を入力します。                                                                                                    |
| [管理パスワード(Admin<br>Password)]    | 管理者ユーザのパスワードを入力します。                                                                                                    |
| プロキシミティ                         |                                                                                                    |
| プロキシミティ モード                     | プロキシミティアプリがエンドポイントとペアリングできるようにします<br>。                                                                                                    |
| コール制御                           | プロキシミティアプリに呼制御を許可します。                                                                                                    |
| プロキシミティクライアントから<br>のコンテンツ共有     | プロキシミティアプリによるコンテンツ共有を許可し、コンテンツをプ<br>レゼンテーションとしてデバイスから TelePresence<br>エンドポイントに送信します。                                                                                                    |
| プロキシミティクライアントへの<br>コンテンツ共有      | プロキシミティアプリが TelePresence<br>エンドポイントからプレゼンテーションスライドを受信できるようにし<br>ます。                                                                                                    |
| LDAP ユーザー管理                     |                                                                                                    |
| LDAP モード                        | ビデオシステムは、LDAP(Lightweight Directory Access<br>Protocol)サーバを、ユーザ名とパスワードを一元的に保存および検証す<br>る場所として使用することをサポートします。この設定を使用して、LD<br>AP認証を使用するかどうか設定します。実装は、Microsoft Active<br>Directory (AD)サービスでテスト済みです。                              |
| LDAP サーバーアドレス                   | LDAP サーバーの IP アドレスまたはホスト名を設定します。                                                                                                    |

| LDAP Server Port   | LDAP サーバーに接続するポートをオンに設定します。0<br>に設定した場合は、選択したプロトコルのデフォルトを使用します(「Us<br>erManagement LDAP Encryption 設定」を参照)。                                                                                                    |
|--------------------|----------------------------------------------------------------------------------------------------|
| LDAP 属性            | 指定のユーザー名にマップするために使用する属性。設定しない場合、<br>sAMAccountName が使用されます。                                                                                                    |
| LDAP Base DN       | 検索を開始するエントリの識別名(ベース)。例: "DC=company,<br>DC=com"                                                                                                    |
| LDAP 暗号化           | ビデオ システムと LDAP<br>サーバとの間の通信を保護する方法を定義します。ポート番号は、UserM<br>anagement LDAP Server Port<br>設定を使用してポート番号をオーバーライドできます。LDAPS:ポート<br>636 over TLS (Transport Layer Security) 上の LDAP<br>サーバに接続します。None:ポート 389 上の LDAP<br>サーバに接続します (暗号化なし)。STARTTLS:ポート 389 上の LDAP<br>サーバに接続します (暗号化なし)。STARTTLS:ポート 389 上の LDAP<br>サーバに接続します。 |
| LDAP の最小 TLS バージョン | 許可する最低バージョンの TLS (Transport Layer<br>Security) プロトコルを設定します。TLSv1.0:TLS バージョン 1.0<br>以上をサポートします。TLSv1.1:TLS バージョン 1.1<br>以上をサポートします。TLSv1.2:TLS バージョン 1.2<br>以上をサポートします。                                                                                                    |
| LDAP 検証サーバー証明書     | ビデオ システムを LDAP サーバに接続すると、サーバはビデオ<br>システムに証明書を提示して身元を示します。この設定は、ビデオ<br>システムがサーバの証明書を確認するかどうかを決定するために使用し<br>ます。                                                                                                    |
| LDAP 管理フィルタ        | LDAP<br>フィルタは、管理者権限が付与されるユーザを判別するために使用しま<br>す。設定したら、この設定は UserManagement LDAP Admin Group<br>設定よりも優先されるようになります。例: (CN=adminuser)。構文の<br>詳細については、LDAP 仕様を参照してください。                                                                                                    |
| LDAP 管理グループ        | この AD (Active<br>Directory) グループのメンバーには、管理者権限が付与されます。この設<br>定は、 (memberOf:1.2.840.113556.1.4.1941:=) の短縮形です。UserManageme<br>nt LDAP Admin Filter<br>が設定されている場合、この設定は無視されます。例: CN=admin_group,<br>OU=company groups, DC=company, DC=com                                                                                   |
| カスタマイズ プロビジョニング    |                                                                                                    |
| カスタマイズ ファイル        | カスタマイズ プロビジョニング<br>ファイルが保存されているアドレス。このフィールドには、カスタマイ<br>ズバンドル ファイルの完全な URL、または使用中の CUCM<br>でホストされている場合はファイル名のみが必要です。                                                                                                    |
| カスタマイズハッシュの型       | 使用するハッシュ関数の種類を設定します。                                                                                                    |
| カスタマイズハッシュ         | エンドポイントがファイルの整合性を確認できるように、カスタマイズ<br>プロビジョニング<br>ファイルから生成されたハッシュチェックサムを設定します。                                                                                                    |

| SMTP プロビジョニング       |                                                          |
|---------------------|----------------------------------------------------------|
| SMTP モード            | この設定は、エンドポイントで SMTP を有効または無効にします。                        |
| SMTP サーバ            | 使用する SMTP サーバーのアドレスを設定します。                               |
| SMTP ポート(SMTP Port) | SMTP サーバーに使用するポート番号を指定します。                               |
| SMTP セキュリティタイプ      | 使用する SMTP セキュリティタイプを設定します。                               |
| SMTP Username       | 使用する SMTP ユーザー名を設定します。                                   |
| SMTP Password       | 使用する SMTP ユーザー名を設定します。                                   |
| SMTP 送信元アドレス        | エンドポイントから SMTP<br>経由で電子メールを送信するときに使用する送信元アドレスを設定しま<br>す。 |

## **Cisco Desk Pro** 構成オプション(バージョン **12.5** 以降)

| ?                    | Parameter Value                          |                                                | Pull xConfig. from d            |
|----------------------|------------------------------------------|------------------------------------------------|---------------------------------|
| Note: Endpoints runn | ing software versions earlier than CE 9. | 8 only support provisioning a limited set of p | arameters from Cisco Unified CN |
| se parameters are me | ncated below with the # symbol.          |                                                |                                 |
| Audio                | General Settings                         |                                                |                                 |
| Bluetooth            | DefaultVolume                            | 50                                             | #                               |
|                      | Microphones Mute Enabled*                | True                                           | ~                               |
| BYOD                 | Ultrasound MaxVolume                     | 70                                             |                                 |
| CallHistory          | -Toput-                                  |                                                |                                 |
| Cameras              | HDMI 1                                   |                                                |                                 |
|                      | Level                                    | 0                                              |                                 |
| Conference           | Mode*                                    | On                                             | ~                               |
| FacilityService      | MicrophoneMode*                          | Focused                                        | ~                               |
|                      | USBC 1                                   |                                                |                                 |
| HttpClient           | Level                                    | 0                                              |                                 |
| HttpFeedback         | Mode*                                    | On                                             | ~                               |
| Logging              | SoundsAndAlerts                          |                                                |                                 |
|                      | RingTone                                 | Sunrise                                        |                                 |
| Macros               | RingVolume                               | 50                                             |                                 |
| NetworkServices      |                                          |                                                |                                 |
| Phonebook            | KeyClickDetector                         |                                                |                                 |
| FIIOHEDOOK           | Enabled*                                 | True                                           | ~                               |
| RoomAnalytics        | Attenuate*                               | True                                           | ~                               |
|                      |                                          |                                                |                                 |

| SIP            |
|----------------|
| Security       |
| SerialPort     |
| Standby        |
| SystemUnit     |
| UserInterface  |
| Peripherals    |
| Proximity      |
| UserManagement |
| Video          |
| VoiceControl   |
| WebEngine      |
| Webex          |
| RoomCleanup    |
| Bookings       |
| Miscellaneous  |

## <u>音声</u>

| - General Settings        |           |   |
|---------------------------|-----------|---|
| DefaultVolume             | 50        | # |
| Microphones Mute Enabled* | True 🗸    |   |
| Ultrasound MaxVolume      | 70        |   |
|                           |           |   |
| Input                     |           |   |
| HDMI 1                    |           |   |
| Level                     | 0         |   |
| Mode*                     | 0n 🗸      |   |
| MicrophoneMode*           | Focused V |   |
| USBC 1                    |           |   |
| Level                     | 0         |   |
| Mode*                     | 0n v      |   |
| SoundsAndAlerts           |           |   |
| RingTone                  | Sunrise   |   |
| RingVolume                | 50        |   |
|                           |           |   |
| - KeyClickDetector        |           |   |
| Enabled*                  | True      |   |
| Attenuate*                | True 🗸    |   |
|                           |           |   |

# <u>Bluetooth</u>

| General Settings |       |          |
|------------------|-------|----------|
| Allowed*         | True  | <b>v</b> |
| Enabled*         | False | <b>v</b> |
|                  |       |          |

## <u>BYOD</u>

| General Settings         |       |   |  |
|--------------------------|-------|---|--|
| HidForwarding Enabled*   | False | ~ |  |
| TouchForwarding Enabled* | True  | ~ |  |
|                          |       |   |  |

# 通話履歴

| General S | ettings |    |     |
|-----------|---------|----|-----|
| Mode*     |         | On | ✓ # |

## <u>カメラ</u>

| Background —         |       |   |
|----------------------|-------|---|
| Enabled*             | False | v |
| UserImagesAllowed*   | True  | ~ |
| PowerLine Frequency* | Auto  | ~ |
| SpeakerTrack Mode*   | Auto  | ~ |
| Camera<br>Brightness |       |   |
| DefaultLevel         | 20    |   |
|                      | 20    |   |
| Mode*                | Auto  | ~ |
| ExposureCompensation |       |   |
| Level                | 0     |   |
|                      |       |   |

<u>会議</u>

| DefaultCall                 |            |
|-----------------------------|------------|
| Protocol*                   | Sip v*     |
| Rate                        | 6000       |
| DoNotDisturb DefaultTimeout | 60         |
| Encryption Mode*            | BestEffort |
| FarendMessage Mode*         | Off v      |
| MaxReceiveCallRate          | 6000       |
| MaxTotalReceiveCallRate     | #          |
| MaxTotalTransmitCallRate    | 15000 #    |
| MaxTransmitCallRate         | 6000       |
| MicUnmuteOnDisconnect Mode* | On v       |
| Multipoint Mode*            | Auto 🗸     |
|                             |            |
| FarEndControl               |            |
| Mode*                       | (On v)#    |
| SignalCapability*           | On v       |
|                             |            |

### ファシリティサービス

| Service 1 |              |          |
|-----------|--------------|----------|
| CallType* | Video        | *        |
| Name      | Live Support | #        |
| Number    |              | #        |
| Type*     | Helpdesk     | *        |
| Service 2 |              |          |
| CallType* | Video        | <b>v</b> |
| Name      |              |          |
| Number    |              |          |
| Type*     | Helpdesk     | <u>`</u> |
| Service 3 |              |          |
| CallType* | Video        | <b>v</b> |
| Name      |              |          |
| Number    |              |          |
| Type*     | Helpdesk     | ▼        |
| Service 4 |              |          |
| CallType* | Video        | ~        |
| Name      |              |          |
| Number    |              |          |
| Туре*     | Helpdesk     | <b>v</b> |
| Service 5 |              |          |
| CallType* | Video        | ~        |
| Name      |              |          |
| Number    |              |          |
| Туре*     | Helpdesk     | <b>v</b> |

#### <u>HTTP クライアント</u>

| General Settings    |       |          |
|---------------------|-------|----------|
| Mode*               | Off   | ~        |
| AllowInsecureHTTPS* | False | ~        |
| AllowHTTP*          | True  | ~        |
| UseHttpProxy*       | On    | <b>v</b> |

#### <u>НТТР フィードバック</u>

| deneral sectings |      |  |
|------------------|------|--|
| TIsVerify*       | On v |  |
| UseHttpProxy*    | On v |  |

#### ロギング

| - General Settings |           |   |  |
|--------------------|-----------|---|--|
| General Settings   |           |   |  |
| CloudUpload Mode*  | Off       | ~ |  |
| Internal Mode*     | On        | ~ |  |
|                    |           |   |  |
| External           |           |   |  |
| Mode*              | Off       | ~ |  |
| Protocol*          | SyslogTLS | ~ |  |
| TIsVerify*         | On        | ~ |  |
| Server             |           |   |  |
| Address            |           |   |  |
| Port               | 514       |   |  |
| Port               | 514       |   |  |

#### <u>マクロ</u>

| ┌ General Settings |                     |     |   |  |
|--------------------|---------------------|-----|---|--|
|                    | AutoStart*          | On  | • |  |
|                    | Mode*               | Off | • |  |
|                    | UnresponsiveTimeout | 5   |   |  |
|                    |                     |     |   |  |

<u>ネットワーク サービス</u>
| General Settings         |              |
|--------------------------|--------------|
| H323 Mode*               | Off v        |
| UPnP Mode*               | On v         |
| Websocket*               | Off v        |
| WelcomeText*             | On v         |
| Wifi Allowed*            | True         |
|                          |              |
| Mode*                    | Off v        |
| Proxy                    |              |
| Mode*                    | Off v        |
| Url                      |              |
| LoginName                |              |
| Password                 |              |
| PACUrl                   |              |
| HTTPS                    |              |
| VerifyClientCertificate* | Off v        |
| StrictTransportSecurity* | Off v        |
| Server                   |              |
| MinimumTLSVersion*       | TLSv1.1 v    |
| SNMP                     |              |
| CommunityName            |              |
| Mode*                    | Off          |
| SystemContact            |              |
| SystemLocation           |              |
| -,                       |              |
| SSH                      |              |
| HostKeyAlgorithm*        | RSA V        |
| Mode*                    | Off v        |
|                          |              |
| Mode*                    | Off ✓ v ¢    |
| Server                   | #            |
| Port                     | 0 #          |
| Security*                | StartTis v * |
| Username                 | #            |
| Password                 | #            |
| From                     | #            |
|                          |              |

### <u>電話帳(Phone Book)</u>

| Server 1    |         |   |
|-------------|---------|---|
| ID          |         |   |
| Туре*       | CUCM    | * |
| URL         |         | * |
| Pagination* | Enabled | ~ |
| TIsVerify*  | On      | ~ |
|             |         |   |

#### <u>Room 分析</u>

| General Settings        |     |          |
|-------------------------|-----|----------|
| PeopleCountOutOfCall*   | Off | ~        |
| PeoplePresenceDetector* | Off | <b>v</b> |
|                         |     |          |
| AmbientNoiseEstimation  |     |          |
| Mode*                   | Off | v        |
| Interval                | 10  |          |
|                         |     |          |

#### ルームスケジューラ

| General Settings |         |   |
|------------------|---------|---|
| Enabled*         | False v | ) |

#### <u>SIP</u>

| General Seconds    |         |   |  |
|--------------------|---------|---|--|
| MinimumTLSVersion* | TLSv1.0 | v |  |

### セキュリティ

| Audit                   |            |
|-------------------------|------------|
| Logging<br>Mode*        | Internal v |
| OnError                 |            |
| Action*                 | Ignore v   |
| Server                  |            |
| Address                 |            |
| Port                    | 514        |
| PortAssignment*         | Auto       |
| Fips Mode*              | Off v      |
| Session                 |            |
| InactivityTimeout       | 0          |
| ShowLastLogon*          | Off v      |
| MaxTotalSessions        | 20         |
| MaxSessionsPerUser      | 20         |
| MaxFailedLogins         | 0          |
| FailedLoginsLockoutTime | 60         |
|                         |            |

#### <u>シリアルポート</u>

| General Settings |        |     |
|------------------|--------|-----|
| BaudRate*        | 115200 | ~   |
| LoginRequired*   | On     | *   |
| Mode*            | On     | v)# |
|                  |        |     |

# <u>スタンバイ</u>

| General Settings         |                       |             |
|--------------------------|-----------------------|-------------|
| BootAction*              | RestoreCameraPosition | ~           |
| Control*                 | On                    | <b>~</b> ]# |
| Delay                    | 10                    |             |
| StandbyAction*           | PrivacyPosition       | <b>~</b> ]* |
| WakeupAction*            | RestoreCameraPosition | ~           |
| WakeupOnMotionDetection* | On                    | <b>v</b> ]# |

| Signage          |                |   |
|------------------|----------------|---|
| Url              |                |   |
| Mode*            | Off            | ~ |
| InteractionMode* | NonInteractive | ~ |
| RefreshInterval  | 0              |   |
| Audio*           | Off            | ~ |
|                  |                |   |

#### システム ユニット

| General Settings |              |
|------------------|--------------|
| Name             | *            |
|                  |              |
| CrashReporting   |              |
| Mode*            | Off          |
|                  | *            |
| UNL              | <sup>m</sup> |

# ユーザインターフェイス

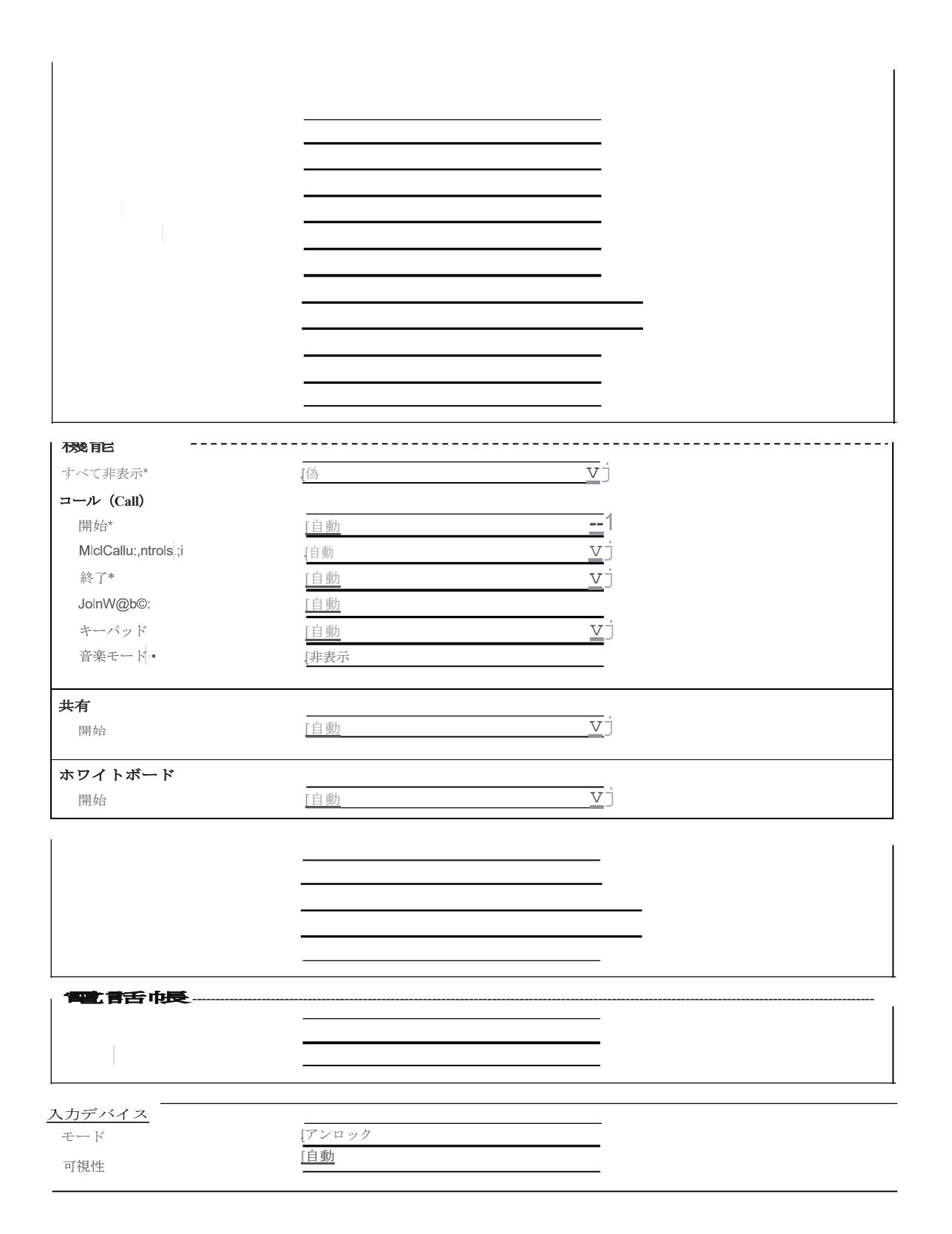

#### 周辺機器

| General Settings         |        |          |  |
|--------------------------|--------|----------|--|
| InputDevice Mode*        | Off    | <b>v</b> |  |
| Pairing CiscoTouchPanels | On     | v        |  |
| RemotePairing*           |        |          |  |
| Profile                  |        |          |  |
| TouchPanels*             | 0      | ~        |  |
| Cameras*                 | 0      | <b>v</b> |  |
| ControlSystems*          | NotSet | ~        |  |
|                          |        |          |  |

# <u>プロキシミティ</u>

| General Settings |          |     |  |
|------------------|----------|-----|--|
| Mode*            | Off      | ✓ * |  |
|                  |          |     |  |
| Services         |          |     |  |
| ContentShare     |          |     |  |
| ToClients*       | Disabled | *   |  |
| FromClients*     | Enabled  | *   |  |
| CallControl*     | Disabled | v)# |  |
|                  |          |     |  |

#### <u>ユーザー管理</u>

| LDAP                     |                                          |
|--------------------------|------------------------------------------|
| Mode*                    | Off v                                    |
| Encryption*              | LDAPS V                                  |
| VerifyServerCertificate* | Off v)#                                  |
| BaseDN                   | #                                        |
| Attribute                | *                                        |
| MinimumTLSVersion*       | TLSv1.2 v                                |
| Server                   |                                          |
| Address                  | di di di di di di di di di di di di di d |
| Port                     | 0                                        |
| Admin                    |                                          |
| Admin                    | w                                        |
| Group                    | ð                                        |
| Filter                   | jë i                                     |
| PasswordPolicy           |                                          |
| ReuseLimit               | 12                                       |
| MaxLifetime              | 0                                        |
| Complexity               |                                          |
| MinimumLength            | 8                                        |
| MinimumUppercase         | 0                                        |
| MinimumLowercase         | 0                                        |
| MinimumDigits            | 0                                        |
| MinimumSpecial           | 0                                        |
|                          |                                          |

ビデオ

| Input                  |              |   |
|------------------------|--------------|---|
| Connector 1            |              |   |
| InputSourceType*       | camera       | ~ |
| Name                   | Camera       |   |
| Visibility*            | Never        | ~ |
| CameraControl          |              |   |
| CameraId*              | 1            | ~ |
| Mode*                  | On           | ~ |
| Connector 2            |              |   |
| InputSourceType*       | PC           | ~ |
| Name                   | PC (USB-C)   |   |
| PresentationSelection* | Desktop      | ~ |
| Quality*               | Sharpness    | ~ |
| RGBQuantizationRange*  | Auto         | ~ |
| Visibility*            | IfSignal     | ~ |
| PreferredResolution*   | 3840_2160_60 | ~ |
| CameraControl          | (            |   |
| CameraId*              | 1            | ~ |
| Mode*                  | Off          | ~ |
| CEC                    |              |   |
| Mode*                  | On           | • |
| Connector 3            |              |   |
| InputSourceType*       | PC           | ~ |
| Name                   | PC (HDMI)    |   |
| PresentationSelection* | Desktop      | ~ |
| Quality*               | Sharpness    | ~ |
| RGBQuantizationRange*  | Auto         | ~ |
| Visibility*            | IfSignal     | ~ |
| PreferredResolution*   | 3840_2160_60 | ~ |
| CameraControl          |              |   |
| CameraId*              | 1            | ~ |
| Mode*                  | Off          | ~ |
| CEC                    |              |   |
| Mode*                  | On           | ~ |
| Monitors*              | Auto         | ~ |
| DefaultMainSource*     | 1            | ~ |

| Output                |              |          |  |
|-----------------------|--------------|----------|--|
| Connector 1           |              |          |  |
| BrightnessMode*       | Auto         | ~        |  |
| Resolution*           | 3840_2160_60 | ~        |  |
|                       |              |          |  |
| Connector 2           | (T.)         |          |  |
| MonitorRole*          | Auto         | <b>v</b> |  |
| RGBQuantizationRange* | Full         | ~        |  |
| Resolution*           | Auto         | ▼        |  |
| Location              |              |          |  |
| HorizontalOffset      | 1            |          |  |
| VerticalOffset        | 0            |          |  |
| CEC                   |              |          |  |
| Mode*                 | On           | <b>v</b> |  |
|                       |              |          |  |
| Presentation          |              |          |  |
| DefaultSource*        | 2            | ~        |  |
| Priority*             | Equal        | ~        |  |
| - Selfview            |              |          |  |
| Default               |              |          |  |
| FullscreenMode*       | Current      | ~        |  |
| Mode*                 | Current      | ~        |  |
| OnMonitorRole*        | Current      | <b>~</b> |  |
| PIPPosition*          | Current      | <b>~</b> |  |
|                       |              |          |  |
| OnCall                |              |          |  |
| Duration              | 10           |          |  |
| Mode*                 | On           | ~        |  |
|                       |              |          |  |

#### 音声管理

| General Settings |    |   |  |
|------------------|----|---|--|
| Wakeword Mode*   | On | v |  |
|                  |    |   |  |

#### <u>Web エンジン</u>

| General Settings |     |   |
|------------------|-----|---|
| Mode*            | Off | ~ |
| RemoteDebugging* | Off | ~ |
| UseHttpProxy*    | On  | ~ |
|                  |     |   |

#### <u>Webex</u>

| General Settings     |       |   |
|----------------------|-------|---|
| CloudProximity Mode* | Off v | ) |

ルームクリーンアップ

| AutoRun      |       |          |
|--------------|-------|----------|
| HourOfDay    | 0     |          |
| ContentType  |       |          |
| Whiteboards* | Daily | ~        |
| WebData*     | Daily | <b>v</b> |

# <u>ブッキング</u>

| General Settings  |        |  |
|-------------------|--------|--|
| ProtocolPriority* | Auto 🗸 |  |

### <u>その他</u>

| General Settings               |                         |
|--------------------------------|-------------------------|
|                                |                         |
| Configuration Control Mode*    | Unified CM and Endpoint |
| Room Name (from Exchange(R))   | #                       |
| LoadServer                     | #                       |
| Webex Devices Onboarding Token | #                       |
| Admin username and password—   |                         |
|                                |                         |
| Admin Username                 | admin #                 |
| Admin Password                 | ¢                       |
|                                |                         |
| Customization Provisioning     |                         |
| Customization File             | #                       |
| Customization Hash Type*       | SHA512 v                |
| Customization Hash             | ¢                       |
|                                |                         |

### Cisco Desk Limited Edition 構成オプション (バージョン 12.5 以降)

| Product Specific Confi                              | guration Layout                                                           |                                                   |                                  |
|-----------------------------------------------------|---------------------------------------------------------------------------|---------------------------------------------------|----------------------------------|
| ?                                                   | Parameter Value                                                           |                                                   | Pull xConfig. from device        |
| il-Note: Endpoints runn<br>These parameters are inc | ing software versions earlier than CE<br>dicated below with the # symbol. | 9.8 only support provisioning a limited set of pa | arameters from Cisco Unified CM. |
| Audio                                               | General Settings                                                          |                                                   |                                  |
|                                                     | DefaultVolume                                                             | 50                                                | #                                |
| Bluetooth                                           | Ultrasound MaxVolume                                                      | 70                                                |                                  |
| BYOD                                                | USB Mode*                                                                 | SpeakerAndMicrophone                              | ~                                |
| CallHistory                                         | _ Input                                                                   |                                                   |                                  |
| Cameras                                             | HDMI 1                                                                    |                                                   |                                  |
| Conference                                          | Level                                                                     | 0                                                 |                                  |
|                                                     | Mode*                                                                     | On                                                | ~                                |
| FacilityService                                     | MicrophoneMode*                                                           | Focused                                           | ~                                |
| HttpClient                                          | USBC 1                                                                    |                                                   |                                  |
| · · · · · · · · · · · · · · · · · · ·               | Level                                                                     | 0                                                 |                                  |
| HttpFeedback                                        | Mode                                                                      | Oh                                                | <b>`</b>                         |
| Logging                                             | Microphones                                                               |                                                   |                                  |
| Macros                                              | Mute                                                                      |                                                   |                                  |
| NetworkServices                                     | Enabled *                                                                 | True                                              | ~                                |
| Phonebook                                           | NoiseRemoval                                                              | Manual                                            |                                  |
| RoomAnalytics                                       | Mode                                                                      | manuai                                            |                                  |
| RoomScheduler                                       | SoundsAndAlerts                                                           | (Constant                                         |                                  |
|                                                     | RingTone                                                                  | Sunrise                                           |                                  |
|                                                     | kingvolume                                                                | 50                                                |                                  |
| Security                                            | KeyClickDetector                                                          |                                                   |                                  |
| SerialPort                                          | Enabled*                                                                  | False                                             | <b>~</b>                         |
| Standby                                             | Attenuate*                                                                | True                                              | ~                                |
| SystemUnit                                          |                                                                           |                                                   |                                  |
| UserInterface                                       |                                                                           |                                                   |                                  |
| Peripherals                                         |                                                                           |                                                   |                                  |
| Proximity                                           |                                                                           |                                                   |                                  |
| UserManagement                                      |                                                                           |                                                   |                                  |
| Video                                               |                                                                           |                                                   |                                  |
| VoiceControl                                        |                                                                           |                                                   |                                  |
| WebEngine                                           |                                                                           |                                                   |                                  |
| Webex                                               |                                                                           |                                                   |                                  |
| RoomCleanup                                         |                                                                           |                                                   |                                  |
| Bookings                                            |                                                                           |                                                   |                                  |
| Miscellaneous                                       |                                                                           |                                                   |                                  |

#### <u>音声</u>

| General Settings     |                        |
|----------------------|------------------------|
| DefaultVolume        | 50 #                   |
| Ultrasound MaxVolume | 70                     |
| USB Mode*            | SpeakerAndMicrophone v |
|                      |                        |
| HDMI 1               |                        |
| Level                | 0                      |
| Mode*                | On v                   |
| MicrophoneMode*      | Focused v              |
| USBC 1               |                        |
| Level                | 0                      |
| Mode*                | On v                   |
| Mute                 |                        |
| Enabled*             | True v                 |
| NoiseRemoval         |                        |
| Mode*                | Manual                 |
| SoundsAndAlerts      |                        |
| RingTone             | Sunrise                |
| RingVolume           | 50                     |
| KeyClickDetector     |                        |
| Enabled*             | False v                |
| Attenuate*           | True v                 |
|                      |                        |

# <u>Bluetooth</u>

| General Settings |       |   |  |
|------------------|-------|---|--|
| Allowed*         | True  | ~ |  |
| Enabled*         | False | ~ |  |
|                  |       |   |  |

# BYOD

| 1 | - General Settings-      |       |   |  |  |
|---|--------------------------|-------|---|--|--|
|   | HidForwarding Enabled*   | False | v |  |  |
|   |                          | Taise |   |  |  |
|   | TouchForwarding Enabled* | True  | ~ |  |  |

# 通話履歴

| General Settings  |     |     |
|-------------------|-----|-----|
| General Settings  |     |     |
|                   |     |     |
| Modo <sup>*</sup> | 0.0 | . 0 |
| Houe              |     |     |
|                   |     | _   |
|                   |     |     |

#### <u>カメラ</u>

Cisco RoomOS DX Series ワイヤレス LAN 導入ガイド

| Background            |       |   |  |
|-----------------------|-------|---|--|
| Enabled*              | False | ~ |  |
| UserImagesAllowed*    | True  | ~ |  |
| PowerLine Frequency*  | Auto  | ~ |  |
| SpeakerTrack Mode*    | Auto  | ~ |  |
| ·Camera<br>Brightness |       |   |  |
| DefaultLevel          | 20    |   |  |
| Mode*                 | Auto  | ~ |  |
|                       |       |   |  |
| ExposureCompensation  |       |   |  |

0

On

### <u>会議</u>

Level

| – DefaultCall –             |              |
|-----------------------------|--------------|
|                             |              |
| Protocol*                   | Sip v        |
| Rate                        | 6000         |
| DoNotDisturb DefaultTimeout | 60           |
| Encryption Mode*            | BestEffort v |
| FarendMessage Mode*         | Off v        |
| MaxReceiveCallRate          | 6000         |
| MaxTotalReceiveCallRate     | 15000 *      |
| MaxTotalTransmitCallRate    | 15000 #      |
| MaxTransmitCallRate         | 6000         |
| MicUnmuteOnDisconnect Mode* | On v         |
| Multipoint Mode*            | Auto v       |
|                             |              |
| FarEndControl               |              |
| Mode*                       | On v)#       |

v)#

ファシリティサービス

SignalCapability\*

| Service 1 |              |                |
|-----------|--------------|----------------|
| CallType* | Video        | ✓ <sup>¢</sup> |
| Name      | Live Support | *              |
| Number    |              | *              |
| Туре*     | Helpdesk     | *              |
| Service 2 |              |                |
| CallType* | Video        | <b>v</b>       |
| Name      |              |                |
| Number    |              |                |
| Type*     | Helpdesk     | ¥              |
| Service 3 |              |                |
| CallType* | Video        | <b>v</b>       |
| Name      |              |                |
| Number    |              |                |
| Type*     | Helpdesk     | <b>v</b>       |
| Service 4 |              |                |
| CallType* | Video        | ×              |
| Name      |              |                |
| Number    |              |                |
| Type*     | Helpdesk     | ¥              |
| Service 5 |              |                |
| CallType* | Video        | <b>v</b>       |
| Name      |              |                |
| Number    |              |                |
| Type*     | Helpdesk     | <b>v</b>       |

### <u>HTTP クライアント</u>

| General Settings    |       |   |  |
|---------------------|-------|---|--|
| Mode*               | Off   | ~ |  |
| AllowInsecureHTTPS* | False | ~ |  |
| AllowHTTP*          | True  | ~ |  |
| UseHttpProxy*       | On    | ~ |  |

#### <u>HTTP フィードバック</u>

| On | ~        |              |
|----|----------|--------------|
| On | ~        |              |
|    | On<br>On | On v<br>On v |

#### <u>ロギング</u>

| General Settings  |           |   |   |
|-------------------|-----------|---|---|
| CloudUpload Mode* | Off       | ~ |   |
| Internal Mode*    | On        | ~ |   |
|                   |           |   |   |
| External          |           |   | ] |
| Mode*             | Off       | ~ |   |
| Protocol*         | SyslogTLS | ~ |   |
| TIsVerify*        | On        | ~ |   |
| Server            |           |   |   |
| Address           |           |   |   |
| Port              | 514       |   |   |
|                   |           |   |   |

#### <u>マクロ</u>

| - General Settings  |       |   |  |
|---------------------|-------|---|--|
| AutoStart*          | On v  |   |  |
| Mode*               | Off v |   |  |
| UnresponsiveTimeout | 5     | ] |  |
|                     |       |   |  |

# <u>ネットワーク サービス</u>

| General Settings         |              |  |  |  |
|--------------------------|--------------|--|--|--|
| H323 Mode*               | Off v        |  |  |  |
| UPnP Mode*               | On v         |  |  |  |
| Websocket*               | Off v        |  |  |  |
| WelcomeText*             | On v         |  |  |  |
| Wifi Allowed*            | True         |  |  |  |
|                          |              |  |  |  |
| Mode*                    | Off v        |  |  |  |
| Proxy                    |              |  |  |  |
| Mode*                    | Off v        |  |  |  |
| Url                      |              |  |  |  |
| LoginName                |              |  |  |  |
| Password                 |              |  |  |  |
| PACUrl                   |              |  |  |  |
| HTTPS                    |              |  |  |  |
| VerifyClientCertificate* | Off v        |  |  |  |
| StrictTransportSecurity* | Off v        |  |  |  |
| Server                   |              |  |  |  |
| MinimumTLSVersion*       | TLSv1.1 v    |  |  |  |
| SNMP                     |              |  |  |  |
| CommunityName            |              |  |  |  |
| Mode*                    | Off          |  |  |  |
| SystemContact            |              |  |  |  |
| SystemLocation           |              |  |  |  |
| -,                       |              |  |  |  |
| SSH                      |              |  |  |  |
| HostKeyAlgorithm*        | RSA V        |  |  |  |
| Mode*                    | Off v        |  |  |  |
|                          |              |  |  |  |
| Mode*                    | Off ✓ v ¢    |  |  |  |
| Server                   | #            |  |  |  |
| Port                     | 0 #          |  |  |  |
| Security*                | StartTis v * |  |  |  |
| Username                 | #            |  |  |  |
| Password                 | #            |  |  |  |
| From                     | #            |  |  |  |
|                          |              |  |  |  |

### <u>電話帳(Phone Book)</u>

| Server 1    |           |
|-------------|-----------|
| ID          |           |
| Type*       | CUCM v    |
| URL         | <i>k</i>  |
| Pagination* | Enabled V |
| TIsVerify*  | On v      |
|             |           |

#### <u>Room 分析</u>

| General Settings        |     |   |
|-------------------------|-----|---|
| PeopleCountOutOfCall*   | Off | ~ |
| PeoplePresenceDetector* | Off | ~ |
|                         |     |   |
| AmbientNoiseEstimation  |     |   |
| Mode*                   | Off | ~ |
| Interval                | 10  |   |
|                         |     |   |

#### ルームスケジューラ

| General Settings |         |   |
|------------------|---------|---|
| Enabled*         | False v | ) |

#### <u>SIP</u>

| -General Settings  |         |   |  |
|--------------------|---------|---|--|
| MinimumTLSVersion* | TLSv1.0 | v |  |

#### セキュリティ

| Audit               |          |  |
|---------------------|----------|--|
| Logging<br>Mode*    | Internal |  |
| OnError             |          |  |
| Action*             | Ignore v |  |
| Server              |          |  |
| Address             |          |  |
| Port                | 514      |  |
| PortAssignment*     | Auto     |  |
| Fips Mode*          | Off v    |  |
| Session             |          |  |
| InactivityTimeout   | 0        |  |
| ShowLastLogon*      | Off v    |  |
| MaxTotalSessions    | 20       |  |
| MaySectionsBerlicer | 20       |  |
| MaxSessionsPeroser  |          |  |
| MaxFailedLogins     | 0        |  |

#### シリアルポート

| General Settings |        |   |  |
|------------------|--------|---|--|
| BaudRate*        | 115200 | ~ |  |
| LoginRequired*   | On     | * |  |
| Mode*            | On     | * |  |
|                  |        |   |  |

# <u>スタンバイ</u>

| General Settings         |                       |             |
|--------------------------|-----------------------|-------------|
| BootAction*              | RestoreCameraPosition | ~           |
| Control*                 | On                    | ~ *         |
| Delay                    | 10                    |             |
| StandbyAction*           | PrivacyPosition       | <b>v</b> ]* |
| WakeupAction*            | RestoreCameraPosition | ~           |
| WakeupOnMotionDetection* | On                    | ~ )≉        |
|                          |                       |             |

| Signage          |                |   |
|------------------|----------------|---|
| Url              |                |   |
| Mode*            | Off            | ~ |
| InteractionMode* | NonInteractive | ~ |
| RefreshInterval  | 0              |   |
| Audio*           | Off            | ~ |
|                  |                |   |

#### システム ユニット

| #   |
|-----|
|     |
|     |
| Off |
|     |
| n   |
|     |

<u>ユーザ インターフェイス</u>

| 一般設定                                  |                                 |            |   |
|---------------------------------------|---------------------------------|------------|---|
| Ao:i;ssibIIIty Inc{ImIngCalINotItIca1 | on [ D@la_ult                   | " <u>"</u> |   |
| 予約 可視性タイトル連絡先情                        | [自動                             | <u> </u>   |   |
| 報 タイプ*  診断通知                          | [自動]                            | <u>v</u> j |   |
| ブランディング.ブランディング                       | [自動                             | <u> </u>   |   |
| C<>I{Irs                              | #                               | <u> </u>   |   |
| K@ylonliis the F                      | <br>[ <u>白動</u>                 |            |   |
| SouridlE'ff&ts モード@*                  | <u>1</u>                        |            |   |
| f>mKImIty ollficationsカスタ             | <u>[才</u>                       | V          |   |
| ムメッセージ                                |                                 | it         |   |
| ホワイトボード                               | $\underline{ \lambda \rangle},$ |            |   |
| ActlvltyIndIcators AssIsta ril        | <u>\</u> ,                      |            |   |
|                                       | [通常]                            | <u> </u>   |   |
| 機配                                    |                                 |            |   |
| すべて非表示*                               | [偽                              | V          |   |
| コール (Call)                            |                                 |            |   |
| 開始*                                   | [自動                             | 1          |   |
| MiclCallu:,ntrols;;i                  | [自動                             | <u> </u>   |   |
| 終了*                                   | [自動]                            |            |   |
| JolnW@b©:                             | 「自動                             |            |   |
| キーパッド                                 | [自動]                            |            |   |
| 通信モード・                                | [非表示                            |            |   |
|                                       |                                 |            |   |
| 開始                                    | [自動]                            |            |   |
|                                       |                                 |            |   |
| ホワイトボード                               | 白色                              | , <u> </u> |   |
| 用如                                    |                                 |            |   |
| OSD                                   |                                 |            |   |
| 暗号化インジケーター                            | [自動]                            |            |   |
| 出力                                    |                                 | V          |   |
| ハーフ ウェイク メッセージ                        |                                 |            |   |
| モード                                   | [自動                             | V          |   |
|                                       |                                 |            | I |
| チード                                   |                                 | 77         |   |
| デフォルトの検索                              |                                 | C          |   |
| / / 4/11 */15年                        |                                 |            |   |
| 入力デバイス                                |                                 |            |   |
| モード                                   | [アンロック                          |            |   |
| 可視性                                   | [自動                             |            |   |
|                                       |                                 |            |   |

# 周辺機器

| General Settings         |        |          |  |
|--------------------------|--------|----------|--|
| InputDevice Mode*        | Off    | <b>v</b> |  |
| Pairing CiscoTouchPanels | On     | <b>v</b> |  |
| RemotePairing*           |        |          |  |
| - Profile                |        |          |  |
| TouchPapels*             | 0      | ×        |  |
|                          |        | •        |  |
| Cameras*                 | 0      | ×        |  |
| ControlSystems*          | NotSet | <b>v</b> |  |
|                          |        |          |  |

# <u>プロキシミティ</u>

| General Settings       |              |
|------------------------|--------------|
| Mode*                  | Off ~ *      |
| AlternatePort Enabled* | False v      |
|                        |              |
| Services               |              |
| ContentShare           |              |
| ToClients*             | Disabled v#  |
| FromClients*           | Enabled v #  |
| CallControl*           | Disabled v # |
|                        | _            |

#### <u>ユーザー管理</u>

| LDAP                     |           |
|--------------------------|-----------|
| Mode*                    | Off v     |
| Encryption*              | LDAPS V   |
| VerifyServerCertificate* | Off v     |
| BaseDN                   | #         |
| Attribute                | #         |
| MinimumTLSVersion*       | TLSv1.2 * |
| Server                   |           |
| Address                  | Ø         |
| Port                     | 0 Ø       |
|                          |           |
| Admin                    |           |
| Group                    | ø         |
| Filter                   | ů.        |
| PasswordPolicy           |           |
| ReuseLimit               | 12        |
| MaxLifetime              | 0         |
| Complexity               |           |
| MinimumLength            | 8         |
| MinimumUppercase         | 0         |
| MinimumLowercase         | 0         |
| MinimumDigits            | 0         |
| MinimumSpecial           | 0         |

| Connector 1            |              |            |
|------------------------|--------------|------------|
| InputSourceType*       | camera       | ~          |
| Name                   | Camera       |            |
| Visibility*            | Never        | ~          |
| CameraControl          |              |            |
| CameraId*              | 1            | v          |
| Mode*                  | On           | v          |
| Connector 2            |              |            |
| InputSourceType*       | PC           | ~          |
| Name                   | PC (USB-C)   |            |
| PresentationSelection* | Desktop      | ~          |
| Quality*               | Sharpness    | ~          |
| RGBQuantizationRange*  | Auto         | <b>v</b> ] |
| Visibility*            | IfSignal     | ~          |
| PreferredResolution *  | 1920_1080_60 | ~          |
| CameraControl          |              |            |
| CameraId*              | 1            | ~          |
| Mode*                  | Off          | <b>v</b> ] |
| CEC                    |              |            |
| Mode*                  | On           | *          |
| Connector 3            |              |            |
| InputSourceType*       | PC           | ~          |
| Name                   | PC (HDMI)    |            |
| PresentationSelection* | Desktop      | ~          |
| Quality*               | Sharpness    | ~          |
| RGBQuantizationRange*  | Auto         | ~          |
| Visibility*            | IfSignal     | ~          |
| PreferredResolution *  | 1920_1080_60 | ~          |
| CameraControl          |              |            |
| CameraId*              | 1            | ~          |
| Mode*                  | Off          | ~          |
| CEC                    |              |            |
| Mode*                  | On           | <b>v</b>   |
| Monitors*              | Auto         | ~          |
| DefaultMainSource*     | 1            | ~          |

| Connector 1                |          |
|----------------------------|----------|
| Deinhan seabhada *         |          |
| Auto                       | <b></b>  |
| Resolution* 3840_2160_60   | <b>v</b> |
|                            |          |
| Connector 2                |          |
| MonitorRole*               | <b>v</b> |
| RGBQuantizationRange* Full | <b>~</b> |
| Resolution* Auto           | <b>v</b> |
| Location                   |          |
| HorizontalOffset 1         |          |
| VerticalOffset 0           |          |
| CEC                        |          |
| Mode* On                   | ~        |
| - Presentation             |          |
| DefaultSource*             | × ]      |
|                            |          |
|                            |          |
| _ Selfview                 |          |
| Default                    |          |
| FullscreenMode* Current    | <b>v</b> |
| Mode* Current              | ~        |
| OnMonitorRole* Current     | ~        |
| PIPPosition* Current       | <b>v</b> |
|                            |          |
| OnCall                     |          |
| Duration 10                |          |
|                            |          |

#### 音声管理

| General Settings |      |  |
|------------------|------|--|
| Wakeword Mode*   | On v |  |

#### <u>Web エンジン</u>

| General Settings   |           |
|--------------------|-----------|
| Mode*              | Off ~     |
| RemoteDebugging*   | Off ~     |
| UseHttpProxy*      | On ~      |
| MinimumTLSVersion* | TLSv1.1 ~ |
|                    |           |

### <u>Webex</u>

| General Settings       |      |          |  |
|------------------------|------|----------|--|
| Meetings JoinProtocol* | SIP  | <b>~</b> |  |
| CloudUpgrades Mode*    | Off  | ~        |  |
|                        |      |          |  |
| CloudProximity         |      |          |  |
| Mode*                  | Off  | ~        |  |
| GuestShare*            | Auto | ~        |  |
|                        |      |          |  |

# ルームクリーンアップ

| AutoRun      |       |   |  |
|--------------|-------|---|--|
| HourOfDay    | 0     |   |  |
| ContentType  |       |   |  |
| Whiteboards* | Daily | ~ |  |
| WebData*     | Daily | ~ |  |

# <u>ブッキング</u>

| General Settings  |        |  |
|-------------------|--------|--|
| ProtocolPriority* | Auto v |  |

### <u>その他</u>

| General Settings               |                         |     |
|--------------------------------|-------------------------|-----|
| ocherar bettingb               |                         |     |
| Configuration Control Mode*    | Unified CM and Endpoint |     |
| Room Name (from Exchange(R))   |                         | #   |
| LoadServer                     |                         | #   |
| Webex Devices Onboarding Token |                         | #   |
|                                |                         |     |
| - Admin username and password  |                         |     |
| Admin username and password    |                         |     |
| Admin Username                 | admin                   | #   |
| Admin Password                 |                         | #   |
|                                |                         |     |
| Customization Provisioning     |                         |     |
|                                |                         | #   |
| Customization File             |                         | , w |
| Customization Hash Type*       | SHA512 v                |     |
| Customization Hash             |                         | #   |
|                                |                         |     |

#### Cisco Desk Pro 構成オプション (バージョン 12.5 以降)

| bauct Specific Con                                     | figuration Layout                                                                  |                                                |                                   |
|--------------------------------------------------------|------------------------------------------------------------------------------------|------------------------------------------------|-----------------------------------|
| ?                                                      | Parameter Value                                                                    |                                                | Pull xConfig. from devi           |
| -Note: Endpoints rur<br>ese parameters are i           | nning software versions earlier than CE<br>indicated below with the # symbol.<br>— | 9.8 only support provisioning a limited set of | parameters from Cisco Unified CM. |
| Audio                                                  | General Settings                                                                   |                                                |                                   |
| Rhisteath                                              | DefaultVolume                                                                      | 50                                             | #                                 |
| Bluetooth                                              | Input MicrophoneMode*                                                              | Focused                                        | ~                                 |
| CallHistory                                            | Ultrasound MaxVolume                                                               | 70                                             |                                   |
| Cameras                                                | USB Mode*                                                                          | SpeakerAndMicrophone                           | ~                                 |
| Conference                                             |                                                                                    |                                                |                                   |
| acility Service                                        | Mute                                                                               |                                                |                                   |
| achicyService                                          | Enabled *                                                                          | True                                           | ~                                 |
| HttpClient                                             | NoiseRemoval                                                                       |                                                |                                   |
| HttpFeedback                                           | Mode*                                                                              | Manual                                         | ~                                 |
| Logging                                                | SoundsAndAlerts                                                                    |                                                |                                   |
| Macros                                                 | RingTone                                                                           | Sunrise                                        |                                   |
|                                                        | RingVolume                                                                         | 50                                             |                                   |
| SIP<br>Security<br>SerialPort<br>Standby<br>SystemUnit |                                                                                    |                                                |                                   |
| Peripherals                                            |                                                                                    |                                                |                                   |
| Proximity                                              |                                                                                    |                                                |                                   |
| UserManagement                                         |                                                                                    |                                                |                                   |
| /ideo                                                  |                                                                                    |                                                |                                   |
| /oiceControl                                           |                                                                                    |                                                |                                   |
| WebEngine                                              |                                                                                    |                                                |                                   |
| Webex                                                  |                                                                                    |                                                |                                   |
| RoomCleanup                                            |                                                                                    |                                                |                                   |
| Bookings                                               |                                                                                    |                                                |                                   |
| -                                                      |                                                                                    |                                                |                                   |
| Miscellansous                                          |                                                                                    |                                                |                                   |

#### <u>音声</u>

| General Settings      |                      |   |
|-----------------------|----------------------|---|
| DefaultVolume         | 50                   | # |
| Input MicrophoneMode* | Focused              | ~ |
| Ultrasound MaxVolume  | 70                   |   |
| USB Mode*             | SpeakerAndMicrophone | ~ |
| Minnehanaa            |                      |   |
| Microphones           |                      |   |
| Mute                  |                      |   |
| Enabled*              | True                 | ~ |
| NoiseRemoval          |                      |   |
| Mode*                 | Manual               | ~ |
| SoundsAndAlerts       |                      |   |
| RingTone              | Sunrise              |   |
| RingVolume            | 50                   |   |

#### <u>Bluetooth</u>

| General Settings |       |   |  |
|------------------|-------|---|--|
| Allowed*         | True  | ~ |  |
| Enabled*         | False | ~ |  |
|                  |       |   |  |

# 通話履歴

| General Settings |        |
|------------------|--------|
| Mode*            | 0n v)# |

# <u>カメラ</u>

| - Background         |      |   |  |
|----------------------|------|---|--|
|                      |      |   |  |
| Enabled*             | True | ~ |  |
| UserImagesAllowed*   | True | ~ |  |
| PowerLine Frequency* | Auto | ~ |  |
| SpeakerTrack Mode*   | Auto | ~ |  |
|                      |      |   |  |
| Camera               |      |   |  |
| Brightness           |      |   |  |
| DefaultLevel         | 20   |   |  |
| Mode*                | Auto | ~ |  |
|                      |      |   |  |
| ExposureCompensation |      |   |  |
| Level                | 0    |   |  |
|                      |      |   |  |

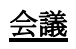

| DefaultCall                 |               |
|-----------------------------|---------------|
| Protocol*                   | Sip v#        |
| Rate                        | 6000          |
| DoNotDisturb DefaultTimeout | 60            |
| Encryption Mode*            | BestEffort v  |
| FarendMessage Mode*         | Off v         |
| MaxReceiveCallRate          | 6000          |
| MaxTotalReceiveCallRate     | 6000 #        |
| MaxTotalTransmitCallRate    | 6000 <i>#</i> |
| MaxTransmitCallRate         | 6000          |
| MicUnmuteOnDisconnect Mode* | On ~ #        |
| Multipoint Mode*            | Auto 🗸 🖌      |
|                             |               |
| FarEndControl               |               |
| Mode*                       | On v #        |
| SignalCapability *          | On v #        |
|                             |               |

### <u>ファシリティサービス</u>

| Service 1 |              |                |
|-----------|--------------|----------------|
| CallType* | Video        | ✓ <sup>#</sup> |
| Name      | Live Support | #              |
| Number    |              | #              |
| Type*     | Helpdesk     | *              |
| Service 2 |              |                |
| CallType* | Video        | ~              |
| Name      |              |                |
| Number    |              |                |
| Type*     | Helpdesk     | <b>v</b>       |
| Service 3 |              |                |
| CallType* | Video        | ~              |
| Name      |              |                |
| Number    |              |                |
| Type*     | Helpdesk     | <b>v</b>       |
| Service 4 |              |                |
| CallType* | Video        | ~              |
| Name      |              |                |
| Number    |              |                |
| Type*     | Helpdesk     | <b>v</b>       |
| Service 5 |              |                |
| CallType* | Video        | ~              |
| Name      |              |                |
| Number    |              |                |
| Type*     | Helpdesk     | <b>v</b>       |

#### <u>HTTP クライアント</u>

| General Settings    |       |   |
|---------------------|-------|---|
| Mode*               | Off   | v |
| AllowInsecureHTTPS* | False | ~ |
| AllowHTTP*          | True  | ~ |
| UseHttpProxy*       | On    | ~ |

#### <u>НТТР フィードバック</u>

| deneral sectings |      |  |
|------------------|------|--|
| TIsVerify*       | On v |  |
| UseHttpProxy*    | On v |  |

#### <u>ロギング</u>

| - General Settings |           |   |  |
|--------------------|-----------|---|--|
| <b>j</b> -         |           |   |  |
| CloudUpload Mode*  | Off       | ~ |  |
| Internal Mode*     | On        | v |  |
|                    |           |   |  |
| External           |           |   |  |
| Mode*              | Off       | ~ |  |
| Protocol*          | SyslogTLS | ~ |  |
| TIsVerify*         | On        | × |  |
| Server             |           |   |  |
| Address            |           |   |  |
| Port               | 514       |   |  |
|                    |           |   |  |

#### <u>マクロ</u>

| General Settings    |     |   |  |
|---------------------|-----|---|--|
| AutoStart*          | On  | • |  |
| Mode*               | Off | • |  |
| UnresponsiveTimeout | 5   |   |  |
|                     |     |   |  |

<u>ネットワーク サービス</u>

| General Settings         |                                        |
|--------------------------|----------------------------------------|
| H323 Mode*               | Off v                                  |
| UPnP Mode*               | On v                                   |
| Websocket*               | FollowHTTPService V                    |
| WelcomeText*             | On v                                   |
| Wifi Allowed*            | True v                                 |
|                          |                                        |
| Mode*                    | (Off ✓)#                               |
| Proxy                    |                                        |
| Mode*                    | Off v                                  |
| Url                      |                                        |
| LoginName                |                                        |
| PACUrl                   |                                        |
|                          |                                        |
| VerifyClientCertificate* | Off v                                  |
| StrictTransportSecurity* | Off v                                  |
| Server                   |                                        |
| MinimumTLSVersion*       | TLSv1.1 v                              |
| SNMP                     |                                        |
| CommunityName            |                                        |
| Mode*                    | Off                                    |
| SystemContact            |                                        |
| SystemLocation           |                                        |
|                          |                                        |
| _ssh                     |                                        |
| HostKeyAlgorithm*        | RSA V                                  |
| Mode*                    | Off v                                  |
| SMTP                     |                                        |
| Mode*                    | Off v #                                |
| Server                   | ······································ |
| Port                     | "                                      |
| Security*                | StartTie                               |
| Username                 | startis *                              |
| From                     | "                                      |
|                          | ſ                                      |

# <u>電話帳(Phone Book)</u>

| Server 1    |           |
|-------------|-----------|
| ID          |           |
| Type*       | CUCM v    |
| URL         | #         |
| Pagination* | Enabled v |
| TIsVerify*  | On v      |
|             |           |

# <u>Room 分析</u>

Cisco RoomOS DX Series ワイヤレス LAN 導入ガイド

| - General Settings       |      |          |
|--------------------------|------|----------|
| deneral bettings         |      |          |
| PeopleCountOutOfCall*    | Off  | ~        |
| PeoplePresenceDetector*  | Off  | <b>~</b> |
|                          |      |          |
| - AmbientNoiseEstimation |      |          |
|                          |      |          |
| Mode*                    | Off  | ▼        |
| Interval                 | 10   |          |
|                          |      |          |
| ReverberationTime        |      |          |
|                          |      |          |
| Mode*                    | Off  | ~        |
| Interval                 | 1800 |          |
|                          |      |          |

### ルームスケジューラ

| General Settings |       |   |  |
|------------------|-------|---|--|
| Enabled*         | False | ~ |  |
|                  |       |   |  |

#### <u>SIP</u>

| General Settings   |           |  |
|--------------------|-----------|--|
| MinimumTLSVersion* | TLSv1.0 v |  |

### セキュリティ

| Audit                   |            |
|-------------------------|------------|
| Logging                 |            |
| Mode*                   | Internal v |
| OnError                 |            |
| Action*                 | Ignore v   |
| Server                  |            |
| Address                 |            |
| Port                    | 514        |
| PortAssignment*         | Auto       |
| Fips Mode*              | Off v      |
| Session                 |            |
| InactivityTimeout       | 0          |
| ShowLastLogon*          | Off v      |
| MaxTotalSessions        | 20         |
| MaxSessionsPerUser      | 20         |
| MaxFailedLogins         | 0          |
| FailedLoginsLockoutTime | 60         |
|                         |            |

<u>シリアルポート</u>

| General Settings |        |      |
|------------------|--------|------|
| BaudRate*        | 115200 | ~    |
| LoginRequired*   | On     | ✓ )# |
| Mode*            | On     | v #  |
|                  |        |      |

# <u>スタンバイ</u>

| General Settings         |                       |     |
|--------------------------|-----------------------|-----|
| BootAction*              | DefaultCameraPosition | ~   |
| Control*                 | On                    | ~ # |
| Delay                    | 10                    | #   |
| StandbyAction*           | PrivacyPosition       | ~ # |
| WakeupAction*            | RestoreCameraPosition | ~   |
| WakeupOnMotionDetection* | Off                   | ✓ # |
|                          |                       |     |

| Url             |     |   |
|-----------------|-----|---|
| Mode*           | Off | ~ |
| RefreshInterval | 0   |   |
| Audio*          | Off | ~ |

# システム ユニット

| General Settings |       |
|------------------|-------|
| CustomDeviceId   |       |
| Name             | #     |
| CrashReporting   |       |
| Mode*            | Off v |
| URL              | #     |
|                  |       |

<u>ユーザ インターフェイス</u>

| General Settings                       |           |   |
|----------------------------------------|-----------|---|
| Accessibility IncomingCallNotification | Default   |   |
| *                                      | Verault   |   |
| Bookings Visibility Title*             | Auto      |   |
| ContactInfo Type*                      | Auto      |   |
| Diagnostics Notifications*             | Auto      |   |
| Branding AwakeBranding Colors*         | Auto v    |   |
| KeyTones Mode*                         | On •      |   |
| SoundEffects Mode*                     | On •      |   |
| Proximity Notifications*               | Auto 🗸    |   |
| CustomMessage                          |           | # |
| Whiteboard ActivityIndicators*         | On v      |   |
| Assistant Mode*                        | On v      |   |
| Security Mode*                         | Normal    |   |
|                                        |           |   |
| Features                               |           |   |
| HideAll*                               | False v   |   |
| Call                                   |           |   |
| Start*                                 | Auto 🗸    |   |
| MidCallControls*                       | Auto v    |   |
| End*                                   | Auto 🗸    |   |
| VideoMute*                             | Auto 🗸    |   |
| JoinWebex*                             | Auto      | # |
| Keypad*                                | Auto      |   |
| MusicMode*                             | Hidden v  |   |
|                                        |           |   |
| Share                                  |           |   |
| Start*                                 | Auto      |   |
| Whiteboard                             |           |   |
| Start*                                 | Auto      |   |
|                                        |           |   |
| - OSD                                  |           |   |
| EncryptionIndicator*                   | Auto v    |   |
| Output*                                | 1         |   |
| HalfwakeMessage                        |           |   |
| Mode*                                  | Auto      |   |
| - Phonebook                            |           |   |
| Mode*                                  | ReadWrite |   |
| DefaultSearchFilter*                   | All v     |   |
| SattingeManu                           |           |   |
| secongsment                            |           |   |
| Mode *                                 | Uniocked  |   |
| Visibility*                            | Auto v    |   |

# 周辺機器

| General Settings                           |          |   |  |
|--------------------------------------------|----------|---|--|
| InputDevice Mode*                          | Off      | ~ |  |
| Pairing CiscoTouchPanels<br>RemotePairing* | On       | ~ |  |
| Profile                                    |          |   |  |
| TouchPanels*                               | 0        | ~ |  |
| Cameras*                                   | Minimum1 | v |  |
| ControlSystems*                            | NotSet   | ~ |  |

### プロキシミティ

| Off v#<br>False v |
|-------------------|
|                   |
|                   |
| Disabled v #      |
| Enabled v#        |
| Disabled v *      |
|                   |

#### <u>ユーザー管理</u>

| LDAF                     |           |    |
|--------------------------|-----------|----|
| Mode*                    | Off v     |    |
| Encryption*              | LDAPS v   |    |
| VerifyServerCertificate* | Off v     |    |
| BaseDN                   | []        | ¢  |
| Attribute                | []        | ¢  |
| MinimumTLSVersion*       | TLSv1.2 v |    |
| Server                   |           |    |
| Address                  |           | ŧ  |
| Port                     | 0         | ŧ. |
|                          |           |    |
| Admin                    |           |    |
| Group                    |           | ð. |
| Filter                   |           | ð. |
| - PasswordPolicy         |           |    |
| rassivolaroney           |           |    |
| ReuseLimit               | 12        |    |
| MaxLifetime              | 0         |    |
| Complexity               |           |    |
| MinimumLength            | 8         |    |
| MinimumUppercase         | 0         |    |
| MinimumLowercase         | 0         |    |
| MinimumDigits            | 0         |    |
| MinimumSpecial           | 0         |    |

<u>ビデオ</u>

| Connector 1                    |              |            |
|--------------------------------|--------------|------------|
| InputSourceType *              | camera       | ~          |
| Name                           | Camera       |            |
| Visibility*                    | Never        | ~          |
| CameraControl                  |              |            |
| CameraId*                      | 1            | ~          |
| Mode*                          | On           | <b>v</b> ) |
| Connector 2                    |              |            |
| InputSourceType*               | PC           | ~          |
| Name                           | PC (USB-C)   |            |
| PresentationSelection *        | Desktop      | ~          |
| Quality*                       | Sharpness    | ~          |
| RGBQuantizationRange           | Auto         | ~          |
| Visibility*                    | IfSignal     | ~          |
| PreferredResolution*           | 1920_1080_60 | ~          |
| CameraControl                  |              |            |
| CameraId*                      | 1            | ~          |
| Mode*                          | Off          | ~          |
| CEC                            |              |            |
| Mode*                          | On           | <b>v</b>   |
| Connector 3                    |              |            |
| InputSourceType*               | PC           | ~          |
| Name                           | PC (HDMI)    |            |
| PresentationSelection *        | Desktop      | ~          |
| Quality*                       | Sharpness    | ~          |
| RGBQuantizationRange*          | Auto         | ~          |
| Visibility*                    | IfSignal     | ~          |
| PreferredResolution*           | 1920_1080_60 | ×          |
| CameraControl                  |              |            |
| CameraId*                      | 1            | ~          |
| Mode*                          | Off          | ~          |
| CEC                            |              |            |
| Mode*                          | Ön           | ~          |
| Monitors*                      | Auto         | ~          |
| Output Connector 1 Resolution* | 1920_1080_60 | ~          |
| DefaultMainSource*             | 1            | ~          |

| 2       | ~                                                                   |                                                                         |
|---------|---------------------------------------------------------------------|-------------------------------------------------------------------------|
| Equal   | ~                                                                   |                                                                         |
|         |                                                                     |                                                                         |
|         |                                                                     |                                                                         |
| Current | ~                                                                   |                                                                         |
| Current | ~                                                                   |                                                                         |
| Current | ~                                                                   |                                                                         |
| Current | ~                                                                   |                                                                         |
|         |                                                                     |                                                                         |
|         |                                                                     |                                                                         |
| 10      |                                                                     |                                                                         |
| Off     | ~                                                                   |                                                                         |
|         | 2<br>Equal<br>Current<br>Current<br>Current<br>Current<br>10<br>Off | 2 v   Equal v     Current v   Current v   Current v   Current v   Off v |

#### 音声管理

| General Settings |    |   |  |
|------------------|----|---|--|
| Wakeword Mode*   | On | ~ |  |
|                  |    |   |  |

### <u>Web エンジン</u>

| General Settings   |         |   |  |
|--------------------|---------|---|--|
| Mode*              | Off     | ~ |  |
| RemoteDebugging*   | Off     | ~ |  |
| UseHttpProxy*      | On      | ~ |  |
| MinimumTLSVersion* | TLSv1.1 | ~ |  |
|                    |         |   |  |

#### <u>Webex</u>

| -General Settings      |      |          |  |
|------------------------|------|----------|--|
| General Settings       |      |          |  |
| Meetings JoinProtocol* | SIP  | ~        |  |
| CloudUpgrades Mode*    | Off  | <b>~</b> |  |
| CloudProximity         |      |          |  |
| Mode*                  | Off  | ~        |  |
| GuestShare*            | Auto | <b>v</b> |  |
|                        |      |          |  |

### <u>ルームクリーンアップ</u>

| AutoRun      |          |   |  |
|--------------|----------|---|--|
| HourOfDay    | 0        |   |  |
| ContentType  |          |   |  |
| Whiteboards* | Daily    | ~ |  |
| WebData *    | Daily    | ~ |  |
|              | <u> </u> |   |  |

<u>ブッキング</u>

| General Settings  |      |   |
|-------------------|------|---|
| ProtocolPriority* | Auto | ) |

#### <u>その他</u>

| General Settings               |                         |    |
|--------------------------------|-------------------------|----|
|                                |                         |    |
| Configuration Control Mode*    | Unified CM and Endpoint |    |
| Room Name (from Exchange(R))   |                         | *  |
| LoadServer                     |                         | #  |
| Webex Devices Onboarding Token |                         | #  |
| Admin username and password—   |                         |    |
|                                |                         |    |
| Admin Username                 | admin                   | *  |
| Admin Password                 |                         | #  |
| Customization Provisioning     |                         |    |
| Customization File             |                         | *  |
| Customization Hash Type*       | SHA512 v                |    |
| Customization Hash             |                         | ŧ. |
|                                |                         |    |

### Cisco Desk Mini 構成オプション(バージョン 12.5 以降)

| Product Specific Con                             | figuration Layout                                                            |                                                   |                                  |
|--------------------------------------------------|------------------------------------------------------------------------------|---------------------------------------------------|----------------------------------|
| ?                                                | Parameter Value                                                              |                                                   | Pull xConfig. from device        |
| I-Note: Endpoints run<br>These parameters are in | nning software versions earlier than CE<br>ndicated below with the # symbol. | 9.8 only support provisioning a limited set of pa | arameters from Cisco Unified CM. |
| Audio                                            | General Settings                                                             |                                                   |                                  |
| Bluetooth                                        | DefaultVolume                                                                | 50                                                | #                                |
|                                                  | Input MicrophoneMode*                                                        | Focused                                           | ~                                |
| CallHistory                                      | Ultrasound MaxVolume                                                         | 70                                                |                                  |
| Cameras                                          | USB Mode*                                                                    | SpeakerAndMicrophone                              | ~                                |
| Conference                                       | Microphones                                                                  |                                                   |                                  |
| FacilityService                                  | Enabled *                                                                    | True                                              | ~                                |
| HttpClient                                       | NoiseRemoval                                                                 |                                                   |                                  |
| HttpFeedback                                     | Mode*                                                                        | Manual                                            | ~                                |
| Logging                                          | SoundsAndAlerts                                                              |                                                   |                                  |
| Macros                                           | RingTone                                                                     | Sunrise                                           |                                  |
|                                                  | RingVolume                                                                   | 50                                                |                                  |
| NetworkServices                                  |                                                                              |                                                   |                                  |

# <u>音声</u>

| General Settings      |                        |
|-----------------------|------------------------|
|                       |                        |
| DefaultVolume         | 50 #                   |
| Input MicrophoneMode* | Focused v              |
| Ultrasound MaxVolume  | 70                     |
| USB Mode*             | SpeakerAndMicrophone v |
|                       |                        |
| Microphones           |                        |
| Mute                  |                        |
| Enabled*              | True v                 |
| NoiseRemoval          |                        |
| Mode*                 | Manual v               |
| SoundsAndAlerts       |                        |
| RingTone              | Sunrise                |
| RingVolume            | 50                     |
|                       |                        |

#### <u>Bluetooth</u>

| General Settings |       |   |
|------------------|-------|---|
| Allowed*         | True  | ~ |
| Enabled*         | False | ~ |
|                  |       |   |

# 通話履歴

| General Settings |    |            |
|------------------|----|------------|
| Mode *           | On | <b>*</b> # |

# <u>カメラ</u>

| Background                                                                    |                                                              |  |
|-------------------------------------------------------------------------------|--------------------------------------------------------------|--|
| Enabled*                                                                      | True 🗸                                                       |  |
| UserImagesAllowed*                                                            | True                                                         |  |
| PowerLine Frequency*                                                          | Auto                                                         |  |
|                                                                               |                                                              |  |
| Camera                                                                        |                                                              |  |
| Brightness                                                                    |                                                              |  |
| DefaultLevel                                                                  | 20                                                           |  |
| Mode*                                                                         | Auto                                                         |  |
|                                                                               |                                                              |  |
| ExposureCompensation                                                          | -                                                            |  |
| Level                                                                         | 0                                                            |  |
| SpeakerTrack                                                                  |                                                              |  |
| Mode*                                                                         | Auto                                                         |  |
| TrackingMode*                                                                 |                                                              |  |
|                                                                               | Auto 🗸                                                       |  |
| Closeup *                                                                     | Auto  V                                                      |  |
| Closeup * Whiteboard                                                          | Auto  V Auto V                                               |  |
| Closeup*<br>Whiteboard<br>Mode*                                               | Auto v<br>Auto v                                             |  |
| Closeup*<br>Whiteboard<br>Mode*                                               | Auto     ~       Auto     ~       Off     ~                  |  |
| Closeup*<br>Whiteboard<br>Mode*<br>ConnectorDetection                         | Auto        Auto        Off                                  |  |
| Closeup*<br>Whiteboard<br>Mode*<br>ConnectorDetection<br>Mode*                | Auto     ~       Auto     ~       Off     ~       Auto     ~ |  |
| Closeup*<br>Whiteboard<br>Mode*<br>ConnectorDetection<br>Mode*<br>CameraRight | Auto        Auto        Off        Auto        Auto        2 |  |

<u>会議</u>

| DefaultCall                 |              |
|-----------------------------|--------------|
| Protocol*                   | Sip v#       |
| Rate                        | 6000         |
| DoNotDisturb DefaultTimeout | 60           |
| Encryption Mode*            | BestEffort v |
| FarendMessage Mode*         | Off v        |
| MaxReceiveCallRate          | 6000         |
| MaxTotalReceiveCallRate     | 6000 #       |
| MaxTotalTransmitCallRate    | 6000 #       |
| MaxTransmitCallRate         | 6000         |
| MicUnmuteOnDisconnect Mode* | On v#        |
| Multipoint Mode*            | Auto v#      |
| FarEndControl               |              |
| Mode*                       | On ~ *       |
| SignalCapability *          | On v #       |
|                             |              |

#### <u>ファシリティサービス</u>

| Service 1 |              |          |
|-----------|--------------|----------|
| CallType* | Video        | ✓ #      |
| Name      | Live Support | #        |
| Number    |              | *        |
| Туре*     | Helpdesk     | *        |
| Service 2 |              |          |
| CallType* | Video        | ~        |
| Name      |              |          |
| Number    |              |          |
| Туре*     | Helpdesk     | v        |
| Service 3 |              |          |
| CallType* | Video        | ~        |
| Name      |              |          |
| Number    |              |          |
| Type*     | Helpdesk     | <b>v</b> |
| Service 4 |              |          |
| CallType* | Video        | ×        |
| Name      |              |          |
| Number    |              |          |
| Туре*     | Helpdesk     | v        |
| Service 5 |              |          |
| CallType* | Video        | •        |
| Name      |              |          |
| Number    |              |          |
| Type*     | Helpdesk     | v        |
### <u>HTTP クライアント</u>

| General Settings    |       |          |
|---------------------|-------|----------|
| Mode*               | Off   | <b>v</b> |
| AllowInsecureHTTPS* | False | ~        |
| AllowHTTP*          | True  | <b>v</b> |
| UseHttpProxy*       | On    | ~        |

### <u>НТТР フィードバック</u>

| General Settings |    |   |  |
|------------------|----|---|--|
| TIsVerify*       | On | ~ |  |
| UseHttpProxy*    | On | ~ |  |
|                  |    |   |  |

### ロギング

| - General Settings |           |   |  |
|--------------------|-----------|---|--|
| General Settings   |           |   |  |
| CloudUpload Mode*  | Off       | ~ |  |
| Internal Mode*     | On        | ~ |  |
|                    |           |   |  |
| External           |           |   |  |
| Mode*              | Off       | ~ |  |
| Protocol*          | SyslogTLS | ~ |  |
| TIsVerify*         | On        | ~ |  |
| Server             |           |   |  |
| Address            |           |   |  |
| Port               | 514       |   |  |
| Port               | 514       |   |  |

#### マクロ

| 1 | General Settings    |     |   |  |
|---|---------------------|-----|---|--|
|   | 2                   |     | _ |  |
|   | AutoStart*          | On  | - |  |
|   | Mode*               | Off | • |  |
|   | UnresponsiveTimeout | 5   |   |  |
|   |                     |     |   |  |

<u>ネットワーク サービス</u>

| General Settings         |                                        |
|--------------------------|----------------------------------------|
| H323 Mode*               | Off v                                  |
| UPnP Mode*               | On v                                   |
| Websocket*               | FollowHTTPService V                    |
| WelcomeText*             | On v                                   |
| Wifi Allowed*            | True v                                 |
|                          |                                        |
| Mode*                    | (Off ✓)#                               |
| Proxy                    |                                        |
| Mode*                    | Off v                                  |
| Url                      |                                        |
| LoginName                |                                        |
| PACUrl                   |                                        |
|                          |                                        |
| VerifyClientCertificate* | Off v                                  |
| StrictTransportSecurity* | Off v                                  |
| Server                   |                                        |
| MinimumTLSVersion*       | TLSv1.1 v                              |
| SNMP                     |                                        |
| CommunityName            |                                        |
| Mode*                    | Off                                    |
| SystemContact            |                                        |
| SystemLocation           |                                        |
|                          |                                        |
| _ssh                     |                                        |
| HostKeyAlgorithm*        | RSA V                                  |
| Mode*                    | Off v                                  |
| SMTP                     |                                        |
| Mode*                    | Off v #                                |
| Server                   | ······································ |
| Port                     | "                                      |
| Security*                | StartTie                               |
| Username                 | startis *                              |
| From                     | "                                      |
|                          | ſ                                      |

### <u>電話帳(Phone Book)</u>

| Server 1    |           |
|-------------|-----------|
| ID          |           |
| Type*       | CUCM v    |
| URL         | #         |
| Pagination* | Enabled v |
| TIsVerify*  | On v      |
|             |           |

### <u>Room 分析</u>

Cisco RoomOS DX Series ワイヤレス LAN 導入ガイド

| -General Settings                                                                                                    |      |          |
|----------------------------------------------------------------------------------------------------|------|----------|
| General Settings                                                                                                    |      |          |
| PeopleCountOutOfCall*                                                                                                    | Off  | ~        |
| PeoplePresenceDetector*                                                                                                    | Off  | ~        |
|                                                                                                    |      |          |
| AmbientNoiseEstimation                                                                                                    |      |          |
|                                                                                                    |      |          |
| Mode*                                                                                                    | Off  | ~        |
| Interval                                                                                                    | 10   |          |
|                                                                                                    |      |          |
| ReverberationTime                                                                                                    |      |          |
| and the second second sec | (    |          |
| Mode*                                                                                                    | Off  | <b>v</b> |
| Interval                                                                                                    | 1800 |          |
|                                                                                                    |      |          |

### ルームスケジューラ

| General Settings |       |   |  |
|------------------|-------|---|--|
| Enabled*         | False | ~ |  |
|                  |       |   |  |

### <u>SIP</u>

| General Settings   |           |  |
|--------------------|-----------|--|
| MinimumTLSVersion* | TLSv1.0 v |  |

### セキュリティ

| Audit                   |            |
|-------------------------|------------|
| Logging                 |            |
| Mode*                   | Internal v |
| OnError                 |            |
| Action*                 | Ignore v   |
| Server                  |            |
| Address                 |            |
| Port                    | 514        |
| PortAssignment*         | Auto       |
| Fips Mode*              | Off v      |
| Session                 |            |
| InactivityTimeout       | 0          |
| ShowLastLogon*          | Off v      |
| MaxTotalSessions        | 20         |
| MaxSessionsPerUser      | 20         |
| MaxFailedLogins         | 0          |
| FailedLoginsLockoutTime | 60         |
|                         |            |

<u>シリアルポート</u>

| General Settings |        |      |
|------------------|--------|------|
| BaudRate*        | 115200 | ~    |
| LoginRequired*   | On     | ✓ )# |
| Mode*            | On     | v #  |
|                  |        |      |

### スタンバイ

| General Settings         |                       |     |
|--------------------------|-----------------------|-----|
| BootAction*              | DefaultCameraPosition | ~   |
| Control*                 | On                    | ~ # |
| Delay                    | 10                    | #   |
| StandbyAction*           | PrivacyPosition       | ~ # |
| WakeupAction *           | RestoreCameraPosition | ~   |
| WakeupOnMotionDetection* | Off                   | ✓ # |
|                          |                       |     |

| -Signage        |     |   |
|-----------------|-----|---|
| Url             |     |   |
| Mode*           | Off | ~ |
| RefreshInterval | 0   |   |
| Audio*          | Off | ~ |
|                 |     |   |

### システム ユニット

| General Settings |       |
|------------------|-------|
| CustomDeviceId   |       |
| Name             | #     |
| CrashReporting   |       |
| Mode*            | Off v |
| URL              | #     |
|                  |       |

<u>ユーザインターフェイス</u>

| General Settings                       |           |   |
|----------------------------------------|-----------|---|
| Accessibility IncomingCallNotification | Default   |   |
| *                                      | Verault   |   |
| Bookings Visibility Title*             | Auto      |   |
| ContactInfo Type*                      | Auto      |   |
| Diagnostics Notifications*             | Auto      |   |
| Branding AwakeBranding Colors*         | Auto v    |   |
| KeyTones Mode*                         | On •      |   |
| SoundEffects Mode*                     | On •      |   |
| Proximity Notifications*               | Auto 🗸    |   |
| CustomMessage                          |           | # |
| Whiteboard ActivityIndicators*         | On v      |   |
| Assistant Mode*                        | On v      |   |
| Security Mode*                         | Normal    |   |
|                                        |           |   |
| Features                               |           |   |
| HideAll*                               | False v   |   |
| Call                                   |           |   |
| Start*                                 | Auto 🗸    |   |
| MidCallControls*                       | Auto v    |   |
| End*                                   | Auto 🗸    |   |
| VideoMute*                             | Auto 🗸    |   |
| JoinWebex*                             | Auto      | # |
| Keypad*                                | Auto      |   |
| MusicMode*                             | Hidden v  |   |
|                                        |           |   |
| Share                                  |           |   |
| Start*                                 | Auto      |   |
| Whiteboard                             |           |   |
| Start*                                 | Auto      |   |
|                                        |           |   |
| - OSD                                  |           |   |
| EncryptionIndicator*                   | Auto v    |   |
| Output*                                | 1         |   |
| HalfwakeMessage                        |           |   |
| Mode*                                  | Auto      |   |
| - Phonebook                            |           |   |
| Mode*                                  | ReadWrite |   |
| DefaultSearchFilter*                   | All v     |   |
| SattingeManu                           |           |   |
| secongsment                            |           |   |
| Mode *                                 | Uniocked  |   |
| Visibility*                            | Auto v    |   |

### 周辺機器

| General Settings                           |          |   |  |
|--------------------------------------------|----------|---|--|
| InputDevice Mode*                          | Off      | ~ |  |
| Pairing CiscoTouchPanels<br>RemotePairing* | On       | ~ |  |
| _ Profile                                  |          |   |  |
| TouchPanels*                               | 0        | ~ |  |
| Cameras*                                   | Minimum1 | ~ |  |
| ControlSystems*                            | NotSet   | ~ |  |

### プロキシミティ

| - General Settings              |              |     |
|---------------------------------|--------------|-----|
| Mode*<br>AlternatePort Enabled* | Off<br>False | *   |
| Services                        |              |     |
| ContentShare                    |              |     |
| ToClients*                      | Disabled     | *   |
| FromClients*                    | Enabled      | *   |
| CallControl*                    | Disabled     | ✓ # |
|                                 |              |     |

#### <u>ユーザー管理</u>

| Mode*                    | Off v                                    |
|--------------------------|------------------------------------------|
| Encryption*              | LDAPS v                                  |
| VerifyServerCertificate* | Off v                                    |
| BaseDN                   | #                                        |
| Attribute                | #                                        |
| MinimumTLSVersion*       | TLSv1.2 v                                |
| Server                   |                                          |
| Address                  | <i>*</i>                                 |
| Port                     | 0 ø                                      |
|                          |                                          |
| Admin                    |                                          |
| Group                    | ð                                        |
| Filter                   | di di di di di di di di di di di di di d |
| - PasswordPolicy         |                                          |
| PasswordPolicy           |                                          |
| ReuseLimit               | 12                                       |
| MaxLifetime              | 0                                        |
| Complexity               |                                          |
| MinimumLength            | 8                                        |
| MinimumUppercase         | 0                                        |
| MinimumLowercase         | 0                                        |
| MinimumDigits            | 0                                        |
| MinimumSpecial           | 0                                        |

<u>ビデオ</u>

| Connector 1                           |              |          |
|---------------------------------------|--------------|----------|
| InputSourceType*                      | camera       | ~        |
| Name                                  | Camera       |          |
| Visibility*                           | Never        | v        |
| CameraControl                         | -            |          |
| CameraId*                             | 1            | ~        |
| Mode *                                | On           | v        |
| Connector 2                           |              |          |
| InputSourceType*                      | PC           | <b>v</b> |
| Name                                  | PC (USB-C)   |          |
| PresentationSelection*                | Desktop      | ~        |
| Quality*                              | Sharpness    | ~        |
| RGBQuantizationRange*                 | Auto         | ×        |
| Visibility*                           | IfSignal     | ~        |
| PreferredResolution*                  | 1920_1080_60 | ~        |
| CameraControl                         |              |          |
| CameraId*                             | 1            | ~        |
| Mode *                                | Off          | ~        |
| CEC                                   |              |          |
| Mode *                                | On           | ×        |
| Monitors*                             | Auto         | ~        |
| Output Connector 1 Resolution $^{st}$ | 1920_1080_60 | ×        |
| DefaultMainSource*                    | 1            | ~        |

# Presentation DefaultSource\* Priority\* Equal

| Selfview        |         |   |
|-----------------|---------|---|
| Default         |         |   |
| FullscreenMode* | Current | ~ |
| Mode*           | Current | ~ |
| OnMonitorRole*  | Current | ~ |
| PIPPosition*    | Current | ~ |
|                 |         |   |
| OnCall          |         |   |
| Duration        | 10      |   |
| Mode*           | Off     | ~ |

### 音声管理

| General Settings |    |   |  |
|------------------|----|---|--|
| Wakeword Mode*   | On | ~ |  |
|                  |    |   |  |

### <u>Web エンジン</u>

#### General Settings

| Mode*              | Off     | ~ |
|--------------------|---------|---|
| RemoteDebugging*   | Off     | ~ |
| UseHttpProxy*      | On      | ~ |
| MinimumTLSVersion* | TLSv1.1 | ~ |
|                    |         |   |

#### <u>Webex</u>

| General Settings       |      |          |  |
|------------------------|------|----------|--|
| Meetings JoinProtocol* | SIP  | <b>~</b> |  |
| CloudUpgrades Mode*    | Off  | ~        |  |
|                        |      |          |  |
| CloudProximity         |      |          |  |
| Mode*                  | Off  | ~        |  |
| GuestShare*            | Auto | ~        |  |
|                        |      |          |  |

### ルームクリーンアップ

| AutoRun      |       |   |  |
|--------------|-------|---|--|
| HourOfDay    | 0     |   |  |
| ContentType  |       |   |  |
| Whiteboards* | Daily | ~ |  |
| WebData*     | Daily | ~ |  |

### <u>ブッキング</u>

| [ | General Settings  |        |   |
|---|-------------------|--------|---|
|   | ProtocolPriority* | Auto 🗸 | ) |
|   |                   |        |   |

### <u>その他</u>

| - General Settings             |                         |   |
|--------------------------------|-------------------------|---|
| et al bettings                 |                         |   |
| Configuration Control Mode*    | Unified CM and Endpoint |   |
| Room Name (from Exchange(R))   |                         | * |
| LoadServer                     |                         | # |
| Webex Devices Onboarding Token |                         | # |
| Admin username and password-   |                         |   |
| Admin Username                 | admin                   | # |
| Admin Password                 |                         | # |
| Customization Provisioning     |                         |   |
| <b>,</b>                       |                         |   |
| Customization File             |                         | # |
| Customization Hash Type*       | SHA512 v                |   |
| Customization Hash             |                         | # |
|                                |                         |   |

注:管理者のユーザー名とパスワード、または SMTP パスワードを有効にする場合は、TFTP 暗号化が有効になっている安全なプロファイルを使用する必要があります。

Cisco RoomOS Series および Cisco Unified Communications Manager で使用される TCP ポートおよび UDP ポートの詳細については、次の URL にある『Cisco Unified Communications Manager TCP and UDP Port Usage』を参照してください。

https://www.cisco.com/c/en/us/td/docs/voice\_ip\_comm/cucm/port/10\_5\_x/cucm\_b\_port-usage-cucm-105x/cucm\_b\_port-usage-cucm-105x\_chapter\_00.html

詳細については、『Webex Desk Series 管理者ガイド』を参照してください。

 $\underline{http://www.cisco.com/c/en/us/support/collaboration-endpoints/desktop-collaboration-experience-dx600-series/products-maintenance-guides-list.html}$ 

### Cisco RoomOS シリーズの構成

Cisco RoomOS Series を構成するには、ローカルユーザーインターフェイスを使用します。

### Wi-Fi プロファイルの構成

ローカル ユーザー インターフェイスを介して Wi-Fi ネットワークを手動で設定するには、次のガイドラインを使用します。

すぐに使用できる(工場出荷時の状態にリセットされた) Cisco RoomOS Series
 の場合、スタートアップウィザードを使用して Wi-Fi ネットワークを構成します。

| Malaama                            |
|------------------------------------|
| vveiconie                          |
| English<br>English (United States) |
| Norwegian<br>Norsk                 |
| German<br>Deutsch                  |
| French<br>Français (France)        |
| Arabic                             |
| Start                              |
| ← Use the old onboarding           |
|                                    |
|                                    |

- 構成オプションは、ブロードキャストされた Wi-Fi ネットワークが構成されているか、Wi-Fi ネットワークが手動で構成されているかによって決まります。
- 次に、サポートされる利用可能なセキュリティ モードと、各モードで使用できるキー管理および暗号化タイプを示します。
   キー管理および暗号化タイプ(暗号化方式)は、アクセスポイントの現在の設定に基づいて自動構成され ます。有効になっている最も強力なキー管理タイプ(WPA3 など)がまず優先され、次に有効になっている最も強力な暗号化方式(AES など)が優先されます。

| セキュリ<br>ティ   | 802.1x タイプ                  | キーの管理                                                   | 暗号化         |
|--------------|-----------------------------|---------------------------------------------------------|-------------|
| なし           | 該当なし                        | なし                                                      | なし          |
| 個人           | 該当なし                        | WPA3-SAE<br>WPA2-PSK-SHA256<br>WPA2-PSK                 | AES<br>TKIP |
| エンタープ<br>ライズ | FAST<br>PEAP<br>TLS<br>TTLS | WPA3-802.1X-SHA256<br>WPA2-802.1X-SHA256<br>WPA2-802.1X | AES<br>TKIP |

• [Wi-Fi] を選択して Wi-Fi ネットワークを構成します。

| $\left( \leftarrow \right)$ | Network connection     Not Connected |                           |               |        |  |  |  |  |
|-----------------------------|--------------------------------------|---------------------------|---------------|--------|--|--|--|--|
|                             | ((+                                  | Wi-Fi                     | Not connected | >      |  |  |  |  |
|                             | *                                    | Ethernet                  | Not connected | $\geq$ |  |  |  |  |
|                             | 2                                    | Network Status            |               | >      |  |  |  |  |
|                             | ×                                    | Advanced Network Settings |               |        |  |  |  |  |
|                             |                                      |                           |               |        |  |  |  |  |
|                             |                                      |                           |               |        |  |  |  |  |
|                             |                                      |                           |               |        |  |  |  |  |
|                             |                                      | Continue without netw     | work          |        |  |  |  |  |

### <u>ブロードキャスト Wi-Fi ネットワークの設定</u>

 Wi-Fiネットワークがブロードキャストされている場合は、リストから目的のWi-Fi ネットワークを選択し、Wi-Fi ネットワークのセキュリティ設定に応じて必要なログイン情報を入力します。

| (4) | Wi-                                        | Fi     |
|-----|--------------------------------------------|--------|
|     | <ul> <li>Not Cor</li> <li>Wi-Fi</li> </ul> | mected |
|     | Networks                                   |        |
|     | 2wire421                                   |        |
|     | 7736475884                                 |        |
|     | AdorableWiFi_5G                            |        |
|     | Akrietta<br>ATTebBNC8s                     | 8      |
|     | Join other network                         |        |
|     |                                            |        |
|     |                                            |        |
|     |                                            |        |
|     |                                            |        |

- オープン Wi-Fi ネットワークに接続するには、Wi-Fi ネットワーク名をクリックするだけです。
- PSK 対応の Wi-Fi ネットワークに接続するには、Wi-Fi ネットワーク名をクリックし、8~63 文字の ASCII、または 64 桁の 16 進 パスワードを入力します。

|          | $\leftarrow$ |        |  | Fata  |          | psk |           |           |       |                  |                      |                |  |  |  |
|----------|--------------|--------|--|-------|----------|-----|-----------|-----------|-------|------------------|----------------------|----------------|--|--|--|
|          |              |        |  | Enter | r the pa |     | ise for p | JSK       | ٥     |                  |                      |                |  |  |  |
|          |              |        |  |       |          |     |           |           |       |                  |                      |                |  |  |  |
|          |              |        |  |       |          |     |           |           |       |                  |                      |                |  |  |  |
|          |              |        |  |       |          |     |           |           |       |                  |                      |                |  |  |  |
|          |              | r<br>d |  |       |          |     |           |           |       | 1                | 2<br>ABC<br>5        | 3<br>DEF<br>6  |  |  |  |
| <u>ک</u> |              |        |  |       | n        |     |           | /<br>.com | Enter | GHI<br>7<br>PORS | JKL<br>8<br>TUV<br>0 | 9<br>WXYZ<br># |  |  |  |

- EAP 対応 Wi-Fi ネットワークに接続するには、Wi-Fi ネットワーク名をクリックしてから、[認証方式(Authentication method)]を選択します。
- PEAP、EAP-FAST (FAST)、またはEAP-TTLS (TTLS) Wi-Fi ネットワークを設定する場合は、[ユーザー名 (Username)]と [パスワード (Password)]を入力します。

Cisco RoomOS DX Series ワイヤレス LAN 導入ガイド

| $\left( \leftarrow \right)$           | eap                                                                                                 |                          |  |
|---------------------------------------|----------------------------------------------------------------------------------------------------|--------------------------|--|
|                                       | Security                                                                                            | Enterprise               |  |
|                                       | Authentication method                                                                               | PEAP                     |  |
|                                       | Anonymous identity (optional)                                                                       |                          |  |
|                                       | Username                                                                                            |                          |  |
|                                       | Passphrase                                                                                          | ۲                        |  |
|                                       |                                                                                                    |                          |  |
|                                       |                                                                                                    |                          |  |
|                                       |                                                                                                    |                          |  |
|                                       |                                                                                                    |                          |  |
|                                       |                                                                                                    |                          |  |
|                                       |                                                                                                    |                          |  |
|                                       |                                                                                                    |                          |  |
|                                       |                                                                                                    |                          |  |
|                                       |                                                                                                    |                          |  |
|                                       |                                                                                                    |                          |  |
| (e)                                   | eap                                                                                                 |                          |  |
| (e)                                   | eap<br>Security                                                                                     | Enterprise               |  |
| (<-)                                  | eap<br>Security<br>Authentication method                                                            | Enterprise<br>EAP-FAST   |  |
| (e)                                   | eap<br>Security<br>Authentication method<br>Anonymous identity (optional)                           | Enterprise<br>EAP-FAST > |  |
| • • • • • • • • • • • • • • • • • • • | eap<br>Security<br>Authentication method<br>Anonymous identity (optional)<br>Jsername               | Enterprise<br>EAP-FAST > |  |
|                                       | eap<br>Security<br>Authentication method<br>Anonymous identity (optional)<br>Username<br>Passphrase | Enterprise<br>EAP-FAST > |  |
| (c)                                   | eap<br>Security<br>Authentication method<br>Anonymous identity (optional)<br>Username<br>Passphrase | Enterprise<br>EAP-FAST > |  |
|                                       | eap<br>Security<br>Authentication method<br>Anonymous identity (optional)<br>Username<br>Passphrase | Enterprise<br>EAP-FAST > |  |

| ( <del>c</del> ) | eap                           |            |
|------------------|-------------------------------|------------|
|                  | Security                      | Enterprise |
|                  | Authentication method         | EAP-TTLS   |
|                  | Anonymous identity (optional) |            |
|                  | Username                      |            |
|                  | Passphrase                    | ۲          |
|                  |                               |            |
|                  |                               |            |
|                  |                               |            |

• EAP-TLS (TLS) Wi-Fi ネットワークを構成する場合は、デバイスの Web ページから適切なユーザー証明書と CA 証明書がインストールされていることを確認する必要があります。

| $\left( \leftarrow \right)$ | eap                       | ар                           |  |  |  |  |
|-----------------------------|---------------------------|------------------------------|--|--|--|--|
| Could not find              | d any client certificates | lient certificates installed |  |  |  |  |
| Security                    |                           | Enterprise                   |  |  |  |  |
| Authentication method       |                           | EAP-TLS                      |  |  |  |  |
| Anonymous identity (opt     | otional)                  |                              |  |  |  |  |
|                             |                           |                              |  |  |  |  |
|                             |                           |                              |  |  |  |  |
|                             |                           |                              |  |  |  |  |
|                             |                           |                              |  |  |  |  |
|                             |                           |                              |  |  |  |  |

#### <u>非ブロードキャスト Wi-Fi ネットワークの設定</u>

- 非ブロードキャスト(非表示) Wi-Fi ネットワークを手動で構成する場合は、[他のネットワークに参加] を選択します。
- 次に、ネットワーク名(SSID)、セキュリティタイプを設定し、Wi-Fi ネットワークのセキュリティ設定に応じて必要なログイン情報を入力します。

Cisco RoomOS DX Series ワイヤレス LAN 導入ガイド

| $\leftarrow$ | Wi-Fi<br>Not Connected | Wi-Fi  Not Connected |  |  |  |  |  |
|--------------|------------------------|----------------------|--|--|--|--|--|
|              | Wi-Fi                  |                      |  |  |  |  |  |
|              | Networks               |                      |  |  |  |  |  |
|              | 2wire421               |                      |  |  |  |  |  |
|              | 7736475884             |                      |  |  |  |  |  |
|              | AdorableWiFi_5G        |                      |  |  |  |  |  |
|              | Akrietta               |                      |  |  |  |  |  |
|              | ATTebBNC8s             |                      |  |  |  |  |  |
|              | Join other network     |                      |  |  |  |  |  |
|              |                        |                      |  |  |  |  |  |

 オープン Wi-Fi ネットワークに接続するには、ネットワーク名を入力し、[セキュリティ (Security)]を [なし (None)]に設定します。

|   |   | $\leftarrow$ |      |         | J  | oin ot | her ne | twork |      |           |           |          |           |  |  |  |
|---|---|--------------|------|---------|----|--------|--------|-------|------|-----------|-----------|----------|-----------|--|--|--|
|   |   |              | Netv | vork Na | me |        |        |       |      |           |           |          |           |  |  |  |
|   |   |              | Sec  | urity   |    |        |        |       | N    | one >     |           |          |           |  |  |  |
|   |   |              |      |         |    |        |        |       |      |           |           |          |           |  |  |  |
|   |   |              |      |         |    |        |        |       |      |           |           |          |           |  |  |  |
|   |   |              |      |         |    |        |        |       |      |           |           |          |           |  |  |  |
|   |   |              |      |         |    |        |        |       |      |           |           |          |           |  |  |  |
|   |   |              |      |         |    |        |        |       |      |           |           |          |           |  |  |  |
|   |   |              |      |         |    |        |        |       |      |           |           |          |           |  |  |  |
|   |   |              |      |         |    |        |        |       |      |           |           |          |           |  |  |  |
|   |   |              |      |         |    |        |        |       |      | $\otimes$ |           | 2<br>ABC | 3<br>DEF  |  |  |  |
|   |   |              | f    | 9       | h  |        |        |       |      |           | 4<br>GHI  | 5<br>JKL | 6<br>MNO  |  |  |  |
|   | ^ |              |      |         |    |        |        |       |      | ^         | 7<br>PQRS | 8<br>TUV | 9<br>WXYZ |  |  |  |
| ( | Ŵ | .?123        |      |         |    |        |        |       | .com | Enter     |           |          |           |  |  |  |

 PSK 対応の Wi-Fi ネットワークに接続するには、ネットワーク名を入力し、[セキュリティ (Security)] を [パーソナル (Personal)]に設定してから、8~63 文字の ASCII または 64 桁の 16 進 パスワードを入力します。

| ( <del>\</del> |       |          | Jo | oin oth | er net | work |      |                     |           |          |           |  |  |  |
|----------------|-------|----------|----|---------|--------|------|------|---------------------|-----------|----------|-----------|--|--|--|
|                | Netwo | ork Name | е  |         |        |      |      |                     |           |          |           |  |  |  |
|                | Secur | rity     |    |         |        |      | Pers | onal >              |           |          |           |  |  |  |
|                | Passp | ohrase   |    |         |        |      |      | 0                   | )         |          |           |  |  |  |
|                |       |          |    |         |        |      |      |                     |           |          |           |  |  |  |
|                |       |          |    |         |        |      |      |                     |           |          |           |  |  |  |
|                |       |          |    |         |        |      |      |                     |           |          |           |  |  |  |
|                |       |          |    |         |        |      |      |                     |           |          |           |  |  |  |
|                |       |          |    |         |        |      |      |                     |           |          |           |  |  |  |
|                |       |          |    |         |        |      |      | $\langle X \rangle$ |           | 2<br>ABC | 3<br>DEF  |  |  |  |
|                |       |          |    |         |        |      |      |                     | 4<br>GHI  | 5<br>JKL | 6<br>MNO  |  |  |  |
|                |       |          |    |         |        |      |      | ^                   | 7<br>PQRS | 8<br>TUV | 9<br>wxyz |  |  |  |
| .?123          |       |          |    |         |        | 0    | .com | Enter               | •         |          |           |  |  |  |

- EAP 対応の Wi-Fi ネットワークに接続するには、ネットワーク名を入力し、[セキュリティ (Security)] を [エンタープライズ (Enterprise)]に設定してから、
   [認証方式 (Authentication method)]を選択します。
- PEAP、EAP-FAST (FAST)、またはEAP-TTLS (TTLS) Wi-Fi ネットワークを設定する場合は、[ユーザー名 (Username)]と [パスフレーズ (Passphrase)]を入力します。

|   | $(\leftarrow)$ |   |   |           |         | Joi   | in othe | er net | work |        |           |           |          |           |  |  |  |  |
|---|----------------|---|---|-----------|---------|-------|---------|--------|------|--------|-----------|-----------|----------|-----------|--|--|--|--|
|   |                |   | N | letwork I | Name    |       |         |        |      |        |           | )         |          |           |  |  |  |  |
|   |                |   | J | Security  |         |       |         |        |      | Enterp | rise >    |           |          |           |  |  |  |  |
|   |                |   | 4 | nonyma    | ous Ide | ntity |         |        |      |        |           |           |          |           |  |  |  |  |
|   |                |   |   | Jsernam   | е       |       |         |        |      |        |           |           |          |           |  |  |  |  |
|   |                |   | F | assphra   | se      |       |         |        |      |        | 0         |           |          |           |  |  |  |  |
|   |                |   | A | Authentic | ation   | Metho | d       |        |      | Р      | EAP       |           |          |           |  |  |  |  |
|   |                |   |   |           |         |       |         |        |      |        |           |           |          |           |  |  |  |  |
|   |                |   |   |           |         |       |         |        |      |        |           |           |          |           |  |  |  |  |
|   |                |   |   |           |         |       |         |        |      |        | $\otimes$ |           | 2<br>ABC |           |  |  |  |  |
|   |                |   |   |           | 9       |       | j       |        |      | ı .    | -         | 4<br>GHI  | 5<br>JKL | 6<br>MNO  |  |  |  |  |
| ^ |                |   |   |           | ь       |       |         |        |      |        | ^         | 7<br>PQRS | 8<br>TUV | 9<br>wxyz |  |  |  |  |
| Ē | .?123          | 0 |   |           |         |       |         |        | 0    | .com   | Enter     |           | 0<br>•   | #         |  |  |  |  |

| <b>(</b>                                                                                                    | Join other networ                                                                                                    | ĸ                               |                                  |                      |
|----------------------------------------------------------------------------------------------------|----------------------------------------------------------------------------------------------------|---------------------------------|----------------------------------|----------------------|
|                                                                                                    | Network Name                                                                                                    |                                 | )                                |                      |
|                                                                                                    | Security                                                                                                    | Enterprise >                    |                                  |                      |
|                                                                                                    | Anonymous Identity                                                                                                    |                                 |                                  |                      |
|                                                                                                    | Username                                                                                                    |                                 |                                  |                      |
|                                                                                                    | Passphrase                                                                                                    |                                 |                                  |                      |
|                                                                                                    | Authentication Method                                                                                                    | EAP-FAST                        |                                  |                      |
|                                                                                                    |                                                                                                    |                                 |                                  |                      |
|                                                                                                    |                                                                                                    |                                 |                                  |                      |
|                                                                                                    |                                                                                                    | ° X                             | 1 2<br>ABC                       | 3<br>DEF             |
|                                                                                                    | f g h j k                                                                                                    |                                 | 4 5<br>GHI JKL                   | 6<br>MNO             |
|                                                                                                    | c v b n m .<br>@                                                                                                    | .com Enter                      | PORS TUV                         | #                    |
|                                                                                                    |                                                                                                    |                                 |                                  |                      |
|                                                                                                    |                                                                                                    |                                 |                                  |                      |
|                                                                                                    |                                                                                                    |                                 |                                  |                      |
|                                                                                                    |                                                                                                    |                                 |                                  |                      |
| ¢                                                                                                    | Join other networ                                                                                                    | ×                               |                                  |                      |
| <ul> <li>(</li> </ul>                                                                                                    | Join other network                                                                                                    | X                               |                                  |                      |
| ¢                                                                                                    | Join other network<br>Network Name<br>Security                                                                                                    | Enterprise >                    |                                  |                      |
| <ul> <li>Image: Construction</li> </ul>                                                                                                    | Join other network<br>Network Name<br>Security<br>Anonymous Identity                                                                                                    | Enterprise                      | ]                                |                      |
| ( <del>c</del> )                                                                                                    | Join other network<br>Network Name<br>Security<br>Anonymous Identity<br>Username                                                                                                    | Enterprise >                    | )                                |                      |
| E                                                                                                    | Join other network Network Name Security Anonymous Identity Username Passphrase                                                                                                    | Enterprise >                    |                                  |                      |
| <ul> <li>Example 1</li> </ul>                                                                                                    | Join other network Network Name Security Anonymous Identity Username Passphrase Authentication Method                                                                                                    | Enterprise >                    |                                  |                      |
| ( Contraction of the second second se | Join other network Network Name Security Anonymous Identity Username Passphrase Authentication Method                                                                                                    | Enterprise >                    |                                  |                      |
| (¢                                                                                                    | Join other network<br>Network Name<br>Security<br>Anonymous Identity<br>Username<br>Passphrase<br>Authentication Method                                                                                          | Enterprise >                    |                                  |                      |
| ¢<br>v                                                                                                    | Join other network         Network Name         Security         Anonymous Identity         Username         Passphrase         Authentication Method         Continue         r       t       y       i       o | Enterprise ><br>EAP-TTLS >      | 1 2<br>AGC                       | 3 of                 |
| e<br>a s d                                                                                                    | Join other network Network Name Security Anonymous Identity Username Passphrase Authentication Method r t y u i o f g h j k                                                                                      | Enterprise ><br>EAP-TTLS ><br>I | 1 2<br>ASC<br>4 5<br>04 5<br>.93 | 3<br>DPP<br>6<br>MMO |

• EAP-TLS (TLS) Wi-Fi ネットワークを構成する場合は、デバイスの Web ページから適切なユーザー証明書と CA 証明書がインストールされていることを確認する必要があります。

| $\left( \leftarrow \right)$ | Join other netw                                                                                                    | vork                                   |                                              |                                        |  |
|-----------------------------|----------------------------------------------------------------------------------------------------|----------------------------------------|----------------------------------------------|----------------------------------------|--|
|                             | Could not find any client cert                                                                                                    | rtificates installed                   |                                              |                                        |  |
|                             | Network Name                                                                                                    |                                        |                                              |                                        |  |
|                             | Security                                                                                                    | Enterprise >                           |                                              |                                        |  |
|                             | Anonymous Identity                                                                                                    |                                        |                                              |                                        |  |
|                             | Authentication Method                                                                                                    | EAP-TLS                                |                                              |                                        |  |
|                             |                                                                                                    |                                        |                                              |                                        |  |
|                             |                                                                                                    |                                        |                                              |                                        |  |
|                             |                                                                                                    |                                        |                                              |                                        |  |
|                             |                                                                                                    |                                        |                                              |                                        |  |
|                             |                                                                                                    | ° P 🗙                                  | 1 2<br>ABC                                   |                                        |  |
|                             |                                                                                                    |                                        |                                              | 6<br>MNO                               |  |
|                             |                                                                                                    |                                        | 7 8<br>PQRS TUV                              | 9<br>wxyz                              |  |
| .?123                       |                                                                                                    | @ .com Enter                           |                                              |                                        |  |
| q w<br>8 s<br>~ z<br>1123   | Network Name         Security         Anonymous Identity         Authentication Method         c         r       t         g       h         d       f         g       h         x       c         v       h         m | Enterprise ><br>EAP-TLS ><br>EAP-TLS > | 1 2<br>ABG<br>4 5<br>04 3<br>PORS 100<br>• 0 | 3<br>сег<br>6<br>Мию<br>9<br>WWYZ<br># |  |

#### <u>Wi-Fi ネットワークの詳細オプションの設定</u>

• **IP スタック、DNS、プロキシ設定**は、**[ネットワーク接続設定(Network connection)]**の [詳細ネットワーク設定(Advanced network settings)] セクションで構成できます。

| Image: Wi-Fi transformed       Image: Status transformed       Image: Status transformed         Image: Status transformed       Image: Status transformed       Image: Status transformed         Image: Status transformed       Image: Status transformed       Image: Status transformed         Image: Status transformed       Image: Status transformed       Image: Status transformed         Image: Status transformed       Image: Status transformed       Image: Status transformed         Image: Status transformed       Image: Status transformed       Image: Status transformed         Image: Status transformed       Image: Status transformed       Image: Status transformed       Image: Status transformed         Image: Status transformed       Image: Status transformed       Image: Status transformed       Image: Status transformed       Image: Status transformed         Image: Status transformed       Image: Status transformed       Image: Status trans | ( <del>c</del> ) | Network C               | onnection<br>ected |   |
|----------------------------------------------------------------------------------------------------|------------------|-------------------------|--------------------|---|
| B       Ethernet       Not connected       >         Image: Continue       Network Status       >         Image: Continue       Continue       >                                                                                                    | (6               | S Wi-Fi                 | xroads             | > |
| Network Status       >         X       Advanced Network Settings       >         Continue       Continue                                                                                                    | 8                | Ethernet                | Not connected      | > |
| Advanced Network Settings                                                                                                    | E.               | Network Status          |                    | > |
| Continue                                                                                                    | *                | Advanced Network Settin | ngs                |   |
| Continue                                                                                                    |                  |                         |                    |   |
| Continue                                                                                                    |                  |                         |                    |   |
| Continue                                                                                                    |                  |                         |                    |   |
|                                                                                                    |                  | Conti                   | inue               |   |
|                                                                                                    |                  |                         |                    |   |

|   | <b>(</b>         | Advanced network                                                                                                    | settings |       |  |
|---|------------------|----------------------------------------------------------------------------------------------------|----------|-------|--|
|   |                  | IP Stack                                                                                                    |          |       |  |
|   |                  | IPv4 and IPv6                                                                                                    |          |       |  |
|   |                  | IPv4                                                                                                    |          |       |  |
|   |                  | IPv6                                                                                                    |          |       |  |
|   |                  | DNS                                                                                                    |          |       |  |
|   |                  | DNS Domain Name                                                                                                    |          | l     |  |
|   |                  | DNS address 1                                                                                                    |          |       |  |
|   |                  | DNS address 2                                                                                                    |          |       |  |
|   |                  | DNIS addrose 3                                                                                                    |          |       |  |
|   |                  |                                                                                                    |          |       |  |
|   |                  |                                                                                                    |          |       |  |
| ( |                  |                                                                                                    |          |       |  |
|   | ÷                | Advanced network s                                                                                                    | ettings  | Apply |  |
|   | ( <del>c</del> ) | Advanced network s                                                                                                    | ettings  | Арріу |  |
|   | ( <del>`</del>   | Advanced network s<br>iNS Jomain Name<br>INS address 1                                                                          | ettings  | Арріу |  |
|   | (e)              | Advanced network s<br>NNS Jomain Name<br>NNS address 1<br>NNS address 2                                                         | ettings  | Арріу |  |
|   | ( <del>c</del> ) | Advanced network s<br>NVS JUOmain Name<br>NVS address 1<br>IVNS address 2<br>IVNS address 3                                     | ettings  | Арріу |  |
|   | (←)              | Advanced network s<br>INS Joman Name<br>INS address 1<br>INS address 3<br>INTP Proxy                                            | ettings  | Арріу |  |
|   |                  | Advanced network s<br>PNS uomain Name<br>PNS address 1<br>PNS address 2<br>PNS address 3<br>ITTP Proxy                          | ettings  | Арріу |  |
|   |                  | Advanced network s<br>MS Jomain Name<br>MS address 1<br>MS address 2<br>MS address 3<br>ITTP Proxy<br>Off<br>Manual             | ettings  | Арріу |  |
|   |                  | Advanced network s<br>NVS Jomain Name<br>NVS address 1<br>NVS address 2<br>NVS address 3<br>ITTP Proxy<br>Off<br>Aanual<br>VPAD | ettings  | Арріу |  |
|   |                  | Advanced network s<br>MVS Jomain Name<br>MVS address 1<br>MVS address 2<br>MVS address 3<br>ITTP Proxy<br>Off<br>Manual<br>VPAD | ettings  | Apply |  |

| ( <del>\</del>                                                                                                    |                                                                                                    | Advanced net       | work settings |                     | Apply                             |                          |  |
|----------------------------------------------------------------------------------------------------|----------------------------------------------------------------------------------------------------|--------------------|---------------|---------------------|-----------------------------------|--------------------------|--|
|                                                                                                    |                                                                                                    |                    |               |                     |                                   |                          |  |
|                                                                                                    | HTTP Proxy                                                                                                    |                    |               |                     |                                   |                          |  |
|                                                                                                    | Off                                                                                                    |                    |               |                     |                                   |                          |  |
|                                                                                                    | Manual                                                                                                    |                    |               | ~                   |                                   |                          |  |
|                                                                                                    |                                                                                                    |                    |               |                     |                                   | 1                        |  |
|                                                                                                    | PAC URL                                                                                                    |                    | (1            | )                   |                                   |                          |  |
|                                                                                                    | Proxy Port                                                                                                    |                    |               |                     |                                   |                          |  |
|                                                                                                    | Proxy server                                                                                                    | requires authentic | cation        |                     |                                   |                          |  |
|                                                                                                    |                                                                                                    | Reset all to       | to default    |                     |                                   |                          |  |
|                                                                                                    |                                                                                                    |                    |               | $\langle X \rangle$ |                                   | 3                        |  |
|                                                                                                    |                                                                                                    |                    |               |                     | 4 5                               | 6                        |  |
|                                                                                                    |                                                                                                    |                    |               |                     | (3H) IK1                          |                          |  |
|                                                                                                    |                                                                                                    | h j<br>b n n       | m . /         | ^                   | GHI JKL<br>7 8<br>PQRS TUV        | MNO<br>9<br>WXYZ         |  |
| ∠ z x                                                                                                    | c v                                                                                                    | h j                | m . /         | Enter               | GHI JKL<br>7 8<br>PQRS TUV<br>* 0 | MNO<br>9<br>WXX72<br>#   |  |
| <ul> <li>2 x</li> <li>2 x</li> <li>2 2 x</li> <li>2 x</li> <li>2 x</li> <li>2 x<td>a f g<br/>c v<br/>DNS address 1<br/>DNS address 2<br/>DNS address 3</td><td>h j</td><td>ork settings</td><td>Enter</td><td>Apply</td><td>мию<br/>9<br/>WVYZ<br/>#</td><td></td></li></ul> | a f g<br>c v<br>DNS address 1<br>DNS address 2<br>DNS address 3                                                                                                    | h j                | ork settings  | Enter               | Apply                             | мию<br>9<br>WVYZ<br>#    |  |
| <ul> <li>∠ x</li> <li>2 x</li> <li>2.7123</li> </ul>                                                                                                    | e e v<br>c v<br>DNS address 1<br>DNS address 2<br>DNS address 3<br>HTTP Proxy                                                                                                    | h j                | m . /         | Enter               | Apply                             | Minio<br>9<br>WXXYZ<br># |  |
| × 2 ×<br>2.7123                                                                                                    | e e e e e e e e e e e e e e e e e e e                                                                                                    | h j                | m . /         | Enter               | Apply                             | мию<br>9<br>WVV7Z<br>#   |  |
| <ul> <li>∠ x</li> <li>?123</li> </ul>                                                                                                    | c v<br>c v<br>DNS address 1<br>DNS address 2<br>DNS address 3<br>HTTP Proxy<br>Off<br>Manual                                                                                                    | h j                | ork settings  | Enter               | Apply                             | мию<br>9<br>WVYZ<br>#    |  |
| <ul> <li>₹ x     </li> <li>2 x</li> <li>3123</li> </ul>                                                                                                    | i     f     g       c     v     i       c     v     i       diamond     i     i       DNS address 1     i       DNS address 2     i       DNS address 3     i       HTTP Proxy     Off       Manual     i       WPAD     i | h j                | m · /         | Enter               | Apply                             | Minio<br>9<br>WrvrZ<br># |  |
| × 2 ×<br>2.7123                                                                                                    | A g g g g g g g g g g g g g g g g g g g                                                                                                    | h j                | m . /         | Enter               | Apply                             | Mino<br>9<br>WVV7Z<br>#  |  |

| $\leftarrow$ | Advanced network settings Apply |
|--------------|---------------------------------|
|              | DNS address 2                   |
|              | HTTP Proxy<br>Off               |
|              | Manual                          |
|              | PAC URL                         |
|              | Reset all to default            |

注:TKIP はブロードキャスト/マルチキャスト暗号としてしか使用できないため、アクセスポイントは AES (CCMP128) をサポートしている必要があります。CCMP256、GCMP128、および GCMP256 暗号化方式はサポートされていません。

詳細については、次の URL にある『Cisco RoomOS Series 管理者ガイド』を参照してください。

 $\frac{http://www.cisco.com/c/en/us/support/collaboration-endpoints/desktop-collaboration-experience-dx600-series/products-maintenance-guides-list.html}{\laboration-endpoints/desktop-collaboration-experience-dx600-series/products-maintenance-guides-list.html}{\laboration-endpoints/desktop-collaboration-experience-dx600-series/products-maintenance-guides-list.html}{\laboration-endpoints/desktop-collaboration-experience-dx600-series/products-maintenance-guides-list.html}{\laboration-endpoints/desktop-collaboration-experience-dx600-series/products-maintenance-guides-list.html}{\laboration-endpoints/desktop-collaboration-experience-dx600-series/products-maintenance-guides-list.html}{\laboration-endpoints/desktop-collaboration-experience-dx600-series/products-maintenance-guides-list.html}{\laboration-endpoints/desktop-collaboration-experience-dx600-series/products-maintenance-guides-list.html}{\laboration-endpoints/desktop-collaboration-experience-dx600-series/products-maintenance-guides-list.html}{\laboration-endpoints/desktop-collaboration-experience-dx600-series/products-maintenance-guides-list.html}{\laboration-endpoints/desktop-collaboration-experience-dx600-series/products-maintenance-guides-list.html}{\laboration-endpoints/desktop-collaboration-experience-dx600-series/products-maintenance-guides-list.html}{\laboration-endpoints/desktop-collaboration-experience-dx600-series/products-maintenance-guides-list.html}{\laboration-endpoints/desktop-collaboration-experience-dx600-series/products-maintenance-guides-list.html}{\laboration-endpoints/desktop-collaboration-experience-dx600-series/products-maintenance-guides-list.html}{\laboration-endpoints/desktop-collaboration-experience-dx600-series/products-maintenance-guides-list.html}{\laboration-endpoints/desktop-collaboration-experience-dx600-series/products-maintenance-guides-list.html}{\laboration-endpoints/desktop-collaboration-experience-dx600-series/products-maintenance-guides-list.html}{\laboration-endpoints/desktop-collaboration-experience-dx600-series/products-$ 

### 証明書の管理

Cisco RoomOS Series は、EAP-TLS に X.509 デジタル証明書を利用したり、PEAP、EAP-FAST、または EAP-TTLS を使用するときにサーバー検証を有効にしたりすることができます。

EAP-TLS を使用する場合は、日付と時刻が正しく設定されていることを確認する必要があります。

クライアント証明書とサーバー証明書には、Base-64 (PEM) エンコードのみを使用できます (DER

エンコードはサポートされていません)。キー サイズが 1024、2048、および 4096 の証明書がサポートされます。

クライアントおよびサーバー証明書が SHA-1 または SHA-2

アルゴリズムのいずれかを使用して署名されていることを確認してください。SHA-3 署名アルゴリズムはサポートされていません。

ユーザ証明書詳細の[拡張キー使用(Enhanced Key Usage)] セクションの一覧にクライアント認証が表示されていることを確認します。

Microsoft® 認証局(CA)サーバを使用することを推奨します。他の CA サーバータイプは Cisco RoomOS Series との完全な相互運用性がない場合があります。

証明書のインストール

Cisco RoomOS DX Series ワイヤレス LAN 導入ガイド

証明書は、Cisco RoomOS Series の Web

ページからインストールできます。自動証明書の登録は現在サポ ートされていません。 Cisco RoomOS シリーズの Web ページから証明書をインストールするには、[セキュリティ (Security)]> [証明書 (Certificates)]を選択し、[サービス (Services)]または [カスタム (Custom)]を選択します。 どちらを選択するかは、ユーザー証明書またはサーバー証明書 (ルート CA)をインストールするかどうかに応じて異なります。

| Cisco Webex<br>Local Device Controls    | Q Find page  ()                                                                                                    |
|-----------------------------------------|----------------------------------------------------------------------------------------------------|
| 10.81.12.22<br>Desk Pro                 | Security                                                                                                    |
| ☆ Home                                  | ⊘ Certificates     ∋ Sign-in Banner                                                                                                    |
| ℅ Call                                  | Services Custom Preinstalled                                                                                                    |
| SETUP                                   | Add Certificate       Use the form below to add new certificates.         This system supports PEM formatted certificate files (.pem). The certificate file may contain the certificate and a RSA or DSA encrypted private key with or without a passphrase. Optionally the private key file may be supplied separately.         Certificate       Browse No file selected.         Private key       Browse No file selected.         (optional)       Passphrase         Uploate       Uploate |
| SYSTEM MAINTENANCE                      | Existing Certificates                                                                                                    |
| Software                                | Certificate Issuer 802.1X Audit HTTPS HttpClient HttpProxy SIP Pairing Actions                                                                                                    |
| <ul> <li>Backup and Recovery</li> </ul> | Self-signed Certificate                                                                                                    |

EAP-TLS を利用するには、ユーザー証明書をインストールする必要があります。

必要に応じて、秘密キーを証明書と一緒にアップロードできま

す。証明書とキーを抽出するには、パスワードの入力が必要に

なる場合があります。

802.1X が正常にインストールされたら、ユーザー証明書が有効になっていることを確認します。

802.1X で有効にできるユーザー証明書は1つだけです。したがって、その証明書は EAP-TLS ユーザー証明書として自動的に使用され、追加の Wi-Fi プロファイルの構成は必要ありません。 ユーザ証明書を発行した CA チェーンが RADIUS サーバの信頼リストに追加されたことを確認します。

| Cisco Webex<br>Local Device Controls |                                  |                                                                                                    |                                                                                    |                                          |           |                 |              | QF        | nd page     |              | 0                | 2 |
|--------------------------------------|----------------------------------|----------------------------------------------------------------------------------------------------|------------------------------------------------------------------------------------|------------------------------------------|-----------|-----------------|--------------|-----------|-------------|--------------|------------------|---|
| 10.81.12.22<br>Desk Pro              | Security<br>Certificates ① Sign  | -in Banner                                                                                                    |                                                                                    |                                          |           |                 |              |           |             |              |                  |   |
| % Call                               | Services Custom Preinst          | alled                                                                                                    |                                                                                    |                                          |           |                 |              |           |             |              |                  |   |
| SETUP                                | Add Certificate Us<br>Thi<br>pri | e the form below to add new ce<br>is system supports PEM formatt<br>vate key with or without a passp<br>Certificate Browse<br>Private key Browse<br>(optional)<br>Passphrase<br>(optional)<br>Upload | rtificates.<br>ed certificate<br>hrase. Option<br>No file select<br>No file select | files (.pe<br>ally the p<br>ted.<br>ted. | m). The o | certificate fil | e may contai | n the cer | tificate an | d a RSA or I | DSA encrypted    |   |
| SYSTEM MAINTENANCE                   | Existing Certificates            |                                                                                                    |                                                                                    |                                          |           |                 |              |           |             |              |                  |   |
| Software • Issues and Diagnostics    | Certificate                      | Issuer                                                                                                    | 802.1X                                                                             | Audit                                    | HTTPS     | HttpClient      | HttpProxy    | SIP       | Pairing     | Actions      |                  |   |
| Backup and Recovery                  | Self-signed Certificate          | TemporaryDefaultCertificate                                                                                                    |                                                                                    |                                          |           |                 |              |           |             | Delete       | View Certificate |   |
|                                      | sep689e0bb0000d.cisco.com        | Cisco Systems Inc.                                                                                                    |                                                                                    |                                          |           |                 |              |           |             | Delete       | View Certificate |   |

## RADIUS サーバーの証明書を発行したルート CA の証明書は、EAP-FAST、EAP-TLS、EAP-TTLS、または PEAP サーバー検証を有効にするためにインストールする必要があります。

インストールすると、サーバー検証が自動的に有効になり、追加のWi-Fiプロファイルの構成は必要ありません。

| Cisco Webex<br>Local Device Controls                                   |                                                                                                    | Q Find page ⑦              | 8 |
|------------------------------------------------------------------------|----------------------------------------------------------------------------------------------------|----------------------------|---|
| 10.81.12.22<br>Desk Pro                                                | Security                                                                                                    |                            |   |
| ∩ Home                                                                 | <ul><li>⊘ Certificates</li></ul>                                                                                                    |                            |   |
| ∿ Call                                                                 | Services Custom Preinstalled                                                                                                    |                            |   |
| SETUP                                                                  | Add Certificate<br>Authority       Use the form below to add new certificate authorities.         This system supports PEM formatted files (.pem) with one or more CA certificate authority         Browse       No file selected. | tificates within the file. |   |
| CUSTOMIZATION                                                          | Existing Certificate Authorities                                                                                                    |                            |   |
| UI Extensions Editor                                                   | Certificate Issuer Details Actions                                                                                                    |                            |   |
| Macro Editor % Developer API                                           | IdenTrust Commercial Root CA 1 IdenTrust View Delete                                                                                                    |                            |   |
| SYSTEM MAINTENANCE                                                     |                                                                                                    |                            |   |
| G Software                                                             |                                                                                                    |                            |   |
| <ul> <li>Ssues and Diagnostics</li> <li>Backup and Recovery</li> </ul> |                                                                                                    |                            |   |

#### 証明書の削除

証明書は個別に削除できます。

個々のユーザー証明書を削除するには、[セキュリティ (Security)]>[証明書 (Certificates)]>[サービス (Services)] を選択し、[削除 (Delete)]を選択します。

| Cisco Webex<br>Local Device Controls                              |                           |                                                                            |                                       |                             |                                 |                                    |                               | Q Fli                    | nd page    |            | 0                | 8 |
|-------------------------------------------------------------------|---------------------------|----------------------------------------------------------------------------|---------------------------------------|-----------------------------|---------------------------------|------------------------------------|-------------------------------|--------------------------|------------|------------|------------------|---|
| 10.81.12.22<br>Desk Pro                                           | Security                  | i Danas                                                                    |                                       |                             |                                 |                                    |                               |                          |            |            |                  |   |
| G Home                                                            | Services Custom Preinsta  | lled                                                                       |                                       |                             |                                 |                                    |                               |                          |            |            |                  |   |
| SETUP                                                             | Add Certificate Use       | the form below to add new certi                                            | ficates.                              |                             |                                 |                                    |                               |                          |            |            |                  |   |
| 은 Users                                                           | This<br>priv              | s system supports PEM formatted ate key with or without a passphr          | certificate<br>ase. Optio             | files (.pe<br>nally the     | em). The oprivate ke            | certificate file<br>by file may be | e may contai<br>e supplied se | n the cert<br>eparately. | ificate an | d a RSA or | DSA encrypted    |   |
| 合 Security                                                        |                           | Certificate Browse N                                                       | o file selec                          | ted.                        |                                 |                                    |                               |                          |            |            |                  |   |
| CUSTOMIZATION                                                     |                           | Private key Browse N                                                       | o file selec                          | ted.                        |                                 |                                    |                               |                          |            |            |                  |   |
| Personalization UI Extensions Editor Macro Editor X Developer API |                           | Delete C<br>This will delete certificate se<br>fingerprint e9f86529ced9244 | certificate<br>p689e0bb0<br>c50b740c2 | 0000d.cls<br>025592e<br>Can | co.com w<br>afa95ed42<br>cel De | ×<br>ith<br>t1<br>lete             |                               |                          |            |            |                  |   |
| SYSTEM MAINTENANCE                                                | Existing Certificates     |                                                                            |                                       |                             |                                 |                                    |                               |                          |            |            |                  |   |
| G Software                                                        | Certificate               | Issuer                                                                     | 802.1X                                | Audit                       | HTTPS                           | HttpClient                         | HttpProxy                     | SIP                      | Pairing    | Actions    |                  |   |
| S Backup and Recovery                                             | Self-signed Certificate   | TemporaryDefaultCertificate                                                |                                       |                             |                                 |                                    |                               |                          |            | Delete     | View Certificate |   |
|                                                                   | sep689e0bb0000d.clsco.com | Cisco Systems Inc.                                                         |                                       |                             |                                 |                                    |                               |                          |            | Delete     | View Certificate |   |

個々のユーザー証明書を削除するには、[セキュリティ(Security)] > [証明書(Certificates] > [カスタム(Custom)] を選択し、[削除(Delete)] を選択します。

| Cisco Webex<br>Local Device Controls       |                                                             |                                                                                                    | Q Find page           | 0 | 8 |
|--------------------------------------------|-------------------------------------------------------------|----------------------------------------------------------------------------------------------------|-----------------------|---|---|
| 10.81.12.22<br>Desk Pro                    | Security                                                    |                                                                                                    |                       |   |   |
| (∩) Home                                   | Certificates     Sign-in I     Services Custom Preinstaller | 3anner                                                                                                    |                       |   |   |
| Setup<br>Settings<br>A Users<br>A Security | Add Certificate Use th<br>Authority This sy<br>Brow         | form below to add new certificate authorities.<br>stem supports PEM formatted files (.pem) with one or more CA certific<br>rse) No file selected. | ates within the file. |   |   |
| CUSTOMIZATION<br>전 Personalization         | Existing Certificate Auth                                   | Delete Certificate X This will delete certificate idenTrust Commercial Root CA 1                                                                  |                       |   |   |
| Macro Editor  More API                     | IdenTrust Commercial Root CA 1                              | with fingerprint<br>df717eaa4ad94ec9558499602d48de5fbcf03a25<br>Cancel Delete                                                                     |                       |   |   |
| SYSTEM MAINTENANCE                         |                                                             |                                                                                                    |                       |   |   |

詳細については、次の URL にある『Cisco RoomOS Series 管理者ガイド』を参照してください。

 $\underline{http://www.cisco.com/c/en/us/support/collaboration-endpoints/desktop-collaboration-experience-dx600-series/products-maintenance-guides-list.html}$ 

### 呼制御の構成

Cisco RoomOS Series は、さまざまな呼制御システムに登録できます。

スタートアップウィザードを使用して、目的の呼制御システムを選択します。

| Platform                                                                                          |                                                               |  |
|---------------------------------------------------------------------------------------------------|---------------------------------------------------------------|--|
| Cisco RoomOS<br>Full RoomOS experience supporting a<br>variety of meeting and collaboration apps. | Increase Rooms<br>soft Teams Rooms<br>clicco RoomOS features. |  |
| Other options                                                                                     | Tegata                                                        |  |
|                                                                                                   |                                                               |  |
|                                                                                                   |                                                               |  |
| ← Advanced RoomOS so                                                                              | etup                                                          |  |
| ← Advanced RoomOS so                                                                              | etup<br>>                                                     |  |
| ←       Advanced RoomOS set         目       Cisco UCM         Image: Cisco UCM via Expressway     | etup<br>><br>>                                                |  |
| Advanced RoomOS se                                                                                | etup<br>><br>>                                                |  |
| Advanced RoomOS set         E       Cisco UCM         Cisco UCM via Expressway                    | ətup<br>><br>>                                                |  |

#### Webex

**Cisco RoomOS** が選択されている場合は、16 桁のアクティベーションコードを入力し、必要に応じてプロキシオプションを設定します。

| ← Activate this Cisco Desk Pro            |  |
|-------------------------------------------|--|
| Enter your 16-digit Webex activation code |  |
|                                           |  |
| Continue                                  |  |
|                                           |  |

#### **Microsoft Teams Rooms**

Microsoft Teams Rooms が選択されている場合は、16 桁のアクティベーションコードを入力し、必要に応じてプロキシオプションを設定します。

| ← Register to Control Hub                                                                         |  |
|---------------------------------------------------------------------------------------------------|--|
| Enter your 16-digit Control Hub activation code.<br>Contact your admin to get an activation code. |  |
|                                                                                                   |  |
|                                                                                                   |  |
| ( ) ( 8 ( ) ( ) ( ) ( ) ( ) ( ) ( ) ( )                                                           |  |
| Skip Continue                                                                                     |  |
|                                                                                                   |  |
|                                                                                                   |  |

#### Cisco Unified Communications Manager (UCM)

[その他のオプション(Other Options)] で[Cisco UCM] が選択されている場合は、 ネットワーク経由で提供されたCisco UCM サーバーのアドレスを使用するように自動構成選択を使用するか、 Cisco UCM サーバー を手動で入力します。

|                            | м            |  |
|----------------------------|--------------|--|
| Detected Cisco UCM servers | 10.35.48.106 |  |
| Automatic configuration    |              |  |
|                            |              |  |
|                            |              |  |
|                            |              |  |
|                            |              |  |
| Apply                      |              |  |

#### Express 経由の Cisco Unified Communications Manager

[その他のオプション(Other Options)] で、Expressway 経由で Cisco UCM が選択されている場合は、ユーザー名、パスフレーズ、およびドメイン情報を入力します。

| ( <del>\</del> | Cisco UCM via Expressv | way |  |
|----------------|------------------------|-----|--|
| Username       |                        |     |  |
| Passphrase     |                        | ۲   |  |
| Domain         |                        |     |  |
|                |                        |     |  |
|                |                        |     |  |
|                |                        |     |  |
|                |                        |     |  |
|                |                        |     |  |
|                | Apply                  |     |  |
|                |                        |     |  |
|                |                        |     |  |
|                |                        |     |  |

### Bluetooth 設定

Cisco RoomOS Series には、ハンズフリー通信を可能にする Bluetooth サポートが含まれています。Bluetooth ヘッドセットと Cisco RoomOS Series をペアリングする手順は次のとおりです。 Cisco RoomOS DX Series ワイヤレス LAN 導入ガイド • [設定 (Settings)]>[Bluetooth] に移動します。

• [Bluetooth] が [オン (On)] に設定されていることを確認します。

| Bluetooth                      | × |
|--------------------------------|---|
| Bluetooth is On                |   |
| Discoverable off               |   |
| Scanning for available devices |   |
|                                |   |
|                                |   |
|                                |   |
|                                |   |
|                                |   |
|                                |   |
|                                |   |
|                                |   |
|                                |   |
|                                |   |
|                                |   |
|                                |   |

- Bluetooth デバイスがペアリングモードになっていることを確認します。
  - o Bluetooth デバイスがリストに表示されたら、それを選択します。
  - o その後、Cisco RoomOS Series は Bluetooth デバイスと自動的にペアリングを試みます。
  - o 失敗した場合、プロンプトが表示されたら PIN コードを入力します。
  - o ペアリングされると、Cisco RoomOS Series は Bluetooth デバイスへの接続を試みます。
- Bluetooth デバイスが表示されない場合は、[検出可能(Discoverable)]を[オン(On)] に設定し、遠い側のデバイスから Cisco RoomOS を選択します。
- Bluetooth デバイスを切断するには、そのデバイスをタップします。もう一度タップして接続します。
- ペアリングされた Bluetooth デバイスを削除するには、[ペアリング解除(Unpair)]を選択します。

### ファームウェアのアップグレード

#### Webex

Cisco RoomOS Series にインストールされるファームウェアのバージョンは、Webex Control Hub(安定版、ベータ版、最新版)で構成されたソフトウェア アップグレード チャンネルによって決定され、そのソフトウェア アップグレード チャンネルで新しいファームウェアが利用可能になると、自動的にプッシュダウンされます。

#### **Cisco Unified Communications Manager**

ファームウェアをアップグレードするには、Cisco Unified Communications Manager の署名付き COP ファイルをインストールします。

COP ファイルのインストール方法については、次の URL にある『Cisco Unified Communications Manager オペレーティング システム アドミニストレーション ガイド』を参照してください。

Cisco RoomOS DX Series ワイヤレス LAN 導入ガイド

https://www.cisco.com/c/en/us/support/unified-communications/unified-communications-manager-callmanager/productsmaintenance-guides-list.html ダウンロードされたデバイス構成ファイルが解析され、デバイスのロードが識別されます。その後、Cisco RoomOS Series はファームウェアファイルをフラッシュにダウンロードします(指定されたイメージがまだ実行されていない場合 )。

### Cisco RoomOS シリーズの使用

#### Cisco RoomOS Series

は、ローカルまたはミーティング経由での通話やコンテンツの共有など、さまざまなコラボレーションオプション を提供します。

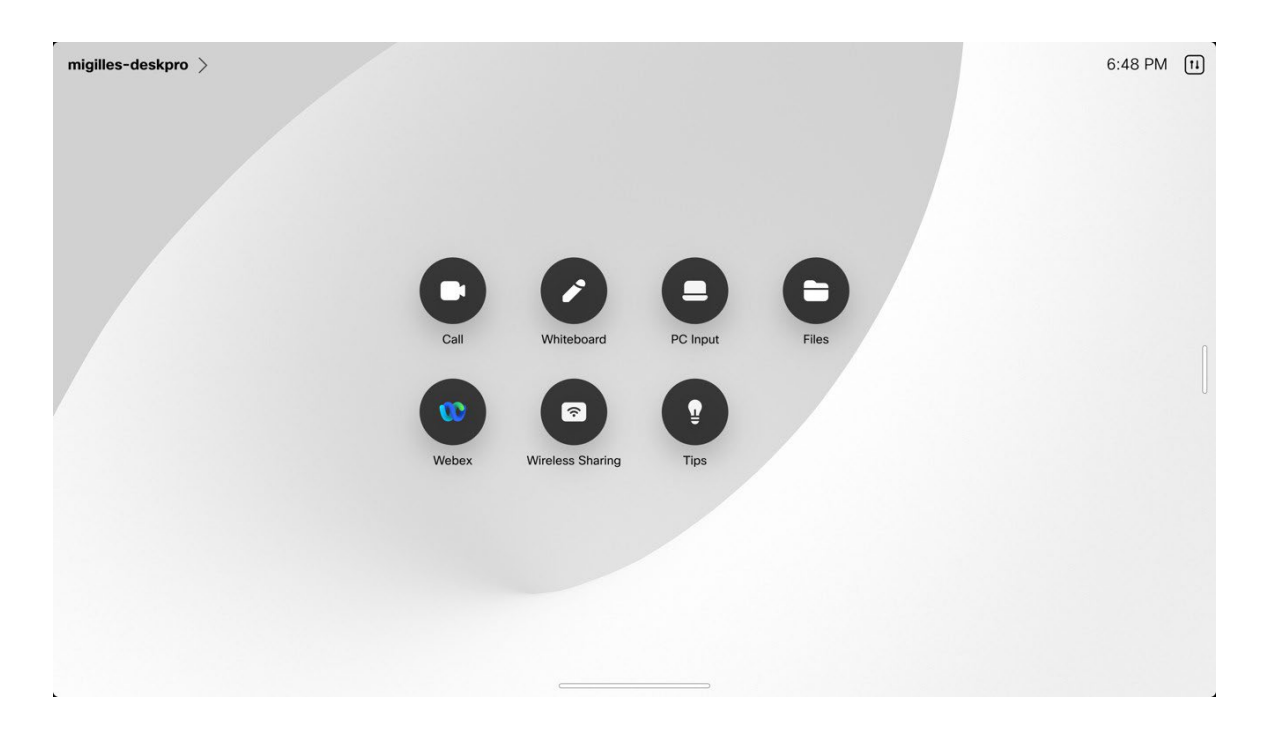

電話をかけるには、[通話(Call)]オプションを選択して、名前、ビデオアドレス、または電話番号を入力します。

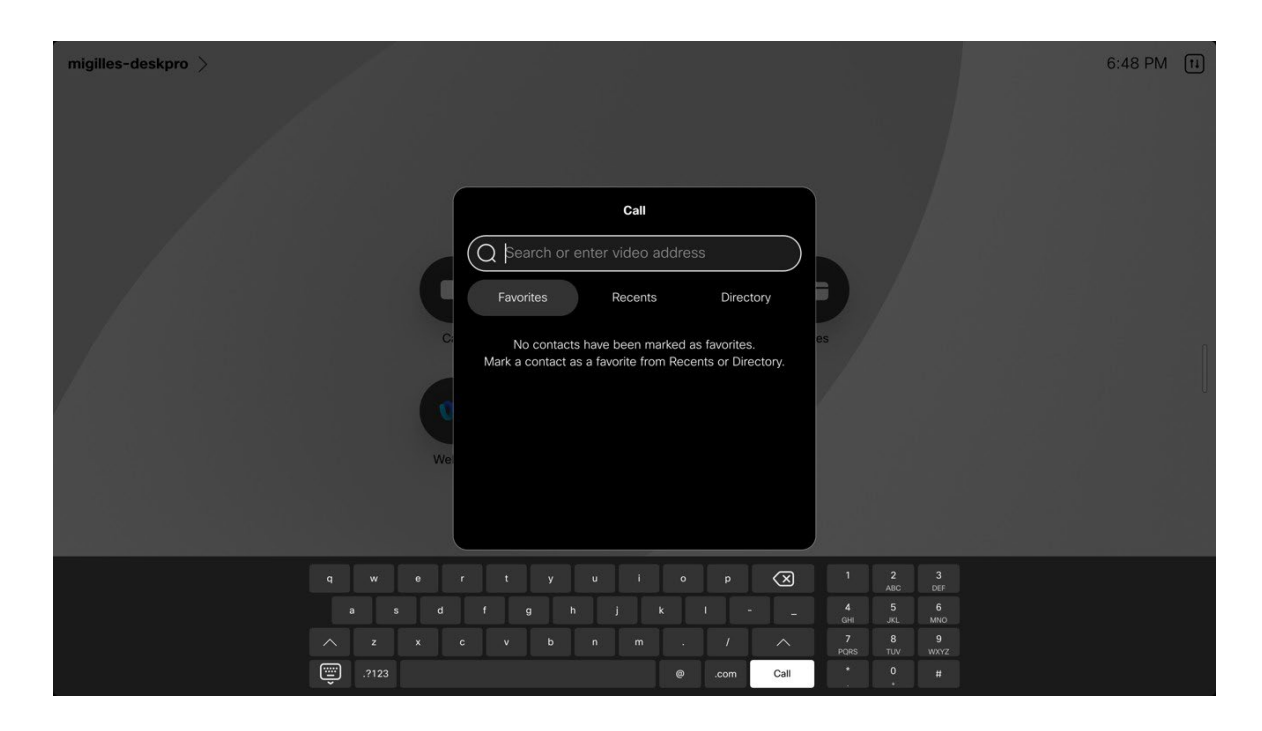

ミーティングに参加するには、目的のミーティングオプションを選択して、ミーティング情報を入力します。

| migilles-deskpro > |                                                                                                    |                                                                           | 6:49 PM TI                               |
|--------------------|----------------------------------------------------------------------------------------------------|---------------------------------------------------------------------------|------------------------------------------|
|                    | Join Webex<br>© Search or enter meeting inf<br>We<br>We<br>Vue can find the meeting information in<br>e.g: 12345678 or username@example.                                                                                                    | ormation<br>os<br>your calendar invite<br>nple.webex.com                  |                                          |
|                    | q     w     e     r     t     y     u     i     o       a     s     d     f     g     h     j     k       ^     z     x     c     v     b     n     m     .       Image: 0.2123     Image: 0.2123     Image: 0.2123     Image: 0.2123     Image: 0.2123     Image: 0.2123     Image: 0.2123 | p (X) 1 2<br>ABC<br>1 - 4 5<br>0H 3A<br>1 - 7 8<br>POBS TW<br>.com Join 0 | 3<br>DEF<br>6<br>MARO<br>9<br>WXXY2<br>H |
# トラブルシューティング

## デバイスについて

ビデオアドレス、IPアドレス、MACアドレス、シリアル番号、およびバージョン情報は、[設定 (Settings)]> [このデバイスについて (About this device)]に表示されます。

#### <u>Webex</u>

| CentralDeviceCisco Desk Pro, TANDBERGVideo addressmigilles@cisco.calls.webex.comOrganization nameCisco Systems, Inc.IP address10.81.12.28MAC address68:9E:0B:80:00:00Wi-Fi MAC address68:9E:0B:80:00:00Serial numberFOC2449NS4C                                                                                                    |              |                   |                                |
|----------------------------------------------------------------------------------------------------|--------------|-------------------|--------------------------------|
| General         Device       Cisco Desk Pro, TANDBERG         Video address       migilles@cisco.calls.webex.com         Organization name       Cisco Systems, Inc.         IP address       10.81.12.28         MAC address       68:9E:08:80:00:00         Wi-Fi MAC address       68:9E:08:80:00:00         Serial number       FOC2449NS4C | <del>(</del> |                   | About                          |
| Device       Cisco Desk Pro, TANDBERG         Video address       migilles@cisco.calls.webex.com         Organization name       Cisco Systems, Inc.         IP address       10.81.12.28         MAC address       68:9E:08:80:00:00         Wi-Fi MAC address       68:9E:08:80:00:00         Serial number       FOC2449NS4C                 |              | General           |                                |
| Video address migilles@cisco.calls.webex.com<br>Organization name Cisco Systems, Inc.<br>IP address 10.81.12.28<br>MAC address 68:9E:0B:80:00:00<br>Wi-Fi MAC address 68:9E:0B:80:00:00<br>Serial number FOC2449NS4C                                                                                                    |              | Device            | Cisco Desk Pro, TANDBERG       |
| Organization name     Cisco Systems, Inc.       IP address     10.81.12.28       MAC address     68.9E:0B:80:00:0D       Wi-Fi MAC address     68:9E:0B:80:00:0E       Serial number     FOC2449NS4C                                                                                                    |              | Video address     | migilles@cisco.calls.webex.com |
| IP address 10.81.12.28<br>MAC address 68:9E:0B:80:00:0D<br>Wi-Fi MAC address 68:9E:0B:80:00:0E<br>Serial number FOC2449NS4C                                                                                                    |              | Organization name | Cisco Systems, Inc.            |
| MAC address 68:9E:0B:B0:00:0D<br>Wi-Fi MAC address 68:9E:0B:B0:00:0E<br>Serial number FOC2449NS4C                                                                                                    |              | IP address        | 10.81.12.28                    |
| Wi-Fi MAC address         68:9E:0B:B0:00:0E           Serial number         FOC2449NS4C                                                                                                    |              | MAC address       | 68:9E:0B:B0:00:0D              |
| Serial number FOC2449NS4C                                                                                                    |              | Wi-Fi MAC address | 68:9E:0B:B0:00:0E              |
|                                                                                                    |              | Serial number     | FOC2449NS4C                    |

#### **Cisco Unified Communications Manager**

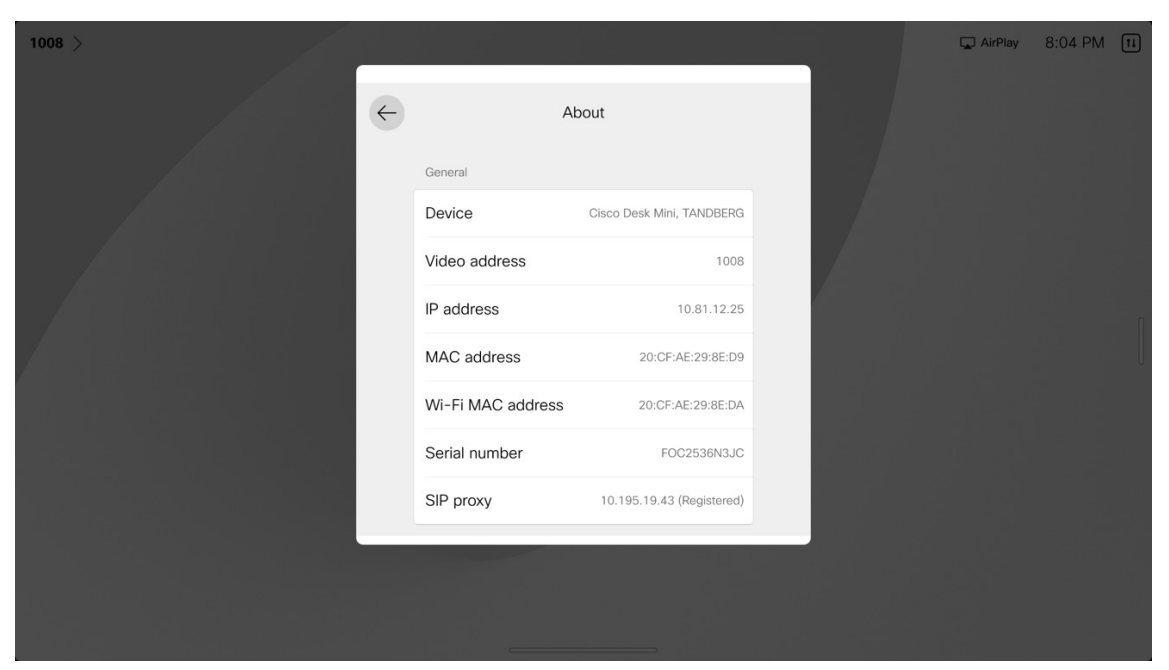

Cisco RoomOS DX Series ワイヤレス LAN 導入ガイド

### ネットワーク接続ステータス

現在のネットワーク接続ステータスと IP アドレス情報は、[設定 (Settings)]>[ネットワーク接続 (Network connection)] に表示されます。

|                                                                                              | Network connect                                                                                                    | tion                                        |                             |  |
|----------------------------------------------------------------------------------------------|----------------------------------------------------------------------------------------------------|---------------------------------------------|-----------------------------|--|
|                                                                                              | Connected                                                                                                    |                                             |                             |  |
| 5                                                                                            | କି WI-FI                                                                                                    | xroads                                      | ><br>、                      |  |
| ă                                                                                            | Ellemet                                                                                                    | Not connected                               |                             |  |
| ß                                                                                            | Network Status                                                                                                    |                                             | >                           |  |
| \$                                                                                           | Advanced Network Settings                                                                                                    |                                             |                             |  |
|                                                                                              |                                                                                                    |                                             |                             |  |
|                                                                                              |                                                                                                    |                                             |                             |  |
|                                                                                              |                                                                                                    |                                             |                             |  |
|                                                                                              | Continue                                                                                                    |                                             |                             |  |
|                                                                                              |                                                                                                    |                                             |                             |  |
|                                                                                              |                                                                                                    |                                             |                             |  |
|                                                                                              |                                                                                                    |                                             |                             |  |
|                                                                                              |                                                                                                    |                                             |                             |  |
|                                                                                              |                                                                                                    |                                             |                             |  |
|                                                                                              |                                                                                                    |                                             |                             |  |
|                                                                                              |                                                                                                    |                                             |                             |  |
| ( <del>\</del>                                                                               | Network status                                                                                                    | s                                           |                             |  |
| ( <del>``</del> )                                                                            | Network status                                                                                                    | <b>S</b><br>IPv4 and                        | IPv6                        |  |
| ج)<br>۱<br>۱                                                                                 | Network status<br><sup>2</sup> stack<br>Pv4 address (DHCP)                                                                          | <b>S</b><br>IPv4 and<br>10.81.1             | IPv6<br>2.22                |  |
| ب<br>ج<br>ا<br>ا<br>ا                                                                        | Network status<br>P stack<br>Pv4 address (DHCP)<br>Pv6 address                                                                      | S<br>IPv4 and<br>10.81.11                   | IPv6<br>2.22                |  |
| ai<br>ai<br>d<br>d                                                                           | Network status<br><sup>2</sup> stack<br>2v4 address (DHCP)<br>2v6 address<br>INS<br>ITTP Provy                                      | S<br>IPv4 and<br>10.81.11<br>64.102.6       | IPv6<br>2.22<br>247         |  |
| э<br>а<br>а<br>ч<br>ц<br>н<br>н                                                              | Network status<br>P stack<br>Pv4 address (DHCP)<br>Pv6 address<br>INS<br>ITTP Proxy                                                 | S<br>IPv4 and<br>10.81.1<br>64.102.6        | IPv6<br>2.22<br>.247<br>Off |  |
| عا<br>ا<br>ا<br>ا<br>ا<br>ا<br>ا<br>ا<br>ا<br>ا<br>ا<br>ا<br>ا<br>ا<br>ا<br>ا<br>ا<br>ا<br>ا | Network status<br><sup>2</sup> stack<br><sup>2</sup> v4 address (DHCP)<br><sup>2</sup> v6 address<br><sup>1</sup> NIS<br>ITTP Proxy | <b>S</b><br>IPv4 and<br>10.81.1<br>64,102.6 | IРиб<br>2.22<br>.247<br>Оff |  |
| →<br>a<br>a<br>d<br>d<br>H                                                                   | Network status<br>P stack<br>Pv4 address (DHCP)<br>Pv6 address<br>NNS<br>ITTP Proxy                                                 | S<br>IPv4 and<br>10.81.1<br>64.102.6        | IPv6<br>2.22<br>.247<br>Off |  |
| ج<br>ا<br>ا<br>ا<br>ا<br>ا<br>ا<br>ا<br>ا                                                    | Network status<br>P stack<br>Pv4 address (DHCP)<br>Pv6 address<br>JNNS<br>ITTP Proxy                                                | <b>S</b><br>IPv4 and<br>10.81.1<br>64.102.6 | IPv6<br>2.22<br>.247<br>Off |  |
| aı<br>aı<br>a<br>H<br>H                                                                      | Network status<br>P stack<br>Pv4 address (DHCP)<br>Pv6 address<br>NNS<br>HTTP Proxy                                                 | S<br>IPv4 and<br>10.81.1:<br>64.102.6       | IPv6<br>2.22<br>.247<br>Off |  |
| ⇒<br>aı<br>a<br>H<br>H                                                                       | Network status<br>P stack<br>Pv4 address (DHCP)<br>Pv6 address<br>INS<br>ITTP Proxy                                                 | S<br>IPv4 and<br>10.81.1<br>64.102.6        | IPv6<br>2.22<br>.247<br>Off |  |

### 高度な Wi-Fi の詳細

SSID、速度/データレート、周波数/チャンネル、信号強度、WLAN MAC アドレスなどを含む詳細な Wi-Fi 接続は、[設定(Settings)]>[ネットワーク接続(Network connection)]>[Wi-Fi] で接続された Wi-Fi ネットワークを選択し、[高度な Wi-Fi の詳細(Advanced Wifi details)]を選択すると表示されます。

| (+ | Wi-F<br>Connec                                                                                                    | ted                    |  |
|----|----------------------------------------------------------------------------------------------------|------------------------|--|
|    | Wi-Fi                                                                                                    |                        |  |
|    | ✓ xroads                                                                                                    | < III. A               |  |
|    | Networks                                                                                                    |                        |  |
|    | 2wire421                                                                                                    |                        |  |
|    | 55A958AF                                                                                                    |                        |  |
|    | acGuest                                                                                                    |                        |  |
|    | AdorableWiFi                                                                                                    |                        |  |
|    |                                                                                                    |                        |  |
|    | Join other network                                                                                                    | >                      |  |
|    | Join other network                                                                                                    | >                      |  |
|    | Join other network                                                                                                    | ,<br>ue                |  |
|    | Join other network Continu Continu Stroads Connecte                                                                              | d<br>Entermine (BEAP)  |  |
|    | Join other network<br>Continu<br>Continu<br>Support<br>Support<br>Support<br>Connecte<br>Authentication                          | d<br>Enterprise (PEAP) |  |
|    | Join other network<br>Continu                                                                                                    | d<br>Enterprise (PEAP) |  |
|    | Join other network<br>Continu<br>Continu<br>Second<br>Connecte<br>Authentication<br>Advanced Wi-Fi details<br>Forget this net    | d<br>Enterprise (PEAP) |  |
|    | Join other network<br>Continu<br>Continu<br>Stroads<br>• Connecte<br>Authentication<br>Advanced Wi-Fi details<br>Forget this net | d<br>Enterprise (PEAP) |  |

| $\left( \leftarrow \right)$ | Advanced Wi-Fi details |  |
|-----------------------------|------------------------|--|
| SSID                        | xroads                 |  |
| Speed                       | 173 Mbps               |  |
| Frequency                   | 5.18 GHz               |  |
| Signal Strengt              | -38 dBm                |  |
| SNR                         | 50 dBm                 |  |
| Channel                     |                        |  |
| BSSID                       | C8:28:E5:EF:04:7B      |  |
| Region                      |                        |  |
|                             |                        |  |
|                             |                        |  |
|                             |                        |  |
|                             |                        |  |

### 問題と診断

[設定(Settings)]>[問題と診断(Issues and Diagnostics)]を選択すると、現在の問題と診断オプションが表示されます。

### <u>Webex</u>

Webex に登録すると、デバイスログを Webex Control Hub から要求するか、[問題と診断 (Issues and Diagnostics)]メニューから送信できます。デバイスログは、Webex Control Hub または Webex Series Web ページの [システムメンテナンス] >[問題と診断 (Issues and Diagnostics)]>[システムログ (System Logs)]からダウンロードできます。

| webex 按航フ ヘトは、 | 印題と診断 | (Issues and diagnostics) | ]メニュー/ | いり開始する | つーとも | じさより。 |
|----------------|-------|--------------------------|--------|--------|------|-------|
|                |       |                          |        |        |      |       |

| $\leftarrow$ | Issues and diagnostics                         |        | l l |
|--------------|------------------------------------------------|--------|-----|
|              | Issues                                         |        |     |
|              | <ul> <li>Everything is looking fine</li> </ul> | $\sim$ |     |
|              | Diagnostics                                    |        |     |
|              | SpeakerTrack diagnostics                       |        |     |
|              | MediaStatistics overlay                        |        |     |
|              | PII logging                                    |        |     |
|              | People focus logging                           |        |     |
|              | Extended logging                               |        |     |
|              | a i m.a                                        |        |     |

Cisco RoomOS DX Series ワイヤレス LAN 導入ガイド

#### **Cisco Unified Communications Manager**

Cisco Unified Communications Manager に登録すると、デバイスログは、[システムメンテナンス(System Maintenance)] > [問題と診断(Issues and Diagnostics)] > [システムログ(System Logs)] の Cisco RoomOS Series Web ページからダウンロードできます。

| 1008 > |                                         |           | 📮 AirPlay | 8:06 PM ( | 11 |
|--------|-----------------------------------------|-----------|-----------|-----------|----|
|        | / Issues and diagnostic                 | rs        |           |           |    |
|        | issues                                  | a beaco 🗸 |           |           |    |
|        | Diagnostics<br>SpeakerTrack diagnostics | •         |           |           | l  |
|        | PII logging<br>Extended logging         |           |           |           |    |
|        |                                         | _         |           |           |    |
|        |                                         |           |           |           |    |
|        |                                         |           |           |           |    |

## デバイスの Web ページ

Cisco RoomOS Series の Web ページには、システム情報、セットアップ、カスタマイズ、およびシステム メンテナンス オプションが用意されています。Web ページにアクセスするには、Cisco RoomOS Series の Web ページで設定された有効な管理者アカウントのログイン情報でログインします。

#### システム情報

Cisco RoomOS Series は、ネットワークステータス、IP アドレス、MAC アドレス、シリアル番号、バージョン情報などのシステム情報を提供します。

Cisco RoomOS Series の Web インターフェイス(<u>https://x.x.x.x</u>)を参照し、[ホーム(Home)] を選択してこの情報を表示します。

| Cisco Webex<br>Local Device Controls |                         |                                   | Q. Find page ()                                     |         |
|--------------------------------------|-------------------------|-----------------------------------|-----------------------------------------------------|---------|
| 10.81.12.28<br>Desk Pro              | System Informa          | tion                              |                                                     |         |
| ි Home                               | General                 |                                   | Issues                                              |         |
| ⊳ Call                               | 10.81.12.28<br>IPv4     | 68:9E:0B:B0:00:0E<br>MAC Address  | Severything is looking fine                         |         |
| TUP                                  |                         |                                   |                                                     |         |
| Settings                             | IPv6                    |                                   | Provisioning                                        |         |
| 2 Users                              | FOC2449NS4C             |                                   | Webey                                               |         |
| Security                             | Serial Number           | Active Interface                  | Registered     Device Mode                          | Details |
| JSTOMIZATION                         | Normal                  |                                   |                                                     |         |
| 8 Personalization                    | Iemperature             |                                   | Calendar                                            | \$\$    |
| <sup>2</sup> UI Extensions Editor    | 7e75011a-0740-5813      | -8949-4d1cde1d477f@broadcloud.org | 0 scheduled meeting(s) found for the next 24 hours. |         |
| Macro Editor                         | migilles@cisco.calls.we | bex.com                           | Last updated: Thursday 3:59 PM                      |         |
| & Developer API                      | Cloud SIP Address       |                                   | View Scheduled M                                    | eetings |
| YSTEM MAINTENANCE                    | Software                | \$                                |                                                     |         |
| 3 Software                           | Stable                  | RoomOS 11 13 1 5                  |                                                     |         |
| - Issues and Diagnostics             | Software Channel        | 2f1a43e2808                       |                                                     |         |
| Backup and Recovery                  |                         | Software Version                  |                                                     |         |

### Setup

Cisco RoomOS Series は、さまざまな構成オプションとステータス情報を提供します。

Cisco RoomOS Series の Web インターフェイス (<u>https://x.x.x.x</u>) を参照し、[セットアップ (Setup)] で目的のオプションを選択して、この情報を表示します。

#### [設定(Settings)]

| Cisco Webex<br>ocal Device Controls                                                                                                    |                                                                                                    |                                                                                                    |                                                                                                    |                                                                                                    |                                                                                                    |              |                       |
|----------------------------------------------------------------------------------------------------|----------------------------------------------------------------------------------------------------|----------------------------------------------------------------------------------------------------|----------------------------------------------------------------------------------------------------|----------------------------------------------------------------------------------------------------|----------------------------------------------------------------------------------------------------|--------------|-----------------------|
| 10.81.12.28<br>Desk Pro                                                                                                    | Settings                                                                                                    |                                                                                                    |                                                                                                    |                                                                                                    |                                                                                                    |              |                       |
| △ Home                                                                                                    | Configurations                                                                                                    | Statuses                                                                                                    | Send Whiteboard                                                                                                    | to Email                                                                                                    | $\ensuremath{\mathbb{Q}}$ Audio and Video                                                                                                    |              |                       |
| ∿ Call                                                                                                    | Search                                                                                                    | Configu                                                                                                    | ration / SystemUr                                                                                                    | nit                                                                                                    |                                                                                                    |              | Collapse All Expand A |
| 2CT1 ID                                                                                                    | Apps                                                                                                    |                                                                                                    |                                                                                                    |                                                                                                    |                                                                                                    |              |                       |
| Settings                                                                                                    | Audio                                                                                                    |                                                                                                    |                                                                                                    |                                                                                                    |                                                                                                    |              |                       |
| S Users                                                                                                    | Bluetooth                                                                                                    | Broadcas                                                                                                    | stName                                                                                                    | D                                                                                                    |                                                                                                    |              | (0 to 256 characters) |
| Security                                                                                                    | Bookings                                                                                                    | CustomE                                                                                                    | DeviceId                                                                                                    | D                                                                                                    |                                                                                                    |              | (0 to 255 characters) |
| USTOMIZATION                                                                                                    | BYOD                                                                                                    | Name                                                                                                    |                                                                                                    | D                                                                                                    |                                                                                                    |              | (0 to 50 characters)  |
| Personalization                                                                                                    | CallHistory                                                                                                    |                                                                                                    |                                                                                                    |                                                                                                    |                                                                                                    |              |                       |
| 2 UI Extensions Editor                                                                                                    | Cameras                                                                                                    | CrashRe                                                                                                    | porting                                                                                                    |                                                                                                    |                                                                                                    |              |                       |
| Macro Editor                                                                                                    | Conformer                                                                                                    | Advance                                                                                                    | a                                                                                                    | 0                                                                                                    |                                                                                                    | 3            |                       |
| S Developer API                                                                                                    | Conterence                                                                                                    | Mode                                                                                                    | u                                                                                                    | ) Off                                                                                                    |                                                                                                    | ~            |                       |
| STEM MAINTENANCE                                                                                                    | FacilityService                                                                                                    | URI                                                                                                    |                                                                                                    | ກ                                                                                                    |                                                                                                    |              | (0 to 255 characters) |
| Software                                                                                                    | Files                                                                                                    | UNE                                                                                                    |                                                                                                    |                                                                                                    |                                                                                                    |              | (0 to 200 charactels) |
| Issues and Diagnostics                                                                                                    | HttpClient                                                                                                    |                                                                                                    |                                                                                                    |                                                                                                    |                                                                                                    |              |                       |
| ) Backup and Recovery                                                                                                    | HttpFeedback                                                                                                    | Software                                                                                                    | eUpgrade WebCache                                                                                                    |                                                                                                    |                                                                                                    |              |                       |
|                                                                                                    | Logging                                                                                                    |                                                                                                    |                                                                                                    | D Off                                                                                                    |                                                                                                    | ~            |                       |
|                                                                                                    |                                                                                                    | Mode                                                                                                    |                                                                                                    |                                                                                                    |                                                                                                    |              |                       |
|                                                                                                    | Macros                                                                                                    | Url                                                                                                    |                                                                                                    |                                                                                                    |                                                                                                    |              | (0 to 255 characters) |
| t <b>isco</b> Webex<br>cal Device Controls                                                                                                    | Macros<br>Mari<br>MicrosoftTeams                                                                                                    | Url                                                                                                    |                                                                                                    |                                                                                                    | G                                                                                                    | λ Find page  | (0 to 255 characters) |
| bisco Webex<br>boal Device Controls                                                                                                    | Macros<br>Mari<br>MicrosoftTeams<br>Settings                                                                                                    | Uri                                                                                                    |                                                                                                    |                                                                                                    | C                                                                                                    | ), Find page | (0 to 255 characters) |
| isco Webex<br>cal Device Controls<br>10.81.12.28<br>Desk Pro                                                                                                    | Macros<br>Mari<br>MicrosoftTeams<br>Settings<br>© Configurations                                                                                                    | Url Statuses                                                                                                    | ⊠ Send Whiteboard                                                                                                    | D Cui                                                                                                    | € Audio and Video                                                                                                    | 2 Find page  | (0 to 255 characters) |
| isco Webex<br>cal Device Controls<br>10.81.12.28<br>Dask Pro                                                                                                    | Macros<br>Mari<br>MicrosoftTeams<br>Settings<br>@ Configurations<br>Search                                                                                                    | Mode<br>Uri<br>■ Statuses<br>Status /                                                                                                    | ⊠ Send Whiteboard                                                                                                    | D Cin                                                                                                    | €<br>Q Audio and Video                                                                                                    | ), Find page | (0 to 255 characters) |
| isco Webex<br>cal Device Controls<br>10.81.12.28<br>Desk Pro                                                                                                    | Macros<br>Mari<br>MicrosoftTeams<br>Settings<br>© Configurations<br>Search<br>Audio                                                                                                    | Mode<br>Uri<br>Statuses<br>Status /                                                                                                    | ⊠ Send Whiteboard<br>SystemUnit                                                                                                    | to Email                                                                                                    | Q <sup>2</sup> Audio and Video                                                                                                    | ), Find page | (0 to 255 characters) |
| isco Webex<br>cal Device Controls<br>10.81.12.28<br>Desk Pro<br>Home<br>Call<br>ETUP                                                                                                    | Macros<br>Mari<br>MicrosoftTeams<br>Settings<br>© Configurations<br>Search<br>Audio<br>Blustooth                                                                                                    | Wode<br>Url<br>Statuses<br>Status /                                                                                                    | ⊠ Send Whiteboard<br>SystemUnit                                                                                                    | D Cur                                                                                                    |                                                                                                    | ), Find page | (0 to 255 characters) |
| isco Webex<br>cal Device Controls<br>10.81.12.28<br>Desk Pro<br>besk Pro<br>Call<br>Call<br>Ca | Macros<br>Mari<br>MicrosoftTeams<br>Settings<br>© Configurations<br>Search<br>Audio<br>Bluetooth<br>Brokings                                                                                                    | Mode<br>Url<br>Statuses<br>Status /<br>Broadca<br>Developi                                                                                                    | Send Whiteboard<br>SystemUnit                                                                                                    | to Email<br>Michael C                                                                                                    | Q Audio and Video                                                                                                    | ), Find page | (0 to 255 characters) |
| Sco Webex<br>cal Device Controls<br>10.81.12.28<br>Desk Pro<br>besk Pro<br>call<br>10.81.12.28<br>Desk Pro<br>call<br>10.81.12.28<br>Desk Pro<br>20.81<br>20.81<br>20                                                                                                 | Macros<br>Mari<br>MicrosoftTeams<br>Settings<br>© Configurations<br>Search<br>Audio<br>Bluetooth<br>Bookings                                                                                                    | Statuses     Status     Broadca     Develope     Extensio                                                                                                    | Send Whiteboard<br>SystemUnit<br>stName<br>erPreview Mode<br>ns Microsoft Supported<br>drawspassor                                                                | to Email<br>Michael C<br>Off<br>True                                                                                                    | Q Audio and Video                                                                                                    | ), Find page | (0 to 255 characters) |
| isco Webex<br>cal Device Controls<br>10.81.12.28<br>Desk Pro<br>2 Losk Pro<br>2 Call<br>arup<br>3 Settings<br>3 Settings<br>3 Security                                                                                                    | Macros<br>Mari<br>MicrosoftTeams<br>Settings<br>© Configurations<br>Search<br>Audio<br>Bluetooth<br>Bookings<br>Cameras                                                                                                    | Broadca<br>Developi<br>Extensio<br>LastShut                                                                                                    | Send Whiteboard<br>SystemUnit<br>stName<br>arPreview Mode<br>ns Microsoft Supported<br>downRason<br>downTime                                                      | D United Control of the second second | Q Audio and Video Sillespie Desk Pro -13T05:57:16Z                                                                                                    | ), Find page | (0 to 255 characters) |
| isco Webex<br>cal Device Controls<br>10.81.12.28<br>Desk Pro<br>2 Home<br>5 Call<br>Settings<br>3 Users<br>3 Security<br>Users<br>4 Users<br>5 Security                                                                                                    | Macros<br>Mari<br>MicrosoftTeams<br>Settings<br>© Configurations<br>Search<br>Audio<br>Bluetooth<br>Bookings<br>Cameras<br>Capabilities                                                                                                    | Broadca<br>Developi<br>Extensio<br>LastShut<br>Producti                                                                                                    | Send Whiteboard<br>SystemUnit<br>stName<br>erPreview Mode<br>ns Microsoft Supported<br>downReason<br>downTime<br>d                                                | I to Email<br>Michael C<br>Off<br>True<br>Upgrade<br>2024-02:<br>Cisco Des                                                                                                    | Audio and Video                                                                                                    | ), Find page | (0 to 255 characters) |
| SCO Webex<br>cal Device Controls<br>10.81.12.28<br>Desk Pro<br>2 Home<br>2 Call<br>Call<br>Cal | Macros<br>Mari<br>MicrosoftTeams<br>Settings<br>© Configurations<br>Search<br>Audio<br>Bluetooth<br>Bookings<br>Cameras<br>Capabilities<br>Conference                                                                                                    | Statuses     Status     Status     Broadca     Develope     Extensio     LastShut     Productf     Productf     Produ                                                                                                    | Send Whiteboard<br>SystemUnit<br>stName<br>erPreview Mode<br>ns Microsoft Supported<br>idownTime<br>d<br>Platform<br>Type                                         | to Email<br>Michael C<br>Off<br>True<br>Upgrade<br>2024-02:<br>Cisco Des<br>Posk Pro<br>Cisco Co<br>230052                                                                                                    | Q Audio and Video  illespie Desk Pro -13T05:57:16Z sk Pro dec                                                                                                    | ), Find page | (0 to 255 characters) |
| SCO Webex<br>cal Device Controls<br>10.81.12.28<br>Desk Pro<br>2 Call<br>TUP<br>2 Settings<br>3 Users<br>5 Security<br>Users<br>5 Security<br>Users<br>9 Security<br>10 Extensions Editor                                                                                                    | Macros<br>Mari<br>MicrosoftTeams<br>Settings<br>© Configurations<br>Search<br>Audio<br>Bluetooth<br>Bookings<br>Cameras<br>Capabilities<br>Conference<br>Diagnostics                                                                                                    | Broadca<br>Developi<br>Extensio<br>LastShut<br>Productt<br>Productt<br>Productt<br>Uptime                                                                                                    | Send Whiteboard<br>SystemUnit<br>stName<br>erPreview Mode<br>ns Microsoft Supported<br>downRason<br>downTime<br>d<br>Platform<br>Type                             | Michael G<br>Off<br>True<br>Upgrade<br>2024-02-<br>Cisco De:<br>Desk Pro<br>Cisco Co<br>Cisco Co<br>239953                                                                                                    | Q Audio and Video<br>Sillespie Desk Pro<br>-13T05:57:16Z<br>sk Pro<br>dec                                                                                                    | ), Find page | (0 to 255 characters) |
| SCO Webex<br>cal Device Controls<br>10.81.12.28<br>Desk Pro<br>10.81.12.28<br>Desk Pro<br>20.10<br>10.81.12.28<br>Desk Pro<br>20.10<br>20.10<br>20.                                                                                                 | Macros<br>Mari<br>MicrosoftTeams<br>Settings<br>Search<br>Audio<br>Bluetooth<br>Bluetooth<br>Bluetooth<br>Cameras<br>Capabilities<br>Conference<br>Diagnostics<br>Logging                                                                                                    | Mode<br>Url<br>Statuses<br>Status /<br>Broadca<br>Develop<br>Extensio<br>LastShut<br>LastShut<br>LastShut<br>UstShut<br>UstShut<br>UstShut<br>Uptime                                                                                                    | Send Whiteboard<br>SystemUnit<br>stName<br>arPreview Mode<br>ns Microsoft Supported<br>downReason<br>downReason<br>d<br>downReason<br>fype                        | Michael C<br>Off<br>True<br>Upgrade<br>2024-02:<br>Cisco De:<br>Desk Pro<br>Cisco Co<br>239953                                                                                                    | Q Audio and Video aillespie Desk Pro -13T05:57:16Z sk Pro dec                                                                                                    | ), Find page | (0 to 255 characters) |
| SCO Webex<br>cal Device Controls<br>10.81.12.28<br>Desk Pro<br>2 Loser Pro<br>2 Call<br>Call<br>Call   | Macros<br>Mari<br>MicrosoftTeams<br>Settings<br>© Configurations<br>Search<br>Audio<br>Bluetooth<br>Bookings<br>Cameras<br>Capabilities<br>Conference<br>Diagnostics<br>Logging<br>MicrosoftTeams                                                                                                    | Mode<br>Url<br>Statuses<br>Status /<br>Broadca<br>Developi<br>Extensio<br>LastShut<br>LastShut<br>LastShut<br>Producti<br>Producti<br>Uptime<br>Hardwar                                                                                                    | Send Whiteboard<br>SystemUnit<br>stName<br>erPreview Mode<br>ns Microsoft Supported<br>idownTime<br>d<br>Platform<br>Type                                         | to Email<br>Michael C<br>Off<br>True<br>Upgrade<br>2024-02:<br>Cisco Des<br>Pro<br>Cisco Co<br>239953                                                                                                    | Q Audio and Video  Aillespie Desk Pro -13T05:57:16Z sk Pro dec                                                                                                    | ), Find page | (0 to 255 characters) |
| SCO Webex<br>cal Device Controls<br>10.81.12.28<br>Desk Pro<br>2 Call<br>TUP<br>2 Settings<br>3 Users<br>3 Security<br>3 Security<br>3 S                                                                                                    | Settings<br>Settings<br>Settings<br>Search<br>Audio<br>Bluetooth<br>Bookings<br>Cameras<br>Cameras<br>Capabilities<br>Conference<br>Diagnostics<br>Logging<br>MicrosoftTeams<br>Network                                                                                                    | Mode<br>Url<br>Url<br>Statuses<br>Status /<br>Broadca<br>Develop:<br>Extensio<br>LastShut<br>Productl<br>Productl<br>Productl<br>Productl<br>Uptime<br>Hardwar<br>DRAM<br>HasWifi                                                                                                    | Send Whiteboard<br>SystemUnit<br>stName<br>arPreview Mode<br>ns Microsoft Supported<br>downRasson<br>downTime<br>d<br>latform<br>Type                             | Michael C<br>Off<br>True<br>Upgrade<br>2024-02:<br>Cisco De:<br>Desk Pro<br>Cisco Co<br>239953                                                                                                    | Q Audio and Video Sillespie Desk Pro -13T05:57:16Z sk Pro dec                                                                                                    | ), Find page | (0 to 255 characters) |
| isco Welbex<br>cal Device Controls<br>10.81.12.28<br>Desk Pro<br>2 Home<br>5 Call<br>ETUP<br>2 Settings<br>3 Security<br>USTOMIZATION<br>8 Personalization<br>9 UI Extensions Editor<br>1 Macro Editor<br>2 UI Extensions Editor<br>3 Macro Editor<br>4 Developer API<br>FISTEM MAINTENANCE<br>5 Software<br>1 November of Discussion                                                                                                    | Settings Settings Search Audio Bluetooth Bookings Cameras Capabilities Conference Diagnostics Logging MicrosoftTeams Network NetworkServices                                                                                                    | Broadca<br>Develop<br>Extensio<br>LastShut<br>Producti<br>Producti<br>Produ   | Send Whiteboard<br>SystemUnit<br>stName<br>erPreview Mode<br>ns Microsoft Supported<br>downReason<br>downTime<br>d<br>Platform<br>Type<br>re                      | I to Email<br>Michael C<br>Off<br>True<br>Upgrade<br>2024-02:<br>Cisco De:<br>Desk Pro<br>Cisco Co<br>239953                                                                                                    | Audio and Video                                                                                                    | ) Find page  | (0 to 255 characters) |
| ISCO Webex<br>cal Device Controls<br>10.81.12.28<br>Desk Pro<br>Call<br>Call<br>Settings<br>Settings                                                                                                    | Network<br>Network<br>Net | Mode<br>Url<br>Statuses<br>Status /<br>Broadca<br>Developi<br>Extensio<br>LastShut<br>Producti<br>Producti<br>Producti<br>Uptime<br>Hardwan<br>DRAM<br>HasWifi<br>Monitorii<br>Wonitorii                                                                                                    | Send Whiteboard<br>SystemUnit<br>stName<br>erPreview Mode<br>ns Microsoft Supported<br>downTime<br>d<br>Platform<br>Type<br>re                                    | to Email<br>Michael C<br>Off<br>True<br>Upgrade<br>2024-02:<br>Cisco Des<br>Pro<br>Cisco Co<br>239953<br>8<br>8<br>True<br>Normal<br>34<br>CS-DESK                                                                                                    | Q Audio and Video                                                                                                    | 2, Find page | (0 to 255 characters) |
| ISCO WeDEX<br>cal Device Controls                                                                                                    | Nacros         Mari         MicrosoftTeams         Settings         Settings         Search         Audio         Bluetooth         Bookings         Cameras         Canference         Diagnostics         Logging         MicrosoftTeams         Network         Peripherals         Phonebook                                                                                                    | Mode<br>Url<br>Url<br>Statuses<br>Status /<br>Broadca<br>Develop<br>Extensio<br>LastShut<br>Producti<br>Producti<br>Producti<br>Producti<br>Producti<br>DataShut<br>Producti<br>Producti<br>Uptime<br>Hardwal<br>DRAM<br>HasWifi<br>Monitorii<br>UDI<br>Mainte                                                                                                    | Send Whiteboard<br>SystemUnit<br>stName<br>erPreview Mode<br>ns Microsoft Supported<br>downRason<br>downTime<br>d<br>Patform<br>Type<br>re                        | Circo Email     Michael C     Off     True     Upgrade     2024-02:     Cisco Des     Pro     Cisco Co     239953      S     True     Normal     34     CS-DESK                                                                                                    | Q Audio and Video Sillespie Desk Pro -13T05:57:16Z sk Pro dec SPRO-K9 V01 FOC2449NS                                                                                                    | ), Find page | (0 to 255 characters) |
| ISCO Webex<br>cal Device Controls<br>I 0.81.12.28<br>Desk Pro<br>Call<br>Call<br>Settings<br>Settings                                                                                                    | Settings Settings Search Audio Bluetooth Bookings Cameras Capabilities Canference Diagnostics Logging MicrosoftTeams Network Network Peripherals Phonebook Provisioning                                                                                                    | Mode<br>Url<br>Url<br>Statuses<br>Status /<br>Broadca<br>Developy<br>Extensio<br>LastShut<br>Producti<br>Producti | Send Whiteboard<br>SystemUnit<br>stName<br>erPreview Mode<br>downReason<br>downTime<br>d<br>Patform<br>'ype<br>re<br>ng Temperature Status<br>ngSoftware<br>Board | I to Email<br>Michael C<br>Off<br>True<br>Upgrade<br>2024-02:<br>Cisco De:<br>Desk Pro<br>Cisco Co<br>239953<br>8<br>True<br>Normal<br>34<br>CS-DESK                                                                                                    | Audio and Video Audio and Video Audio and Audio and Audio Audio | ) Find page  | (0 to 255 characters) |

ユーザー

| Cisco Webex<br>Local Device Controls |          |        |              |           | Q Find          | l page         | 0          | 2  |
|--------------------------------------|----------|--------|--------------|-----------|-----------------|----------------|------------|----|
| 10.81.12.28<br>Desk Pro              | Users    |        |              |           |                 |                | Create Use | er |
| ☆ Home                               | Username | Status | Admin (j)    | Audit (j) | RoomControl (j) | Integrator (j) | User (j)   |    |
| ℅ Call                               | admin    | Active | $\checkmark$ | ~         |                 |                | ~          |    |

セキュリティ

| Cisco Webex<br>Local Device Controls                                                                                                    |                                 |                                                                                         |                                                             |                                                                       |                                | (                | 2 Find page                          |                                   | 0                  | 2    |
|----------------------------------------------------------------------------------------------------|---------------------------------|-----------------------------------------------------------------------------------------|-------------------------------------------------------------|-----------------------------------------------------------------------|--------------------------------|------------------|--------------------------------------|-----------------------------------|--------------------|------|
| 10.81.12.28<br>Desk Pro                                                                                                    | Security                        |                                                                                         |                                                             |                                                                       |                                |                  |                                      |                                   |                    |      |
| A Home                                                                                                    | ⊘ Certificates €                | Sign-in Banner                                                                          |                                                             |                                                                       |                                |                  |                                      |                                   |                    |      |
| SETTIR                                                                                                    | Services Custom                 | Preinstalled                                                                            |                                                             |                                                                       |                                |                  |                                      |                                   |                    |      |
| <ul> <li>Settings</li> <li>Users</li> <li>Security</li> </ul>                                                                                                    | Add<br>Certificate              | Use the form below to<br>This system supports &<br>DSA encrypted private<br>Certificate | add new cert<br>PEM formatted<br>key with or w<br>Browse No | ficates.<br>I certificate files<br>ithout a passphr<br>file selected. | (.pem). The c<br>ase. Optional | certificate file | may contain the<br>key file may be s | certificate and<br>upplied separa | a RSA or<br>ately. |      |
| CUSTOMIZATION  Personalization  UI Extensions Editor  Macro Editor  Cuestion                                                                                                    |                                 | Private key<br>(optional)<br>Passphrase<br>(optional)                                   | Browse No                                                   | file selected.                                                        |                                |                  |                                      |                                   |                    |      |
| SYSTEM MAINTENANCE                                                                                                    | Existing Certificat             | es                                                                                      |                                                             |                                                                       |                                |                  |                                      |                                   |                    |      |
| G Software                                                                                                    | Certificate                     | ssuer                                                                                   | 802.1X                                                      | Audit HTTPS                                                           | HttpClient                     | HttpProxy        | SIP Pairing                          | Actions                           |                    |      |
| S Backup and Recovery                                                                                                    | Self-signed Certificate         | TemporaryDefaultCertifica                                                               | ate                                                         |                                                                       |                                |                  |                                      | Delete                            | View Certific      | cate |
| Cisco Webex<br>Local Device Controls                                                                                                    |                                 |                                                                                         |                                                             |                                                                       |                                | QI               | Find page                            | 0                                 |                    | 2    |
| 10.81.12.28<br>Desk Pro                                                                                                    | Security                        |                                                                                         |                                                             |                                                                       |                                |                  |                                      |                                   |                    |      |
| G Home                                                                                                    | $\odot$ Certificates $\ni$      | Sign-in Banner                                                                          |                                                             |                                                                       |                                |                  |                                      |                                   |                    |      |
| ℅ Call                                                                                                    | Services Custom P               | reinstalled                                                                             |                                                             |                                                                       |                                |                  |                                      |                                   |                    |      |
| serup<br>② Settings<br>A Users<br>A Security                                                                                                    | Add<br>Certificate<br>Authority | Use the form below to a<br>This system supports PE<br>Browse No file sele               | dd new certific<br>M formatted fi<br>cted.                  | ate authorities.<br>les (.pem) with c                                 | ne or more C                   | A certificates   | within the file.                     |                                   |                    |      |
| CUSTOMIZATION                                                                                                    | Existing Certificate            | Authorities                                                                             |                                                             |                                                                       |                                |                  |                                      |                                   |                    |      |
|                                                                                                    | Certificate                     | Issuer                                                                                  |                                                             | Details                                                               | Actions                        |                  |                                      |                                   |                    |      |
| Macro Editor % Developer API                                                                                                    | No certificates                 |                                                                                         |                                                             |                                                                       |                                |                  |                                      |                                   |                    |      |
| SYSTEM MAINTENANCE<br>Software<br>Subset of the second second |                                 |                                                                                         |                                                             |                                                                       |                                |                  |                                      |                                   |                    |      |

| Cisco Webex<br>Local Device Controls          |                                                                          | Q Find                                                                                                    | page 📀                        |         |
|-----------------------------------------------|--------------------------------------------------------------------------|----------------------------------------------------------------------------------------------------|-------------------------------|---------|
| 10.81.12.28<br>Desk Pro                       | Security                                                                 |                                                                                                    |                               |         |
| G Home                                        | ⊘ Certificates ∋ Sign-in Banner                                          |                                                                                                    |                               |         |
| 🗞 Call                                        | Services Custom Preinstalled                                             |                                                                                                    |                               |         |
| ETUP                                          | Preinstalled<br>Certificates<br>HTTP servers host<br>• SMTP mail servers | is listed below are used to validate the certificates of external<br>ing content used by the web views, the HttpClient xAPI, Ma<br>(on video systems with touch screens) | servers that the video system |         |
| JSTOMIZATION                                  | Certificate Details                                                      |                                                                                                    |                               |         |
| <sup>2</sup> UI Extensions Editor             | Certificate                                                              | Issuer                                                                                                    | Details E                     | Enabled |
| Macro Editor                                  | AAA Certificate Services                                                 | Comodo CA Limited                                                                                                    | View                          |         |
| STEM MAINTENANCE                              | ACCVRAIZ1                                                                | ACCV                                                                                                    | View                          |         |
| Software                                      | Actalis Authentication Root CA                                           | Actalis S.p.A./03358520967                                                                                                    | View                          |         |
| Issues and Diagnostics<br>Backup and Recovery | AffirmTrust Commercial                                                   | AffirmTrust                                                                                                    | View                          | •       |
|                                               | AffirmTrust Networking                                                   | AffirmTrust                                                                                                    | View                          |         |

## カスタマイゼーション

Cisco RoomOS Series には、さまざまなパーソナライゼーション オプションとその他のカスタマイズオプションが用意されています。

Cisco RoomOS Series の Web インターフェイス(<u>https://x.x.x.x</u>)を参照し、[カスタマイズ(Customization)] で目的のオプションを選択して、この情報を表示します。

### <u>パーソナライゼーション(Personalization)</u>

| Cisco Webex<br>Local Device Controls                                                                                                    | Q Find page @                                                                                                    | 8 |
|----------------------------------------------------------------------------------------------------|----------------------------------------------------------------------------------------------------|---|
| 10.81.12.28<br>Desk Pro                                                                                                    | Personalization                                                                                                    |   |
| 分 Home So Call                                                                                                    | Image: Wallpaper and Halfwake     Image: Branding     Image: Virtual Backgrounds     Image: Ringtones     Image: Contacts |   |
| SETUP<br>Settings                                                                                                    | Halfwake The device enters halfwake after it has been idle for a while.                                                   |   |
| 요 Users<br>A Security                                                                                                    | Default                                                                                                    |   |
|                                                                                                    | Upload image Recommended size is 3840×2160 pixels. File format: jpg, png, webp                                            |   |
| <ul> <li>UI Extensions Editor</li> <li>Macro Editor</li> <li>Developer API</li> </ul>                                                                                                    | Turn off display after<br>10 minutes                                                                                      |   |
| SYSTEM MAINTENANCE                                                                                                    | (Preview on device)                                                                                                    |   |
| <ul> <li>∿ Issues and Diagnostics</li> <li>☺ Backup and Recovery</li> </ul>                                                                                                    | Wallpaper The wallpaper is shown as a background on the home screen.                                                      |   |
|                                                                                                    |                                                                                                    |   |
| Cisco Webex<br>Local Device Controls                                                                                                    | Custom image light night                                                                                                  |   |
| 10.81.12.28<br>Desk Pro                                                                                                    | Personalization                                                                                                    |   |
| ි Home                                                                                                    | ☑ Wallpaper and Halfwake     ☑ Branding     ☑ Virtual Backgrounds     ♬ Ringtones     ☑ Contacts                          |   |
| SETUP                                                                                                    | Brand Logo Halfwake logo<br>Shows brand logo in halfwake                                                                  |   |
| <ul><li>Implementation in the second second</li></ul> | Upload image Recommended size is 272×272 pixels. File format: png                                                         |   |
|                                                                                                    | Home screen logo<br>Show brand logo on home screen                                                                        |   |
| Personalization UI Extensions Editor                                                                                                    | Upload image Recommended size is 272×272 pixels. File format: png                                                         |   |
| Macro Editor  Control API                                                                                                    | Custom Text Custom text displays in the bottom left corner of the main screen.                                            |   |
| SYSTEM MAINTENANCE                                                                                                    | Feedback? https://cs.co/dt Apply                                                                                          |   |
| Sackup and Recovery                                                                                                    |                                                                                                    |   |

| Cisco Webex<br>Local Device Controls                                                                                                    | Q Find page  (2)                                                                                                    |  |
|----------------------------------------------------------------------------------------------------|----------------------------------------------------------------------------------------------------|--|
| 10.81.12.28<br>Desk Pro                                                                                                    | Personalization                                                                                                    |  |
| G Home                                                                                                    | ☑ Wallpaper and Halfwake     ☑ Branding     ☑ Virtual Backgrounds     ♫ Ringtones     ☑ Contacts                                                                                                    |  |
| <ul> <li>Settings</li> <li>Settings</li> <li>Users</li> <li>Security</li> <li>Customization</li> <li>✓ UI Extensions Editor</li> <li>✓ Macro Editor</li> <li>※ Developer API</li> </ul>                                                                                                    | Virtual Backgrounds       Upload         You can upload up to three virtual backgrounds to replace the background of your video during a call.         Image: Comparison of the provided during a call of the provided during a call of the provided |  |
| SYSTEM MAINTENANCE So Software So Issues and Diagnostics So Backup and Recovery Cisco Webex Local Device Controls 10.81.12.28 10.81.12.28                                                                                                    | Q Find page (2)                                                                                                    |  |
| ☆ Home                                                                                                    | ☑ Wallpaper and Halfwake     ☐ Branding     ☑ Virtual Backgrounds     ☐ Ringtones     □ Contacts                                                                                                    |  |
| Security                                                                                                    | Ringtones       Select Active Ringtone         Please note that the ringtone will play on the video system.         Sunrise       >>>>>>>>>>>>>>>>>>>>>>>>>>>>>>                                                                                                    |  |
| CUSTOMIZATION  CUSTOMIZATION  P OI Extensions Editor  Macro Editor  Customered Customered Customere |                                                                                                    |  |

| Cisco Webex<br>Local Device Controls                                                                                         |                                                                                                    |                                                                                           |                             |                                              | Q Find page                             |                                                      | 0                      |
|----------------------------------------------------------------------------------------------------|----------------------------------------------------------------------------------------------------|-------------------------------------------------------------------------------------------|-----------------------------|----------------------------------------------|-----------------------------------------|------------------------------------------------------|------------------------|
| 10.81.12.28<br>Desk Pro                                                                                                    | Personalization                                                                                                    |                                                                                           |                             |                                              |                                         |                                                      |                        |
| ධ Home                                                                                                    | I Wallpaper and Halfwake                                                                                                    | Branding                                                                                  | C Virtual Backgrounds       | ☐ Ringtones                                  | Contacts                                | ]                                                    |                        |
| s Call                                                                                                    | The section below lets you or<br>the Call activity in the device's<br>The complete list of contacts<br>and then import it into all of yo | eate, edit, and delete<br>s user interface.<br>can be exported. Use<br>our other devices. | ocal phonebook entries on t | he system. These en<br>a backup of the local | tries show up in the phonebook, or to c | "Favorites" pa<br>reate a phonel                     | nel under<br>book once |
| Security                                                                                                    | Search contacts                                                                                                    | X Ca Add Folde                                                                            | Add Contact                 |                                              |                                         | الله السومين الله الله الله الما الله الما الله الله | Expo                   |
| USTOMIZATION                                                                                                    | < Back Favorites                                                                                                    |                                                                                           |                             | Edit Folder                                  |                                         |                                                      |                        |
| Personalization                                                                                                    | Name                                                                                                    | Number                                                                                    |                             |                                              |                                         |                                                      |                        |
| <ul> <li><sup>2</sup> UI Extensions Editor</li> <li><sup>5</sup> Macro Editor</li> <li><sup>3</sup> Developer API</li> </ul> |                                                                                                    | No contact                                                                                | S                           |                                              |                                         |                                                      |                        |
| SYSTEM MAINTENANCE<br>S Software<br>Ussues and Diagnostics<br>D Backup and Recovery                                          |                                                                                                    |                                                                                           |                             |                                              |                                         |                                                      |                        |

システムメンテナンス

Cisco RoomOS Series は、デバイスログを含むさまざまな有用性オプションを提供します。

Cisco RoomOS Series の Web インターフェイス (<u>https://x.x.x.</u>) を参照し、[システムメンテナンス (System Maintenance)] で目的のオプションを選択して、この情報を表示します。

<u>ソフトウェア</u>

| Cisco Webex<br>Local Device Controls                                                  |                                                                                                    | Q Find page | <u> </u> |
|---------------------------------------------------------------------------------------|----------------------------------------------------------------------------------------------------|-------------|----------|
| 10.81.12.28<br>Desk Pro                                                               | Software                                                                                                    |             |          |
| යි Home                                                                               | Software Upgrade                                                                                                    |             |          |
| <ul> <li>Setup</li> <li>Settings</li> <li>Users</li> <li>Security</li> </ul>          | <ul> <li>Your system is cloud managed, and you cannot manage the software<br/>Go to Cisco Webex Control Hub to change the software channel.</li> </ul> | re locally. |          |
| CUSTOMIZATION                                                                         |                                                                                                    |             |          |
| SYSTEM MAINTENANCE<br>G Software<br>↑ Issues and Diagnostics<br>5 Backup and Recovery |                                                                                                    |             |          |

#### <u>問題と診断</u>

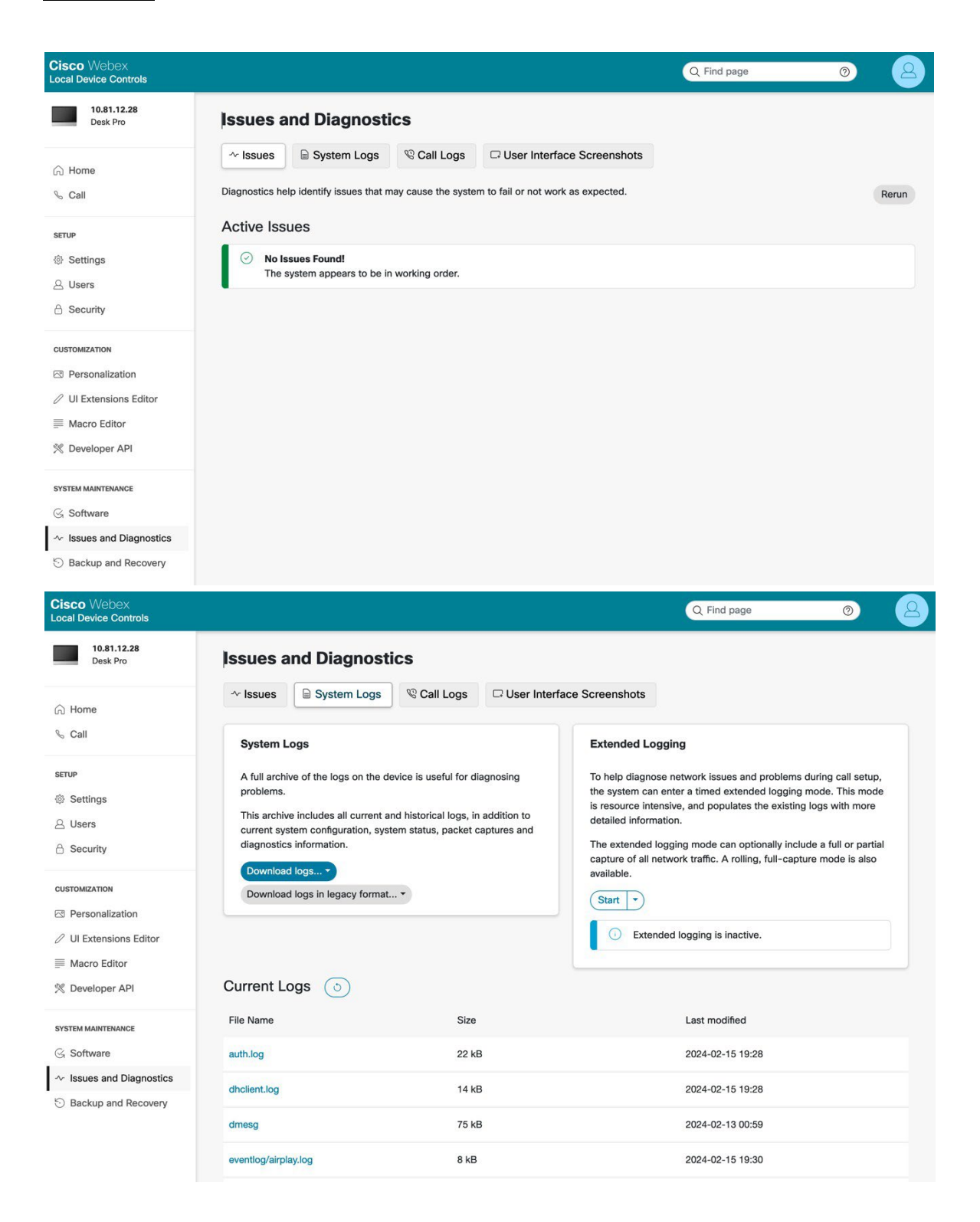

### バックアップとリカバリ

| Cisco Webex<br>Local Device Controls       | Q Find page                                                                                                    | 0                          |
|--------------------------------------------|----------------------------------------------------------------------------------------------------|----------------------------|
| 10.81.12.28<br>Desk Pro                    | Backup and Recovery                                                                                                    |                            |
| ධ Home                                     | D Backup         C Restore         % System Recovery         N Restart and Shutdown                                                                                                    |                            |
| ⊳ Call                                     | Download This page lets you backup a device's configurations. Configurations include xConfigurations, as well as the product of other features a device might support. like macros and UI Extensions. | he configurations          |
| Settings                                   | Select items to include in your backup. Leave all items checked to generate a complete backup of the de                                                                                               | evice.                     |
| 2 Users                                    | Branding No items installed                                                                                                    |                            |
| j Security                                 | Favorites No items installed                                                                                                    |                            |
| USTOMIZATION                               | UI Extensions No items installed                                                                                                    |                            |
| Personalization Ul Extensions Editor       | Macros No items installed                                                                                                    |                            |
| Macro Editor                               | Sign in Banner 🔽 Include                                                                                                    |                            |
| C Developer API                            | Configuration 🗹 Include                                                                                                    |                            |
| YSTEM MAINTENANCE                          | The configuration listed below can be modified for a partial bac<br>configuration.                                                                                                    | ckup of the                |
| S Software                                 | Note: Settings such as Network, SIP URI and SystemUnit Na<br>specifically apply to a certain device. Applying a backup with t                                                                         | me may<br>hese settings to |
| <ul> <li>Issues and Diagnostics</li> </ul> | a different device may result in it becoming unreachable on the<br>avoid this, consider removing those settings from the list below                                                                   | e network. To<br>v.        |
| Backup and Recovery                        | Remove system-specific configurations                                                                                                    |                            |
|                                            | Apps WallpaperBundles HalfwakeImage: Auto                                                                                                    |                            |
|                                            | Audio Deraultvolume: 50<br>Audio Input HDMI 1 Level: -5                                                                                                    |                            |
|                                            | Audio Input HDMI 1 Mode: On<br>Audio Input HDMI 1 VideoAssociation MuteOnInact:                                                                                                    | iveVideo: On               |

## 工場出荷時の初期状態の復元

[設定(Settings)]で[工場出荷時設定にリセット(Factory reset)]を選択することで、Cisco RoomOS Series からすべてのデータを消去できます。

初期化の確認画面が表示されたら、[リセット (Reset)]を選択します。

| _ |                                                                                                   |   |  |
|---|---------------------------------------------------------------------------------------------------|---|--|
|   | Manage Web App<br>Settings                                                                        | 8 |  |
|   |                                                                                                   |   |  |
|   | Meeting zone                                                                                      |   |  |
|   | Connections                                                                                       | > |  |
|   | Are you sure you want to reset this device?                                                       |   |  |
|   | This will delete all data and settings permanently. You will need to configure this device again. |   |  |
|   | Cancel Reset                                                                                      |   |  |
|   | Restart                                                                                           |   |  |
|   |                                                                                                   |   |  |
|   |                                                                                                   |   |  |
|   |                                                                                                   |   |  |
|   |                                                                                                   |   |  |
|   |                                                                                                   |   |  |

#### 工場出荷時設定へのリセットは、Cisco RoomOS シリーズの Web ページ から

[システム メンテナンス(System Maintenance)]、[バックアップとリカバリ(Backup and Recovery)]、[システム リカバリ(System Recovery)] 、[工場出荷時設定へのリセット(Reset to Factory Defaults)] の順に選択します。

初期化の確認画面が表示されたら、[工場出荷時の状態へのリセット(Factory Reset)] を選択します。

| Cisco Webex<br>Local Device Controls                                                                                                    |                              | Q Find page ③                                                                                                    |
|----------------------------------------------------------------------------------------------------|------------------------------|----------------------------------------------------------------------------------------------------|
| 10.81.12.28         Desk Pro                                                                                                    | Software<br>Recovery<br>Swap | A system recovery swap will reinstall the previously installed software image on the device. The previous software image is located on an inactive partition on the device, and by clicking the button below, you will change the active partition and reboot.<br>Performing a software recovery swap is the recommended action if the system has a severe issue, for example if it is unable to start up properly. Please consult with your Cisco technical support representative before performing a system recovery swap. Provide systems logs when opening the support ticket.<br>Active software image: ce11.13.1.5 2f1a43e2808 2024-02-09<br>Software image on inactive partition: ce11.12.1.6 6c205f3b2e5 2024-01-18 |
| <ul> <li>A Security</li> <li>CUSTOMIZATION</li> <li>I Personalization</li> <li>✓ UI Extensions Editor</li> <li>I Macro Editor</li> <li>X Developer API</li> </ul> | Factory Reset                | Factory Reset       All other troubleshooting measures fail. It is strongly any reset.         Are you sure you want to perform a factory reset?       e the Backup tab to create a backup bundle of local in to reconfigure the system afterwards.         Cancel       Factory Reset         solution, like Cisco Webex Control Hub, Cisco Unified Communications Manager, Cisco Expressway, or Cisco TelePresence Management Suite.                                                                                                    |
| SYSTEM MAINTENANCE<br>G Software<br>≁ Issues and Diagnostics<br>S Backup and Recovery                                                                             |                              | <ul> <li>Caution: A factory reset cannot be undone.</li> <li>Eurther Details</li> <li>Call logs will be deleted.</li> <li>All local user accounts will be deleted.</li> <li>Customizations, like Macros, UI Extensions, and branding, will be deleted.</li> <li>The alternate software image will be deleted, so that it will no longer be possible to do a software recovery swap afterwards.</li> <li>Release keys and option keys will <i>not</i> be deleted.</li> </ul>                                                                                                    |

## デバイス画面のスクリーンショットのキャプチャ

Cisco RoomOS Series の現在の表示は、Cisco RoomOS Series の Web ページからキャプチャできます。

Cisco RoomOS Series の Web インターフェイス (<u>https://x.x.x.</u>) を参照し、[システムメンテナンス (System Maintenance)]>[問題と診断 (Issues and Diagnostics)]>[ユーザーインターフェイスのスクリーンショット (User Interface Screenshots)]で[OSD スクリーンショット (OSD Screenshot)] を選択して、スクリーンショットをキャプチャします。

| Cisco Webex<br>Local Device Controls                                                  |          |                                                                 |                                                                                                 |                                                                                                    | Q Find page                                                                  | 0                                         | 8 |
|---------------------------------------------------------------------------------------|----------|-----------------------------------------------------------------|-------------------------------------------------------------------------------------------------|----------------------------------------------------------------------------------------------------|------------------------------------------------------------------------------|-------------------------------------------|---|
| 10.81.12.28<br>Desk Pro                                                               | Issues a | and Diagnost                                                    | ics                                                                                             |                                                                                                    |                                                                              |                                           |   |
| ଲ Home<br>% Call                                                                      | ~ Issues | System Logs                                                     | ♥ Call Logs                                                                                     | User Interface Screenshots                                                                                       | ]                                                                            |                                           |   |
| SETUP<br>© Settings<br>C Users<br>C Security                                          | Screens  | Taking a s<br>bugs to Ci<br>Note that i<br>depending<br>OSD Sci | creenshot of the to<br>sco, and so on.<br>any on screen video<br>on image resolution<br>eenshot | uch panel or the on-screen dispay (OSE<br>o or presentation will not be captured, a<br>on and network bandwidth. | <li>can be useful for creating use<br/>nd that capturing a screenshot i</li> | r manuals, reporting<br>may take a while, | I |
| CUSTOMIZATION  Personalization UI Extensions Editor Macro Editor X Developer API      |          | Wake Sy<br>Use the bu<br>Awake                                  | stem Up<br>uttons below to put<br>Halfwake                                                      | the system into awake or halfwake state                                                                          | 3.                                                                           |                                           |   |
| SYSTEM MAINTENANCE<br>G Software<br>A Issues and Diagnostics<br>S Backup and Recovery |          |                                                                 |                                                                                                 |                                                                                                    |                                                                              |                                           |   |

# その他の資料

Cisco RoomOS Series データシート https://www.cisco.com/c/en/us/products/collaboration-endpoints/webex-desk-pro/datasheet-c78-743105.html https://www.cisco.com/c/en/us/products/collateral/collaboration-endpoints/webex-desk-series/webex-desk-ds.html https://assets.ctfassets.net/osq47g2esuw5/74GbQExgrlc1yELb11SOdG/6f86ffcb1cb1bc29e8e54c2f6fb048ea/CM-3239\_-\_\_Webex\_Mini\_Datasheet.pdf https://www.webex.com/content/dam/wbx/us/data-sheet/desk\_hub\_datasheet\_cm-1560.pdf

Cisco RoomOS Series 管理者ガイド

https://www.cisco.com/c/en/us/support/collaboration-endpoints/desktop-collaboration-experience-dx600-series/productsmaintenance-guides-list.html

Cisco Room Series ユーザーガイド

http://www.cisco.com/c/en/us/support/collaboration-endpoints/desktop-collaboration-experience-dx600-series/products-user-guide-list.html

Cisco RoomOS Series クイック リファレンス ガイド

http://www.cisco.com/c/en/us/support/collaboration-endpoints/desktop-collaboration-experience-dx600-series/products-user-guide-list.html

Cisco RoomOS Series リリース ノート

https://www.cisco.com/c/en/us/support/collaboration-endpoints/desktop-collaboration-experience-dx600-series/products-release-notes-list.html

Cisco RoomOS Series ソフトウェア

https://software.cisco.com/download/home/284711383

Cisco Unified Communications Manager

https://www.cisco.com/c/en/us/support/unified-communications/unified-communications-manager-callmanager/series.html

Cisco Voice

 $y_7 https://software.cisco.com/download/home/278875240$ 

無線 LAN でのリアルタイム

トラフィック設計ガイド<u>https://www.cisco.com/c/en/us/td/docs/solutions/Enterprise/Mobility/RToWLAN/CCVP\_BK\_R7805F</u> 20 00 rtowlan-srnd.html

Cisco Unified Communications 設計ガイド

https://www.cisco.com/c/en/us/support/unified-communications/unified-communications-manager-callmanager/productsimplementation-design-guides-list.html

Cisco RoomOS DX Series ワイヤレス LAN 導入ガイド

Cisco AireOS ワイヤレス LAN コントローラに関するドキュメント

 $\underline{https://www.cisco.com/c/en/us/support/wireless/5500-series-wireless-controllers/products-installation-and-configuration-guides-list.html$ 

Cisco Catalyst IOS XE ワイヤレス LAN コントローラに関するドキュメント

https://www.cisco.com/c/en/us/support/wireless/catalyst-9800-series-wireless-controllers/products-installation-andconfiguration-guides-list.html

Cisco Mobility Express に関するドキュメント

https://www.cisco.com/c/en/us/support/wireless/mobility-express/products-installation-and-configuration-guides-list.html

Cisco

自律アクセスポイントのドキュメント<u>https://www.cisco.com/c/en/us/td/docs/wireless/access\_point/atnms</u> <u>-ap-8x/configuration/guide/cg-book.html</u>

Cisco Meraki ワイヤレス LAN

のドキュメント<u>https://documentation.meraki.c</u>

<u>om</u>

CCDE、CCENT、Cisco Eos、Cisco Lumin、Cisco Nexus、Cisco StadiumVision、Cisco TelePresence、WebEX、Cisco ロゴ、DCE、および Welcome to the Human Network は商標です。Changing the Way We Work, Live, Play, and Learn および Cisco Store はサービスマークです。Access Registrar、Aironet、AsyncOS、Bringing the Meeting To You、Catalyst、CCDA、CCDP、CCIE、CCIP、CCNA、CCNP、CCSP、CCVP、Cisco、Cisco Certified Internetwork Expert ロゴ、Cisco IOS、Cisco Press、Cisco Systems、Cisco Systems Capital、Cisco Systems ロゴ、Cisco Unity、Collaboration Without Limitation、EtherFast、EtherSwitch、Event Center、Fast Step、Follow Me Browsing、FormShare、GigaDrive、HomeLink、Internet Quotient、IOS、iPhone、iQuick Study、IronPort、IronPort ロゴ、LightStream、Linksys、MediaTone、MeetingPlace、MeetingPlace Chime Sound、MGX、Networkers、Networking Academy、Network Registrar、PCNow、PIX、PowerPanels、ProConnect、ScriptShare、SenderBase、SMARTnet、Spectrum Expert、StackWise、The Fastest Way to Increase Your Internet Quotient、TransPath、Webex、および Webex

ロゴは、Cisco またはその関連会社の米国およびその他の国における登録商標です。

Cisco および Cisco ロゴは、Cisco Systems, Inc. またはその関連会社の米国およびその他の国における登録商標または商標です。シスコの商標の一覧は http://www.cisco.com/go/trademarks に記載されています。記載されているサードパーティの商標は、それぞれの所有者に帰属します。「パートナー」

という言葉が使用されていても、シスコと他社の間にパートナーシップ関係が存在することを意味するものではありません。(1110R)

本ドキュメントまたは Web サイトに掲載されているその他の商標はそれぞれの所有者に帰属します。「パートナー」という言葉が使用されて いても、シスコと他社の間にパートナーシップ関係が存在することを意味するものではありません。(0809R)。

**⑧**Bluetooth の用語マークとロゴは、Bluetooth SIG, Inc. が所有する登録商標であり、かかる商標の Cisco Systems, Inc.による使用はライセンスに基づいています。

© 2024 Cisco Systems, All rights reserved.